## PosPal银豹 云后台

# 用户手册

**生鲜称重行业** 

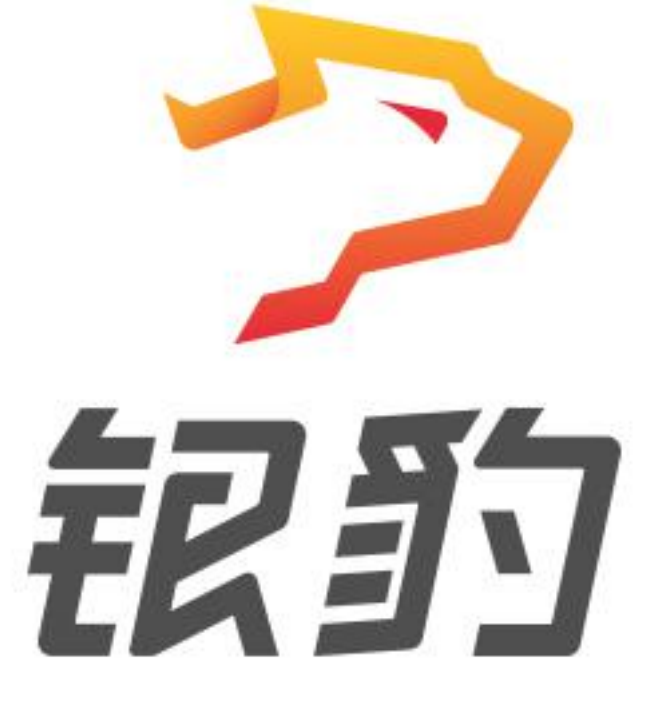

#### 准动网络科技 (厦门)有限公司

ZHUNDONG NETWORK TECHNOLOGIES

地址:福建厦门思明区中航紫金 A36

电话: 400-806-6866

| 云后台操作1         |
|----------------|
| 1.新用户注册账号1     |
| 2.登录云后台        |
| 3.找回密码2        |
| 3.1 找回账号密码2    |
| 3.2 找回工号密码     |
| 4.登出云后台        |
| 5. 新手导引4       |
| 5.1 帮助4        |
| 5.2 增值服务5      |
| 5.3 银豹知识库5     |
| 5.4 投诉与建议6     |
| 概約             |
| 概览页面说明         |
| 地图             |
| 概况8            |
| 敏感操作数据         |
| 会员消费统计         |
| 折让、优惠券统计9      |
| 右上角栏目说明9       |
| 左边功能列表栏目说明10   |
| 【更多】自定义菜单10    |
| 设置功能菜单11       |
| 销售 11          |
| 营业概况           |
| 1.数据分析         |
| 1.1 营业趋势分析12   |
| 1.2 营业占比分析12   |
| 1.3 商品销售统计13   |
| 1.4 笔单价分析13    |
| 1.5 折扣分析14     |
| 1.5.1 折扣明细14   |
| 1.5.2 折扣商品分析15 |
| 1.6 口味销售统计15   |
| 1.7 原材料核算16    |
| 1.8 网店概览16     |
| 2.订单中心17       |
| 2.1 销售单据17     |
| 2.2 网店订单18     |
| 2.3 顾客预约19     |
| 2.3.1 查看预约19   |

## 目录

|      | 2.3.2 编辑/增加预约                                         |          |
|------|-------------------------------------------------------|----------|
|      | 2.4 顾客评论                                              | 20       |
|      | 2.4.1 开通顾客评论                                          | 20       |
|      | 2.4.2 评论概览                                            | 21       |
|      | 3.交班管理                                                | 21       |
|      | 3.1 日结记录                                              | 21       |
|      | 3.2 交班记录                                              | 22       |
|      | 3.3 现金收支明细                                            | 22       |
|      | 3.3.1 现金收支选项设置                                        |          |
|      | 3.3.2 添加现金收支选项                                        | 24       |
| 茵    |                                                       | 24       |
| [FJ] | ##                                                    | 44<br>2۸ |
|      | 回曲%见。<br>1 商品中心                                       | 24<br>26 |
|      | 11 商品资料                                               | 20       |
|      | 111 新增/编辑商品资料                                         |          |
|      | 1.1.1 新省/ 编程间面页行 ···································· | 27<br>27 |
|      | 113 呈出商品资料                                            | 27       |
|      | 1.1.3 <b>订</b> III 间                                  | 27<br>28 |
|      | 115 秤编码/库存预整                                          | 20       |
|      | 12 商品分类                                               | 29       |
|      | 121 商品分类设置                                            | 29       |
|      | 122 网店分类设置                                            |          |
|      | 1.3 商品设置                                              |          |
|      | 1.3.1 洗择具体操作                                          | 31       |
|      | 132 选择目标商品                                            |          |
|      | 1.3.3 进行操作设置                                          | 32       |
|      | 134 保存批量修改                                            |          |
|      | 批量设置洗项说明                                              | 32       |
|      | 1.4 排序管理                                              | 33       |
|      | 1.4.1 编辑分类排序                                          |          |
|      | 1.4.2 编辑商品排序                                          |          |
|      | 1.5 口味管理                                              |          |
|      | 1.5.1 新增/编辑口味组                                        |          |
|      | 1.5.2 适用商品范围                                          |          |
|      | 1.6 组装拆分                                              |          |
|      | 1.7 原材料配置                                             |          |
|      | 1.8 调价单                                               |          |
|      | 1.8.1 新增/编辑调价单                                        |          |
|      | <b>1.8.2</b> 查看调价明细                                   |          |
|      | 2.库存                                                  |          |
|      | 2.1 库存查询                                              | 40       |
|      | 2.2 库存统计                                              |          |
|      | 2.3 库存预警                                              |          |
|      | 2.4 变动明细                                              |          |
|      |                                                       |          |

| 2.5 批次查询               | 42 |
|------------------------|----|
| 2.6 盘点历史               | 43 |
| 2.6.1 查询盘点历史           | 43 |
| 2.6.2 查看盘点明细           | 43 |
| 2.7 商品报损               | 44 |
| 2.7.1 商品报损记录           | 44 |
| 2.7.2 设置报损原因           | 44 |
| 2.7.3 商品报损统计           | 45 |
| 2.8 寄存统计               | 45 |
| 2.9 寄存取明细              | 46 |
| 2.10 商品分析              | 46 |
| 3.货流                   |    |
| 3.1 供货商资料              | 47 |
| 3.1.1 新增/编辑供货商         |    |
| 3.1.2 导入导出             | 49 |
| 3.2 订货价设置              | 49 |
| 3.2.1 订货价设置            | 49 |
| 3.2.2 订货等级             | 51 |
| 3.2.3 订货门店             | 51 |
| 3.2.4 订货分类             | 52 |
| 3.3 门店订货               | 52 |
| 3.3.1 查看订货单            | 52 |
| 3.3.2 审核订货单            | 53 |
| 3.3.3 配货               | 53 |
| 3.3.4 选择出货方            | 54 |
| 3.3.5 确认配货             | 54 |
| 3.4 订货模版               | 55 |
| 3.4.1 新增/编辑自定义模板       | 55 |
| 3.4.2 新增/编辑智能模板        | 56 |
| 3.5 采购单                | 57 |
| 3.5.1 新增采购单            | 57 |
| 3.5.2 查看采购单            | 62 |
| 3.6 货流管理               | 62 |
| 3.6.1 进货               | 63 |
| 3.6.2 调货(企业版)          | 65 |
| 3.6.3 配货               | 69 |
| 3.6.4 出库               | 72 |
| 3.7 明细查询               | 79 |
| <b>3.8</b> 商品调货统计(企业版) | 80 |
| 3.9 供货商结算              | 80 |
| 3.9.1 对账货单             | 81 |
| 3.9.2 结算货单             | 83 |
| 3.9.3 查看已结清货单          | 85 |
| 3.9.4 查看结算记录           | 85 |
|                        |    |

| 3.10 进货价分析                                                                                                    | 85       |
|----------------------------------------------------------------------------------------------------|----------|
| <b>3.11</b> 门店对账(企业版)                                                                                                    |          |
| 3.12 我的供货                                                                                                    |          |
| <i>员                                    </i>                                                                                                    |          |
| 1.员工中心                                                                                                    |          |
| <b>11</b> 收银员资料                                                                                                    |          |
| 1.1.1 新增/编辑收银员                                                                                                    |          |
| 1.1.2 员工角色管理                                                                                                    |          |
| 1.1.3 收银端权限说明                                                                                                    |          |
| 1.1.4 云端权限说明                                                                                                    |          |
| 1.2 导购员资料                                                                                                    |          |
| 1.2.1 新增/编辑导购员                                                                                                    |          |
| 1.2.2 标签管理                                                                                                    | 93       |
| 1.2.3 提成方式设置                                                                                                    | 94       |
| 1.2.4 使用营销通                                                                                                    | 94       |
| <b>1.3</b> 安排员工任务                                                                                                    | 95       |
| 1.3.1 设置任务消息通知                                                                                                    |          |
| 1.3.2 回访任务设置                                                                                                    | 96       |
| 1.3.3 查看回访结果                                                                                                    | 97       |
| <b>2</b> .员工业绩                                                                                                    |          |
| 2.1 收银员业绩                                                                                                    |          |
| 2.2 导购员绩效                                                                                                    | 97       |
|                                                                                                    |          |
| 2.3 导购明细                                                                                                    |          |
| 2.3 导购明细                                                                                                    | 98<br>99 |
| 2.3 导购明细<br><i>会员</i> 概览                                                                                                    |          |
| 2.3 导购明细<br><i>会员</i> 概览                                                                                                    |          |
| 2.3 导购明细<br><i>会员</i> 概览<br>会员数据概览<br>会员概览                                                                                                    |          |
| 2.3 导购明细<br><i>会员概</i> 览<br>会员数据概览<br>会员概览<br>数据分析                                                                                                    |          |
| 2.3 导购明细<br><i>会员</i> 概览                                                                                                    |          |
| <ul> <li>2.3 导购明细</li> <li>会员概览</li> <li>会员数据概览</li> <li>会员概览</li> <li>数据分析</li> <li>会员体系</li> <li>1.会员中心</li> </ul>                                                                                                    |          |
| <ul> <li>2.3 导购明细</li> <li>会员概览</li> <li>会员概览</li> <li>会员概览</li> <li>数据分析</li> <li>会员体系</li> <li>1.会员中心</li> <li>1.1 会员资料</li> </ul>                                                                                                    |          |
| <ul> <li>2.3 导购明细</li> <li>会员概览</li> <li>会员概览</li> <li>会员概览</li> <li>会员概览</li> <li>数据分析</li> <li>会员体系</li> <li>1.会员中心</li> <li>1.1 会员资料</li> <li>1.1.1 查询现有会员信息</li> </ul>                                                                                                    |          |
| <ul> <li>2.3 导购明细</li> <li>会员概览</li> <li>会员概览</li> <li>会员概览</li> <li>数据分析</li> <li>会员体系</li> <li>1.全员中心</li> <li>1.1 会员资料</li> <li>1.1.2 新增/编辑会员信息</li> </ul>                                                                                                    |          |
| <ul> <li>2.3 导购明细</li> <li>会员概览</li> <li>会员概览</li> <li>会员概览</li> <li>会员概览</li> <li>数据分析</li> <li>会员体系</li> <li>1.会员中心</li> <li>1.1 会员资料</li> <li>1.1.2 新增/编辑会员信息</li> <li>1.1.3 会员设置</li> </ul>                                                                                              |          |
| <ul> <li>2.3 导购明细</li> <li>会员概览</li> <li>会员概览</li> <li>会员概览</li> <li>数据分析</li> <li>会员体系</li> <li>1.会员中心</li> <li>1.1 会员资料</li> <li>1.1.1 查询现有会员信息</li> <li>1.1.2 新增/编辑会员信息</li> <li>1.1.3 会员设置</li> <li>1.1.4 导入/导出会员资料</li> </ul>                                                           |          |
| <ul> <li>2.3 导购明细</li> <li>会员概览</li> <li>会员概览</li> <li>会员概览</li> <li>会员概览</li> <li>数据分析</li> <li>会员体系</li> <li>1.会员中心</li> <li>1.1 会员资料</li> <li>1.1.2 新增/编辑会员信息</li> <li>1.1.3 会员设置</li> <li>1.1.4 导入/导出会员资料</li> <li>1.1.5 删除会员信息</li> </ul>                                               |          |
| <ul> <li>2.3 导购明细</li> <li>会员概览</li> <li>会员概览</li> <li>会员概览</li> <li>数据分析</li> <li>会员体系</li> <li>1.会员中心</li> <li>1.1 会员资料</li> <li>1.1 查询现有会员信息</li> <li>1.1.2 新增/编辑会员信息</li> <li>1.1.3 会员设置</li> <li>1.1.4 导入/导出会员资料</li> <li>1.1.5 删除会员信息</li> <li>1.2 微会员卡</li> </ul>                     |          |
| <ul> <li>2.3 导购明细</li> <li>会员概览</li> <li>会员数据概览</li> <li>会员概览</li> <li>数据分析</li> <li>会员体系</li> <li>1.会员中心</li> <li>1.1 会员资料</li> <li>1.1 查询现有会员信息</li> <li>1.1.2 新增/编辑会员信息</li> <li>1.1.3 会员设置</li> <li>1.1.4 导入/导出会员资料</li> <li>1.1.5 删除会员信息</li> <li>1.2 微会员卡</li></ul>                    |          |
| <ul> <li>2.3 导购明细</li> <li>会员概览</li> <li>会员概览</li> <li>会员概览</li> <li>公员概览</li> <li>数据分析</li> <li>会员体系</li> <li>1.会员中心</li> <li>1.1 查询现有会员信息</li> <li>1.1.2 新增/编辑会员信息</li> <li>1.1.3 会员设置</li> <li>1.1.4 导入/导出会员资料</li> <li>1.1.5 删除会员信息</li> <li>1.2 微会员卡</li></ul>                          |          |
| <ul> <li>2.3 导购明细</li> <li>会员概览</li> <li>会员概览</li> <li>会员概览</li> <li>会员概览</li> <li>会员概览</li> <li>会员概氮</li> <li>会员体系</li> <li>1.会员中心</li> <li>1.1 会员资料</li> <li>1.1 会员资料</li> <li>1.1.2 新增/编辑会员信息</li> <li>1.1.3 会员设置</li> <li>1.1.5 删除会员信息</li> <li>1.1.5 删除会员信息</li> <li>1.2 微会员卡</li></ul> |          |
| <ul> <li>2.3 导购明细</li> <li>会员概览</li> <li>会员概览</li> <li>会员概览</li></ul>                                                                                                    |          |
| <ul> <li>2.3 导购明细</li> <li>会员概览</li> <li>会员概览</li> <li>会员概览</li> <li>会员概览</li> <li>数据分析</li> <li>会员体系</li> <li>1.会员中心</li> <li>1.1会员资料</li> <li>1.1 查询现有会员信息</li> <li>1.1.2 新增/编辑会员信息</li> <li>1.1.3 会员设置</li> <li>1.1.5 删除会员信息</li> <li>1.2 微会员卡</li></ul>                                  |          |
| <ul> <li>2.3 导购明细</li> <li>会员概览</li> <li>会员概览</li> <li>会员概览</li></ul>                                                                                                    |          |

|   | 2.2 积分规则                | 111        |
|---|-------------------------|------------|
|   | 2.2.1 查看积分累计规则          |            |
|   | 2.2.2 设置积分累计方式          |            |
|   | 2.2.3 积分兑换规则            | 115        |
|   | 2.2.4 清空积分              |            |
|   | 2.3 充值规则                |            |
|   | 2.4 每日签到                |            |
|   | 2.5 积分抽奖                |            |
|   | 3.统计报表                  |            |
|   | 3.1 会员 RFM 分析           |            |
|   | 3.2 客单价分析               |            |
|   | 3.3 近期消费时间              |            |
|   | 3.4 会员增长统计              |            |
|   | 3.5 会员消费汇总              |            |
|   | 3.6 会员构成分析              |            |
|   | 3.7 会员储值统计              |            |
|   | 3.8 项目充值明细              |            |
|   | 3.9 储值卡分析               |            |
|   | 3.10 积分使用记录             |            |
|   | 3.11 积分分布               |            |
| 費 | 省                       | 128        |
|   | 营销概览                    |            |
|   | 1 常规                    |            |
|   | 1.1 促销活动                |            |
|   | 新增促销洗项说明                |            |
|   | 1.1.1 打折/特价             |            |
|   | 1.1.2 梯度优惠              |            |
|   | 1.1.3 满额返现              |            |
|   | 1.1.4 换购促销              |            |
|   | 1.1.5 搭赠促销              |            |
|   | 1.1.6 第二件打折             |            |
|   | 1.1.7 套餐促销              |            |
|   | 1.2 精准营销                |            |
|   | <b>1.2.1</b> 筛洗会员群发短信   |            |
|   | 1.2.2 定时推送营销活动          |            |
|   | <b>1.2.3</b> 下达回访任务给导购员 |            |
|   | 1.3 场景营销                | 143        |
|   | 1.3.1 洗择活动场景            |            |
|   | 1.3.2 设置参与条件            |            |
|   | 1.3.3 设置活动内容            |            |
|   | 1.4 自动通知                | 145        |
|   |                         | 145        |
|   |                         |            |
|   | 2 营销活动                  | 147<br>1Δ7 |
|   |                         |            |

|       | 2.1 邀请有礼                               | 147         |
|-------|----------------------------------------|-------------|
|       | 2.1.1 设置邀请有礼                           | 147         |
|       | 2.1.2 邀请有礼效果统计                         | 148         |
|       | 2.2 拼团                                 | 149         |
|       | 2.2.1 新增拼团                             | 150         |
|       | 2.2.2 查看拼团订单                           | 151         |
|       | 2.2.3 效果分析                             | 151         |
|       | 2.3 团购                                 | 151         |
|       | 2.3.1 新增团购                             | 152         |
|       | 2.3.2 查看团购订单                           | 153         |
|       | 2.3.3 效果分析                             | 153         |
|       | 2.4 砍价                                 | 154         |
|       | 2.4.1 新增砍价                             | 154         |
|       | 2.4.2 砍价详情                             | 155         |
|       | 2.4.3 效果分析                             | 156         |
| 3.卡   | 券管理                                    | 156         |
|       | 3.1 次卡                                 | 156         |
|       | 3.1.1 新增次卡                             | 157         |
|       | 3.1.2 次卡统计                             | 157         |
|       | 3.1.3 次卡购买明细                           | 158         |
|       | 3.1.4 次卡使用明细                           | 158         |
|       | 3.2 优惠券                                | 158         |
|       | 3.2.1 创建优惠券                            | 159         |
|       | 3.2.2 全场抵现券                            | 161         |
|       | 3.2.3 品类抵现券                            | 161         |
|       | 3.2.4 单品抵现券                            | 162         |
|       | 3.2.5 全场打折券                            | 162         |
|       | 3.2.6 品类打折券                            | 163         |
|       | 3.2.7 单品打折券                            | 163         |
|       | 3.2.8 赠品提货券                            | 164         |
|       | 3.3 购物卡                                | 164         |
|       | 3.3.1 新增购物卡                            | 165         |
|       | 3.3.2 购物卡统计                            | 165         |
|       | 3.4 预付卡                                |             |
|       | 3.4.1 创建预付卡                            | 166         |
|       | 3.4.2 制卡                               |             |
|       | 3.4.3 售卡明细                             |             |
|       | 3.4.4 预付款消费明细                          |             |
|       | 3.4.5 门店统计                             |             |
|       | 3.5 礼品句                                | 169         |
|       | 351 创建/编辑礼品句                           |             |
|       | 3.5.2 销生17, 新生产18.44 色                 | 169         |
| Δ推    |                                        | <u>1</u> 70 |
| ••1ff | -/<br>41 营销诵管理                         | 170<br>170  |
|       | ·· · · · · · · · · · · · · · · · · · · |             |

|                                                          | 4.2 距/ 风                                                                                                    | 1/0 |
|----------------------------------------------------------|----------------------------------------------------------------------------------------------------|-----|
|                                                          | 4.3 商户联盟                                                                                                    | 171 |
| 数据                                                       |                                                                                                    |     |
| 搜索                                                       | 素报表                                                                                                    |     |
| 高纲                                                       | 级报表                                                                                                    |     |
|                                                          | 1.营运分析                                                                                                    | 172 |
|                                                          | 2.销利存趋势分析                                                                                                    | 173 |
|                                                          | 3.营业额与毛利率                                                                                                    | 174 |
|                                                          | 4.交易量与票单价                                                                                                    | 175 |
|                                                          | 5.成本与成本率                                                                                                    | 176 |
|                                                          | 6.报损与报损率                                                                                                    | 177 |
|                                                          | 7.高峰期趋势分析                                                                                                    | 178 |
|                                                          | 8.月汇总报表                                                                                                    | 179 |
|                                                          | 9.费用录入                                                                                                    | 180 |
|                                                          | 9.1 新增费用                                                                                                    | 181 |
|                                                          | 10.周报                                                                                                    |     |
|                                                          | 11. 财务营业成本分析                                                                                                    | 183 |
|                                                          | 12. 异常单据                                                                                                    | 183 |
|                                                          | 13. 门店对账汇总                                                                                                    | 184 |
|                                                          | 14. 门店销售汇总                                                                                                    | 184 |
|                                                          | 15. 单据时段查询                                                                                                    | 185 |
|                                                          | 16. 分类销售概览                                                                                                    | 185 |
| 沿署                                                       |                                                                                                    | 107 |
| 12 1                                                     |                                                                                                    |     |
| <u>¢ <b>µ</b> </u>                                       | 〕<br>〕店                                                                                                    |     |
| <b>火且</b><br>1.  <sup>`−</sup>                           | 〕店<br>1.1 门店广告                                                                                                    |     |
| <b>火且</b><br>1.  <sup>`</sup>                            | 〕店<br>1.1 门店广告<br>1.2 门店通知                                                                                                    |     |
| 2.⊠                                                      | 〕店<br>1.1 门店广告<br>1.2 门店通知<br>网店                                                                                                 |     |
| <u>v</u><br>1.) <sup>¯</sup><br>2.⊮                      | <ul> <li>7店</li> <li>1.1 门店广告</li> <li>1.2 门店通知</li> <li>羽店</li> <li>2.1 基础设置</li> </ul>                                         |     |
| <b>ریمان میں اور اور اور اور اور اور اور اور اور اور</b> | 〕店<br>1.1 门店广告<br>1.2 门店通知                                                                                                    |     |
| <u>رور المراجع</u><br>2. الم                             | <ul> <li>7店</li> <li>1.1 门店广告</li> <li>1.2 门店通知</li> <li>7店</li> <li>2.1 基础设置</li> <li>2.1.1 网店状态</li> <li>2.1.2 营业设置</li> </ul> |     |
| <b>v</b><br>1.∫ <sup>¯</sup><br>2.⊮                      | 7店                                                                                                    |     |
| 2.Ø                                                      | 7店                                                                                                    |     |
| <b>v</b><br>1.) <sup>¯</sup><br>2.⊮                      | 7店                                                                                                    |     |
| 2.M                                                      | <ul> <li>〕店</li> <li>1.1 门店广告</li></ul>                                                                                          |     |
| <b>v</b><br>1.) <sup>¯</sup><br>2.₩                      | <ul> <li>〕店</li> <li>1.1 门店广告</li> <li>1.2 门店通知</li></ul>                                                                        |     |
| 2.M                                                      | <ul> <li>丁店</li></ul>                                                                                                    |     |
| <b>v.</b> <u>∎</u><br>1.)<br>2.₩                         | <ul> <li>7店</li> <li>1.1 门店广告</li> <li>1.2 门店通知</li></ul>                                                                        |     |
| <u>v</u><br>1. `<br>2.,⋈                                 | <ul> <li>〕店</li> <li>1.1 门店广告</li> <li>1.2 门店通知</li></ul>                                                                        |     |
| <b>v.</b> <u>∎</u><br>1.)<br>2. ¤                        | <ul> <li>7店</li> <li>1.1 门店广告</li> <li>1.2 门店通知</li></ul>                                                                        |     |
| <u>v</u><br>1. `<br>2.,⋈                                 | <ul> <li>1.1 门店广告</li></ul>                                                                                                    |     |
| <u>v</u><br>1.) <sup>¯</sup><br>2.,⊮                     | <ul> <li>1.1 门店广告</li></ul>                                                                                                    |     |
| 2.M                                                      | <ul> <li>〕店</li> <li>1.1 门店广告</li></ul>                                                                                          |     |
| 2. 🕅                                                     | 门店                                                                                                    |     |

| 2.7.2 自助模式        |     |
|-------------------|-----|
| 2.7.3 叫号模式        |     |
| 2.7.4 桌边付         |     |
| 2.8 自定义热卖         |     |
| 2.9 自助 H5 设置      |     |
| 3.系统              |     |
| 3.1 连锁管理(企业版)     | 197 |
| 3.1.1 门店信息        |     |
| 3.1.2 管理设置        |     |
| 3.1.3 复制门店资料到目标门店 |     |
| 3.1.4【复制到】功能操作说明  |     |
| 3.2 账户管理          |     |
| 3.1.1 账户服务        | 201 |
| 3.1.2 基本设置        |     |
| 3.1.3 清空数据        | 202 |
| 3.3 系统设置          |     |
| 3.3.1 云后台设置       | 203 |
| 3.3.2 收银端设置       | 205 |
| 3.3.3 外部对接配置      | 206 |
| 3.4 票据打印模板        |     |
| 3.4.1 小票模版        |     |
| 3.4.2 标签模版        |     |
| 3.5 使用参数设置        |     |
| 3.5.1 会员          | 210 |
| 3.5.2 标签          | 211 |
| 3.5.3 商品          | 213 |
| 3.6 推送通知设置        | 216 |
| 3.6.1 推送到店员       | 216 |
| 3.6.2 通知到顾客       | 217 |
| 3.7 支付方式          | 219 |
| 3.7.1 支付方式设置      |     |
| 3.7.2 自定义支付方式     | 220 |
| 3.7.3 支付方式排序      | 220 |
| 3.8 操作日志          |     |
| 3.8.1 云端日志        |     |
| 3.8.2 收银端日志       |     |
| 定制                |     |
| 1. 定制             |     |
| 1.1 电子价签管理        |     |
| 1.1.1 新增电子价签      | 222 |
| 1.1.2 电子价签        |     |
| 2.更多定制功能          |     |

## 云后台操作

#### 1.新用户注册账号

打开浏览器访问银豹官方网站 http://www.pospal.cn 点击右上角【免费注册】

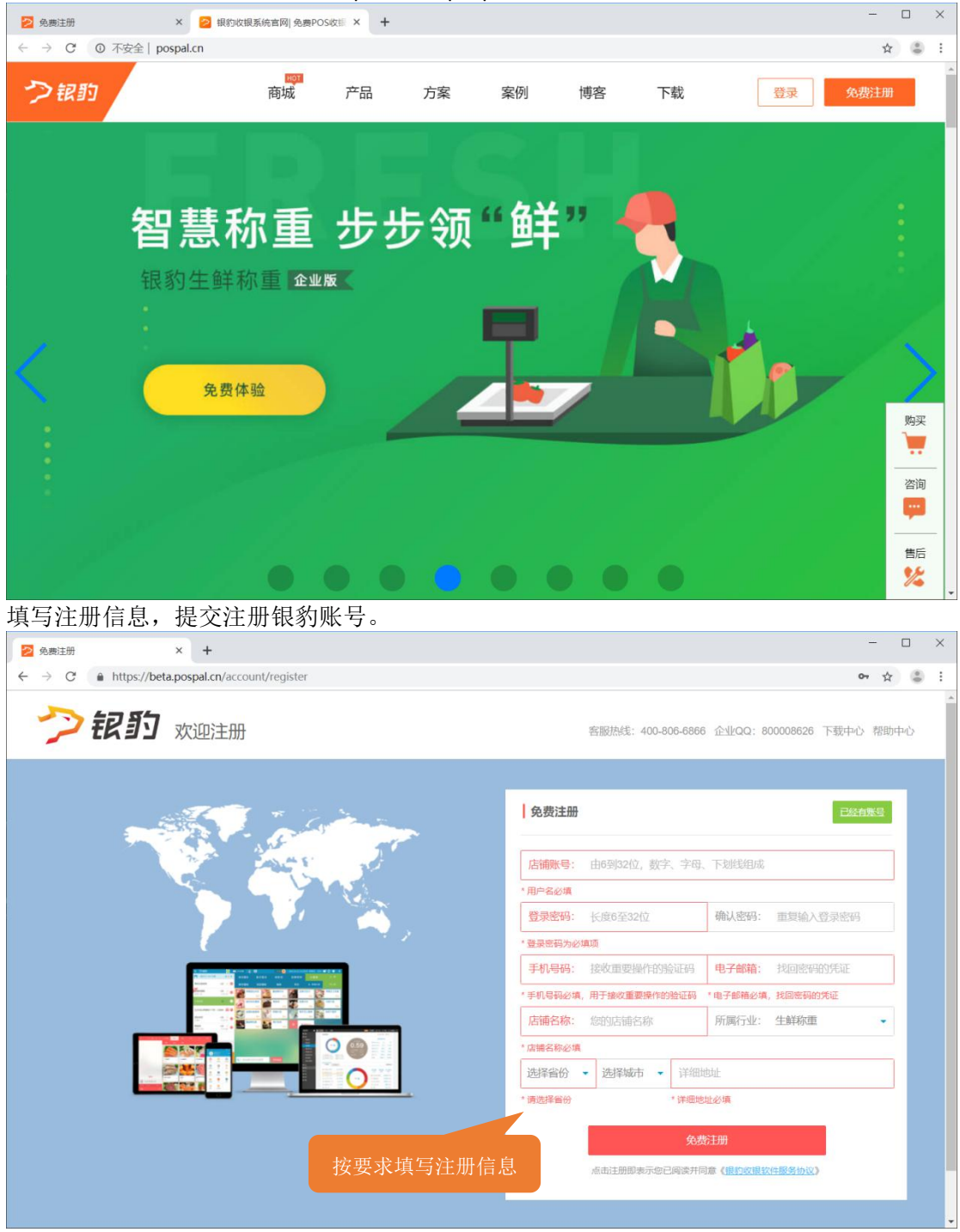

注:新注册账号可以免费试用 30 天专业版功能。所属行业可以选择: 生鲜称重

#### 2.登录云后台

打开浏览器访问银豹官方网站 http://www.pospal.cn 点击右上角【登录】 在登录页面,填入账号和密码,点击【登录】进入云后台。

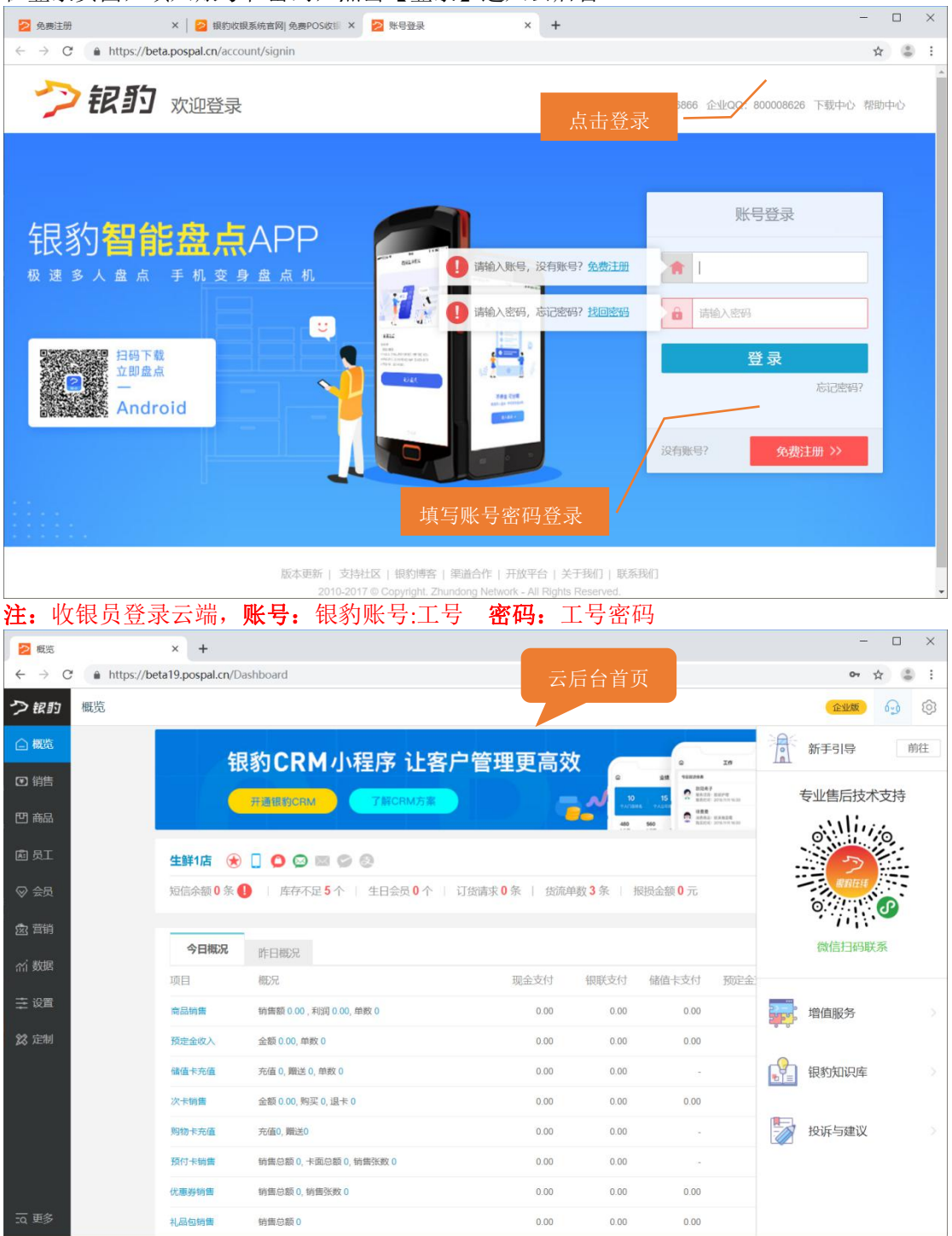

#### 3. 找回密码

#### 3.1 找回账号密码

点击登录按钮下方【忘记密码?】填入账号和邮箱进行邮件取回登录密码,如果遗忘注册邮

| 🔁 找回密码                                           | × +                                                                                          | - U X                                        |
|--------------------------------------------------|----------------------------------------------------------------------------------------------|----------------------------------------------|
| $\leftrightarrow$ $\rightarrow$ C $$ https://bet | a19.pospal.cn/Account/ForgetPassword                                                         | ☆ 🍮 :                                        |
| ⇒银豹                                              | 欢迎注册                                                                                         | 客服热线: 400-806-6866 企业QQ: 800008626 下载中心 帮助中心 |
|                                                  |                                                                                              | <b>比回密码</b>                                  |
|                                                  | 版本更新   支持社区   银豹博客   渠道合作   开放平台   关<br>2010-2017 © Copyright. Zhundong Network - All Rights | 于我们   联系我们<br>s Reserved.                    |

#### 箱,请点击右下角【手机号找回?】,如果手机邮箱都遗忘,请联系银豹客服取回密码。

#### 3.2 找回工号密码

工号密码是指收银软件前台登录的收银员工号密码,在云后台-【员工】-【员工中心】-【收 银员资料】查看和编辑收银员资料,修改工号密码。

| 2                     | 收银员资料                                         | >    | +           |      |      |      |    |   |         | -             |    | ×  |
|-----------------------|-----------------------------------------------|------|-------------|------|------|------|----|---|---------|---------------|----|----|
| ÷                     | → C 🏔 https://beta19.pospal.cn/Cashier/Manage |      |             |      |      |      |    |   | ☆ 🎖     | 9 E           |    |    |
| 2                     | 尾员工 ×                                         | 收银员  | 收銀员资料 金坂夏 6 |      |      |      |    |   |         |               |    | 3  |
| Â                     | 员工中心                                          | 新增收到 | BD 员工f      | 角色管理 |      |      |    |   |         | 启用 • 工号/姓名/电话 |    | 查询 |
| (¥)                   | 收银员资料                                         | 序号   | 操作          | 所属门店 | 编号   | 姓名   | 角色 |   | 是否启用    |               | 同用 |    |
|                       | 导购员资料                                         | 1    | 編輯          | 生鲜1店 | 1003 | 小何   | 无  |   |         |               |    |    |
| 면                     | 女排灾上仕劳                                        | 2    | 編輯          | 生鲜1店 | 1001 | 1001 | 店长 |   | 编号:     | 1003          |    | 0  |
| Æ                     | 员工业绩                                          | 3    | 编辑          | 生鲜1店 | 1002 | 小卢   | 无  |   | 44-67   | 此相日本关         |    | =  |
| $\otimes$             | 导购员绩效                                         |      |             |      |      |      |    |   | XEA:    | 权规定小三         |    |    |
| æ                     | 导购明细                                          |      |             |      |      |      |    | 1 | 密码:     |               |    | 0  |
| 285                   |                                               |      |             |      |      |      |    |   | *密码为必填项 |               |    |    |
| ണ്                    |                                               |      |             |      |      |      |    |   | 电话:     |               |    |    |
| ŧ                     |                                               |      |             |      |      |      |    |   | 角色:     | 无             |    | •  |
| 2<br>2<br>2<br>2<br>2 |                                               |      |             |      |      |      |    |   |         | 存             |    |    |

#### 4.登出云后台

点击右上角 🞯 图标,点击【退出登录】即可退出当前登录账号。

|                                         | 企业版 🕤 💿            |
|-----------------------------------------|--------------------|
|                                         | sxcz_test1<br>生鲜1店 |
| <ul> <li>P) 0</li> <li>登出云后台</li> </ul> | ▶ 退出登录             |

### 5.新手导引

云后台右上角点击图标 😡 可以打开新手导引。

| 🔁 概览                                | ×                 | +              |                         |                 |            |                                           |    | - 0                   | ×  |
|-------------------------------------|-------------------|----------------|-------------------------|-----------------|------------|-------------------------------------------|----|-----------------------|----|
| $\leftrightarrow \rightarrow \circ$ | https://beta19.po | spal.cn/Dashbo | bard                    |                 |            |                                           |    | \$                    | ÷  |
| つ観り                                 | 概览                |                |                         |                 |            |                                           |    | 企业版                   | 6  |
| △ 概覧                                |                   | 铌貁             | CRM小程序 计                | <b>客户管理</b> 审高( | 54         | 9 20                                      | 1  | 新手引导                  | 前往 |
| ☑ 销售                                |                   |                |                         |                 |            | 241 900244                                |    | 专业售后技术支持              | ŧ  |
| 凹 商品                                |                   | 开始             | THEOREM J HICHMAN       |                 | 40         | 500 01 01 01 01 01 01 01 01 01 01 01 01 0 |    | Allina                |    |
| 慮 员工                                | 生鲜                | 1店 🛞 🗌         | 00000                   |                 |            |                                           |    |                       |    |
| ⊗ 会员                                | 短信领               | 余额 0 条 🌓       | 库存不足 5 个   生日会员 0 个     | ↓ 订货请求 0 条   货流 | 单数 3 条   1 | €损金额 <mark>0</mark> 元                     |    | 0.000                 |    |
| 应 营销                                |                   |                |                         |                 |            |                                           |    | 微信口和联系                |    |
| ☆ 数据                                | -                 | 1010000 昨      | 日概況                     |                 |            |                                           |    | THE FEET AND A STREET |    |
|                                     | 项目                | 概              | 况                       | 现金支付            | 银联支付       | 储值卡支付预定                                   | £: |                       |    |
| ⇒ 设置                                | 商品報               | <b>5集</b> 销:   | 書额 0.00 , 利润 0.00, 单数 0 | 0.00            | 0.00       | 0.00                                      |    | 增值服务                  |    |
| 😫 定制                                | 预定金               | <u> </u>       | <b>颜 0.00, 单数 0</b>     | 0.00            | 0.00       | 0.00                                      |    |                       |    |
|                                     | 储值卡               | 东西 充住          | 直 0, 瞬送 0, 单数 0         | 0.00            | 0.00       |                                           |    | 银豹知识库                 |    |
|                                     | 次卡顿               | 前售 金           | 顷 0.00, 购买 0, 退卡 0      | 0.00            | 0.00       | 0.00                                      |    |                       |    |
|                                     | 购物卡               | 時充值 充住         | 直0, 赠送0                 | 0.00            | 0.00       | <i>a</i>                                  |    | 投诉与建议                 |    |
| च्च 更多                              | 预付卡               | 時書 销           | 書总额 0, 卡面总额 0, 销售张数 0   | 0.00            | 0.00       |                                           |    |                       |    |

#### 5.1 帮助

点击新手导引【前往】,您可按以下步骤进行操作,即可开始使用银豹收银。

| 2 帮助                                            | × 😕 下载中心 银豹收制              | 関系统 × 🛛 🔁 会员资料     | × 🛛 🔁 收根员资料                      | × 🔁 商品资料       | ×   +   | - 🗆 × |
|-------------------------------------------------|----------------------------|--------------------|----------------------------------|----------------|---------|-------|
| $\leftarrow$ $\rightarrow$ C $\bullet$ https:// | /beta19.pospal.cn/Syste    | m/Help             |                                  |                |         | ☆ 👶 : |
| っ帮助                                             |                            |                    |                                  |                | 11      | ME 6  |
| •                                               | 尊敬的用户,欢迎                   | 中来到商家管理后台          |                                  |                |         |       |
| 딴                                               | 您可按以下步骤进                   | ±行操作               |                                  |                |         |       |
| li<br>⊗                                         | 商品信息                       | 录入商品信息,进行商         | 品管理                              |                | 前往      |       |
| <u>虚</u>                                        | 员工信息                       | 创建员工角色,配置角         | 色权限                              |                | 前往      |       |
| ±                                               | 会员信息                       | 完善会员资料,制定营         | 销方案                              |                | 前往      |       |
| 22                                              | 收银端                        | 下载收银客户端,无缝         | 对接管理后台                           |                | 下载      |       |
| Ξα                                              | Hi~你有任何疑                   | 间请与我们联系            | 🌲 企业QQ: 800 008 626              | ② 企业电话: 400 80 | 06 6866 |       |
| 可以点击下方                                          | ,<br>按钮,了解                 | 更多产品解决             | 快方案。                             |                |         |       |
| 更多产品角                                           | 释决方案                       |                    |                                  |                |         |       |
|                                                 |                            |                    |                                  |                |         |       |
| 连锁框                                             | <b>2</b><br>一<br>一<br>智能监控 | <b>· ¥</b><br>电子卡券 | <ul> <li>         反馈通道</li></ul> | 会员精准营销         |         |       |

#### 5.2 增值服务

自助开通使用增值服务,例如短信充值、会员人脸识别等。

| ▶ 増値服务                                         | × +                                                                              |                                                                                  | ~     |
|------------------------------------------------|----------------------------------------------------------------------------------|----------------------------------------------------------------------------------|-------|
| $\leftarrow$ $\rightarrow$ C $\oplus$ https:// | beta19.pospal.cn/System/VAS                                                      |                                                                                  | ☆ 👶 : |
| ◇ 増値服务                                         |                                                                                  |                                                                                  |       |
|                                                |                                                                                  |                                                                                  |       |
| ۲                                              | 短信充值                                                                             | 会员人脸识别                                                                           |       |
| e                                              | <ul> <li>・ 単体营销, 卡券、服务提醒</li> <li>・ 方便查阅短信发送记录</li> <li>・ 根据使用量自选充值宴餐</li> </ul> | <ul> <li>・ 收根端快速自动识别会员身份</li> <li>・ 快速了解会员消费习惯</li> <li>・ 精准推荐商品并介绍优惠</li> </ul> |       |
| R:                                             | 立即充值                                                                             | 立即充值                                                                             |       |
| $\otimes$                                      |                                                                                  |                                                                                  |       |
| 22                                             |                                                                                  |                                                                                  |       |
| ណ៍                                             |                                                                                  |                                                                                  |       |
| =                                              |                                                                                  |                                                                                  |       |
| 22                                             |                                                                                  |                                                                                  |       |
| -4                                             |                                                                                  |                                                                                  |       |

#### 5.3 银豹知识库

银豹内容分享平台【银豹博客】,您可以在上面搜索查找银豹产品的最新功能、操作指南、 应用、功能模块、硬件对接、公开课、更新日志内容。

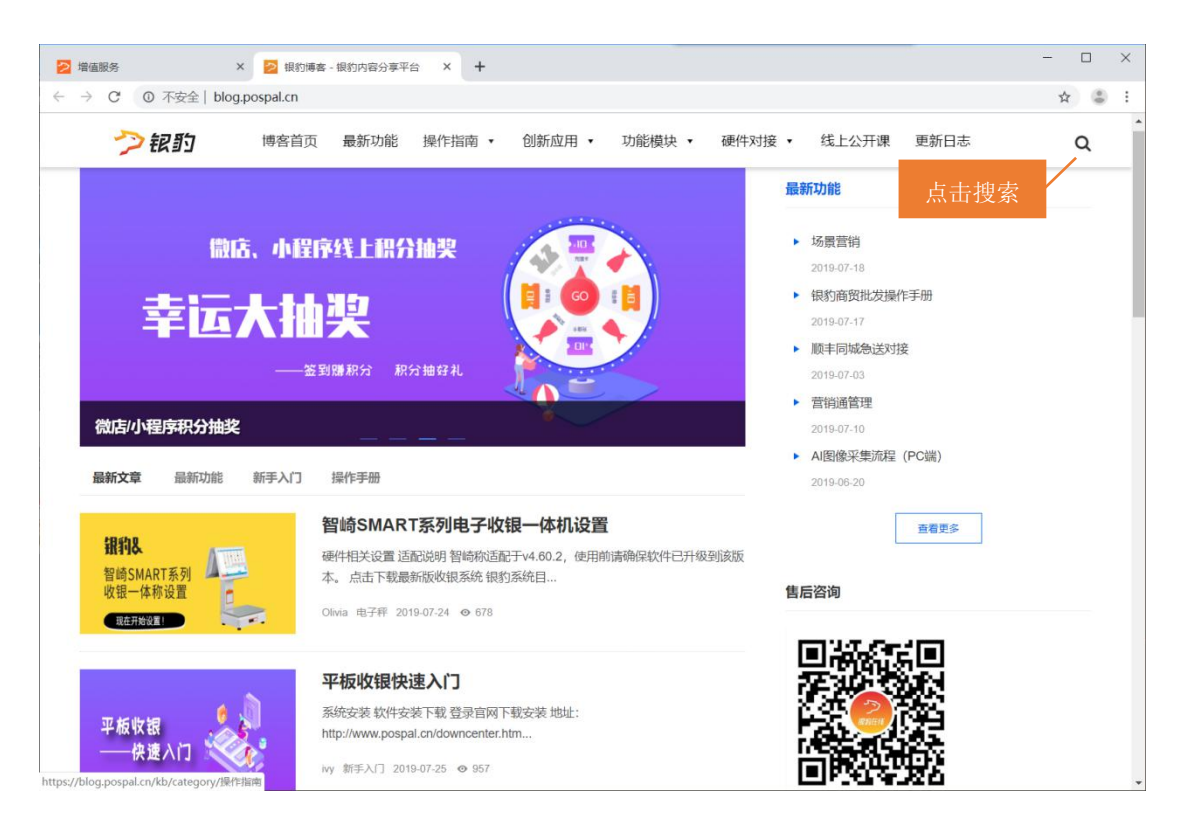

#### 5.4 投诉与建议

为了能够做到更好的服务,我们希望能够听到您的心声,您可以填入提交您的联系电话和内容,我们相关部门将尽力做到 24 小时内给您去电解决问题。

| 🔁 概览                            | × 🔁 最新功能 - 银豹博客                    | ×   +                            | - 🗆 ×                                                           |
|---------------------------------|------------------------------------|----------------------------------|-----------------------------------------------------------------|
| $\leftrightarrow \rightarrow c$ | https://beta19.pospal.cn/Dashboard |                                  | ☆ 😩 :                                                           |
| ク観韵                             | 概览                                 |                                  | ( <b>企业家</b> )   63   (33 )                                     |
| △ 概览                            |                                    | • 投诉与建议 X                        |                                                                 |
| 🖼 销售                            | 银豹CRM                              | 为了制能做到更好的服务,我们希望制能听到您的心声:        | 2 27 - 0<br>28 28 28<br>10 10 0 0 0 0 0 0 0 0 0 0 0 0 0 0 0 0 0 |
| 凹 商品                            |                                    | 内容:                              |                                                                 |
| <b>國</b> 员王                     | 生鮮1店 🛞 🗌 🔘 😂 📾                     |                                  | 地图>                                                             |
| ☞ 会员                            | 短信余额 0条 🌗 🕴 库存不足                   |                                  | 报损金额 0 元                                                        |
| <u> 意</u> 菅销                    | 今日概況 昨日概況                          | *对于用户投近,我们相关部门将尽力做到24小时内给你去电解决问题 | <b>25</b> ~                                                     |
| ㎡ 数据                            |                                    |                                  | 储值卡支付预定金支付次卡支付                                                  |
| 主 设置                            | 商品销售 销售额 0.00 ,利润                  | 取消提交                             | 0.00 0.00 0.00                                                  |
| 22 定制<br>:0 更多                  | 预定金收入 金額 0.00, 单数 0                |                                  |                                                                 |

## 概览

登录云后台,在概览页面,显示您店铺名称,开通业务信息,经营数据汇总的信息。

| 🔁 概览                              |             | × +               |                           |                   |       |          |       | -    | - 🗆 X  |
|-----------------------------------|-------------|-------------------|---------------------------|-------------------|-------|----------|-------|------|--------|
| $\leftrightarrow$ $\rightarrow$ C | https://bet | ta19.pospal.cn/Da | shboard                   |                   |       |          |       |      | ☆ 🕃 :  |
| ク観り                               | 揽           |                   |                           |                   |       |          |       | 企业版  | ) G (Ø |
| △ 概览                              |             |                   |                           |                   |       |          | 全部门店  |      |        |
| € 销售                              |             | 生鮮总店 🛞            | 000000                    |                   |       |          |       | 地图>> |        |
| 凹 商品                              |             | 短信余额 0条 🌗         | │ 库存不足 0 个 │ 生日会员 0       | 个   订货请求 0 条   货游 | ₩¥2 ● | 报损金额 0 元 |       |      |        |
| 画 员工                              |             |                   |                           |                   |       |          |       | _    |        |
| () 수문                             |             | 今日概况              | 昨日概況                      |                   |       |          |       | 更多>> |        |
| ◎ 云贝                              |             | 项目                | 根记兄                       | 现金支付              | 银联支付  | 储值卡支付    | 预定金支付 | 次卡支付 | l      |
| <b>念</b> 营销                       |             | 商品销售              | 销售额 0.00 , 利润 0.00 , 单数 0 | 0.00              | 0.00  | 0.00     | 0.00  | 0.00 |        |
| 们数据                               |             | 预定金收入             | 金额 0.00, 单数 0             | 0.00              | 0.00  | 0.00     | ~     | -    |        |
| ⇒ 设置                              |             | 储值卡充值             | 充值 0, 赠送 0, 单数 0          | 0.00              | 0.00  |          |       | -    |        |
|                                   |             | 次卡销售              | 金额 0.00, 购买 0, 退卡 0       | 0.00              | 0.00  | 0.00     | ~     | -    |        |
| 23 定制                             |             | 购物卡充值             | 充值0, 赠送0                  | 0.00              | 0.00  | -        | -     | -    |        |
|                                   |             | 预付卡销售             | 销售总额 0, 卡面总额 0, 销售张数 0    | 0.00              | 0.00  | 5        | -     | -    |        |
|                                   |             | 优惠券销售             | 销售总额 0, 销售张数 0            | 0.00              | 0.00  | 0.00     |       |      |        |
|                                   |             | 礼品包销售             | 销售总额 0                    | 0.00              | 0.00  | 0.00     | ~     | -    |        |
|                                   |             | 会员付费升级            | 销售总额 0, 单数 0              | 0.00              | 0.00  | 0.00     |       | -    |        |
| <u>:0</u> 更多                      |             | 现金收支              | 收入 0,支出 0                 | 0.00              | -     |          | ~     |      |        |

### 概览页面说明

显示当前账号店铺名称,开通服务情况,提醒信息。

| 生鲜总店 😿 🗌  | 0 🖾 🖉 😌 🚽                      | 彩色图标表示该业务已开通        |
|-----------|--------------------------------|---------------------|
| 短信余额 0条 🚺 | 库存不足 0 个   生日会员 0 个   订货请求 0 条 | 货流单数 3 条 📗 报损金额 0 元 |

#### 地图

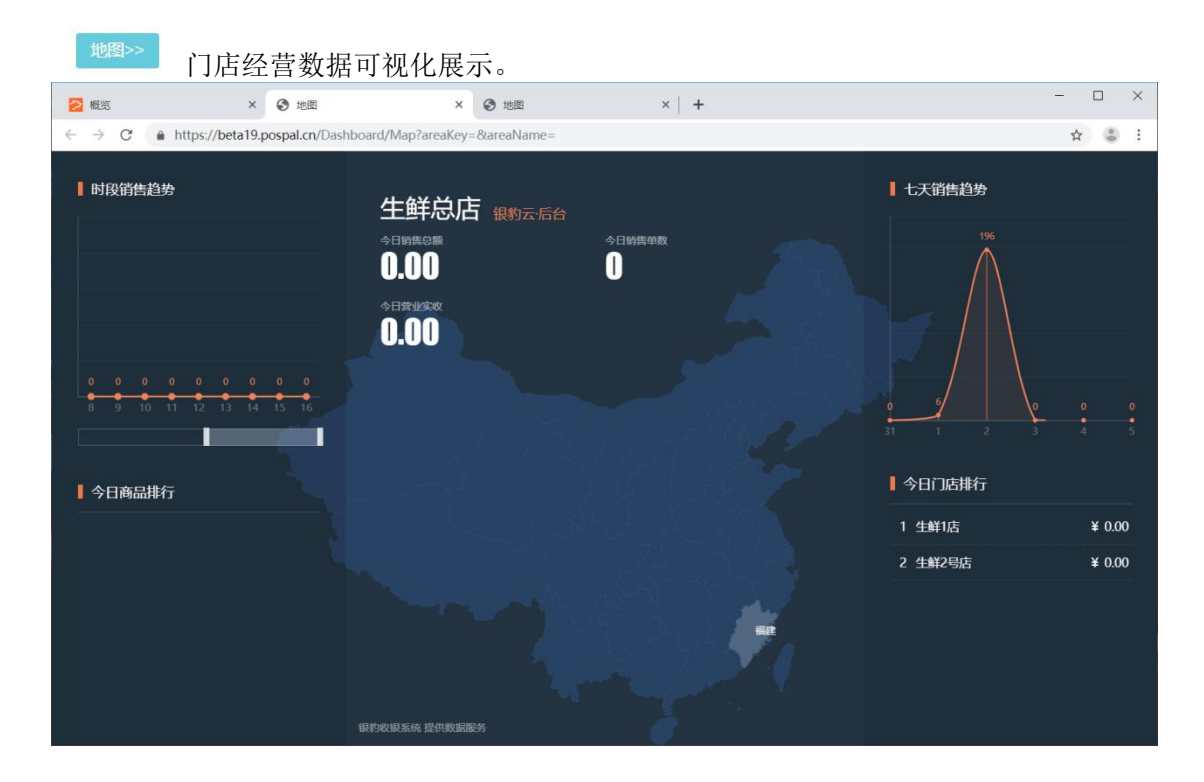

显示店铺整体经营汇总数据概况。

| 今日概况   | 昨日概况 切换时间              |      |      |       |       | 更多>> |
|--------|------------------------|------|------|-------|-------|------|
| 项目     | 概况                     | 现金支付 | 银联支付 | 储值卡支付 | 预定金支付 | 次卡支付 |
| 商品销售   | 销售额 0.00,利润 0.00,单数 0  | 0.00 | 0.00 | 0.00  | 0.00  | 0.00 |
| 预定金收入  | 金额 0.00, 单数 0          | 0.00 | 0.00 | 0.00  | -     | -    |
| 储值卡充值  | 充值 0, 赠送 0, 单数 0       | 0.00 | 0.00 | -     | 121   | 1    |
| 次卡销售   | 金额 0.00, 购买 0, 退卡 0    | 0.00 | 0.00 | 0.00  | 171   | 7    |
| 购物卡充值  | 充值0, 赠送0               | 0.00 | 0.00 | -     | -     | -    |
| 预付卡销售  | 销售总额 0, 卡面总额 0, 销售张数 0 | 0.00 | 0.00 | 0     | 820   | E    |
| 优惠券销售  | 销售总额 0, 销售张数 0         | 0.00 | 0.00 | 0.00  |       |      |
| 礼品包销售  | 销售总额 0                 | 0.00 | 0.00 | 0.00  | -     |      |
| 会员付费升级 | 销售总额 0, 单数 0           | 0.00 | 0.00 | 0.00  | 10    | 2    |
| 现金收支   | 收入 0,支出 0              | 0.00 | -    | -     |       |      |
| 总计     | -                      | 0.00 | 0.00 | 0.00  | 0.00  | 0.00 |
| 营业实收   | 金额 0.00                | 0.00 | 0.00 |       | -     |      |

#### 敏感操作数据

显示反结账、退菜、免单、赠送、撤单、撤菜这几项的敏感操作信息。

| 敏感操作数据 |    | 点击选择时间 | 最近30天 • |
|--------|----|--------|---------|
| 操作     | 单数 | 商品数量   | 金额      |
| 反结账    | 0  | 0      | 0.00    |
| 退货     | 0  | 0      | 0.00    |
| 免单     | 0  | 0      | 0.00    |
| 赠送     | 1  | 1      | 0.00    |

#### 会员消费统计

显示统计时间范围内会员消费数据汇总,活跃度情况。

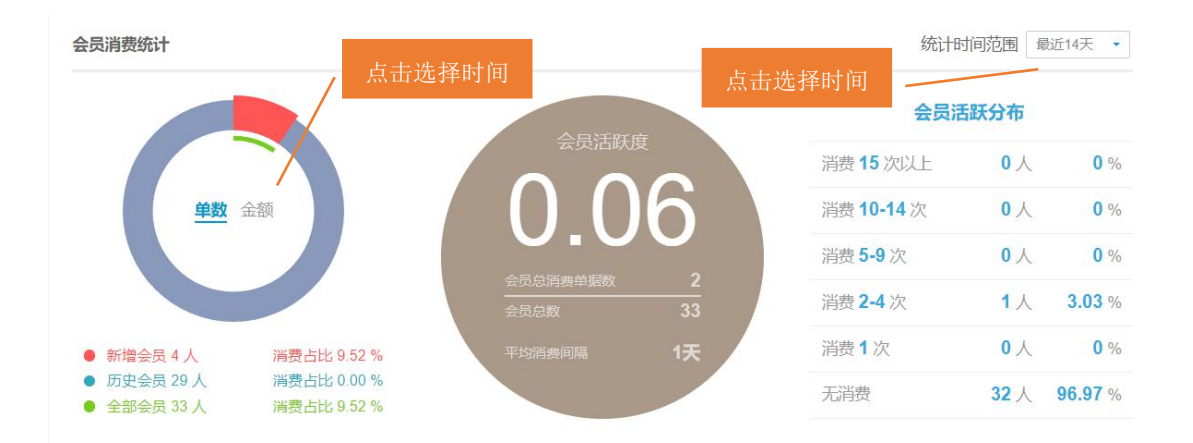

#### 折让、优惠券统计

显示折扣统计数据汇总报表和优惠券统计数据报表

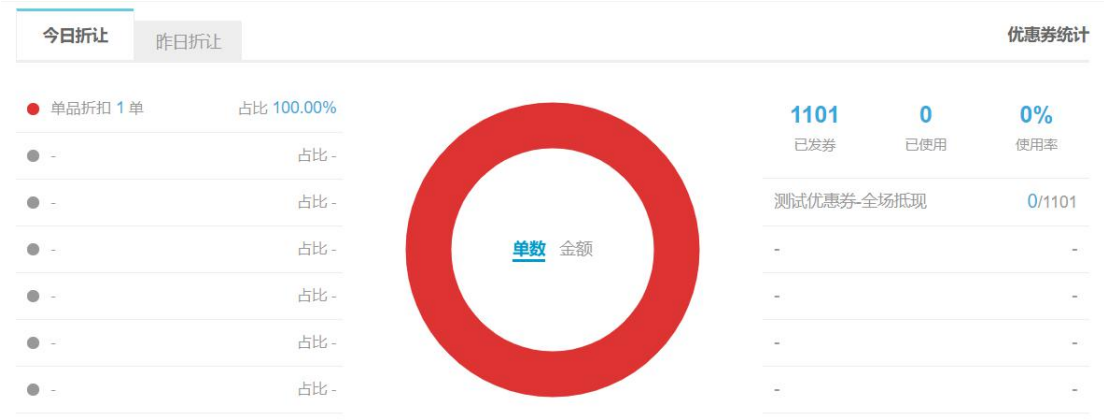

### 右上角栏目说明

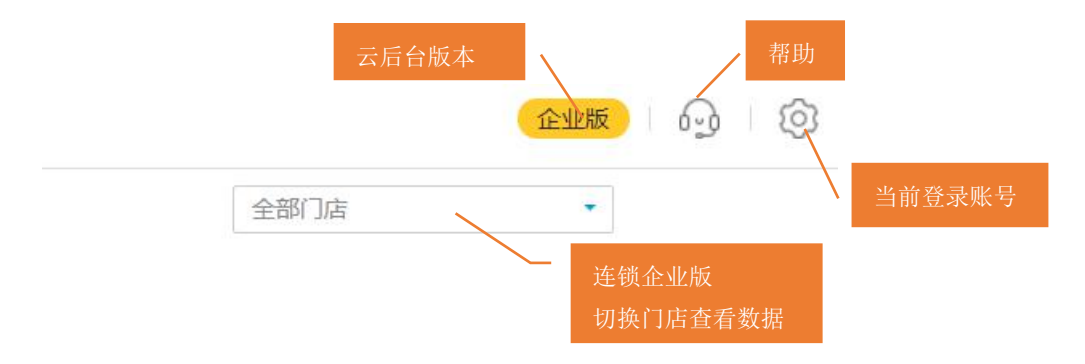

### 左边功能列表栏目说明

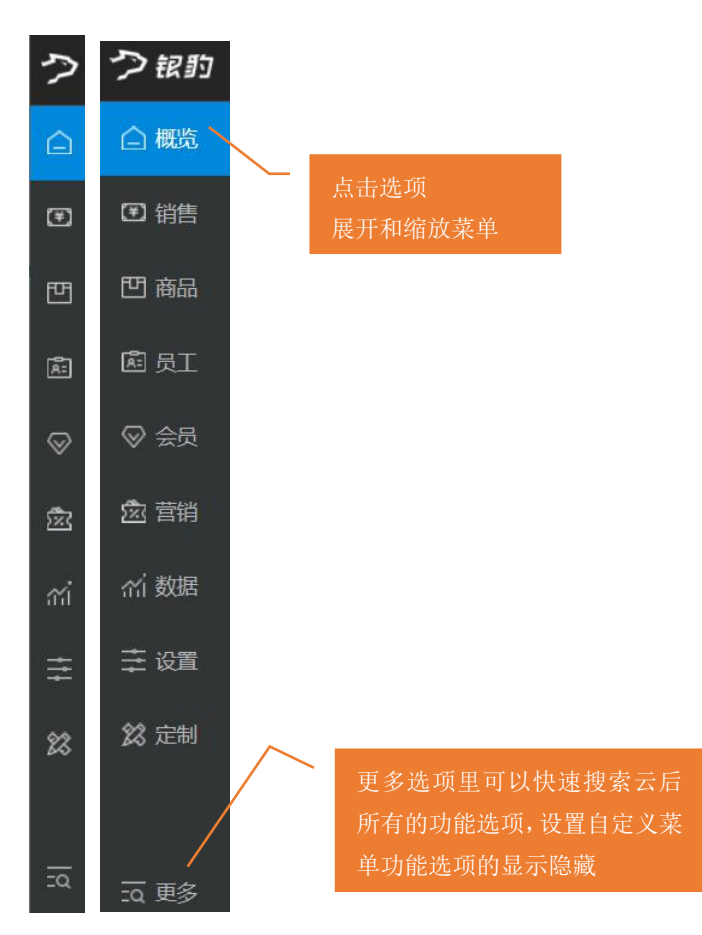

#### 【更多】自定义菜单

点击【更多】可以快速搜索定位要操作的功能。

| 🔁 自定义菜 | φ.          | × +         |                                    |                |                   |             | - 🗆 X     |
|--------|-------------|-------------|------------------------------------|----------------|-------------------|-------------|-----------|
| ← → C  | https://bet | a19.pospal. | <b>cn</b> /dashboard/menusettingv2 |                |                   |             | ☆ 🕚 :     |
| つ訳り    | 自定义菜单       |             |                                    |                |                   | 企业版         | ା ଜୁ । ଡ଼ |
| 白概览    |             |             | Q 快速搜索                             |                | >                 | 设置功能菜单      |           |
| ☑ 销售   |             |             | 最近访问:每日签到 推广员                      | 邀请有礼 微会员卡 会员体系 |                   |             |           |
| 凹 商品   |             |             | ☞ 销售                               | € 商品           | ● 员工 快速搜索         | 索云后台所有功能    |           |
| 處 员工   |             |             | 营业概况                               | 商品概览           | 员工中心              | 会员概览        |           |
| ◎ 会员   |             |             | 数据分析                               | 商品中心           | 收银员资料<br>日期目 2011 | 会员体系        |           |
| V      |             |             | 营业趋势分析                             | 商品资料           | 与州贝贝村 应此是工作名      | 会员中心        |           |
| 佥 营销   |             |             | 营业占比分析                             | 商品分类           | XHRX115           | 会员资料        |           |
|        |             |             | 商品销售统计                             | 商品设置           | 员工业绩              | 微会员卡        |           |
| 俞 数据   |             |             | 笔单价分析                              | 排序管理           | 收银员业绩             | 会员对账        |           |
| 二 设置   |             |             | 折扣分析                               | 口味管理           | 导购员绩效             | In his work |           |
| + ~    |             |             | □味销售统计                             | 组装拆分           | 导购明细              | 权益互动        |           |
| 😫 定制   |             |             | 原材料核算                              | 原材料配置          |                   | 等驳管理        |           |
|        |             |             | 网店概览                               | 调价单            | ④ 设置              | 积分规则        |           |
| ĵ.     |             |             | 订单中心                               | 库存             | 海库                | 充值规则        |           |
|        |             |             | 销售单据                               | 库存查询           |                   | 每日透到        |           |
|        |             |             | 网店订单                               | 库存统计           | 「山山」古             | 积分抽奖        |           |
|        |             |             | 顾客预约                               | 库存预警           | Lixee and a       | 统计报表        |           |
| ₫ 更多   |             |             |                                    |                |                   |             |           |

#### 设置功能菜单

点击【更多】-【设置功能菜单】点击★☆可对二级菜单进行显隐设置,左下角可快速设置 默认/精简/仓库三种模式。

| ▶ 自定义菜单                                         | × +                       |                    |            |                 |                   |        |      |   | - 🗆 ×              |
|-------------------------------------------------|---------------------------|--------------------|------------|-----------------|-------------------|--------|------|---|--------------------|
| $\leftrightarrow$ $\rightarrow$ C $\oplus$ http | ps://beta19.pospal.cn/das | hboard/menusetting | gv2        |                 |                   |        |      |   | ☆ 👶 :              |
| ク 寂 的 自定义素                                      | 单                         |                    |            |                 |                   |        |      |   | <u>企业版</u>   日   ② |
| □ 概览                                            | 设置现                       | 助能菜单 点击 📌 🔗        | 》可对二级菜单进行! | <b>显隐设置,</b> 左下 | 角可快速设置默认/精        | 简/仓库三利 | 中模式  |   |                    |
| ☞ 销售                                            | ☞ 集                       | 肖售                 | ☞ 商品       |                 | ☞ 员工              |        | ☞ 会员 |   |                    |
| 凹 商品                                            | 营业档                       | 睨兄 📌               | 商品概览       | *               | 员工中心              |        | 会员概览 | * |                    |
| 盧 员工                                            | 数据                        | 分析                 | 商品中心       |                 | 收银员资料<br>日前日 2001 | *      | 会员体系 | * |                    |
| -                                               | 营业转                       | 鱼势分析 📌             | 商品资料       | *               | 安排吊工任冬            | ŝ      | 会员中心 |   |                    |
| ◇ 会员                                            | 营业。                       | 站比分析 📌             | 商品分类       | *               | XHEATIN           | ~      | 会员资料 | * |                    |
| ⑦ 菅锴                                            | 南品報                       | 消售统计 📌             | 商品设置       | *               | 员工业绩              |        | 微会员卡 | * |                    |
|                                                 | 笔单位                       | 介分析 📌              | 排序管理       | *               | 收银员业绩             | *      | 会员对账 | * |                    |
| ㎡ 数据                                            | 折扣分                       | 新 🖈                | 口味管理       | *               | 导购员绩效             | *      |      |   |                    |
|                                                 | 口味物                       | 肖售统计 📌             | 组装拆分       | *               | 导购明细              | *      | 权益互动 |   |                    |
| 圭 设置                                            | 原材料                       | 1核算 📌              | 原材料配置      | *               |                   |        | 等级管理 | * |                    |
|                                                 | 网店根                       | R95 🖈              | 调价单        | *               | (平) 设置            |        | 积分规则 | * |                    |
| 23 定制<br>23 定制                                  |                           | 1.3                |            |                 |                   |        | 充值规则 | * |                    |
|                                                 | 订申                        | 甲心                 | 库仔         |                 | 门店                |        | 每日签到 | * |                    |
|                                                 | 销售自                       | ela 🖈              | 库存查询       | *               | 门店广告              | *      | 积分抽奖 | * |                    |
|                                                 | 网店订                       | 丁単 📌               | 库存统计       | *               | 门店涌知              | -      |      |   |                    |
|                                                 | 沃思                        | 人菜单 精简菜单           | 当前设置       |                 |                   |        | 取消保存 |   |                    |
| 五 更多                                            |                           |                    |            |                 |                   |        |      |   |                    |

## 销售

### 营业概况

在营业概况页面,查看门店的销售情况,交接班记录,现金收支明细等具体内容。

|           | 营业概况                     | × +               |                                                                      |        |      |        |       |      | -     |       |  |  |  |  |
|-----------|--------------------------|-------------------|----------------------------------------------------------------------|--------|------|--------|-------|------|-------|-------|--|--|--|--|
| ÷         | $\rightarrow$ C $http$   | s://beta19.pospal | .cn/Report/BusinessSummaryV2                                         |        |      |        |       |      |       | ☆ 🕃 : |  |  |  |  |
| ?         | ☑ 销售 ×                   | 营业概况              | 曹业概况 可以通过开始时间结束时间进行查询                                                |        |      |        |       |      |       |       |  |  |  |  |
|           | 营业概况                     | 营业概况 交            | 営业概況         交接班记录         导出         全部门店         ・         2019.08 |        |      |        |       |      |       |       |  |  |  |  |
| (F)       | 数据分析                     |                   | 概况                                                                   | 现金支付   | 银联支付 | 储值卡支付  | 预定金支付 | 次卡支付 | 购物卡支付 | 预付卡支付 |  |  |  |  |
|           | 营业趋势分析                   | 商品销售              | 销售额 338.64,利润 174.29,单数 1,单均价<br>338.64                              | 338.64 | 0.00 | 0.00   | 0.00  | 0.00 | 0.00  | 0.00  |  |  |  |  |
| 면         | 营业占比分析                   | 预定金收入             | 金額 0.00, 单数 0                                                        | 0.00   | 0.00 | 0.00   | -     | 151  |       | -     |  |  |  |  |
| Ř:        | 商品销售统计                   | 储值卡充值             | 充值 0, 赠送 0, 单数 0                                                     | 0.00   | 0.00 | -      | -     | -    | -     | 0.00  |  |  |  |  |
| $\otimes$ | <sup>箱单价分析</sup><br>折扣分析 | 次卡销售              | 金额 0.00, 购买 0, 退卡 0                                                  | 0.00   | 0.00 | 0.00   | -     | -    | ~     | -     |  |  |  |  |
|           | 口味销售统计                   | 购物卡充值             | 充值0, 赠送0                                                             | 0.00   | 0.00 | 0.00 - | -     | (=)  | -     | -     |  |  |  |  |
| 5K        | 原材料核算                    | 预付卡销售             | 销售总额 0, 卡面总额 0, 销售张数 0                                               | 0.00   | 0.00 | -      | -     | -    | -     | -     |  |  |  |  |
| สม่       | 网店概览                     | 优惠券销售             | 销售总额 0, 销售张数 0                                                       | 0.00   | 0.00 | 0.00   | -     | 121  | -     | 2     |  |  |  |  |
| ≆         | 订单中心                     | 礼品包销售             | 销售总额 0                                                               | 0.00   | 0.00 | 0.00   |       | ~    |       | 0.00  |  |  |  |  |
| 22        | 销售单据                     | 会员付费升级            | 销售总额 0, 单数 0                                                         | 0.00   | 0.00 | 0.00   |       | 10   |       |       |  |  |  |  |
| ~         | 网店订单                     | 现金收支              | 收入 0,支出 0                                                            | 0.00   |      |        | -     | 171  | ~     |       |  |  |  |  |
|           | 顾客评论                     | 总计                |                                                                      | 338.64 | 0.00 | 0.00   | 0.00  | 0.00 | 0.00  | 0.00  |  |  |  |  |
|           | 交班管理                     | 营业实收 🕜            | 金額 338.64                                                            | 338.64 | 0.00 |        | -     |      |       | -     |  |  |  |  |
|           | 日结记录                     |                   |                                                                      |        |      |        |       |      |       |       |  |  |  |  |
| Ξα        | 交班记录                     |                   |                                                                      |        |      |        |       |      |       |       |  |  |  |  |

**注**: 营业实收 指门店的实际收入金额,不含储值卡、购物卡、次卡、预付卡、预定金,这 几种支付方式的收入。

#### 1.数据分析

#### 1.1 营业趋势分析

营业趋势分析通过汇总销售的销售总额、销售单数、商品数量、利润、库存占比生成图表。

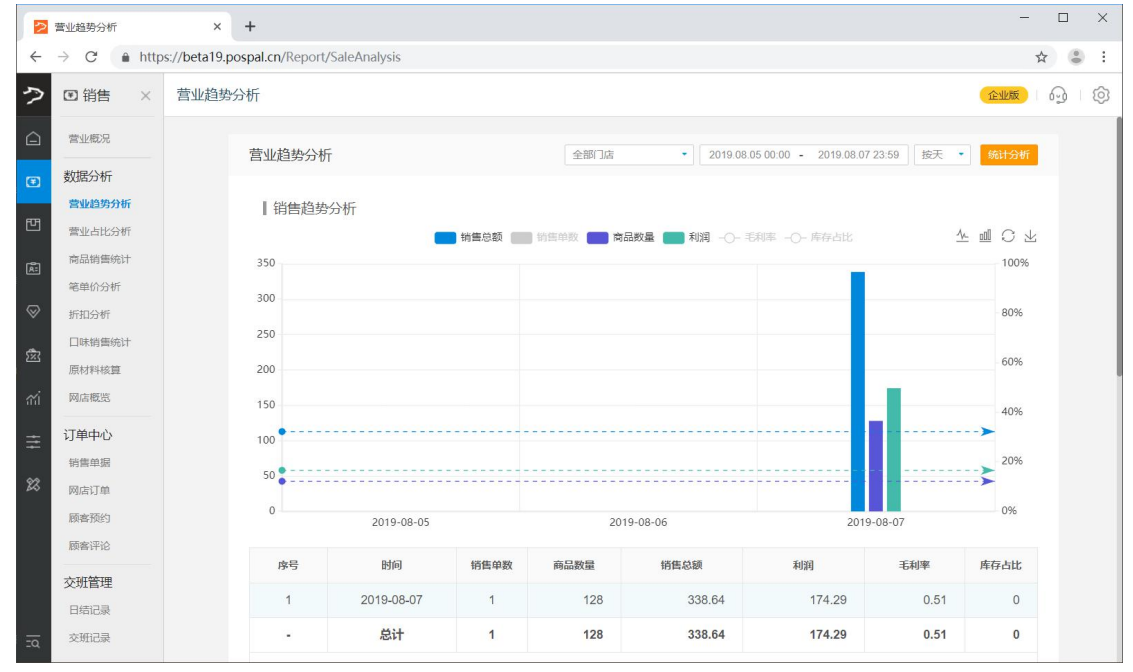

#### 1.2 营业占比分析

通过图表展示统计条件占营业额的比重。

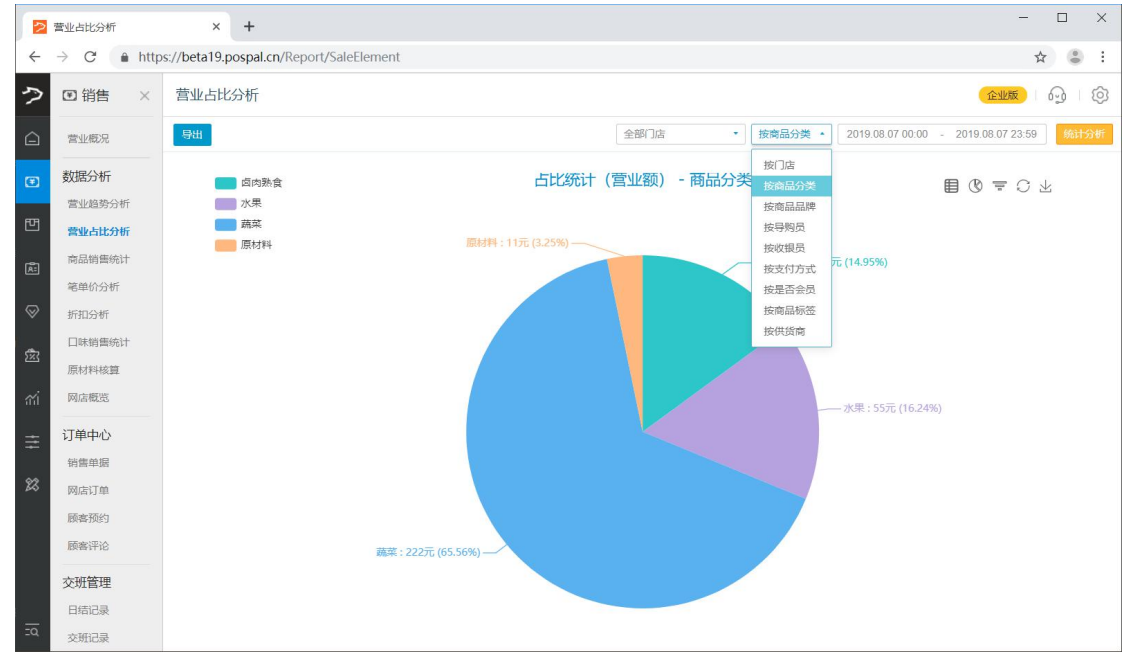

#### 1.3 商品销售统计

查询销售时间段内商品销售情况汇总统计,可以按门店、是否有销量、时间、和商品条码/ 名称进行查询。高级搜索可按商品分类、品牌、供应商、会员查询筛选。

| 2          | 商品销售统计        |          | × +                 |              |                             |                          |            |           |           |                |                     |             |        |        | -       |                           |
|------------|---------------|----------|---------------------|--------------|-----------------------------|--------------------------|------------|-----------|-----------|----------------|---------------------|-------------|--------|--------|---------|---------------------------|
| ÷          | → C           | s://beta | 19.pospal.cn/Report | tV2/Produc   | ctSale                      |                          |            |           |           |                |                     |             |        |        | ☆       | ۵ :                       |
| ?          | ☑ 销售 ×        | 商品領      |                     |              |                             |                          |            |           |           |                |                     |             |        | 9 6    |         |                           |
|            | 营业概况          | 导出       | l i i i             |              |                             | 全部门店                     |            | •         | 前最 • 2    | 019.08.07 00:0 | 0 - 2019            | 08.07 23:59 | 商品条码   | /名称    | 查询 7    | 高级搜索                      |
| Ŧ          | 数据分析          | X        | 操作                  | 商品名称         | 商品条码 💲                      | 规格                       | 单位         | 商品分类:     | 现有库存 🗘    | 销售数量:          | 商品总价                | 实收金额 🗘      | 实收占比   | 利润:    | 利润率 🗘   | 创建时间                      |
|            | 营业趋势分析        | 1        | 趋势分析 会员记录           | 叉烧           | 1908011130398               | e.                       | $\uparrow$ | 原材料       | 9         | 1.00           | 0.00                | 0.00        | 0.00%  | 0.00   |         | 2019-08-01                |
| 면          | 营业占比分析        | 2        | 趋势分析 会员记录           | 猪肉           | 1908011137373               | e.,                      | 份          | 原材料       | -11       | 11.00          | 11.00               | 11.00       | 3.25%  | 0.00   | 0.00%   | 2019-08-01                |
| Â          | 商品销售统计        | 3        | 趋势分析 会员记录           | 橙子           | 2200004                     | -                        | F          | 水果        | 96308.654 | 1.00           | 3.00                | 3.00        | 0.89%  | 2.00   | 66.67%  | 2019-06- <mark>1</mark> 2 |
| $\otimes$  | ※申价分析<br>折扣分析 | 4        | 趋势分析 会员记录           | 四季豆          | 2200007                     | -                        | ۲ŕ         | 蔬菜        | -111.006  | 111.00         | 222.00              | 222.00      | 65.56% | 105.45 | 47.50%  | 2019-06-12                |
|            | 口味销售统计        | 5        | 趋势分析 会员记录           | 卤凤爪          | 2200030                     | -                        | ۲Ť         | 卤肉熟食      | -16.293   | 2.00           | 12.00               | 50.64       | 14.95% | 50.64  | 100.00% | 2019-06-12                |
| 283        | 原材料核算         | 6        | 趋势分析 会员记录           | 苹果           | 2200098                     | 箱/20KG                   | 箱          | 水果        | 80        | 1.00           | 50.00               | 50.00       | 14.76% | 15.00  | 30.00%  | 2019-07-09                |
| mi         | 网店概览          | 7        | 趋势分析 会员记录           | 百香果          | 2200201                     | $\uparrow$               | $\uparrow$ | 水果        | -1        | 1.00           | 2.00                | 2.00        | 0.59%  | 1.20   | 60.00%  | 2019-07-16                |
| ≞          | 订单中心          |          |                     |              |                             |                          |            |           |           |                |                     |             |        |        |         |                           |
| \$2        | 销售单据          |          |                     |              |                             |                          |            |           |           |                |                     |             |        |        |         |                           |
| <i>6</i> 0 | 网店订单          |          |                     |              |                             |                          |            |           |           |                |                     |             |        |        |         |                           |
|            | 顾客评论          |          |                     |              |                             |                          |            |           |           |                |                     |             |        |        |         |                           |
|            | <b>亦研管理</b>   |          |                     |              |                             |                          |            |           |           |                |                     |             |        |        |         |                           |
|            | 日结记录          |          |                     |              |                             |                          |            |           |           |                |                     |             |        |        |         |                           |
| īq         | 交班记录          | 记录数:     | 7, 总销量: 128, 总应     | 收: 300.00, . | 总实收: 338.64, <mark>折</mark> | <mark>ì上</mark> : -38.64 | ,总利        | 润: 174.29 |           | K 首页           | 《 <mark>前一</mark> 页 | 第 1 页       | 共1页 下  | 一页》 /  | 電気 × 両部 | 反50条 🔹                    |

#### 1.4 笔单价分析

笔单价是每一笔交易记录对应的平均交易金额,笔单价分析用于统计门店一段时间内交易金额的占比。

| 2        | 笔单价分析                   | ×             | +                    |                   |                |          |                |       | - 0      | ×   |
|----------|-------------------------|---------------|----------------------|-------------------|----------------|----------|----------------|-------|----------|-----|
| ÷        | → C  https              | s://beta19.pc | ospal.cn/Report/Perl | icketSalesAnalysi | s              |          |                |       | \$       | 9 E |
| ?        | ♥ 销售 ×                  | 笔单价分析         | fī                   |                   |                |          |                | 企业版   | <b>)</b> | Ô   |
| Â        | 营业概况                    |               | 笔单价 (*笔单价是           | 要一笔交易记录对应         | 如的平均交易金额,笔单    | 的分析用于统计门 | 吉一段时间内交易金额的占比) |       |          |     |
|          | 数据分析<br>营业趋势分析          |               | 查询门店:                | 生鮮总店 001          | - 生鲜1店 002 - 生 | 鲜2号店     |                |       |          |     |
| Ē        | 营业占比分析<br>商品销售统计        |               | 日期范围:                | 本周上周              | 本月 上月 自        | 定义       |                |       |          |     |
| <b>⊗</b> | <b>笔单价分析</b><br>折扣分析    |               | 笔单区间:                | 🥑 均分区间            | 5 元 - 100      | 元分5段     | 最多可分 10 段      |       |          |     |
| 邀        | □味销售统计<br>原材料核算         |               |                      | ○ 自选区间            | 元 —            | 元 添加 륜   | l参可选 7 段       |       |          |     |
| mi       | 网店概览                    |               |                      |                   |                |          |                | 导出 查询 |          |     |
| ŧ        | 订单中心<br><sub>销售单据</sub> |               |                      |                   |                |          |                |       |          |     |
| 83       | 网店订单                    |               |                      |                   |                |          | • 5~23元0笔      | 占比 -  |          |     |
|          | 顾客评论                    |               |                      |                   |                |          | • 24~42元0笔     | 占比 -  |          |     |
|          | 交班管理                    |               |                      |                   |                |          | • 43~61元0笔     | 占比 -  |          |     |
|          | 日結记录                    |               |                      |                   | 无数据            |          | • 62~80元0笔     | 占比 -  |          |     |
|          |                         |               |                      |                   |                |          | ● 81~100元0笔    | 占比 -  |          |     |
| <u></u>  |                         |               |                      |                   |                |          |                |       |          |     |

### 1.5 折扣分析

查看已销售商品汇总的折扣报表,查询折扣明细,折扣商品分析。

|           | 折扣分析                                 | × +                     |                      |    |        |       |                  | - 🗆 ×                  |
|-----------|--------------------------------------|-------------------------|----------------------|----|--------|-------|------------------|------------------------|
| ÷         | $\rightarrow$ C $\hat{\bullet}$ http | s://beta19.pospal.cn/Re | port/DiscountSummary |    |        |       |                  | ☆ 🕚 :                  |
| っ         | ♥ 销售 ×                               | 折扣分析                    |                      |    |        |       |                  | <mark>企业版</mark> 6 6 6 |
| Â         | 营业概况                                 |                         |                      |    |        | 全部门店  | 2019.07.01 00:00 | 2019.07.31 23:59       |
| Ŧ         | 数据分析                                 | 操作                      | 折扣名称                 | 单数 | 原价总额   | 折让总额  | 折让比例             | 营业额占比                  |
|           | 营业趋势分析                               | 折扣明细 商品分析               | 整单折扣                 | 3  | 22.65  | 3.15  | 13.91%           | 0.24%                  |
| 면         | 营业占比分析                               | 折扣明细 商品分析               | 会员折扣、会员价             | 2  | 123.00 | 12.30 | 10.00%           | 0.95%                  |
| Ř:        | 商品销售统计                               | 折扣明细 商品分析               | 单品折扣                 | 4  | 60.62  | 3.28  | 5.41%            | 0.25%                  |
| $\otimes$ | 毛甲衍分析                                | 折扣明细 商品分析               | 2                    | 18 | 29.58  | 10.76 | 36.38%           | 0.83%                  |
| ÷         | 口味销售统计                               | 折扣明细 商品分析               | 3                    | 1  | 0.71   | 0.00  | 0.00%            | 0.00%                  |
| 552       | 原材料核算                                | 折扣明细 商品分析               | 梯度特价促销               | 2  | 2.56   | 0.00  | 0.00%            | 0.00%                  |
| mi        | 网店概览                                 | -                       | 总计                   | 30 | 239.12 | 29.49 | 12.33%           | 2.28%                  |
| ŧ         | 订单中心                                 |                         |                      |    |        |       |                  |                        |
|           | 销售单据                                 |                         |                      |    |        |       |                  |                        |
| 23        | 网店订单                                 |                         |                      |    |        |       |                  |                        |
|           | 顾客预约                                 |                         |                      |    |        |       |                  |                        |
| <u>.</u>  | 顾客评论                                 |                         |                      |    |        |       |                  |                        |

#### 1.5.1 折扣明细

|              | 折扣分析                  |          | × +                      |            |                       |     |     |       |      |      |        | - 🗆 X                  |
|--------------|-----------------------|----------|--------------------------|------------|-----------------------|-----|-----|-------|------|------|--------|------------------------|
| $\leftarrow$ | $\rightarrow$ C $$ ht | tps://be | eta19.pospal.cn/Report/D | iscountSum | mary                  |     |     |       |      |      |        | ☆ 🕚 :                  |
| 2            | ☑ 销售 ×                | 折        | 口分析                      |            |                       |     |     |       |      |      |        | <u>ente</u> 1 69 1 (5) |
|              | 营业概况                  | • 折扎     | 口明細                      |            |                       |     |     |       |      |      | le ×   | 019.07.31 23:59 首節     |
| E            | 数据分析                  | 序号       | 时间≑                      | 门店         | 单号                    | 商品  | 规格  | 数量    | 原价   | 折让   | 折让比例:  | 营业额占比                  |
|              | 营业趋势分析                | 1        | 2019-07-03 13:35:40      | 生鮮1店       | 201907031335269860001 | 香蕉  | 141 | 0.48  | 0.96 | 0.10 | 10.00% | 0.24%                  |
| Ľ            | 营业占比分析                |          |                          |            |                       | 火龙果 | 箱   | 0.48  | 0.48 | 0.05 | 10.00% | 0.95%                  |
| Ă:           | 商品销售统计                | 2        | 2019-07-03 14:26:29      | 生鮮1店       | 201907031426196490003 | 加凤凤 | 1.5 | 1.347 | 4.04 | 0.40 | 10.00% | 0.25%                  |
| $\otimes$    | 笔单价分析<br>折扣分析         |          |                          |            |                       | 加凤卤 | -   | 1.347 | 4.04 | 0.40 | 10.00% | 0.83%                  |
|              | 口味销售统计                |          |                          |            |                       | 凤凤瓜 | ~   | 1.347 | 4.04 | 0.40 | 10.00% | 0.00%                  |
| 283          | 原材料核算                 |          |                          |            |                       | 加凤园 |     | 1.347 | 4.04 | 0.40 | 10.00% | 0.00%                  |
| mi           | 网店概览                  |          |                          |            |                       | 卤凤爪 | -   | 1.347 | 4.04 | 0.40 | 10.00% | 2.28%                  |
| $\pm$        | 订单中心                  | 3        | 2019-07-16 15:05:22      | 生鲜1店       | 201907161504384430002 | 火龙果 | 箱   | 1     | 1.00 | 0.99 | 99.00% |                        |
| 92           | 销售单据                  |          |                          |            |                       |     |     |       |      |      |        |                        |
| 20           | 网店订单                  |          |                          |            |                       |     |     |       |      |      |        |                        |
|              | 顾客评论                  |          |                          | -          |                       |     | -   |       | -    |      |        |                        |
| 20           |                       |          |                          |            |                       |     |     |       |      |      |        |                        |

#### 1.5.2 折扣商品分析

|         | 折扣分析                  |          | × +                      |               |       |       |      |        | - 🗆 X              |
|---------|-----------------------|----------|--------------------------|---------------|-------|-------|------|--------|--------------------|
| ÷       | $\rightarrow$ C $$ ht | tps://be | ta19.pospal.cn/Report/Di | scountSummary |       |       |      |        | ☆ 👛 :              |
| ?       | ☑ 销售 ×                | 折        | 口分析                      |               |       |       |      | (      | rente i 🖓 i 🔞      |
|         | 营业概况                  | ●商品      | 品分析                      |               |       |       |      | ₩ ×    | 019.07.31 23:59 董順 |
| F       | 数据分析                  | 序号       | 商品                       | 规格            | 数量    | 原价    | 折让   | 折让比例   | 营业额占比              |
| -       | 营业趋势分析                | 1        | 書蕉                       | 121           | 0.48  | 0.96  | 0.10 | 10.00% | 0.24%              |
| Ē       | 营业占比分析                | 2        | 火龙栗                      | 箱             | 1.48  | 1.48  | 1.04 | 70.14% | 0.95%              |
| Ă:      | 商品销售统计                | 3        | 加风风                      | 15            | 6.735 | 20.21 | 2.02 | 10.00% | 0.25%              |
| $\odot$ | 笔单价分析                 |          |                          |               |       |       |      |        | 0.83%              |
|         | 口味销售统计                |          |                          |               |       |       |      |        | 0.00%              |
| 2       | 原材料核算                 |          |                          |               |       |       |      |        | 0.00%              |
| สก่     | 网店概览                  |          |                          |               |       |       |      |        | 2.28%              |
| =       | 订单中心                  |          |                          |               |       |       |      |        |                    |
|         | 销售单据                  |          |                          |               |       |       |      |        |                    |
| 23      | 网店订单                  |          |                          |               |       |       |      |        |                    |
|         | 顾客预约                  |          |                          |               |       |       |      |        |                    |
| 20,     |                       |          |                          |               |       |       |      |        |                    |

#### 1.6 口味销售统计

统计不同口味商品销售汇总报表

|            | 口味销售统计 |          | × +          |                             |                      | - 🗆 X                             |
|------------|--------|----------|--------------|-----------------------------|----------------------|-----------------------------------|
| ÷          | → C    | s://beta | 19.pospal.ci | n/Report/AttributeSaleCount |                      | ☆ 💲 :                             |
| ゥ          | ♥ 销售 × | 口味       | 销售统计         |                             |                      |                                   |
| Â          | 营业概况   | 导出       |              |                             | 全部门店 • 2019.07.01 00 | 200 - 2019.07.31 23:59 按口味统计 • 查询 |
| ۲          | 数据分析   | 序号       | 操作           | 口味名称 \$                     | 销售数量≎                | 销售金額♀                             |
|            | 营业趋势分析 | 1        | 商品分析         | 中份                          | 4.546                | 68.19                             |
| 면          | 营业占比分析 | 2        | 商品分析         | 麻辣                          | 2.51                 | 22.59                             |
| æ          | 商品销售统计 | 3        | 商品分析         | 重辣                          | 2.036                | 20.36                             |
| $\otimes$  | 新扣分析   | 4        | 商品分析         | 甜辣                          | 1                    | 8.00                              |
| ÷          | 口味销售统计 |          |              | 总计                          | 10.092               | 1 <mark>1</mark> 9.14             |
| 552        | 原材料核算  |          |              |                             |                      |                                   |
| ni         | 网店概览   |          |              |                             |                      |                                   |
| ≢          | 订单中心   |          |              |                             |                      |                                   |
| \$2        | 销售单据   |          |              |                             |                      |                                   |
| 60         | 网店订单   |          |              |                             |                      |                                   |
| <u>-</u> 0 | 顾客评论   |          |              |                             |                      |                                   |

口味销售-商品分析

|          | 口味销售统计     |           | × +       |         |                        |       |       | – 🗆 X                       |
|----------|------------|-----------|-----------|---------|------------------------|-------|-------|-----------------------------|
| ÷        | → C 🌲 http | os://beta | 19.pospal | .cn/Rep | ort/AttributeSaleCount |       |       | ☆ 🕚 :                       |
| Ş        | ③ 销售 ×     | 口味        | 消售统计      |         |                        |       |       | (2115)   Q   Q              |
|          | 营业概况       | 导出        |           | • 🗆 🛛   | 未销售-商品分析               |       | له ×  | 2019.07.31 23:59 按口味统计 * 查询 |
| F        | 数据分析       | 序号        | 操作        | 序号      | 商品名称                   | 销售数量  | 销售金额  | 销售金额 🗧                      |
|          | 营业趋势分析     | 1         | 南品分析      | 1       | 卤凤爪                    | 1.036 | 10.36 | 68.19                       |
| 뻔        | 营业占比分析     | 2         | 商品分析      | 2       | <b>甲58</b> 字           | 1     | 10.00 | 22.59                       |
| Ă:       | 商品销售统计     |           | 商品分析      |         |                        |       |       | 20.36                       |
| 6        | 笔单价分析      | 4         | 商品分析      |         |                        |       |       | 8.00                        |
|          | 口味销售统计     |           |           |         |                        |       |       | 119.14                      |
| Ŕ        | 原材料核算      |           |           |         |                        |       |       |                             |
| ഷ്       | 网店概览       |           |           |         |                        |       |       |                             |
| =        | 订单中心       |           |           |         |                        |       |       |                             |
| -        | 销售单据       |           |           |         |                        |       |       |                             |
| 23       | 网店订单       |           |           |         |                        |       |       |                             |
|          | 顾客预约       |           |           |         |                        |       |       |                             |
| <u>.</u> | 顾謇评论       |           |           |         |                        |       |       |                             |

### 1.7 原材料核算

|           | 原材料核算                    |           | × +         |                 |               |           |       |      |                                          |         |                  |           | - 🗆 X                 |
|-----------|--------------------------|-----------|-------------|-----------------|---------------|-----------|-------|------|------------------------------------------|---------|------------------|-----------|-----------------------|
| ÷         | $\rightarrow$ C $($ http | os://beta | 19.pospal.c | n/Inventory/Rav | MeterialConsu | ImptionCo | nfirm |      |                                          |         |                  |           | ☆ 🕃 :                 |
| ?         | ♥ 销售 ×                   | 原材料       | 料核算         |                 |               |           |       |      |                                          |         |                  | 企业版       | - G I Ø               |
|           | 营业概况                     | 🗹 显示      | 同細          |                 |               |           |       |      | 001 - 生鮮1                                | 店       | 2019.08.07 00:00 | - 2019.08 | 07 23:59 查询           |
| Ŧ         | 数据分析                     | 序号        | 操作          | 原材料             | 条码            | 单位        | 销售数量  | 库存数量 | 成本 (元)                                   | 销售额     | 毛利               | 毛利率       | 营业额占比                 |
|           | 营业趋势分析                   | 1         | 关闭          | 原材料-猪           | 6600001       | 公斤        | 47    | -47  | 100                                      | 2669.99 | -2030.01         | -0.76     | 0                     |
| 면         | 营业占比分析                   |           |             | 猪-猪头            | 6600008       | 公斤        | 9     | ā    | -                                        | 256.15  |                  | -         | 8.51%                 |
| Æ         | 商品销售统计                   |           |             | 猪-猪心            | 6600004       | 公斤        | 9     | -    |                                          | 597.69  | -                | -         | 1 <mark>9</mark> .87% |
| $\otimes$ | *6甲1/101%T               |           |             | 猪-猪肝            | 6600006       | 公斤        | 4     | -    | -                                        | 188.46  | -                | -         | 6.26%                 |
|           | 口味销售统计                   |           |             | 猪-猪肺            | 6600007       | 公斤        | 5     | -    | -                                        | 190.77  | -                | -         | 6.34%                 |
| 283       | 原材料核算                    |           |             | 猪-猪脚            | 6600003       | 公斤        | 7     | -    | -                                        | 541.54  | ~                |           | 18%                   |
| สล่       | 网店概览                     |           |             | 猪-肋排            | 6600005       | 公斤        | 8     | -    | -                                        | 466.15  | -                | 2         | 15.49%                |
| ≞         | 订单中心                     |           |             | 猪-里脊肉           | 6600002       | 公斤        | 5     | 2    |                                          | 429.23  | -                | - 21      | 14.27%                |
| -         | 销售单据                     |           |             |                 |               |           |       |      |                                          |         |                  |           |                       |
| 200       | 网店订单                     |           |             |                 |               |           |       |      |                                          |         |                  |           |                       |
|           | 顾客评论                     |           |             |                 |               |           |       |      |                                          |         |                  |           |                       |
| ΞQ        |                          | 共有记录      | 룬: 1        |                 |               |           |       |      | │ 「「「」 │ │ │ │ │ │ │ │ │ │ │ │ │ │ │ │ │ | 《前一页第   | 1 页 共1页 下-       | 一页》 尾页    | → 毎页10条 •             |

### 1.8 网店概览

显示网店经营概况。

| ?         | ♥ 销售 ×   | 网店概览                                                                           | Carrie 🕑 🔞 |
|-----------|----------|--------------------------------------------------------------------------------|------------|
|           | 营业概况     | - 2MBA -                                                                       |            |
| (FR)      | 数据分析     |                                                                                |            |
|           | 营业趋势分析   | 整体运营情况                                                                         |            |
| 면         | 营业占比分析   |                                                                                |            |
| _         | 高品销售统计   | 34.02 2 1 2                                                                    |            |
| (AL)      | 笔单价分析    |                                                                                |            |
| $\otimes$ | 折扣分析     |                                                                                |            |
|           | 口味销售统计   |                                                                                |            |
| 8         | 原材料核算    | 订单交易量趋势槽                                                                       |            |
| สล์       | 网店概范     | 16+19 <b>*</b> 8 FB                                                            |            |
| -         | 订单中心     |                                                                                |            |
| *         | 销售单据     |                                                                                |            |
| 23        | 网店订单     |                                                                                |            |
|           | 额查预约     |                                                                                |            |
|           | 顺客评论     | 600-                                                                           |            |
|           | <b> </b> | 500-                                                                           |            |
|           | 日時記录     | 400                                                                            |            |
|           | 交班记录     |                                                                                |            |
|           |          | 300-2019.08-02                                                                 |            |
|           |          | 200-6 会然 0                                                                     |            |
|           |          | 100                                                                            |            |
|           |          |                                                                                |            |
|           |          | 0 2019-08-02 2019-08-03 2019-08-04 2019-08-05 2019-08-06 2019-08-07 2019-08-08 |            |
| <u></u>   |          |                                                                                |            |

### 2.订单中心

#### 2.1 销售单据

在收银软件前台的每一笔收银,产生销售单据同步汇总至云后台。

| 2          | 销售单据        | ×            | +                          |                      |      |         |        |                    |               |              |          | - C                | x נ        |
|------------|-------------|--------------|----------------------------|----------------------|------|---------|--------|--------------------|---------------|--------------|----------|--------------------|------------|
| ÷          | → C 🌲 http: | s://beta19.p | oospal.cn/Report/Ticket    | s                    |      |         |        |                    |               |              |          | \$                 | <b>a</b> : |
| >          | ☑ 销售 ×      | 销售单据         | 2                          |                      |      |         |        |                    |               |              | <u>(</u> | Entre Construction | ()<br>()   |
| Â          | 营业概况        | 导出           | 显示单据明细                     |                      | 全    | 部门店     | • 有效单  | 屠 • 2019.          | 08.05 00:00 - | 2019.08.08 2 | 3:59 流水号 |                    | 查询         |
| •          | 数据分析        | 操作           | 流水号                        | 日期                   | 类型   | 收银员     | 会员     | 商品数量               | 商品原价          | 实收金额         | 折让金额     | 利润                 | 导购员        |
|            | 营业趋势分析      | 明细 打印        | 201908071647509170001      | 2019-08-07 16:47:53  | 销售   | 1001    | 20     | 128                | 348.00        | 338.64       | 9.36     | 174.29             | <b>N</b> 1 |
| 면          | 营业占比分析      | 明细 打印        | 201908071855105680002      | 2019-08-07 18:55:13  | 销售   | 1001    | 5      | 38                 | 2270.00       | 2270         | 0.00     | -1530              | 51         |
| Ē.         | 商品销售统计      | 明细 打印        | 201908071855198040003      | 2019+08+07 18:55:26  | 销售   | 1001    | -      | 9                  | 520.00        | 400          | 120.00   | -500               | -          |
| $\odot$    | 笔单价分析       | 明细 打印        | 201908071904166510004      | 2019-08-07 19:04:18  | 销售   | 1001    | 生鲜-兰同学 | 11                 | 690.00        | 690          | 0.00     | -410               |            |
| Ť          | □味销售统计      |              |                            |                      |      |         |        |                    |               |              |          |                    |            |
| 邀          | 原材料核算       |              |                            |                      |      |         |        |                    |               |              |          |                    |            |
| ണ്         | 网店概览        |              |                            |                      |      |         |        |                    |               |              |          |                    |            |
| ⇒          | 订单中心        |              |                            |                      |      |         |        |                    |               |              |          |                    |            |
|            | 销售单据        |              |                            |                      |      |         |        |                    |               |              |          |                    |            |
| 23         | 网店订单        |              |                            |                      |      |         |        |                    |               |              |          |                    |            |
|            | 顾審预约        |              |                            |                      |      |         |        |                    |               |              |          |                    |            |
|            | 顾客评论        |              |                            |                      |      |         |        |                    |               |              |          |                    |            |
|            | 交班管理        |              |                            |                      |      |         |        |                    |               |              |          |                    |            |
| ¢.         | 日结记录        |              |                            |                      |      |         |        |                    |               |              |          |                    |            |
| <u>-</u> 2 | 交班记录        | 总单数:4,       | 总应收: 3828.00, <b>总实收</b> : | 3698.64, 折注: 129.36, | 总利润: | 2265.71 |        | K <mark>首</mark> 页 | 《前一页 角        | § 1 页 共      | 1页 下─页》  | 尾页 >> 毎页5          | 50条 •      |

勾选显示单据明细,可以展开查看每一笔的销售单据详细信息。

|           | 销售单据                    | ×            | +                          |                      |      |                              |                   |          |                |               |          | - C                 | x c      |
|-----------|-------------------------|--------------|----------------------------|----------------------|------|------------------------------|-------------------|----------|----------------|---------------|----------|---------------------|----------|
| ÷         | $\rightarrow$ C $$ http | s://beta19.p | pospal.cn/Report/Ticket    | S                    |      |                              |                   |          |                |               |          | ☆                   | ÷ :      |
| \$        | ♥ 销售 ×                  | 销售单提         | ę                          |                      |      |                              |                   |          |                |               | 6        | <del>企业版</del> ) 6月 | ) (3)    |
| Â         | 营业概况                    | 导出           | 2显示单据明细                    |                      | 全    | 部门店                          | • 有效单             | 居 • 2019 | .08.05.00:00 - | 2019.08.08 2  | 3:59 流水号 |                     | 查询       |
|           | 数据分析                    | 操作           | 流水号                        | 日期                   | 类型   | 收银员                          | 会员                | 商品数量     | 商品原价           | 实收金额          | 折让金额     | 利润                  | 导购员      |
|           | 营业趋势分析                  | 关闭 打印        | 201908071647509170001      | 2019-08-07 16:47:53  | 销售   | 1001                         |                   | 128      | 348.00         | 338.64        | 9.36     | 174.29              | 20       |
| 면         | 营业占比分析                  |              |                            |                      |      |                              | 百雪果(2200201)      | 1        | 2.00           | 2             | 0.00     | 1.2                 |          |
| <b>A</b>  | 商品销售统计                  |              |                            |                      |      |                              | 苹果(2200098)       | 0.00     | 15             | -             |          |                     |          |
|           | 笔单价分析                   |              |                            |                      |      |                              |                   |          | 0.00           |               |          |                     |          |
| $\otimes$ | 折扣分析                    |              |                            |                      |      |                              | 橙子(2200004)       | 1        | 3.00           | 3             | 0.00     | 2                   | -        |
| æ         | 口味销售统计                  |              |                            |                      |      | 叉烧                           | ( 1908011130398 ) | 1        | 0.00           | 0             | 0.00     | 0                   |          |
| 223       | 原材料核算                   |              |                            |                      |      | 猶肉(1908011137373) 11 11.00 1 |                   |          |                |               |          | 0                   | -        |
| mi        | 网店概览                    |              |                            |                      |      |                              | 四季豆(2200007)      | 111      | 222.00         | 222           | 0.00     | 105.45              | •        |
| ≢         | 订单中心                    |              |                            |                      | 卤凤)  | π ( 2200030                  | 麻辣,中份 ¥ 24.0)     | 2        | 60.00          | 50.64         | 9.36     | 50.64               | ~        |
|           | 销售单据                    |              |                            |                      |      |                              |                   |          |                |               |          | Re.                 | 男長・0001  |
| 23        | 网店订单                    |              |                            |                      |      |                              |                   |          |                |               |          |                     |          |
|           | 顾客预约                    |              |                            |                      |      |                              |                   |          |                |               |          | 折扣: 单品              | 折扣(9.36) |
|           | 顾客评论                    |              |                            |                      |      |                              |                   |          |                |               |          | 支付方式: 现             | 金 338.64 |
|           | 交班管理                    | 关闭 打印        | 201908071855105680002      | 2019-08-07 18:55:13  | 销售   | 1001                         | -                 | 38       | 2270.00        | 2270          | 0.00     | -1530               | -        |
|           | 日结记录                    |              |                            |                      | 3    | 者-猪头(6600008)                | 7                 | 210.00   | 210            | 0.00          | -490     | -                   |          |
| ΞQ        | 交班记录                    | 总单数:4,       | 总应收: 3828.00, <b>总实收</b> : | 3698.64, 折注: 129.36, | 总利润: | -2265.71                     |                   | K 首页     | 《前一页 第         | 唐 <u>1</u> 页共 | 雨 下一页》   | 尾页 >> 一每页           | 50条 🔹    |

销售单据类型为: 有效单据、作废单据、退货单据、会员单据、批发单据。 可以通过时间、流水号单据类型、标签和所属门店这些条件进行查询销售单据。

| ?   | I ● 销售 × | 销售单据  | Ę                     |                     |    |      |          |               |      |                |              | 1        | ente de la constante de la constante de la con | (j)<br>(j) |
|-----|----------|-------|-----------------------|---------------------|----|------|----------|---------------|------|----------------|--------------|----------|----------------------------------------------------------------------------------------------------|------------|
|     | 营业概况     | 导出    | 2显示单据明细               |                     | 全  | 部门店  | •        | 有效单据          | 2019 | .08.05 00:00 - | 2019.08.08 2 | 3:59 流水号 |                                                                                                    | 查询         |
| (*) | 数据分析     | 操作    | 流水号                   | 日期                  | 类型 | 收银员  | 会        | 有效单据          | 数量   | 商品原价           | 实收金额         | 折让金额     | 利润                                                                                                    | 导购员        |
|     | 营业趋势分析   | 关闭 打印 | 201908071647509170001 | 2019-08-07 16:47:53 | 销售 | 1001 |          | 16度单据<br>退货单据 | 128  | 348.00         | 338.64       | 9.36     | 174.29                                                                                                    | -          |
| 면   | 营业占比分析   |       |                       |                     |    | i    | 百香果(220  | 会员单据          | 1    | 2.00           | 2            | 0.00     | 1.2                                                                                                    | -          |
| Â:  | 商品销售统计   |       |                       |                     |    |      | 苹果 ( 220 | 10098)        | 1    | 50.00          | 50           | 0.00     | 15                                                                                                    | 2          |
|     | 笔单价分析    | 桥     |                       |                     |    |      |          |               |      |                |              |          |                                                                                                    |            |

#### 2.2 网店订单

网店订单汇总自营(银豹网店/微店)、美团外卖、饿了么、百度外卖、口碑、网店拼团/团购的所有订单。

| 2            | 网店订单                   |         | × +                  |                     |          |      |     |                  |                 | - 🗆 X                   |
|--------------|------------------------|---------|----------------------|---------------------|----------|------|-----|------------------|-----------------|-------------------------|
| $\leftarrow$ | $\rightarrow$ C $http$ | s://bet | a19.pospal.cn/Eshop/ | Orders              |          |      |     |                  |                 | ☆ 🕃 :                   |
| っ            | ☑ 销售 ×                 | 网店      | 订单                   |                     |          |      |     |                  |                 |                         |
|              | 营业概况                   | 导出      | 🔲 显示订单明细             | 全部门店                | • 全部来源 • | 全部订单 | 已支付 | • 2019.08.08 00: | 00 - 2019.08.08 | 23:59 订单号/会员信息          |
| Ŧ            | 数据分析                   | 操作      | 订单号                  | 日期                  | 门店       | 订单来源 | 状态  | 姓名               | 电话              | 地址                      |
|              | 营业趋势分析                 | 明细      | 19080810592862273104 | 2019-08-08 10:59:28 | 生鲜总店     | 自营   | 已完成 | test收货           | 18655112233     | 厦门市 我的位置                |
| 면            | 营业占比分析                 | 明细      | 19080811024251063104 | 2019-08-08 11:02:42 | 生鮮总店     | 自营   | 已完成 | 生鲜兰同学            | 18600001111     | 厦门市 我的位置                |
| R.           | 商品销售统计                 |         |                      |                     |          |      |     |                  |                 |                         |
| Ø            | 箱单价分析<br>+ICTR/CHE     |         |                      |                     |          |      |     |                  |                 |                         |
| Ť            | 511122101<br>□味销售统计    |         |                      |                     |          |      |     |                  |                 |                         |
| 邀            | 原材料核算                  |         |                      |                     |          |      |     |                  |                 |                         |
| mi           | 网店概览                   |         |                      |                     |          |      |     |                  |                 |                         |
| ≢            | 订单中心                   |         |                      |                     |          |      |     |                  |                 |                         |
|              | 销售单据                   |         |                      |                     |          |      |     |                  |                 |                         |
| 23           | 网店订单                   |         |                      |                     |          |      |     |                  |                 |                         |
|              | 顾客预约                   |         |                      |                     |          |      |     |                  |                 |                         |
|              | 顾審评论                   |         |                      |                     |          |      |     |                  |                 |                         |
|              | 交班管理                   |         |                      |                     |          |      |     |                  |                 |                         |
|              | 日结记录                   | _       |                      |                     |          |      |     |                  | -               |                         |
| ΞQ           | 交班记录                   | 总单数     | (: 2, 总金额: 34.02(不含) | 作废订单)               |          |      |     | ₭首页 ≪前一          | 页第1页            | ま1页 下一页 》 尾页 >> 毎页50条 ・ |

注:可以按照门店、订单来源、订单状态、支付状态、时间、订单号/会员号进行查询订单。

#### 2.3 顾客预约

商家根据店内情况,设定当天或近7日内可预约时段。顾客提前预约到店消费,升级客户体验,提高复购率。

#### 2.3.1 查看预约

|           | 顾客预约                    | × +                    |                |          |      |       |             |       |      | -         |          |
|-----------|-------------------------|------------------------|----------------|----------|------|-------|-------------|-------|------|-----------|----------|
| ~         | $\rightarrow$ C (0 http | s://beta19.pospal.cn// | Appointment/Sc | heduling |      |       |             |       |      | 3         | * * :    |
| ?         | ☑ 销售 ×                  | 顾客预约                   |                |          |      |       |             |       |      | 11 企业版    | 6) (\$   |
|           | 营业概况                    | 导出                     |                |          |      |       | 全部门店        | ÷     | 全部状态 | • 2019-08 | -08 - 西询 |
| (3)       | 数据分析                    | 预约时段                   | 服务项目           | 预约门店     | 服务人员 | 预订人姓名 | 预订人电话       | 预定金   | 状态   | 支付方式      | 备注       |
| -         | 营业趋势分析                  | 05:00 - 06:00          |                |          |      |       |             |       |      |           |          |
| Ľ         | 营业占比分析                  | 06:00 - 07:00          |                |          |      |       |             |       |      |           |          |
| Ř         | 南品销售统计<br>笔单价分析         | 07:00 - 08:00          |                |          |      |       |             |       |      |           |          |
| $\otimes$ | 折扣分析                    | 08:00 - 09:00          |                |          |      |       |             |       |      |           |          |
| ক্ষি      | 口味销售统计                  | 09:00 - 10:00          |                |          |      |       |             |       |      |           |          |
|           | 原材料核算                   | 10:00 - 11:00          |                |          |      |       |             |       |      |           |          |
| វារ       | 网店概范                    | 11:00 - 12:00          |                |          |      |       |             |       |      |           |          |
| ŧ         | 订单中心                    | 12:00 - 13:00          | 猪-猪脚           | 生鮮1店     | 导购员  | 测试001 | 18611002233 | 10.00 | 已预约  | 现金        | 买猪脚      |
| 23        | 网店订单                    | 13:00 - 14:00          |                |          |      |       |             |       |      |           |          |
|           | 顾客预约                    | 14:00 - 15:00          |                |          |      |       |             |       |      |           |          |
|           | 顾客评论                    | 15:00 - 16:00          |                |          |      |       |             |       |      |           |          |
|           | 交班管理                    | 16:00 - 17:00          |                |          |      |       |             |       |      |           |          |
|           | 日结记录                    | 17:00 - 18:00          |                |          |      |       |             |       |      |           |          |
| ΞQ        | 交班记录                    | 18:00 - 19:00          |                |          |      |       |             |       |      |           |          |

#### 2.3.2 编辑/增加预约

| う 顾客预约                                    | 2 顾客预约 x + -□ X       |                |          |      |       |     |                                   |  |  |  |
|-------------------------------------------|-----------------------|----------------|----------|------|-------|-----|-----------------------------------|--|--|--|
| $\leftarrow$ $\rightarrow$ C $\odot$ http | s://beta19.pospal.cn/ | Appointment/Sc | heduling |      |       |     | ☆ 👶 🗄                             |  |  |  |
| ⑦ 団 销售 ×                                  | 顾客预约                  |                |          |      |       |     | <b></b>                           |  |  |  |
| 合 营业概况                                    | 导出                    |                |          |      |       |     | 001 - 生鮮1店 • 全部状态 • 2019-08-08 音論 |  |  |  |
| 3 数据分析                                    | 预约时段                  | 服务项目           | 预约门店     | 服务人员 | 预订人姓名 |     | 是否到店                              |  |  |  |
| 营业趋势分析                                    | 05:00 - 06:00         |                |          |      |       |     |                                   |  |  |  |
| 「「「「「」」」「「」」」「「」」」「「」」」「」」「」」」「」」」「」」」    | 06:00 - 07:00         |                |          |      |       |     | 服务项目: - 请选择服务项目                   |  |  |  |
| 商品销售统计                                    | 07:00 - 08:00         |                |          |      |       |     |                                   |  |  |  |
| ◎ 折扣分析                                    | 08:00 - 09:00         |                |          |      |       |     | 服务人页: - 九服务人页 - ▼                 |  |  |  |
| 口味销售统计                                    | 09:00 - 10:00         |                |          |      |       |     | 预约时间: 15:00:00 至 16:00:00         |  |  |  |
| 原材料核算                                     | 10:00 - 11:00         |                |          |      |       |     | 预定人姓名:                            |  |  |  |
| 「「「」」 网店概覧                                | 11:00 - 12:00         |                |          |      |       |     | 预订人姓名必填                           |  |  |  |
| · 订单中心                                    | 12:00 - 13:00         | 猪-猪脚           | 生鮮1店     | 导购员  | 测试001 | 18( | 预定人电话:                            |  |  |  |
| 销售单据                                      | 13:00 - 14:00         |                |          |      |       |     | 预订人电话必填                           |  |  |  |
| 网络订单                                      | 14:00 - 15:00         |                |          |      |       |     | 预定金: 元                            |  |  |  |
| 顾客评论                                      | 15:00 - 16:00         |                |          |      |       |     | 预约备注:                             |  |  |  |
| 交班管理                                      | 16:00 - 17:00         |                |          |      |       |     |                                   |  |  |  |
| 日结记录                                      | 17:00 - 18:00         |                |          |      |       |     |                                   |  |  |  |
| <b>三</b> 9 交班记录                           | 18:00 - 19:00         |                |          |      |       |     | 取消                                |  |  |  |

#### 2.4 顾客评论

顾客通过扫描收银小票上的二维码(软件前台需要开启反馈通道),对商品进行评论。 查看评论明细,评分项目分析和商品评论统计。

| 2          | 顾客评论                 | ×            | +                                |                                                 |                                                                                          |                              | -           |            |
|------------|----------------------|--------------|----------------------------------|-------------------------------------------------|------------------------------------------------------------------------------------------|------------------------------|-------------|------------|
| ~          | → C ① http:          | s://beta19.p | ospal.cn/Comment/Manage          |                                                 |                                                                                          |                              | \$          | <b>a</b> : |
| っ          | ☑ 销售 ×               | 顾客评论         |                                  |                                                 |                                                                                          |                              | 1 (企业版) 6   | 9          |
| â          | 营业概况                 |              |                                  |                                                 |                                                                                          |                              |             |            |
| ۲          | 数据分析<br>营业趋势分析       |              | 通过1到5颗星<br><b>评论介绍</b><br>比,调整服务 | 是来为不同评论项打分。拿总体评分来为所有门。<br>短板。为了能获得更多的顾客参与评论,可将许 | 苫做比较,分析各广<br>平论渠道投放于收销                                                                   | ]店服务质量。拿各项评论来<br>]小票以及公众号消息。 | 医为门店多万面服务做评 |            |
| 면          | 营业占比分析               |              |                                  | 田海師約                                            | 亚论                                                                                       | 迎                            |             |            |
| ¢.         | 商品销售统计<br>笔单价分析      |              |                                  | 71000001                                        |                                                                                          | 14                           |             |            |
| $\otimes$  | 折扣分析                 |              | 评论概览                             |                                                 |                                                                                          | 今日一昨                         | 日  本周  本月 🛨 |            |
| 邀          | □味销售统计<br>           |              |                                  |                                                 |                                                                                          |                              |             |            |
| al.        | 原材料核算                |              | 1                                | **************************************          | 1                                                                                        | 🕇 🚖 🗇 🗇 🗇 2分好评               | 人0          |            |
| tit<br>I   | 网络截竖<br>订单中心<br>销售单据 |              | 参与评分总人数                          | ★ ★ ★ ★ ☆ ☆ 4分好评<br>                            | <u></u> <u> </u> <u> </u> <u> </u> <u> </u> <u> </u> <u> </u> <u> </u> <u> </u> <u> </u> | 合合合合1分好评                     | 人0          |            |
| 23         | 网店订单<br>顾客预约         |              | 【门店总体评分排名                        |                                                 |                                                                                          |                              |             |            |
|            | 顾客评论                 |              | ■ 评分(排名前五)                       |                                                 | ■ 评分(排名后                                                                                 | 五)                           |             |            |
|            | 交班管理                 |              |                                  |                                                 |                                                                                          |                              |             |            |
| <u>.</u> a | 日结记录<br>交班记录         |              |                                  |                                                 |                                                                                          |                              |             |            |

#### 2.4.1 开通顾客评论

|           | 开通步骤                        | × +                         |                                                                                                   | - 🗆 ×         |
|-----------|-----------------------------|-----------------------------|---------------------------------------------------------------------------------------------------|---------------|
| ÷         | $\rightarrow$ C (0 http:    | ://beta19.pospal.cn/Comment | /OpenComment                                                                                      | ☆ 🔹 :         |
| っ         | ④ 销售 ×                      | 开通步骤                        |                                                                                                   | <b>. (21)</b> |
| Â         | 营业概况                        | 顾客评论开通的                     | 方法步骤                                                                                              |               |
| ۲         | 数据分析                        |                             |                                                                                                   |               |
| Ē         | 营业趋势分析                      | ○ < 步骤一                     | 设置顾客评论模板<br>添加1至5星级评分选项,多方面了解顾舍的体验反馈信息                                                            |               |
| Ř.        | 商品销售统计                      |                             | 评分项设置: ④ 添加评分项                                                                                    |               |
| $\otimes$ | 笔单价分析<br>折扣分析               |                             |                                                                                                   |               |
| 邀         | 口味销售统计<br>原材料核算             |                             |                                                                                                   | 英团            |
| ഷ്        | 网店概览                        |                             | 39KA中MONDW在参一时代, WHU3AAQWC9TXX (YAC3AH) X433K中关的MH口)                                              |               |
| ŧ         | 订单中心                        | ○ { 歩骤三 ]                   | <b>绑定评论通知管理员</b><br>参修扫描"维码成为管理员 及时查收顾客根本的评论                                                      | 关闭            |
| 23        | 网店订单                        |                             |                                                                                                   |               |
|           | 顾客预约<br>顾客评论                | ○ < 步骤四                     | 评论通道投放<br>评论通道可投放于收银小票或通过微信通知提示综客反馈                                                               |               |
|           | <b>交班管理</b><br>日结记录<br>交班记录 |                             | 1. 在收银小费打印评论函道二维码 (复制以下代码黏贴到小要模板即可)<br>#QRC{http://keura-19.pospal.cn/m/feedback/index?sn=#(单据号)} | 复制代码          |
|           |                             |                             | 2. 微信服务通知或公众号推送邀请评论消息,设置下单后 0 分钟 推送 (填写0为立即推送)                                                    |               |
| īq        |                             |                             | 保存设置                                                                                              |               |

#### 2.4.2 评论概览

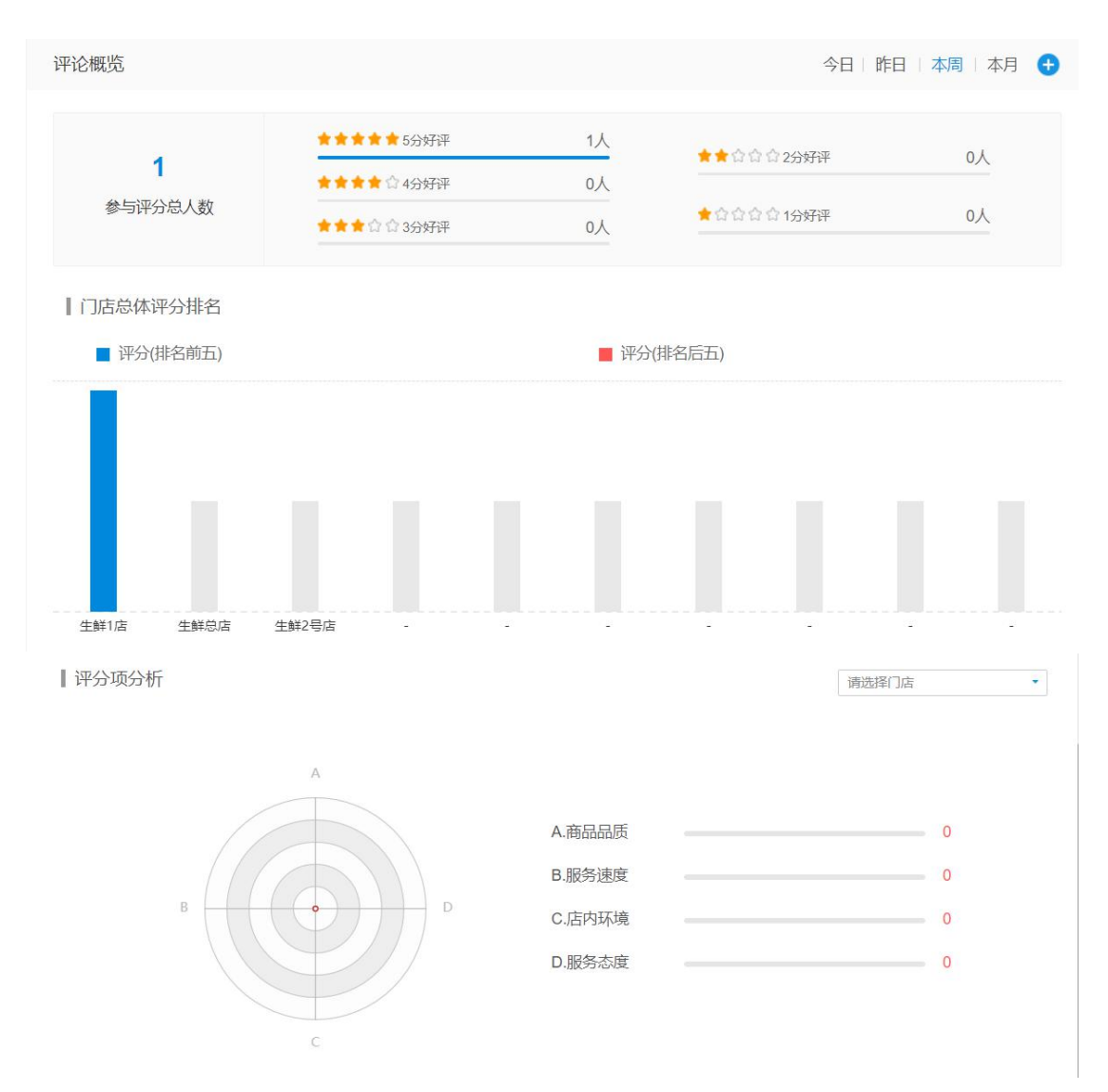

#### 3.交班管理

#### 3.1 日结记录

通常收银前台一天经营结束,操作日结。对当天经营状况做汇总生成日结报表,同步汇总至 云后台记录汇总。

|         | 日结记录                        | × +                    |                             |                     |          |         |         | -       | - 🗆 X     |
|---------|-----------------------------|------------------------|-----------------------------|---------------------|----------|---------|---------|---------|-----------|
| ÷       | $\rightarrow$ C (0 http     | s://beta19.pospal.cn/F | Report/CashierDailySummaryL | ogs                 |          |         |         |         | ☆ 🕃 :     |
| ゥ       | <ul> <li>1) 销售 ×</li> </ul> | 日结记录                   |                             |                     |          |         |         | 🔮 🕜 企业版 | ) - G - Ø |
| Â       | 营业概况                        | 导出                     | H 2019.08.08 00:00          |                     |          |         |         |         |           |
| Ŧ       | 数据分析                        | 操作                     | 开始时间                        | 结束时间                | 收银员      | 收银总额    | 现金支付    | 银联支付    | 储值卡支付     |
|         | 营业趋势分析                      | 分类统计 营业概况              | 2019-08-08 06:00:00         | 2019-08-08 15:54:58 | 生鲜1店收银员1 | 130.00  | 130.00  | 0.00    | 0.00      |
| 면       | 营业占比分析                      | 分类统计 营业概况              | 2019-08-08 15:54:58         | 2019-08-08 15:55:58 | 生鲜1店收银员1 | 1191.00 | 1191.00 | 0.00    | 0.00      |
| Ř:      | 商品销售统计                      |                        |                             |                     |          |         |         |         |           |
| $\odot$ | 電单价分析                       |                        |                             |                     |          |         |         |         |           |
|         | 口味销售统计                      |                        |                             |                     |          | 11.15   |         |         |           |
| 遼       | 原材料核算                       |                        | 分奀统计: 统1                    | 才日结时间区间P            | 可的宫业占比约  | 分析。     |         |         |           |
| mi      | 网店概览                        |                        | 营业概况: 统;                    | 十日结时间区间内            | 的营业概况。   |         |         |         |           |
| ≢       | 订单中心                        |                        |                             |                     |          |         |         |         |           |
| 6/2     | 销售单据                        |                        |                             |                     |          |         |         |         |           |
| 60      | 网店订单                        |                        |                             |                     |          |         |         |         |           |
|         | 顾客预约                        |                        |                             |                     |          |         |         |         |           |
|         | 顾客评论                        |                        |                             |                     |          |         |         |         |           |
|         | 交班管理                        |                        |                             |                     |          |         |         |         |           |
|         | 日结记录                        |                        |                             |                     |          |         |         |         |           |
| -0      | 交班记录                        |                        |                             |                     |          |         |         |         |           |
| -4      |                             |                        |                             |                     |          |         |         |         |           |

#### 3.2 交班记录

|           |                             | 木 叶 义 汝 処 ,               | 工成义按坦                                                   |          | 少王ム     | ЛПХ     | 丁女归日 | しぶく。  |      |      |       |
|-----------|-----------------------------|---------------------------|---------------------------------------------------------|----------|---------|---------|------|-------|------|------|-------|
|           | 交接班记录                       | × +                       |                                                         |          |         |         |      |       |      | -    |       |
| ÷         | $\rightarrow$ C ( ) http    | s://beta19.pospal.cn/Repo | ort/HandoverLogs                                        |          |         |         |      |       |      | 4    | z 🛎 E |
| ゥ         | ♥ 销售 ×                      | 交接班记录                     |                                                         |          |         |         |      |       | 2    | 企业版  | ₽ ©   |
| Â         | 营业概况                        | 营业概况 交接班记录                | <b>记录 现金数支明册 导出</b> 全部收银员 ▼ 2019.08.08 00.00 - 2019.08. |          |         |         |      |       |      |      |       |
| Ŧ         | 数据分析                        | 开始时间                      | 结束时间                                                    | 收银员      | 收银总额    | 现金支付    | 银联支付 | 储值卡支付 | 次卡支付 | 备用金  | 实缴金额  |
|           | 营业趋势分析                      | 2019-08-08 11:27:02       | 2019-08-08 15:49:50                                     | 生鲜1店收银员1 | 130.00  | 130.00  | 0.00 | 0.00  | 0.00 | 0.00 |       |
| 면         | 营业占比分析                      | 2019-08-08 15:49:58       | 2019-08-08 15:50:04                                     | 生鮮1店收银员1 | 0.00    | 0.00    | 0.00 | 0.00  | 0.00 | 0.00 |       |
| Æ:        | 商品销售统计                      | 2019-08-08 15:51:24       | 2019-08-08 15:53:54                                     | 生鮮1店收银员1 | 0.00    | 0.00    | 0.00 | 0.00  | 0.00 | 0.00 |       |
| $\otimes$ | <sup>118</sup> 車份分析<br>折扣分析 | 2019-08-08 15:54:52       | 2019-08-08 15:54:55                                     | 生鮮1店收银员1 | 0.00    | 0.00    | 0.00 | 0.00  | 0.00 | 0.00 | -     |
| ~         | 口味销售统计                      | 2019-08-08 15:54:31       | 2019-08-08 15:55:45                                     | 生鮮1店收银员1 | 1191.00 | 1191.00 | 0.00 | 0.00  | 0.00 | 0.00 | -     |
| 283       | 原材料核算                       | 2019-08-08 15:55:03       | 2019-08-08 15:55:46                                     | 生鮮1店收银员1 | 0.00    | 0.00    | 0.00 | 0.00  | 0.00 | 0.00 | -     |
| ni        | 网店概览                        | 2019-08-08 15:55:53       | 2019-08-08 15:55:55                                     | 生鮮1店收银员1 | 0.00    | 0.00    | 0.00 | 0.00  | 0.00 | 0.00 | -     |
| ≢         | 订单中心                        | 总计                        | -                                                       | -        | 1321.00 | 1321.00 | 0.00 | 0.00  | 0.00 | 0.00 | 0     |
| 99        | 销售单据                        |                           |                                                         |          |         |         |      |       |      |      |       |
| 60        | 网店订单                        |                           |                                                         |          |         |         |      |       |      |      |       |
|           | 顾客执约                        |                           |                                                         |          |         |         |      |       |      |      |       |
|           | 12月11日                      |                           |                                                         |          |         |         |      |       |      |      |       |
|           | 交班管理                        |                           |                                                         |          |         |         |      |       |      |      |       |
|           | 日结记录                        |                           |                                                         |          |         |         |      |       |      |      |       |
| <u>.</u>  | 交班记录                        |                           |                                                         |          |         |         |      |       |      |      |       |
|           |                             |                           |                                                         |          |         |         |      |       |      |      |       |

当前台收银操作交接班,生成交接班记录,同步至云后台交接班记录

#### 3.3 现金收支明细

前台现金收支,统计的是店内现金的收入及支出情况,与收银无关。

|              | 现金收支明细                        | × +                                       |         |           | - 🗆 X                                    |
|--------------|-------------------------------|-------------------------------------------|---------|-----------|------------------------------------------|
| $\leftarrow$ | $\rightarrow$ C ( ) https://b | eta19.pospal.cn/Report/IncomeExpensesLogs |         |           | ☆ 😩 :                                    |
| ?            | 现金收支明细                        |                                           |         |           | <b>3</b> (企业版) 6 6 ( ③                   |
|              | 导出                            |                                           |         | - 全部收支项 - | ▼ 2019.08.08 00:00 - 2019.08.08 23:59 商询 |
| (¥)          | 操作时间                          | 收银员                                       | 金额      | 收支项       | 备注                                       |
| _            | 2019-08-08 16:00:21           | 生鮮1店收银员1                                  | -100.00 | ~         | 测试现金支出                                   |
| 먼            | 2019-08-08 16:00:34           | 生鮮1店收银员1                                  | -190.00 | -         | 现金收支选项设置                                 |
| Ř            | 2019-08-08 16:00:51           | 生鮮1店收银员1                                  | 99.00   |           | 卖废品                                      |
| $\otimes$    | 总计                            | -                                         | -191.00 | -         |                                          |
| গ্রি         |                               |                                           |         |           |                                          |
|              |                               |                                           |         |           |                                          |
| ណ            |                               |                                           |         |           |                                          |
| ŧ            |                               |                                           |         |           |                                          |
| 83           |                               |                                           |         |           |                                          |
|              |                               |                                           |         |           |                                          |
|              |                               |                                           |         |           |                                          |
|              |                               |                                           |         |           |                                          |
|              |                               |                                           |         |           |                                          |
| <u>.</u>     |                               |                                           |         |           |                                          |

#### 3.3.1 现金收支选项设置

| 2          | 现金收支明细                                         | × +                     |                  |              |        |          |                                     | - 🗆 X  |  |  |
|------------|------------------------------------------------|-------------------------|------------------|--------------|--------|----------|-------------------------------------|--------|--|--|
| ÷          | $\rightarrow$ C (1) https://beta               | a19.pospal.cn/Report/In | comeExpensesLogs |              |        |          |                                     | ☆ 👶 :  |  |  |
| 2          | > 现金收支明细 ・ ・ ・ ・ ・ ・ ・ ・ ・ ・ ・ ・ ・ ・ ・ ・ ・ ・ ・ |                         |                  |              |        |          |                                     |        |  |  |
|            | 导出                                             |                         |                  | 全部门店 • 水电费 • |        |          | 2019.08.08 00:00 - 2019.08.08 23:59 |        |  |  |
| (¥)        | 店名                                             | 操作时间                    | 收银员              | 金额           | 水电器    | Ę        |                                     | 备注     |  |  |
|            | 生鲜1店                                           | 2019-08-08 16:00:21     | 生鲜1店收银员1         |              | 活动     | 100 M    |                                     | 测试现金支出 |  |  |
| 면          | 生鲜1店                                           | 2019-08-08 16:00:34     | 生鲜1店收银员1         |              | 现:     | 现金收支选项设置 |                                     | 交电费    |  |  |
| æ          | 生鲜1店                                           | 2019-08-08 16:00:51     | 生鲜1店收银员1         |              | 99.00  |          |                                     | 卖废品    |  |  |
| $\otimes$  | 息计                                             | F                       | -                |              | 191.00 |          |                                     | -      |  |  |
| 邀          |                                                |                         |                  |              |        |          |                                     |        |  |  |
| สล่        |                                                |                         |                  |              |        |          |                                     |        |  |  |
| ŧ          |                                                |                         |                  |              |        |          |                                     |        |  |  |
| \$\$<br>10 |                                                |                         |                  |              |        |          |                                     |        |  |  |

#### 3.3.2 添加现金收支选项

|           | 现金收支明细              | × +                       |                        |   |     | - 🗆 X                                  |
|-----------|---------------------|---------------------------|------------------------|---|-----|----------------------------------------|
| ÷         | → C ① https://beta1 | 19.pospal.cn/Report/Incor | neExpensesLogs         |   |     | ☆ 😩 :                                  |
| 2         | 现金收支明细              |                           |                        |   |     | 9 Q   Q   Q   Q                        |
| Â         | 导出                  |                           | ● 现金收支选项设置             | × | •   | 2019.08.08 00:00 - 2019.08.08 23:59 首前 |
| F         | 店名                  | 操作时间                      | 現金收支進頃 (例:水电费,店租,活动费等) |   | 收支项 | 备注                                     |
|           | 生鮮1店                | 2019-08-08 16:00:21       | 水电费                    | 0 |     | 测试现金支出                                 |
| 면         | 生鮮1店                | 2019-08-08 16:00:34       | 店租                     | 0 |     | 交电费                                    |
| Â         | 生鮮1店                | 2019-08-08 16:00:51       | 活动费                    | 0 |     | 卖废品                                    |
| $\otimes$ | Sit                 |                           | I.                     | 0 |     | *                                      |
| Ż         |                     |                           | + 添加                   |   |     |                                        |
| тí        |                     |                           |                        |   |     |                                        |
| ÷         |                     |                           |                        |   |     |                                        |
| 22        |                     |                           | 取消 <b>保存</b>           |   |     |                                        |

## 商品

### 商品概览

汇总展示当前云后台商品信息,报损状况,库存变动,商品警惕,销售分析

| <b>79</b><br>商品数量(种)         | 普通商品(种)         | 79                | 服务项目(种)              | 0                     | <b>135729.749</b><br>商品库存(件)          |
|------------------------------|-----------------|-------------------|----------------------|-----------------------|---------------------------------------|
| 报损状况                         |                 |                   |                      | 今日                    | 昨日   本周   本月 🕂                        |
| ■ 报损数量(件)                    |                 |                   |                      |                       |                                       |
| 00:00 01:00 02:00 03<br>库存变动 | :00 04:00 05:00 | 06:00 07:00 08:00 | 09:00 10:00 11:00 1; | 2:00 13:00 14:0<br>今日 | 0 15:00 16:00 17:00<br>昨日   本周   本月 🕂 |
| ■ 商品种类(种)                    |                 |                   |                      |                       |                                       |
| 商品销售 客户退货                    | 货流进货 貸浙         | 碗田 货流出库           | 货流退货 会员存取            | 库存盘点                  | 商品投损 编辑库存                             |

#### ⑦ 数据说明

| • 商品销售: 门店或网店商品销售扣减库存   |      | 批次信息  | 销售               | 趋势分析        |
|-------------------------|------|-------|------------------|-------------|
| • 客户退货:门店或客户提交退货商品加入库存  |      |       | j                | 退货单据        |
| ● 货流进货:由总部或供应商发货商品进入仓库  | 门店进货 | 门店进货单 | 鱼 进              | 货价分析        |
| • 货流调出: 向其它门店调出商品扣减库存   |      | 门店调货  | 1)<br>1          | 店调货单        |
| • 货流出库:生产使用、试用或领用扣减库存   |      |       | <mark>ر آ</mark> | 店出库单        |
| ● 货流退货:进货门店退回本店出库商品加入库存 |      |       | <u>ر</u> ز       | 店退货单        |
| • 会员存职:会员在门店寄存或取件商品增减库存 |      |       | 1                | 寄存信息        |
| • 库存盘点:门店盘点商品核对数量增减库存   |      |       |                  | 盘点信息        |
| • 商品报损:门店报废商品扣减库存       |      | 报损信   | 息                | <b>报损统计</b> |
| ● 编辑库存: 人工调整商品数量增减库存    |      |       |                  | 商品资料        |
| 商品警惕                    |      | 销量下   | 跌!               | 滞销商品        |

#### 商品警惕

③ 销量下跌是指最近7天销量较上一个周期7天销售量下跌的商品

| 商品名称 | 上周期7天销量 | 最近7天销量   | 下跌比例    |
|------|---------|----------|---------|
| 白菜   | 4       | 0        | 100.00% |
| 西蓝花  | 3       | 0        | 100.00% |
| 五花肉  | 3       | 0        | 100.00% |
| 苹果   | 0.68    | 0        | 100.00% |
| 火龙果  | 0.16    | 0        | 100.00% |
|      | ×.      | 1 2 » 跳转 |         |

#### 销售分析

今日 | 昨日 | 本周 | 本月 🕂

#### | 商品分类消费排名

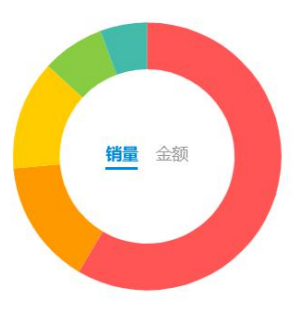

| 1 | 非名  | 商品分类 | 销量(个) | 占比     | 同比      | 环比       |
|---|-----|------|-------|--------|---------|----------|
|   | 1 • | 卤肉熟食 | 31    | 56.36% | -       | 1450.00% |
|   | 2 🔸 | 猪-肉类 | 8     | 14.55% | -       | -86.21%  |
|   | 3   | 原材料  | 7     | 12.73% | 2       | -41.67%  |
|   | 4   | 蔬菜   | 4     | 7.27%  | -       | -96.40%  |
|   | 5 • | 海鲜水产 | 3     | 5.45%  | -       | -        |
|   |     |      |       |        | « 1 2 » | 跳转       |

#### | 普通商品销售排名

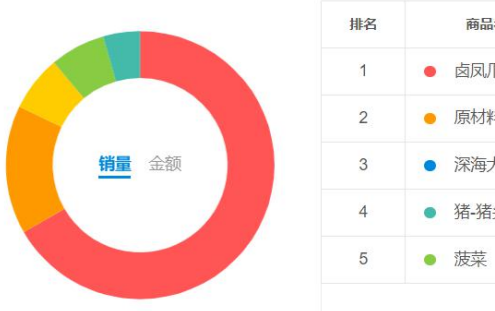

| 排名 | 商品名称                                   | 销量(个) | 占比         | 同比       | 环比       |
|----|----------------------------------------|-------|------------|----------|----------|
| 1  | 11.1.1.1.1.1.1.1.1.1.1.1.1.1.1.1.1.1.1 | 30    | 54.55%     |          | 1400.00% |
| 2  | ● 原材料-猪                                | 7     | 12.73%     | -        | -        |
| 3  | ● 深海大龙虾                                | 3     | 5.45%      | -        | 270      |
| 4  | ● 猪-猪头                                 | 3     | 5.45%      | -        | -70.00%  |
| 5  | ● 菠菜                                   | 2     | 3.64%      | <u>-</u> | -        |
|    |                                        |       | <b>«</b> 1 | 23»      | 跳转       |

#### 1.商品中心

#### 1.1 商品资料

新增和修改商品信息,单位、厨打设置、查询已有商品信息。 注:商品条码一旦生成是不能修改,删除商品的条码会被占用。无法再次新增使用。

| 🔁 商品资料                                |      |          | × +       |                  |              |                                       |                  |       |      |       |            |           | - 0              | ×        |  |
|---------------------------------------|------|----------|-----------|------------------|--------------|---------------------------------------|------------------|-------|------|-------|------------|-----------|------------------|----------|--|
| $\leftrightarrow$ $\rightarrow$ C (0) | http | s://beta | 19.pospal | .cn/Product/Mana | ge           |                                       |                  |       |      |       |            |           | \$               | a :      |  |
| つ四商品                                  | ×    | 商品资料     |           |                  |              |                                       |                  |       |      |       |            |           |                  | <b>©</b> |  |
| △ 商品概览                                |      | 新増       | 导入        | 导出 复制到 网际        | 吉商品          | ■ 合并多规指商品 生鲜总店 ・ 全部分类 ・ 全部标签 ・ 条码/名称/ |                  |       |      |       |            |           | 暗码 <b>画</b> 高级搜索 |          |  |
| 商品中心                                  |      | X        | 操作        | 商品名称 💲           | 条码           | 规格                                    | 拼音码              |       | 库存 🗘 | 主单位   | 进货价 💲      | 销售价 ≑     | 批发价 💲            | 会员价      |  |
| 商品资料                                  |      | 1        | 编辑        | 猪-猪头             | 6600008      | 通行                                    | 上法久/             | 佐进行   |      | 公斤    | 100        | 30.00     | 30.00            | 30       |  |
| 商品分类                                  |      | 2        | 编辑        | 猪-猪肺             | 6600007      |                                       | 上处示              | 〒2011 |      | 公斤    | 100        | 40.00     | 40.00            | 40       |  |
| 商品设置                                  |      | 3        | 编辑        | 猪-猪肝             | 6600006      | 查询:                                   | 现有商 <sub>1</sub> | 品资料   |      | 公斤    | 100        | 50.00     | 50.00            | 50       |  |
| 排序管理 □味管理                             |      | 4        | 編辑        | 猪-肋排             | 6600005      |                                       | Z-LP             | 猪-肉类  |      | 公斤    | 100        | 60.00     | 60.00            | 60       |  |
| 组装拆分                                  |      | 5        | 编辑        | 猪-猪心             | 6600004      | -                                     | Z-ZX             | 猪-肉类  |      | 公斤    | 100        | 70.00     | 70.00            | 70       |  |
| 原材料配置                                 |      | 6        | 编辑        | 猪-猪脚             | 6600003      | -                                     | Z-ZJ             | 猪-肉类  |      | 公斤    | 100        | 80.00     | 80.00            | 80       |  |
| 们调价单                                  |      | 7        | 编辑        | 猪-里脊肉            | 6600002      | -                                     | Z-LJR            | 猪-肉类  |      | 公斤    | 100        | 90.00     | 90.00            | 90       |  |
| <del>直</del> 库存                       |      | 8        | 编辑        | 原材料-猪            | 6600001      | 2                                     | YCL-Z            | 原材料   | -7   | 公斤    | 100        | 100.00    | 100.00           | 100      |  |
| 库存查询                                  |      | 9        | 编辑        | 猪脚               | 3100004      | ÷                                     | ZJ               | 猪肉    | 10   | г     | 2          | 14.00     | 14.00            | 14       |  |
| 库存预警                                  |      | 10       | 编辑        | 五花肉              | 3100003      | e                                     | WHR              | 猪肉    | 10   | г     | 2          | 12.00     | 12.00            | 12       |  |
| 变动明细                                  |      | 11       | 编辑        | 排骨               | 3100002      | -                                     | PG               | 猪肉    | 10   | г     | 2          | 15.00     | 15.00            | 15       |  |
| <br>批次查询                              |      | 共 61 和   | 响品,库存     | 总量: 15304, 总进价;  | 71085.40, 总售 | 術: 94408.53                           | 1                |       | KI   | 首页《前一 | -页 第 1 页 共 | 2页 下—页 >> | <b>尾页</b> >> 毎页5 | )条 •     |  |

#### 1.1.1 新增/编辑商品资料

| 只 古 间 前 5                                | 【科リ        | <b>以</b> 国                                          | 【新增】             | 以有            | [ 编辑  | 】 住望        |         | 囲 | <b>具与间前</b> 贠科信忌, 只     | 、古保仔。                      |  |  |  |  |
|------------------------------------------|------------|-----------------------------------------------------|------------------|---------------|-------|-------------|---------|---|-------------------------|----------------------------|--|--|--|--|
| ▶ 商品资料                                   |            | × +                                                 |                  |               |       |             |         |   |                         | - 🗆 ×                      |  |  |  |  |
| $\leftrightarrow$ $\rightarrow$ C (0 htt | tps://beta | 19.pospa                                            | I.cn/Product/Man | age           |       |             |         |   |                         | ☆ 😮 :                      |  |  |  |  |
| <b>ク</b> 凹商品 ×                           | 商品         | 资料                                                  | -                |               |       |             |         |   | ء ع                     | <b>1110</b> 100 100        |  |  |  |  |
| 南品概览                                     | 新增         | 导入                                                  | 导出 复制到 网         | 吉商品           |       | 合并多规格商品     | 生鮮总店    | • | 全部分类 • 全部标签 • 条码/名称/拼音码 | <b>查询</b> 高级搜索             |  |  |  |  |
| ● 商品中心                                   | ×          | 操作                                                  | 商品名称:            | 条码            | 规格    | 拼音码         | 分类      |   | 是否启用                    | 启用                         |  |  |  |  |
| 商品资料                                     | 1          | 编辑                                                  | 猪-猪头             | 6600008       | 1.0   | Z-ZT        | 猪-肉类    |   |                         |                            |  |  |  |  |
| 商品分类                                     | 2          | 編輯                                                  | 猪-猪肺 辛           | F. 楢 奇 显      | 资料    | Z-ZF        | 猪-肉类    |   | 听属门店· 牛鲜总店              |                            |  |  |  |  |
| 商品设置                                     | 3          | 编辑                                                  | 小<br>猪-猪肝        | 이 우리 [14] [14 | 贝杆    | Z-ZG        | 猪-肉类    |   |                         |                            |  |  |  |  |
| 排序管理                                     | 4          | 编辑                                                  | 猪-肋排             | 6600005       | -     | Z-LP        | 猪-肉类    | * | 条码: 生成                  | $\bigcirc$                 |  |  |  |  |
| 组装拆分                                     | 5          | 编辑                                                  | 猪-猪心             | 6600004       | -     | - Z-ZX 猪-肉类 |         |   | 品名:                     | 17                         |  |  |  |  |
| ⑦ 原材料配置                                  | 6          | 编辑                                                  | 猪-猪脚             | 6600003       | -     | Z-ZJ        | 猪-肉类    |   | *商品名称必填                 | 编辑图片                       |  |  |  |  |
| (前) 调价单                                  | 7          | 编辑                                                  | 猪-里脊肉            | 6600002       | -     | Z-LJR       | 猪-肉类    |   | 分类: 猪-肉类 ▼              | -100-1-4-5 (2017)          |  |  |  |  |
| 二 库存                                     | 8          | 编辑                                                  | 原材料-猪            | 660000        |       |             |         |   | 告价: 元进价: 元库布            | ž: O                       |  |  |  |  |
| 库存查询                                     | 9          | 编辑                                                  | 猪脚               | 310000-       | 编辑已常  | 有商品资        | 资料 🚽    |   | *销售价必填 *进货价必填           |                            |  |  |  |  |
| ※ 库存统计                                   | 10         | 编辑                                                  | 石花肉              | 3100003       |       | WHR         | 猪肉      |   | 完善下列商品拓配信息、有助于日常的经营管理   | 打开                         |  |  |  |  |
| 库存预警                                     | 11         | (m+#                                                | 非冊               | 3100002       |       | PG          | Xilinta | - |                         |                            |  |  |  |  |
| 受动明细                                     |            | 1010-000                                            | 217 Pg           | 2400004       |       | 0.7         | 20PN    | - | 云贝//fill: 0 云贝//: 兀 机&  | <u>9</u> л: <del>7</del> 5 |  |  |  |  |
| 盘点历史                                     | 12         | 和电和时                                                |                  | 3100001       | -     | BI          | 疳肉      | - | 主单位: 请选择 ▼ 商品规格:        |                            |  |  |  |  |
|                                          | -13        |                                                     | 白香果              | 2200203       | 25个/箱 | bxg         | 水果      |   | 取消                      | 保存                         |  |  |  |  |
| - 14                                     | 头 61 补     | 共 61 种胞品, 库存总量: 15304, 总进的: 71085.40, 总营价: 94408.53 |                  |               |       |             |         |   |                         |                            |  |  |  |  |

点击商品资料页面【新增】或者【编辑】在弹出页面填写商品资料信息,点击保存。

#### 1.1.2 导入商品资料

当同时新增较多商品资料时,可以操作批量导入商品资料

| 2            | 商品资料                    |                                                 | × +      |                     |        |                                   |                               |              |                 |          | - 🗆       | ×    |  |  |
|--------------|-------------------------|-------------------------------------------------|----------|---------------------|--------|-----------------------------------|-------------------------------|--------------|-----------------|----------|-----------|------|--|--|
| $\leftarrow$ | $\rightarrow$ C (0 http | is://beta                                       | 19.pospa | I.cn/Product/Manage | è      |                                   |                               |              |                 |          | ☆         | •    |  |  |
| ?            | 凹 商品 ×                  | 商品资料 建工作 化化学 化化学 化化学 化化学 化化学 化化学 化化学 化化学 化化学 化化 |          |                     |        |                                   |                               |              |                 |          |           |      |  |  |
|              | 商品概览                    | 新增                                              | 导入       | 导出复制到网店商            | 品      | <ul> <li>批量导入 &gt;&gt;</li> </ul> | < 送                           | • <b>2</b> 8 | <b>彩标签</b> • 条码 |          | - 唐海 - 高部 | 級搜索  |  |  |
| Œ            | 商品中心                    |                                                 | 操作       | 商品名称 \$             |        | 1.还没创建过导入数据文件,下载模板                | -                             | 1            |                 |          | + 1 h     | 会员价  |  |  |
|              | 商品资料                    | 1                                               | 编辑       | 猪-猪头                | 660    | 2.已创建好导入数据文件,直接导入:                | 12                            | SF 1         | 卜载模板,           | 填写模构     | 反表格       |      |  |  |
| Ē            | 商品分类                    | 2                                               | 编辑       | 猪-猪肺                | 660    | 所属门店: 生鲜总店 👻                      | 公斤<br>公斤<br><u>入</u> 斤<br>2.龙 |              |                 | 40.00    | 40.00     | 40   |  |  |
| Æ            | 商品设置                    | 3                                               | 編輯       | 猪-猪肝                | 660    |                                   |                               |              |                 | 50.00    | 50.00     | 50   |  |  |
| $\otimes$    |                         | 4                                               | 编辑       | 猪-肋排                | 660    | 目动创建Excei中新的商品分交                  |                               |              | 100             | 60.00    | 60.00     | 60   |  |  |
|              |                         | 5                                               | 编辑       | 猪-猪心                | 660    | □ 自动创建Excel中新的商品单位                |                               | 选择           | 已经填写            | 模板表格     | 70.00     |      |  |  |
| <u> </u>     | 原材料配置                   | 6                                               | 编辑       | 猪-猪脚                | 660    | 自动创建Excel中新的商品品牌                  | 12                            | 9F           | 100             | 80.00    | 80.00     | 80   |  |  |
| สก่          | 调价单                     | 7                                               | 编辑       | 猪-里脊肉               | 660    |                                   | 公斤                            |              |                 | 90.00    | 90.00     | 90   |  |  |
| ŧĦ           | 库存                      | 8                                               | 编辑       | 原材料-猪               | 660    |                                   | 2                             |              | 100             | 100.00   | 100,00    | 100  |  |  |
| 92           | 库存查询                    | 9                                               | 编辑       | 猪脚                  | 310    | 请选择导入的文件 选择文件 上传_                 | F                             |              | 3               |          | .00       | 14   |  |  |
|              |                         | 10                                              | 编辑       | 五花肉                 | 310    | 导入文件为.xls的excel文件,大小不超过3M         |                               |              | 2               | 12.00    | 12.00     | 12   |  |  |
|              |                         | 11                                              | 編辑       | 排骨                  | 310    |                                   |                               |              | 2               |          | 15.00     |      |  |  |
|              | 批次查询                    | 12                                              | 编辑       | 白条                  | 310    |                                   | F                             |              | 2               |          | 10.00     |      |  |  |
|              | 盘点历史                    | 13                                              | 编辑       | 百書果                 | 22002  | 203 25个/柏 bxg 水果                  | 101 3                         | 商            |                 | 60.00    | 60.00     | 60   |  |  |
| īQ           | 商品报损                    | 共61和                                            | 响品,库有    | 总量: 15304, 总进价: 7   | 1085.4 | 40, 总售价: 94408.53                 | K 首页                          | 《前一页         | i 第 1 页 共       | ?页 下一页 » | 尾页 > 一每页5 | 0黍 - |  |  |

#### 1.1.3 导出商品资料

导出商品资料,电子表格文件,对商品资料进行备份或者批量修改再导入。
|     | 商品资料                        |           | × +      |                  |             |        |         |        |            |          |               |        | - 0                  | ×   |
|-----|-----------------------------|-----------|----------|------------------|-------------|--------|---------|--------|------------|----------|---------------|--------|----------------------|-----|
| ÷   | $\rightarrow$ C (1) http:// | os://beta | 19.pospa | I.cn/Product/Mar | nage        |        |         |        |            |          |               |        | \$                   | 9 E |
| ?   | 凹 商品 ×                      | 商品        | 资料       |                  |             |        |         |        |            |          |               | 54 🤇   |                      | 6   |
|     | 商品概览                        | 新增        | 导入       | 导出复制到… 网         | 加吉商品        |        | 合并多规格商品 | 生鮮总店   | • 全部分类     | •        | 全部标签 • 条码/    | 名称/拼音码 | <b>査询</b> 高级         | 搜索  |
| (¥) | 商品中心                        | X         | 操作       | 商品名称:            | 条码          | 规格     | 各 拼音码   | 分类     | 库存:        | 主单位      | 进货价 \$        | 総合价 \$ | 批发价 🗘                | 会员  |
|     | 商品资料                        | 1         | 编辑       | 猪-猪头             | 6600008     | 100    | Z-ZT    | 猪-肉类   | 5          | 公斤       | 100           | 30.00  | 30.00                | 3   |
| 면   | 商品分类                        | 2         | 编辑       | 猪-猪肺             | 6600007     | 1.51   | Z-ZF    | - TN 校 | 夕仲木。       | ्रित्र न | TEUL 🤒        | 40.00  | 40.00                | 4   |
| æ   | 商品设置                        | 3         | 编辑       | 猪-猪肝             | <b>臣</b> 山考 | 新县 (本) | -ZG     | 可以按    | 余件但        | 间,干      | 子子 (L)<br>100 | 50.00  | 50.00                | 5   |
| Ø   | 排序管理                        | 4         | 编辑       | 猪-肋排             | 키 Ш 만       | 加加风车   | L-LP    | 猪-肉类   | -          | 公斤       | 100           | 60.00  | 60.00                | e   |
| ~   | 山味管理<br>组装拆分                | 5         | 编辑       | 猪-猪心             | 6600004     |        | Z-ZX    | 猪-肉类   | -          | 公斤       | 100           | 70.00  | 70.00                | 7   |
| 邀   | 原材料配置                       | 6         | 编辑       | 猪-猪脚             | 6600003     | -      | Z-ZJ    | 猪-肉类   |            | 公斤       | 100           | 80.00  | 80.00                | ξ   |
| สล่ | 调价单                         | 7         | 编辑       | 猪-里脊肉            | 6600002     | 141    | Z-LJR   | 猪-肉类   | -          | 公斤       | 100           | 90.00  | 90.00                | ç   |
| ŧ   | 库存                          | 8         | 编辑       | 原材料-猪            | 6600001     | 12     | YCL-Z   | 原材料    | -7         | 公斤       | 100           | 100.00 | 100.00               | 10  |
| ~~  | 库存查询                        | 9         | 编辑       | 猪脚               | 3100004     |        | ZJ      | 猪肉     | 10         | г        | 2             | 14.00  | 14.00                | 1   |
| 86  | 库存统计                        | 10        | 编辑       | 五花肉              | 3100003     | 101    | WHR     | 猪肉     | 10         | г        | 2             | 12.00  | 12.00                | 1   |
|     | <b>库存</b> 預警                | 11        | 编辑       | 排骨               | 3100002     | -      | PG      | 猪肉     | 10         | 斤        | 2             | 15.00  | 15.00                | 1   |
|     | 批次查询                        | 12        | ica t    | Balitérazi       | 口次则主动       |        | BT      | 速内     | -90        | KG       | 2             | 10.00  | 10.00                | -   |
| Ξα  | 盘点历史                        | 共 61 和    | 神商品,     | 寻出的阅读            | 市宜科衣格       | 408.   | 53      |        | K <b>X</b> | 页 《前一    | 页 第 1 页 共2    | 瓦下一页》  | <b>尾页 &gt; </b> 每页50 | 条 • |
|     | 商品资料.xlsx<br>10.4/10.4 KB   | ^         |          |                  |             |        |         |        |            |          |               |        | 全部显示                 | ž X |

### 1.1.4 多规格商品

商品资料信息有一品多码/多规格/多包装商品,在新增或修改商品资料,通过设置多规格商品进行录入。

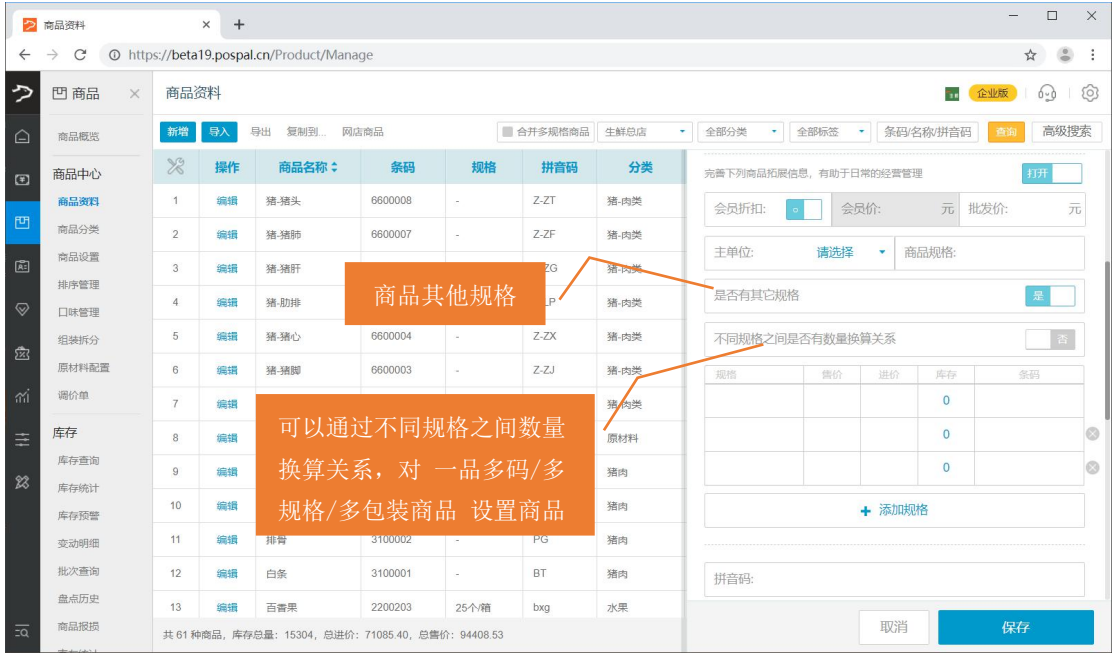

注:称编码:条码秤的商品按键编码

### 1.1.5 秤编码/库存预警

| 🔁 商品资料                                |           | ×           | +                |                        |              |                                         |            |      |   |                 |     |           | -     |          |
|---------------------------------------|-----------|-------------|------------------|------------------------|--------------|-----------------------------------------|------------|------|---|-----------------|-----|-----------|-------|----------|
| $\leftrightarrow$ $\rightarrow$ C (0) | https://t | beta19.p    | oospal.          | .cn/Product/Mana       | ge           |                                         |            |      |   |                 |     |           | ☆     | •        |
| っ 四商品                                 | × 商       | 雨品资料        | 1                |                        |              |                                         |            |      |   |                 |     | · 🧰       | 业版    | 9 0      |
| 商品概览                                  | 新         | / 一日        | <mark>ک</mark> ا | 身出 复制到 网络              | 言商品          |                                         | ■ 合并多规格商品  | 生鮮总店 | • | 全部分类 • 全部标      | ÷ * | 条码/名称/拼音码 | 查询    | 高级搜索     |
| 商品中心                                  | >         | 8 1         | 櫐作               | 商品名称 🗘                 | 条码           | 规格                                      | 拼音码        | 分类   |   | 商品品牌: 请选择       |     |           |       | •        |
| 商品资料                                  |           | 1 <u></u> ź | 扁損               | 猪-猪头                   | 6600008      | e                                       | Z-ZT       | 猪-肉类 |   | 供货商: 请选择        |     |           |       |          |
| 商品分类                                  | 2         | 2 \$        | 扁韻               | 猪-猪肺                   | 6600007      | ÷.                                      | Z-ZF       | 猪-肉类 |   | 生产日期:           |     | 保质期:      |       | Ŧ        |
| 商品设置                                  | 3         | 3           |                  |                        | In Lord      |                                         | Z-ZG       | 猪-肉类 |   |                 |     |           |       |          |
| 排序管理 □ 味管理                            | 4         | 4           | 自問               | 品的库存                   | 超出所          | 填写日                                     | Z-1        | 猪·肉类 |   | 库存上限:           | 100 | 库存下限:     | 10    | 0        |
| 组装拆分                                  | Ę         | 5           |                  | 和下限值,                  | 系统会          | 预警                                      | Z-ZX       | 猪-肉类 |   | <u>自定义1:</u>    |     | 自定义2:     |       |          |
| 原材料配置                                 | e         | 6           | 周環               | 猪-猪脚                   | 6600003      | -                                       | Z-ZJ       | 猪-肉类 |   | 自定义3:           |     | 自定义4:     |       |          |
| が通行単                                  | 7         | 7           | 扁損               | 猪-里脊肉                  | 6600002      | 4.1                                     | Z-LJR      | 猪-肉类 |   | 彩信码 0001        |     |           |       | 0        |
| ± 库存                                  | 8         | 8           | 扁鐵               | 原友前毛                   | 亚的离日         | 七十二十二十二十二十二十二十二十二十二十二十二十二十二十二十二十二十二十二十二 | <b>油</b> 面 | 原材料  |   | A3/3880-3. 0001 |     |           |       | v        |
| 库存查询                                  | ç         | 9 \$        | 扁損               | — 宋197<br><sup>猪</sup> | 十日ノ旧ノロ       | 11女 使:                                  | 洲中国        | 猪肉   |   | 商品标签            |     |           | + 选择核 | 18<br>18 |
| ▶ 库存统计                                | -1        | 10          | 扁損               | 五花肉                    | 3100003      | e.,                                     | WHR        | 猪肉   |   | 备注:             |     |           |       |          |
| 变动明细                                  | 1         | I1 ŝ        | 扁損               | 排骨                     | 3100002      | -                                       | PG         | 猪肉   |   |                 |     |           |       |          |
| 批次查询                                  | 1         | 12          | 扁損               | 白条                     | 3100001      | -                                       | BT         | 猪肉   |   |                 |     |           |       |          |
| 盘点历史                                  | - 1       | 13 \$       | 扁損               | 百書果                    | 2200203      | 25个/箱                                   | bxg        | 水果   |   |                 |     |           |       |          |
|                                       | 共         | 61 种商品      | 1, 库存)           | 总量: 15304, 总进价:        | 71085.40, 总售 | 桁: 94408.5                              | 53         |      |   |                 | I   | 取消        | 保存    |          |

## 1.2 商品分类

### 1.2.1 商品分类设置

新增、修改、删除商品分类,设置商品分类隐藏。

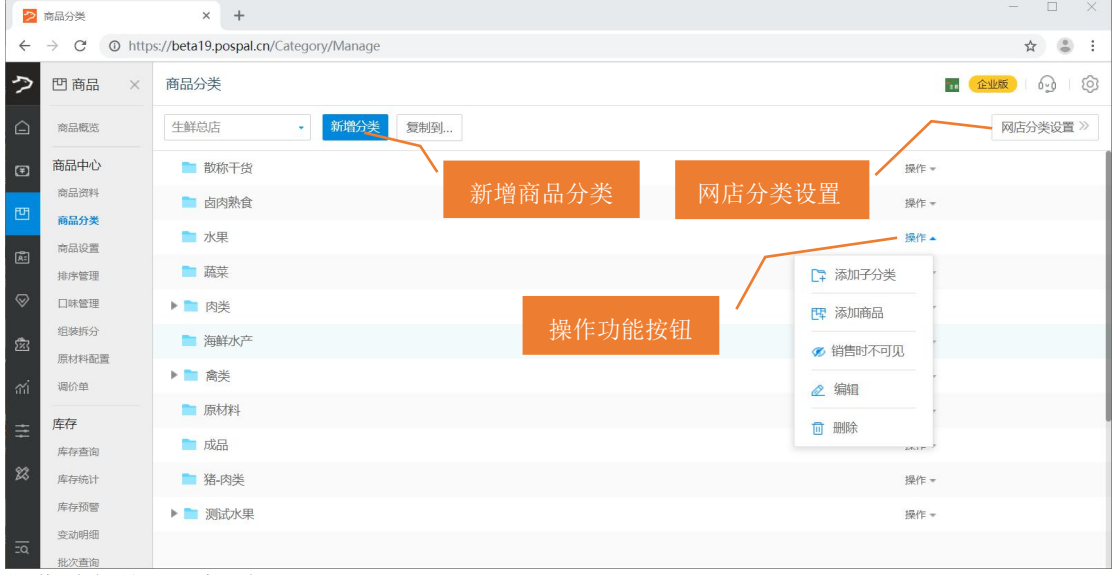

操作功能按钮图标说明:

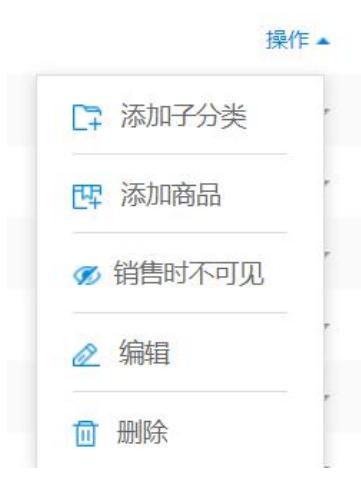

### 1.2.2 网店分类设置

设置网店商品的分类显示/隐藏、分类图片、禁售时段。

| 2         | 网店分类显隐                 | × +                                 | - 🗆 X   |
|-----------|------------------------|-------------------------------------|---------|
| ÷         | $\rightarrow$ C O http | s://beta19.pospal.cn/Eshop/Category | ☆) 🕃 🗄  |
| \$        | 凹 商品 ×                 | 网店分类显隐                              | 1 G   G |
|           | 商品概览                   | 🧿 网店可见 💿 网店不可见 🔛 未传图片 🚫 未设置禁售时      | 段       |
| Ŧ         | 商品中心                   | ▶ 海鲜水产1                             |         |
| ETE       | 商品资料                   | ■ 散称干货                              | 1±10 💿  |
|           | 商品分类                   | ▶ 卤肉熟食                              |         |
| Æ         | 用品设置                   | ■ 康师傅                               |         |
| $\otimes$ | 口味管理                   | ▶ 統─                                |         |
| ¢         | 组装拆分                   | ▶ 水果                                |         |
|           | 原材料配置                  | ■ 蔬菜                                |         |
| a í       | 调价单                    | ■ 肉类                                |         |
| ≢         | 库存                     | ■ 海鮮水产                              |         |
| 23        | 库存查询                   | 测试类别                                |         |
| 4         | 库存预警                   | 分準防藏測试                              |         |
|           | 变动明细                   | 10.5000000000                       |         |
| ΞQ        | 批次查询                   | 2014                                |         |
| 设         | 置分类禁住                  | 售时段                                 |         |
|           | 网店分类显隐                 | × +                                 | - 🗆 X   |
|           |                        |                                     |         |

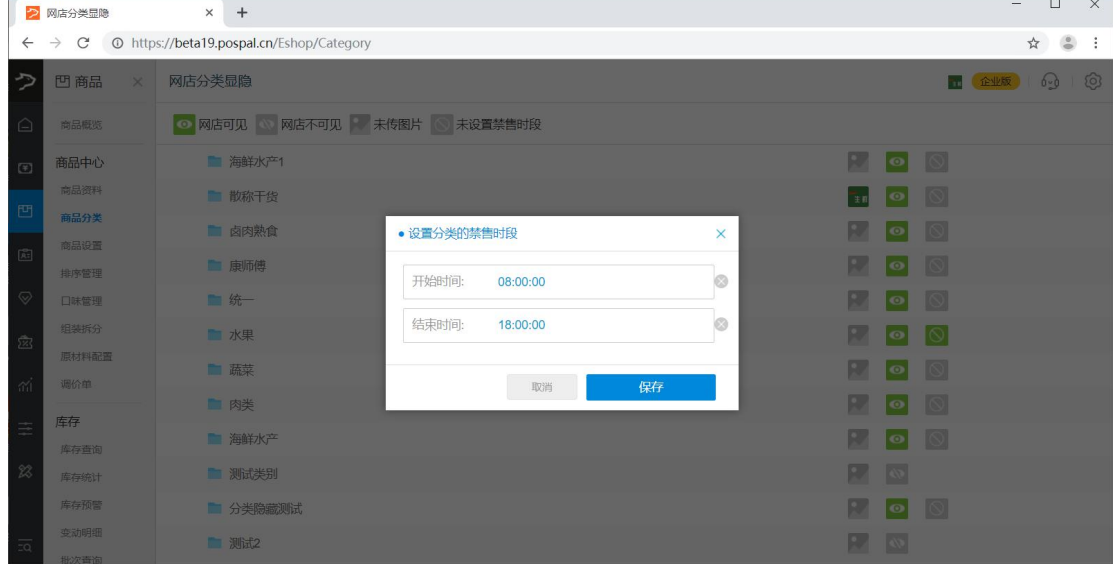

## 1.3 商品设置

通过批量选择,一次性实现多个商品的各类关键操作。

### 1.3.1 选择具体操作

|           | 商品批量设置                       | × +                                                | - 🗆 ×                        |
|-----------|------------------------------|----------------------------------------------------|------------------------------|
| ÷         | $\rightarrow$ C $\odot$ http | bs://beta19.pospal.cn/Product/BatchUpdateManage    | ☆ 🕃 :                        |
| ゥ         | 凹 商品 ×                       | 商品批量设置                                             | 🖬 <mark>( rux</mark> ) 🖓 I 🔞 |
| Â         | 商品概览                         | 功能说明 通过批量选择,一次性实现多个商品的答类关键操作。                      |                              |
| Ŧ         | 商品中心                         |                                                    |                              |
|           | 商品资料                         | 操作步骤 (1)选择具体操作 > (2)选择目标商品 > (3)进行操作设置 > (4)保存批量修改 |                              |
| 면         | 商品分类                         |                                                    | _                            |
| Ř:        | 商品设置                         | 操作功能                                               |                              |
|           | 排序管理                         |                                                    |                              |
| $\otimes$ | 口味管理                         | • 常用操作                                             |                              |
| 5733      | 组装拆分                         | 更改商品提成 更改商品分类 更改商品品牌 批量删除商品 批量添加商品标签               |                              |
|           | 原材料配置                        | 设置商品库位                                             |                              |
| ni        | 调价单                          |                                                    |                              |
| =         | 库存                           | •价值变动                                              |                              |
| -         | 库存查询                         | 更改商品会员价 更改商品积分 设置商品报损价                             |                              |
| 23        | 库存统计                         | • 履任年期時代                                           |                              |
|           | 库存预警                         |                                                    |                              |
|           | 变动明细                         |                                                    |                              |
|           | 批次查询                         | ・商品显示                                              |                              |
|           | 盘点历史                         | 启用或禁用商品 设置商品显隐                                     |                              |
|           | 商品报损                         |                                                    |                              |
|           | 寄存统计                         | ・订货相关                                              |                              |
|           | 寄存取明细                        | 更改商品供货商                                            |                              |
| <u>.</u>  | 商品分析                         |                                                    |                              |
|           |                              |                                                    |                              |

# 1.3.2 选择目标商品

|           | 商品设置                      |          | × +     |                         |                |          |          |           |           |           |      |                       |       |       |      | -     |      | ×    |
|-----------|---------------------------|----------|---------|-------------------------|----------------|----------|----------|-----------|-----------|-----------|------|-----------------------|-------|-------|------|-------|------|------|
| ÷         | $\rightarrow$ C ( ) http: | s://beta | 19.posp | al.cn/Produ             | ct/BatchUpdate | menuTa   | abld=isW | eighing&r | nenuUserl | d=3402778 |      |                       |       |       |      |       | ☆    |      |
| ゥ         | 凹 商品 ×                    | 商品       | 设置      |                         |                |          |          |           |           |           |      |                       |       |       | 5.   | 企业版   | 69   | 6    |
| Â         | 商品概览                      | 是否和      | 亦重      |                         |                |          | 生鲜总店     |           | • 启用      | • 全部分类    | l.   | 全部标签                  | •     | 条码/名称 | /拼音码 | 查询    | 高    | 及搜索  |
| (¥)       | 商品中心                      |          | X       | 商品名称                    | 条码             | 规格       | 库存 🗘     | 商品分类      | 会员优惠      | 供货商       | 状态   | 积分                    | 提成规则  | 能否预约  | 是否赠品 | 称重    | 固价   | 时价   |
|           | 商品资料                      |          | 4       | 五花肉                     | 3100003        |          | 10 斤     | 猪肉        | 会员折扣      | 无         | 启用   | 积分                    | 不提成   | 否     | 否    | 否     | 否    | 否    |
| 면         | 商品分类                      |          | 5       | 河凤卤                     | 2200030        | -        | 111 斤    | 卤肉熟食      | 会员折扣      | 武汉-水果01   | 启用   | 积分                    | 不提成   | 否     | 否    | 是     | 否    | 否    |
| æ         | 商品设置                      | ۲        | 6       | 卤猪蹄                     | 2200028        | -        | 113 斤    | 卤肉熟食      | 会员折扣      | 武汉-水果01   | 启用   | 积分                    | 不提成   | 否     | 否    | 是     | 否    | 否    |
| $\odot$   | 排序管理                      | •        | 7       | 卤鸡翅                     | 2200029        | -        | 111斤     | 卤肉熟食      | 会员折扣      | 武汉-水果01   | 启用   | 积分                    | 不提成   | 否     | 否    | 是     | 否    | 否    |
|           | 组装拆分                      |          | 8       | 原材料-猪                   | 6600001        | 4        | -7 公斤    | 原材料       | 会员折扣      | 无         | 启用   | 积分                    | 不提成   | 否     | 否    | 否     | 否    | 否    |
| 遼         | 原材料配置                     |          | 9       | 叉烧                      | 1908011130398  | <i>.</i> | 30 个     | 原材料       | 会员折扣      | 无         | 启用   | 积分                    | 不提成   | 否     | 否    | 否     | 否    | 否    |
| สม่       | 调价单                       |          | 10      | 叉烧煲仔饭                   | 1908011129194  | -        | -        | 成品        | 会员折扣      | 无         | 启用   | 积分                    | 不提成   | 否     | 否    | 否     | 否    | 否    |
| ≞         | 库存                        |          | 11      | 四季豆                     | 2200007        | -        | 132 斤    | 蔬菜        | 会员折扣      | 无         | 启用   | 积分                    | 不提成   | 否     | 否    | 是     | 否    | 否    |
| ~~        | 库存查询                      |          | 12      | 基围虾                     | 2200013        | -        | 129 斤    | 海鮮        |           |           |      | 积分                    | 不提成   | 否     | 否    | 是     | 否    | 否    |
| 26        | 库存统计                      |          | 13      | 干香菇                     | 2200021        | -        | 121 两    | 散称        | 勾选商       | 品         |      | 积分                    | 不提成   | 否     | 否    | 是     | 否    | 否    |
|           | ·叶子 [1] 言                 |          | 14      | 排骨                      | 3100002        | -        | 10 斤     | 猪肉        | 点击批       | 比量设置      | Ĩ.   | 积分                    | 不提成   | 否     | 否    | 否     | 否    | 否    |
|           | 批次查询                      | -0-      | 15      | 板西                      | 2200024        |          | 117 西    | #9£8 T 15 |           | Ŧ         | em   | 印合                    | 不提成   | 否     | 否    | 是     | 否    | 否    |
| <u>=q</u> | 盘点历史                      | □ ≉      | 页全选     | <ul> <li>已选中</li> </ul> | (4) ① 全部(63)   | 1        | 批量设置     |           |           |           | K 首词 | 页 《 <mark>前一</mark> 〕 | 页 第 1 | 页 共2页 | 下一页》 | 尾页 >> | 每页50 | )条 🔹 |

#### 1.3.3 进行操作设置

|          | 商品设置                    |          | × +        |                                            |                                      |              |       |         | - (     | ⊐ ×        |
|----------|-------------------------|----------|------------|--------------------------------------------|--------------------------------------|--------------|-------|---------|---------|------------|
| ÷        | $\rightarrow$ C (0 http | s://beta | 19.pospal. | cn/Product/BatchUpdate?men                 | aTabld=isWeighing&menuUserId=3402787 |              |       |         | ☆       | <b>3</b> : |
| 3        | 凹 商品 ×                  | 商品       | 设置         |                                            |                                      |              |       |         |         |            |
|          | 商品概览                    |          | 你重         | _                                          | □ 启用 • 全部分类                          | • 全部标签 •     |       |         | #B) 7   | 級搜索        |
|          | 商品中心                    |          |            | • 批量设置 (1 个商品)                             |                                      | ×            | 积分    | 提成规则    | 能否预约    | 是否赠品       |
| E.       | 商品资料                    |          | 1 1        | ·商品提成                                      | 是否属于需要称重商品                           | 是            | 积分    | 不提成     | 否       | 否          |
| <b>E</b> | 商品分类                    | ø        | 2 2        | ·商品分类                                      | ·<br>物電戶公证版 - 新福島                    |              | 积分    | 不提成     | 否       | 否          |
| A:       | 商品设置                    |          |            | ·商品标签                                      | 初回口ノレビアシス教室                          |              | 积分    | 不提成     | 否       | 퓸          |
| $\odot$  | 排序管理                    |          | 4 3        | ·商品品牌                                      |                                      |              | 积分    | 不提成     | 否       | 桁          |
|          | 组装拆分                    |          | 5 1        | ·供货商                                       |                                      |              | 积分    | 不提成     | 否       | 密          |
| Ŕ        | 原材料配置                   |          | 6 4        | ·积分设置                                      |                                      |              | 积分    | 不提成     | 否       | 否          |
| mi       | 调价单                     |          | 7 3        | ·商品会员价                                     |                                      |              | 积分    | 不提成     | 否       | 否          |
| ±        | 库存                      |          | 8 4        | ·启用禁用                                      |                                      |              | 积分    | 不提成     | 否       | 否          |
|          | 库存查询                    |          | 9 3        | ·是否赠品                                      |                                      |              | 积分    | 不提成     | 否       | 否          |
| 25       | 库存统计                    |          | 10 4       | ·是否隐藏                                      |                                      |              | 积分    | 不提成     | 否       | 杏          |
| 6        | 库存预警                    |          | 11 4       | ·能否预约                                      | 取消                                   | 确定           | 积分    | 不提成     | 否       | 否          |
|          | 北次查询                    |          | 42 ×       | 4000044497979                              | A # 1/1. (BE4444)                    | т ан         | 10/1  | 7.48.44 | *       | ж          |
| <u></u>  | 盘点历史                    | 0 4      | 页全选        | <ul> <li>已逃中(1)</li> <li>全部(80)</li> </ul> | 批量设置                                 | K首页 《前一页 第 1 | 页 共2页 | 下一页》    | 國大 一 每页 | 50条 *      |

### 1.3.4 保存批量修改

|           | 商品设置                     |          | × +     |              |                 |           |               |               |      |           |       |       |          | - 1          | - X        |
|-----------|--------------------------|----------|---------|--------------|-----------------|-----------|---------------|---------------|------|-----------|-------|-------|----------|--------------|------------|
| ÷         | $\rightarrow$ C (0 http: | s://beta | 19.posp | al.cn/Produc | t/BatchUpdate?m | enuTabld= | isWeighing&me | nuUserId=3402 | 2787 |           |       |       |          | ☆            | <b>a</b> : |
| 5         | 凹 商品 ×                   | 商品       | 受置      |              |                 |           |               |               |      |           |       |       | <b>.</b> |              |            |
| Â         | 商品概览                     |          |         |              |                 |           |               | □ 启用 ▼ □ 全    |      |           | •     |       |          |              |            |
| (7)       | 商品中心                     |          |         |              |                 |           | 库存 \$         | 商品分类          | 会员优惠 |           | 状态    | 积分    |          |              |            |
|           | 商品资料                     |          |         |              |                 |           |               | 散称干货          |      | 武汉-水果01   |       | 积分    |          | 否            | 否          |
| 면         | 商品分类                     |          |         | 测试1          |                 |           |               | 分类隐藏测试        |      | 武汉-水果01   |       | 积分    |          | 否            | 否          |
| Æ         | 商品设置                     |          |         | 测试2          | 1906261659126   | • 系统消息    |               |               | ×    | 武汉-水栗01   |       | 积分    |          | 否            | 否          |
| $\otimes$ | 口味管理                     |          | 4       |              | 1907111132035   |           |               |               |      |           |       | 积分    |          | 否            | 否          |
| -         | 组装拆分                     |          |         | 香烟           | 1907171618234   |           | 已成功设置商品       | 品属性!          |      |           |       | 积分    |          | 杏            | 否          |
| 225       | 原材料配置                    |          |         | А            | 1907271841570   |           |               |               |      |           |       | 积分    |          | 否            | 否          |
| ണ്        | 调价单                      |          |         | 叉烧煲仔饭        | 1908011129194   |           |               |               |      |           |       | 积分    |          | 否            | 否          |
| =         | 库存                       |          |         | 牛肉煲仔饭        | 1908011129507   |           |               |               |      | 无         |       | 积分    | 不提成      |              | 否          |
| 22        | 库存查询                     |          |         | 叉統           |                 |           |               | 原材料           |      | 无         |       | 积分    | 不提成      | 否            | 否          |
|           | 库存预警                     |          |         | 牛肉           |                 |           |               | 原材料           |      |           |       | 积分    |          | 否            |            |
|           | 变动明细                     |          |         | 酱油           | 1908011137014   |           |               | 原材料           |      |           |       | 积分    |          | 否            | 杏          |
|           | 批次查询                     |          |         | XILON.       |                 |           |               | 122 6-69-1    |      |           |       |       | -7°40 -4 | *            |            |
| 20        | 盘点历史                     | 日 本      |         | ● 已选中(       |                 |           |               |               |      | < 首页 ≪前一引 | 5 第 1 | 页 共2页 | 下一页》     | <b>武</b> 政 ( | 50条 -      |

### 批量设置选项说明

商品提成:为选中的商品设置设置开启按销售价、利润、固定金额、销售价百分比、利润百分比导购员提成方式
商品分类:为选中的商品批量更改设置商品分类
复制商品(企业版):为选中的商品资料复制到子门店
商品标签:为选中的商品设置商品标签,新增删除商品标签
商品品牌:为选中的商品设置品牌

供货商:批量修改选中商品的供应商 积分设置:为选中的商品设置是否积分以及积分方式 商品会员价:为选中的商品设置会员折扣、会员价 启用禁用:将选中商品设置为启用/禁用状态 是否赠品:为选中的商品设置是否允许赠送 是否隐藏:商品是否在收银端隐藏(不影响网店显示) 能否预约:为选中的商品设置是否可进行预约 是否称重:为选中的商品设置是否可进行预约 是否称重:为选中的商品设置是否属于需要称重商品 是否固价:是否属于固价商品(不参与整单折扣) 是否时价:是否属于时价商品(需根据当天情况定价) 订货推荐:是否属于订货推荐商品 批次管理(企业版):是否开启批次管理 删除商品:删除选中的商品(不可恢复,请谨慎操作) 报损价格:设置商品以销售价或进货价作为报损价格 商品库位:设置商品库位

#### 1.4 排序管理

商品分类,商品资料进行排序,在收银软件前台展示调整后的排序。

#### 1.4.1 编辑分类排序

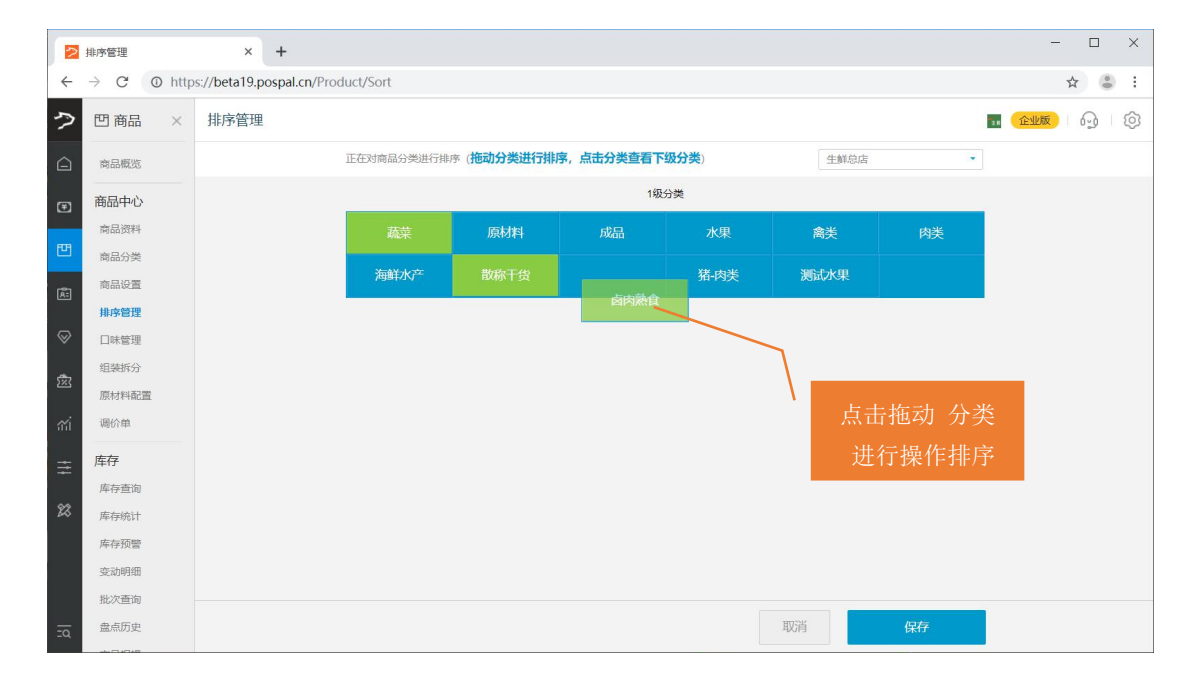

#### 1.4.2 编辑商品排序

点选要排序商品的分类,点击编辑商品排序。

|           |                          |                          |           |           |      |       |       |        | 207 - 2018                    |
|-----------|--------------------------|--------------------------|-----------|-----------|------|-------|-------|--------|-------------------------------|
| 2         | 排序管理                     | × +                      |           |           |      |       |       |        | - U X                         |
| ÷         | $\rightarrow$ C ( ) http | s://beta19.pospal.cn/Pro | duct/Sort |           |      |       |       |        | ☆ 😮 :                         |
| \$        | 凹 商品 ×                   | 排序管理                     |           |           |      |       |       |        | <mark>11 企业版</mark>   63   63 |
|           | 商品概览                     |                          | 编辑分类排序    | 寫輯商品排序 复制 | 1至)  |       | 生鮮总店  |        |                               |
| ۲         | 商品中心                     |                          | 蔬菜        | 鸭         |      | 测试苹果  | 原材料   | 成品     |                               |
| 면         | 商品资料                     |                          | 水果        | 禽类        |      | 海鲜水产  | 卤肉熟食  | 散称干货   |                               |
| æ         | 商品设置                     |                          | 五花肉       | 1         | ## 点 | 选排序商品 | 品所在分类 | 肉      |                               |
|           | 排序管理                     |                          |           | ¥20.00    |      |       |       | ¥ 5.00 |                               |
| $\otimes$ | 口味管理                     |                          | 又鸟服       |           |      |       |       |        |                               |
| ~         | 组装拆分                     |                          | - 34      | ¥ 1.00    |      |       |       |        |                               |
| 283       | 原材料配置                    |                          |           |           |      |       |       |        |                               |
| สล่       | 调价单                      |                          |           |           |      |       |       |        |                               |
| ŧ         | 库存                       |                          |           |           |      |       |       |        |                               |
|           | 库存查询                     |                          |           |           |      |       |       |        |                               |
| 23        | 库存统计                     |                          |           |           |      |       |       |        |                               |
|           | 库存预警                     |                          |           |           |      |       |       |        |                               |
|           | 变动明细                     |                          |           |           |      |       |       |        |                               |
|           | 批次查询                     |                          |           |           |      |       |       |        |                               |
| <u>.</u>  | 盘点历史                     |                          |           |           |      |       |       |        |                               |

编辑商品排序

| <b>2</b> 107                | 序管理                                                           | × +                      |                              |                    |                                                            | - 🗆 ×              |
|-----------------------------|---------------------------------------------------------------|--------------------------|------------------------------|--------------------|------------------------------------------------------------|--------------------|
| $\leftarrow \rightarrow$    | C O https                                                     | ://beta19.pospal.cn/Prod | ct/Sort                      |                    |                                                            | ☆ 🔮 :              |
| クロ                          | 四商品 ×                                                         | 排序管理                     |                              |                    |                                                            | <b></b> (2115) 🖓 🖓 |
|                             | 商品概览                                                          |                          | 在对分类 肉类 下的商品进行排序 (拖动商品)      |                    | 生鲜总店                                                       |                    |
| ∎<br>E<br>©<br>œ            | 新品中心<br>商品资料<br>商品分类<br>商品设置<br>排序管理<br>目标管理<br>组装拆分<br>原材料配置 |                          | 五花均<br>¥2000<br>¥588<br>¥100 | ¥排<br>¥6.0<br>¥400 | <ul> <li>▲ ● ● ● ● ● ● ● ● ● ● ● ● ● ● ● ● ● ● ●</li></ul> |                    |
| rni<br>≢ <sup>µ</sup><br>22 | 場价单<br><b>年存</b><br>库存德计<br>库存预警<br>变动明细<br>批次弯询              |                          |                              |                    |                                                            |                    |
| īa                          | 盘点历史                                                          |                          |                              | 取得                 | 保存                                                         |                    |

## 1.5 口味管理

商品涉及到口味,设置和添加口味选项。

| ~   | $\rightarrow$ C (1) http | s://beta | 19.pospal.c | n/Product/Tastes |      |      |       | * 🔹                          | : |  |  |  |  |
|-----|--------------------------|----------|-------------|------------------|------|------|-------|------------------------------|---|--|--|--|--|
| ?   | 凹 商品 ×                   | 口味       | 管理          |                  |      |      |       |                              | ¢ |  |  |  |  |
|     | 商品概览                     | 新增       | 1味组 复       | 制到               |      |      |       | 生鮮总店                         | • |  |  |  |  |
| (¥] | 商品中心                     | 序号       | 操作          | 口味组名称            | 是否必选 | 参与打折 | 单选/多选 | 选项                           |   |  |  |  |  |
|     | 商品资料                     | 1        | 编辑          | 味道组合             | 是    | 是    | 多选    | 甜辣 (¥8) , 麻辣 (¥9) , 重辣 (¥10) |   |  |  |  |  |
| 면   | 商品分类                     | 2        | 编辑          | 大中小份             | 是    | 否    | 多选    | 小份 (¥12),中份 (¥15)            |   |  |  |  |  |
| Ř:  | 商品设置                     |          |             |                  |      |      |       |                              |   |  |  |  |  |
|     | 排序管理                     |          |             |                  |      |      |       |                              |   |  |  |  |  |
| Ť   | 组装拆分                     |          |             |                  |      |      |       |                              |   |  |  |  |  |
| 遬   | 原材料配置                    |          |             |                  |      |      |       |                              |   |  |  |  |  |
| ണ്  | 调价单                      |          |             |                  |      |      |       |                              |   |  |  |  |  |
| =   | 库存                       |          |             |                  |      |      |       |                              |   |  |  |  |  |
|     | 库存查询                     |          |             |                  |      |      |       |                              |   |  |  |  |  |
| 8   | 库存统计                     |          |             |                  |      |      |       |                              |   |  |  |  |  |
|     | 库存预警                     |          |             |                  |      |      |       |                              |   |  |  |  |  |
|     | 受动明细                     |          |             |                  |      |      |       |                              |   |  |  |  |  |
|     | 盘点历史                     |          |             |                  |      |      |       |                              |   |  |  |  |  |
| ΞQ  | ALL 1100 5 240           |          |             |                  |      |      |       |                              |   |  |  |  |  |

# 1.5.1 新增/编辑口味组

|                  | 口味管理                     |          | × +         |                  |       |      |       |                    | - 🗆 X            |
|------------------|--------------------------|----------|-------------|------------------|-------|------|-------|--------------------|------------------|
| ÷                | $\rightarrow$ C (0 http: | s://beta | 19.pospal.c | n/Product/Tastes |       |      |       |                    | ☆ 🕃 :            |
| $\triangleright$ | 凹商品 ×                    | 口味       | 查理          |                  |       |      |       | 1                  | <u>企业版</u> 6 6 6 |
|                  | 商品概览                     | 新增[      | 陳組复         | 同到               |       |      |       |                    | 生鲜总店             |
| Ŧ                | 商品中心                     | 序号       | 操作          | 口味组名称            | 是否必选  | 参与打折 | 单选/多边 | 口味组名称:             |                  |
|                  | 商品资料                     | 1        | 編輯          | 味道组合             | 是     | 是    | 多选    | 名称必填               |                  |
| 면                | 商品分类                     | 2        | 编辑          | 大中小份             | 是     | 否    | 多选    | 是否必选               | 百                |
| R:               | 商品设置                     |          |             |                  |       |      |       |                    |                  |
|                  | 排序管理                     |          |             |                  |       |      |       | 是合参与打折             | 杏                |
|                  | 口味管理                     |          |             |                  |       |      |       | 口味选择方式             | 多选               |
| 遼                | 组装拆分                     |          |             |                  |       |      |       |                    |                  |
|                  | 原材料配置                    |          |             |                  |       |      |       | 口味组排序:             |                  |
| ണ്               | 调价单                      |          |             |                  |       |      |       | 请输入正整数,数值越小,排序越靠前。 |                  |
| ≞                | 库存                       |          |             |                  |       |      |       |                    |                  |
|                  | 库存查询                     |          |             |                  |       |      |       | ◆ 添加口味选项           | [                |
| 23               | 库存统计                     |          |             |                  |       |      |       | 适用商品范围             | 0 >              |
|                  | 库存预警                     |          |             |                  |       |      |       |                    |                  |
|                  | 变动明细                     |          |             | 设置               | 置口味适用 | 用商品范 | 围     |                    | 30 M             |
| <u>.</u>         | 批次查询                     |          |             |                  |       |      |       | 取消                 | 保存               |

### 1.5.2 适用商品范围

|           | 口味管理                       | × +                               |    |      |                |        |       | - 🗆 X |
|-----------|----------------------------|-----------------------------------|----|------|----------------|--------|-------|-------|
| ÷         | $\rightarrow$ C (  https:/ | //beta19.pospal.cn/Product/Tastes |    |      |                |        |       | ☆ 🕃 : |
| 2         |                            | 口味管理                              | -  |      |                |        |       |       |
| 0         |                            | • 绑定商品列表 ×                        |    |      | - 全部商品分类 - 🔹 🗸 |        | 搜索    | 生態急症  |
|           |                            | 商品名称                              |    |      | THURSDAY       |        |       |       |
| ۲         |                            | 猪-猪脚                              | •  | 商品名称 | 条码             | 分类     | 价格    |       |
| E         |                            | 猪-猪肝                              |    | 猕猴桃  | 2200003        | 水果     | 2.00  |       |
| an.       |                            | 猪-猪肺                              | ۲  | 猪-猪头 | 6600008        | 猪-肉类   | 30.00 |       |
|           |                            | 猪-猪头                              |    | 猪-猪心 | 6600004        | 猪-肉类   | 70.00 | ā l   |
| $\otimes$ |                            | 猪-里脊肉                             | •  | 猪-猪肝 | 6600006        | 猪-肉类   | 50.00 | 多進 一  |
| ×         |                            | 猪-肋排                              |    | 猪-猪肺 | 6600007        | 猪-肉类   | 40.00 |       |
| -111      |                            | 猪-猪心                              | ۲  | 猪-猪脚 | 6600003        | 猪肉类    | 80.00 |       |
|           |                            |                                   |    | 和加非  | 6600005        | 猪-肉类   | 60.00 |       |
|           |                            | 将适用该                              | 口味 | 组    | 6600002        | 猪-肉类   | 90.00 | Щ.    |
| - 33      |                            | 梅菜口たい                             |    |      | 1908011137373  | 原材料    | 1.00  | 0 >   |
|           |                            | 一 的 間 品 勾 1                       |    |      |                | LKT#2  | 完成    |       |
|           |                            | 共绑定 7 个商品                         |    |      |                | 14.952 |       |       |
| 20,       |                            |                                   |    |      |                |        |       |       |

## 1.6 组装拆分

当商品有多种包装规格需要同时进行销售时,可以设置组装拆分换算。

| 2         | 组装拆分                    | × +                               | - 🗆 X                                                |
|-----------|-------------------------|-----------------------------------|------------------------------------------------------|
| ÷         | $\rightarrow$ C O http: | s://beta19.pospal.c               | n/Product/CaseProductItem 🖈 🔹 🗄                      |
| 2         | 凹 商品 ×                  | 组装拆分                              | <b></b>                                              |
|           | 商品概览                    | 清空数据复制                            | 1 生鮮急店 ・ 全部分类 ・ 条码/名称拼音码 高調                          |
| (F)       | 商品中心                    | 序号 操作                             | 组装拆分规则                                               |
| -         | 商品资料                    | 1. 删除                             | 牛奶 (箱) (1908091205320) = 24 X 牛奶 (瓶) (1908091206297) |
| 면         | 商品分类                    |                                   |                                                      |
| Æ         | 商品设置                    |                                   | <b>注</b> : 大件商品,中间件商品,                               |
| _         | 排序管理                    |                                   | 小件商品全都需要创建商品                                         |
| $\otimes$ | 口味管理                    |                                   | 次州口広左右掛店                                             |
| 遼         | 组装拆分                    |                                   | <u> </u>                                             |
|           | 原材料配置                   |                                   |                                                      |
| ណ         | 调价单                     |                                   |                                                      |
| ŧ         | 库存                      |                                   |                                                      |
| 0.9       | 库存查询                    |                                   |                                                      |
| 60        | 库存统计                    |                                   | 添加组装拆分规则                                             |
| 2         | 库存预警                    |                                   |                                                      |
|           | 受动明细                    | 点击选择大件商品                          | a = 点击选择/V件商品 × 数量 保存                                |
| ΞQ        | 批次曾闻                    | AND THE REAL PROPERTY OF THE REAL |                                                      |

**注:** 拆分规则设置后,需要在系统设置-商品库存小于0禁售 **开启** 

### 1.7 原材料配置

生鲜称重行业涉及到原材料,为统计原材料使用情况,原材料配方功能。每个商品的原材料 若有不同,均需要逐个设置。设置过原材料配方的商品,在销售的商品同时扣除相应的原材 料库存。

|           |                         |          | -           |           |                      |            |        |             |                |             |            |             | ~   |
|-----------|-------------------------|----------|-------------|-----------|----------------------|------------|--------|-------------|----------------|-------------|------------|-------------|-----|
| 2         | 原材料配置                   |          | × +         |           |                      |            |        |             |                |             |            |             | ^   |
| ÷         | $\rightarrow$ C (0 http | s://beta | 19.pospa    | al.cn/Pro | oduct/RawMeterial    |            |        |             |                |             |            | \$          | 9 E |
| ?         | 凹商品 ×                   | 原材料      | 湘配置         |           |                      |            |        |             |                |             | 1. 企业版     | 6           | Ô   |
| Â         | 商品概览                    | 清空数      | WE 1        | [制到       | 更新成品进货价 原材料变更        |            | 生鮮总店   | •           | 全部分类           | 全部类型 • 🤇    | 条码/名称/拼    | 音码          | 查询  |
| F         | 商品中心                    | 序号       | 操作          | 配置        | 商品名称                 | 所属门店       |        |             | 品名: 建建         | × 8±0       |            |             |     |
|           | 商品资料                    | 1        | 编辑          |           | 皇冠梨                  | 生鲜总店       | 测试条    | Ê           | 条码: 6600       | 0003        |            |             |     |
| 빤         | 商品分类                    | 2        | 編辑          |           | 花生                   | 生鮮总店       | 散称干    | 售价: 80 元/公斤 |                |             |            |             |     |
| Ř:        | 商品设置                    | 3        | 编辑          |           |                      |            | 水果     |             | -              |             |            |             |     |
|           | 排序管理                    |          | 100.00      |           | 编辑此商品                | 配方         |        | 12月間        | 550%中位(100元)更新 | 16601#17107 | 3824 898   | 00.255      |     |
| $\otimes$ | 口味管理                    | 4        | 湖镇          |           |                      | 猪肉         | 1975   | E THAT XA   |                | SOUTHE      |            | _           |     |
| æ         | 组装拆分                    | 5        | 编辑          |           | 猪-猪脚                 | 生鮮总店       | 猪-肉乡   | 1           | 原材料-猪          |             | 1          | 2017        | 0   |
| 225       | 原材料配置                   | 6        | 编辑          |           | 牛油果                  | 生鲜总店       | 水果     |             |                | 添加原材料       |            |             |     |
| ണ്        | 调价单                     | 7        | 编辑          |           | 干香菇                  | 生鮮总店       | R      | 配方词         | 羊情             |             |            |             |     |
| ŧ         | 库存                      | 8        | 编辑          |           | 四乘豆                  | 生鮮总店       | 蔬来     |             | 配方用于           | 于销售(销售时     | 自动扣减原      | 材料库存)       |     |
| 69        | 库存查询                    | 9        | 编辑          |           | 牛油里                  |            | 水果     |             | 配方田干生产制作       | (生产时和减值     | 林彩库友       | 増加産友)       | -   |
| 64        | 库存统计                    | 10       | <u>ک</u> لہ | . ++ 4    | 白棉而七台 西井             | 141年日3日4日  | et 12  |             |                |             | 1 11-11-11 | HUH0-1-13 / |     |
|           | 库存预警                    | 10       | - 7土        | ;住当       | <del>個相能力</del> 削,尿松 | 1 种间面 相成 前 | /16666 |             |                |             |            |             |     |
|           | 变动明细                    | 11       | 都           | 先新        | 增商品录入到商              | i品资料!      | 水果     |             |                |             |            |             | _   |
| ī         | 批次查询                    | 共 65 种   | 商品          | 2.2.471   |                      |            |        | Ŵ           |                | 取消          | 仴          | 狩           |     |

## 1.8 调价单

调价单,用于门店(或总部)批量快速修改商品价格,云端主要制单改价,通知到客户端,客户端接受通知更新价格 查看明细

#### 1.8.1 新增/编辑调价单

| 2            | 调价单                     | >         | × +         |                          |        |      | - 🗆 X                                                              |
|--------------|-------------------------|-----------|-------------|--------------------------|--------|------|--------------------------------------------------------------------|
| $\leftarrow$ | $\rightarrow$ C 0 http: | s://beta1 | 9.pospal.cn | /Product/ProductPriceSch | iedule |      | ☆ 😩 :                                                              |
| ?            | 凹 商品 ×                  | 调价单       | ē.          |                          |        |      |                                                                    |
| Â            | 商品概览                    | 新增调       | 价单          |                          |        | 生鮮总店 | <ul> <li>2019.07.09 00:00 - 2019.09.09 23:59 商品条码/名称 音询</li> </ul> |
| Ŧ            | 商品中心                    | 序号        | 操作          | 操作门店                     | 操作员工   | 使用门店 | * 操作门店: <b>生鲜总店</b>                                                |
|              | 商品资料                    | 1         |             | 生鲜总店                     |        | 1    |                                                                    |
| 면            | 商品分类                    | 2         |             | 生鲜总店                     |        | 3    | 使用 )活: 0 >                                                         |
| æ            | 商品设置                    | 3         |             | 生鲜总店                     | -      | 3    | 调价商品: 0 >                                                          |
| $\otimes$    | 排序管理<br>口味管理            | 4         | -           | 生鮮总店                     | -      | 1    | 生效日期: 2019-08-09                                                   |
| ~            | 组装拆分                    |           |             |                          |        |      |                                                                    |
| 283          | 原材料配置                   |           |             |                          |        |      | - B2(,L.*                                                          |
| mi           | 调价单                     |           |             |                          |        |      |                                                                    |
| ŧ            | 库存                      |           |             |                          |        |      |                                                                    |
|              | 库存查询                    |           |             |                          |        |      |                                                                    |
| 23           | 库存统计                    |           |             |                          |        |      |                                                                    |
|              | 库存预警                    |           |             |                          |        |      |                                                                    |
|              | 变动明细                    |           |             |                          |        |      |                                                                    |
| ΞQ           | 批次查询                    |           |             |                          |        |      | 取消保存                                                               |

设置调价商品

|           | 调价单                    | ×               | +              |                  |      |          |         |    |      |      | - 🗆 X        |
|-----------|------------------------|-----------------|----------------|------------------|------|----------|---------|----|------|------|--------------|
| ~         | $\rightarrow$ C O http | s://beta19.p    | oospal.cn/Prod | uct/ProductPrice | Sche | dule     |         |    |      |      | * * :        |
| 5         | 凹 商品 ×                 | 调价单             |                | _                |      |          |         |    |      |      | <b>ELK</b> 6 |
| Â         | 商品概览                   | • 添加调化          | 商品             | ×                | Г    |          | 散称干货    | •  |      | 搜索   |              |
|           | 茶日中心                   | 商品名称            | 条码             | 规格               | -    |          |         |    |      |      |              |
| ۲         | 商品资料                   | 干香菇             | 2200021        |                  |      | 伸品名称     | 亲妈      | 规格 | 分类   | 价格   |              |
| œ         | 商品分类                   | 板栗              | 2200024        | -                |      | 花生       | 2200022 | -  | 散称干货 | 2.00 |              |
| -         | 商品设置                   |                 |                |                  |      | 干香菇      | 2200021 | ~  | 散称干货 | 2.00 |              |
| (ACC)     | 排序管理                   |                 |                |                  | •    | 板栗       | 2200024 |    | 散称干货 | 2.00 |              |
| $\otimes$ | 口味管理                   |                 |                |                  |      | 瓜子       | 2200023 | -  | 散称干货 | 2.00 |              |
| হন্ন      | 组装拆分                   |                 |                |                  |      | 茶树菇      | 2200025 |    | 散称干货 | 2.00 |              |
|           | 原材料配置                  |                 |                |                  | F    |          |         |    |      |      |              |
| - MÍ      | 调价单                    |                 |                |                  | t    |          |         |    |      |      |              |
| Ŧ         | 库存                     |                 |                |                  | t    |          |         |    |      |      |              |
| ~~        | 库存查询                   |                 |                |                  | ŀ    |          |         |    |      |      |              |
| 25        | 库存统计                   |                 |                |                  | -    |          |         |    |      |      |              |
|           | 库存顶警                   | <b>井洪塔 2</b> 人名 | ×              |                  | Ŧ    | 「折 % 新售价 | 元       |    | 收起 完 | 成    |              |
| -0        | 北次南海                   | Possible 10     |                |                  |      |          |         |    | 取    | 消    | 保存           |

#### 添加调价商品

|           | 调价单                     | ×            | +              |                |             |     |     |      |       |     |     |      |     | - 🗆      | ×   |
|-----------|-------------------------|--------------|----------------|----------------|-------------|-----|-----|------|-------|-----|-----|------|-----|----------|-----|
| ÷         | $\rightarrow$ C (0 http | s://beta19.p | ospal.cn/Produ | uct/ProductPri | iceSchedule |     |     |      |       |     |     |      |     | \$       | 8 E |
| 5         | 凹商品 ×                   | 调价单          | _              | _              |             |     |     |      |       | _   |     |      |     | îeuta 69 |     |
| 0         | 商品概告                    | • 添加调价       | 品商             |                |             |     |     |      |       | 添加  | 加商品 | 导入商品 | ×   |          |     |
|           |                         | 商品名称         | 条码             | 规格             | 分类          | 库存  | 进货价 | 售价   | 折扣    | 新售价 | 批发价 | 会员价  | 操作  |          |     |
| Ŧ         | 商品管料                    | 干香菇          | 2200021        |                | 散称干货        | 121 | 0   | 2.00 | 150 % | 3元  | 元   | 元    | 删除  |          |     |
| œ         | 商品分类                    | 板栗           | 2200024        |                | 散称干货        | 117 | 0   | 2.00 | 150 % | 3元  | 元   | 元    | 删除  |          |     |
| Æ         | 商品设置                    |              |                |                |             |     |     |      |       |     |     |      |     |          |     |
|           | 排序管理                    |              |                |                |             |     |     |      |       |     |     |      |     |          |     |
| $\otimes$ | 口味管理                    |              |                |                |             |     |     |      |       |     |     |      |     |          |     |
| Ŕ         | 组装拆分                    |              |                |                |             |     |     |      |       |     |     |      |     |          |     |
| ണ്        | 调价单                     |              |                |                |             |     |     |      |       |     |     |      |     |          |     |
| =         | 库存                      |              |                |                |             |     |     |      |       |     |     |      |     |          |     |
|           | 库存查询                    |              |                |                |             |     |     |      |       |     |     |      |     |          |     |
| 23        | 库存统计                    |              |                |                |             |     |     |      |       |     |     |      |     |          |     |
|           | 库存预警                    |              |                |                |             |     |     |      |       |     |     |      | _   |          |     |
|           | 变动明细                    | 共选择 2 个商     | 58             |                |             |     |     |      |       |     | 清空  | 前品 💡 | 202 |          |     |
| ΞQ        | 批次查询                    |              |                |                |             |     |     |      |       |     |     | 取消   |     | 保存       |     |

设置调价生效时间 根据生效时间执行自动调价

|           | 调价单                      | >         | × +         |                          |        |      |   |          |           |       |        |        |      |         | -     |   | ×  |
|-----------|--------------------------|-----------|-------------|--------------------------|--------|------|---|----------|-----------|-------|--------|--------|------|---------|-------|---|----|
| ÷         | $\rightarrow$ C (0 http: | s://beta1 | 9.pospal.cn | /Product/ProductPriceSch | nedule |      |   |          |           |       |        |        |      |         | ☆     | 6 | ÷  |
| ?         | 凹商品 ×                    | 调价单       | C .         |                          |        |      |   |          |           |       |        |        | 5.   | 企业      | 版 (   | 9 | 6  |
|           | 商品概览                     | 新增调       | 价单          |                          |        | 生鮮总店 |   | • 2019.0 | 7.09 00:0 | 0 -   | 2019.0 | 9.09.2 | 3:59 | 商品      | 条码/名彩 | R | 查询 |
| (¥)       | 商品中心                     | 序号        | 操作          | 操作门店                     | 操作员工   | 使用门店 | • | 操作门店:    | 生鲜        | 掂     |        |        |      |         |       |   |    |
|           | 商品资料                     | 1         |             | 生鲜总店                     | ·      | 1    |   | (+0)7c+  |           |       |        |        |      |         |       | 0 |    |
| 면         | 商品分类                     | 2         |             | 生鮮总店                     |        | 3    |   | 使用门店:    |           |       |        |        |      |         |       | 0 | 2  |
| Ř:        | 商品设置                     | 3         |             | 生鮮总店                     |        | 3    |   | 调价商品:    |           |       |        |        |      |         |       | 2 |    |
| $\otimes$ | 排序管理                     | 4         | -           | 生鲜总店                     | -      | 1    |   | 生效日期:    | 2019-     | 08-09 |        |        |      |         |       |   |    |
|           | 组装拆分                     |           |             |                          |        |      |   | 包注。      | 1         |       | 201    | 9-年    | 08-  |         | >     |   |    |
| 283       | 原材料配置                    |           |             |                          |        |      |   | 101/1L.  | -         |       | Ξ      | 四      | Ŧ    | 六       | H     |   |    |
| mi        | 调价单                      |           |             |                          |        |      |   |          |           |       |        | 1      | 2    | 3       | 4     |   |    |
| ŧ         | 库存                       |           |             |                          |        |      |   |          | 5         | 6     | 7      | 8      | 9    | 10      | 11    |   |    |
|           | 库存查询                     |           |             |                          |        |      |   |          | 12        | 13    | 14     | 15     | 16   | 17      | 18    |   |    |
| ×         | 库存统计                     |           |             |                          |        |      |   |          | 19        | 20    | 21     | 22     | 23   | 24      | 25    |   |    |
|           | 库存预警                     |           |             |                          |        |      |   |          | 26        | 27    | 28     | 29     | 30   | 31      |       |   |    |
|           | 变动明细                     |           |             |                          |        |      |   |          | -34 cz    |       |        |        |      | in to a |       |   |    |
| ΞQ        | 批次查询                     |           |             |                          |        |      |   |          | [ 大团      |       |        |        |      |         | 14]   |   |    |

#### 新增/编辑调价单成功。

| 2            | 调价单                          | 3         | × +          |                         |        |      |           |            | -   |       |
|--------------|------------------------------|-----------|--------------|-------------------------|--------|------|-----------|------------|-----|-------|
| $\leftarrow$ | $\rightarrow$ C $\odot$ http | s://beta1 | 9.pospal.cn/ | Product/ProductPriceScl | hedule |      |           |            | \$  | (2) 1 |
| 5            | 凹商品 ×                        | 调价单       | Ľ,           |                         |        |      |           | 1          |     | 0 I 0 |
| Â            | 商品概览                         | 新增调       | 价单           |                         |        | 生鮮惡店 | • 2019.07 |            |     |       |
| (¥]          | 商品中心                         | 序号        | 操作           | 操作门店                    | 操作员工   | 使用门店 | 商品数       | 生效日期       | 状态  | 备注    |
|              | 商品资料                         | 1         |              | 生鲜总店                    |        | 1    |           |            | 已执行 |       |
| Ē            | 商品分类                         | 2         |              | 生鲜总店                    | -      | 3    | 5         | 2019-07-26 |     |       |
| Ă:           | 商品设置                         |           |              | 生鮮总店                    | • 系统消息 |      | 2         | 2019-07-29 |     |       |
| $\otimes$    | <sup>排序管理</sup><br>□味管理      | 4         |              | 生鮮总店                    |        |      | 1         | 2019-07-29 |     |       |
|              |                              | 5         | 编辑           | 生鮮急店                    | 新增调    | 价单成功 | 2         | 2019-08-11 | 待执行 |       |
| 283          | 原材料配置                        |           |              |                         |        |      |           |            |     |       |
| 6ú           | 调价单                          |           |              |                         |        |      |           |            |     |       |
| Ŧ            | 库存                           |           |              |                         |        |      |           |            |     |       |
| 0.9          | 库存查询                         |           |              |                         |        |      |           |            |     |       |
| 64           |                              |           |              |                         |        |      |           |            |     |       |
|              |                              |           |              |                         |        |      |           |            |     |       |
| ΞQ           | 批次查询                         |           |              |                         |        |      |           |            |     |       |

**注意:** 云后台支持按设置的生效时间执行调价,如果需要立即执行调价,生效时间选择【现 在时间】

### 1.8.2 查看调价明细

在右上角,可以根据调价时间或者调价商品,查询调价单

| 2         | 调价单                     | ;         | × +         |                          |       |      |                   |                      | -       |            |
|-----------|-------------------------|-----------|-------------|--------------------------|-------|------|-------------------|----------------------|---------|------------|
| ÷         | $\rightarrow$ C (0 http | s://beta1 | 9.pospal.cn | /Product/ProductPriceSch | edule |      |                   |                      | ☆       | <b>8</b> E |
| 2         | 凹 商品 ×                  | 调价单       | ē.          |                          |       |      | -                 |                      | 11 企业版  | g (\$      |
|           | 商品概览                    | 新增调       | 价单          |                          |       | 生鮮总店 | • 2019.07.09 00:0 | 0 - 2019.09.09 23:59 | 商品条码/名称 | k 👘        |
| (FF)      | 商品中心                    | 序号        | 操作          | 操作门店                     | 操作员工  | 使用门店 | 商品数               | 生效日期                 | 状态      | 备注         |
|           | 商品资料                    | 1         |             | 生鮮总店                     |       | 1    | 10                | 2019-07-22           | 已执行     | 1          |
| 四         | 商品分类                    | 2         |             | 生鮮总店                     |       | 3    | 5                 | 2019-07-26           | 已执行     |            |
| æ         | 商品设置                    | 3         |             | 生鮮总店                     |       | 3    | 2                 | 2019-07-29           | 已执行     |            |
| $\otimes$ | 排序管理<br>□味管理            | 4         | ~           | 生鮮总店                     | -     | 1    | 1                 | 2019-07-29           | 已执行     |            |
| -         | 组装拆分                    | 5         | 编辑          | 生鮮总店                     | -     | 3    | 2                 | 2019-08-11           | 待执行     |            |
| 283       | 原材料配置                   |           |             |                          |       |      |                   |                      |         |            |
| ณ่        | 调价单                     |           |             |                          |       |      |                   |                      |         |            |
| ŧ         | 库存                      |           |             |                          |       |      |                   |                      |         |            |
| ~         | 库存查询                    |           |             |                          |       |      |                   |                      |         |            |
| 65        | 库存统计                    |           |             |                          |       |      |                   |                      |         |            |
|           | <b>座行顶</b> 雪<br>夜动明细    |           |             |                          |       |      |                   |                      |         |            |
| <u>-a</u> | 批次查询                    |           |             |                          |       |      |                   |                      |         |            |

#### 点击商品数上的数字, 查看调价商品明细

|           | 调价单                         | × ·             | +                |                  |       |     |     |      |         |      |     |     | -       |            |
|-----------|-----------------------------|-----------------|------------------|------------------|-------|-----|-----|------|---------|------|-----|-----|---------|------------|
| ÷         | $\rightarrow$ C (1) http:// | os://beta19.pos | pal.cn/Product/P | ProductPriceSche | edule |     |     |      |         |      |     |     | \$      | <b>8</b> : |
| 5         | 凹商品 ×                       | 调价单             |                  |                  |       |     |     |      |         |      |     |     | 企业版     | Q (Q)      |
| ~         | an THEMP                    | •调价商品明          | 细                |                  |       |     |     |      |         |      |     | ×   | 商品条码/名彩 |            |
|           | References                  | 商品名称            | 条码               | 规格               | 分类    | 库存  | 进货价 | 原售价  | 折扣      | 新售价  | 批发价 | 会员价 | dir-t-  | A2.24      |
| Ŧ         | 商品中心                        | 花生              | 2200022          | -                | 散称干货  | 120 | 0   | 2.00 | 100.00% | 2.00 |     |     | 47.63   | 留注         |
| œ         | 南品資料                        | 干香菇             | 2200021          |                  | 散称干货  | 121 | 0   | 2.00 | 100.00% | 2.00 |     |     | EBUT    |            |
|           | 商品设置                        | 板栗              | 2200024          | -                | 散称干货  | 117 | 0   | 2.00 | 100.00% | 2.00 | -   | -   | EBUT    |            |
| 245       | 排序管理                        | 瓜子              | 2200023          | -                | 散称干货  | 119 | 0   | 2.00 | 100.00% | 2.00 | -   | -   | 已现行     |            |
| $\otimes$ | 口味管理                        | 茶树菇             | 2200025          | -                | 散称干货  | 116 | 0   | 2.00 | 100.00% | 2.00 | -   | -   | EANT    |            |
| ŵ         | 组装拆分                        |                 |                  |                  |       |     |     |      |         |      |     |     | 待执行     |            |
| 1         | 原材料配置                       |                 |                  |                  |       |     |     |      |         |      |     |     |         |            |
| - 111     |                             |                 |                  |                  |       |     |     |      |         |      |     |     |         |            |
| =         | 库存                          |                 |                  |                  |       |     |     |      |         |      |     |     |         |            |
| 0.0       | 库存查询                        |                 |                  |                  |       |     |     |      |         |      |     |     |         |            |
| 64        | 库存统计                        |                 |                  |                  |       |     |     |      |         |      |     |     |         |            |
|           | 库存预警                        |                 |                  |                  |       |     |     |      |         |      |     |     |         |            |
|           | 变动明细                        |                 |                  |                  |       |     |     |      |         |      |     |     |         |            |
| ΞQ        | 批次查询                        |                 |                  |                  |       |     |     |      |         |      |     |     |         |            |

注: 收银端也可以直接操作进行调价或者编辑待执行的调价。

# 2.库存

查看库存预警,库存变动情况,盘点历史以及寄存统计,根据这些信息进一步了解商品销售 情况,并进行合理的调货或者退货操作。

### 2.1 库存查询

通过商品条码/名称/拼音码 查询商品库存信息

| 库存查询                        |          | × +                 |                |     |          |        |                 |        |        | -       | - 🗆   | ×   |
|-----------------------------|----------|---------------------|----------------|-----|----------|--------|-----------------|--------|--------|---------|-------|-----|
| $\rightarrow$ C (1) http:// | s://beta | 19.pospal.cn/Invent | ory/StockCount |     |          |        |                 |        |        |         | *     | ) 3 |
| 商品分类<br>商品设置                | 库存重      | 画                   |                |     |          |        |                 |        |        | 1 企业版   | 6     | 6   |
| 排序管理                        | 导出       |                     |                |     |          | ■ 合并多规 | <b>皆商品</b> 全部门店 | • 条    | 码/名称/拼 | 音码/库位 👘 | 高级    | 搜索  |
| 口味管理                        | X        | 商品名称                | 条码             | 规格  | 拼音码      | 商品分类   | 供货商             | 库存     | 单位     | 进货价     | 销售价   | 库   |
| 组装拆分                        | 1        | 123                 | 1906222208172  | ÷   | 123      | 散称干货   | 武汉-水果01         | -0.582 | 无      | 5       | 12.00 |     |
| 源份科配置                       | 2        | 2                   | 6916619400204  | ÷.  | 2        | 測试类別   | 无               | -0.52  | 两      | 0       | 6.00  |     |
| 库存                          | 3        | 5                   | 6931619420804  | -   | 5        | 测试类别   | 无               | 2.748  | гŕ     | 0       | 8.00  |     |
| 库存查询                        | 4        | 6922266450365       | 6922266450365  | -   |          | 分类隐藏测试 | 无               | -14.7  | 无      | 1       | 6.00  |     |
| 库存统计                        | 5        | A                   | 1907271841570  | -   | A        | 水果     | 无               | 100    | г      | 5       | 10.00 |     |
| 库存预警                        | 6        | 0                   | 6954919112726  | -   | 0        | 禽类     | 无               | 0      | 无      | 2       | 5.00  |     |
| 受动明细<br>批次查询                | 7        | test-jin            | 6902919340407  | -   | test-jin | 水果     | 无               | 200    | 斤      | 2       | 2.00  |     |
| 盘点历史                        | 8        | tizi                | 6988119335704  | 2   | tizi     | 測试类别   | 长沙-生鮮           | 0.748  | 斤      | 6       | 3.00  |     |
| 商品报损                        | 9        | 三文鱼                 | 2200014        | æ., | SWY      | 海鲜水产   | 武汉-水果01         | 124.48 | 斤      | 13.7    | 5.00  |     |
| 寄存统计                        | 10       | 五花肉                 | 3100003        | -   | WHR      | 猪肉     | 无               | 10     | гŕ     | 2       | 12.00 |     |
| 寄存取明细                       | 11       | 五花肉                 | 2200017        | -   | WHR      | 肉类     | 长沙-生鮮           | 220.49 | KG     | 123     | 20.00 |     |

# 2.2 库存统计

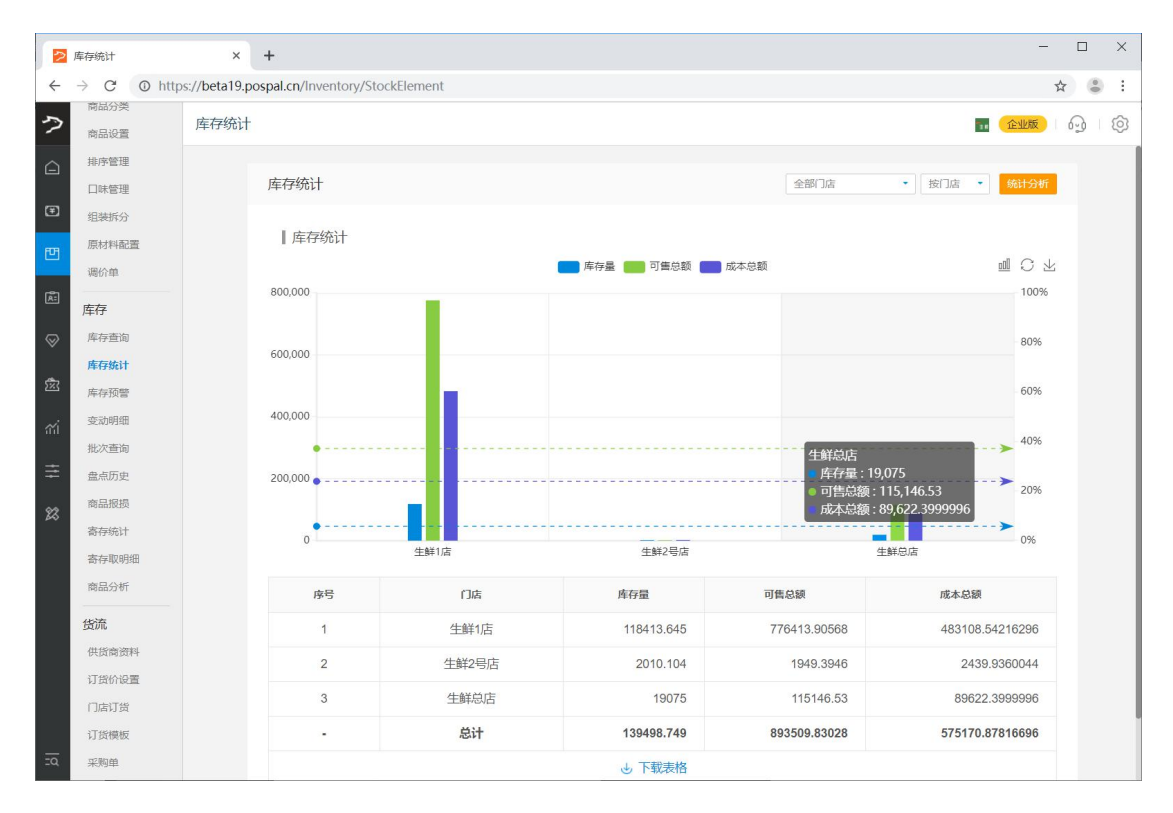

## 2.3 库存预警

查询库存不足、库存过期和库存过期商品。

|           | 库存预警                    |          | × +                |                     |     |      |       |      |       |        |           | -                |         |
|-----------|-------------------------|----------|--------------------|---------------------|-----|------|-------|------|-------|--------|-----------|------------------|---------|
| ÷         | $\rightarrow$ C (0 http | s://beta | a19.pospal.cn/Inve | entory/StockWarning |     |      |       |      |       |        |           |                  | ☆ 😩 :   |
| ?         | 商品分类商品设置                | 库存       | 预警                 |                     |     |      |       |      |       |        |           | 11 企业版           | 9 Ø     |
|           | 排序管理                    | 生成       | 微单                 |                     |     |      | 生鮮总店  | ¥    | 全部分   | ž •    | 全部供货商     | • 库存过剩           | •<br>查询 |
| _         | 口味管理                    | 序号       | 商品名称               | 条码                  | 规格  | 商品分类 | 供货商   | 现有库存 | 单位    | 库存上限   | 库存下限      | 到库存不足            | 质情况     |
| ۲         | 组装拆分<br>鹿材料配置           | 1        | 皇冠梨                | 1908081732171       | 1.5 | 測试梨子 | 无     | 100  | 斤     | 100    | 10        | 库存过剩<br>201 过期预警 | 0天      |
| Ľ         | 调价单                     | 2        | 红富士苹果              | 1908081700118       | 151 | 測试苹果 | 长沙-生鲜 | 100  | Ff    | 100    | 10        | 2019-08-12       | 剩余 3 天  |
| Ř.        | 库存                      |          |                    |                     |     |      |       |      |       |        |           |                  |         |
| $\otimes$ | 库存查询                    |          |                    |                     |     |      |       |      |       |        |           |                  |         |
|           | 库存统计                    |          |                    |                     |     |      |       |      |       |        |           |                  |         |
| 283       | 库存预警                    |          |                    |                     |     |      |       |      |       |        |           |                  |         |
| ni        | 变动明细                    |          |                    |                     |     |      |       |      |       |        |           |                  |         |
| -         | 批次查询                    |          |                    |                     |     |      |       |      |       |        |           |                  |         |
| =         | 盘点历史                    |          |                    |                     |     |      |       |      |       |        |           |                  |         |
| 諁         | 商品报损                    | 共有记      | 录: 2               |                     |     |      |       | 1    | 〈首页 〈 | (前一页第一 | 1 页 共1页 7 | 一页》 尾页 >>        | 每页50条 • |
|           | 寄存统计                    |          |                    |                     |     |      |       |      |       |        |           |                  |         |

## 2.4 变动明细

通过商品名称或条码,查询单个商品库存变动明细,全部变动包括商品销售、客户退货、反 结账、货流进货、货流调出、货流出库、货流退货、会员存取、库存盘点、商品报损、编辑 库存的变动明细。

|           | 变动明细                      |          | × +                    |                   |       |                   |                    |                                          | - 🗆 X               |
|-----------|---------------------------|----------|------------------------|-------------------|-------|-------------------|--------------------|------------------------------------------|---------------------|
| ÷         | $\rightarrow$ C (1) http: | s://beta | a19.pospal.cn/Inventor | y/StockChangeHis  | story |                   |                    |                                          | ☆ 🕃 :               |
| 7         | 口味管理<br>组装拆分              | 变动       | 明细                     |                   |       |                   |                    | <b>11</b> (企业                            | <u>iiii</u> i 🖗 i 🚳 |
|           | 原材料配置                     |          |                        |                   |       | 001 - 生鮮1店        | ▼ 全部变动 ◆           | 2019.08.01 00:00 - 2019.08.09 23:59 名称/务 | 系码 <b>直询</b>        |
| 1         | 调价单                       | 序号       | 操作时间                   | 变动类型              | 库存变动  | 校正库存              | 全部交动               | 备注                                       |                     |
| <u> </u>  | 库存                        | 1        | 2019-08-09 11:10:21    | 商品销售              | -1 K0 | 3                 | 商品销售<br>- 客户退货     | /09111 <u>0215070001 详细</u> >>           |                     |
| 면         | 库存查询                      |          |                        |                   |       |                   | 反结账                | 商品 夕称 / 冬 码 杏 询                          |                     |
| <u>R</u>  | 库存统计                      |          |                        |                   |       |                   | 资流进资               | 同时们们们不可且的                                |                     |
|           | 库存预警                      |          |                        |                   |       |                   | 货流出库               |                                          |                     |
| $\otimes$ | 变动明细                      |          |                        |                   |       |                   | 货流退货               |                                          |                     |
|           | 批次查询                      |          |                        |                   |       |                   | 云贝仔収<br>库存盘点       |                                          |                     |
| 283       | 盘点历史                      |          |                        |                   |       |                   | 商品报损               |                                          |                     |
| mi        | 商品报损                      |          |                        |                   |       |                   |                    |                                          |                     |
| -         | 寄存统计                      |          |                        |                   |       |                   |                    |                                          |                     |
| =         | 寄存取明细                     |          |                        |                   |       |                   |                    |                                          |                     |
| 23        | 商品分析                      |          |                        |                   |       |                   |                    |                                          |                     |
| <u>-0</u> | 货流                        | 商        | 品信息:苹果<br>有库存:3.63 KG  | 反结账: C<br>会员存取: C | ) 商   | 品销售: -1<br>許退货: 0 | 货流进货: 0<br>货流调出: 0 | 货流退货:0 商品报损:<br>货流出库:0                   | 0                   |

### 2.5 批次查询

不同批次进货商品,批次商品的汇总,通过条码、名称、批次号进行分别查询。

| 2         | 批次查询                              |           | × +            |               |            |      |          |      |            |            |          | -        |         |
|-----------|-----------------------------------|-----------|----------------|---------------|------------|------|----------|------|------------|------------|----------|----------|---------|
| 4         | $\rightarrow$ C (0 http://www.eta | ps://beta | a19.pospal.cn/ | /Inventory/Pr | oductBatch |      |          |      |            |            |          | Ť        | : 🕒 ۲   |
| ?         | 口味管理<br>组装拆分                      | 批次        | 查询             |               |            |      |          |      |            |            |          | 企业版      | Q (Q    |
|           | 原材料配置                             | 导出        |                |               |            |      |          | 生鮮总店 | •          | 全部分类       | 全部品牌     | 条码/名称/批》 | 欠号 查询   |
| F         | 调价单                               | 序号        | 商品名称           | 条码            | 商品分类       | 商品品牌 | 批次号      | 保质期  | 生产日期       | 过期日期       | 剩余天数 💲   | 进货数量     | 当前库存    |
|           | 库存                                | 1         | 黑骨鸡脖           | 2200073       | 禽类         | 无    | 20190731 |      | 2019-07-11 | 2019-10-01 | 53       | 5        | 5       |
| 면         | 库存查询                              | 2         | 黑骨鸡脖           | 2200073       | 禽类         | 无    | 20190732 |      | 2019-07-18 | -          | 251      | 1        | 1       |
| Ř:        | 库存统计                              | 3         | 黑骨鸡脖           | 2200073       | 意类         | 无    | 20190802 |      | -          | -          | -        | 10       | 10      |
| $\otimes$ | 库存预警变动明细                          | 4         | 黑骨鸡            | 2200070       | 禽类         | 无    | 20190731 |      | 2019-07-11 | 2019-10-01 | 53       | 6        | 6       |
| -         | 批次查询                              | 5         | 黑骨鸡            | 2200070       | 禽类         | 无    | 20190732 |      | 2019-07-24 | -          |          | 1        | 1       |
| 283       | 盘点历史                              | 6         | 黑骨鸡            | 2200070       | 禽类         | 无    | 20190802 |      | 2019-08-01 | 2019-08-31 | 22       | 17       | 17      |
| สล่       | 商品报损                              | 7         | 1.2            | 2200071       | 禽类         | 无    | 20190731 |      | 2019-07-11 | 2019-10-01 | 53       | 5        | 5       |
| ≣         | 寄存统计                              | 8         | 1.2            | 2200071       | 禽类         | 无    | 20190732 | •    | 2019-07-24 |            | 4        | 1        | 1       |
| 23        | 商品分析                              | 9         | 黑骨鸡腿           | 2200072       | 禽类         | 无    | 20190731 |      | 2019-07-11 | 2019-10-01 | 53       | 6        | 6       |
|           | 作流                                | 10        | 黑骨鸡腿           | 2200072       | 禽类         | 无    | 20190732 |      | 2019-07-25 | -          | 12       | 1        | 1       |
| <u>.</u>  | 供货商资料                             | 共4种       | 商品,库存总量:       | 62            |            |      |          |      | ĸ          | 页 《前一页 第 1 | 页 共1页 下一 | 页》 尾页 >> | 每页50条 🔹 |

# 2.6 盘点历史

### 2.6.1 查询盘点历史

查询收银软件客户端前台提交的盘点历史记录

| 2          | 盘点历史                    |       | ×      | +       |                              |                     |      |      |       |      |           |           | - 🗆              | ×  |
|------------|-------------------------|-------|--------|---------|------------------------------|---------------------|------|------|-------|------|-----------|-----------|------------------|----|
| ~          | $\rightarrow$ C 0 http: | s://b | eta19. | pospal. | c <mark>n/I</mark> nventory/ | StockTakingHistory  |      |      |       |      |           |           | \$               | :  |
| ?          | 组装拆分                    | 盘     | 点历9    | ŧ       |                              |                     |      |      |       |      |           | 12.0      | <b>企业版</b>       | Ś  |
| Â          | 原材料配置                   |       |        |         |                              |                     |      |      | 全部门店  |      | 2019.08.0 | 1 00:00 - | 2019.08.09 23:59 | 查询 |
| Ŧ          | 唐友                      |       | 序号     | 操作      | 盘点批次                         | 盘点时间                | 盘点类别 | 盘点门店 | 人点盘   | 盘点方式 | 新增商品      | 漏盘商品      | 备注               |    |
|            | 库在查询                    |       | 1      | 明细      |                              | 2019-08-09 17:51:19 |      | 生鮮总店 | 生鲜收银员 | 明盘   | 0         | 0         | test 盘点          |    |
| Ē          | 库存统计                    |       |        |         |                              |                     |      |      |       |      |           |           |                  |    |
| Ř:         | 库存预警                    |       |        |         |                              |                     |      |      |       |      |           |           |                  |    |
|            | 变动明细                    |       |        |         |                              |                     |      |      |       |      |           |           |                  |    |
| ×          | 批次查询                    |       |        |         |                              |                     |      |      |       |      |           |           |                  |    |
| 懲          | 盘点历史                    |       |        |         |                              |                     |      |      |       |      |           |           |                  | -  |
| <i>m</i> i | 商品报损                    |       |        |         |                              |                     |      |      |       |      |           |           |                  | _  |
| au         | 寄存统计                    |       |        |         |                              |                     |      |      |       |      |           |           |                  |    |
| ≢          | 寄存取明细                   |       |        |         |                              |                     |      |      |       |      |           |           |                  |    |
| 22         | 商品分析                    |       |        |         |                              |                     |      |      |       |      |           |           |                  |    |
|            | 货流                      |       |        |         |                              |                     |      |      |       |      |           |           |                  |    |
|            | 供货商资料                   |       |        |         |                              |                     |      |      |       |      |           |           |                  |    |
|            | 订货价设置                   |       |        |         |                              |                     |      |      |       |      |           |           |                  |    |
| <u>.</u> q | 门店订货<br>订货模板            |       | 本页     | 全选      | 全部 <b>1</b> i                | 3选中 0   批量          | 操作   |      |       |      |           |           |                  |    |

#### 2.6.2 查看盘点明细

每个商品盘点的原库存、盘点库存差异,盈亏金额汇总

|    | 盘点历史                                                                                                    |           | ×           | +            |               |              |      |     |      |          |         |          |    |     | - 0       | ×   |
|----|----------------------------------------------------------------------------------------------------|-----------|-------------|--------------|---------------|--------------|------|-----|------|----------|---------|----------|----|-----|-----------|-----|
| ÷  | $\rightarrow$ C ( the other second second seco | ps://beta | a19.pos     | pal.cn/Inven | tory/StockTa  | akingHistory |      |     |      |          |         |          |    |     | ☆         | ð : |
| 5  | 组装拆分                                                                                                    | 盘点        | 历史          |              |               |              |      |     |      |          |         |          |    |     | Centra 60 |     |
| Â  | 原材料配置                                                                                                    |           |             |              |               |              |      |     |      |          |         | • 2019   |    |     |           |     |
|    | 调价单                                                                                                    |           | •盘 <u>,</u> | 点明细 (201)    | 9-08-09 17:51 | :19 - 生鲜收银   | 很员)  |     |      | 盈亏       | 计算: 按进货 | የሱ 🔹 💼   | ×  | 盘商品 | 备注        |     |
| Ŧ  | 库存                                                                                                    |           | 序号          | 商品名称         | 商品条码          | 商品分类         | 盘点价格 | 原库存 | 盘点库存 | 盘点库存金额   | 差异库存    | 盈亏金额     | 单位 | 0   | test 盘点   |     |
| E  | 库存查询                                                                                                    |           | 1           | 羊排           | 2200019       | 肉类           | 0    | 123 | 333  | 0.00     | 210     | 0.00     | KG |     |           |     |
| Ā  | 库存预警                                                                                                    |           | 2           | 里脊肉          | 2200016       | 肉类           | 0    | 126 | 444  | 0.00     | 318     | 0.00     |    |     |           |     |
| _  | 变动明细                                                                                                    |           | 3           | 鸡腿           | 2200020       | 肉类           | 0    | 122 | 555  | 0.00     | 433     | 0.00     | KG |     |           |     |
| ~  | 批次查询                                                                                                    |           | 4           | 牛排           | 2200018       | 肉类           | 0    | 124 | 222  | 0.00     | 98      | 0.00     | KG |     |           |     |
| Ŕ  | 盘点历史                                                                                                    |           | 5           | 五花肉          | 2200017       | 肉类           | 123  | 125 | 111  | 13653.00 | -14     | -1722.00 | KG |     |           |     |
| สป | 南品报损                                                                                                    |           |             | 总计           |               |              |      | 620 | 1665 | 13653.00 | 1045    | -1722.00 | -  |     |           |     |
|    | 会存取时细                                                                                                    |           |             |              |               |              |      |     |      |          |         |          |    |     |           |     |
|    | 商品分析                                                                                                    |           |             |              |               |              |      |     |      |          |         |          |    |     |           |     |
| 23 | 货流                                                                                                    |           |             |              |               |              |      |     |      |          |         |          |    |     |           |     |
|    | 供货商资料                                                                                                    |           |             |              |               |              |      |     |      |          |         |          |    |     |           |     |
|    | 订货价设置                                                                                                    |           |             |              |               | _            |      | _   | _    |          |         |          |    |     |           |     |
|    | 门店订货                                                                                                    |           |             |              |               |              |      |     |      |          |         |          |    |     |           |     |
| 20 | 订货模板                                                                                                    |           | 本页全选        | 全部 1         | 已选中 0         |              |      |     |      |          |         |          |    |     |           |     |

## 2.7 商品报损

商品报损的情况,例如商品损坏,过期,由此导致实际库存减少。商品报损用于前台收银软件进行操作提交报损,系统后台通过收银员提交的报损记录核算成本,可在后台设置固定报损原因,便于收银核对。

#### 2.7.1 商品报损记录

| 查看商品报损记录 |  |
|----------|--|
|          |  |

|         | 商品报损记录                                                                    |          | × +          |                                      |      |      |       |                            | - 🗆 ×            |
|---------|---------------------------------------------------------------------------|----------|--------------|--------------------------------------|------|------|-------|----------------------------|------------------|
| ÷       | $\rightarrow$ C (10 http://doi.org/10.1000/000000000000000000000000000000 | s://beta | 19.pospal    | .cn/Inventory/DiscardInventoryHistor | y    |      |       |                            | ☆ 🔮 :            |
| 2       | 组装拆分                                                                      | 商品       | <b>夜</b> 损记录 |                                      |      |      |       |                            | <b>16</b> 6      |
|         | 原材料配置                                                                     | 商品推      | <b>双损记录</b>  | 商品报损统计 报损原因设置 导出                     |      |      | 全部门店  | • 2019.05.01 00:00 - 2019. | 08.09 23:59 _ 查询 |
| (Ŧ)     |                                                                           | 序号       | 操作           | 报损时间                                 | 报损门店 | 报损金额 | 营业额占比 | 报损人                        | 备注               |
|         | 库存态的                                                                      | 1        | 明细           | 2019-08-09 17:53:30                  | 生鲜总店 | 0.00 |       | 生鲜收银员                      | test 报损          |
| Ē       | 库存统计                                                                      | 2        | 明细           | 2019-07-15 14:12:50                  | 生鮮1店 | 0.00 |       | 生鲜1店收银员1                   |                  |
| Æ       | 库存预警                                                                      | 3        | 明细           | 2019-07-15 14:10:19                  | 生鲜1店 | 0.00 | -     | 生鮮1店收银员1                   |                  |
| $\odot$ | 变动明细                                                                      | 4        | 明细           | 2019-07-09 17:07:04                  | 生鮮1店 | 0.00 | -     | 生鮮1店收银员1                   |                  |
|         | 批次查询                                                                      |          | 总计           |                                      |      | 0.00 |       |                            |                  |
| 藗       | 盘点历史                                                                      |          |              |                                      |      |      |       |                            |                  |
| mi      | 同前撤换                                                                      |          |              |                                      |      |      |       |                            |                  |
| ŧ       | 寄存取明细                                                                     |          |              |                                      |      |      |       |                            |                  |
|         | 南品分析                                                                      |          |              |                                      |      |      |       |                            |                  |
| 85      | 货流                                                                        |          |              |                                      |      |      |       |                            |                  |
|         | 供货商资料                                                                     |          |              |                                      |      |      |       |                            |                  |
|         | 订货价设置                                                                     |          |              |                                      |      |      |       |                            |                  |
| _       | 门店订货                                                                      |          |              |                                      |      |      |       |                            |                  |
| ΞQ      | 订货模板                                                                      |          |              |                                      |      |      |       |                            |                  |

#### 2.7.2 设置报损原因

设置报损原因,便于管理

|      | 商品报损记录                  |           | × +          |                    |                       |      |    |           |     |       | - 🗆 X               |
|------|-------------------------|-----------|--------------|--------------------|-----------------------|------|----|-----------|-----|-------|---------------------|
| ÷    | $\rightarrow$ C (0 http | os://beta | 9.pospal     | l.cn/Inventory/Dis | scardInventoryHistory |      |    |           |     |       | ☆ 🕃 :               |
| う    | 组装拆分                    | 商品抵       | <b>改</b> 损记录 |                    |                       |      |    |           |     |       | <u>euto</u>   🖓   🔞 |
|      | 原材料配置                   | 商品版       | 损记录          | 商品报损统计             | 报损原因设置 — 导出           |      |    | 生鮮总店      | •   |       |                     |
| (F)  |                         | 序号        | 操作           |                    | • 报掃原因设置              |      |    | ×         | 额占比 | 报损人   | 备注                  |
|      | 库存                      | 1         | 明细           | 2019               |                       |      |    |           |     | 生鲜收银员 | test 报损             |
| 1    | 库存置间                    |           | 总计           |                    | 报损原因                  |      |    |           |     |       |                     |
| Ā:   | 库存预警                    |           |              |                    | 过保质期                  |      |    | 8         |     |       |                     |
|      | 变动明细                    |           |              |                    | 开箱破损                  |      |    | 0         |     |       |                     |
| ~    | 批次查询                    |           |              |                    | 跑单                    |      |    | 0         |     |       |                     |
| Ŕ    | 盘点历史                    |           |              |                    | 腐烂                    |      |    | $\otimes$ |     |       |                     |
| - 26 | 商品假损                    |           |              |                    |                       | + 添加 |    |           |     |       |                     |
|      | 寄存统计                    |           |              |                    |                       |      |    |           |     |       |                     |
| ⇒    | 寄存取明细                   |           |              |                    |                       |      |    |           |     |       |                     |
| 92   | 商品分析                    |           |              |                    |                       |      |    |           |     |       |                     |
| 60   | 货流                      |           |              |                    |                       |      | _  |           |     |       |                     |
|      | 供货商资料                   |           |              |                    | 复制到                   | 取消   | 保存 |           |     |       |                     |
|      | 订货价设置                   |           |              |                    |                       |      |    | _         |     |       |                     |
|      | CONTR                   |           |              |                    |                       |      |    |           |     |       |                     |
| -    | 2T Monitoria            |           |              |                    |                       |      |    |           |     |       |                     |
| -20  | 11 IA DE DZ             |           |              |                    |                       |      |    |           |     |       |                     |

### 2.7.3 商品报损统计

统计报损商品,报损金额汇总报表。

|           | 商品报损统计                  |           | × +                   |                     |           |        |      |            |                 |                      | - 🗆                        | ×     |
|-----------|-------------------------|-----------|-----------------------|---------------------|-----------|--------|------|------------|-----------------|----------------------|----------------------------|-------|
| ÷         | $\rightarrow$ C 0 http: | s://beta1 | 9.pospal.cn/Inventory | //DiscardProductCou | nt        |        |      |            |                 |                      | \$                         | B :   |
| 2         | 组装拆分                    | 商品报       | 現统计                   |                     |           |        |      |            |                 |                      | <b>( <u>reuks</u>)</b> ( ) | ୍ତି   |
|           | 原材料配置                   | 商品报       | <b>横记录</b> 商品报损统计     | 导出                  |           | 生鮮总店 🔹 | 全部分类 | - 报损原因 - 🔺 | 2019.08.09 00:0 | 0 - 2019.08.09 23:59 | 条码/名称/拼音码                  | 查询    |
| (¥)       | 14657年                  | 序号        | 商品名称                  | 商品分类                |           | 条码     | 规格   | - 报损原因 -   | 单位              | 报损金额                 | 营业额占比                      | ;     |
|           | 库存                      | 1         | 四季豆                   | 蔬菜                  | 22000     | 07     | 10   | 开籍破损       | г               | 0.00                 |                            | 0.00% |
| Ē         | 库存统计                    | 2         | 西蓝花                   | 蔬菜                  | 菜 2200006 |        | 151  | 跑单         | г               | 0.00                 |                            | 0.00% |
| Æ         | 库存预警                    | 3         | 生菜                    | 蔬菜                  | 22000     | 10     | -    |            | 2 Гг            | 0.00                 |                            | 0.00% |
| $\otimes$ | 变动明细                    | 4         | 白菜                    | 蔬菜                  | 22000     | 08     | -    | 3          | 3 г             | 0.00                 |                            | 0.00% |
|           | 批次查询                    | 5         | 菠菜                    | 蔬菜                  | 22000     | 09     | -    |            | 4 <del>Г</del>  | 0.00                 |                            | 0.00% |
| 283       | 盛点历史 商品报报               | ÷         | 总计                    | -                   |           |        | ×    |            | - 0.00          | 0.00%                |                            |       |
| สม่       | 寄存统计                    |           |                       |                     |           |        |      |            |                 |                      |                            |       |
| ≢         | 寄存取明细                   |           |                       |                     |           |        |      |            |                 |                      |                            |       |
| 92        | 商品分析                    |           |                       |                     |           |        |      |            |                 |                      |                            |       |
| ~         | 货流                      |           |                       |                     |           |        |      |            |                 |                      |                            |       |
|           | 供货商资料                   |           |                       |                     |           |        |      |            |                 |                      |                            |       |
|           | 订货价设置                   |           |                       |                     |           |        |      |            |                 |                      |                            |       |
| -0        | 订店订货                    |           |                       |                     |           |        |      |            |                 |                      |                            |       |
|           |                         |           |                       |                     |           |        |      |            |                 |                      |                            |       |

# 2.8 寄存统计

前台收银软件会员中心操作商品寄存,数据同步汇总。

|    | 寄存统计                         |          | × +            |                        |          |        |            |       |          |           | -        |            |
|----|------------------------------|----------|----------------|------------------------|----------|--------|------------|-------|----------|-----------|----------|------------|
| ÷  | $\rightarrow$ C $\odot$ http | s://beta | a19.pospal.cn/ | Inventory/ProductDepos | sitCount |        |            |       |          |           | ,        | ☆ 🔹 :      |
| ņ  | 组装拆分                         | 寄存       | 统计             |                        |          |        |            |       |          |           | 企业版      | ₽<br>©     |
|    | 原材料配置                        |          |                |                        |          |        | 001 - 生鮮1店 | •     | 全部分类     | • 全部供货商   | ▼ 商品名称/条 | <b>西</b> 面 |
| F  | vaji)/1==                    | 序号       | 商品名称           | 条码                     | 规格       | 商品分类   | 售价         | 进货价   | 小计       | 供货商       | 现有库存     | 寄存数量       |
| -  | 库存                           | 1        | 测试1            | 1906261649226          |          | 分类隐藏测试 | 10.00      | 10.00 | 1100.00  | 武汉-水果01   | 121      | 110        |
| ᄪ  | <b>库存置间</b><br>佐友统计          |          |                |                        |          |        |            |       |          |           |          |            |
| Ř: | 库存预警                         |          |                |                        |          |        |            |       |          |           |          |            |
| _  | 变动明细                         |          |                |                        |          |        |            |       | 一点       | 、击寄存数     | 〔重       |            |
| ~  | 批次查询                         |          |                |                        |          |        |            |       | 查        | 看会员寄      | 存明细      |            |
| 鬣  | 盘点历史                         |          |                |                        |          |        |            |       |          |           |          |            |
| ഷ് | 商品报损                         |          |                |                        |          |        |            |       |          |           |          |            |
|    | 寄存统计                         |          |                |                        |          |        |            |       |          |           |          |            |
| ≡  | 寄存取明细                        |          |                |                        |          |        |            |       |          |           |          |            |
| 23 | 商品分析                         |          |                |                        |          |        |            |       |          |           |          |            |
|    | 货流                           |          |                |                        |          |        |            |       |          |           |          |            |
|    | 供货商资料                        |          |                |                        |          |        |            |       |          |           |          |            |
|    | 订成订货                         |          |                |                        |          |        |            |       |          |           |          |            |
| Ξα | 订货模板                         | 共有记      | 录: 1, 总进价: 1   | 100.00, 总售价: 1100.00   |          |        |            | ŀ     | 〈首页 《前一页 | 第 1 页 共1页 | 下一页》属页)  | 每页50条 🔹    |

# 2.9 寄存取明细

| 2            | 寄存取明细                   |          | × +                  |            |           |               |     |      |                 |         |          |                       | - 🗆 X                    |
|--------------|-------------------------|----------|----------------------|------------|-----------|---------------|-----|------|-----------------|---------|----------|-----------------------|--------------------------|
| $\leftarrow$ | $\rightarrow$ C (0 http | s://beta | a19.pospal.cn/Invent | ory/Produc | tDepositL | og            |     |      |                 |         |          |                       | ☆ 🕃 :                    |
| 7            | 组装拆分                    | 寄存       | 取明细                  |            |           |               |     |      |                 |         |          |                       | <b>11 企业版</b>   69   69  |
|              | 原材料配置                   | 导出       |                      | 001 -      | 生鮮1店      | • 全部收银        | 员 • | 存取类型 | 2               | 019.08. | .09 00:0 | 00 - 2019.08.09 23:59 | 会员 • 卡号/姓名/电话 查询         |
| F            | 1407年                   | 序号       | 时间                   | 会员         | 会员号       | 条码            | 规格  | 产品   | 数量              | 单位      | 存取       | 操作人                   | 备注                       |
|              | 库存                      | 1        | 2019-08-09 17:58:13  | 测试会员1      | 000504    | 1906261649226 | -   | 测试1  | <b>1</b> 11.000 | 无       | 寄件       | 1001/生鲜1店收银员1         | 測试寄存                     |
| Ē            | 库存统计                    | 2        | 2019-08-09 17:58:27  | 测试会员1      | 000504    | 1906261649226 | -   | 测试1  | -1.000          | 无       | 取件       | 1001/生鲜1店收银员1         | 5                        |
| Ř:           | 库存预警                    |          |                      |            |           |               |     |      |                 |         |          |                       |                          |
| $\odot$      | 变动明细                    |          |                      |            |           |               |     |      |                 |         |          |                       |                          |
|              | 批次查询                    |          |                      |            |           |               |     |      |                 |         |          |                       |                          |
| 藗            | 盘点历史                    |          |                      |            |           |               |     |      |                 |         |          |                       |                          |
| <i>n</i> i   | 商品报损                    |          |                      |            |           |               |     |      |                 |         |          |                       |                          |
|              | 寄存统计                    |          |                      |            |           |               |     |      |                 |         |          |                       |                          |
| ≢            | 寄存取明细                   |          |                      |            |           |               |     |      |                 |         |          |                       |                          |
| 22           | 商品分析                    |          |                      |            |           |               |     |      |                 |         |          |                       |                          |
|              | 货流                      |          |                      |            |           |               |     |      |                 |         |          |                       |                          |
|              | 供货商资料                   |          |                      |            |           |               |     |      |                 |         |          |                       |                          |
|              | 订货价设置                   |          |                      |            |           |               |     |      |                 |         |          |                       |                          |
|              | 门店订货                    |          |                      |            |           |               |     |      |                 |         |          |                       |                          |
| īd           | 订货模板                    | 共有记      | 录: 2,总寄存数: 111,总     | 取件数: 1     |           |               |     |      |                 |         |          | K首页《前—页第)             | 页 共1页 下─页≫ 尾页 >> 每页50条 ▼ |

# 2.10 商品分析

统计商品销售、货流、报损、寄存、盘盈、期初、期末的数据汇总分析商品的状况。

| C O http                                                                                                    | ps://bet                                                                                                    | a19.pospal.cn/Invento                                                                                                    | ory/ProductAnalysis                                                                                                    |                                                                                                    |                                                                                                    |                                                                                                    |                     |            |                                |                                                                                                    |                                                                              |                                                                                                    |                                                                                                    |                                                                                                    | ☆                                                                                                    | :                                                                                                    |
|----------------------------------------------------------------------------------------------------|----------------------------------------------------------------------------------------------------|----------------------------------------------------------------------------------------------------|----------------------------------------------------------------------------------------------------|----------------------------------------------------------------------------------------------------|----------------------------------------------------------------------------------------------------|----------------------------------------------------------------------------------------------------|---------------------|------------|--------------------------------|----------------------------------------------------------------------------------------------------|------------------------------------------------------------------------------|----------------------------------------------------------------------------------------------------|----------------------------------------------------------------------------------------------------|----------------------------------------------------------------------------------------------------|----------------------------------------------------------------------------------------------------|----------------------------------------------------------------------------------------------------|
|                                                                                                    |                                                                                                    |                                                                                                    |                                                                                                    |                                                                                                    |                                                                                                    |                                                                                                    |                     |            |                                |                                                                                                    |                                                                              |                                                                                                    |                                                                                                    |                                                                                                    |                                                                                                    |                                                                                                    |
| 组装拆分                                                                                                    | 商品                                                                                                    | 分析                                                                                                    | ~ -                                                                                                    |                                                                                                    |                                                                                                    |                                                                                                    |                     |            |                                |                                                                                                    |                                                                              |                                                                                                    | 5                                                                                                    | n 企业                                                                                                    | 1 6 C                                                                                                    | ) (6                                                                                                    |
| 原材料配置                                                                                                    | 导出                                                                                                    | 设置报表周期                                                                                                    | ì                                                                                                    | <b>殳</b> 置月                                                                                              | 哥期报                                                                                                    | 表                                                                                                    |                     | • 全部       | 部分类                            | 全部供                                                                                                    | 货商 🔹                                                                         | 2019.08.                                                                                                    | 08 00:50:01                                                                                                    | l - 2019.08                                                                                                    | .09 00:50:0                                                                                                    | 11 -                                                                                                    |
| 刷价单                                                                                                    | 席号                                                                                                    | 商品名称                                                                                                    | 商品条码                                                                                                    | #                                                                                                    | 财格                                                                                                    | 商品分类                                                                                                    | 单位                  |            | 期初                             |                                                                                                    |                                                                              | 销售                                                                                                    |                                                                                                    |                                                                                                    |                                                                                                    |                                                                                                    |
| 存                                                                                                    |                                                                                                    |                                                                                                    |                                                                                                    |                                                                                                    |                                                                                                    |                                                                                                    |                     | 库存         | 进货价                            | 金额                                                                                                    | 数量                                                                           | 实收                                                                                                    | 利润                                                                                                    | 进货量                                                                                                    | 进货金额                                                                                                    | 调入量                                                                                                    |
| 存统计                                                                                                    | 1                                                                                                    | 花生                                                                                                    | 2200022                                                                                                    |                                                                                                    | ē.                                                                                                    | 散称干货                                                                                                    | 两                   | 120        | 0.000                          | 0.00                                                                                                    | 0                                                                            | 0.00                                                                                                    | 0.00                                                                                                    | 0                                                                                                    | 0.00                                                                                                    | 0                                                                                                    |
| 卓存预警                                                                                                    | 2                                                                                                    | 百香果                                                                                                    | 2200201                                                                                                    | 8                                                                                                    | 个<br>                                                                                                    | 水果                                                                                                    | 个                   | 103        | 1.000                          | 103.00                                                                                                    | 0                                                                            | 0.00                                                                                                    | 0.00                                                                                                    | 0                                                                                                    | 0.00                                                                                                    | 0                                                                                                    |
| 动明细                                                                                                    | 3                                                                                                    | 五花肉                                                                                                    | 3100003                                                                                                    |                                                                                                    | -                                                                                                    | 猪肉                                                                                                    | Гŕ                  | 10         | 2.000                          | 20.00                                                                                                    | 0                                                                            | 0.00                                                                                                    | 0.00                                                                                                    | 0                                                                                                    | 0.00                                                                                                    | 0                                                                                                    |
| 《查询                                                                                                    | 4                                                                                                    | 猪-猪脚                                                                                                    | 6600003                                                                                                    |                                                                                                    | -                                                                                                    | 猪-肉类                                                                                                    | 公斤                  | 0          | 100.000                        | 0.00                                                                                                    | 0                                                                            | 0.00                                                                                                    | 0.00                                                                                                    | 0                                                                                                    | 0.00                                                                                                    | 0                                                                                                    |
| 历史                                                                                                    | 5                                                                                                    | 牛油果                                                                                                    | 2200103                                                                                                    | 箱/                                                                                                    | 22个                                                                                                    | 水果                                                                                                    | $\uparrow$          | 105        | 80.000                         | 8400.00                                                                                                    | 0                                                                            | 0.00                                                                                                    | 0.00                                                                                                    | 0                                                                                                    | 0.00                                                                                                    | 0                                                                                                    |
| 报损                                                                                                    | 6                                                                                                    | 干書菇                                                                                                    | 2200021                                                                                                    |                                                                                                    | 2 (                                                                                                    | 散称干货                                                                                                    | 两                   | 121        | 0.000                          | 0.00                                                                                                    | 0                                                                            | 0.00                                                                                                    | 0.00                                                                                                    | 0                                                                                                    | 0.00                                                                                                    | 0                                                                                                    |
| 時先亡十<br>- BD AR 4田                                                                                                    | 7                                                                                                    | 四季豆                                                                                                    | 2200007                                                                                                    |                                                                                                    | a.                                                                                                    | 蔬菜                                                                                                    | Fr                  | 132        | 0.000                          | 0.00                                                                                                    | 0                                                                            | 0.00                                                                                                    | 0.00                                                                                                    | 0                                                                                                    | 0.00                                                                                                    | 0                                                                                                    |
| 品分析                                                                                                    | 8                                                                                                    | 牛油果                                                                                                    | 2200101                                                                                                    | 2                                                                                                    | Ŷ                                                                                                    | 水果                                                                                                    | $\uparrow$          | 107        | 3.000                          | 321.00                                                                                                    | 0                                                                            | 0.00                                                                                                    | 0.00                                                                                                    | 0                                                                                                    | 0.00                                                                                                    | 0                                                                                                    |
| ÷                                                                                                    | 9                                                                                                    | 牛油果                                                                                                    | 2200102                                                                                                    | 箱/                                                                                                    | 18个                                                                                                    | 水果                                                                                                    | 个                   | 106        | 50.000                         | 5300.00                                                                                                    | 0                                                                            | 0.00                                                                                                    | 0.00                                                                                                    | 0                                                                                                    | 0.00                                                                                                    | 0                                                                                                    |
| 货商资料                                                                                                    | 10                                                                                                    | 叉焼                                                                                                    | 1908011130398                                                                                                    |                                                                                                    |                                                                                                    | 原材料                                                                                                    | 个                   | 30         | 2.000                          | 60.00                                                                                                    | 0                                                                            | 0.00                                                                                                    | 0.00                                                                                                    | 0                                                                                                    | 0.00                                                                                                    | 0                                                                                                    |
| 货价设置                                                                                                    | 11                                                                                                    | 白条                                                                                                    | 3100001                                                                                                    |                                                                                                    | -                                                                                                    | 猪肉                                                                                                    | KG                  | -90        | 2.000                          | -180.00                                                                                                    | 0                                                                            | 0.00                                                                                                    | 0.00                                                                                                    | 0                                                                                                    | 0.00                                                                                                    | 0                                                                                                    |
| 古订货                                                                                                    | =12                                                                                                    | 叉烧锈仔饭                                                                                                    | 1908011129194                                                                                                    |                                                                                                    | -                                                                                                    | 成品                                                                                                    | 份                   | • 0        | 2.000                          | 0.00                                                                                                    | 0                                                                            | 0.00                                                                                                    | 0.00                                                                                                    | 0                                                                                                    | 0.00                                                                                                    | 0                                                                                                    |
| 丁货模板                                                                                                    | 共有记                                                                                                    | 录 63                                                                                                    |                                                                                                    |                                                                                                    |                                                                                                    |                                                                                                    |                     |            | K                              | i页 ≪前−                                                                                                    | 页第                                                                           | 1页共                                                                                                    | 2页 下一                                                                                                    | 页》 尾页                                                                                                    | ī x 每页                                                                                                    | 50条                                                                                                    |
| ;品分析                                                                                                    |                                                                                                    |                                                                                                    |                                                                                                    |                                                                                                    | 1111                                                                                                    | 报表                                                                                                    | •                   |            |                                |                                                                                                    |                                                                              |                                                                                                    |                                                                                                    |                                                                                                    |                                                                                                    |                                                                                                    |
| C O http                                                                                                    | ps://bet                                                                                                    | × +<br>a19.pospal.cn/Invento                                                                                                    | pry/ProductAnalysis                                                                                                    |                                                                                                    | 5 J 17 1                                                                                                    | 报表                                                                                                    | 0                   |            |                                |                                                                                                    |                                                                              |                                                                                                    |                                                                                                    |                                                                                                    | - (                                                                                                    | )<br>)                                                                                                    |
| C ① htt                                                                                                    | ps://bet<br>商品                                                                                                    | × +<br>a19.pospal.cn/Invento                                                                                                    | ory/ProductAnalysis                                                                                                    |                                                                                                    | 5 J 17 1                                                                                                    | 报表                                                                                                    | 0                   |            |                                |                                                                                                    |                                                                              |                                                                                                    |                                                                                                    |                                                                                                    | - [<br>\$                                                                                                    | ⊐ ><br>● :<br>> : €                                                                                                    |
| C ① htt<br>目装拆分<br>試料配置                                                                                                    | ps://bet<br>商品                                                                                                    | × +<br>a19.pospal.cn/Invento<br>分析                                                                                                    | ory/ProductAnalysis                                                                                                    |                                                                                                    | 生鮮                                                                                                    | ·报表                                                                                                    | ÷ 0                 | 12         | 部分类                            | • 全部供                                                                                                    | 街商・                                                                          | 2019.08.                                                                                                    | 08 00:50:01                                                                                                    | ① 企业<br>1 - 2019.08                                                                                                    | - [<br>☆                                                                                                    | ) ×                                                                                                    |
| C ① htt<br>国装拆分<br>同材料配置<br>副价单                                                                                                    | ps://bet<br>商品<br>导出                                                                                                    | × +<br>a19.pospal.cn/Invento<br>分析<br>设面形未向期                                                                                                    | ny/ProductAnalysi                                                                                                    |                                                                                                    |                                                                                                    | ·报表                                                                                                    | ē o                 | 全<br>全     | 部分类                            | -<br>全部供                                                                                                    | 资商 •                                                                         | 2019.08.                                                                                                    | 08 00:50:01                                                                                                    | ا <u>کوری</u><br>۱ - 2019.08                                                                                                    | - [<br>☆<br>え) 6                                                                                                    | ) ×<br>• :<br>• :                                                                                                    |
| <ul> <li>C ① htt</li> <li>支折分</li> <li>才料配置</li> <li>介单</li> </ul>                                                                                                    | ps://bet<br>商品<br>导出                                                                                                    | × +<br>a19.pospal.cn/Invento<br>分析<br>商品名称                                                                                                    | ory/ProductAnalysis                                                                                                    |                                                                                                    |                                                                                                    | · 找表<br><sup>副店</sup>                                                                                                    | e o<br>单位           | •          | 部分类<br>調朝<br>×                 | 全部供                                                                                                    | 资商 •<br>数量                                                                   | 2019.08.<br>销售<br>实收                                                                                                    | 08 00:50:01                                                                                                    | <ul> <li>企业</li> <li>2019.08</li> <li>进行量</li> </ul>                                                                                                    | - [<br>☆<br>30 00 50 0<br>进街金額                                                                                                    | 2 ×<br>② :<br>③ 1 ④                                                                                                    |
| <ul> <li>C ① htt</li> <li>装拆分</li> <li>材料配置</li> <li>价单</li> <li>存查询</li> </ul>                                                                                                    | ps://bet<br>商品<br>导出                                                                                                    | × +<br>a19.pospal.cn/Invento<br>分析<br>総置形共同時<br>商品名称<br>花生                                                                                                    | Pry/ProductAnalysis                                                                                                    | 利服表周期                                                                                                    |                                                                                                    | "报表<br><sup>熟店</sup>                                                                                                    | o<br>单位             | 12)<br>(2) | 部分类<br>期初<br>×                 | <ul> <li>全部供</li> <li>金额</li> <li>0.00</li> </ul>                                                                                                    | 活商 ・<br>数量<br>0                                                              | 2019.08J<br>销售<br>实收<br>0.00                                                                                                    | 08 00:50:01<br>¥8)39<br>0.00                                                                                                    | - 2019 08<br>进货量<br>0                                                                                                    | - 〔<br>☆<br>3.09 00:50 0<br>進貨金額<br>0.00                                                                                                    | × 〔<br>・<br>・<br>・<br>・<br>・<br>・<br>・<br>・<br>・<br>・<br>・<br>・<br>・                                                                                                    |
| C ① htt<br>表拆分<br>材料配置<br>分单 テ<br>存面询                                                                                                    | ps://bet<br>商品<br>导出<br>序号<br>1<br>2                                                                                       | x +<br>a19.pospal.cn/Invento<br>分析<br>论型形为同时<br>商品名称<br>花生<br>百霉果                                                                                                    | ny/ProductAnalysis                                                                                                    | ;<br>;<br>;<br>;<br>;<br>;<br>;<br>;<br>;<br>;<br>;<br>;<br>;<br>;<br>;<br>;<br>;<br>;<br>;              | 生新<br>(生新)<br>(注)<br>(注)<br>(注)<br>(注)<br>(注)<br>(注)<br>(注)<br>(注)<br>(注)<br>(注                                                                                                    |                                                                                                    | 。<br>章              | •          | 部分类<br>期初<br>×                 | <ul> <li>全部供</li> <li>金額</li> <li>0.00</li> <li>103.00</li> </ul>                                                                                                    | 資商 -<br>数量<br>0                                                              | 2019.08.0<br><b>销售</b><br>夹收<br>0.00<br>0.00                                                                                                    | 03 00:50.01<br>#039<br>0.00<br>0.00                                                                                                    | 2019.08<br>进行量<br>0<br>0                                                                                                    | - [<br>☆ ]<br>09 00:50:0<br>進送金額<br>0.00                                                                                                    | ×<br>:<br>②<br>(<br>③<br>)<br>(<br>③<br>)<br>〇<br>〇<br>〇<br>〇<br>〇<br>〇<br>〇<br>〇<br>〇<br>〇<br>〇<br>〇<br>〇<br>〇<br>〇<br>〇<br>〇<br>〇                                                                                                    |
| C         ①         httl           装拆分             材料配置             仿单             存面询             存面询             京師時期                                                                                                    | ps://bet<br>商品<br><del>算出</del><br>月<br>日<br>1<br>2<br>3                                                                   | x +<br>a19.pospal.cn/Invento<br>分析                                                                                                    | ny/ProductAnalysis                                                                                                    | 3<br>滚<br>滚<br>表<br>周期:<br>2                                                                             | (生新)<br>(生新)<br>(注)<br>(注)<br>(注)<br>(注)<br>(注)<br>(注)<br>(注)<br>(注)<br>(注)<br>(注                                                                                                    |                                                                                                    | <b>单位</b>           | *          | 部分类<br>期初<br>×                 | <ul> <li>全部供</li> <li>金部</li> <li>金額</li> <li>0.00</li> <li>103.00</li> <li>20.00</li> </ul>                                                                                                    | 新商 -<br>数量<br>0<br>0                                                         | 2019.08.0<br>精性<br>实收<br>0.00<br>0.00                                                                                                    | 08 00.50.01<br>803<br>803<br>803<br>803<br>803<br>803<br>803<br>803<br>803<br>803                                                                                                    | - 2019.08<br>进行量<br>0<br>0<br>0                                                                                                    | — [ ☆ 62 50 00 50 0 30 00 50 0 31 00 00 50 0 31 00 00 0 0.00 0.00 0.00 0.00                                                                                                    | 2 ×<br>2 :<br>3 :<br>3 :<br>3 :<br>3 :<br>3 :<br>3 :<br>3 :<br>3                                                                                                    |
| C         ①         httl           装抓分             材料配置             防単             存             存             方預置             动明细         次                                                                                                    | ps://bet<br>商品<br><b>原</b> 号<br>1<br>2<br>3<br>4                                                                           | x +<br>a19.pospal.cn/Inventor<br>分析<br>建築設装制度<br>高品名称<br>石宅<br>五宅内<br>兆-通販                                                                                                    | ny/ProductAnalysis                                                                                                    | 表周期:<br>2<br>11                                                                                          | 生<br>(生新)<br>()<br>()<br>()<br>()<br>()<br>()<br>()<br>()<br>()<br>()<br>()<br>()<br>()                                                                                                    | · 我表示。<br>                                                                                                    | 单位                  | •          | 部分类<br>期初<br>×                 | <ul> <li>全部供</li> <li>金部供</li> <li>金額</li> <li>0.00</li> <li>103.00</li> <li>20.00</li> <li>0.00</li> </ul>                                                                                                    | 日本<br>の<br>の<br>の<br>の<br>の<br>の<br>の<br>の                                   | 2019.08.0<br>第5年<br>文政<br>0.00<br>0.00<br>0.00<br>0.00                                                                                                    |                                                                                                    | 2019.08<br>送時量<br>0<br>0<br>0<br>0<br>0<br>0<br>0<br>0<br>0                                                                                                    | - [<br>☆]<br>○ 09 00 50 (<br>○ 09 00 50 (<br>○ 09 00 50 (<br>○ 00 (<br>○ 00 (<br>○ 00 (<br>○ 00 (<br>○ 00 ())))                                                                                                    |                                                                                                    |
| C ② htt<br>装飾分<br>分離<br>子<br>手<br>等売均<br>等売約<br>等売約<br>で売当<br>の時間<br>の<br>次当為<br>の<br>の<br>史                                                                                                    | ps://bet<br>商品<br>序号<br>1<br>2<br>3<br>4<br>5                                                                              | x +<br>a19.pospal.cn/Inventor<br>分析<br>に空見だも同時<br>の品名称<br>で生<br>石雪泉<br>五花内<br>第-36脚<br>年地県                                                                                                    | Pry/ProductAnalysis                                                                                                    | (1) (1) (1) (1) (1) (1) (1) (1) (1) (1)                                                                  | 生<br>生                                                                                                    | · 指 表<br>高品分类<br>分析报表<br>分析报表<br>23                                                                                                    | <b>0</b>            | *) (±      | 部分类<br>期初<br>×                 | <ul> <li>全部供</li> <li>金部</li> <li>0.00</li> <li>103.00</li> <li>20.00</li> <li>0.00</li> <li>8400.00</li> </ul>                                                                                                    | 調商 ・                                                                         | 2019.08.3<br>精性<br>实收<br>0.00<br>0.00<br>0.00<br>0.00<br>0.00                                                                                                    | 208 00:50 01<br>4939<br>0.00<br>0.00<br>0.00<br>0.00<br>0.00                                                                                                    | · 企业<br>· 2019.03<br>进行量<br>0<br>0<br>0<br>0<br>0<br>0                                                                                                    | - (<br>x)<br>(0) 00:50<br>(0) 00<br>(0) 00<br>(0) 00<br>(0) 00<br>(0) 00<br>(0) 00<br>(0) 00<br>(0) 00                                                                                                    | □ >><br>②                                                                                                    |
| C O htt<br>販売分<br>材料設置<br>存在面向<br>存所管<br>容価的<br>中<br>研管<br>のの所価<br>品級協                                                                                                    | ps://bet<br>商品<br><b>学社</b><br>月<br>日<br>日<br>日<br>日<br>日<br>日<br>日<br>日<br>日<br>日<br>日<br>日<br>日<br>日<br>日<br>日<br>日<br>日 | x +<br>al9.pospal.cn/Inventor<br>分析<br>位置形共同時<br>不在生<br>百香県県<br>五花内<br>名・猫叫<br>中間県<br>千竜西                                                                                                    | 100/ProductAnalysis                                                                                                    | 表周期:<br>2<br>) 11<br>→ 20<br>2 20                                                                        | 生新)<br>使用生成<br>按月生成<br>按周生成<br>每天生成<br>21 22<br>20 21                                                                                                    | <ul> <li>- 书校表</li> <li>高品分类</li> <li></li></ul>                                                                                                    | 24 25               | 26         | 部分类<br>1日初<br>×<br>27          | <ul> <li>全部供</li> <li>金部</li> <li>金額</li> <li>0.00</li> <li>103.00</li> <li>20.00</li> <li>0.00</li> <li>8400.00</li> <li>0.00</li> </ul>                                                                                                    | 数章<br>-<br>-<br>-<br>-<br>-<br>-<br>-<br>-<br>-<br>-<br>-<br>-<br>-          | 2019.08.0<br>時年<br>実収<br>0.00<br>0.00<br>0.00<br>0.00                                                                                                    | 08 00:50.01<br><b>1937</b><br>0.00<br>0.00<br>0.00<br>0.00<br>0.00<br>0.00<br>0.00                                                                                                    | ①     ①     ①     ①     ①     ①     ①     ①     ①     ①     ①     ①     ①     ①     ①     ①     ①     ①     ①     ①     ①     ①     ①     ①     ①     ①     ①     ①     ①     ①     ①     ①     ①     ①     ①     ①     ①     ①     ①     ①     ①     ①     ①     ①     ①     ①     ①     ①     ①     ①     ①     ①     ①     ①     ①     ①     ①     ①     ①     ①     ①      ①     ①      ①      ①      ①      ①      ①      ①      ①      ①      ①      ①      ①      ①      ①      ①      ①      ①      ①      ①      ①      ①      ①      ①      ①      ①      ①      ①      ①      ①      ①      ①      ①      ①      ①      ①      ①      ①      ①      ①      ①      ①      ①      ①      ①      ①      ①      ①      ①      ①      ①      ①      ①      ①      ①      ①      ①      ①      ①      ①      ①      ①      ①      ①      ①      ①      ①      ①      ①      ①      ①      ①      ①      ①      ①      ①      ①      ①      ①      ①      ①      ①      ①      ①      ①      ①      ①      ①      ①      ①      ①      ①      ①      ①      ①      ①      ①      ①      ①      ①      ①      ①      ①      ①      ①      ①      ①      ①      ①      ①      ①      ①      ①      ①      ①      ①      ①      ①      ①      ①      ①      ①      ①      ①      ①      ①      ①      ①      ①      ①      ①      ①      ①      ①      ①      ①      ①      ①      ①      ①      ①      ①      ①      ①      ①      ①      ①      ①      ①      ①      ①      ①      ①      ①      ①      ①      ①      ①      ①      ①      ①      ①      ①      ①      ①      ①      ①      ①      ①      ①      ①      ①      ①      ①      ①      ①      ①      ①      ①      ①      ①      ①      ①      ①      ①      ①      ①      ①      ①      ①      ①      ①      ①      ①      ①      ①      ①      ①      ①      ①      ①      ①      ①      ①      ①      ①      ①      ①      ①      ①      ①      ①      ①      ①      ①      ①      ①      ①      ①      ①      ①      ①      ①      ①      ①      ①      ①      ①      ①      ①      ①      ①      ①      ①      ①      ①      ①      ①      ①      ①                                                                                                     | - □<br>☆<br>○ ○ ○ ○ ○ ○ ○ ○ ○<br>単語会報<br>○ ○ ○ ○<br>○ ○ ○ ○<br>○ ○ ○ ○<br>○ ○ ○ ○<br>○ ○ ○ ○<br>○ ○ ○ ○<br>○ ○ ○ ○<br>○ ○ ○ ○<br>○ ○ ○ ○<br>○ ○ ○ ○<br>○ ○ ○ ○<br>○ ○ ○ ○<br>○ ○ ○ ○<br>○ ○ ○ ○<br>○ ○ ○ ○<br>○ ○ ○ ○                                                                                                    |                                                                                                    |
| C O htt<br>議題研分<br>材料和配置<br>存存<br>存存<br>合物的<br>体<br>の<br>の<br>物<br>の<br>の<br>の<br>の<br>の<br>の<br>の<br>の<br>の<br>の<br>の<br>の<br>の                                                                                                    | ps://bet<br>商品<br>944<br>序号<br>1<br>2<br>3<br>4<br>6<br>6<br>6<br>7                                                        | <ul> <li>× +</li> <li>合析</li> <li>砂面形美岡町</li> <li>市品名称</li> <li>市品名称</li> <li>石市県</li> <li>五花内</li> <li>市場</li> <li>石市県</li> <li>石市県</li> <li>石市県</li> <li>石市県</li> <li>石市県</li> <li>石市県</li> <li>石市県</li> <li>石市県</li> <li>石市県</li> <li>市場</li> <li>三丁二、</li> <li>二丁二、</li> <li>二丁二、</li></ul>                                                                                                    | 1000 ProductAnalysis<br>1000 ProductAnalysis<br>1000 ProductAnalysis | また<br>また<br>また<br>また<br>また<br>また<br>また<br>また<br>また<br>また                                                 | 生新<br>支月生成<br>技用生成<br>支用生成<br>支用<br>支用<br>支配<br>支用<br>支配<br>支配<br>支配 | - 书校 表<br>商品分类                                                                                                    | 24 25               | *) ±±      | 部分类<br>調初<br>×<br>27           | <ul> <li>全部供</li> <li>金部</li> <li>0.00</li> <li>103.00</li> <li>20.00</li> <li>0.00</li> <li>8400.00</li> <li>8400.00</li> <li>0.00</li> <li>0.00</li> </ul>                                                                                                    | なかめ ・<br>数型<br>の<br>の<br>の<br>の<br>の<br>の<br>の<br>の<br>の                     | 2019.08.0<br>1835<br>2000<br>1000<br>0.00<br>0.00<br>0.00<br>0.00<br>0.00                                                                                                    | 208 00:50.01<br>74373<br>0.00<br>0.00<br>0.00<br>0.00<br>0.00                                                                                                    | ・2019.08<br>・2019.08<br>単語量<br>の<br>の<br>の<br>の<br>の<br>の<br>の<br>の<br>の<br>の<br>の<br>の<br>の                                                                                                    | - [<br>x<br>0.00 00 00 00<br>                                                                                                    | <ul> <li>&gt;</li> <li>&gt;</li></ul>                                                                                                    |
| C ① htt<br>目装所分<br>10付料配置<br>部分单<br>存存面询<br>の研研<br>に、次面询<br>に、加度使<br>に発明明<br>に、の時代<br>に、<br>の時代<br>に、<br>の時代<br>に、<br>の<br>の<br>の<br>の<br>の<br>の<br>の<br>の<br>の<br>の<br>の<br>の<br>の<br>の<br>の<br>の<br>の<br>の                                                                                                    | bs://bet<br>商品<br>990<br>7<br>7<br>3<br>4<br>5<br>6<br>7<br>7<br>8                                                         | <ul> <li>× +</li> <li>419.pospal.cn/Inventor</li> <li>分析</li> <li>修査授与期間</li> <li>6日二代</li> <li>7日二代</li> <li>7日二代</li> <l< td=""><td>ny/ProductAnalysis</td><td>↓ 1000000000000000000000000000000000000</td><td>生新7<br/>生新7<br/>1<br/>1<br/>1<br/>1<br/>1<br/>1<br/>1<br/>1<br/>1<br/>1<br/>1<br/>1<br/>1</td><td>○ 300 ··································</td><td>24 25</td><td>• ±1</td><td>部分 地<br/>制和<br/>×<br/>227</td><td><ul> <li>全部供</li> <li>金部</li> <li>0.00</li> <li>103.00</li> <li>20.00</li> <li>0.00</li> <li>8400.00</li> <li>0.00</li> <li>8400.00</li> <li>0.00</li> <li>0.00</li> <li>321.00</li> </ul></td><td>(注意) ・</td><td>2019.08.0<br/>1982<br/>2000<br/>0.000<br/>0.000<br/>0.000<br/>0.000<br/>0.000<br/>0.000<br/>0.000</td><td>B0005001      A030      A030</td><td>1 - 2019 08<br/>1 - 2019 08<br/>1 - 2019<br/>1 - 2019 08<br/>1 - 2019 08<br/>1 - 2019</td><td>- [<br/>* 62<br/>109 00 50 50<br/>109 00 50 50<br/>109 00 50 50<br/>100 00 50<br/>0.00<br/>0.00<br/>0.</td><td></td></l<></ul> | ny/ProductAnalysis                                                                                                    | ↓ 1000000000000000000000000000000000000                                                                  | 生新7<br>生新7<br>1<br>1<br>1<br>1<br>1<br>1<br>1<br>1<br>1<br>1<br>1<br>1<br>1                                                                                                    | ○ 300 ··································                                                                                                    | 24 25               | • ±1       | 部分 地<br>制和<br>×<br>227         | <ul> <li>全部供</li> <li>金部</li> <li>0.00</li> <li>103.00</li> <li>20.00</li> <li>0.00</li> <li>8400.00</li> <li>0.00</li> <li>8400.00</li> <li>0.00</li> <li>0.00</li> <li>321.00</li> </ul>                                                                                                    | (注意) ・                                                                       | 2019.08.0<br>1982<br>2000<br>0.000<br>0.000<br>0.000<br>0.000<br>0.000<br>0.000<br>0.000                                                                                                    | B0005001      A030      A030 | 1 - 2019 08<br>1 - 2019 08<br>1 - 2019<br>1 - 2019 08<br>1 - 2019 08<br>1 - 2019                                                                                                    | - [<br>* 62<br>109 00 50 50<br>109 00 50 50<br>109 00 50 50<br>100 00 50<br>0.00<br>0.00<br>0.     |                                                                                                    |
| C ① htt<br>組織所分<br>原材料総置<br>原材料総置<br>存存<br>存存<br>存存<br>になる。<br>になる。<br>ののののののののののののののののののののののののののののののののののの                                                                                                    | ps://bet<br>簡品<br>原母<br>1<br>2<br>3<br>4<br>5<br>6<br>6<br>7<br>8<br>8<br>9                                                | <ul> <li>× +</li> <li>4).pospal.cn/Inventor</li> <li>分析</li> <li>(2)空話法訓問</li> <li>(2)空話法訓問</li> </ul>                                                                                                    | ny/ProductAnalysis                                                                                                    | ;<br>;<br>;<br>;<br>;<br>;<br>;<br>;<br>;<br>;<br>;<br>;<br>;<br>;<br>;<br>;<br>;<br>;<br>;              | 生新<br>技力生成<br>技力生成<br>支周生成<br>電子<br>12<br>30<br>31<br>13<br>14<br>15<br>15<br>15<br>15<br>15<br>15<br>15<br>15<br>15<br>15                                                                                                    | 法         日本         日本< | 24 25               | *)         | W993第<br>W193<br>×<br>・<br>227 | <ul> <li>全部の</li> <li>金部の</li> <li>金部の</li></ul> | 1580                                                                         | 2019.063<br>1955<br>5500<br>0.00<br>0.00<br>0.00<br>0.00<br>0.00<br>0.00<br>0                                                                                                    | 1000 00 00 00 00 00 00 00 00 00 00 00 00                                                                                                    | 2 COM<br>- 2019 OB<br>2019 C<br>2019 C<br>2019<br>C<br>2019 C<br>2019<br>C<br>2019<br>C<br>2019<br>C<br>2019<br>C<br>2019<br>C | - (<br>* 6<br>0.00 00.50 (<br>0.00<br>0.00 | ×     ×     ×     ×     ×     ×     ×     ×     ×     ×     ×     ×     ×     ×     ×     ×     ×     ×     ×     ×     ×     ×     ×     ×     ×     ×     ×     ×     ×     ×     ×     ×     ×     ×     ×     ×     ×     ×     ×     ×     ×     ×     ×     ×     ×     ×     ×     ×     ×     ×     ×     ×     ×     ×     ×     ×     ×     ×     ×     ×     ×     ×     ×     ×     ×     ×     ×     ×     ×     ×     ×     ×     ×     ×     ×     ×     ×     ×     ×     ×     ×     ×     ×     ×     ×     ×     ×     ×     ×     ×     ×     ×     ×     ×     ×     ×     ×     ×     ×     ×     ×     ×     ×     ×     ×     ×     ×     ×     ×     ×     ×     ×     ×     ×     ×     ×     ×     ×     ×     ×     ×     ×     ×     ×     ×     ×     ×     ×     ×     ×     ×     ×     ×     ×     ×     ×     ×     ×     ×     ×     ×     ×     ×     ×     ×     ×     ×     ×     ×     ×     ×     ×     ×     ×     ×     ×     ×     ×     ×     ×     ×     ×     ×     ×     ×     ×     ×     ×     ×     ×     ×     ×     ×     ×     ×     ×     ×     ×     ×     ×     ×     ×     ×     ×     ×     ×     ×     ×     ×     ×     ×     ×     ×     ×     ×     ×     ×     ×     ×     ×     ×     ×     ×     ×     ×     ×     ×     ×     ×     ×     ×     ×     ×     ×     ×     ×     ×     ×     ×     ×     ×     ×     ×     ×     ×     ×     ×     ×     ×     ×     ×     ×     ×     ×     ×     ×     ×     ×     ×     ×     ×     ×     ×     ×     ×     ×     ×     ×     ×     ×     ×     ×     ×     ×     ×     ×     ×     ×     ×     ×     ×     ×     ×     ×     ×     ×     ×     ×     ×     ×     ×     ×     ×     ×     ×     ×     ×     ×     ×     ×     ×     ×     ×     ×     ×     ×     ×     ×     ×     ×     ×     ×     ×     ×     ×     ×     ×     ×     ×     ×     ×     ×     ×     ×     ×     ×     ×     ×     ×     ×     ×     ×     ×     ×     ×     ×     ×     ×     ×     ×     ×     ×     ×     ×     ×     ×     ×     ×     ×     ×     ×     ×     ×     ×     ×     ×     ×     ×     ×     ×     × |
| C ① htt      B      B | ps://bet<br>商品<br>9世<br>1<br>2<br>3<br>4<br>5<br>6<br>6<br>7<br>8<br>8<br>9<br>10                                          | x +<br>a19.pospal.cn/Inventor<br>分析<br>に空記だ参加内<br>不会<br>五元内<br>五元内<br>不会<br>二<br>二<br>二<br>二<br>二<br>二<br>二<br>二<br>二<br>二<br>二<br>二<br>二                                                                                                    | ny/ProductAnalysis                                                                                                    | ました。<br>また。<br>また。<br>また。<br>また。<br>単一、<br>、<br>、<br>、<br>、<br>、<br>、<br>、<br>、<br>、<br>、<br>、<br>、<br>、 | 生新<br>技力生成<br>支用生成<br>支用生成<br>支用生成<br>支用生成<br>支用生成<br>支用<br>生成<br>支用<br>生<br>新                                                                                                    |                                                                                                    | <b>#to</b><br>24 25 | * ±1       | 部分类<br>NHU<br>×<br>27          | <ul> <li>全部株</li> <li>金部株</li> <li>103.00</li> <li>20.00</li> <li>20.00</li> <li>8400.00</li> <li>0.00</li> <li>8400.00</li> <li>0.00</li> <li>321.00</li> <li>5300.00</li> <li>60.00</li> </ul>                                                                                                    | (所) -<br>数単<br>の<br>の<br>の<br>の<br>の<br>の<br>の<br>の<br>の<br>の<br>の<br>の<br>の | 2019.08.<br>1955<br>3202<br>0.00<br>0.00<br>0. |                                                                                                    | المعنى المحالي المحالي<br>المحالي المحالي المحالي المحالي المحالي المحالي المحالي المحالي المحالي المحالي المحالي المحالي المحالي المحالي<br>المحالي المحالي المحالي المحالي المحالي المحالي المحالي المحالي المحالي المحالي المحالي المحالي المحالي المحالي                                                                                                    | - (                                                                                                    | C × × × × × × × × × × × × × × × × × × ×                                                                                                    |

成品

# 3.货流

# 3.1 供货商资料

编辑/新增商品供货商资料。

12 叉烧煲仔饭 共有记录 63 0 2,000 0,00 0 0,00 0 0,00 0 0,00 <百页 《前一页 第 1 页 并2页 下一页》 尾页 米 每页</p>

| 2         | 供货商资料                       | ×            | +                    |         |     |             |                  | - 🗆 ×                   |
|-----------|-----------------------------|--------------|----------------------|---------|-----|-------------|------------------|-------------------------|
| ÷         | $\rightarrow$ C (1) http:// | s://beta19.p | ospal.cn/Supplier/Ma | anage   |     |             |                  | ☆ 😩 :                   |
| 5         | 加入直向<br>盘点历史                | 供货商资         | 料                    |         |     |             | <b>」</b>         | <mark>版</mark>   63   @ |
|           | 商品报损                        | 新增供货商        | 批量导入 批量导出            | 复制      |     | 生鮮总         | 店 ・ 店用 ・ 査询关键字   | 查询                      |
| æ         | 寄存统计                        | 操作           | 编号:                  | 名称 \$   | 联系人 | 电话          | 邮箱               | 授权状态                    |
|           | 商品分析                        | 编辑           | CSGH01               | 长沙-干货01 | 陈   | 15205920692 |                  | 未授权                     |
| Ē         | 告流                          | 编辑           | WHSG01               | 武汉-水果01 | 徐   | 18974859509 | a                | 未授权                     |
| Â:        | 供货商资料                       | 编辑           | CSSG01               | 长沙-生鲜   | 龚   | 15205920693 | -                | 已授权                     |
| $\otimes$ | 订货价设置                       | 编辑           | 521423               | 厦门-商    | 南   | 18150167382 | 486333610@qq.com | 已授权                     |
| æ         | 门店订货                        |              |                      |         |     |             |                  |                         |
| 582       | 订货模板                        |              |                      |         |     |             |                  |                         |
| ari       | 货流管理                        |              |                      |         |     |             |                  |                         |
| ≡         | 明细查询                        |              |                      |         |     |             |                  |                         |
| 23        | 商品调货统计                      |              |                      |         |     |             |                  |                         |
|           | 供货商结算                       |              |                      |         |     |             |                  |                         |
|           | 门店对账                        |              |                      |         |     |             |                  |                         |
| ΞQ        | 我的供货                        |              |                      |         |     |             |                  |                         |

# 3.1.1 新增/编辑供货商

|                                                       | 供给查逻辑          |            | ×         | +       |                    |      |             |          | - □ >                            | < |
|-------------------------------------------------------|----------------|------------|-----------|---------|--------------------|------|-------------|----------|----------------------------------|---|
| ÷                                                     | > C            | ① https:// | /beta19.p | ospal.  | cn/Supplier/Manage |      |             |          | ☆ 🍮                              |   |
| 5                                                     | 供货商资           |            |           |         |                    |      |             |          |                                  | 2 |
|                                                       | #5100/11 (Sole |            |           | (m/r)   |                    |      |             |          |                                  | - |
|                                                       | 制模铁页间          | 机避守八       | 机塞守田      | 262,703 |                    |      |             |          |                                  |   |
| ۲                                                     | 操作             | 1          | 扃号 ♀      |         | 名称♀                | 联条人  | 电话          |          | 是否启用                             |   |
| era.                                                  | 编辑             | CSGH01     |           |         | 长沙-干货01            | 陈    | 15205920692 |          |                                  | - |
|                                                       | 编辑             | WHSG01     |           |         | 武汉-水果01            | 徐    | 18974859509 |          | * 供货商编号: 随机生成                    | ſ |
| æ                                                     | 编辑             | CSSG01     |           |         | 长沙-生鮮              | 龚    | 15205920693 |          |                                  |   |
| $\otimes$                                             | 编辑             | 521423     |           |         | 厦门-商               | 商    | 18150167382 |          | * 供货商名称:                         |   |
| 國<br>(m) 計<br>(2) (2) (2) (2) (2) (2) (2) (2) (2) (2) |                |            |           |         |                    |      |             |          | 搜索拼音码:<br>联系人:<br>联系电话:<br>联系邮箱: | ] |
| <u>.</u>                                              |                |            |           |         |                    |      |             |          | 取消 保存                            |   |
| 注:                                                    | 供货             | 商新         | 增输        | i入l     | 的编号生成之。            | 后不能值 | 参改; 如果不用    | <u>Р</u> | 可以选择禁用; 删除之后是不能差                 | 釿 |
| 增                                                     | 相同的            | J编号        | •         |         |                    |      |             |          |                                  |   |

| 是否授权供货 | 商 | 是 | 0 |
|--------|---|---|---|
| 供货商账号: | 1 |   | 0 |

**注**: 授权给供货商后,供货商将可以看到他所供货的商品在这个账号下的销售数量和剩余库存。

# 3.1.2 导入导出

|           | 供货商资料               |             | × +                   |         |                                  |            |                |                      | - 🗆        | ×        |
|-----------|---------------------|-------------|-----------------------|---------|----------------------------------|------------|----------------|----------------------|------------|----------|
| ~         | $\rightarrow$ C (0) | beta19.posp | oal.cn/Supplier/Manag | le      |                                  |            |                |                      | Q &        | 9 E      |
| 5         | 潮价单                 | 供货商资        | 料                     |         |                                  |            |                | <b>E</b> (           | erter 1 23 | 1 @      |
|           | 库存                  | 新增供货商       | 批型导入批型导出复             | ej .    |                                  |            | 生鮮总店           | • ] [ 启用 • ] [ 查询关键字 |            |          |
| ۲         | 库存统计                | 操作          | 編号≑                   | â       | 2 <sup>34</sup> ▲                | ature<br>X |                | 邮箱                   |            | <u>څ</u> |
|           | 库存预警                | 編辑          | CSGH01                | 长沙-干货01 |                                  |            |                |                      | 未授权        |          |
| 면         | 变动明细                | 编辑          | WHSG01                | 武汉-水果01 | 1.还没创建过导入数据文件 下载模板               |            |                |                      | 未授权        |          |
| æ         | 批次查询                | 编辑          |                       | 长沙-生鲜   | 2.已创建好导入数据文件,直接导入:<br>所属门店: 牛鲜总店 |            |                |                      | 已授权        |          |
| $\otimes$ | 意思历史                | 编辑          | 521423                | 厦门-商    |                                  |            | 486333610@qq.c | om                   | 已授权        |          |
|           | 寄存统计                |             |                       |         | 请选择导入的文件 选择文件                    | 上传         |                |                      |            |          |
| 2255      | 書存取明細               |             |                       |         | 导入文件为.xls的excel文件,大小不超过3M        |            |                |                      |            |          |
| ណ៍        | 商品分析                |             |                       |         |                                  |            |                |                      |            |          |
| =         | 货流                  |             |                       |         |                                  |            |                |                      |            |          |
|           | 供货商资料               |             |                       |         |                                  |            |                |                      |            |          |
| Z         | 订货价设置               |             |                       |         |                                  |            |                |                      |            |          |
|           | 门店订货                |             |                       |         |                                  |            |                |                      |            |          |
|           | 订货模板                |             |                       |         |                                  |            |                |                      |            |          |
|           | 采购单                 |             |                       |         |                                  |            |                |                      |            |          |
|           | 货流管理                |             |                       |         |                                  |            |                |                      |            |          |
| ΞQ        | 明细查询                |             |                       |         |                                  |            |                |                      |            |          |
| 6         | 供货商资料.xlsx          | ^           |                       |         |                                  |            |                |                      | 全部显示       | ×        |

# 3.2 订货价设置

## 3.2.1 订货价设置

|           | 订货价设置                   |          | ×       | ÷          |                         |         |          |          |    |    |         |              | -         |            |
|-----------|-------------------------|----------|---------|------------|-------------------------|---------|----------|----------|----|----|---------|--------------|-----------|------------|
| ÷         | $\rightarrow$ C O http: | s://beta | a19.pos | pal.cn/Pro | ductRequest/Price       |         |          |          |    |    |         |              |           | ☆ 🔹 :      |
| 7         | 盘点历史                    | 订货       | 价设置     |            |                         |         |          |          |    |    |         |              | 企业版       | 9<br>Ø     |
|           | 商品报损                    | 订货       | 等级      | 订货门店       | 订货分类                    |         | 生鮮总店     | •        | 全部 | 分类 | • 全部供货商 | • 全部标签       | • 条码/名称/护 | <b>音码</b>  |
|           | 寄存统计                    |          | 序号      | 操作         | 商品名称                    | 条研      | <b>B</b> | 分类       |    | 库存 | 主单位     | 进货价 \$       | 销售价 🗘     | 创建日期 💲     |
| ٤         | 寄存取明细                   |          | 1       | 设置         | 猪-猪头                    | 6600008 |          | 猪-肉类     |    | 0  | 公斤      | 100          | 30.00     | 2019-08-07 |
| 면         | 1994423 01<br>          |          | 2       | 设置         | 猪-猪肺                    | 6600007 |          | 猪-肉类     |    | 0  | 公斤      | 100          | 40.00     | 2019-08-07 |
| Ř         | 供货商资料                   |          | 3       | 设置         | 猪-猪肝                    | 6600006 |          | 猪-肉类     |    | 0  | 公斤      | 100          | 50.00     | 2019-08-07 |
| $\otimes$ | 订货价设置                   |          | 4       | 设置         | 猪-肋排                    | 6600005 |          | 猪-肉类     |    | 0  | 公斤      | 100          | 60.00     | 2019-08-07 |
| æ         | 门店订货                    |          | 5       | 设置         | 猪-猪心                    | 6600004 |          | 猪-肉类     |    | 0  | 公斤      | 100          | 70.00     | 2019-08-07 |
| 285       | 订货模板                    |          | 6       | 设置         | 猪-猪脚                    | 6600003 |          | 猪-肉类     |    | 0  | 公斤      | 100          | 80.00     | 2019-08-07 |
| สม่       | 朱炯甲<br>货流管理             |          | 7       | 设置         | 猪-里脊肉                   | 6600002 |          | 猪-肉类     |    | 0  | 公斤      | 100          | 90.00     | 2019-08-07 |
| ≢         | 明细查询                    |          | 8       | 设置         | 原材料-猪                   | 6600001 |          | 原材料      |    | -7 | 公斤      | 100          | 100.00    | 2019-08-07 |
| 23        | 商品调货统计                  |          | 9       | 设置         | 猪脚                      | 3100004 |          | 猪肉       |    | 10 | ۲       | 2            | 14.00     | 2019-08-07 |
|           | 供货商结算                   |          | 10      | 设置         | 五花肉                     | 3100003 |          | 猪肉       |    | 10 | 斤       | 2            | 12.00     | 2019-08-07 |
|           | 进度价分析                   |          | 11      | 10.00      | 排發                      | 3100002 |          | Xillipta |    | 10 | F       | 2            | 15.00     | 2019-08-07 |
| Ξα        | 我的供货                    |          | 本页全选    | • E        | 选中( <b>0</b> ) ① 全部(65) | 批量设计    | 1        | 共 65 种商品 |    |    | < 首页 ≪前 | 一页 第 1 页 共2页 | 下一页》 尾页>  | 每页50条 🔹    |

单独设置订货价

| 加入日间   |                                           |     |      |             |                 |                  |        |                  |                     |        |     |                     |    |
|--------|-------------------------------------------|-----|------|-------------|-----------------|------------------|--------|------------------|---------------------|--------|-----|---------------------|----|
| 盘点历史   | 订货                                        | 价设置 |      |             |                 |                  |        |                  |                     |        | 710 | 企业版                 | 69 |
| 商品报损   | 订货                                        | 等级  | 订货门店 | 订货分类        |                 | 生鮮总店             | ▼ 全部分类 | • 全部供货商          | •                   | 全部标签   | •   | <sub>発码</sub> /名称/拼 | 音码 |
| 寄存统计   |                                           | 序号  | 操作   | 商品名称        | 条               | 码 分线             | 库存     |                  | Jun. Xak X          | da .A. |     |                     |    |
| 高品分析   |                                           | 1   | 设置   | 猪-猪头        | 6600008         | 猪-肉类             |        |                  | 当你: 91-9<br>进价: 100 | 元      |     |                     |    |
| 估流     |                                           | 2   | 设置   | 猪-猪肺        | 6600007         | 猪-肉类             |        | 1                | <b>善价:70</b> ;      | TC     |     |                     |    |
| 供货商资料  | 资料 3 设置 猪猪肝 6600006                       |     |      |             |                 | 猪-肉类             |        | 485746mm/030.000 |                     |        |     |                     |    |
| 订货价设置  | 前波科 C C S S S S S S S S S S S S S S S S S |     |      |             |                 | 猪-肉类             |        | 订货等级             | 折扣                  | 能否订货   | 起订量 | 订货基数                |    |
| 门店订货   |                                           | 5   | -    | 고 더 쓴 새 가다  | 99 - Cor Hui, I | 目いた思いて化          |        | 加盟1区             | 105                 | 允许▼    |     |                     |    |
| 订货模板   |                                           | 6   |      | 小以平独议]<br>— | 直和批正            | <b>重</b> 攻 直 り 贞 | 0r     |                  |                     |        |     |                     |    |
| 采购单    |                                           | 7   | 设置   | 酒-里膏肉       | 6600002         | 猪-肉类             |        | 按订货门店设置          |                     |        |     |                     |    |
| 明细查询   |                                           | 8   | 设置   | 原材料-猪       | 6600001         | 原材料              |        |                  |                     | 能否订货   | 起订量 | 订货基数                |    |
| 商品调货统计 |                                           | 9   | 设置   | 消脚          | 3100004         | 猪肉               |        |                  | 9                   | ▶ 选择订货 | 訂店  |                     |    |
| 供货商结算  |                                           | 10  | 设置   | 五花肉         | 3100003         | 猪肉               |        |                  |                     |        |     |                     |    |
| 进货价分析  |                                           |     |      |             |                 |                  |        |                  |                     |        |     |                     |    |

# 批量设置订货价

|           | 7 订货价设置                   |                                                 | ×       | +             |                    |         |          |      |         |             | -          |            |
|-----------|---------------------------|-------------------------------------------------|---------|---------------|--------------------|---------|----------|------|---------|-------------|------------|------------|
| ÷         | $\rightarrow$ C ( ) http: | s://beta                                        | a19.pos | pal.cn/Pro    | oductRequest/Price |         |          |      |         |             |            | ☆ 😩 :      |
| 5         | 盘点历史                      | 订货                                              | 价设置     | ł             |                    |         |          |      |         |             | 企业版        | ₽<br>\$    |
|           | 商品报损                      | 订贷                                              | 等级      | 订货门店          | 订货分类               | 生鮮总     | 店 •      | 全部分类 | • 全部供货商 | • 全部标签      | ▪ 条码/名称/护  | <b>音码</b>  |
| Ŧ         | 寄存统计                      |                                                 | 序号      | 操作            | 商品名称               | 条码      | 分类       | 库存   | 主单位     | 进货价 🗘       | 销售价 🗘      | 创建日期 🗘     |
|           | 商品分析                      |                                                 | 1       | 设置            | 猪-猪头               | 6600008 | 猪-肉类     | 0    | 公斤      | 100         | 30.00      | 2019-08-07 |
| 면         |                           |                                                 | 2       | 设置            | 猪-猪肺               | 6600007 | 猪-肉类     | 0    | 公斤      | 100         | 40.00      | 2019-08-07 |
| Â         | 供货商资料                     | がし<br>(活商資料) 3 设置 猪-猪肝<br>(約4)3度 4 20元 茶 Bhttlt |         |               |                    |         | 猪-肉类     | 0    | 公斤      | 100         | 50.00      | 2019-08-07 |
| $\otimes$ | 订货价设置                     |                                                 |         |               |                    | 6600005 | 猪-肉类     | 0    | 公斤      | 100         | 60.00      | 2019-08-07 |
| ÷         | 门店订货                      |                                                 | 5       | 设置            | 猪-猪心               | 6600004 | 猪-肉类     | 0    | 公斤      | 100         | 70.00      | 2019-08-07 |
| 283       | 订货模板                      |                                                 | 6       | 设置            | 猪-猪脚               | 6600003 | 猪-肉类     | 0    | 公斤      | 100         | 80.00      | 2019-08-07 |
| n'i       | 货流管理                      |                                                 | 7       | 设置            | 猪-里脊肉              | 6600002 | 猪-肉类     | 0    | 公斤      | 100         | 90.00      | 2019-08-07 |
| ≢         | 明细查询                      |                                                 | 8       | 设置            | 原材料-猪              | 6600001 | 原材料      | -7   | 公斤      | 100         | 100.00     | 2019-08-07 |
| 83        | 商品调货统计                    |                                                 | 9       | 设置            | 猪脚                 | 3100004 | 猪肉       | 10   | 斤       | 2           | 14.00      | 2019-08-07 |
|           | 供货商结算                     |                                                 | 10      | 设置            | 五花肉                | 3100003 | 猪肉       | 10   | 斤       | 2           | 12.00      | 2019-08-07 |
|           | 进资价分析<br>门 店 对 账          |                                                 | 11      | 10- <b>10</b> | ##                 | 3100002 | X2 Pto   | 10   | F.      | 2           | 15.00      | 2019.08.07 |
| <u>.</u>  |                           |                                                 | 本页全选    | • E           | 选中(3) ② 全部(65)     | 批量设置    | 共 65 种商品 |      | K首页 《前· | 页 第 1 页 共2页 | 下一页》 尾页 >> | 每页50条 🔹    |

# 批量设置订货价

|           | 订货价设置                    |           | × +        |                                       |             |                      |        |           |       |       | -          | □ ×     |
|-----------|--------------------------|-----------|------------|---------------------------------------|-------------|----------------------|--------|-----------|-------|-------|------------|---------|
| ÷         | $\rightarrow$ C ( ) http | os://beta | a19.pospal | I.cn/ProductRequest/Price             |             |                      |        |           |       |       |            | ☆ 🔹 :   |
| 2         | 盘点历史                     | 订货        | 价设置        |                                       |             |                      |        |           |       |       |            | 6 Ø     |
| A         | 商品报损                     | 订货        | 等级 订       | <ul> <li>批量设置订货价</li> </ul>           |             |                      |        |           | ×     | 全部标签  | • 条码/名称/拼  |         |
|           | 寄存统计                     |           | 序号         | 按订货等级设置帮助?                            |             |                      |        |           |       | 10    | 销售价:       | 创建日期 \$ |
| Ŧ         | 寄存取明细                    |           | 1          | 订货等级                                  | 折扣          |                      | 🔲 起订量  | □ 订货价设置   |       | 100   |            |         |
| m         | 商品分析                     |           | 1          | ☑ 加盟1区                                | 105         |                      | 18 - C | -         |       | 100   |            |         |
|           | 货流                       | ×         | 2          | 按订伤门店设置                               |             |                      |        |           |       | 100   | 40.00      |         |
| Ă:        | 供货商资料                    |           | 3          | 订货门店                                  |             | ☑ 能否订供               | ▶ 起江量  | 🔽 订供价设置 🗸 |       | 100   | 50.00      |         |
| $\otimes$ | 订货价设置                    |           | 4          | → → → → → → → → → → → → → → → → → → → |             |                      | 4      |           | 0     | 100   | 60.00      |         |
|           | 门店订货                     |           | 5          |                                       |             | 7681                 |        | -         | G     | 100   | 70.00      |         |
| 22        | 订货模板                     |           | 6          |                                       | <b>+</b> ž  | 胡择订货门店               |        |           |       | 100   | 80.00      |         |
| mi        | 采购单                      |           | 7          |                                       |             |                      |        |           |       | 100   |            |         |
|           | 货流管理                     |           |            |                                       |             |                      |        |           |       | 100   |            |         |
| =         | 明细查询                     |           | 8          |                                       |             |                      |        |           |       | 100   |            |         |
| 23        | 商品调货统计                   |           | 9          |                                       |             |                      |        |           |       | 2     | 14.00      |         |
| e.        | 供货商结算                    |           | 10         |                                       |             |                      |        |           |       | 2     | 12.00      |         |
|           | 进度初分析                    |           | 11         |                                       |             |                      | 取消     | 保存        |       | 2     | 15.00      |         |
| 20        | 我的供貨                     |           | 本页全选       | ● LX2H(0) → ±64(00)                   | illerity El | <b>头长 00 4918544</b> |        | кад «нг-д | 945 1 | 页 共2页 | 下一页》 尾页 >> | 每页50条 • |

# 3.2.2 订货等级

| 1 | 🔁 订货价设置                                                                                                    |          | ×       | +           |                    |            |            |           |     |                | -          |         |
|---|----------------------------------------------------------------------------------------------------|----------|---------|-------------|--------------------|------------|------------|-----------|-----|----------------|------------|---------|
|   | $\leftrightarrow$ $\rightarrow$ C $\odot$ http://www.end/widelinearcollege/action/operation/action/action/ | ps://bet | a19.pos | spal.cn/Pro | oductReque         | est/Price  |            |           |     |                |            | ☆ 🕚 :   |
| 4 | 2 盘点历史                                                                                                    | 订货       | 价设置     | ł           |                    |            |            |           |     |                |            | 600     |
| G | 商品报损                                                                                                    | 订货       | 等级      | 订货门店        | 订货分类               |            | 生鮮总店       | 全部分类      | 全部  | 共货商 • 全部标签     | • 条码/名称/扎  |         |
|   | 寄存统计                                                                                                    |          | 序号      | 操作          | 商品                 | • 订货等级管理   |            |           | ×   | 进货价 🗧          | 销售价:       | 创建日期 😂  |
| 6 | 為存取明細<br>市日公析                                                                                                    |          | 1       | 设置          | 猪-猪头               | 等级名称       |            | 折扣(例8折填80 |     | 100            | 30.00      |         |
| Ē |                                                                                                    |          | 2       | 设置          | 猪-猪師               | 加盟1区       |            | 105       | 0   | 100            | 40.00      |         |
| Ĩ | 受加<br>供货商资料                                                                                                    |          | 3       | 设置          | 猪-猪肝               | 大客户优先供货    |            | 80        | 0   | 100            | 50.00      |         |
| 6 | 订货价设置                                                                                                    |          | 4       | 设置          | 猪-肋排               |            | ➡ 添加新等级    |           |     | 100            | 60.00      |         |
|   | 门店订货                                                                                                    |          | 5       | 设置          | 猪-猪心               |            |            |           |     | 100            | 70.00      |         |
| 5 | <b>3</b> 订货模板                                                                                                    |          | 6       | 02          | 猪-猪脚               |            |            |           |     | 100            | 80.00      |         |
| 1 | 米肉単                                                                                                    |          | 7       | 02          | 猪-里脊肉              |            |            |           |     | 100            | 90.00      |         |
| E | 9 明细查询                                                                                                    |          | 8       | 设置          | 原材料-猪              |            |            |           |     | 100            |            |         |
| 9 | 商品调货统计                                                                                                    |          | 9       | 设置          | 猪脚                 |            |            |           |     | 2              | 14.00      |         |
| 1 | 供货商结算                                                                                                    |          | 10      | 设置          | 五花肉                |            | 取消         | 保存        |     | 2              | 12.00      |         |
| Ī | 进货价分析                                                                                                    |          |         | 10-100      | HE-69              | 3100002    | 湖内         | 10        | F.  | 2              | 15.00      |         |
| 5 | 日本対策                                                                                                    |          | 本页全选    | 00          | 选中( <b>3</b> ) 〇 刍 | 全部(65) 批合设 | 首 共 65 种商品 |           | (首页 | 《前一页 第 1 页 共2页 | 下一页》 尾页 >> | 每页50条 • |

# 3.2.3 订货门店

| 2       | 订货价设置                                                                                                    |           | ×      | +           |                    |           |         |      |          |      |     |    |        |     |       | -          |         |
|---------|----------------------------------------------------------------------------------------------------|-----------|--------|-------------|--------------------|-----------|---------|------|----------|------|-----|----|--------|-----|-------|------------|---------|
| ÷       | $\rightarrow$ C ( the other second second seco | is://beta | a19.po | spal.cn/Pro | oductReque         | est/Price |         |      |          |      |     |    |        |     |       |            | ☆ 🙂 :   |
| ?       | 盘点历史                                                                                                    | 订货        | 价设置    | ł           |                    |           |         |      |          |      |     |    |        |     |       |            | - G - O |
| Ē       | 商品报损                                                                                                    | 订货        | 等级     | 订货门店        | 订货分类               |           | [       | 生鲜总店 | *        | 全部分类 |     | •  | 全部供货商  | *   | 全部标签  | • 条码/名称/   |         |
| -       | 寄存统计                                                                                                    |           | 序号     | 操作          | 商品                 | • 订货门。    | 5管理     |      |          |      |     |    |        | ×   | n ≎   | 销售价 🗧      | 创建日期 💲  |
| G       | 高得取明细                                                                                                    |           | 1      | 设置          | 猪-猪头               |           |         |      |          | 展    | 示库存 |    | 订货等级   |     | 100   | 30.00      |         |
| E       | 465                                                                                                    | 2         | 2      | 设置          | 猪-猪师               | 生鲜1亿      | 5       |      |          |      | 否   | •  | 加盟1区   | •   | 100   | 40.00      |         |
| Æ       | <b>贝</b> 加6<br>供货商资料                                                                                                    |           | 3      | 设置          | 猪-猪肝               | 生鮮2号      | 掂       |      |          |      | 否   | 24 | 加盟1区   | •   | 100   | 50 00      |         |
| $\odot$ | 订货价设置                                                                                                    |           | 4      | 设置          | 猪-肋排               |           |         |      |          |      | 否目  |    |        |     | 100   | 60.00      |         |
|         | 门店订货                                                                                                    |           | 5      | 设置          | 猪-猪心               |           |         |      |          |      | Æ   |    |        |     | 100   | 70.00      |         |
| 283     | 订货模板                                                                                                    |           | 6      | 设置          | 猪-猪脚               |           |         |      |          |      |     |    |        |     | 100   | 80.00      |         |
| m       | 未 <sup>19年</sup><br>货流管理                                                                                                    |           | 7      | 设置          | 猪-里脊肉              |           |         |      |          |      |     |    |        |     | 100   | 90.00      |         |
| Ŧ       | 明细查询                                                                                                    |           | 8      | 设置          | 原材料-猪              |           |         |      |          |      |     |    |        |     | 100   |            |         |
| 22      | 商品调货统计                                                                                                    |           | 9      | 设置          | 猪脚                 |           |         |      |          |      |     |    |        |     | 2     | 14.00      |         |
|         | 供货商结算                                                                                                    |           | 10     | 设置          | 五花肉                |           |         |      |          |      | 取消  |    | 保存     |     | 2     | 12.00      |         |
|         | 进货价分析                                                                                                    |           |        | 10-00       | 10-49              |           | 3100002 |      | Xăren    |      | 10  |    | F      |     | 2     | 15.00      |         |
| 20      | 我的供貨                                                                                                    |           | 本页全选   | ) ee        | 选中( <b>3</b> ) 〇 组 | È部(65)    | 批量设置    | i I  | 共 65 种商品 |      |     |    | 首页《前一页 | 第 1 | 页 共2页 | 下一页》 尾页 >> | 每页50条 • |

### 3.2.4 订货分类

|     | 2 订货价设置                   |          | ×       | +           |                  |            |            |      |        |                                                | -          |         |
|-----|---------------------------|----------|---------|-------------|------------------|------------|------------|------|--------|------------------------------------------------|------------|---------|
| ÷   | $\rightarrow$ C ( ) http: | s://beta | a19.pos | pal.cn/Pro  | oductReque       | est/Price  |            |      |        |                                                |            | ☆ 👶 :   |
| 5   | 盘点历史                      | 订货       | 价设置     |             |                  |            |            |      |        |                                                |            | 6 Ø     |
|     | 商品报损                      | 订货       | 等级      | 订货门店        | 订货分类             |            | 生鮮总店       | 全部分类 | 全部供货   | (2) (1) (2) (2) (2) (2) (2) (2) (2) (2) (2) (2 | • 条码/名称/拼  |         |
| -   | 寄存统计                      |          | 序号      | 操作          | 商品               | • 订货分类管理   |            |      | ×      | 进货价 \$                                         | 销售价 \$     | 创建日期 😂  |
|     | 寄存取明细                     |          | 1       | 设置          | 猪-猪头             | 分类名称       |            | 能否订货 |        |                                                | 30.00      |         |
| E   | (10)+++>) (1)             |          | 2       | 设置          | 猪-猪肺             | 散称干货       |            | 是    |        |                                                | 40.00      |         |
| A:  | 受 <i>师</i><br>供货商资料       |          | 3       | 设置          | 猪-猪肝             | 卤肉熟食       |            | 否    | •      |                                                | 50.00      |         |
|     | 订货价设置                     |          | 4       | 设置          | 猪-肋排             | 水果         |            | 否    | •      | 100                                            | 60.00      |         |
|     | 门店订货                      |          | 5       | 设置          | 猪-猪心             | 蔬菜         |            | 是    | •      |                                                | 70.00      |         |
| Ŕ   | 订货模板                      |          | 6       | 设置          | 猪-猪脚             | 肉类         |            | 是    |        |                                                | 80.00      |         |
| m   | 采购单                       |          | 7       | 10 <b>1</b> | 猪-里脊肉            | 猪肉         |            | 是    |        |                                                | 90.00      |         |
| =   | 明细查询                      |          | 8       | 设置          | 原材料-猪            | 海鲜水产       |            | 是    |        |                                                |            |         |
| 0.9 | 南品调货统计                    |          | 9       | 设置          | 猪脚               | 禽类         |            | 是    | +      | 2                                              | 14.00      |         |
| -   | 供货商结算                     |          | 10      | 设置          | 五花肉              |            | 取消         | 保存   |        | 2                                              | 12.00      |         |
|     | 进货价分析                     |          |         | 10 10       | 10-40            | 3100002    | X2 rts     | 10   | F      |                                                | 15.00      |         |
|     | 门店对账<br>我的供货              |          | \$页全选   | • E         | 选中( <b>3</b> ) 〇 | e部(65) 批量设 | 1 共 65 种商品 |      | (首页)《首 | 前一页第一1页共2页                                     | 下一页》 尾页 >> | 每页50条 • |

# 3.3 门店订货

处理连锁子门店提交的订货单

# 3.3.1 查看订货单

|           | 门店订货                     |         | ×      | +        |               |            |                 |       |       |        |                  |             |              |                | - 🗆 ×                   |
|-----------|--------------------------|---------|--------|----------|---------------|------------|-----------------|-------|-------|--------|------------------|-------------|--------------|----------------|-------------------------|
| ÷         | $\rightarrow$ C (0 http: | s://bet | a19.po | spal.cn/ | StockFlow/Pro | oductRequ  | lest            |       |       |        |                  |             |              |                | ☆ 😁 :                   |
| 7         | 盘点历史                     | 门店      | 订货     |          |               |            |                 |       |       |        |                  |             |              | TH (1)         | <b>116</b> 1 🖗 1        |
|           | 商品报损                     |         |        |          |               | 全部门店       |                 | 有效    | (单据 🔹 | 订货时间   | • 2019.08.09 00: | 00 - 2019.0 | 08.09 23:59  | 订货单号 • 请输入订货单  | ·号                      |
| Ē         | 寄存统计                     |         | 序号     | 操作       | 订货单           | 鲟          | 订货时间            |       | 期望发   | 货时间    | 期望到货时间           | 模板名称        | 订货员          | 订货门店           | 配货门店                    |
|           | 商品分析                     | ٥       | 1      | 详细       | DH-20190809   | 181344-872 | 2019-08-09 18:1 | 13:44 | 2019  | -08-09 | 2019-08-09       | 5           | 生鲜1店收<br>银员1 | 生鮮1店           | 生鲜总店                    |
| 면         | 货流                       |         | 2      | 详细       | DH-20190809   | 181301-615 | 2019-08-09 18:1 | 13:01 |       | -      | ~                |             | 生鲜1店收<br>银员1 | 生鮮1店           | 生鮮总店                    |
| Å.        | 供货商资料                    |         |        |          |               |            |                 |       |       |        |                  |             |              |                |                         |
| $\otimes$ | 订货价设置                    |         |        |          |               |            |                 |       |       |        |                  |             |              |                |                         |
|           | 门店订货                     |         |        |          |               |            |                 |       |       |        |                  |             |              |                |                         |
| 283       | 订货模板                     |         |        |          |               |            |                 |       |       |        |                  |             |              |                |                         |
| mi        | 采购单                      |         |        |          |               |            |                 |       |       |        |                  |             |              |                |                         |
| =         | <b>武派官理</b><br>明细查询      |         |        |          |               |            |                 |       |       |        |                  |             |              |                |                         |
|           | 商品调货统计                   |         |        |          |               |            |                 |       |       |        |                  |             |              |                |                         |
| x         | 供货商结算                    |         |        |          |               |            |                 |       |       |        |                  |             |              |                |                         |
|           | 进货价分析                    |         |        |          |               |            |                 | _     |       |        |                  |             |              |                |                         |
| <u></u>   | 门店对账<br>我的供货             |         | 本页全选   | e        | 选中 0 批量       | Li 操作      | 总单数 2           |       |       |        |                  | K首页 《F      | 前一页 第        | 1 页 共1页 下一页》 月 | <b>毛页 &gt; </b> 毎页50条 ・ |

# 3.3.2 审核订货单

|           | 门店订货                  | × +                        |                    |            |        |     |    |       |     |           |       |           | - 🗆 X                 |
|-----------|-----------------------|----------------------------|--------------------|------------|--------|-----|----|-------|-----|-----------|-------|-----------|-----------------------|
| ÷         | $\rightarrow$ C (0 ht | tps://beta19.pospal.cn/    | StockFlow/ProductR | equest     |        |     |    |       |     |           |       |           | * :                   |
| 5         | 盘点历史                  | • 生鲜1店 2019-08-09          | 18:13:01           |            |        |     |    |       |     |           |       | ×         | <u>euto</u>   63   63 |
|           | 商品报损                  | ● 审核 > ● 配貨 >              | ● 完成 ┃ ■ 按         | 供货商拆单      | 1      |     |    |       |     |           | Q 🖶   |           | <b>2</b> 単号           |
| (Ŧ)       | 寄存统计                  | 商品名称                       | 条码                 | 规格         | 现有库存   | 请求量 | 单位 | 出货方库存 | 配货量 | 配货价(元/单位) | 小计(元) | 备注        | 配货门店                  |
|           | 商品分析                  | 百香果                        | 2200201            | $\uparrow$ | -1     | 1   | 无  | 103   | 1   | 1         | 1     | а.<br>С   | 生鮮息店                  |
|           | 货流                    | 原材料-猪                      | 6600001            | -          | -66    | 27  | 无  | -7    | 27  | 100       | 2700  | ~         | 生鮮息店                  |
| Â         | 供货商资料                 | 四季豆                        | 2200007            | υ.         | -111   | 31  | 无  | 131   | 31  | 0         | 0     | Ξ.        |                       |
| $\otimes$ | 订货价设置                 | 深海大龙虾                      | 2200015            |            | -6.56  | 1   | 无  | 127   | 1   | 0         | 0     | -         |                       |
| হন্দ্র    | 门店订货                  | 猪肉                         | 1908011137373      | ~          | -1.1   | 1   | 斤  | 100   | 1   | 1         | 1     | ~         |                       |
|           | 利益供似                  | 而风而                        | 2200030            | ~          | -46.29 | 9   | 无  | 111   | 9   | 65        | 585   | ~         |                       |
| - AA      | 出流管理                  |                            |                    |            |        |     |    |       |     |           |       |           |                       |
| ≢         | 明细查询                  |                            |                    |            |        |     |    |       |     |           |       |           |                       |
| 23        | 商品调货统计                |                            |                    |            |        |     |    |       |     |           |       |           |                       |
|           | 供货商结算                 |                            |                    |            |        |     |    |       |     |           |       |           |                       |
|           | 门店对账                  | +6 + 6 + = 70 // = = =     | 2207 - ITm/8/+     |            |        |     |    |       |     | 垢缔建式      | 市地海   | art.      |                       |
| ΞQ        | 我的供货                  | 共 <b>0</b> 种间和 , 70 种 , 思知 | 1 5201 /6, 1 甲當注   |            |        |     |    |       |     | 尼尼用水      | 甲核胆   | <u>12</u> | 尾页 >> 每页50条 •         |

# 3.3.3 配货

|           | 门店订货                  | × +                      |                     |            |        |            |    |       |            |                   |       |      |    | - 🗆 X                   |
|-----------|-----------------------|--------------------------|---------------------|------------|--------|------------|----|-------|------------|-------------------|-------|------|----|-------------------------|
| ÷         | $\rightarrow$ C (0 ht | tps://beta19.pospal.cn/S | itockFlow/ProductRe | equest     |        |            |    |       |            |                   |       |      |    | ☆ 🕚 :                   |
| ?         | 盘点历史                  | • 生鲜1店 2019-08-09        | 18:13:01            |            |        |            |    |       |            |                   |       |      | ×  | <u>euk</u>   🔂   🔞      |
| Â         | 商品报损                  | • 审核 > • 配货 >            | • 完成 🛛 🗮 按键         | (货商拆)      | ₩ + 商品 | 4 <b>1</b> | 品  |       |            |                   | Q     |      |    | 5单号 重向                  |
| (7)       | 寄存统计                  | 商品名称                     | 条码                  | 规格         | 现有库存   | 请求量        | 单位 | 出货方库存 | 配货量 -      | <b>配货价</b> (元/单位) | 小计(元) | 备注   | 操作 | 配货门店                    |
|           | 商品分析                  | 百香果                      | 2200201             | $\uparrow$ | -1     | 1          | 无  | 103   | 1          | 1                 | 1     | -    | 删除 | 生鮮息店                    |
| E         | 货流                    | 原材料-猪                    | 6600001             | -          | -66    | 27         | 无  | -7    | 27         | 100               | 2700  | -    | 删除 | 生鲜总店                    |
| <u>A</u>  | 供货商资料                 | 四季豆                      | 2200007             | ÷          | -111   | 31         | 无  | 131   | 31         | 0                 | 0     |      | 删除 |                         |
| $\otimes$ | 订货价设置                 | 深海大龙虾                    | 2200015             | ۰.         | -6.56  | 1          | 无  | 127   | 1          | 0                 | 0     |      | 删除 |                         |
| ආ         | 门店订货                  | 猪肉                       | 1908011137373       | -          | -1.1   | 1          | F  | 100   | 1          | 1                 | 1     | -    | 删除 |                         |
| 603       | 订货模板                  | 卤凤爪                      | 2200030             | -          | -46.29 | 9          | 无  | 111   | 9          | 65                | 585   | -    | 删除 |                         |
| - Mİ      | 货流管理                  |                          |                     |            |        |            |    |       |            |                   |       |      |    |                         |
| $\equiv$  | 明细查询                  |                          |                     |            |        |            |    |       |            |                   |       |      |    |                         |
| 22        | 商品调货统计                |                          |                     |            |        |            |    |       |            |                   |       |      |    |                         |
|           | 供货商结算                 |                          |                     |            |        |            |    |       |            |                   |       |      |    |                         |
|           | 山店対影                  |                          | 0007 - 174          |            |        |            |    | m     | ant, A-are | Site a            |       | 5740 |    |                         |
| 20        | 我的供货                  | 共 0 种间品, 70 件, 尽计        | 3287 元, 订甲备注        | 扫码         | 能员     | _          |    | 出     | 贞/」, 生耕地   | <u>М</u>          |       | 10英  |    | <b>尾页 &gt; </b> 每页50条 • |

## 3.3.4 选择出货方

|           | 门店订货                  | × +                      |                     |            |        |     |     |       |              |           |       |    |    | - 🗆 X                   |
|-----------|-----------------------|--------------------------|---------------------|------------|--------|-----|-----|-------|--------------|-----------|-------|----|----|-------------------------|
| ÷         | $\rightarrow$ C (0 ht | tps://beta19.pospal.cn/S | itockFlow/ProductRe | equest     |        |     |     |       |              |           |       |    |    | ☆ 🕚 :                   |
| ?         |                       | • 生鲜1店 2019-08-09        | 18:13:01            |            |        |     |     |       |              |           |       |    | ×  | <u>eut</u>   63   13    |
|           | 商品报损                  | • 审核 > • 配货 >            | • 完成 🛛 🖉 按例         | 长货商拆印      | 单 + 商品 | + R | 166 |       |              |           | Q     | -  |    | 8単号 一面面                 |
| (Ŧ)       |                       | 商品名称                     | 条码                  | 规格         | 现有库存   | 请求量 | 单位  | 出货方库存 | 配货量 -        | 配货价(元/单位) | 小计(元) | 备注 | 操作 | 配货门店                    |
|           | 商品分析                  | 百香果                      | 2200201             | $\uparrow$ | -1     | 1   | 无   | 103   | 1            | 1         | 1     | μ. | 删除 | 生鮮总店                    |
| 면         | 传流                    | 原材料-猪                    | 6600001             |            | -66    | 27  | 无   | -7    | 27           | 100       | 2700  |    | 删除 | 生鮮总店                    |
| Æ         | 供货商资料                 | 四季豆                      | 2200007             | υ.         | -111   | 31  | 无   | 131   | 31           | 0         | 0     | υ. | 删除 |                         |
| $\otimes$ | 订货价设置                 | 深海大龙虾                    | 2200015             |            | -6.56  | 1   | 无   | 127   | 1            | 0         | 0     |    | 删除 |                         |
| යා        | 门店订货                  | 猪肉                       | 1908011137373       |            | -1.1   | 1   | гŕ  | 100   | 1            | 1         | 1     |    | 删除 |                         |
| 200       |                       | 卤凤爪                      | 2200030             | ~          | -46.29 | 9   | 无   | 111   | 9            | 65        | 585   | -  | 删除 |                         |
| ากั       | 货流管理                  |                          |                     |            |        |     |     |       |              |           |       |    |    |                         |
| Ŧ         |                       |                          |                     |            |        |     |     |       |              |           |       |    |    |                         |
| 22        | 商品调货统计                |                          |                     |            |        |     |     | 1     | 重接为门店进货      |           |       |    |    |                         |
|           | 供货商结算                 |                          |                     |            |        |     |     | 1     | 出货方: 生鲜总。    | <b>车</b>  |       |    |    |                         |
|           | 进货价分析                 |                          |                     |            |        |     |     | 2     | 出货方: 002 - 生 | 鮮2号店      |       |    | _  |                         |
| -0-       | 门店对账                  | 共6种商品,70件,总计             | 3287 元, 订单备注        | 扫码         | 配货     |     |     | H     | 货方: 生鲜总      | い店 ・      |       | 配货 |    | <b>尾页 &gt; </b> 每页50条 • |
|           |                       |                          |                     | _          |        |     |     |       |              |           |       |    | _  |                         |

# 3.3.5 确认配货

|         | 门店订货                  | × +                      |                   |                  |        |       |                   |       |    |    | - 🗆 X                |
|---------|-----------------------|--------------------------|-------------------|------------------|--------|-------|-------------------|-------|----|----|----------------------|
| ÷       | $\rightarrow$ C (0 ht | tps://beta19.pospal.cn/S | itockFlow/Product | Request          |        |       |                   |       |    |    | ☆ 🕚 :                |
| 2       |                       | • 生鲜1店 2019-08-09        | 18:13:01          |                  |        |       |                   |       |    | ×  | <b>615</b> ) (Q. (Q. |
| Â       |                       | • 审核 > ● 配货 >            | • 完成 🛛 🔳          | 安供货商拆单 + 商品 + 期品 |        |       |                   | Q     | 8  |    | <b>1</b> 年号          |
| E       |                       | 商品名称                     | 条码                | • 确认配货           |        | ×     | <b>配货价</b> (元/单位) | 小计(元) | 备注 | 操作 | 配货门店                 |
|         |                       | 百香果                      | 2200201           | 配货方式:从 生鲜总店 调货   |        |       | 1                 | 1     |    | 删除 | 生鮮為店                 |
|         |                       | 原材料-猪                    |                   | 备注:              |        |       | 100               |       |    | 删除 | 生鮮息店                 |
| ×.      |                       | 四季豆                      |                   |                  |        |       |                   |       |    | 删除 |                      |
| $\odot$ |                       | 深海大龙虾                    |                   |                  |        |       |                   |       |    | 删除 |                      |
|         |                       | 猪肉                       | 1908011137373     |                  |        |       | 1                 | 1     |    | 删除 |                      |
| - 223   |                       | 卤凤爪                      |                   | 译如门庄屮库           | 商品古控出库 |       | 65                |       |    | 删除 |                      |
| ារ      |                       |                          |                   |                  |        | -     |                   |       |    |    |                      |
| =       |                       |                          |                   |                  |        |       |                   |       |    |    |                      |
| 92      |                       |                          |                   |                  |        |       |                   |       |    |    |                      |
| 200     |                       |                          |                   |                  |        |       |                   |       |    |    |                      |
|         |                       |                          |                   |                  |        |       |                   |       |    |    |                      |
|         |                       | 共6种商品,70件,总计             | 3287元, 订单备注       |                  |        | 5: 生鲜 | 記店・               |       |    |    | RT N 00505           |
| 20,     | 我的供找                  |                          |                   |                  |        |       |                   |       |    |    | ABR I AVAIUSE        |

完成配货

|         | 门店订货                | × +                              |                     |          |      |       |     |     |           |       |     | - 🗆 X                |
|---------|---------------------|----------------------------------|---------------------|----------|------|-------|-----|-----|-----------|-------|-----|----------------------|
| ÷       | $\rightarrow$ C (1) | https://beta19.pospal.cn/        | StockFlow/ProductRe | equest   |      |       |     |     |           |       |     | ☆ 😩 :                |
| 2       | 盘点历史                | ● 生鲜1店 2019-08-09                | 9 18:13:01          |          |      |       |     |     |           |       | ×   | <u>ele</u> ) - Q - Q |
|         |                     | <ul> <li>审核 &gt; ● 配货</li> </ul> | > ● 完成 📗 按日         | 长货商拆单    |      |       |     |     |           | Q     | 8 8 | 149 <b>5</b> 4       |
| E       |                     | 商品名称                             | 条码                  | 规格       | 现有库存 | 请求量   | 单位  | 配货量 | 配货价(元/单位) | 小计(元) | 备注  | 配货门店                 |
|         |                     | 百香果                              |                     | <b>^</b> | -1   | 1     | 无   | 1   | 1         | 1     |     | 生解怒店                 |
|         |                     | 原材料-猪                            | 6600001             | • 死体学    |      | 07    | -   | 77  | 100       |       |     | 生鲜草店                 |
| æ       |                     | 四季豆                              |                     | • ARSHWE | 3/04 |       |     | ^   | 0         |       |     |                      |
| $\odot$ |                     | 深海大龙虾                            |                     |          |      |       |     |     | 0         |       |     |                      |
|         |                     | 猪肉                               | 1908011137373       |          | E    | 发送配货单 | 1据! |     | 1         | 1.    |     |                      |
|         |                     | 运风爪                              |                     |          |      |       |     |     | 65        |       |     |                      |
| - ani   |                     |                                  |                     |          |      |       |     |     |           |       |     |                      |
|         |                     |                                  |                     |          |      |       |     |     |           |       |     |                      |
| 23      |                     |                                  |                     |          |      |       |     |     |           |       |     |                      |
|         |                     |                                  |                     |          |      |       |     |     |           |       |     |                      |
|         |                     |                                  |                     |          |      |       |     |     |           |       |     |                      |
| ΞQ      |                     | 共6种商品,70件,总                      | 十3287元。 订单备注        |          |      |       |     |     |           | 日前    | 损   | 尾页 升 每页50条 *         |

# 3.4 订货模版

# 3.4.1 新增/编辑自定义模板

新增模板

| <mark>&gt;</mark> 订货模板 | ×                 | +             |               |        |               |        |    |       | - |
|------------------------|-------------------|---------------|---------------|--------|---------------|--------|----|-------|---|
| ← → C O                | https://beta19.po | spal.cn/Produ | ctRequest/Tem | plate  |               |        |    |       | ☆ |
| ←                      |                   |               |               |        | 新增模板          |        |    |       |   |
|                        | 模板名称:             | 请输入模板名        | る称            |        |               |        |    |       |   |
|                        | 所属门店:             | 选择门店          |               | -      |               |        |    |       |   |
|                        | 供货仓库:             | 生鮮总店          |               | -      |               |        |    |       |   |
|                        | 建议订货量:            | 选择建议订货        | 日本            | -      |               |        |    |       |   |
|                        | 订货限制:             | 🗌 起订量         | □ 订货基数        |        |               |        |    |       |   |
|                        | 期望到货时间:           | ⊘ 不限          | ◎一无后          | ◎ 两天后  |               | ◎ 五天后  |    |       |   |
|                        | 参考参数:             | 🗌 日均销量        | □ 昨日销量        | 🗌 当前库存 | □ 近一个月在途量 □ 订 | 丁货价    |    |       |   |
|                        | 模板状态:             | ♥ 开启          | ◎ 禁用          |        |               |        |    |       |   |
|                        | 门店提醒:             | 设置提醒时间        | Ð             | •      |               |        |    |       |   |
|                        |                   |               |               |        |               |        |    |       |   |
|                        | 序号 操作             | 商品            | 品名称:          | 商品规格   | 商品条码 💲        | 商品分类 🗘 | 单位 | 建议订货量 |   |

添加订货商品

| ▶ 订货模板                                      |              | × +      | Ì                       |        |         |       |    |           | - 🗆 X |
|---------------------------------------------|--------------|----------|-------------------------|--------|---------|-------|----|-----------|-------|
| $\leftrightarrow$ $\rightarrow$ C $\odot$ h | ttps://beta  | a19.posp | al.cn/ProductRequest/Te | mplate |         |       |    |           | ☆ 🕃 : |
| <b>←</b>                                    |              |          |                         |        | 新增模板    |       |    |           | 取消    |
|                                             | 模板状态<br>门店提醒 | :        | ) 开启 ② 禁用<br>设置提醒时间     | •      |         |       |    |           |       |
|                                             | 序号           | 操作       | 商品名称:                   | 商品规格   | 商品条码 💲  | 商品分类: | 单位 | 建议订货量     |       |
|                                             | 1            | 删除       | 干香菇                     |        | 2200021 | 散称干货  | 两  | 手动输入 •    |       |
|                                             | 2            | 删除       | 板栗                      |        | 2200024 | 散称干货  | 两  | 手动输入 •    |       |
|                                             | 3            | 删除       | 瓜子                      |        | 2200023 | 散称干货  | 两  | 手动输入 •    |       |
|                                             | 4            | 删除       | 花生                      |        | 2200022 | 散称干货  | 两  | 手动输入 •    |       |
|                                             | 5            | 删除       | 茶树菇                     |        | 2200025 | 散称干货  | 两  | 手动输入 •    |       |
|                                             | 添            | 加商品      |                         | 取消     | 确定      |       |    | 共订货商品 5 款 |       |

# 3.4.2 新增/编辑智能模板

新增/编辑智能模版

| 🔁 订货模板                                                 | × +                                                                                                    | - 🗆 × |
|--------------------------------------------------------|----------------------------------------------------------------------------------------------------|-------|
| $\leftrightarrow$ $\rightarrow$ C $\odot$ https://beta | 19.pospal.cn/ProductRequest/Template                                                                                                    | ☆ 🕃 : |
| <del>~</del>                                           | 新增模板                                                                                                    | 取消    |
| 模板名称:                                                  | 请输入模版名称                                                                                                    |       |
| 所属门店:                                                  | 选择门店                                                                                                    |       |
| 供货仓库:                                                  | 生鲜总店                                                                                                    |       |
| 建议订货量                                                  | 比 选择建议订货量 ▪                                                                                                    |       |
| 订货限制:                                                  | □ 起订量 □ 订货基数                                                                                                    |       |
| 期望到货时                                                  | 順: 🔮 不艱 🛛 ○ 一天后 💭 两天后 🖉 三天后 🖉 四天后 🖉 五天后                                                                                                    |       |
| 参考参数:                                                  | ① □ 日均销量   昨日销量   □ 当前库存   □ 近一个月在途量   □ 订货价   □ 累计销量   □ 供货商                                                                                                    |       |
| 模板状态:                                                  | ♥ 开启                                                                                                    |       |
| 门店提醒:                                                  | 论题提醒的问 •                                                                                                    |       |
| 选择商品范                                                  | <ul> <li>         1 订货时展示所选商品范围中有累积销量的商品              金島所有商品               金島所有商品               金島所有商品                    G               G               G             G           <th< th=""><th></th></th<></li></ul> |       |
|                                                        | 取消                                                                                                    |       |

## 3.5 采购单

### 3.5.1 新增采购单

新增采购单,选择供货商,添加需要采购的商品,填写采购量、采购单价,采购单还可添加 备注信息。

|         | 采购单             |                 | × +            |                   |                 |            |    |   |        |       | - 🗆 X          |
|---------|-----------------|-----------------|----------------|-------------------|-----------------|------------|----|---|--------|-------|----------------|
| ÷       | $\rightarrow$ G | ③ beta19.po     | ospal.cn/Produ | ctPurchase/AddNew | ProductPurchase |            |    |   |        | G     | . ☆ 🕃 :        |
| 2       | 采购单             |                 |                |                   |                 |            |    |   |        |       | <b>1</b> 6   Ø |
| ŵ       | く 返回            |                 |                |                   |                 | 新增采        | 购单 |   |        |       | 导入             |
| Ŧ       | 采购门店            | : 供货商:          |                |                   |                 |            |    |   |        |       |                |
| œ       |                 |                 |                |                   |                 |            |    |   | 采购单价 👁 | 参考价 ⑦ |                |
| Æ       | +               | 品名/条码/拼音码       |                | 添加                | • 新增采购单         |            |    | × |        |       |                |
| $\odot$ |                 |                 |                |                   | 选择进货门店:         |            |    | _ |        |       |                |
| 愈       |                 |                 |                |                   | 采购门店:           | 生鮮总店       |    |   |        |       |                |
| สน์     |                 |                 |                |                   | 供货商:            | - 请选择供货商 - |    | - |        |       |                |
| Ħ       |                 |                 |                |                   |                 | 确认         |    |   |        |       |                |
| 23      |                 |                 |                |                   |                 |            |    |   |        |       |                |
|         |                 |                 |                |                   |                 |            |    |   |        |       |                |
|         |                 |                 |                |                   |                 |            |    |   |        |       |                |
|         |                 |                 |                |                   |                 |            |    |   | 合计采购量: |       | 合计金额:          |
| 20,     | 制单时间            | 2019/08/12 14:4 | i1 采购单号: C     | G20190812144155   |                 |            |    |   |        |       | 版交             |

| 2         | 采购单             |               | × +                              |                |      |     |          | -                  | - 🗆 X      |
|-----------|-----------------|---------------|----------------------------------|----------------|------|-----|----------|--------------------|------------|
| ~         | $\rightarrow$ G | beta19.p      | ospal.cn/ProductPurchase/AddNewP | roductPurchase |      |     |          | Q                  | ☆ 👶 :      |
| 9         | 采购单             |               |                                  |                |      |     |          | 1.e ( <u>124</u> 0 | । ଜୁ । ତ୍ର |
| ŵ         | く 返回            |               |                                  | 新堆             | 梁购单  |     |          |                    | 导入         |
| ۲         | 采购门店:           | 生鲜总店          | 供货商:武汉-水果01                      |                |      |     |          |                    |            |
| œ         | 序号              | 操作            | 品名                               | 条码             | 现有库存 | 采购量 | 采购单价 🗭   | 参考价 ⑦              | 小计(元)      |
| ×.        | 1               | ×             | 三文鱼                              | 2200014        | 127  | 11  |          | 123                | -          |
| $\otimes$ | 2               | ×             | 五花肉                              | 2200017        | 111  | 11  |          | 123                | -          |
| Ŕ         | 3               | ×             | 五花肉                              | 3100003        | 10   | 11  |          | -                  | ~          |
| ណ៍        | 4               | ×             | 原材料猪                             | 6600001        | -34  | 11  |          | -                  | -          |
| Ħ         | 5               | ×             | 叉烧                               | 1908011130398  | 30   | 11  |          | 2                  | ~          |
| 23        | +               | 1             | 添加                               |                |      |     |          |                    |            |
|           |                 |               |                                  |                |      |     |          |                    |            |
|           |                 |               |                                  |                |      |     |          |                    |            |
|           |                 |               |                                  |                |      |     | 合计采购量: 0 |                    | 合计金额: 0    |
| <u>-q</u> | 制单时间:           | 2019/08/12 14 | :41 采购单号: CG20190812144155       |                |      |     |          |                    | 提交         |

| 🔁 采购单                           |                       | × +                            |                    |                |       |           |              | - 🗆 ×               |
|---------------------------------|-----------------------|--------------------------------|--------------------|----------------|-------|-----------|--------------|---------------------|
| $\leftrightarrow \rightarrow c$ | 🗇 🛈 beta19.           | oospal.cn/ProductPurchase/Add  | NewProductPurchase |                |       |           | Q            | ☆ 🕃 :               |
| ⇒ 采购員                           | É.                    |                                |                    |                |       |           | 14 <u>14</u> | <mark>16</mark>   @ |
|                                 | ξ <b>Π</b>            |                                | 新堆                 | <b></b><br>採购单 |       |           |              | 导入                  |
| ■ 采购                            | 门店: 生鲜总店              | 供货商:武汉-水果01                    |                    |                |       |           |              |                     |
| 四序号                             | 操作                    | 品名                             | 条码                 | 现有库存           | 采购量   | 采购单价 🗲    | 参考价 ⑦        | 小计(元)               |
| 1                               | ×                     | 三文鱼                            | 2200014            | 127            | 11    | 22        | 123          | 242                 |
| ⊗ 2                             | ×                     | 五花肉                            | 2200017            | 111            | 11    | 22        | 123          | 242                 |
| 3<br>遼                          | ×                     | 五花肉                            | 3100003            | 10             | 11    | 22        | -            | 242                 |
| ู<br>สา                         | ×                     | 原材料猪                           | 6600001            | -34            | 11    | 22        | -            | 242                 |
| ± 5                             | ×                     | 叉烧                             | 1908011130398      | 30             | 11    | 22        | -            |                     |
| 22 +                            | 1                     | 添加                             |                    |                |       |           |              |                     |
|                                 |                       |                                | -                  |                |       |           |              |                     |
|                                 |                       |                                |                    |                |       |           |              |                     |
|                                 |                       |                                |                    |                |       | 合计采购量: 44 |              | 合计金额: 968           |
| - 制单的                           | t间:2019/08/12 14      | 41 采购单号: CG20190812144155      |                    |                |       |           |              | 提交                  |
| 坦六                              |                       |                                |                    |                |       |           |              |                     |
| JE Z                            |                       | w I                            |                    |                |       |           |              | - 0 ×               |
| ★ → (                           | 🖯 🛈 beta19.           | oospal.cn/ProductPurchase/Addl | NewProductPurchase |                |       |           | Q            | ☆ 😩 :               |
| ク 采购自                           | <u>غ</u>              |                                |                    |                |       |           | <b>.</b>     | <b>1</b> 6 1 6      |
| ⊖ < i                           |                       |                                | 新婚                 | 部派的单           |       |           |              | 导入                  |
| <b>④</b> 采购                     | 门店: 生鲜总店              | 供货商: 武汉-水果01                   |                    |                |       |           |              |                     |
| 巴序                              |                       |                                | • 确认采购单            |                | × 采购量 | 采购单价 👁    |              |                     |
| 1                               | ×                     | 三文鱼                            | 采购单备注:             |                | 11    |           | 123          | 242                 |
| ⊘ 2                             | ×                     | 五花肉                            | 请输入备注(非必填)         |                | 11    |           | 123          | 242                 |
| 3                               | ×                     | 五花肉                            |                    |                | 11    |           |              | 242                 |
| <u>ମ</u> ାଁ 4                   | ×                     | 原材料-猪                          | 提动                 | 3%)单           | 11    |           |              | 242                 |
| 5                               | ×                     | 叉烧                             |                    |                | 11    |           |              | 242                 |
| 23 +                            | 1                     | 添加                             |                    |                |       |           |              |                     |
|                                 |                       |                                |                    |                |       |           |              |                     |
|                                 |                       |                                |                    |                |       |           |              |                     |
|                                 |                       |                                |                    |                | É     | 合计采购量: 55 |              | 合计金额: 1210          |
| and the second                  |                       | 144 WEIME, 00004006-044455     |                    |                |       |           |              | 10.55               |
| 120                             | oneg. "Zo taroor12 12 | .41 未過車号: 0020190612144155     |                    |                |       |           |              | 旋父                  |

审核采购单

| ·采                       | 9单            |               | × +                 |                 |                        |            |      |          |       | - 🗆 X            |
|--------------------------|---------------|---------------|---------------------|-----------------|------------------------|------------|------|----------|-------|------------------|
| $\leftarrow \rightarrow$ | C             | beta19.p      | oospal.cn/ProductPu | rchase/AddNewP  | roductPurchase?purcha  | seld=1266  |      |          | Q     | ☆ 🕚 :            |
| うぉ                       | 购单            |               |                     |                 |                        |            |      |          | 14 企业 | <u>k</u>   G   © |
|                          | 〈返回           |               |                     |                 |                        | 新增采购单      |      |          |       | 导入               |
| <b>₽</b> ≯               | 购门店           | : 生鮮总店        | 供货商:武汉-水果           | 01              |                        |            |      |          |       |                  |
| 면                        | 序号            | 操作            | 品行                  | 3               | 条码                     | 现有库存       | 采购量  | 采购单价 👁   | 参考价 ⑦ | 小计(元)            |
| Ē.                       | 1             | ×             | 叉烧                  |                 | 1908011130398          | 30         | 11   | 22       | -     | 242              |
| $\otimes$                | 2             | ×             | 三文鱼                 |                 | 2200014                | 127        | 11   | 22       | 123   | 242              |
| ŝ                        | 3             | ×             | 五花肉                 |                 | 2200017                | 111        | 11   | 22       | 123   | 242              |
| สล์                      | 4             | ×             | 五花肉                 |                 | 3100003                | 10         | 11   | 22       | -     | 242              |
| #                        | 5             | ×             | 原材料-猪               |                 | 6600001                | -34        | 11   | 22       | 2     | 242              |
| 22                       | +             | 品名/条码/拼音      | 码                   | 添加              |                        |            |      |          |       |                  |
|                          |               |               |                     |                 |                        |            |      |          |       |                  |
|                          |               |               |                     |                 |                        |            |      |          |       |                  |
|                          |               |               |                     |                 |                        |            | 合    | 计采购量: 55 | 1     | 合计金额: 1210       |
|                          | 1 46 D-1277 - | 2010/00/12 14 | 44 双胞关目, 00304      | 00010144155     |                        |            |      |          |       |                  |
|                          | ներույլել,    | 2018/00/12 14 | 41 天房中号, 66201      | 30012144133     |                        |            |      |          | 1     | 甲核               |
| 审核                       |               |               |                     |                 |                        |            |      |          |       |                  |
| ● 😒 😒                    | 日本            | O hota10 r    | × +                 | sebaca (AddNawD | roductDurchase2purcha  | odd 1266   |      |          | 0     |                  |
| 7 10                     | 助前            | U Detais.p    | ospal.cn/ProductPu  | chase/Addivewri | oudetr drenase: purcha | selu- 1200 | _    | _        |       | ж .<br>•         |
|                          |               |               |                     |                 |                        | ÷⊑袖穴附合     |      |          |       |                  |
|                          |               | AAVAA         | /#/###              |                 |                        | 新追大对平      |      |          |       | 47               |
|                          |               | : 生鮮忠店        | 供黄圈: 山汉-小果          |                 |                        |            |      |          |       |                  |
|                          | 1             | fær F         | 四月 夏焼               | • 审核采购单         |                        |            |      | × 22     |       | 242              |
|                          | 2             | ×             | 三文角                 | 审核备注:           |                        |            |      | 22       |       |                  |
|                          |               |               |                     | 请输入备注(非)        | 3頃)                    |            |      | 22       | 123   |                  |
| ŵ                        |               | ^             |                     |                 |                        |            |      | 22       |       |                  |
| ണ്                       | 4             | ×             |                     |                 |                        |            |      | 22       |       |                  |
| #                        |               | ×             | 原材料猪                | +               |                        |            |      | 22       |       |                  |
| 22                       | +             | 品名/条码/拼音      | 8                   |                 |                        |            |      |          |       |                  |
|                          |               |               |                     |                 |                        |            | 确认审核 |          |       |                  |
|                          |               |               |                     |                 |                        |            |      |          |       |                  |
|                          |               |               |                     |                 |                        |            | 合    | 计采购量: 55 | 1     | 合计金额: 1210       |
|                          | 单时间:          | 2019/08/12 14 | 41 采购单号: CG201      | 90812144155     |                        |            |      |          |       | 审核               |
|                          |               |               |                     |                 |                        |            |      |          |       |                  |

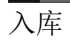

|                                                                                                    | 557 045                                                                                                    | 100 M                                                                                                    |                                         |                                   |                               |                                                                                                    |                                                   |                                                                                                    |                                                                                                    |                                                |                                                                                                    |                                                                                                    | ALLES                                                                                                    | 6                                                                                                    |
|----------------------------------------------------------------------------------------------------|----------------------------------------------------------------------------------------------------|----------------------------------------------------------------------------------------------------|-----------------------------------------|-----------------------------------|-------------------------------|----------------------------------------------------------------------------------------------------|---------------------------------------------------|----------------------------------------------------------------------------------------------------|----------------------------------------------------------------------------------------------------|------------------------------------------------|----------------------------------------------------------------------------------------------------|----------------------------------------------------------------------------------------------------|----------------------------------------------------------------------------------------------------|----------------------------------------------------------------------------------------------------|
| 库存预警                                                                                                    | N/XH                                                                                                    |                                                                                                    |                                         |                                   |                               |                                                                                                    |                                                   | 1 and 10                                                                                                    |                                                                                                    |                                                |                                                                                                    |                                                                                                    | III IIIIN                                                                                                    | 0.                                                                                                    |
| 变动明细                                                                                                    | 新增                                                                                                    | 导出                                                                                                    |                                         |                                   |                               | 王制」店                                                                                                    | • 所有状态                                            | <ul> <li>主部(死)</li> </ul>                                                                                                    | (F) •                                                                                                    | 2019-08-05 00                                  | :00 - 2019-                                                                                                    | -08-12 23:5                                                                                                    | 9 单号/备注                                                                                                    |                                                                                                    |
| 批次查询                                                                                                    | 序号                                                                                                    | 操作                                                                                                    | 自                                       | 自号                                | 采购门                           | 吉 制单时间                                                                                                    | •                                                 | 供应商                                                                                                    | 采购金额:                                                                                                    | 制单员                                            | 采购的                                                                                                    | 单状态                                                                                                    | 进货单号                                                                                                    |                                                                                                    |
| 商品报提                                                                                                    | 1                                                                                                    | 详细                                                                                                    | CG201908                                | 312144155                         | 生鮮总」                          | 5 2019/08/13                                                                                                    | 14:41 武汉                                          | 7-水果01                                                                                                    | 1210.00                                                                                                    | ан<br>С                                        | 待                                                                                                    | √库                                                                                                    | ~                                                                                                    | test                                                                                                    |
| 寄存统计                                                                                                    | 2                                                                                                    | 详细                                                                                                    | CG201908                                | 08175422                          | 生鲜总师                          | 5 2019/08/0                                                                                                    | 17:54 长汉                                          | ▶-生鲜                                                                                                    | 760.00                                                                                                    |                                                | B                                                                                                    | √库                                                                                                    | 20190808175527                                                                                                    |                                                                                                    |
| 寄存取明细                                                                                                    | 3                                                                                                    | 详细                                                                                                    | CG201908                                | 08174634                          | 生鮮魚」                          | E 2019/08/0                                                                                                    | 17:46                                             | 0-牛鮮                                                                                                    | 570 00                                                                                                    |                                                | EU                                                                                                    | 入库                                                                                                    | 20190808175024                                                                                                    |                                                                                                    |
| 商品分析                                                                                                    |                                                                                                    |                                                                                                    |                                         |                                   |                               |                                                                                                    |                                                   |                                                                                                    |                                                                                                    |                                                |                                                                                                    |                                                                                                    |                                                                                                    |                                                                                                    |
| 役流<br>(Helenicates)                                                                                                    |                                                                                                    |                                                                                                    |                                         |                                   |                               |                                                                                                    |                                                   |                                                                                                    |                                                                                                    |                                                |                                                                                                    |                                                                                                    |                                                                                                    |                                                                                                    |
| 订货价设置                                                                                                    |                                                                                                    |                                                                                                    |                                         |                                   |                               |                                                                                                    |                                                   |                                                                                                    |                                                                                                    |                                                |                                                                                                    |                                                                                                    |                                                                                                    |                                                                                                    |
| 门店订货                                                                                                    |                                                                                                    |                                                                                                    |                                         |                                   |                               |                                                                                                    |                                                   |                                                                                                    |                                                                                                    |                                                |                                                                                                    |                                                                                                    |                                                                                                    |                                                                                                    |
| 订货模板                                                                                                    |                                                                                                    |                                                                                                    |                                         |                                   |                               |                                                                                                    |                                                   |                                                                                                    |                                                                                                    |                                                |                                                                                                    |                                                                                                    |                                                                                                    |                                                                                                    |
| 采购单                                                                                                    |                                                                                                    |                                                                                                    |                                         |                                   |                               |                                                                                                    |                                                   |                                                                                                    |                                                                                                    |                                                |                                                                                                    |                                                                                                    |                                                                                                    |                                                                                                    |
| 货流管理                                                                                                    |                                                                                                    |                                                                                                    |                                         |                                   |                               |                                                                                                    |                                                   |                                                                                                    |                                                                                                    |                                                |                                                                                                    |                                                                                                    |                                                                                                    |                                                                                                    |
| 商品调合统计                                                                                                    |                                                                                                    |                                                                                                    |                                         |                                   |                               |                                                                                                    |                                                   |                                                                                                    |                                                                                                    |                                                |                                                                                                    |                                                                                                    |                                                                                                    |                                                                                                    |
| 供货商结算                                                                                                    |                                                                                                    |                                                                                                    |                                         |                                   |                               |                                                                                                    |                                                   |                                                                                                    |                                                                                                    |                                                |                                                                                                    |                                                                                                    |                                                                                                    |                                                                                                    |
| 进货价分析                                                                                                    |                                                                                                    |                                                                                                    |                                         |                                   |                               |                                                                                                    |                                                   |                                                                                                    |                                                                                                    |                                                |                                                                                                    |                                                                                                    |                                                                                                    |                                                                                                    |
| 门店对账                                                                                                    |                                                                                                    |                                                                                                    |                                         |                                   |                               |                                                                                                    |                                                   |                                                                                                    |                                                                                                    |                                                |                                                                                                    |                                                                                                    |                                                                                                    |                                                                                                    |
| 我的供给                                                                                                    | 总单数                                                                                                    | 23                                                                                                    |                                         |                                   |                               |                                                                                                    |                                                   |                                                                                                    |                                                                                                    | < 首页 ≪ 前−                                      | 页 第 1                                                                                                    | 页 共1页                                                                                                    | 下一页》 尾页>                                                                                                    | 每页                                                                                                    |
| 現的供給<br>11<br>25<br>25<br>25<br>25<br>25<br>25<br>25<br>25<br>25<br>25                                                                                                    | 总单题<br>① beta19.j                                                                                                    | × +<br>pospal.cn/Product                                                                                             | Purchase/I                              | Manage                            |                               |                                                                                                    |                                                   |                                                                                                    |                                                                                                    | < 首页 ≪ 前—                                      | 页 第 1                                                                                                    | 页 共1页                                                                                                    | 、下一页》 尾页><br>一<br>-<br>Q                                                                                                    | i 每页                                                                                                    |
| <ul> <li>戦的供援</li> <li>戦的供援</li> <li>戦り単</li> <li>→ C ()</li> <li>库存統計</li> <li>库存接路</li> </ul>                                                                                                    | 总单数<br>① beta19.g                                                                                                    | × +<br>pospal.cn/Product                                                                                             | Purchase/I                              | Manage                            |                               | 采购单详情                                                                                                    |                                                   |                                                                                                    |                                                                                                    | ≪首页 ≪前—                                        | 页 第 1                                                                                                    | 页 共1页<br>打印                                                                                                    | ○下—页》 尾页><br>一<br>Q<br>野田 ×                                                                                                    | L (⊕页)                                                                                                    |
| 我的供援 我的供援 我的供援 我的供援 我的供援 我的供援 我的供援 我的供援 我的供援 我的供援 我的供援 我的供援 我的供援 我的供援 我的供援 我的供援 我的供援 我的供援 我的供援 我的供援 我的供援 我的供援 我的供援 我的供援 我的供援 我的供援 我的供援 我的供援 我的供援 我的供援 我的供援 我的供援 我的供援 我的供援 我的供援 我的供援 我的供援 我的供援 我的供援 我的供援 我的供援 我的供援 我的供援 我的供援 我的供援 我的供援 我的供援 我的供援 我的供援 我的供援 我的时候 我的时候 我                                                                                                    | <sup>总单数</sup><br>① beta19.j                                                                                                    | x +<br>pospal.cn/Product<br>鮮色店 供货啊: 曾                                                                               | Purchase/I<br>〔汉-水果01                   | Manage<br>采购备注:                   | test 审核                       | 采购单详情<br>备注: test                                                                                                    |                                                   |                                                                                                    |                                                                                                    | └ 首页 ≪ 前─                                      | 页 第 1                                                                                                    | 页 共1页<br>打印                                                                                                    | - 〒 页》 尾页><br><br><br><br><br><br><br><br><br><br>-                                                                                                    | L (⊕)<br>C<br>C<br>C<br>C<br>C<br>C<br>C<br>C<br>C<br>C<br>C<br>C<br>C                                                                                                    |
| 我的供給 我的供給 114 2約角单 > C ① 库存统计 库存统计 库存统计 素づけ用用 采 批次直询 盘点历史                                                                                                    | <sup>息単數</sup><br>① beta19.j<br>采购门店: 生<br>品名                                                                                                    | x +<br>pospal.cn/Product<br>鮮島店 供货商: 重<br>乐码                                                                         | Purchase/I<br>①.水果01<br>批次号             | Manage<br>采购备注:<br>生产日期           | test 审核<br>保质期                | 采购单详情<br>备注: test<br>有效调 现利                                                                                                    | 库存采购                                              | 星 入库量 <b>(</b>                                                                                                    | D 閱送量                                                                                                    | < 首页 《前→<br>入库差异                               | <b>页 第 1</b><br>采购价                                                                                                    | <b>页 共1页</b><br>打印<br>入库价                                                                                                    | <ul> <li>下一页》 尾页 &gt;</li> <li>一</li> <li>Q</li> <li>日本     <li>日本     </li> <li>日本     </li> <li>日本     </li></li></ul> | <ul> <li>(每页)</li> <li>(○)</li> <li>(○)</li></ul> |
| 数的供送  111  300  300  300  300  300  300  30                                                                                                    | 息単数<br>① beta19.1<br>系動门店: 生<br>品名<br>又焼                                                                                                    | 23<br>× +<br>pospal.cn/Product<br>鮮色店 供货商: 重<br>条码<br>1908011130398                                                  | Purchase/I<br>汉-水果01<br>批次号<br>-        | Manage<br>采购备注:<br>生产日调<br>-      | test 审核<br>保质期                | 采购单详情<br>备注: test<br>有效调 现行                                                                                                    | 库存 采购<br>30 1                                     | 星 入库量 Q                                                                                                    | D         班达显           0         1                                                                                                    | < 首页 《 前-<br>入库差异<br>11                        | 页 第 <u>1</u><br>采购价<br>22                                                                                                    | 页 共1页<br>打印<br>入库价<br>22                                                                                                    | 下一页》 尾页><br><br>Q<br>9升 ×<br>242.00                                                                                                    | ▲<br>(毎页                                                                                                    |
| 数的時後   第11   第11   ※回答:   ※回答:   ※回答:   第12   ※回答:   ※回答:   第12   ※回答:   ※回答:   第12   ※回答:   第12   ※回答:   第12   ※回答:   第12   ※回答:   第12   ※回答:   第12   ※回答:   第12   ※回答:   第12   ※回答:   》目:   》目:   》   》   》   》   》   》   》   》   》   》   》   》   》   》   》   》   》   》   》   》   》   》   》   》   》   》   》   》   》   》   》   》   》   》   》   》   》   》   》   》   》   》   》   》 <                                                                                                    |                                                                                                    | x +<br>pospal.cn/Product<br>鮮色店 供货商: 重<br>乐码<br>1909011130398<br>2200014                                             | Purchase/I<br>t汉-水果01<br>批次号            | Manage<br>采购备注:<br>生产日明<br>-      | test 审核<br>保质明<br>-           | 采购单详情<br>备注: test<br>有效009 现行                                                                                                    | 库存 采购<br>30 1<br>127 1                            | <ul> <li>量 入库量 G</li> <li>1</li> <li>1</li> </ul>                                                                                                    | <ul> <li>D 所注量</li> <li>0</li> <li>0</li> <li>0</li> </ul>                                                                                                    | <<br>首页 《前-<br>入库差异<br>11<br>11                | 页 第 1<br>采购价<br>22<br>22                                                                                                    | 页 共1页<br>打印<br>入库价<br>22<br>22                                                                                                    | 下一页》 尾页><br>Q<br>93出 ×<br>242.00<br>242.00                                                                                                    | □<br>□<br>1 毎页<br>↓<br>☆<br>1 62<br>1 62                                                                                                    |
| <ul> <li>         ・</li> <li>         ・</li></ul>                                                                                                    | 息単数           ① beta19.           品名           又焼           三文重           五花肉                                                                                                    | x +<br>pospal.cn/Product<br>解色度 供货商: 重<br>第回<br>1908011130398<br>2200014<br>2200017                                  | Purchase/I<br>汉-水果01<br>批次号             | Manage<br>采购备注:<br>生产日期           | test 审核<br>保质明<br>-           | 采购单详情<br>备注: test<br>有交X期 現<br>-<br>-                                                                                                    | 库存 采购<br>30 1<br>127 1<br>111 1                   | 產入斥量 G<br>1<br>1                                                                                                    | <ul> <li>・</li> <li>・</li></ul>                                                                                                    | <<br>首页 《前-<br>入序差异<br>11<br>11<br>11          | 页 第 1<br>采购价<br>22<br>22<br>22                                                                                                    | 页 共1页<br>打印<br>入库价<br>22<br>22                                                                                                    | 下一页》 尾页>                                                                                                    | □<br>☆<br>test                                                                                                    |
| (約9円規)<br>(約9円規)<br>(約9円)<br>(約9円)<br>(約9<br>)<br>(約9<br>)<br>(約9<br>)<br>(約9<br>)<br>(約9<br>)<br>(約9<br>)<br>(約9<br>)<br>(約9<br>)<br>(約9))<br>(約9))<br>(約9))<br>(約9))<br>(約9))<br>(約9))<br>(約9))<br>(約9))<br>(約9))<br>(約9))<br>(約9))<br>(約9))<br>(約9))<br>(約9))<br>(約9))<br>(約9))<br>(約9))<br>(約9))<br>(約9))<br>(約9))<br>(約9))<br>(約9))<br>(約9))<br>(約9))<br>(約9))<br>(約9))<br>(約9))<br>(約9))<br>(1))<br>(1))<br>(1))<br>(1))<br>(1))<br>(1))<br>(1))<br>(                                                                                                    | ② beta19.; ③ beta19.; ④ seta19.; ④ seta19.; ● seta19.; ● seta                                                                                                    | × +<br>pospal.cn/Product<br>鮮色店 供货商: 重<br>第码<br>1908011130398<br>2200014<br>2200017<br>3100003                       | Purchase/I<br>版-水果01<br>批次号             | Manage<br>采购备注:<br>生产日期           | test 审核<br>保质期<br>-<br>-      | 采购单详情<br>备注: test<br>有效调 现行                                                                                                    | 库存 采购<br>30 1<br>127 1<br>111 1<br>10 1           | <ul> <li>副 入库量 G</li> <li>1</li> <li>1</li> <li>1</li> </ul>                                                                                                  | b 所述最<br>0<br>0<br>0                                                                                                    | <<br>首页 《前-<br>入库差异<br>11<br>11<br>11<br>11    | 页 第 1<br>采购价<br>22<br>22<br>22<br>22                                                                                                    | 页 共1页<br>打印<br>入库价<br>22<br>22<br>22                                                                                                   | 下一页》 尾页>                                                                                                    | □<br>☆                                                                                                    |
| 第800円規制<br>第711<br>第71<br>第7                                                                                                    | 2 単数<br>3 beta19.1<br>品名<br>三文皇<br>五花肉<br>五花肉                                                                                                    | × +<br>pospal.cn/Product<br>鮮色店 供货商: 面<br>余码<br>1908011130398<br>2200014<br>2200014<br>2200017<br>3100003<br>6800004 | Purchase/I<br>ty-水果01<br>批次号<br>-       | Manage<br>采购备注:<br>生产日期<br>-      | test 审核<br>保质明<br>            | 采购单详情<br>备注:test<br>有效期 現代<br>-<br>日<br>- 日<br>- 日<br>- 日                                                                                                    | 库存 采购<br>30 1<br>117 1<br>111 1<br>10 1<br>24 2   | 產入序量 G                                                                                                    | <ul> <li>● 照送量</li> <li>○</li> <li>○</li> <li>○</li> <li>○</li> <li>○</li> <li>○</li> <li>○</li> <li>○</li> </ul>                                                                                                    | <首页 《前-<br>入库差异<br>11<br>11<br>11              | 页 第 1<br>采购价<br>22<br>22<br>22<br>22                                                                                                    | 页 共1页<br><b>打印</b><br>入库价<br>22<br>22<br>22<br>22                                                                                      | 下一页》 尾页><br>Q<br>9<br>9<br>1<br>242.00<br>242.00<br>242.00<br>242.00<br>242.00                                                                                                    | □<br>☆                                                                                                    |
| 部的の供給<br>(1)1<br>(1)1                                                                                                    | 20年初<br>30 beta19.1<br>日本<br>日本<br>五花肉<br>瓦花肉<br>原材料 猪                                                                                                    | × +<br>pospal.cn/Product<br>鮮色店 供貨幣: 更<br>第一部<br>1909011130398<br>2200014<br>2200014<br>3100003<br>6600001           | Purchase/I<br>t汉-水果01<br>北次号<br>-<br>-  | Manage<br>采购备注:<br>生产日期<br>-<br>- | test 审核<br>保质期<br>-<br>-<br>- | 采购单详情<br>各注:test<br>有效期 現行<br>-  -  -  -  -  -  -  -  -  -  -  -  -                                                                                                    | 库存 采购<br>30 1<br>127 1<br>111 1<br>10 1<br>-34 1  | <ul> <li>盘入序量 G</li> <li>1</li> <li>1</li> <li>1</li> <li>1</li> <li>1</li> <li>1</li> </ul>                                                                  |                                                                                                    | <                                              | 英 第 1           采购价           22           22           22           22           22           22           22           22           22           22           22           22           22           22           22           22           22           22 | 页 共1页<br><b>才</b> 用印<br>入库价<br>22<br>22<br>22<br>22<br>22<br>22<br>22<br>22                                                            | 下一页》 尾页><br>Q<br>Q<br>242.00<br>242.00<br>242.00<br>242.00                                                                                                    | □                                                                                                    |
| 第303944년<br>第30344년<br>第3044년<br>第304년                                                                                                    | ② 中国         20         日本         19.1           20         日本         日本         19.1           第時门店: 雪         日本         日本         日本           夏文焼         日本         日本         日本           三文鱼         日本         日本         日本           五花肉         日本         日本         日本                                                                                                    | × +<br>pospal.cn/Product<br>鮮色店 供技術: 前<br>1908011130398<br>2200014<br>2200017<br>3100003<br>66600001                 | Purchase/I<br>tt文-水果01<br>非次号<br>-<br>- | Manage<br>采购备注:<br>生产日期<br>-<br>- | test 审秘<br>保质期<br>            | 采购单详情<br>留注:test<br>有效期 現代<br>-  ()<br>-  ()<br>- | 库存 采购<br>30 1<br>127 1<br>111 1<br>10 1<br>-34 1  | <ul> <li>五 入序量 G</li> <li>1</li> <li>1</li> <li>1</li> <li>1</li> <li>1</li> <li>1</li> <li>1</li> </ul>                                                      | 「 開設 に の の の の の の の の の の の の の の の の の の                                                                                                    | <                                              | 東方 第     1       采购价     22       22     22       22     22       22     22       22     22                                                                                                    | 页 共1页                                                                                                    | 下一页》 尾页><br>Q<br>Q<br>242.00<br>242.00<br>242.00<br>242.00                                                                                                    | □<br>☆<br>test                                                                                                    |
| 3000円版<br>3000円版<br>3000<br>3000<br>3000 | 2 単数<br>2 単数<br>2 単<br>2 単<br>2 単<br>2 単<br>2 単数<br>2 単数<br>2 単<br>2 単<br>2 単<br>2 単<br>2 単<br>2 単<br>2 単<br>2 単 | × +<br>pospal.cn/Product<br>単位店 供技術: 創<br>第回<br>1908011130398<br>2200014<br>2200017<br>3100003<br>6600001            | Purchase/I<br>汉-水果01<br>-<br>-          | Manage<br>采购备注:<br>生产日期<br><br>-  | test 审核<br>保质期<br>            | 采购单详情<br>番注:tost<br>有效期 現4<br>-<br>-<br>-<br>-<br>-<br>-<br>-<br>-                                                                                                    | 库存 采购<br>30 1<br>127 1<br>111 1<br>10 1<br>-34 1  | <ul> <li>基入库量 G</li> <li>1</li> <li>1</li> <li>1</li> <li>1</li> <li>1</li> <li>1</li> <li>1</li> <li>1</li> </ul>                                            | 「     「     「     「     」     「     」     「     」     「     」     「     」     」     「     」     」     」     」     」     」     」     」     」     」     」     」     」     」     」     」     」     」     」     」     」     」     」     」     」     」     」     」     」     」     」     」     」     」     」     」     」     」     」     」     」     」     」     』     」     』     」     』     」     』     』     』     』     』     』     』     』     』     』     』     』     』     』     』     』     』     』     』     』     』     』     』     』     』     』     』     』     』     』     』     』     』     』     』     』     』     』     』     』     』     』     』     』     』     』     』     』     』     』     』     』     』     』     』     』     』     』     』     』     』     』     』     』     』     』     』     』     』     』     』     』     』     』     』     』     』     』     』     』     』     』     』     』     』     』     』     』     』     』     』     』     』     』     』     』     』     』     』     』     』     』     』     』     』     』     』     』     』     』     』     』     』     』     』     』     』     』     』     』     』     』     』     』     』     』     』     』     』     』     』     』     』     』     』     』     』     』     』     』     』     』     』     』     』     』     』     』     』     』     』     』     』     』     』     』     』     』     』     』     』     』     』     』     』     』     』     』     』     』     』     』     』      』     』     』     』     』     』     』     』     』     』     』     』     』     』      』     』      』     』     』      』      』      』     』      』     』      』     』     』      』     』      』      』      』      』      』      』      』      』      』      』      』      』      』      』      』      』      』      』      』      』      』      』      』      』      』      』      』      』      』      』      』      』      』      』      』      』      』      』      』      』      』      』      』      』      』      』      』      』      』      』      』      』      』      』      』      』      』      』      』      』      』       | < 首页 《前一<br>入库差异<br>111<br>111<br>111<br>111   | 東方 第         1           采购价         22           22         22           22         22           22         22           22         22                                                                                                    | <ul> <li>页 共1页</li> <li>才印</li> <li>入库价</li> <li>22</li> <li>22</li> <li>22</li> <li>22</li> <li>22</li> <li>22</li> <li>22</li> </ul> | 下一页》 尾页><br>Q<br>Q<br>Q<br>242.00<br>242.00<br>242.00<br>242.00<br>242.00                                                                                                    | □ ●页<br>☆ □ 62                                                                                                    |
| 3000円紙     1000円紙     1000円     1000円     1000     1000     1000円                                                                                                    | 2 単数<br>2 ● beta19;<br>3 ● beta19;<br>3 回 2 ■ 2 ■ 2 ■ 2 ■ 2 ■ 2 ■ 2 ■ 2 ■ 2 ■ 2                                                                                                    | × +<br>pospal.cn/Product<br>#總店 供货商: 重<br>第88<br>1998011130398<br>2200014<br>2200017<br>3100003<br>6600001           | Purchase/I<br>汉-水果01<br>北次号<br>-<br>-   | Manage<br>采购留注:<br>生产日期<br>-<br>- | test 审核<br>保质期<br>            | 采购单详情<br>会注:test<br>有交33期 現行<br>                                                                                                    | 库存 采购的<br>30 1<br>127 1<br>111 1<br>10 1<br>-34 1 | <ul> <li>入库是 G</li> <li>1</li> <li>1</li> <li>1</li> <li>1</li> <li>1</li> <li>1</li> <li>1</li> <li>1</li> <li>1</li> <li>1</li> <li>1</li> <li>1</li> </ul> | 「「「「」」     「」     「」     「」     「」     「」     「」     「」     「」     「」     「」     「」     「」     「」     「」     「」     「」     「」     「」     「」     「」     「」     「」     「」     「」     「」     「」     「」     「」     「」     「」     「」     「」     「」     「」     「」     「」     「」     「」     「」     「」     「」     「」     「」     「」     「」     「」     「」     「」     「」     「」     「」     「」     「」     「」     「」     「」     「」     「」     「」     「」     「」     「」     「」     「」     「」     「」     「」     「」     「」     「」     「」     「」     「」     「」     「」     「」     「」     「」     「」     「」     「」     「」     「」     「」     「」     「」     「」     「」     「」     「」     「」     「」     「」     「」     「」     「」     「」     「」     「」     「」     「」     「」     「」     「」     「」     「」     「」     「」     「」     「」     「」     「」     「」     「」     「」     「」     「」     「」     「」     「」     「」     「」     「」     「」     「」     「」     「」     「」     「」     「」     「」     「」     「」     「」     「」     「」     「」     「」     「」     「」     「」     「」     「」     「」     「」     「」     「」     「」     「」     「」     「」     「」     「」     「」     「」     「」     「」     「」     「」     「」     「」     「」     「」     「」     「」     「」     「」     「」     「」     「」     「」     「」     「」     「」     「」     「」     「」     「」     「」     「」     「」     「」     「」     「」     「」     「」     「」     「」     「」     「」     「」     「」     「」     「」     「」     「」     「」     「」     「」     「」     「」     「」     「」     「」     「」     「」     「」     「」     「」     「」     「」     「」     「」     「     「」     「」     「」     「     「」     「」     「」     「」     「     「」     「」     「     「」     「」     「     「」     「」     「」     「」     「」     「」     「」     「」     「」     「」     「」     「」     「」     「」     「」     「」     「     「」     「」     「」     「」     「     「」     「     「」     「     「」     「」     「     「」     「     「     「     「     「     「     「     「     「     「     「     「     「     「     「     「     「     「     「     「     「     「     「     「     「     「     「     「     「     「     「     「     「     「     「     「     「     「   | < 首页 《前一<br>入库差异<br>111<br>111<br>111<br>111   | 東方 第     1       平駒介     22       22     22       22     22       22     22                                                                                                    | 页 共1页<br><b>1</b> 7日<br>入庫价<br>22<br>22<br>22<br>22<br>22<br>22                                                                        | 下一页》 尾页>                                                                                                    | ↓ 毎页                                                                                                    |
| 3000円版     101     101     101     101     101     101     101     101     101     101     101     101     101     101     101     101     101     101     101     101     101     101     101     101     101     101     101     101     101     101     101     101     101     101     101     101     101     101     101     101     101     101     101     101     101     101     101     101     101     101     101     101     101     101     101     101     101     101     101     101     101     101     101     101     101     101     101     101     101     101     101     101     101     101     101     101     101     101     101     101     101     101     101     101     101     101     101     101     101     101     101     101     101     101     101     101     101     101     101     101     101     101     101     101     101     101     101     101     101     101     101     101     101     101     101     101     101     101     101     101     101     101     101     101     101     101     101     101     101     101     101     101     101     101     101     101     101     101     101     101     101     101     101     101     101     101     101     101     101     101     101     101     101     101     101     101     101     101     101     101     101     101     101     101     101     101     101     101     101     101     101     101     101     101     101     101     101     101     101     101     101     101     101     101     101     101     101     101     101     101     101     101     101     101     101     101     101     101     101     101     101     101     101     101     101     101     101     101     101     101     101     101     101     101     101     101     101     101     101     101     101     101     101     101     101     101     101     101     101     101     101     101     101     101     101     101     101     101     101     101     101     101     101     101     101     101     101     101     101     101     101     101     101     101                                                                                                    | 2 単数     3                                                                                                    | × +<br>pospal.cn/Product<br>鮮色店 供貨簿: 創<br>第四<br>1908011130398<br>2200014<br>2200017<br>3100003<br>6600001            | Purchase/I<br>t汉-水果01<br>批次号<br>-<br>-  | Manage<br>采购备注:<br>生产日期<br>-<br>- | test 审核                       | 采购单详情                                                                                                    | 库存 采购<br>30 1<br>127 1<br>111 1<br>10 1<br>-34 1  | 金 入序最 G<br>1 [<br>1 ]<br>1 [<br>1 ]<br>1 ]<br>1 ]<br>1 ]                                                                                                    | 「     「     「     」     「     」     「     」     「     」     「     」     」     「     」     」     「     」     」     」     「     」     」     」     「     」     」     」     」     」     」     」     」     」     」     」     」     」     」     」     」     」     」     」     」     」     」     」     」     」     」     」     」     」     」     」     」     」     」     」     」     」     』     」     』     」     』     』     』     』     』     』     』     』     』     』     』     』     』     』     』     』     』     』     』     』     』     』     』     』     』     』     』     』     』     』     』     』     』     』     』     』     』     』     』     』     』     』     』     』     』     』     』     』     』     』     』     』     』     』     』     』     』     』     』     』     』     』     』     』     』     』     』     』     』     』     』     』     』     』     』     』     』     』     』     』     』     』     』     』     』     』     』     』     』     』     』     』     』     』     』     』     』     』     』     』     』     』     』     』     』     』     』     』     』     』     』     』     』     』     』     』     』     』     』     』     』     』     』     』     』     』     』     』     』     』     』     』     』     』     』     』     』     』     』     』     』     』     』     』     』     』     』     』     』     』     』     』     』     』     』     』     』     』     』     』     』     』     』     』     』     』     』     』     』     』      』     』     』     』     』     』     』     』     』     』     』     』     』     』     』     』     』     』     』     』     』     』     』     』     』     』     』     』     』     』     』     』     』     』     』     』      』     』      』     』      』      』      』      』      』      』      』      』      』      』      』      』      』      』      』      』      』      』      』      』      』      』      』      』      』      』      』      』      』      』      』      』      』      』      』      』      』      』      』      』      』      』      』      』      』      』      』      』      』      』      』      』      』      』      』 | < 首页 《前一<br>入库差异<br>11<br>11<br>11<br>11<br>11 | 東方 第     1       采购价     22       22     22       22     22       22     22                                                                                                    | 页 共1页<br>11印<br>入库价<br>22<br>22<br>22<br>22<br>22<br>22<br>22<br>22                                                                    | 下一页》 尾页>                                                                                                    | ↓ 每页<br>★<br>test                                                                                                    |

确认采购单 入库

| jii                                                                                                    | to 10 p                                   | × +                                                                                                    | Durchas- #                                                      | Annaga                                                 |                                          |                                                                                                    |                                                 |                                                                |                                                                                       |                                                                                                    |                                          | 6                                                                                                    | -                                   |
|----------------------------------------------------------------------------------------------------|-------------------------------------------|----------------------------------------------------------------------------------------------------|-----------------------------------------------------------------|--------------------------------------------------------|------------------------------------------|----------------------------------------------------------------------------------------------------|-------------------------------------------------|----------------------------------------------------------------|---------------------------------------------------------------------------------------|----------------------------------------------------------------------------------------------------|------------------------------------------|----------------------------------------------------------------------------------------------------|-------------------------------------|
| G O be                                                                                                    | ta 19.pos                                 | spal.cn/Product                                                                                                    | (Purchase/N                                                     | vlanage                                                | _                                        | _                                                                                                    | _                                               | _                                                              |                                                                                       | _                                                                                                    |                                          | Q                                                                                                    | ¥                                   |
| 1957                                                                                                    |                                           |                                                                                                    |                                                                 |                                                        | 观乐                                       | 单详情                                                                                                    |                                                 |                                                                |                                                                                       |                                                                                                    | 打印                                       | 导出 ×                                                                                                    | 613                                 |
| 采购门店                                                                                                    | 吉: 生鮮总                                    | 創店 供貨商: 計                                                                                                    | 武汉-水果01                                                         | 采购备注:                                                  | test 审核备注                                | : test                                                                                                    |                                                 |                                                                |                                                                                       |                                                                                                    |                                          |                                                                                                    |                                     |
|                                                                                                    |                                           |                                                                                                    |                                                                 |                                                        | 保质明有                                     | 成期 现有库存                                                                                                    | 采购量入库量                                          | <ul> <li>         · · · · · · · · · · · · · · ·</li></ul>      |                                                                                       |                                                                                                    |                                          |                                                                                                    |                                     |
| <b>副時間</b> 叉焼                                                                                                    | 1                                         | 1908011130398                                                                                                    |                                                                 |                                                        | • 确认采购单                                  |                                                                                                    |                                                 | × 0                                                            |                                                                                       |                                                                                                    |                                          | 242.00                                                                                                    | tes                                 |
|                                                                                                    |                                           | 2200014                                                                                                    | 1                                                               |                                                        | 入库备注:                                    |                                                                                                    |                                                 | 0                                                              |                                                                                       |                                                                                                    |                                          |                                                                                                    |                                     |
| 2009                                                                                                    |                                           |                                                                                                    |                                                                 |                                                        | test                                     |                                                                                                    |                                                 |                                                                |                                                                                       |                                                                                                    |                                          |                                                                                                    |                                     |
| 五化肉                                                                                                    |                                           |                                                                                                    | 1                                                               |                                                        |                                          |                                                                                                    |                                                 | 0                                                              |                                                                                       |                                                                                                    |                                          |                                                                                                    |                                     |
| 五花肉                                                                                                    | s 3                                       |                                                                                                    |                                                                 |                                                        |                                          |                                                                                                    |                                                 | 0                                                              |                                                                                       |                                                                                                    |                                          | 242.00                                                                                                    |                                     |
| 思价设<br>原材料                                                                                                    | +猪 6                                      | 5600001                                                                                                    |                                                                 |                                                        | _                                        |                                                                                                    |                                                 | 0                                                              |                                                                                       |                                                                                                    |                                          | 242.00                                                                                                    |                                     |
|                                                                                                    |                                           |                                                                                                    |                                                                 |                                                        |                                          | 确认入库                                                                                                    |                                                 |                                                                |                                                                                       |                                                                                                    |                                          |                                                                                                    |                                     |
| 814                                                                                                    |                                           |                                                                                                    |                                                                 |                                                        | _                                        |                                                                                                    |                                                 |                                                                |                                                                                       |                                                                                                    |                                          |                                                                                                    |                                     |
|                                                                                                    |                                           |                                                                                                    |                                                                 |                                                        |                                          |                                                                                                    |                                                 |                                                                |                                                                                       |                                                                                                    |                                          |                                                                                                    |                                     |
|                                                                                                    |                                           |                                                                                                    |                                                                 |                                                        |                                          |                                                                                                    |                                                 |                                                                |                                                                                       |                                                                                                    |                                          |                                                                                                    |                                     |
| ana                                                                                                    |                                           |                                                                                                    |                                                                 |                                                        |                                          |                                                                                                    |                                                 | 77                                                             |                                                                                       |                                                                                                    | 44 0 11                                  |                                                                                                    |                                     |
| 1963)                                                                                                    |                                           |                                                                                                    |                                                                 |                                                        |                                          |                                                                                                    |                                                 |                                                                | ,                                                                                     |                                                                                                    | × 0 37                                   |                                                                                                    |                                     |
| 成功                                                                                                    | oj. 2019/1                                | 08/12 14:47 审/                                                                                                    | 核门店: 生鮮                                                         | 总店                                                     | -                                        | _                                                                                                    | _                                               | _                                                              | -                                                                                     | -                                                                                                    |                                          |                                                                                                    | 初步                                  |
| 成功<br><sup>弹</sup>                                                                                                    | iy." 2019/                                | × +                                                                                                    | 核门店:生鲜                                                          | 总店                                                     | _                                        | _                                                                                                    | _                                               | _                                                              |                                                                                       |                                                                                                    |                                          | -                                                                                                    |                                     |
| 成功<br><sup></sup> <sup></sup><br>cobe                                                                                                    | ta19.pos                                  | × + spal.cn/Product                                                                                                    | 核门店: 生鲜<br>tPurchase/M                                          | 总店<br>Manage                                           |                                          |                                                                                                    |                                                 |                                                                |                                                                                       |                                                                                                    |                                          | -<br>Q                                                                                                    |                                     |
| 成功<br>成功<br><sup>弹</sup><br>C ① bet                                                                                                    | ta19.pos<br>采购单                           | x +<br>spal.cn/Product                                                                                                    | 核门店: 生鲜<br>tPurchase/N                                          | 总店<br>Manage                                           |                                          | _                                                                                                    |                                                 |                                                                |                                                                                       |                                                                                                    |                                          | –<br>و<br>ه                                                                                                    | <br>↓<br>↓<br>↓<br>↓<br>↓<br>↓<br>↓ |
| 成功<br>成功<br><sup>9单</sup> CObet                                                                                                    | ap 2019//<br>ta19.pos<br>采购单              | × +<br>spal.cn/Product                                                                                                    | 核门店: 生鲜<br>tPurchase/N                                          | 总店<br>Manage                                           |                                          | 호화()과 · ) [ 위                                                                                                    | 有状态 - ] (全部6                                    | - ) [                                                          | 2019-08-05 00                                                                         | 00 - 2019                                                                                                    | -08-12 23:55                             | -<br>Q<br>(全地版<br>9 ) ( 単号衛注                                                                                                    | (#)                                 |
| 成功<br><sup>9</sup> 章<br>C O bet<br>Millit<br>APTSS<br>Applie                                                                                                    | ta19.pos<br>采购单<br>新聞                     | x +<br>spal.cn/Product                                                                                                    | 核门店:生鲜<br>tPurchase/N<br>単                                      | 总店<br>Manage<br>1号                                     | (金田)                                     | 1995年1月<br>1995年<br>1995年<br>1995<br>1995 | :AUC5 - ] 主部の<br>供収率                            | 城南 • ) [<br>采购金数 \$                                            | 2019-08-05 00                                                                         | 00 - 2019<br><i>XI</i> II                                                                                          | -08-12 23 55<br>单状态                      | -<br>Q<br>配 @100<br>9 ] [ 单导爆注<br>进货单号                                                                                                    | ■ ■ 0                               |
| 成功<br><sup>900</sup><br>で () bet<br>7555<br>2010<br>2010<br>2010                                                                                                    | ta19.pos<br>采购单<br>新增<br>序号<br>1          | × +<br>spal.cn/Product                                                                                                    | 核门店:生鲜<br>tPurchase/h<br>单<br>CG201908                          | 总店<br>Vlanage<br>R号<br>12144155                        | 1 采购门店<br>生鲜总店                           | 全部 3.22 - 月<br>和仲時(の) ま<br>2019/08/12 14:41                                                                                                    | 海枕な ・ 全部<br>供应<br>新<br>武又·水果01                  | 线篇 • ) [<br>采购金额 <b>\$</b><br>1210.00                          | 2019-06-05 00:<br>制单员                                                                 | 00 - 2019<br>采购<br>已,                                                                                              | -08-12 23:55<br>単状态<br>入库                |                                                                                                    | ★                                   |
| 成功<br>Im<br>C ① bet<br>Main<br>Main<br>Main<br>Main<br>Main                                                                                                    | ta19.pos<br>采购单<br>新聞<br>1<br>2           | X +<br>Spal.cn/Product<br>例作<br>第個                                                                                                    | 核门店: 生鲜<br>tPurchase/N<br>单<br>CG201908<br>CG201908             | 总店<br>Manage<br>12144155<br>08175422                   |                                          | 全部 11年 - 例<br>初時時期 年<br>2019/08/12 14.41<br>2019/08/08 17 54                                                                                                    | 御状态 -<br>全部の<br>供取病<br>武汉-水果01<br>転辺-生鮮         | <sup>11</sup><br>来购金数 ◆<br>1210.00<br>760.00                   | 2019-06-05 000<br>制单员<br>-                                                            | 00 - 2019<br>采购<br>已,                                                                                              | -08-12 23 58<br>单状态<br>入J车<br>入J车        | -<br>Q<br>配 企业家<br>9 [ 单号编注<br>进货单号<br>20190812144504<br>20190808175527                                                                                                    | ★                                   |
|                                                                                                    | ta19.pos<br>采购单<br>新聞<br>1<br>2           | Spal.cn/Product                                                                                                    | 核门店: 生鲜<br>tPurchase/N<br>年<br>CG201908<br>CG201908             | 总店<br>Manage<br>NG<br>12144155<br>08175422<br>08175422 |                                          | 全球「24 - ) 所<br>初仲的計画 章<br>2019/08/12 14:41<br>2019/08/08 17 54                                                                                                    | 奇切あ - ] 全部9<br>供应商<br>武汉-水果01<br>长沙-生鮮          | t(如何 -)<br>采购会数 ÷<br>1210.00<br>760.00                         | 2019-08-05 00<br>制单员<br>-                                                             | 00 - 2019<br>采购<br>已,<br>已,                                                                                        | -08-12 23:55<br>单状态<br>入库<br>入库          | Q<br>副<br>副<br>一<br>一<br>Q<br>一<br>一<br>一<br>Q<br>一<br>一<br>一<br>20190812144504<br>20190808175527<br>20190808175227                                                                                                    | ± 1 6;                              |
|                                                                                                    | ta19.pos<br>采购单<br>所号<br>1<br>2<br>3      | Spal.cn/Product       Spal.cn/Product       Spal. | 核门店: 生鲜<br>tPurchase/N<br>单<br>CG201908<br>CG201908<br>CG201908 | 松居<br>Manage<br>12144155<br>08175422<br>08174634       | -<br>-<br>来時15<br>生鮮色店<br>生鮮色店<br>・ 系約用書 | 全部(1)法 - 所<br>明中時(回)<br>2019/08/12 14:41<br>2019/08/08 17:54                                                                                                    | 海状态 -   全部9<br>供取商<br>武汉-水果01<br>长沙-生鮮<br>×     | tistm -)<br>采购金数 年<br>1210 00<br>760 00<br>570 00              | 2019-06-05 00.<br>制单员<br>-<br>-                                                       | 00 - 2019<br>유명망<br>로,<br>로,                                                                                       | -08-12 23 55<br>单状态<br>入库<br>入库<br>入库    | Q<br>全<br>全<br>建築業等<br>建築業等<br>20190812144504<br>20190808175027<br>20190608175024                                                                                                    | ± 1 6;                              |
| 成功<br>(成功)<br>(例)<br>(例)<br>(例)<br>(例)<br>(例)<br>(例)<br>(例)<br>(例)<br>(例)<br>(例                                                                                                    | ta19.pos<br>采购单<br>新聞<br>1<br>2<br>3      | × +<br>spal.cn/Product<br>操作<br>读词<br>读词                                                                                                    | 線门店: 生鲜<br>tPurchase/N<br>单<br>CG201908<br>CG201908             | 总店<br>Manage<br>12144155<br>08175422<br>08174634       | 2<br>来明门店<br>生鮮色店<br>生鮮色店<br>・系統現象       | 11日 - 一 所<br>現仲時打明 年<br>2019-08/12 14 41<br>2019-08/08 17 54                                                                                                    | 有広志 - ) 全部線<br>供应高<br>武汉.水果01<br>长沙-生鮮<br>×     | Utem - )<br>采购金额 年<br>1210 00<br>760 00<br>570 00              | 2019-06-05 00<br>初仲员<br>-<br>-                                                        | 00 - 2019<br>采頭<br>已,<br>こ,                                                                                        | -08-12 23.55<br>单状态<br>入库<br>入库          | Q<br>() 新号/修注<br>进货单号<br>2019080175024                                                                                                    | ★                                   |
|                                                                                                    | ta19.pos<br>采购单<br>所告<br>1<br>2<br>3      | × +<br>spal.cn/Product<br>现现<br>如用                                                                                                    | 線门店: 生鲜<br>tPurchase/N<br>単<br>CG201908<br>CG201908             | 总店<br>Manage<br>NG<br>12144155<br>08175422<br>08174634 | -<br>来約1店<br>生鮮色店<br>生新色店<br>・ 546月8     | 2回1732 - 月<br>和1年前月(1) 年<br>2019/08/12 14.41<br>2019/08/08 17 54<br>末期5(本人表示20)                                                                                                    | 神武志 - 全部8<br>供政病<br>武汉-水果01<br>伝沙-生鮮<br>×       | USFI -) [<br>采购金数:<br>1210.00<br>760.00<br>570.00              | 2019-08-05 00<br>初前段<br>-<br>-                                                        | 00 - 2019<br>采购<br>已,<br>已,                                                                                        | -08-12 23-55<br>单状态<br>入库<br>入库          | Q<br>2<br>2<br>2<br>2<br>2<br>2<br>2<br>2<br>0<br>1<br>5<br>2<br>0<br>1<br>5<br>2<br>0<br>1<br>5<br>1<br>5<br>1<br>5<br>1<br>5<br>1<br>5<br>1<br>5<br>5<br>5<br>5<br>5<br>5<br>5<br>5<br>5<br>5<br>5<br>5<br>5                                                                                                    | tes                                 |
| 成功<br>第<br>でのbe<br>所能計<br>が強調<br>調明語<br>のが明<br>の<br>の<br>が<br>の<br>の<br>の<br>を<br>の<br>を<br>の<br>を<br>の<br>を<br>の<br>た<br>の<br>た<br>の<br>た<br>の<br>た<br>の<br>た                                                                                                    | ta19.pos<br>采购单<br>所管<br>1<br>2<br>3      | Spall.cn/Product                                                                                                    | 核门店: 生鲜<br>tPurchase/N<br>章<br>CG201908<br>CG201908             | 松唐<br>Manage<br>NG<br>12144155<br>08175422<br>08174634 | 3<br>来約1店<br>生鮮商店<br>- 系統現象              | 全部(1)は - 所<br>取(中本)(n) 年<br>2019/08/12 14:41<br>2019/08/08 17 54<br>実現時人はは安む                                                                                                    | 供加約<br>武又 水果01<br>长沙 生鮮<br>×                    | 600m -) [<br>宋時会部 年<br>1210 00<br>760 00<br>570 00             | 2019-08-05-00<br>制件及<br>-<br>-                                                        | 00 - 2019<br>3:39<br>2.<br>2.                                                                                      | -06-12 23:89<br>伊尔杰<br>人)库<br>人)库        | Q<br>Q<br>1 《2438<br>9 [ 册号/编注<br>2019069175527<br>20190608175527<br>20190608175524                                                                                                    | ■ 6;                                |
| 成功<br>3年<br>ででできた。<br>1月15日<br>1月15日<br>1月15                                                                                            | ta19.pos<br>采购单<br>原母<br>1<br>2<br>3      | Spal.cn/Product                                                                                                    | 核门店: 生鲜<br>tPurchase/N<br>单<br>CG201908<br>CG201908             | 松唐<br>Manage<br>NS<br>12144155<br>08175422<br>08174634 | 2<br>米島()店<br>生鮮島店<br>生鮮島店<br>・ 5約78     | 全部13は -                                                                                                    | 南坑志 - ] 全部<br>低立病<br>武汉-水果01<br>长沙-生鮮<br>×      | <sup>136月</sup> - ) [<br>采除金録 ÷<br>1210.00<br>760.00<br>570.00 | 2019-08-05 00<br>制件段<br>-<br>-                                                        | 00 - 2019<br>3380<br>6,<br>6,<br>7,<br>8,<br>8,<br>8,<br>8,<br>8,<br>8,<br>8,<br>8,<br>8,<br>8,<br>8,<br>8,<br>8,  | -06-12 23.55<br>举状态<br>入库<br>入库          | Q<br>副<br>副<br>一<br>一<br>Q<br>一<br>一<br>一<br>Q<br>1<br>一<br>(<br>)<br>一<br>(<br>)<br>一<br>(<br>)<br>一<br>(<br>)<br>)<br>一<br>(<br>)<br>(<br>)<br>)<br>(<br>)<br>)<br>(<br>)<br>)<br>(<br>)<br>)<br>(<br>)<br>(<br>)<br>)<br>(<br>)<br>)<br>(<br>)<br>(<br>)<br>)<br>(<br>)<br>)<br>(<br>)<br>)<br>(<br>)<br>)<br>(<br>)<br>)<br>(<br>)<br>)<br>(<br>)<br>)<br>(<br>)<br>)<br>(<br>)<br>)<br>(<br>)<br>)<br>(<br>)<br>)<br>(<br>)<br>)<br>(<br>)<br>)<br>(<br>)<br>)<br>(<br>)<br>)<br>(<br>)<br>)<br>)<br>(<br>)<br>)<br>)<br>(<br>)<br>)<br>)<br>(<br>)<br>)<br>)<br>(<br>)<br>)<br>)<br>(<br>)<br>)<br>(<br>)<br>)<br>)<br>(<br>)<br>)<br>)<br>)<br>(<br>)<br>)<br>)<br>)<br>)<br>(<br>)<br>)<br>)<br>)<br>)<br>(<br>)<br>)<br>)<br>)<br>(<br>)<br>)<br>)<br>)<br>)<br>(<br>)<br>)<br>)<br>)<br>)<br>(<br>)<br>)<br>)<br>)<br>)<br>(<br>)<br>)<br>)<br>)<br>)<br>(<br>)<br>)<br>)<br>)<br>)<br>)<br>)<br>)<br>)<br>)<br>)<br>)<br>)<br>)<br>)<br>)<br>)<br>)<br>)<br>(<br>)<br>)<br>)<br>)<br>)<br>)<br>)<br>)<br>)<br>)<br>)<br>)<br>)<br>)<br>)<br>)<br>)<br>)<br>)<br>) |                                     |
| 成功<br>(で))))<br>(で)))))<br>(の))))<br>(の))))<br>(の))))<br>(の))))<br>(の)))<br>(の)))<br>(の)))<br>(の)))<br>(の)))<br>(の)))<br>(の)))<br>(の)))<br>(の)))<br>(の))<br>(の))<br>(0))<br>(0 | ta19.pos<br>采购单<br>序母<br>1<br>2<br>3      | Spal.cn/Product                                                                                                    | 核门店: 生鲜<br>tPurchase/N<br>单<br>CG201908<br>CG201908<br>CG201908 | 松田<br>Manage<br>NE<br>12144155<br>08175422<br>08175422 |                                          | 全部 10年 -                                                                                                    | 有状态 - ] 全部<br>供应布<br>武汉-水果01<br>长沙-生鮮<br>×      | 援助<br>来院会部<br>章<br>1210 00<br>760 00<br>570 00                 | 2015-08-05 00<br>第3前线<br>-<br>-                                                       | 00 - 2019<br>동38)<br>문,<br>군,                                                                                      | 08-12 23.55<br>钟状态<br>入库<br>入库           | Q<br>Q<br>()<br>()<br>()<br>()<br>()<br>()<br>()<br>()<br>()<br>()                                                                                                    |                                     |
|                                                                                                    | ta19.pos<br>采购单<br>所已<br>1<br>2<br>3      | Spal.cn/Product                                                                                                    | 榕门店: 土鲜<br>tPurchase/N<br>单<br>CG201908<br>CG201908<br>CG201908 | 松田age<br>NB<br>12144155<br>08175422<br>08175422        | -<br>采取[1]店<br>生鮮色店<br>生鮮色店<br>・ 気候現巻    | 全部 12年 -                                                                                                    | 御状态 - ] 全部0<br>伊辺市<br>武汉-水県01<br>长辺-生鮮<br>×     | (秋岡 -)<br>(果院企業 年<br>1210 00<br>万60 00<br>570 00               | 2019-08-05 00<br>制始员<br>-<br>-                                                        | 00 - 2019<br>7389<br>2.<br>2.<br>2.<br>2.                                                                          | -06-12 23 85<br>钟状态<br>入库<br>人<br>入库     | Q<br>Q<br>副<br>一<br>Q<br>1<br>1<br>1<br>1<br>1<br>1<br>1<br>1<br>1<br>1<br>1<br>1<br>1                                                                                                    |                                     |
|                                                                                                    | ta19.pos<br>采购单<br>所带<br>1<br>2<br>3      | Spall.cn/Product                                                                                                    | 核门店: 土鲜<br>tPurchase/N<br>CG201908<br>CG201908<br>CG201908      | 松雨age<br>Manage<br>12144155<br>08174634<br>08174634    | 来時13話<br>生鮮色店<br>・系統用号                   | ett¥122 - 所<br>初州前(前) 年<br>2019-08-12 14-41<br>2019-08-08 17 54<br>河南(向人)未成33                                                                                                    | (全部)<br>(生部)<br>(日辺市<br>正応ス-水果01<br>(大沙-生鮮<br>× | texm -)<br>采购金额 年<br>1210 00<br>750 00<br>570 00               | 2019-08-05 00<br>制件员<br>-                                                             | 00 - 2019<br>第399<br>已,<br>已,<br>日,<br>日,<br>日,<br>日,<br>日,<br>日,<br>日,<br>日,<br>日,<br>日,<br>日,<br>日,<br>日,        | -06-12 23:58<br>甲状态<br>入库<br>人<br>人<br>库 | Q<br>副<br>一<br>Q<br>1<br>1<br>1<br>1<br>1<br>1<br>1<br>1<br>1<br>1<br>1<br>1<br>1                                                                                                    |                                     |
|                                                                                                    | ta19.pos<br>采购单<br>所吸<br>1<br>2<br>3      | Spall.cn/Product                                                                                                    | 核门店: 生鲜<br>tPurchase/N<br>单<br>CG201908<br>CG201908             | 总店<br>Manage<br>12144155<br>08174634<br>08174634       | · 系統現象                                   | ±加口は - 所<br>別時時1回 年<br>2019/08/12 14:41<br>2019/08/08 17:54<br>河町小大市(20)                                                                                                    | 有式志 - ) 全部後<br>供加病<br>武弘、水果01<br>长沙・生鮮<br>×     | titim -)<br>采购企業 ÷<br>121000<br>76000<br>57000                 | 2019-08-05 00<br>制单员<br>                                                              | 00 - 2019<br>739<br>23.<br>23.                                                                                     | -06-12 23.95<br>举联态<br>入库                |                                                                                                    |                                     |
|                                                                                                    | ta19.pos<br>采购单<br>所母<br>1<br>2<br>3<br>3 | Sevie 14:47 中<br>Spail.cn/Product<br>同時間<br>開閉間<br>開閉間                                                                                                    | 線门店: 生鲜<br>tPurchase/N<br>単<br>CG201908<br>CG201908             | 总店<br>Manage<br>12144155<br>08174034<br>08174034       | -<br>来時门店<br>生鮮色店<br>・ 系約(用名             | e部13は - 所<br>利申時前(1) 年<br>2019/08/12 14.41<br>2019/08/08 17 54<br>詳細(中人来)(2019                                                                                                    | (中広海<br>正記2.水果01<br>(大沙・生鮮<br>×                 | USAN - ) (<br>采购金数 =<br>1210 00<br>760 00<br>570 00            | 2019-08-05 00<br>初前段<br>-<br>-<br>-<br>-<br>-<br>-<br>-<br>-<br>-<br>-<br>-<br>-<br>- | 00 - 2019<br>9290<br>23.<br>23.<br>23.<br>23.<br>24.<br>24.<br>24.<br>24.<br>24.<br>24.<br>24.<br>24.<br>24.<br>24 | 06-1223.55<br>种状态<br>入库<br>入库            |                                                                                                    |                                     |

### 3.5.2 查看采购单

| 采购单                                                                                                    | O hata10 r                                                                                                    | al on /DroductDurchoos // 4                                                                                                    | a.a.                                                                                                    |                                                                                            |                                                             |                                                                 |                    |     |                  | Θ           | 27                                                                                                    |
|----------------------------------------------------------------------------------------------------|----------------------------------------------------------------------------------------------------|----------------------------------------------------------------------------------------------------|----------------------------------------------------------------------------------------------------|--------------------------------------------------------------------------------------------|-------------------------------------------------------------|-----------------------------------------------------------------|--------------------|-----|------------------|-------------|----------------------------------------------------------------------------------------------------|
| → G<br>库存统计                                                                                                    | O beta19.posp                                                                                                    | al.cn/ProductPurchase/Mana                                                                                                    | ge                                                                                                    | _                                                                                          |                                                             |                                                                 |                    |     | -                |             |                                                                                                    |
| 库存预警                                                                                                    |                                                                                                    |                                                                                                    | *                                                                                                    | 民购单详情                                                                                      |                                                             |                                                                 |                    |     | 打印               | 导出 ×        |                                                                                                    |
| 变动明细<br>批次查词                                                                                                    | 采购门店: 生鲜总。                                                                                                    | 告 供货商: 武汉-水果01 采购                                                                                                    | 的备注:test 审核省                                                                                                    | 醫注: test                                                                                   |                                                             |                                                                 |                    |     |                  |             | 你注                                                                                                    |
| 盘点历史                                                                                                    | 品名                                                                                                    | 条码                                                                                                    | 现有库存                                                                                                    | 采购量                                                                                        | 入库量                                                         | 赠送量                                                             | 入库差异               | 采购价 | 入库价              | 小计(元)       | test                                                                                                    |
| 商品报损                                                                                                    | 叉烧                                                                                                    | 1908011130398                                                                                                    | 41                                                                                                    | 11                                                                                         | 11                                                          | 0                                                               | 0                  | 22  | 22               | 242.00      |                                                                                                    |
| 寄存取明                                                                                                    | 三文鱼                                                                                                    | 2200014                                                                                                    | 138                                                                                                    | 11                                                                                         | 11                                                          | 0                                                               | 0                  | 22  | 22               | 242.00      |                                                                                                    |
| 商品分析                                                                                                    | 五花肉                                                                                                    | 2200017                                                                                                    | 122                                                                                                    | 11                                                                                         | 11                                                          | 0                                                               | 0                  | 22  | 22               | 242.00      |                                                                                                    |
| 货流<br>供货商资                                                                                                    | 五花肉                                                                                                    | 3100003                                                                                                    | 21                                                                                                    | 11                                                                                         | 11                                                          | 0                                                               | 0                  | 22  | 22               | 242.00      |                                                                                                    |
| 订货价设                                                                                                    | 原材料-猪                                                                                                    | 6600001                                                                                                    | 77                                                                                                    | 11                                                                                         | 111                                                         | 0                                                               | -100               | 22  | 22               | 242.00      |                                                                                                    |
| 门店订货                                                                                                    |                                                                                                    |                                                                                                    |                                                                                                    |                                                                                            |                                                             |                                                                 |                    |     |                  |             |                                                                                                    |
| 采购单                                                                                                    |                                                                                                    |                                                                                                    |                                                                                                    |                                                                                            |                                                             |                                                                 |                    |     |                  |             |                                                                                                    |
| 货流管理                                                                                                    |                                                                                                    |                                                                                                    |                                                                                                    |                                                                                            |                                                             |                                                                 |                    |     |                  |             |                                                                                                    |
| 商品调货                                                                                                    |                                                                                                    |                                                                                                    |                                                                                                    |                                                                                            |                                                             |                                                                 |                    |     |                  |             |                                                                                                    |
| 供货商店                                                                                                    |                                                                                                    |                                                                                                    |                                                                                                    |                                                                                            |                                                             | A 45.                                                           | V 4040 00          |     | + = =            | r 商品 55 //t |                                                                                                    |
| 2235039<br>(32235<br>22355<br>22355<br>22355<br>2235<br>2235<br>2235                                                                                                    | 制单时间: 2019/08<br>审核时间: 2019/08<br>的单                                                                             | //12 14:41 采购单号: CG201900<br>//12 14:47 审核门店: 生鲜总店<br>× ④ 打印采购单                                                                                                    | x +                                                                                                    |                                                                                            |                                                             | in the second                                                   | ≠ 1210.00          |     | ¥ 5 љ            | -           | 每页50%                                                                                                    |
|                                                                                                    | 制单时间: 2019/08<br>审核时间: 2019/08<br><b>的单</b><br>beta19.posp                                                       | /12 14.41 采购单号: CG201900<br>/12 14.47 审核门店:生鲜色店<br>× ③ 打印采购单<br>al.cn/Printer/ProductPurchas                                                                                                    | 112144155<br>× +<br>e                                                                                                    |                                                                                            |                                                             | /云·秋/:                                                          | * <b>+</b> 1210.00 |     | <u>بر م</u>      | -<br>Q      | · □<br>☆ 。                                                                                                    |
| 田田(1)<br>(1)<br>(1)<br>(1)<br>(1)<br>(1)<br>(1)<br>(1)                                                                                                    | <ul> <li>報#對面: 2019/08</li> <li>申標時间: 2019/08</li> <li>○ <b>內 戶</b></li> <li>● beta19.posp</li> <li>▼</li> </ul> | /12 14.41 采购单号: CG201900<br>/12 14.47 車板门店: 生鮮色店<br>× ③ 打印采购单<br>al.cn/Printer/ProductPurchas<br>来购申号: CG2019081214415<br>来购口店: 生鮮色点<br><u>夢号 晶名 1</u><br>1 又焼<br>2 三文魚<br>3 五花肉<br>4 五花肉                                                    | 112144155<br>× +<br>e<br>5<br>190801<br>2200<br>2200<br>310                                                                                                    | <b>単</b><br>(棋政會: 武功<br>(茶码)<br>130398<br>2014<br>2017<br>2003                             | 2.水果01<br>9/08/12.14-41<br>平明祖<br>11<br>11<br>11            | に報明<br>-<br>-<br>-<br>-<br>-<br>-<br>-<br>-<br>-<br>-           | + 1210.00          |     | × ۵ ه            | ď           | <ul> <li>α μ μ μ μ μ μ μ μ μ μ μ μ μ μ μ μ μ μ μ</li></ul>                                                                                                    |
| 田田町分<br>「はていい」<br>「はていい」<br>「はていい」<br>「はていい」<br>「はていい」<br>「はていい」<br>「はていい」<br>「はていい」<br>「しいい」<br>「しい                                                                                                    | <ul> <li>新伸討詞: 2019/06</li> <li>● 時日19.posp</li> <li>●</li> </ul>                                                | /12 14.41 采购单号: CG201900<br>/12 14.47 市板门店: 生鮮色店<br>× ③ 打印采明单<br>al.cn/Printer/ProductPurchas<br>来购印意: CG2019081214415<br>来购门店: 生鮮色店<br>1 又焼<br>2 三文魚<br>3 五花肉<br>4 五花肉<br>5 開材料・湯<br>酸注: test                                               | x +<br>e<br>x +<br>e<br>5<br>5<br>7<br>85<br>7<br>90801<br>2200<br>220<br>230<br>310<br>310<br>660                                                                                                    | <b>単</b><br>低鉄廠: 武辺<br>物理財商: 武辺<br>1130398<br>2014<br>2014<br>2014<br>2017<br>2003<br>2007 | -水果01<br>9/09/121441<br>11<br>11<br>11<br>11<br>11          | 下动现<br>                                                         | + 1210.00          | _   | × ۵ ه            | Q.          | <ul> <li>щ (7,00)</li> <li>→</li> <li>→</li> <li>(2)</li> <li>(2)</li> <li>(3)</li> <li>(4)</li> <li>(3)</li> <li>(4)</li> <li>(4)</li></ul> |
| 田田町村の 田田町村の 日本の学校 日本の学校 <                                                                                                    | 制单时间: 2019/06<br>审核时间: 2019/06 凶中 ● beta19.posp ▼                                                                | /12 14.41 采购单号: CG201900<br>/12 14.47 审核门店: 生鮮色店<br>× ③ 打印采明面<br>al.cn/Printer/ProductPurchas<br>来购单号: CG2019081214415<br>来购自告: 在G2019081214415<br>来购自告: 在G2019081214415<br>第時一 篇名<br>1 又残<br>2 三文魚<br>3 五花肉<br>4 五花肉<br>5 原材料・指<br>義注: test | 112144155<br>× +<br>e<br><b>采购</b><br>5<br><u>第編</u><br>199801<br>2200<br>2200<br>3100<br>6600                                                                                                    | <b>単</b><br>(供数章: 武辺<br>編9401月6 201<br>(条明<br>1130398)<br>2014<br>2017<br>2003<br>2001     | 2-水果01<br>9/08/12 14:41<br>11<br>11<br>11<br>11<br>11       | 正報()                                                            | + 1210.00          | _   | × ۵ ه            | -<br>Q      | <ul> <li>□</li> <li>☆</li> </ul>                                                                                                    |
| 田田市村     田市村     田村     田村     田     田     田     田     田     田     田     田     田     田     田     田     田     田     田     田     田     田     田     田     田     田     田                                                                                                    | 潮絕到詞: 2019/06<br>市核到前: 2019/06 做单 ▲ beta19.posp ▼                                                                | /12 14.41 采购单号: CG201900<br>/12 14.47 审核门店: 生鮮色店<br>× ③ 打印采购加<br>al.cn/Printer/ProductPurchas<br>年期小品: 生鮮色点<br>序号 晶名<br>1 又焼<br>2 三文魚<br>3 五花肉<br>5 原材料・預<br>職注: test                                                                        | x +<br>e<br>家政<br>190801<br>2200<br>2200<br>3100<br>6600                                                                                                    | <b>単</b><br>(供数音: 武功<br>制印財何: 201<br>(法明<br>2014<br>2017<br>2003<br>2001                   | 2-水果01<br>9/08/12 1441<br><b>米陽量</b>                        | /云根U<br>                                                        | + 1210.00          |     | × 5 %            | Q<br>(      | <ul> <li>● 項页505</li> <li>● □</li> <li>☆ ②</li> </ul>                                                                                                    |
| (1) (1) (1) (1) (1) (1) (1) (1) (1)                                                                                                    | 新伸封顶: 2019/08<br>审核时间: 2019/08 做单 ● beta19.posp •                                                                | /12 14.41 采购单号: CG201900<br>/12 14.47 审核门店: 生鮮色店<br>× ③ 打印采购单<br>al.cn/Printer/ProductPurchas<br>采购单号: CG2019081214415<br>不動力: 生鮮色点<br>1 又焼<br>2 三文魚<br>3 五花肉<br>4 五花肉<br>5 原材料:湯<br>描述: test                                                | x +<br>e<br>5<br>190801<br>2200<br>310<br>660                                                                                                    | <b>単</b><br>構築商: 武功<br>例準時時: 2010<br>1130398<br>2014<br>2007<br>2007<br>2007<br>2007       | 2-水果01<br>9/08/12 14-41<br>11<br>11<br>11<br>11<br>11       | 正規U                                                             | 1                  |     | τ <sup>υ</sup> π | Q.          | <ul> <li>□</li> <li>☆</li> </ul>                                                                                                    |
|                                                                                                    | 制单时间: 2019/06<br>审核时间: 2019/06 ゆ中 ● beta19.posp ▼                                                                | /12 14.41 采购单号: CG201900<br>/12 14.47 审核门店: 生鮮色店<br>× ③ 打印采明確<br>al.cn/Printer/ProductPurchas<br><b>采购但号:</b> CG20190011214415<br><b>采购但号:</b> CG20190011214415<br><b>采购但号:</b> CG20190011214415<br><b>采购但号:</b> CG20190011214415<br>第時      | x +<br>e<br>天政<br>5<br>190801<br>2200<br>310<br>660                                                                                                    | 単<br>低数時: 武功<br>例母時時: 201<br>第8時<br>1130398<br>3014<br>3014<br>3017<br>2003<br>3017        | 2-水果01<br>9/08/121441<br>11<br>11<br>11<br>11<br>11         | 上出现<br><b>采购价</b><br>1 222<br>1 222<br>1 222<br>1 222           | + 1210.00          |     | × 5 ه            | -<br>Q      | <ul> <li>- □</li> <li>☆ ②</li> </ul>                                                                                                    |
| 田田的分<br>「加切加<br>「加切加<br>「加切加<br>「加切加<br>」<br>「加切加<br>」<br>「<br>「<br>」<br>」<br>」<br>」<br>」<br>」<br>」<br>」<br>」<br>」<br>」<br>」<br>」                                                                                                    | 喇曲时间: 2019/06<br>車板时间: 2019/06<br>▲ beta19.posp                                                                  | /12 14.41 采购单号: CG201900<br>/12 14.47 市街门店: 生鮮色店<br>× ③ 打印采明面<br>al.cn/Printer/ProductPurchas                                                                                                    | 112144155<br>× +<br>e                                                                                                    | 単<br>(根数時: 武辺<br>線明)<br>1130398<br>2014<br>2017<br>2003                                    | 2-水果01<br>9/08/12.14:41<br>11<br>11<br>11<br>11<br>11<br>11 | 正報()                                                            |                    |     | × 5 ه            | -<br>Q      | <ul> <li>- □</li> <li>☆ ♣</li> </ul>                                                                                                    |
| 田田市の<br>日田市の<br>日田市町<br>日田市の<br>日田市町<br>日田市の<br>日田市の<br>日田市<br>日田市<br>日田市<br>日田市<br>日田市<br>日田市<br>日田市<br>日田市                                                                                                    | 喇례时间: 2019/06<br>市核时间: 2019/06 做单 ▲ beta19.posp ▼                                                                | /12 14.41 采购单号: CG201906<br>/12 14.47 市核门店: 生鮮色店<br>× ③ 打印采明面<br>al.cn/Printer/ProductPurchas                                                                                                    | 112144155<br>× +<br>e<br>5<br>190801<br>2200<br>2200<br>2200<br>3100<br>6600                                                                                                    | 単<br>(棋策會: 武功<br>新年期時候: 2011<br>第8日<br>2014<br>2017<br>2003<br>2001                        | 2.次果01<br>9/08/12.14-41<br>平時里<br>11<br>11<br>11<br>11      | 正規则                                                             | * 1210.00          |     | × 5 π            | ď           | <ul> <li>□</li> <li>☆</li> </ul>                                                                                                    |
| 田田の<br>日<br>の<br>市<br>の<br>市<br>の<br>市<br>の<br>に<br>た<br>の<br>市<br>の<br>に<br>た<br>の<br>に<br>た<br>の<br>に<br>た<br>の<br>に<br>た<br>の<br>に<br>た<br>の<br>に<br>、<br>で<br>の<br>、<br>の<br>、<br>、<br>、<br>、<br>、<br>、<br>、<br>、<br>、<br>、<br>、<br>、<br>、                                                                                                    | 新建的间: 2019/08<br>市核时间: 2019/08 做单 ▲ beta19.posp ▼                                                                | /12 14.41 采购单号: CG201900<br>/12 14.47 审核门店: 生鮮色店<br>× ③ 打印采明章<br>al.cn/Printer/ProductPurchas<br>采购单号: CG2019081214415<br>不動口店: 生鮮色点<br>1 又焼<br>2 三文魚<br>3 五花肉<br>4 五花肉<br>5 面材料-湯<br>翻注: test                                               | x +<br>e<br>x +<br>e<br>5<br>5<br>190801<br>2200<br>200<br>200<br>200<br>200                                                                                                    | 単<br>構築時: 武功<br>新年時間: 2016<br>第5日<br>1130398<br>2017<br>2003<br>2007<br>2003<br>2007       | Z-水果01<br>9/08/12 14:41<br>111<br>111<br>111<br>111         | 上出现:<br><b>采购价</b><br>1 222<br>1 222<br>1 222<br>1 222<br>1 222 |                    |     | × 5 #            | Q.          | <ul> <li>■</li> <li>■</li> <li>⇒</li> <li>⇒</li></ul>                                                                  |
| 田田市市<br>100%<br>100% | 新#的前: 2019/06<br>审核的前: 2019/06 ゆ中 ● beta19.posp ▼                                                                | /12 14.41 采购单号: CG201900<br>/12 14.47 南荷门店: 生鮮色店<br>× ③ 打印采明面<br>al.cn/Printer/ProductPurchas<br>采购印号: CG20190811214415<br>采购印度: 生鮮色点<br><u>序号 品名<br/>1 又焼<br/>2 三文魚<br/>3 五花肉<br/>4 五花肉<br/>5 原材料:場<br/>酸注: test</u>                        | x +<br>e<br>x +<br>5<br>x x +<br>y x +<br>y x +<br>y x y x +<br>y x y x + y x + y | 単<br>構築論: 武功<br>編編時: 2011<br>130398<br>2014<br>2003<br>2007<br>2007<br>2007                | 水果01<br>9/08/12 1441<br>11<br>11<br>11<br>11                | 上出现:<br><b>采购价</b><br>1 222<br>1 222<br>1 222<br>1 222          | + 1210.00          |     | × 5 5            | <br>Q       | - □<br>☆ ②                                                                                                    |

## 3.6 货流管理

货流管理主要分成三个部分:进货、调货、配货、出库。

| pospal.cr<br>î管理 | n/StockFlo                                                        | w/StockFlowList                                                                                                    |                                                                                                    |                                                                                                    |                                                                                                    |                                                                                                    |                                                                                                    |                                                                                                    |                                                                                                    |  |  |  |
|------------------|-------------------------------------------------------------------|----------------------------------------------------------------------------------------------------|----------------------------------------------------------------------------------------------------|----------------------------------------------------------------------------------------------------|----------------------------------------------------------------------------------------------------|----------------------------------------------------------------------------------------------------|----------------------------------------------------------------------------------------------------|----------------------------------------------------------------------------------------------------|----------------------------------------------------------------------------------------------------|--|--|--|
| 管理               |                                                                   |                                                                                                    |                                                                                                    |                                                                                                    |                                                                                                    |                                                                                                    | Q                                                                                                    | \$                                                                                                    | ) E                                                                                                    |  |  |  |
|                  |                                                                   | 资流管理                                                                                                    |                                                                                                    |                                                                                                    |                                                                                                    |                                                                                                    |                                                                                                    |                                                                                                    |                                                                                                    |  |  |  |
| 電話 記録 出库 号出      |                                                                   |                                                                                                    |                                                                                                    |                                                                                                    | 全部门店 • 全部货单 • 2019.0                                                                                                    |                                                                                                    | 08.01 00:00 - 2019.08.12 23:59 货流单号牌                                                                                                    | 昏注                                                                                                    | 童词                                                                                                    |  |  |  |
| 序号               | 操作                                                                | 货流单号                                                                                                    | 下单时间                                                                                                    | 货单类型                                                                                                    | 出货方                                                                                                    | 进货方                                                                                                    | 状态                                                                                                    | 打印次数                                                                                                    | 货                                                                                                    |  |  |  |
| 1                | 详细                                                                | 20190812144904                                                                                                    | 2019-08-12 14:49:04                                                                                                    | 进货单                                                                                                    | -                                                                                                    | 生鮮总店                                                                                                    | 已完成进货 2019-08-12 14:49:04                                                                                                    | 0                                                                                                    |                                                                                                    |  |  |  |
| 2                | 详细                                                                | 20190809183801                                                                                                    | 2019-08-09 18:38:01                                                                                                    | 调货单                                                                                                    | 生鮮総店 生鮮11店                                                                                                    |                                                                                                    | 已完成出货 2019-08-09 18:38:02<br>日完成收货 2019-08-09 18:38:23 (生鮮1店收<br>假员1)                                                                                                    | 0                                                                                                    |                                                                                                    |  |  |  |
| 3                | 详细                                                                | 20190808175527                                                                                                    | 2019-08-08 17:55:27                                                                                                    | 进货单                                                                                                    | -                                                                                                    | 生鮮总店                                                                                                    | 已完成进货 2019-08-08 17:55:27                                                                                                    | 0                                                                                                    |                                                                                                    |  |  |  |
| 4                | 详细 20190808175024 2019-08-08 1                                    |                                                                                                    | 2019-08-08 17:50:24                                                                                                    | 进货单                                                                                                    |                                                                                                    | 生鮮总店                                                                                                    | 已完成进货 2019-08-08 17:50:24                                                                                                    | 0                                                                                                    |                                                                                                    |  |  |  |
| 5                | 详细                                                                | 20190807132213                                                                                                    | 2019-08-07 13:22:13                                                                                                    | 调货单                                                                                                    | 生鮮態店                                                                                                    | 生鮮1店                                                                                                    | 待确认出货                                                                                                    | 0                                                                                                    |                                                                                                    |  |  |  |
| 6                | 详细                                                                | 20190807132134                                                                                                    | 2019-08-07 13:21:34                                                                                                    | 调货单                                                                                                    | 生鮮总店                                                                                                    | 生鮮1店                                                                                                    | 已完成出货 2019-08-07 13:21:35                                                                                                    | 0                                                                                                    |                                                                                                    |  |  |  |
| 7                | 详细                                                                | 20190807120236                                                                                                    | 2019-08-07 12:02:36                                                                                                    | 调货单                                                                                                    | 生鮮总店                                                                                                    | 生鮮1店                                                                                                    | 已完成出货 2019-08-07 12:02:38                                                                                                    | 0                                                                                                    |                                                                                                    |  |  |  |
| 8                | 详细                                                                | 20190802164750                                                                                                    | 2019-08-02 16:47:50                                                                                                    | 调货单                                                                                                    | 生鮮总店                                                                                                    | 生鮮1店                                                                                                    | 已完成出货 2019-08-02 16:47:51<br>已完成收货 2019-08-02 16:48:39                                                                                                    | 0                                                                                                    |                                                                                                    |  |  |  |
| 9                | 详细                                                                | 20190802123825                                                                                                    | 2019-08-02 12:38:25                                                                                                    | 调货单                                                                                                    | 生鮮1店                                                                                                    | 生鮮息店                                                                                                    | 已完成出货 2019-08-02 12:38:26 (生鮮1店收<br>银员1)                                                                                                    | 0                                                                                                    |                                                                                                    |  |  |  |
| 10               | 详细                                                                | 20190802123115                                                                                                    | 2019-08-02 12:31:15                                                                                                    | 调货单                                                                                                    | 生鮮总店                                                                                                    | 生鮮1店                                                                                                    | 已完成出货 2019-08-02 12:31:16<br>已完成收货 2019-08-02 12:38:25                                                                                                    | 0                                                                                                    |                                                                                                    |  |  |  |
| 11               | 详细                                                                | 20190802122921                                                                                                    | 2019-08-02 12:29:21                                                                                                    | 调货单                                                                                                    | 生鮮总店                                                                                                    | 生鮮1店                                                                                                    | 待确认出货                                                                                                    | 0                                                                                                    |                                                                                                    |  |  |  |
| 12               | 详细                                                                | 20190802122403                                                                                                    | 2019-08-02 12:24:03                                                                                                    | 进货单                                                                                                    | ~                                                                                                    | 生鲜1店                                                                                                    | 已完成进货 2019-08-02 12:24:03 (生鮮1店收<br>银员1)                                                                                                    | 0                                                                                                    |                                                                                                    |  |  |  |
| 13               | 详细                                                                | 20190802111547                                                                                                    | 2019-08-02 11:15:47                                                                                                    | 进货单                                                                                                    | -                                                                                                    | 生鮮总店                                                                                                    | 已完成进货 2019-08-02 11:15:47                                                                                                    | 0                                                                                                    |                                                                                                    |  |  |  |
|                  | 1<br>2<br>3<br>4<br>5<br>6<br>7<br>8<br>9<br>10<br>11<br>12<br>13 | 1         J#48           2         J#48           3         J#48           4         J#48           5         J#48           6         J#48           7         J#48           9         J#48           10         J#48           11         J#48           12         J#48           13         J#48 | 1         詳細         20190812144904           2         詳細         20190809183801           3         詳細         20190809183801           3         詳細         20190809183801           4         詳細         20190809175227           4         詳細         20190807132213           6         詳細         20190807132134           7         詳細         20190807132134           7         詳細         20190807132134           8         詳細         20190807132134           9         詳細         20190802164750           9         詳細         20190802123825           10         詳細         20190802123815           11         詳細         20190802122403           13         詳細         20190802115475 | I         IMIE         20190612144904         2019-06-12 14 4904           2         IMIE         20190609153801         2019-06-01 12 44 4904           2         IMIE         20190609153801         2019-08-09 18.38.01           3         IMIE         20190608175527         2019-08-08 17.55.27           4         IMIE         20190608175024         2019-08-07 13.22.13           5         IMIE         2019060713213         2019-08-07 13.22.13           6         IMIE         20190607132134         2019-08-07 13.22.33           7         IMIE         20190607132236         2019-08-07 13.22.34           7         IMIE         20190607132134         2019-08-07 13.22.34           8         IMIE         20190607132236         2019-08-07 13.22.34           9         IMIE         20190607132236         2019-08-07 12.02.36           9         IMIE         20190602164750         2019-08-02 12.38.25           10         IMIE         20190602123825         2019-08-02 12.31.15           11         IMIE         20190602122921         2019-08-02 12.24.03           13         IMIE         20190602115477         2019-08-02 12.16.47 | 1         1時間         20190812144904         2019-06-12144904         注意が伸           2         1時間         20190809183801         2019-06-09183801         開きが伸           3         1時間         20190809175527         2019-06-0918380.1         開きか伸           4         1時間         20190809175527         2019-06-0918.38.01         開きか伸           5         1時間         20190809175527         2019-06-0918.22.13         提出時伸           6         1時間         20190807132134         2019-06-0713.22.13         開き伸           6         1時間         20190807132134         2019-06-0713.22.134         開きか伸           8         1時間         201908027132134         2019-06-0713.22.134         開きか伸           9         1時間         201908027132134         2019-06-0712.23.65         開きか伸           10         1時間         20190802123282         2019-06-0212.36.25         開きか伸           10         1時間         20190802123282         2019-06-0212.31.15         開きか伸           11         1時間         20190802123282         2019-06-0212.31.15         開きか伸           12         1時間         20190802123282         2019-06-0212.34.15         開きか伸           13         1時間         20190802122824         2019-06-02 | 1         決税目         20190612144904         2019-06-12 14 4904         送抗律         -           2         消税目         20190609153001         2019-06-09 18.3801         頓援律         生新总法           3         消税目         20190060175527         2019-06-09 18.3801         頓援律         -           4         詳細日         20190060175527         2019-06-08 17.5627         迸货律         -           5         詳細日         20190060175024         2019-06-07 13.2213         頓波律         -           5         詳細日         2019060713213         2019-06-07 13.2213         頓波律         生新总法           6         詳細日         2019060713214         2019-06-07 13.2213         頓波律         生新总法           7         消%目         2019060713214         2019-06-07 13.2213         頓波律         生新总法           8         詳細日         2019060713215         2019-06-07 13.2213         頓波律         生新总法           9         詳細日         201906071323825         2019-06-07 13.223         頓波律         生新总法           10         詳細日         20190602123825         2019-06-02 12.32.55         頓波律         生新治           11         1評価         20190602122403         2019-06-02 12.23.15         硬波維         生新台 | 1         1時間         20190812144904         2019-08-12144904         送放单         -         生鮮色点           2         196日         20190809183801         2019-08-09183801         個比单         主新色点         生新白点           3         196日         20190809175527         2019-08-09175527         2019-08-09175527         送放单         -         生新色点           4         196日         20190807175221         2019-08-09175224         送放单         -         生新色点           5         196日         2019080713213         2019-08-07132213         個批单         生新色点         生新日点           6         196日         2019080713214         2019-08-07132213         個批単         生新色点         生新日点           7         196日         2019080713214         2019-08-07 122-35         個批単         生新白点         生新日点           8         196日         2019080713214         2019-08-07 122-35         個批単         生新白点         生新日点           9         196日         2019080212825         2019-08-07 122-35         個批単         生新日点         生新日点           10         196日         20190802128252         2019-08-02 12-38-25         個批単         生新日点         生新日点           11         196日         20190802128251         2019-08-02 1 | 1         1時間         20190812144904         2019-08-12 14 49 04         进货单         -         生鲜色点         日初期出現 2019-08-12 14 49 04           2         16         20190809183801         2019-08-09 18 38 01         環路軸         主動色点         主動白点         日初期出現 2019-08-09 18 38 02         日初期出現 2019-08-09 18 38 02         日初期出現 2019-08-09 18 38 02         日初期出現 2019-08-09 18 38 02         日初期出 2019-08-09 18 38 02         日初期出 2019-08-09 18 38 02         日初期出 2019-08-09 18 38 23         (生鮮日点           3         1964         2019-08-08 17552.7         辺目9-08-08 17.55 27         辺目9         日本         生鮮白点         日初期出 2019-08-08 17.55 27           4         1966         2019-08-08 17.50 24         辺目9         日本         生鮮白点         日初期出 2019-08-08 17.50 24           5         1966         2019-08-07 1322 13         電振車         -         生鮮白点         日初期出 2019-08-07 120 24           6         1966         2019-08-07 1322 13         電振車         生鮮白点         生新助点         生鮮日点         日初期出 2019-08-07 122 236           7         1976         2019-08-07 122 236         鋼振車         生新白点         生鮮白点         日初期出 2019-09-07 122 236           8         1976         2019-08-07 12 23 65         鋼振車         生新白点         日初期出 2019-09-07 122 236         日初期出 2019-09-07 122 236         日初期出 2019- | 1         詳細         20190812144904         201908-12144904         送放单         -         生新点         日初級出現 201908-12144904         0           2         詳細         201908012144904         201908-01133801         電気体         生新点         日初級出現 201908-01133802         日初級出現 201908-01133802         日初級出現 201908-01133802         日初級出現 201908-01133802         日初級出現 201908-01135827         201908-00175527         2019-08-00175527         2019-08-00175527         2019-08-00175527         2019-08-00175527         0           4         詳細         2019080017022         2019-08-00175224         道法単         -         生新台点         日初級出現 2019-08-00175527         0           5         詳細         20190800170224         2019-08-07132213         確認単         -         生新台点         日初級出現 2019-08-0175224         0           6         詳細         20190807132213         2019-08-07132134         確認単         生新台点         生新台点         日初級出現 2019-08-07132135         0         0           7         詳細         2019080713223         2019-08-07132238         鋼振台点         生新台点         日初級出現 2019-08-0712235         0         0           8         詳細         20190802164750         2019-08-07120238         鋼振台点         生新台点         日初級出現 2019-08-07120238         0         0 <t< td=""></t<> |  |  |  |

# 3.6.1 进货

提交进货商品信息,可以通过导入订货单,或者扫码模式提交进货单。

|           | 进货                  |        | ;     | < +               |               |      |             |       |      |                  |          |         |       | -   |      | ×          |
|-----------|---------------------|--------|-------|-------------------|---------------|------|-------------|-------|------|------------------|----------|---------|-------|-----|------|------------|
| ÷         | $\rightarrow$ C 0 t | eta19. | pospa | I.cn/StockFlow/   | StockFlowIn   |      |             |       |      |                  |          |         |       | Q 🟠 |      | :          |
| ?         | 库存统计库存预警            | 进货     | ł     |                   |               |      |             |       |      |                  |          |         | 14    | 企业版 | 6    | ©          |
|           | 变动明细                | く返     |       | 进约门席: <b>生鲜总店</b> |               |      |             |       |      |                  |          |         |       |     |      |            |
| r=1       | 批次查询                | 序号     | 删除    | 商品名称              | 条码            | 规格   | 供货商         | 批次号 - | 生产日期 | 保质期              | 有效期      | 商品售价    | 库存    | 进货量 | 赠送量  | <b>\$</b>  |
|           | 盘点历史                | 1      | 删除    | 三文鱼               | 2200014       | -    | 武汉-水果 🚽     |       |      | -                |          | 5.00    | 138   | 1   | 0    | Fi -       |
| 19        | 商品报损                | 2      | 删除    | 五花肉               | 2200017       |      | 武汉-水果01 -   |       |      | -                |          | 20.00   | 122   | 1   | 0    | KG 🚽       |
| Ř.        | 寄存取明细               | 3      | 删除    | 五花肉               | 3100003       | -    | 武汉-水果01 -   |       |      |                  |          | 12.00   | 21    | 1   | 0    | Fi 🗸       |
| $\otimes$ | 商品分析                | 4      | 删除    | 叉烧煲仔饭             | 1908011129194 | -    | - 请选择供货 👻   | -     | ~    | -                | ~        | 0.00    | 0     | 1   | 0    | 份 -        |
|           | 货流                  | 5      | 删除    | 叉焼                | 1908011130398 | -    | 武汉-水果01 🗸   |       |      |                  | 10       | 0.00    | 41    | 1   | 0    | <b>↑</b> - |
| ×         | 供货商资料               |        |       |                   |               |      |             |       |      |                  |          |         |       |     |      |            |
| mi        | 订货价设置               |        |       |                   |               |      |             |       |      |                  |          |         |       |     |      |            |
| ±         | 门店订货                |        |       |                   |               |      |             |       |      |                  |          |         |       |     |      |            |
|           | 订货模板                |        |       |                   |               |      |             |       |      |                  |          |         |       |     |      |            |
| ĸ         | 货流管理                |        |       |                   |               |      |             |       |      |                  |          |         |       |     |      |            |
|           | 明细查询                |        |       |                   |               |      |             |       |      |                  |          |         |       |     |      |            |
|           | 商品调货统计              |        |       |                   |               |      |             |       |      |                  |          |         |       |     |      | _          |
|           | 供货商结算               |        |       |                   |               |      |             |       |      |                  |          |         |       |     |      | -          |
|           | 进货价分析               | _      |       |                   |               |      |             |       |      |                  |          |         | _     |     | _    | _          |
|           | 门店对账                |        | 导入货   | ¥ 1               |               | 搜索   |             |       | 商    | i品种类: <b>5</b> , | 进货量:5, 5 | 曾送量:0,总 | 金额:90 |     | 确认进货 |            |
| ΞQ        | 我的供货                |        |       |                   |               | 2005 | 1-18-949624 |       |      |                  |          |         |       |     |      |            |

确认进货
|         |                     |         |       |                 |               |            |                |          |    |                  |              |              |                     |         |     | _   | X          |
|---------|---------------------|---------|-------|-----------------|---------------|------------|----------------|----------|----|------------------|--------------|--------------|---------------------|---------|-----|-----|------------|
|         | 进货                  |         | >     | +               |               |            |                |          |    |                  |              |              |                     |         | -   | Ш   | ×          |
| ÷       | $\rightarrow$ C 0 t | peta19. | pospa | I.cn/StockFlow, | /StockFlowIn  |            |                |          |    |                  |              |              |                     |         | QŢ  | 7   | 9 E.       |
| 5       | 库存统计                | 进货      | 2     |                 |               |            |                |          |    |                  |              |              |                     |         | 企业版 | 6.0 | 1 63       |
|         | 库存预警                |         |       |                 | ut:           |            |                |          |    |                  |              |              |                     |         |     |     |            |
|         | 变动明细                |         |       | ACON MAY TRANS  |               |            |                |          |    |                  |              |              |                     |         |     |     |            |
| (*)     | 批次查询                | 序号      | 删除    | 商品名称            |               |            | 供货商            | 批次号 -    |    |                  | 保质期          | 有效期          | 商品售价                | 库存      |     |     |            |
|         | 盘点历史                | 1       | 删除    | 三文魚             | 2200014       | 一座门货单      |                |          | ~  |                  |              |              | 5.00                | 138     | 1   |     | Fi 🔹       |
| 1       | 商品报报                |         | 删除    | 五花肉             |               | · ###//04# |                |          | ^  |                  |              |              | 20.00               |         | 1   |     | KG 🚽       |
| Â       | 寄存取明细               |         | 翻除    | 五花肉             |               | - 预付款:     |                |          | 元  |                  |              |              | 12.00               |         | 1   |     | Fi -       |
| $\odot$ | 商品分析                | 4       | 翻除    | 叉烧缓仔饭           | 1908011129194 | 备注:        |                |          |    | -                |              |              | 0.00                |         | 1   |     | 份 -        |
|         | 货流                  | 5       | 删除    | 叉烷              | 1908011130398 |            |                |          |    | -                |              |              |                     | 41      | 1   |     | ↑ -        |
| Ŕ       | 供貨商资料               |         |       |                 |               |            |                |          |    |                  |              |              |                     |         |     |     |            |
| នា      | 订货价设置               |         |       |                 |               |            |                |          |    |                  |              |              |                     |         |     |     |            |
|         | 门店订货                |         |       |                 |               | 心察觉用条件     |                |          |    |                  |              |              |                     |         |     |     |            |
| -       | 订货模板                |         |       |                 |               |            |                |          |    |                  |              |              |                     |         |     |     |            |
| 22      | 采购单                 |         |       |                 |               | 通知時        | 女银端入库          | 商品直接入库   |    |                  |              |              |                     |         |     |     |            |
|         | 份流管理                |         |       |                 |               |            |                |          |    |                  |              |              |                     |         |     |     |            |
|         | 明细查询                |         |       |                 |               |            |                |          |    |                  |              |              |                     |         |     |     |            |
|         | 商品调告统计              |         |       |                 |               |            | 33日)           | たったおきょうで |    | ⋷ <del>た</del> ⋴ | 7月进          | 化法语          | hnth                | 21.5    |     |     |            |
|         | 供货商结算               |         |       |                 |               |            | 一世             | 和收戒你们,   |    | 市住り              | C TR Ym      | 贝抓进          | 开佣                  | 灰八      |     | _   |            |
|         | 进留价分析               |         |       |                 |               |            | 商              | 品直接入库    | 商品 | 記言               | ī接进          | 货入库          |                     |         |     |     |            |
|         | 门店对账                |         |       | 4               |               | 根素         | and a realized |          |    | 75               | 品和35.5       | W 28 8 5     | (注意) (              | (金融) 90 |     | 商品油 | the second |
| 2Q      | 我的供货                |         |       |                 |               |            |                |          |    |                  | minister v / | ALLOCAL O, N | and a man of a real |         |     |     |            |

### 进货完成

|          | 货流管理                 |          | ×        | +         |                  |                     |      |      |               |                                     | - 0              | ×  |
|----------|----------------------|----------|----------|-----------|------------------|---------------------|------|------|---------------|-------------------------------------|------------------|----|
| ÷        | $\rightarrow$ C (0 b | eta19.p  | pospal.c | n/StockFl | ow/StockFlowList | ?sn=20190812145     | 230  |      |               | Q                                   | *                | 1  |
| 5        | 库存统计                 | 货流       | 管理       |           |                  |                     |      |      |               | 11 ( <u>A44</u>                     | <b>16</b>        | Ø  |
|          | 变动明细                 | 进設       | 调贷       | 配價        | 出库 导出            |                     |      | 全部门店 | 全部货单 • 2019.0 | 8.12 00:00 - 2019.08.12 23:59 货流单号/ | 备注               | 面印 |
| ন্দ্য    | 批次查询                 |          | 序号       | 操作        | 货流单号             | 下单时间                | 货单类型 | 出货方  | 进货方           | 状态                                  | 打印次数             | 货  |
|          | 盘点历史                 |          | 1        | 详细        | 20190812145230   | 2019-08-12 14:52:30 | 进货单  |      | 生鮮总店          | 已完成进货 2019-08-12 14:52:30           | 0                |    |
| œ        | 商品报损                 |          |          |           |                  |                     |      |      |               |                                     |                  |    |
| Ř:       | 寄存取明细                |          |          |           |                  |                     |      |      |               |                                     |                  |    |
|          | 商品分析                 |          |          |           |                  |                     |      |      |               |                                     |                  |    |
|          | 货流                   |          |          |           |                  |                     |      |      |               |                                     |                  |    |
| 2        | 供货简资料                |          |          |           |                  |                     |      |      |               |                                     |                  |    |
| สล่      | 订货价设置                |          |          |           |                  |                     |      |      |               |                                     |                  |    |
| Ŧ        | 门店订货                 |          |          |           |                  |                     |      |      |               |                                     |                  |    |
| ~~       | 订货模板                 |          |          |           |                  |                     |      |      |               |                                     |                  |    |
| 86       | 货流管理                 |          |          |           |                  |                     |      |      |               |                                     |                  |    |
|          | 明细查询                 |          |          |           |                  |                     |      |      |               |                                     |                  |    |
|          | 商品调货统计               |          |          |           |                  |                     |      |      |               |                                     |                  |    |
|          | 供货商结算                |          |          |           |                  |                     |      |      |               |                                     |                  |    |
|          | 进货价分析                |          |          |           |                  |                     |      |      |               |                                     |                  |    |
| <u>.</u> | 我的供货                 | <b>2</b> | 本页全选     | • E#      | 中(0) ③ 全部(1)     | 批量操作    总单          | 段 1  |      | K 首页          | 《前一页第二1页共1页下一页》 尾                   | <b>夏</b> 月 每页50余 | •  |

查看进货单

|     | 货流管理                      |           | ×        | +              |                    |       |         |            |     |      |         |             |                |          | - 0              | ×   |
|-----|---------------------------|-----------|----------|----------------|--------------------|-------|---------|------------|-----|------|---------|-------------|----------------|----------|------------------|-----|
| 4   | → C' ① t                  | beta19.pd | ospal.ci | n/StockFlow/St | ockFlowList?sn=201 | 90812 | 145230  |            |     |      |         |             |                |          | २ 🕁 🔮            | 9 E |
| 5   | 库存统计                      | 货流管       | 理        |                |                    |       |         |            |     |      |         |             |                | <b>.</b> | ULKE Go          | 1 @ |
|     | 库存预警                      |           |          |                |                    |       |         |            |     |      |         |             |                |          |                  |     |
| Ĥ   | 变动明细                      | 进設        | 場實       | 11日日 11日日      | 92                 | -     |         | 王司刘 川西     | •   | 王副授單 | 2019.08 | .12 00:00 - | 2019:08:12 23: | 59 资流里5  |                  |     |
| R   | 批次查询                      |           | •进       | 货单: 生鲜总店       |                    |       |         |            |     |      |         | -           | le ×           |          | 打印次数             |     |
|     | 盘点历史                      |           | 序号       | 商品名称           | 条码                 | 规格    | 供货商     | 单位         | 进货量 | 赠送量  | 实收量     | 进货价         | 小社             |          |                  |     |
| E   | 商品报损                      |           | 1        | 三文魚            | 2200014            | 2     | 武汉-水果01 | ۲          | 1   | 0    | 1       | 22          | 22             |          |                  |     |
| Â   | AD-FERRELT<br>SECTOR FROM |           | 2        | 五花肉            | 2200017            | -     | 武汉-水果01 | KG         | 1   | 0    | 1       | 22          | 22             |          |                  |     |
|     | 商品分析                      |           | 3        | 五花肉            | 3100003            |       | 武汉-水果01 | Fī         | 1   | 0    | 1       | 22          | 22             |          |                  |     |
|     | 他在                        |           | 4        | 叉烧             | 1908011130398      |       | 武汉-水果01 | $\uparrow$ | 2   | 0    | 2       | 12          | 24             |          |                  |     |
| Ŕ   | 页0%<br>供货商资料              |           |          | 合计             | 4 种商品              | -     | -       |            | 5   | 0    | 5       |             | 90             |          |                  |     |
| ณ์  | 订货价设置                     |           |          |                |                    |       |         |            |     |      |         |             |                |          |                  |     |
|     | 门志订货                      |           |          |                |                    |       |         |            |     |      |         |             |                |          |                  |     |
| =   | 订货模板                      |           |          |                |                    |       |         |            |     |      |         |             |                |          |                  |     |
| 28  | 采购单                       |           |          |                |                    |       |         |            |     |      |         |             |                |          |                  |     |
|     | 份流管理                      |           |          |                |                    |       |         |            |     |      |         |             |                |          |                  |     |
|     | 明细查询                      |           |          |                |                    |       |         |            |     |      |         |             |                |          |                  |     |
|     | 商品调告统计                    |           |          |                |                    |       |         |            |     |      |         |             |                |          |                  |     |
|     | 供货商运算                     |           | 已完       | 成进货 2019-08-1  | 2 14:52:30         |       |         |            |     |      |         |             |                |          |                  |     |
|     | 进留价分析                     |           |          |                |                    |       |         |            |     |      |         |             | _              |          |                  |     |
|     | (Tabyies                  |           |          |                |                    |       |         |            |     |      |         |             |                |          |                  |     |
| 20, | 我的供货                      |           |          | • 已选中(0) (     |                    |       | 总单数 1   |            |     |      | ド首页     | 《前一贞 第一     | 1 页 共17        | ų ►—页≫ 1 | <b>1</b> 0050 日本 |     |

注: 此操作也可以在收银软件前台客户端进行操作

## 3.6.2 调货(企业版)

| 🔁 调货    | ×                 | +                      |                                          |          |    |     |    | -      |            |
|---------|-------------------|------------------------|------------------------------------------|----------|----|-----|----|--------|------------|
| ← → C O | beta19.pospal.cn/ | StockFlow/StockFlowOut |                                          |          |    |     |    | ର୍ 🕁   |            |
| > 库存统计  | 调货                |                        |                                          |          |    |     |    |        |            |
| (中存水會)  |                   | 待选择 调绘至 待选择            |                                          |          |    |     |    |        |            |
| 批次查询    | 序号 删除             | 商品名称                   | <ul> <li>门店调货</li> </ul>                 | × ș      | 库存 | 调货量 | 单位 | 调货价(元) |            |
| 盘点历史    |                   |                        |                                          |          |    |     |    |        |            |
| 商品报损    |                   |                        | 调货类型: ●普通调货 ● 调拨退货                       |          |    |     |    |        |            |
| 南存统计    |                   |                        |                                          |          |    |     |    |        |            |
| 寄存取明细   |                   |                        | 选择出货门店:                                  |          |    |     |    |        |            |
| 商品分析    |                   |                        | 山也门庄- 清法探山也门庄                            |          |    |     |    |        |            |
| 货流      |                   |                        |                                          |          |    |     |    |        |            |
| 供货商资料   |                   |                        | 海海井均门庁・                                  |          |    |     |    |        |            |
| 订货价设置   |                   |                        |                                          |          |    |     |    |        |            |
| 门店订货    |                   |                        | 进员门店: - 请选择进员门店 -                        | · ·      |    |     |    |        |            |
| 订货模板    |                   |                        |                                          |          |    |     |    |        |            |
| 采购单     |                   |                        | 默认调变价:                                   |          |    |     |    |        |            |
| 货流管理    |                   |                        | 调货价: 以商品进货价调货                            | <b>1</b> |    |     |    |        |            |
| 明细查询    |                   |                        |                                          |          |    |     |    |        |            |
| 商品调货统计  |                   |                        | 确认                                       |          |    |     |    |        |            |
| 供出向结算   |                   |                        |                                          |          |    |     |    |        |            |
| 进货价分析   |                   |                        |                                          |          |    |     |    |        |            |
| 门盘对账    | E 1 (244          |                        | () () () () () () () () () () () () () ( |          |    |     |    |        | 2001 11/00 |

默认调货价:

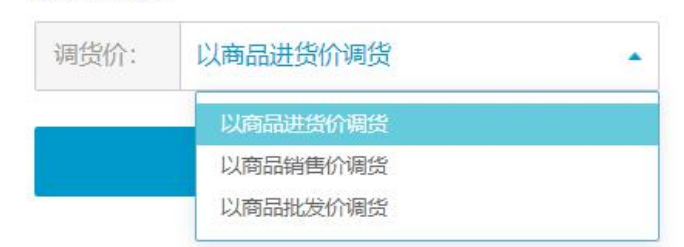

添加或者导入货单调货商品

| $\rightarrow$ C 0                                                                                                    | Detais                                            | 1                                                                                                    |                                                                                                    |                                                                                                    |                                                                                                    |                                                                                                    |                                                                                                    |                                                                                                    |                        |                                                                                                    |                                                                           |                                                                                                    |
|----------------------------------------------------------------------------------------------------|---------------------------------------------------|----------------------------------------------------------------------------------------------------|----------------------------------------------------------------------------------------------------|----------------------------------------------------------------------------------------------------|----------------------------------------------------------------------------------------------------|----------------------------------------------------------------------------------------------------|----------------------------------------------------------------------------------------------------|----------------------------------------------------------------------------------------------------|------------------------|----------------------------------------------------------------------------------------------------|---------------------------------------------------------------------------|----------------------------------------------------------------------------------------------------|
| 库存统计                                                                                                    | 调约                                                | ę.                                                                                                    |                                                                                                    |                                                                                                    |                                                                                                    |                                                                                                    |                                                                                                    |                                                                                                    |                        | 2.0                                                                                                 | 企业版                                                                       | 60                                                                                                    |
| 库存预警                                                                                                    | 1 31                                              | 50                                                                                                    | ル 牛鮮总店 御修室 00                                                                                                    | 1. 牛鲜1店                                                                                                    |                                                                                                    |                                                                                                    |                                                                                                    |                                                                                                    |                        |                                                                                                    |                                                                           |                                                                                                    |
| 受动明细                                                                                                    |                                                   |                                                                                                    | ****                                                                                                    | . 101 Ma                                                                                                    | 1014                                                                                                    | 1110/ <del>**</del>                                                                                                    |                                                                                                    | illust D                                                                                                    |                        | at the                                                                                              | -00.62.00                                                                 |                                                                                                    |
| 微点历史                                                                                                    | 13-5                                              | 劇际                                                                                                    | 阿丽省孙                                                                                                    | 余屿                                                                                                    | 规怕                                                                                                    | 供黄冏                                                                                                    |                                                                                                    | 肌状亏                                                                                                    |                        | 库仔                                                                                                  | 駒页重                                                                       | 4                                                                                                    |
| 商品报损                                                                                                    | 1                                                 | 删除                                                                                                    | 三文鱼                                                                                                    | 2200014                                                                                                    | -                                                                                                    | 武汉-水果01                                                                                                    | 180                                                                                                    | 西降山库批次号机批次库存                                                                                                    |                        | 139                                                                                                 | 0                                                                         | Т                                                                                                    |
| 寄存统计                                                                                                    | 2                                                 | 删除                                                                                                    | 五花肉                                                                                                    | 2200017                                                                                                    | *                                                                                                    | 武汉-水果01                                                                                                    | 请                                                                                                    | 选择出库批次号和批次库存                                                                                                    | -                      | 123                                                                                                 | 0                                                                         | KG                                                                                                    |
| 寄存取明细                                                                                                    | 3                                                 | 删除                                                                                                    | 原材料-猪                                                                                                    | 6600001                                                                                                    | -                                                                                                    | 武汉-水果01                                                                                                    |                                                                                                    | -                                                                                                    |                        | 77                                                                                                  | 1                                                                         | 公斤                                                                                                    |
| 商品分析                                                                                                    | 4                                                 | 删除                                                                                                    | 五花肉                                                                                                    | 3100003                                                                                                    | -                                                                                                    | 武汉-水果01                                                                                                    |                                                                                                    |                                                                                                    |                        | 22                                                                                                  | 1                                                                         | 斤                                                                                                    |
| 货流                                                                                                    | 5                                                 | 删除                                                                                                    | 叉焼                                                                                                    | 1908011130398                                                                                                    | a.                                                                                                    | 武汉-水果01                                                                                                    |                                                                                                    | 15                                                                                                    |                        | 43                                                                                                  | 1                                                                         | 个                                                                                                    |
| 供货商资料                                                                                                    |                                                   |                                                                                                    |                                                                                                    |                                                                                                    |                                                                                                    |                                                                                                    |                                                                                                    |                                                                                                    |                        |                                                                                                    |                                                                           |                                                                                                    |
| 订货价设置                                                                                                    |                                                   |                                                                                                    |                                                                                                    |                                                                                                    |                                                                                                    |                                                                                                    |                                                                                                    |                                                                                                    |                        |                                                                                                    |                                                                           |                                                                                                    |
| 门店订货                                                                                                    |                                                   |                                                                                                    |                                                                                                    |                                                                                                    |                                                                                                    |                                                                                                    |                                                                                                    |                                                                                                    |                        |                                                                                                    |                                                                           |                                                                                                    |
| 订货模板                                                                                                    |                                                   |                                                                                                    |                                                                                                    |                                                                                                    |                                                                                                    |                                                                                                    |                                                                                                    |                                                                                                    |                        |                                                                                                    |                                                                           |                                                                                                    |
| 采购单                                                                                                    |                                                   |                                                                                                    |                                                                                                    |                                                                                                    |                                                                                                    |                                                                                                    |                                                                                                    |                                                                                                    |                        |                                                                                                    |                                                                           |                                                                                                    |
| 货流管理                                                                                                    |                                                   |                                                                                                    |                                                                                                    |                                                                                                    |                                                                                                    |                                                                                                    |                                                                                                    |                                                                                                    |                        |                                                                                                    |                                                                           |                                                                                                    |
| 明拙意词                                                                                                    |                                                   |                                                                                                    |                                                                                                    |                                                                                                    |                                                                                                    |                                                                                                    |                                                                                                    |                                                                                                    |                        |                                                                                                    |                                                                           |                                                                                                    |
|                                                                                                    |                                                   |                                                                                                    |                                                                                                    |                                                                                                    |                                                                                                    |                                                                                                    |                                                                                                    |                                                                                                    |                        |                                                                                                    |                                                                           |                                                                                                    |
| はないのよう                                                                                                    |                                                   |                                                                                                    |                                                                                                    |                                                                                                    |                                                                                                    |                                                                                                    |                                                                                                    |                                                                                                    |                        |                                                                                                    |                                                                           |                                                                                                    |
|                                                                                                    |                                                   |                                                                                                    |                                                                                                    |                                                                                                    |                                                                                                    |                                                                                                    |                                                                                                    |                                                                                                    |                        |                                                                                                    |                                                                           |                                                                                                    |
|                                                                                                    |                                                   |                                                                                                    |                                                                                                    |                                                                                                    |                                                                                                    |                                                                                                    |                                                                                                    |                                                                                                    |                        |                                                                                                    |                                                                           |                                                                                                    |
| <sup>我的供偿</sup><br>人出货<br><sup>腐货</sup>                                                                                                    | beta19                                            | 导入货                                                                                                    | × +                                                                                                    | ł                                                                                                    | 雙素 目码模式                                                                                                    |                                                                                                    |                                                                                                    | 商品种类:5                                                                                                    | ,数量:3,                 | 总金额:11                                                                                              | -                                                                         | 确认<br>□                                                                                                    |
| 我的供給 人出货 ##################################                                                                                                    | beta19<br>调复                                      | 导入货<br>.pospa                                                                                          | ¥ +<br>al.cn/StockFlow/Stock                                                                                                    | kFlowOut                                                                                                    |                                                                                                    |                                                                                                    |                                                                                                    | 商品种类 6                                                                                                    | ,数量:3,                 | 总金额:11                                                                                              | 2<br>–<br>Q 7                                                             | ₩X.<br>□<br>↓<br>○                                                                                                    |
| 戦的供給 人出货<br>場後 → C ①<br>体行所設<br>なってたる<br>なってたる<br>なったたる<br>なってたる<br>なってたる<br>なってたる<br>なってたる<br>なったたる<br>なってたる<br>なったたる<br>なったる<br>なったたる<br>なったたる<br>なったる<br>なったたる<br>なったたる                                                                                                    | beta19<br>调念<br>《道                                | 导入货<br>.pospa                                                                                          | 单<br>× +<br>al.cn/StockFlow/Stock                                                                                                    | kFlowOut<br>1 - 生鲜1店                                                                                                    |                                                                                                    |                                                                                                    |                                                                                                    | 商品种类 6                                                                                                    | ,数量:3,                 | 总金额:11                                                                                              | 2<br>م ج<br>(۲۷۷۶                                                         | 确认<br>□<br>↓ 公                                                                                                    |
|                                                                                                    | beta19<br>调算<br>くま                                | 导入货<br>.pospa<br>定                                                                                     | 单<br>× +<br>从 生鮮私店 明成至 00<br>商品気能                                                                                                    | kFlowOut<br>1 - 生鲜1店<br>卷码                                                                                                    |                                                                                                    | Attives                                                                                                    |                                                                                                    | 商品种类 6                                                                                                    | ,数量3,                  | 总金额:11                                                                                              | 22                                                                        | 确认<br>□<br>□                                                                                                    |
| 総約時期  ● C ○  ● C ○  ● C ○  ● FFREH  ● FFREH                                                                                                    | beta19<br>调約<br>(2)<br>(別)                        | 导入货<br>.pospa<br>記<br>記<br>記<br>記                                                                      | ¥<br>+<br>A 生鮮税店 哨班至 00<br>商品名称                                                                                                    | kFlowOut<br>1 - 生鲜1店<br>祭明                                                                                                    | ABAREE C                                                                                                    | 供发酵                                                                                                    |                                                                                                    | 商品种类 6<br><b>此次号</b><br>■数4540000005670000000000000000000000000000                                                                                                    | ,数量3,                  | 总金额.11                                                                                              | 12<br>-<br>Q 7<br>(企业友)<br>調貨量                                            | ₩U<br>□<br>↓<br>○                                                                                                    |
| #2000Hild<br>● 低<br>→ C ①<br>年存55%<br>金が時間<br>単の広告<br>電話転送                                                                                                    | beta19<br>调節<br>く返<br>取号<br>1                     | 导入货<br>.pospa<br>至<br>副除<br>副除                                                                         | ¥<br>× +<br>A. 生料総店 回販室 00<br>商品名称<br>三文章                                                                                                    | kFlowOut<br>1 - 生鲜山店<br>祭母<br>220014                                                                                                    | 32863EE                                                                                                    | <b>供授務</b><br>運業及功法期01                                                                                                    |                                                                                                    | 商品种类 6<br><b>此次号</b><br>选择地域能次号和能次等存                                                                                                    | ,数量·3,                 | 总金额:11<br>库存<br>139                                                                                 | 2<br>-<br>-<br>-<br>-<br>-<br>-<br>-<br>-<br>-<br>-<br>-<br>-<br>-        | ∰从<br>□<br>↓<br>☆                                                                                                    |
| B209H38     HA 出 佐      G      G                                                                                                    | beta19<br>调節<br>を見<br>1<br>2                      | <mark>导入货</mark><br>pospa<br>を                                                                         | ¥<br>× +<br>al.cn/StockFlow/Stock<br>水 生鮮私店 奥波至 00<br>商品名称<br>三文章<br>五辺秀                                                                                                    | kFlowOut<br>1 - 生鲜1店<br>祭明<br>2200014<br>2200017                                                                                                    |                                                                                                    | <b>供货商</b><br>英级改进即1<br>武级改进即1                                                                                                    |                                                                                                    | 商品种类 6<br><b> III次号</b><br>國際地域能次等和批次應存<br>高速地域能次等和批次應存                                                                                                    | ,数量·3,<br>-            | 总金额:11<br>庫<br>库存<br>139<br>123                                                                     | 2<br>Q 5<br>(企业版)<br>の<br>0                                               | 确认 · · · · · · · · · · · · · · · · · · ·                                                                                                    |
| B2000438     A     A     C     C                                                                                                    | beta19<br>调貨<br>く近<br>1<br>2<br>3                 | <mark>导入鉄</mark><br>pospa<br>支<br>記<br>記<br>た<br>副除<br>副除<br>副除                                        |                                                                                                    | kFlowOut<br>1 - 生鲜1店<br>2200014<br>2200017<br>6600001 ● 3                                                                                                    | State of the second second se                                                                                                    | <b>供货商</b><br>预记.2.7年01<br>武记.2.5年01                                                                                                    | ×                                                                                                    | 商品种类 6<br><b> 此次号</b><br>建築地域能力等和此次等存<br>高速地域能力等和此次等存                                                                                                    | ,数量·3,<br>一<br>一       | 总金额:11<br>库存<br>139<br>123<br>77                                                                    | 2<br>Q 7<br>企业版<br>0<br>0<br>1                                            | mill.                                                                                                    |
| B200H48     HA 仕 佐      G      G                                                                                                    | beta19<br>调度<br>文型<br>月<br>1<br>2<br>3<br>4       | 中入货<br>に<br>pospa<br>を<br>を<br>と<br>を<br>の<br>の<br>の<br>の<br>の<br>の<br>の<br>の<br>の<br>の<br>の<br>の<br>の | <ul> <li>・</li> <li>・</li> <li>・<td>kFlowOut<br/>1 - 生鲜1店<br/>2200014<br/>2200014<br/>3100003 合語</td><td>受素<br/>13830年2月<br/>13830年2月<br/>13850年2月<br/>13850年2月<br/>13950年2月<br/>13950年2月<br/>13950年5月<br/>13950年5月<br/>13950年5月<br/>13950年5月<br/>13950年5月<br/>13950年5月<br/>13950年5月</td><td><b>供货商</b><br/>进区-改进01<br/>世区-改进01</td><td>in the second second se</td><td>商品种类 6</td><td>,数量:3,<br/>一<br/>一<br/>一</td><td>总金额:11<br/>库存<br/>139<br/>123<br/>77<br/>22</td><td>2<br/>Q 7<br/>不知<br/>の<br/>0<br/>1<br/>1</td><td>mk). □ □ □ ☆ ()<!--</td--></td></li></ul> | kFlowOut<br>1 - 生鲜1店<br>2200014<br>2200014<br>3100003 合語                                                                                                    | 受素<br>13830年2月<br>13830年2月<br>13850年2月<br>13850年2月<br>13950年2月<br>13950年2月<br>13950年5月<br>13950年5月<br>13950年5月<br>13950年5月<br>13950年5月<br>13950年5月<br>13950年5月 | <b>供货商</b><br>进区-改进01<br>世区-改进01                                                                                                    | in the second second se | 商品种类 6                                                                                                    | ,数量:3,<br>一<br>一<br>一  | 总金额:11<br>库存<br>139<br>123<br>77<br>22                                                              | 2<br>Q 7<br>不知<br>の<br>0<br>1<br>1                                        | mk). □ □ □ ☆ () </td                                                                                                    |
| B200H48     A     A     C     C                                                                                                    | beta19<br>调货<br>尽服<br>1<br>2<br>3<br>4<br>5       | 中<br>の<br>の<br>の<br>の<br>の<br>の<br>の<br>の<br>の<br>の<br>の<br>の<br>の                                     |                                                                                                    | kFlowOut<br>1 - 生幹1店<br>2200014<br>2200014<br>3100003<br>1 5080113020                                                                                                    | 受素 ■ 1343/402.0 (1)                                                                                                    | <b>供授政務</b><br>第02 小県01<br>第02 小県01                                                                                                    | internet in the second second  | 商品种类 6                                                                                                    | ,数量:3,                 | 总金额:11<br>库存<br>139<br>123<br>77<br>22<br>43                                                        | 2<br>Q 了<br>一<br>一<br>一<br>一<br>一<br>一<br>一<br>一<br>一<br>一<br>一<br>一<br>一 | ●<br>()<br>()<br>()<br>()<br>()<br>()<br>()<br>()<br>()<br>()                                                                                                    |
| B200代は<br>の後<br>→ C ① IFFFEST<br>にやFFSS<br>なび時間<br>北次国前<br>温味防史<br>電話開始<br>客存取明細<br>電気分析<br>対抗両資料                                                                                                    | beta19<br>调贷<br>文正<br>第号<br>1<br>2<br>3<br>4<br>5 | 中入货<br>、pospa<br>を<br>と<br>動除<br>動除<br>動除<br>動除<br>動除                                                  |                                                                                                    | kFlowOut<br>1・生鮮1店<br>2200014<br>2200014<br>2200014<br>200011<br>3100003<br>音                                                                                                    | 受素 ■ 1343/402.0 (1)                                                                                                    | <b>供货商</b><br>至52.水用01<br>至52.水用01                                                                                                    | ×                                                                                                    | 商品种类 6<br>                                                                                                    | , 数量·3,                | 总金额:11<br>库存<br>139<br>123<br>77<br>22<br>43                                                        | 2<br>Q 7<br>④世家<br>御坂量<br>0<br>0<br>1<br>1<br>1                           | <ul> <li>●</li> <li>●</li></ul>                                                                                                    |
| B200代は<br>の後<br>・・・・・・・・・・・・・・・・・・・・・・・・・・・・・・・・・・                                                                                                    | beta19<br>减援<br>文正<br>1<br>2<br>3<br>4<br>5       | 中入货<br>pospa<br>を<br>配除<br>副除<br>副除<br>副除<br>副除                                                        |                                                                                                    | KFlowOut<br>1・生鮮1店<br>2200014<br>2200014<br>2200014<br>200017<br>3100003<br>音                                                                                                    | 受求<br>138308255<br>原格<br>親(分単)<br>注:                                                                                                    | <b>供以消</b><br>第522-05-第601<br>第522-05-第601                                                                                                    | ×                                                                                                    | 商品种类 6<br>                                                                                                    | , 数量·3,<br>-<br>-<br>- | 总金额 11<br>库存<br>139<br>123<br>77<br>22<br>43                                                        | 2<br>Q 5<br><b>200</b><br><b>300</b><br>0<br>0<br>1<br>1<br>1             | →      →     →     →     →     →     →     →     →     →     →     →     →     →     →     →     →     →     →     →     →     →     →     →     →     →     →     →     →     →     →     →     →     →     →     →     →     →     →     →     →     →     →     →     →     →     →     →     →     →     →     →     →     →     →     →     →     →     →     →     →     →     →     →     →     →     →     →     →     →     →     →     →     →     →     →     →     →     →     →     →     →     →     →     →     →     →     →     →     →     →     →     →     →     →     →     →     →     →     →     →     →     →     →     →     →     →     →     →     →     →     →     →     →     →     →     →     →     →     →     →     →     →     →     →     →     →     →     →     →     →     →     →     →     →     →     →     →     →     →     →     →     →     →     →     →     →     →     →     →     →     →     →     →     →     →     →     →     →     →     →     →     →     →     →     →     →     →     →     →     →     →     →     →     →     →     →     →     →     →     →     →     →     →     →     →     →     →     →     →     →     →     →     →     →     →     →     →     →     →     →     →     →     →     →     →     →     →     →     →     →     →     →     →     →     →     →     →     →     →     →     →     →     →     →     →     →     →     →     →     →     →     →     →     →     →     →     →     →     →     →     →     →     →     →     →     →     →     →     →     →     →     →     →     →     →     →     →     →     →     →     →     →     →     →     →     →     →     →     →     →     →     →     →     →     →     →     →     →     →     →     →     →     →     →     →     →     →     →     →     →     →     →     →     →     →     →     →     →     →     →     →     →     →     →     →     →     →     →     →     →     →     →     →     →     →     →     →     →     →     →     →     →     →     →     →     →     →     →     →     →     →     →     →     →     →     →     →     → |
| B200代は<br>(A) 出 佐<br>(A) (A) (A) (A) (A) (A) (A) (A) (A) (A)                                                                                                    | beta19<br>源台<br>文型<br>月<br>1<br>2<br>3<br>4<br>5  | 中入数<br>pospa<br>を<br>配<br>開除<br>一<br>副除<br>一<br>副除<br>一<br>副除<br>一<br>副除                               |                                                                                                    | KFlowOut<br>1・生鮮1店<br>2200014<br>2200014<br>2200014<br>3100003<br>15080111500                                                                                                    | 受素 ■ 1383/8015 €                                                                                                    | <b>供炊商</b><br>至50.水用01<br>至50.水用01                                                                                                    |                                                                                                    | 南品神炎 6                                                                                                    | , 数量3,                 | 总金额 111<br>库存<br>139<br>123<br>77<br>72<br>22<br>43                                                 |                                                                           | 前以上<br>□□                                                                                                    |
| 第200代は第 第200代は第 第20代目の中の 第20代目の中の </td <td>beta19<br/>调算<br/>など<br/>第号<br/>1<br/>2<br/>3<br/>4<br/>5</td> <td>中入数<br/>pospa<br/>を<br/>配<br/>の<br/>開除<br/>副除<br/>副除<br/>副除</td> <td></td> <td>kFlowOut<br/>1 - 生鲜1店<br/>2200014<br/>2200017<br/>66500001<br/>3100003<br/>190901115000</td> <td>●余 目目初初には<br/>第4日ののにすべい。</td> <td>(代5)商<br/>至52.次第01<br/>至52.次第01</td> <td></td> <td>南品神炎 6<br/></td> <td>, 数晶 3,</td> <td>总金额 111<br/>库存<br/>139<br/>123<br/>77<br/>22<br/>43</td> <td>2<br/>Q 1<br/>0<br/>0<br/>1<br/>1<br/>1</td> <td>前以上<br/>日<br/>日<br/>日<br/>日<br/>日<br/>日<br/>日<br/>日<br/>日<br/>日<br/>日<br/>日<br/>日<br/>日<br/>日<br/>日<br/>日<br/>日<br/>日</td>                                                                                                    | beta19<br>调算<br>など<br>第号<br>1<br>2<br>3<br>4<br>5 | 中入数<br>pospa<br>を<br>配<br>の<br>開除<br>副除<br>副除<br>副除                                                    |                                                                                                    | kFlowOut<br>1 - 生鲜1店<br>2200014<br>2200017<br>66500001<br>3100003<br>190901115000                                                                                                    | ●余 目目初初には<br>第4日ののにすべい。                                                                                                    | (代5)商<br>至52.次第01<br>至52.次第01                                                                                                    |                                                                                                    | 南品神炎 6<br>                                                                                                    | , 数晶 3,                | 总金额 111<br>库存<br>139<br>123<br>77<br>22<br>43                                                       | 2<br>Q 1<br>0<br>0<br>1<br>1<br>1                                         | 前以上<br>日<br>日<br>日<br>日<br>日<br>日<br>日<br>日<br>日<br>日<br>日<br>日<br>日<br>日<br>日<br>日<br>日<br>日<br>日                                                                                                    |
| B200代出 (1) (1) (1) (1) (1) (1) (1) (1) (1) (1)                                                                                                    | beta19<br>调复<br>序号<br>1<br>2<br>3<br>4<br>5       | P入分<br>。<br>。<br>pospa<br>を<br>型<br>副除<br>副除<br>副除<br>副除<br>副除<br>副除                                   |                                                                                                    | KFlowOut<br>1 - 生鲜1店<br>220014<br>220014<br>220014<br>200017<br>6650001<br>3100003<br>19090111500                                                                                                    | ●余 [135300.cc]                                                                                                    | 代5篇<br>至52.水用01<br>至52.水用01                                                                                                    | ж<br>ж<br>ж                                                                                                    | 南品神炎 6                                                                                                    | , 数晶 3,                | 总金额 111<br>定<br>139<br>139<br>139<br>139<br>139<br>139<br>139<br>139                                | 2<br>Q 1<br>(2000)<br>0<br>0<br>1<br>1<br>1                               | 前以上                                                                                                    |
| #32599537     #32599537     #459557     #459557     #4595787     #4595787     #4595787     #4595787     #4595787     #4595787     #4595787     #4595787     #4595787     #4595787     #4595787     #4595787     #4595787     #4595787     #4595787     #4595787     #459578     #459578     #459578     #459578     #459578     #459578     #459578     #45958     #45958     #45958     #45958     #45958     #4595     #4595     #4595     #4595     #4595     #4595     #4595     #4595     #4595     #4595     #459     #459     #459     #459     #459     #459     #459     #459     #459     #459     #459     #45     #459     #459     #45     #45     #45     #45     #45     #45     #45     #45     #45     #45     #45     #45     #45     #45     #45     #45     #45     #45     #45     #45     #45     #45     #45     #45     #45     #45     #45     #45     #45     #45     #45     #45     #45     #45     #45     #45     #45     #45     #45     #45     #45     #45     #45     #45     #45     #45     #45     #45     #45     #45     #45     #45     #45     #45     #45     #45     #45     #45     #45     #45     #45     #45     #45     #45     #45     #45     #45     #45     #45     #45     #45     #45     #45     #45     #45     #45     #45     #45     #45     #45     #45     #45     #45     #45     #45     #45     #45     #45     #45     #45     #45     #45     #45     #45     #45     #45     #45     #45     #45     #45     #45     #45     #45     #45     #45     #45     #45     #45     #45     #45     #45     #45     #45     #45     #45     #45     #45     #45     #45     #45     #45     #45     #45     #45     #45     #45     #45     #45     #45     #45     #45     #45     #45     #45     #45     #45     #45     #45     #45     #45     #45     #45     #45     #45     #45     #45     #45     #45     #45     #45     #45     #45     #45     #45     #45     #45     #45     #45     #45     #45     #45     #45     #45     #45     #45     #45     #45     #45     #45     #45     #4     #4     #4     #4     #4     #4     #4     #                                                                                                    | beta19<br>源组<br>序号<br>1<br>2<br>3<br>4<br>5       | 中入台<br>の<br>の<br>の<br>の<br>の<br>の<br>の<br>の<br>の<br>の<br>の<br>の<br>の                                   |                                                                                                    | KFlowOut<br>1・生鮮1店<br>220014<br>220014<br>220014<br>200017<br>6650001<br>3100003<br>19090111300                                                                                                    | 史末<br>第1359年により<br>現留<br>利人货单<br>注:<br>第450年の目時出出作                                                                                                    | 代以上前<br>2002 小川田01<br>2002 小川田01                                                                                                    | ж<br>ж<br>ж                                                                                                    | 南品神炎 6                                                                                                    | , 数晶 3,                | 总金额 111<br>底<br>139<br>139<br>139<br>139<br>139<br>139<br>139<br>139<br>139<br>139                  |                                                                           | 前以上                                                                                                    |
| 単次の供給   本   本   本   大    本    本    本    本    本    本    本    本    本    本    本    本    本    本    本    本    本    本    本    本    ・   ・   ・    ・   ・    ・   ・    ・   ・    ・   ・    ・   ・    ・   ・    ・   ・    ・   ・    ・    ・   ・    ・   ・    ・    ・   ・    ・    ・   ・    ・   ・    ・   ・    ・    ・   ・    ・    ・    ・   ・    ・    ・    ・    ・    ・    ・    ・    ・    ・    ・    ・    ・    ・    ・    ・    ・    ・    ・    ・    ・    ・    ・    ・    ・    ・    ・    ・    ・    ・    ・    ・    ・    ・    ・    ・    ・    ・    ・    ・    ・    ・    ・    ・    ・    ・    ・    ・     ・     ・     ・    ・    ・     ・    ・     ・    ・    ・     ・     ・    ・    ・     ・     ・      ・     ・ </td <td>beta19<br/>调线<br/>2<br/>3<br/>4<br/>5</td> <td>P入位<br/>pospa<br/>g<br/>g<br/>副除<br/>副除<br/>副除<br/>副除</td> <td></td> <td>KFlowOut         1 - 生鲜1/5         2200014         2200014         3100023         1 - 190001115007         1 - 190001115007         1 - 190001115007         1 - 190001115007         1 - 190001115007         1 - 190001115007         1 - 190001115007         1 - 190001115007         1 - 190001115007         1 - 190001115007</td> <td>9.余</td> <td>(USA)<br/>302-2-801<br/>202-2-801<br/>202-2-801</td> <td>x<br/>×<br/>库 需在</td> <td>● 高枠类 6           ILXX号           電気は実施したならび           -           -           -           -           -           -           -           -           -           -           -           -           -           -           -           -           -           -           -           -           -           -           -           -           -           -           -           -           -           -           -           -           -           -           -           -           -           -           -           -           -           -           -           -           -           -           -           -           -           -           -</td> <td>, 数晶:3,</td> <td>总金额 111<br/>库存<br/>139<br/>123<br/>71<br/>22<br/>43<br/>43<br/>43<br/>43<br/>43<br/>43<br/>43<br/>43<br/>43<br/>43</td> <td></td> <td>前以上</td>                                                                                                    | beta19<br>调线<br>2<br>3<br>4<br>5                  | P入位<br>pospa<br>g<br>g<br>副除<br>副除<br>副除<br>副除                                                         |                                                                                                    | KFlowOut         1 - 生鲜1/5         2200014         2200014         3100023         1 - 190001115007         1 - 190001115007         1 - 190001115007         1 - 190001115007         1 - 190001115007         1 - 190001115007         1 - 190001115007         1 - 190001115007         1 - 190001115007         1 - 190001115007                  | 9.余                                                                                                    | (USA)<br>302-2-801<br>202-2-801<br>202-2-801                                                                                                    | x<br>×<br>库 需在                                                                                                    | ● 高枠类 6           ILXX号           電気は実施したならび           -           -           -           -           -           -           -           -           -           -           -           -           -           -           -           -           -           -           -           -           -           -           -           -           -           -           -           -           -           -           -           -           -           -           -           -           -           -           -           -           -           -           -           -           -           -           -           -           -           -           - | , 数晶:3,                | 总金额 111<br>库存<br>139<br>123<br>71<br>22<br>43<br>43<br>43<br>43<br>43<br>43<br>43<br>43<br>43<br>43 |                                                                           | 前以上                                                                                                    |
| #3259453     #3259453     #4     #4     #4     #4     #4     #4     #4     #4     #4     #4     #4     #4     #4     #4     #4     #4     #4     #4     #4     #4     #4     #4     #4     #4     #4     #4     #4     #4     #4     #4     #4     #4     #4     #4     #4     #4     #4     #4     #4     #4     #4     #4     #4     #4     #4     #4     #4     #4     #4     #4     #4     #4     #4     #4     #4     #4     #4     #4     #4     #4     #4     #4     #4     #4     #4     #4     #4     #4     #4     #4     #4     #4     #4     #4     #4     #4     #4     #4     #4     #4     #4     #4     #4     #4     #4     #4     #4     #4     #4     #4     #4     #4     #4     #4     #4     #4     #4     #4     #4     #4     #4     #4     #4     #4     #4     #4     #4     #4     #4     #4     #4     #4     #4     #4     #4     #4     #4     #4     #4     #4     #4     #4     #4     #4     #4     #4     #4     #4     #4     #4     #4     #4     #4     #4     #4     #4     #4     #4     #4     #4     #4     #4     #4     #4     #4     #4     #4     #4     #4     #4     #4     #4     #4     #4     #4     #4     #4     #4     #4     #4     #4     #4     #4     #4     #4     #4     #4     #4     #4     #4     #4     #4     #4     #4     #4     #4     #4     #4     #4     #4     #4     #4     #4     #4     #4     #4     #4     #4     #4     #4     #4     #4     #4     #4     #4     #4     #4     #4     #4     #4     #4     #4     #4     #4     #4     #4     #4     #4     #4     #4     #4     #4     #4     #4     #4     #4     #4     #4     #4     #4     #4     #4     #4     #4     #4     #4     #4     #4     #4     #4     #4     #4     #4     #4     #4     #4     #4     #4     #4     #4     #4     #4     #4     #4     #4     #4     #4     #4     #4     #4     #4     #4     #4     #4     #4     #4     #4     #4     #4     #4     #4     #4     #4     #4     #4     #4     #4     #4     #4     #4     #4     #4     #4     #4     #4     #4     #4     #4     #4     #4     #4     #4     #4     #4     #4     #4     #4                                                                                                    | beta19<br>调复<br>1<br>2<br>3<br>4<br>5             |                                                                                                    |                                                                                                    | KFlowOut                                                                                                    | 9.余<br>())))))))))))))))))))))))))))))))))))                                                                                                    | (US)<br>3000                                                                                                    | ×<br>×<br>库 需在                                                                                                    | ● 局待类 6           ILUXE           ####################################                                                                                                    | , 敵扁:3,                | 总金额 111<br>库存<br>139<br>132<br>77<br>22<br>43<br>43<br>43<br>43<br>43<br>43<br>43<br>43<br>43<br>43 |                                                                           | 前以上                                                                                                    |
| BODDELS   BODDELS    BODDELS    BODDELS   BODDELS    BODDELS   BODDELS    BODDELS    BODDELS    BODDELS    BODDELS    BODDELS    BODDELS    BODDELS    BODDELS    BODDELS    BODDELS    BODDELS    BODDELS    BODDELS    BODDELS    BODDELS    BODDELS    BODDELS    BODDELS    BODDELS <p< td=""><td>beta19<br/>12<br/>3<br/>4<br/>5<br/></td><td>中入分<br/>。<br/>pospa<br/>を<br/>を<br/>と<br/>の<br/>の<br/>開除<br/>制除<br/>制除<br/>制除<br/>制除</td><td></td><td>KFlowOut         1 - 生鲜115         220014         220014         220014         10003         100031         100011000         100011000         100011000         100011000         100011000         100001         100001         100001         100001         100001         1000011000         1000011000         1000011000         1000011000</td><td>93年<br/>1315700255<br/>第21570<br/>第21570<br/>第<br/>1<br/>1<br/>1<br/>1<br/>1<br/>1<br/>1<br/>1<br/>1<br/>1<br/>1<br/>1<br/>1<br/>1<br/>1<br/>1<br/>1<br/>1</td><td>(USA)<br/>EUX-9/801<br/>EUX-9/801<br/>EUX-9/800</td><td>×<br/>×<br/>库 需在<br/>商品己</td><td>makeeses<br/>ILUXES<br/>AREALMENT, SEALANDER<br/>AREALMENT, SEALANDER<br/>-<br/>-<br/>-<br/>-<br/>-<br/>-<br/>-<br/>-<br/>-<br/>-<br/>-<br/>-<br/>-</td><td>, <sub>数晶</sub>.3,</td><td>总金额 111</td><td></td><td>mit,1,1</td></p<> | beta19<br>12<br>3<br>4<br>5<br>                   | 中入分<br>。<br>pospa<br>を<br>を<br>と<br>の<br>の<br>開除<br>制除<br>制除<br>制除<br>制除                               |                                                                                                    | KFlowOut         1 - 生鲜115         220014         220014         220014         10003         100031         100011000         100011000         100011000         100011000         100011000         100001         100001         100001         100001         100001         1000011000         1000011000         1000011000         1000011000 | 93年<br>1315700255<br>第21570<br>第21570<br>第<br>1<br>1<br>1<br>1<br>1<br>1<br>1<br>1<br>1<br>1<br>1<br>1<br>1<br>1<br>1<br>1<br>1<br>1                                                                                                    | (USA)<br>EUX-9/801<br>EUX-9/801<br>EUX-9/800 | ×<br>×<br>库 需在<br>商品己                                                                                                    | makeeses<br>ILUXES<br>AREALMENT, SEALANDER<br>AREALMENT, SEALANDER<br>-<br>-<br>-<br>-<br>-<br>-<br>-<br>-<br>-<br>-<br>-<br>-<br>-                                                                                                    | , <sub>数晶</sub> .3,    | 总金额 111                                                                                             |                                                                           | mit,1,1                                                                                                    |

调货完成,生成调货单

|           | 货流管理               |         | ×        | +                      |                  |                     |      |      |             |                                | - 0                 | ×    |
|-----------|--------------------|---------|----------|------------------------|------------------|---------------------|------|------|-------------|--------------------------------|---------------------|------|
| ÷         | $\rightarrow$ C (0 | beta19. | pospal.c | n/StockFl              | ow/StockFlowList | ?sn=20190812145     | 636  |      |             |                                | Q ☆                 | 9 E  |
| ?         | 库存统计               | 货流      | 管理       |                        |                  |                     |      |      |             | j                              | <b>11 (TANK)</b> 63 | Ø    |
|           | 变动明细               | 进货      | 调盘       | 配價                     | 出库 导出            |                     |      | 全部门店 | 全部货单 • 2019 | 08.12.00:00 - 2019.08.12.23:59 | 货流单号/备注             | 查询   |
| _         | 批次查询               |         | 序号       | 操作                     | 货流单号             | 下单时间                | 货单类型 | 出货方  | 进货方         | 状态                             | 打印次数                | ( 货) |
| œ         | 盘点历史               |         | 1        | 详细                     | 20190812145636   | 2019-08-12 14:56:36 | 调货单  | 生鮮总店 | 生鮮1店        | 已完成出货 2019-08-12 14:56:37      | (                   | j    |
| œ         | 商品报损               |         |          |                        |                  |                     |      |      |             |                                |                     |      |
| -         | 寄存统计               |         |          |                        |                  |                     |      |      |             |                                |                     | _    |
| A:        | 寄存取明细              |         |          |                        |                  |                     |      |      |             |                                |                     |      |
| $\otimes$ | 商品分析               |         |          |                        |                  |                     |      |      |             |                                |                     |      |
| ~         | 货流                 |         |          |                        |                  |                     |      |      |             |                                |                     |      |
| 283       | 供货商资料              |         |          |                        |                  |                     |      |      |             |                                |                     |      |
| สม่       | 订货价设置              |         |          |                        |                  |                     |      |      |             |                                |                     | _    |
| -         | 门店订货               |         |          |                        |                  |                     |      |      |             |                                |                     |      |
| =         | 订货模板               |         |          |                        |                  |                     |      |      |             |                                |                     |      |
| 28        | 采购单                |         |          |                        |                  |                     |      |      |             |                                |                     |      |
|           | 货流管理               |         |          |                        |                  |                     |      |      |             |                                |                     |      |
|           | 明细查询               |         |          |                        |                  |                     |      |      |             |                                |                     |      |
|           | 商品调贷统计             |         |          |                        |                  |                     |      |      |             |                                |                     |      |
|           | 供货商结算              |         |          |                        |                  |                     |      |      |             |                                |                     |      |
|           | 进货价分析              |         |          |                        |                  |                     |      |      |             |                                |                     |      |
|           | 门店对账               |         | 本页全选     | <ul> <li>已洗</li> </ul> | 中(0) ② 全部(1)     | 批量操作 总单             | 設1   |      |             | 《前—页 第 1 页 共1页 下-              | -页》 尾页 >   每页5      | 0条 • |
| 20        | 我的供货               |         |          |                        |                  |                     |      |      |             |                                |                     |      |

### 调货单 确认收货

|    | 2  | 货流管理    |          | ×        | +                      |                         |        |    |        |      |        |       |             |          | - 0         | ×   |
|----|----|---------|----------|----------|------------------------|-------------------------|--------|----|--------|------|--------|-------|-------------|----------|-------------|-----|
|    | ÷  | → C O b | eta19.po | ospal.cr | /StockFlow/StockFlo    | wList?sn=20190812145636 |        |    |        |      |        |       |             | (        | a 🕁 🤅       | 1 E |
| 51 | ∍  | 库存统计    | 货流管      | 锂        |                        |                         |        |    |        |      |        |       |             | <b>.</b> | ALLER   6-3 | 1 @ |
| 6  |    |         | 进货       | 调盘       | 配設出库等出                 |                         |        |    |        | 全部货单 |        |       |             |          |             |     |
|    | 1  | 北次南向    |          | • 调约     | §单: 生鮮总店 -> 生鮮1)       | ż.                      |        |    |        |      |        | 1     | • 🖻 ×       |          |             |     |
| Ø  | 0  | 盘点历史    |          | 成是       | 商品文称                   | 冬四                      | 調修     | 单位 | 出货量    | 政修量  | 调货价    | thit  | 讲销到约        | 5-97     |             |     |
| Ē  | ŋ  | 商品报报    |          |          | West .                 | 1000011120000           | 736111 |    | u care | -KAR | 10,500 |       | 7 69430636  | 2.57     |             |     |
|    |    | 寄存统计    |          | 1        | ×.m                    | 1908011130398           | -      | T  | 1      | -    | 0      | Ŭ     | -7.08139030 |          |             |     |
| A  | 9  | 客存取明细   |          | 2        | 三文鱼                    | 2200014                 | -      | FT | 0      | ~    | 5      | 0     | 0           |          |             |     |
| 9  | 2  | 商品分析    |          | 3        | 五花肉                    | 2200017                 | ~      | KG | 0      | -    | 20     | 0     | 0           |          |             |     |
|    |    | 货流      |          | 4        | 五花肉                    | 3100003                 | -      | FT | 1      | ~    | 12     | 12    | -0.90909091 |          |             |     |
| 22 | 3  |         |          | 5        | 原材料猪                   | 6600001                 | ~      | 公斤 | 1      | -    | 100    | 100   | 78          |          |             |     |
| ជា | í. | 订货价设置   |          | 1.0      | 合计                     | 5 种商品                   |        |    | 3      |      |        | 112   | 69.50951374 |          |             |     |
|    |    |         |          |          |                        |                         |        |    |        |      |        |       |             |          |             |     |
|    |    | 订货模板    |          |          |                        |                         |        |    |        |      |        |       |             |          |             |     |
| 2  | 3  | 采购单     |          |          |                        |                         |        |    |        |      |        |       |             |          |             |     |
|    | 1  | 出流管理    |          |          |                        |                         |        |    |        |      |        |       |             |          |             |     |
|    | 1  | 明细查询    |          |          |                        |                         |        |    |        |      |        |       |             |          |             |     |
|    | 1  | 商品调告统计  |          |          |                        |                         |        |    |        |      |        |       |             |          |             |     |
|    | 1  | 供货商结算   |          | 已完成      | 出货 2019-08-12 14:56:37 |                         |        |    |        | 通    | 印 拒绝   | 的发行   | 确认收货        |          |             |     |
| Ĩ  |    | 进货价分析   |          |          |                        |                         |        | _  |        | _    | _      |       |             |          |             |     |
| Ĩ  |    |         |          |          |                        |                         |        |    |        |      |        |       |             |          |             |     |
| =0 | ā  |         | 日本       | 页全选      | ● 已选中(0) ○ 全部(         | 1) 批量操作 总单数1            |        |    |        |      | < 首页   | 《前一页第 | 1页 共1       | 页 下—页》)  | 電页 > 一每页5   |     |

完成收货操作

|              |                 |       |       |                        |                        |               |              |       |         |       |    |     |     |     |             | _ | -   |     |
|--------------|-----------------|-------|-------|------------------------|------------------------|---------------|--------------|-------|---------|-------|----|-----|-----|-----|-------------|---|-----|-----|
|              | 货流管理            |       |       | ×                      | +                      |               |              |       |         |       |    |     |     |     |             | - |     | X   |
| $\leftarrow$ | $\rightarrow$ G | beta1 | 9.pos | pal.cr                 | n/StockFlow/StockFlo   | owList?sn=20  | 190812145636 |       |         |       |    |     |     |     |             | Q | ☆ 🎖 | ) E |
| Þ            |                 |       |       |                        |                        |               |              |       |         |       |    |     |     |     |             |   |     |     |
|              |                 |       |       |                        |                        |               |              |       |         |       |    |     |     |     |             |   |     |     |
|              |                 |       |       | <ul> <li>调货</li> </ul> | 8单:生鲜总店 -> 生鲜1         |               |              |       |         |       |    |     |     | 8   | • 🖶 ×       |   |     |     |
|              |                 |       |       | 序号                     | 商品名称                   |               | 条码           | 规格    | 单位      | 出货量   | 收货 | 8   | 调货价 | 小け  | 进销差价        |   |     |     |
| (Ľ)          |                 |       | - 1   | 1                      | 叉焼                     | 1908011130398 |              |       | ^       | 1     |    |     |     |     |             |   |     |     |
|              |                 |       | 1     | 2                      | 三文鱼                    | 2200014       |              |       |         |       |    |     | 5   |     |             |   |     |     |
|              |                 |       | 1     |                        | 五花肉                    |               | • 系统消息       |       |         |       | ×  |     |     |     |             |   |     |     |
| $\square$    |                 |       |       | 4                      |                        |               |              |       |         |       |    |     |     |     |             |   |     |     |
| 23           |                 |       |       |                        | marai se               |               |              | 确定要进行 | 亍收货操作吗? |       |    |     |     |     |             |   |     |     |
| 24           |                 |       |       |                        | 1000                   | 000001        |              |       |         |       |    |     |     |     |             |   |     |     |
| - 141        |                 |       |       |                        |                        |               |              |       |         |       |    |     |     |     | 69.50951374 |   |     |     |
| Ħ            |                 |       |       |                        |                        |               |              |       | These   | Route | 1  |     |     |     |             |   |     |     |
| 22           |                 |       |       |                        |                        |               |              | _     | 9ABAE   | 40/9  |    |     |     |     |             |   |     |     |
|              |                 |       |       |                        |                        |               |              |       |         |       |    |     |     |     |             |   |     |     |
|              |                 |       |       |                        |                        |               |              |       |         |       |    |     |     |     |             |   |     |     |
|              |                 |       |       |                        |                        |               |              |       |         |       |    |     |     |     | ****        |   |     |     |
|              |                 |       |       | 日元网                    | 出责 2019-08-12 14:56:37 |               |              |       |         |       |    | 199 | 加加  | 9KX | 哺认权员        |   |     |     |
|              |                 |       |       |                        |                        |               |              |       |         |       |    |     |     |     |             |   |     |     |
| 20           |                 |       |       |                        |                        |               |              |       |         |       |    |     |     |     |             |   |     |     |
| 20           |                 |       |       |                        |                        |               |              |       |         |       |    |     |     |     |             |   |     |     |

### 调货完成

|      | 货流管理   |           | ×                      | +                      |                                  |         |      |     |          |         |            |               |            | -       |     | × |
|------|--------|-----------|------------------------|------------------------|----------------------------------|---------|------|-----|----------|---------|------------|---------------|------------|---------|-----|---|
| ÷    | → C OI | beta19.pd | ospal.cr               | /StockFlow/StockFlo    | wList?sn=20190812145636          |         |      |     |          |         |            |               |            | QT      | 4   | : |
| 5    | 库存统计   | 货流管       | 锂                      |                        |                                  |         |      |     |          |         |            |               |            | 企业版     | 6   | Ø |
| 2    | 库存预整   | -         |                        |                        |                                  |         |      |     | 0.77/010 |         |            |               |            |         |     |   |
| Ê    | 变动明细   | 进货        | 期間                     |                        |                                  | _       | 王副   | 5   | 王部授単     | 2019.08 | 12 00:00 - | 2019.08.12.23 | 59 贫流组     |         |     |   |
| 1991 | 批次查询   |           | <ul> <li>调告</li> </ul> | §单: 生鮮总店 -> 生鮮1,       | <b>吉</b>                         |         |      |     |          |         |            |               |            | Ť.      | 印次数 |   |
|      | 盘点历史   |           | 序号                     | 商品名称                   | 条码                               | 规格      | 单位   | 出货量 | 收货量      | 调货价     | 小计         | 进销差价          | 337<br>118 |         |     |   |
| 면    | 商品报报   |           | 1                      | 叉焼                     | 1908011130398                    |         | 个    | 1   | 1        | 0       | 0          | -7.58139535   |            |         |     |   |
| Æ    | 法存続け   |           | 2                      | 三文魚                    | 2200014                          |         | 斤    | 0   | 0        | 5       | 0          | 0             |            |         |     |   |
|      | 商品分析   |           | 3                      | 五花肉                    | 2200017                          | ~       | KG   | Ö   | 0        | 20      | 0          | 0             |            |         |     |   |
| ~    | 10000  |           | 4                      | 五花肉                    | 3100003                          |         | 斤    | 1   | 1        | 12      | 12         | -0.90909091   |            |         |     |   |
| 宓    | 西部部部副  |           | 5                      | 原材料法                   | 6600001                          |         | 公斤   | 1   | 1        | 100     | 100        | 78            |            |         |     |   |
| als. | 订货价设置  |           | -                      | A11                    | e slaved                         |         | 2471 |     |          | 100     | 440        | 00 50054074   |            |         |     |   |
|      | 门店订货   |           |                        | BIT                    | 2 Ministra                       | <u></u> |      | 3   | 3        |         | 112        | 69.00951374   |            |         |     |   |
| =    | 订货模板   |           |                        |                        |                                  |         |      |     |          |         |            |               |            |         |     |   |
| 23   | 采购单    |           |                        |                        |                                  |         |      |     |          |         |            |               |            |         |     |   |
|      | 出流管理   |           |                        |                        |                                  |         |      |     |          |         |            |               |            |         |     |   |
|      | 明细查询   |           |                        |                        |                                  |         |      |     |          |         |            |               |            |         |     |   |
|      | 商品调货统计 |           |                        |                        |                                  |         |      |     |          |         |            |               |            |         |     |   |
|      | 供货商店算  |           | 已完成                    | 出货 2019-08-12 14:56:37 | <b>已完成收货</b> 2019-08-12 14:57:18 |         |      |     |          |         |            |               |            |         |     |   |
|      | 进货价分析  |           |                        |                        |                                  |         |      |     |          |         | _          | _             |            |         |     |   |
|      | 门店和新   |           |                        |                        |                                  |         |      |     |          |         |            |               |            | -       |     |   |
| 20,  | 我的供给   | 山本        |                        | ● 已透中(0) ○ 全部(         | 1) 北重課作 总单数1                     |         |      |     |          | KEA     | 《刑一贞 第     |               | α r−∞≫     | MERCE N |     |   |

注:也可在门店收银端货流通知进行操作。 打印门店调货单

| ≥ 货流管理                                                                     | × ©                      | 打印门店调货单                                                     | ×                        | +   |          |     |     |     |        |
|----------------------------------------------------------------------------|--------------------------|-------------------------------------------------------------|--------------------------|-----|----------|-----|-----|-----|--------|
| ← → C ① beta19.pos                                                         | pal.cn/Pri               | nter/StockFlow                                              |                          |     |          |     |     |     |        |
| 귀성귀印           귀印大小松園           예정:         100% •           부중:         中 | 货流车<br>制单门<br>制单卧<br>备注信 | 唱: 2019081214563<br>)店: 生鮮总店<br>)何: 2019-08-12 14:5<br>[息:] | <b>וכיו</b><br>5<br>6:36 | 古调1 |          |     | 店   |     |        |
| 字 号 中 7                                                                    | 商品列制                     | <b>表</b>                                                    |                          |     | _        |     |     |     |        |
| AND/2176728                                                                | 行号                       | 条码                                                          | 名称                       | 規格  | 单位       | 出货量 | 收货量 | 单价  | 小计     |
| · · · · · · · · · · · · · · · · · · ·                                      | 1                        | 1908011130398                                               | 又焼                       | _   | <b>^</b> | 1   | 1   | 0   | 0.00   |
|                                                                            | 2                        | 2200014                                                     | 二又重                      | -   | JT<br>VC | 0   | 0   | 5   | 0.00   |
| ◎ 进货价                                                                      | 3                        | 2200017                                                     | 五化肉                      | -   | KG       | 0   | 0   | 20  | 12.00  |
| ◎ 销售价                                                                      | 4                        | 6600001                                                     | 直化内                      |     | が丘       | 1   | 1   | 100 | 100.00 |
| ◎ 批发价                                                                      | Rit                      |                                                             | 100101101                |     | 24/1     | 3   | 3   | 100 | 112.00 |
| ◎ 会员价                                                                      | 收货门                      | ]店: 生鮮1店                                                    |                          | 4   | 签收时间     |     |     |     |        |
| 价格选项 调告价 进货价                                                               | 收货堆                      | <b>址: 上海市长宁区长宁</b>                                          | 路1018号                   | ł   | 确认签收     |     |     |     |        |
| □ 销售价                                                                      |                          |                                                             |                          |     |          |     |     |     |        |
| □ 批发价                                                                      |                          |                                                             |                          |     |          |     |     |     |        |
| □ 会员价                                                                      |                          |                                                             |                          |     |          |     |     |     |        |
| 🗷 小计                                                                       |                          |                                                             |                          |     |          |     |     |     |        |
| □ 进销差价                                                                     |                          |                                                             |                          |     |          |     |     |     |        |
| 商品信息                                                                       |                          |                                                             |                          |     |          |     |     |     |        |
| ☞ 条码                                                                       |                          |                                                             |                          |     |          |     |     |     |        |
| (R. 101-                                                                   |                          |                                                             |                          |     |          |     |     |     |        |

## 3.6.3 配货

配货操作

选择出货门店,设置调货价

|                                                                                                    | 配货                         |            | × +        |                    |                      |        |     |    |     |    | -                                     |     |
|----------------------------------------------------------------------------------------------------|----------------------------|------------|------------|--------------------|----------------------|--------|-----|----|-----|----|---------------------------------------|-----|
| ÷                                                                                                    | $\rightarrow$ C ()         | beta19.pos | pal.cn/Sto | ockFlow/Allocation |                      |        |     |    |     |    | Q 🕁                                   | 3 1 |
| <b>?</b>                                                                                                    | 库存统计<br>库存预整<br>本动明研       | 配貨         | 出版门。       | a: 待选择             |                      |        |     |    |     |    |                                       | Q © |
|                                                                                                    | 批次查询<br>盘点历史               | 序号         | 删除         | 商品名称               | 条码                   | 规格     | 供货商 | 库存 | 配货量 | 单位 | 配货价(元)                                |     |
|                                                                                                    | 网品形版<br>寄存统计<br>寄存取明细      |            |            |                    | • 配货                 |        | ×   |    |     |    |                                       |     |
| <ul> <li>⊘</li> <li></li> <li>&lt;</li></ul> | 商品分析<br>货流                 |            |            |                    | 选择出货门店:<br>出货门店: 生鲜的 | 約官     |     |    |     |    |                                       |     |
| ണ്<br>#                                                                                                    | 供货商资料<br>订货价设置<br>门店订货     |            |            |                    | 默认配货价:<br>调货价: 以商品   | 品进货价配货 |     |    |     |    |                                       |     |
| 22                                                                                                    | 订货模板<br>采购单<br><b>份流管理</b> |            |            |                    |                      | 确认     |     |    |     |    |                                       |     |
|                                                                                                    | 明細查询<br>商品调告统计<br>供货商结算    |            |            |                    |                      |        |     |    |     |    |                                       |     |
| ΞQ.                                                                                                    | 进货价分析<br>门盘对账<br>我的供货      | 选择         | 海品         |                    |                      |        |     |    |     |    | a a a a a a a a a a a a a a a a a a a | 献出货 |

设置配货价

### 默认配货价:

| 调货价: | 以商品进货价配货 | • |
|------|----------|---|
|      | 以商品进货价配货 |   |
|      | 以商品销售价配货 |   |
|      | 以商品批发价配货 |   |

### 选择配货商品, 配货量

|                    | 配货                  |           | ×         | +                    |     |    |   |         |             |       |        |        | -      |            |
|--------------------|---------------------|-----------|-----------|----------------------|-----|----|---|---------|-------------|-------|--------|--------|--------|------------|
| ÷                  | $\rightarrow$ C (0) | peta19.pc | ospal.cn/ | StockFlow/Allocation |     |    |   |         |             |       |        |        | Q ☆    | <b>3</b> : |
| う                  | 库存统计                | 配货        |           |                      |     |    |   |         |             |       |        |        | 11     |            |
| Â                  | <b>座存板警</b><br>变动明细 |           |           | 门店: 生鲜总店             |     |    |   |         |             |       |        |        |        |            |
| -                  | 批次意词                | 序号        | 全部分约      | と ・ 全部供貨商 ・          | •   |    | 搜 | k ×     | 風格 供        | 货商    | 库存     | 配货量 单位 | 配货价(元) |            |
|                    | 盘点历史                |           | 操作        | 商品名称                 | 库存  | 单位 |   | \$      | 门店名称≑       | 现库存 💲 | 配货量    | 配货价    |        |            |
| 만                  | 商品报报                |           | 配货        | 干香菇                  | 121 | 两  | • | 2200021 | 生鮮1店 (001)  | -3.25 | 0      | 0      |        |            |
| Å.                 | 害存取明细               |           | 配货        | 板栗                   | 117 | 两  | - | 2200024 | 生鮮2号店 (002) | 0     | 0      | 0      |        |            |
| $\bigtriangledown$ | 商品分析                |           | 配线        | 瓜子                   | 119 | 两  | • | 2200023 |             |       |        |        |        |            |
| ණ                  | 货流                  |           | 配錢        | 花生                   | 1.2 | 包  | ÷ | 2200022 |             |       |        |        |        |            |
| ~~                 | 供信商资料               |           | 配货        | 茶树菇                  | 116 | 两  | • | 2200025 |             |       |        |        |        |            |
| -mi                | 订货价设置               |           |           |                      |     |    |   |         |             |       |        |        |        |            |
| ⇒                  | 订出模板                |           |           |                      |     |    |   |         |             |       |        |        |        |            |
| 23                 | 采购单                 |           |           |                      |     |    |   |         |             |       |        |        |        |            |
|                    | 出流管理                |           |           |                      |     |    |   |         | 输入关键字过滤门店   |       | □ 仅显示有 | 配货量门店  |        |            |
|                    | 明细查询                |           |           |                      |     |    |   |         |             |       | 收起     | λuλ.   |        |            |
|                    | 供信商語算               |           |           |                      |     |    |   |         |             |       |        |        |        |            |
|                    | 进给价分析               |           |           |                      |     |    |   |         |             |       |        |        |        |            |
|                    |                     |           | Sate O    |                      |     |    |   |         |             |       |        |        |        | 64111146   |
| 20,                | 我的供给                | 1203      | -FILVIDÓ  |                      |     |    |   |         |             |       |        |        |        | alvin di   |

#### 确认出货

| 1714      | × • • • • •         |         |          |                        |         |    |     |       |     |     |               |            |
|-----------|---------------------|---------|----------|------------------------|---------|----|-----|-------|-----|-----|---------------|------------|
| 2         | 配货                  |         | ×        | +                      |         |    |     |       |     |     | -             |            |
| ÷         | $\rightarrow$ C 0 b | eta19.p | ospal.cr | n/StockFlow/Allocation |         |    |     |       |     |     | Q 🕁           | <b>8</b> : |
| ゥ         | 库存统计                | 配货      |          |                        |         |    |     |       |     |     | 14 企业版        | ₽ ©        |
| Ġ         | 库存损警                | く返回     | ш        | 街门店: 生鲜总店              |         |    |     |       |     |     |               |            |
| -         | 批次查询                | 序号      | 删除       | 商品名称                   | 条码      | 规格 | 供货商 | 库存    | 配货量 | 单位  | 配货价(元)        | 小计(元)      |
| •         | 盘点历史                | 生鮮1店    | 告 (001)  |                        |         |    |     |       |     |     | 商品种类: 1 数量: 3 | 33 总金额: 0  |
| 2         | 商品报损                | 1       | 删除       | 茶树菇                    | 2200025 | ~  | 无   | -3.25 | 333 | 两 🚽 | 0             | 0          |
| æ         | 寄存取明细               | 生鮮25    | 昌店 (002  | )                      |         |    |     |       |     |     | 商品种类:1数量:2    | 22 总金额: 0  |
| $\otimes$ | 商品分析                | 1       | 删除       | 茶树菇                    | 2200025 | æ  | 无   | 0     | 222 | 两 - | 0             | 0          |
| ÷         | 货流                  |         |          |                        |         |    |     |       |     |     |               |            |
| 225       | 供货商资料               |         |          |                        |         |    |     |       |     |     |               |            |
| វវា       | 订货价设置               |         |          |                        |         |    |     |       |     |     |               |            |
| ŧ         | ()店()货<br>订货模板      |         |          |                        |         |    |     |       |     |     |               |            |
| 22        | 采购单                 |         |          |                        |         |    |     |       |     |     |               |            |
|           | 货流管理                |         |          |                        |         |    |     |       |     |     |               |            |
|           | 明细查询                |         |          |                        |         |    |     |       |     |     |               |            |
|           | 商品调货统计              |         |          |                        |         |    |     |       |     |     |               |            |
|           | 进货价分析               |         |          |                        |         |    |     |       |     |     |               |            |
|           | 门店对账                |         | 12       |                        |         |    |     |       |     |     |               | WALLINGS   |
| ΞQ        | 我的供货                | 进       | 呼曲品      |                        |         |    |     |       |     |     |               | 順人出员       |

出库

|              |                     |          |         |                       |                          |        |   |   |    |     |     |           | -          |
|--------------|---------------------|----------|---------|-----------------------|--------------------------|--------|---|---|----|-----|-----|-----------|------------|
| 2            | 配货                  |          | ×       | +                     |                          |        |   |   |    |     |     | -         | ЦХ         |
| $\leftarrow$ | $\rightarrow$ C 0 b | eta19.po | spal.cr | /StockFlow/Allocation |                          |        |   |   |    |     |     | Q 🖞       | • 🛎 E      |
| ?            | 库存统计                | 配货       |         |                       |                          |        |   |   |    |     |     |           |            |
| Â            |                     |          |         | 街门店: 生鲜总店             |                          |        |   |   |    |     |     |           |            |
|              | 批次查询                | 序号       | 删除      | 商品名称                  | • 确认货单                   |        | × | ŧ | 库存 | 配货量 | 单位  | 配货价(元)    |            |
| (*)          | 盘点历史                | 生鮮1店     |         |                       | 生鮮1店 (001)               |        |   |   |    |     |     | 商品种类:1数量: | 333 总金额: 0 |
| œ            |                     |          |         |                       | 商品种类: 1, 数量: 333, 总金额: 0 |        |   |   |    |     | #   |           |            |
|              | 寄存统计                |          | 開発      |                       | 生鮮2号店 (002)              |        |   |   |    |     | M . |           |            |
| A:           | 寄存取明细               | 生鮮2号     |         |                       | 商品种类: 1, 数量: 222, 总金额: 0 |        |   |   |    |     |     | 商品种类:1数量: | 222 总金额: 0 |
| $\otimes$    | 商品分析                | 1        | 删除      | 茶树菇                   |                          |        |   |   |    |     | 两 - |           |            |
|              | 传流                  |          |         |                       |                          |        |   |   |    |     |     |           |            |
| Ŕ            |                     |          |         |                       |                          |        |   |   |    |     |     |           |            |
| สมั          | 订货价设置               |          |         |                       |                          |        |   |   |    |     |     |           |            |
|              |                     |          |         |                       |                          |        |   |   |    |     |     |           |            |
| Ħ            | 订货模板                |          |         |                       |                          |        |   |   |    |     |     |           |            |
| 22           | 采购单                 |          |         |                       |                          |        |   |   |    |     |     |           |            |
|              | 货流管理                |          |         |                       |                          |        |   |   |    |     |     |           |            |
|              | 明细查询                |          |         |                       |                          |        |   |   |    |     |     |           |            |
|              | 商品调货统计              |          |         |                       |                          |        | _ |   |    |     |     |           |            |
|              | 供信商结算               |          |         |                       | 通知收银端出库                  | 商品直接出库 |   |   |    |     |     |           |            |
|              | 进货价分析               |          |         |                       |                          |        |   |   |    |     |     |           |            |
|              |                     |          |         |                       |                          |        |   |   |    |     |     |           |            |
| <u>zq</u>    |                     |          |         |                       |                          |        |   |   |    |     |     |           |            |

### 完成配货出库

|           | 配货               |           | ×       | +                      |                                  |      |   |    |     |     | -          |            |
|-----------|------------------|-----------|---------|------------------------|----------------------------------|------|---|----|-----|-----|------------|------------|
| ÷         | → C () I         | peta19.po | spal.cr | n/StockFlow/Allocation |                                  |      |   |    |     |     | Q \$       | 8 E        |
| 5         | 库存统计             | 配货        |         |                        |                                  |      |   |    |     |     |            |            |
|           | 变动明细             |           |         | 街门店: 生鲜总店              |                                  |      |   |    |     |     |            |            |
| (P)       | 批次會词             | 序号        | 删除      | 商品名称                   | • 确认货单                           | ×    | 商 | 库存 | 配货量 | 单位  | 配货价(元)     |            |
| -         | 盘点历史<br>第2277    | 生鮮2号      |         |                        | 生鮮1店(001)<br>京司研業:1 数量:333 仲全類:0 | 已完成  |   |    |     |     | 商品种类:1数量:2 | 222 总金额: 0 |
| 2         | 寄存统计             | 1         | 删除      | 茶树菇                    | 生鲜2号店 (002)                      | i#@m |   |    |     | 两 - |            |            |
| Â.        | 害存取明细            |           |         |                        | 商品种类: 1, 数量: 222, 总金额: 0         |      |   |    |     |     |            |            |
| $\otimes$ | 商品分析             |           |         |                        |                                  |      |   |    |     |     |            |            |
| 宓         | 货流               |           |         |                        |                                  |      |   |    |     |     |            |            |
| สมั       | (円面開資料<br>(订留价设置 |           |         |                        |                                  |      | _ |    |     |     |            |            |
|           |                  |           |         |                        |                                  |      | _ |    |     |     |            |            |
| =         | 订货模板             |           |         |                        |                                  |      |   |    |     |     |            |            |
| 23        | 采购单              |           |         |                        |                                  |      |   |    |     |     |            |            |
|           | 明细查询             |           |         |                        |                                  |      |   |    |     |     |            |            |
|           | 商品调货统计           |           |         |                        |                                  |      |   |    |     |     |            |            |
|           |                  |           |         |                        |                                  |      |   |    |     |     |            |            |
|           |                  |           |         |                        |                                  |      |   |    |     |     |            |            |
| ΞQ        |                  | 选择        | 節品      |                        |                                  |      |   |    |     |     |            | 喻认出货       |

## 3.6.4 出库

| 2         | 出库                  |          | ×          | +                         |                   |                |     |    |     |    | -      |              |
|-----------|---------------------|----------|------------|---------------------------|-------------------|----------------|-----|----|-----|----|--------|--------------|
| ÷         | $\rightarrow$ C (0) | beta19.p | ospal.cn/S | StockFlow/StockFlowReturn |                   |                |     |    |     |    | Q ☆    | • :          |
| ?         | 库存统计                | 出库       |            |                           |                   |                |     |    |     |    |        | <b>⊜</b> ∣ © |
| Â         |                     |          |            | ]唐: 待选择,出库类型: 待选择.        |                   |                |     |    |     |    |        |              |
| æ         | 批次查询                | 序号       | 删除         | 商品名称                      | 条码                | 规格             | 供货商 | 库存 | 出库量 | 单位 | 出库价(元) | 小计(元)        |
| FUR       | 盘点历史                |          |            |                           |                   |                |     |    |     |    |        |              |
|           | 寄存统计                |          |            |                           | • 出库单             |                | ×   |    |     |    |        |              |
| AI        | 寄存取明细               |          |            |                           |                   |                |     |    |     |    |        |              |
| $\otimes$ | 商品分析                |          |            |                           | 出库门店: <b>生鲜</b> 总 | 知店             |     |    |     |    |        |              |
| Ŕ         | 货流<br>供货商资料         |          |            |                           | 出库类型: 〇 普)        | 通出库单 🔵 退货给供货商  |     |    |     |    |        |              |
| ណ៍        | 订货价设置               |          |            |                           |                   | CHI (POA HILL) |     |    |     |    |        |              |
| =         |                     |          |            |                           | 出库价格: 以最近         | D进资价出库         |     |    |     |    |        |              |
| -         | 订货模板                |          |            |                           |                   | 确注             |     |    |     |    |        |              |
| 23        | 米利用                 |          |            |                           |                   |                |     |    |     |    |        |              |
|           | 明细音询                |          |            |                           |                   |                | _   |    |     |    |        |              |
|           | 商品调货统计              |          |            |                           |                   |                |     |    |     |    |        |              |
|           | 供货商语算               |          |            |                           |                   |                |     |    |     |    |        |              |
|           | 进货价分析               |          |            |                           |                   |                |     |    |     |    |        |              |
| <u>zq</u> |                     | 9        | 入货单        | 请输入条码/拼音码/名称              | 搜索 日码模            |                |     |    |     |    |        | 氟认出库         |

### 普通出库单或者退货给供货商

| ●出库单  |                  | 3 |
|-------|------------------|---|
| 出库门店: | 生鲜总店             |   |
| 出库类型: | ◎ 普通出库单 ◎ 退货给供货商 |   |
| 出库价格: | 以最近进货价出库         | • |
|       | 以最近进货价出库         |   |
|       | 以平均进货价出库         |   |
|       | 以商品销售价出库         |   |
|       | 以商品批发价出库         |   |

普通出库单

|           | 出库                  |        |             | × +       |           |                 |       |              |     |          |      |            |           |        | -        |          | ×  |
|-----------|---------------------|--------|-------------|-----------|-----------|-----------------|-------|--------------|-----|----------|------|------------|-----------|--------|----------|----------|----|
| ÷         | $\rightarrow$ C 0 t | oeta19 | .posp       | al.cn/Sto | ockFlow/S | StockFlowReturn |       |              |     |          |      |            |           |        | Q ☆      |          | :  |
| 5         | 库存统计                | 出席     | 车           |           |           |                 |       |              |     |          |      |            |           |        | CALLER . |          |    |
|           |                     |        |             |           | 生鲜菜瓜      | E 用金級型·普爾出      | 库单    |              |     |          |      |            |           |        |          |          |    |
|           |                     |        |             |           |           |                 |       |              |     |          |      |            |           |        |          |          |    |
| -         | 批次查询                | 序号     | 删除          |           | 商品夕福      | <b>\$1</b>      | a l   | 榆檎           | 供货商 |          | Webs | 2          |           | 库存     | 出库量      | 单价       | ù. |
|           | 盘点历史                | 1      | -           | 三文曲       | 全部分       | × •             | 全部供货商 |              | 1   | 搜索       |      | ×          |           |        |          |          |    |
| 1         |                     |        | -           | III ATATA | 选择        | 商品名             | 廓     |              | 条码  | 规格       | 库存   | 单位         |           |        |          |          |    |
| -         | 寄存统计                |        | ab 3 M (3 + |           |           | A               |       | 19072718415  | 70  | -        | 100  | я          |           |        |          |          |    |
|           | 寄存取明细               |        |             |           | ۲         | 三文鱼             |       | 2200014      |     | -        | 117  | 斤          |           |        |          |          |    |
| $\otimes$ |                     |        |             |           |           | 古花曲             |       | 2200017      |     |          | 122  | KG         |           |        |          |          |    |
|           | 货流                  |        |             |           |           | TUCK            |       | 2200011      |     |          | 125  | RG         |           |        |          |          |    |
| 283       | 供貨商資料               |        |             |           |           | 五花肉             |       | 3100003      |     | <i>.</i> | 21   | 斤          |           |        |          |          |    |
| ណ៍        | 订货价设置               |        |             |           | ۲         | 原材料-猪           |       | 6600001      |     | -        | 76   | 公斤         |           |        |          |          |    |
|           |                     |        |             |           |           | 叉烧              |       | 190801113039 | 18  |          | 42   | $\uparrow$ |           |        |          |          |    |
|           | 订货模板                |        |             |           |           | 叉烧缓仔饭           |       | 190801112919 | 14  | -        |      | 份          |           |        |          |          |    |
| 23        | 采购单                 |        |             |           |           | TERMI           |       | 0000040      |     |          | 400  | -          |           |        |          |          |    |
|           | 货流管理                |        |             |           |           | 1000 C          |       | 2200013      |     | 1.51     | 129  | /T         |           |        |          |          |    |
|           | 明细查询                |        |             |           |           | 干香菇             |       | 2200021      |     |          | 121  | 两          |           |        |          |          |    |
|           | 商品调告统计              |        |             |           |           | 排骨              |       | 3100002      |     |          | 10   | ۶Ť         |           |        |          |          |    |
|           | 供該商這算               |        |             |           |           |                 |       |              | _   |          |      | _          |           |        |          |          |    |
|           | 进货价分析               |        |             |           |           |                 |       |              |     |          |      |            |           |        |          |          |    |
|           |                     |        |             |           |           |                 | 10:tt |              |     |          |      |            |           | M 0    |          | 7931.010 |    |
| 20,       |                     |        |             | (#        |           |                 | 搜索    | ■ 扫码模式       |     |          |      | 向品种贫       | 2.2,数量:1, | 总金额:2: |          | 用人出居     | -  |

### 确认出库

|             | 出库                                    |       |        | × +                    |              |        |         |                    |         | -      |              | × |
|-------------|---------------------------------------|-------|--------|------------------------|--------------|--------|---------|--------------------|---------|--------|--------------|---|
| ÷           | $\rightarrow$ C 0 b                   | eta19 | .pospa | al.cn/StockFlow/StockF | lowReturn    |        |         |                    |         | Q 🕁    |              | : |
| う           | 库存统计                                  | 出居    | ŧ      |                        |              |        |         |                    | 10      | 企业版    | 9            | Ø |
| $\sim$      | 库存预警                                  | < 11  | ٤D     | 出库门店: 生鲜总店,出库          | ※型: 普通出库单    |        |         |                    |         |        |              |   |
|             | SEXUPHISD<br>HL-Voltecto              |       | antao  | *0.6%                  | <i>A</i> 173 | 1016   | mart    |                    | at the  | duct D | 34.13        |   |
| ۲           | 加入里内                                  | 序写    | 間院     | 問而省称                   | 余屿           | 规恰     | 供货圈     | 北次雪                | 库仔      | 出库量    | 毕们           | 1 |
|             | 1000000000000000000000000000000000000 | 1     | 删除     | 三文鱼                    | 2200014      |        | 武汉-水果01 | 请选择出库批次号和批次库存 ▼    | 117     | 0      | 斤            | • |
|             | 素存接计                                  | 2     | 删除     | 原材料-猪                  | 6600001      | (*)    | 武汉-水果01 | -                  | 76      | 1      | 公斤           | • |
| æ           | 寄存取明细                                 |       |        |                        |              |        |         |                    |         |        |              |   |
|             | 商品分析                                  |       |        |                        |              |        |         |                    |         |        |              |   |
|             | 货流                                    |       |        |                        |              |        |         |                    |         |        |              |   |
| Ż           | 供货商资料                                 |       |        |                        |              |        |         |                    |         |        |              |   |
| สม่         | 订货价设置                                 |       |        |                        |              |        |         |                    |         |        |              |   |
|             | 门店订货                                  |       |        |                        |              |        |         |                    |         |        |              |   |
| =           | 订货模板                                  |       |        |                        |              |        |         |                    |         |        |              |   |
| 23          | 采购单                                   |       |        |                        |              |        |         |                    |         |        |              |   |
|             | 货流管理                                  |       |        |                        |              |        |         |                    |         |        |              |   |
|             | 明细查询                                  |       |        |                        |              |        |         |                    |         |        |              |   |
|             | 商品调货统计                                |       |        |                        |              |        |         |                    |         |        |              |   |
|             | 供货商结算                                 |       |        |                        |              |        |         |                    |         |        |              |   |
|             | 进货价分析                                 | _     |        |                        |              |        |         |                    |         |        |              |   |
|             | 门店对账                                  |       | B) 40  |                        | 100-2        |        |         | <b>辛口沙米·3</b> 粉目·4 | MAK.    |        | 1002 L 11112 |   |
| <u>=</u> Q, | 我的供货                                  |       | 守人员    | <b>*</b>               | 授            | 1 扫码模式 |         | 雨品种尖.2, 数量.1       | 心 近 観 4 | 4      | 和人出戶         |   |

| 2         | 出库                  |        |        | × +                    |           |                        |       |           |   |                                       |                                       | -   |            | ×   |
|-----------|---------------------|--------|--------|------------------------|-----------|------------------------|-------|-----------|---|---------------------------------------|---------------------------------------|-----|------------|-----|
| ÷         | $\rightarrow$ C 0 t | peta19 | .posp  | al.cn/StockFlow/StockF | IowReturn |                        |       |           |   |                                       |                                       | Q 🕁 |            | :   |
| 5         | 库存统计                | 出/     | 车      |                        |           |                        |       |           |   |                                       | 10                                    | 企业版 |            |     |
| 6         |                     |        |        | 田库门店: 生鲜总店,田库          | 类型: 普通出库单 |                        |       |           |   |                                       |                                       |     |            |     |
|           | 北次查询                |        | 開設会    | 商品名称                   | 条码        |                        |       | 供货商       |   |                                       | 库存                                    |     |            |     |
| Ŧ         | 盘点历史                |        |        | -文曲                    |           |                        |       |           |   | · · · · · · · · · · · · · · · · · · · |                                       |     |            | - 1 |
| E         |                     |        |        |                        | 6600001   |                        |       | Der Jones | _ |                                       |                                       | -   |            |     |
| 122       | 南存统计                | 2      | 2010 C | UR1044-3篇              | 6600001   | <ul> <li>确认</li> </ul> | 货单    |           | × |                                       |                                       |     |            |     |
| (A1)      | 寄存取明细               |        |        |                        |           |                        | (     |           |   |                                       |                                       |     |            |     |
| $\otimes$ | 商品分析                |        |        |                        |           | 靖綱/                    | ( 金江  |           |   |                                       |                                       |     |            |     |
| ক্য       | 货流                  |        |        |                        |           |                        |       |           |   |                                       |                                       |     |            |     |
|           | 供货商资料               |        |        |                        |           | 设置常                    | 用备注>> |           | _ |                                       |                                       |     |            |     |
| สมั       | 订货价设置               |        |        |                        |           |                        |       | 确认出库      |   |                                       |                                       |     |            |     |
| ÷         |                     |        |        |                        |           | 1                      |       |           |   |                                       |                                       |     |            |     |
|           | 1.1 50 196100       |        |        |                        |           | -                      | _     |           |   |                                       |                                       |     |            |     |
| 35        | 份流管理                |        |        |                        |           |                        |       |           |   |                                       |                                       |     |            |     |
|           | 明细查询                |        |        |                        |           |                        |       |           |   |                                       |                                       |     |            |     |
|           | 商品调货统计              |        |        |                        |           |                        |       |           |   |                                       |                                       |     |            |     |
|           | 供信商語算               |        |        |                        |           |                        |       |           |   |                                       |                                       |     |            |     |
|           | 进货价分析               |        |        |                        |           |                        |       |           |   |                                       |                                       |     |            |     |
|           |                     |        |        | 1 I                    |           |                        |       |           |   | 商品抽送? 教易 1                            | 总全额 2                                 | 2   | 商品出来       |     |
| 20,       |                     |        |        |                        |           |                        | 目的模式  |           |   | 10000745c.2, 5038.1                   | · · · · · · · · · · · · · · · · · · · |     | HIN (LL)-F |     |

#### 完成普通出库单

|           | 货流管理                |         | ×        | +                      |                  |                                                                                                    |      |      |                |                                     | - 🗆               | ×   |
|-----------|---------------------|---------|----------|------------------------|------------------|----------------------------------------------------------------------------------------------------|------|------|----------------|-------------------------------------|-------------------|-----|
| ÷         | $\rightarrow$ C 0 b | peta19. | pospal.c | n/StockFlo             | ow/StockFlowList | ?sn=20190813112                                                                                                    | 640  |      |                | (                                   | 2 🕁 😩             | ) 1 |
| ?         | 库存统计库存预警            | 货流      | 管理       |                        |                  |                                                                                                    |      |      |                | <b>1</b>                            | ₩ <b>E</b> 63     | Ø   |
|           | 变动明细                | 进货      | 调货       | 配出                     | 出库导出             |                                                                                                    |      | 全部门店 | • 全部货单 • 2019. | 08.13 00:00 - 2019.08.13 23:59 贫流单号 | /备注               | 查询  |
| 6         | 批次查询                |         | 序号       | 操作                     | 货流单号             | 下单时间                                                                                                    | 货单类型 | 出货方  | 进货方            | 状态                                  | 打印次数              | 货   |
|           | 盘点历史                |         | 1        | 详细                     | 20190813112640   | 2019-08-13 11:26:40                                                                                                    | 出库单  | 生鮮总店 |                | 已完成出库 2019-08-13 11:26:41           | 0                 |     |
| Ľ         | 商品报损                |         |          |                        |                  |                                                                                                    |      |      |                |                                     |                   |     |
| È:        | 寄存取明细               |         |          |                        |                  |                                                                                                    |      |      |                |                                     |                   |     |
| $\otimes$ | 商品分析                |         |          |                        |                  |                                                                                                    |      |      |                |                                     |                   |     |
| ~         | 货流                  |         |          |                        |                  |                                                                                                    |      |      |                |                                     |                   |     |
| 2         | 供货商资料               |         |          |                        |                  |                                                                                                    |      |      |                |                                     |                   |     |
| ណ់        | 订货价设置               |         |          |                        |                  |                                                                                                    |      |      |                |                                     |                   |     |
| Ŧ         | 门店订货                |         |          |                        |                  |                                                                                                    |      |      |                |                                     |                   |     |
| ~~        | 订货模板                |         |          |                        |                  |                                                                                                    |      |      |                |                                     |                   |     |
| 26        | 台流管理                |         |          |                        |                  |                                                                                                    |      |      |                |                                     |                   |     |
|           | 明细查询                |         |          |                        |                  |                                                                                                    |      |      |                |                                     |                   |     |
|           | 商品调货统计              |         |          |                        |                  |                                                                                                    |      |      |                |                                     |                   |     |
|           | 供货商结算               |         |          |                        |                  |                                                                                                    |      |      |                |                                     |                   |     |
|           | 进货价分析               |         |          |                        |                  |                                                                                                    |      |      |                |                                     |                   | -   |
| _         | 门店对账                |         | 本页全选     | <ul> <li>已洗</li> </ul> | 中(0) ② 全部(1)     | 批量操作                                                                                                    | 設1   |      | く 首页           | 《前一页第 1 页 共1页 下一页》 月                | <b>2页</b> x 每页505 | 条 • |
| ΞQ        | 我的供货                |         |          | 0 1.000                | (i) - 2m(i)      | All and a second second s |      |      |                |                                     |                   |     |

如果出库单选择为退货给供货商则生成的是退货单。

| 2 出库                                    | ×              | +                           |           |              |                  |         |          | -             |           |
|-----------------------------------------|----------------|-----------------------------|-----------|--------------|------------------|---------|----------|---------------|-----------|
| $\leftrightarrow$ $\rightarrow$ C (0)   | beta19.pospal. | cn/StockFlow/StockFlowRetu  | rn        |              |                  |         |          | Q 🟠           | r 🛎 E     |
| ク原語                                     | 出库             |                             |           |              |                  |         | 1        | 11 <b>企业版</b> |           |
| 库存按望<br>变动明细                            |                | 出库门店: 待选择, 出库类型: 待说         | 先择        |              |                  |         |          |               |           |
| 批次查询                                    | 序号 删除          | 商品名称                        | 条码        | 规格           | 供货商              | 库存 出库量  | 单位       | 出库价(元)        |           |
| 金点历史                                    |                |                             |           |              |                  |         |          |               |           |
| 商品报费                                    |                |                             | 1 distant |              |                  |         |          |               |           |
|                                         |                |                             | • 出/车里    |              | ×                |         |          |               |           |
| ◎ 商品分析                                  |                |                             | 出库门店: 牛鲜  | 总店           |                  |         |          |               |           |
| 货流                                      |                |                             |           |              |                  |         |          |               |           |
| 使活而资料                                   |                |                             | 出库类型: 〇 普 | 通出库单 📀 退货给供货 | 資商               |         |          |               |           |
| 们们的设置                                   |                |                             | 供货商       | 制择供货商。       |                  |         |          |               |           |
|                                         |                |                             |           | alth Gen     |                  |         |          |               |           |
| い 実際地                                   |                |                             | 出库价格: 以最  | 近进货价出库       |                  |         |          |               |           |
| 货流管理                                    |                |                             |           |              |                  |         |          |               |           |
| 明细查询                                    |                |                             |           | 确认           |                  |         |          |               |           |
| 商品调告统计                                  |                |                             |           |              |                  |         |          |               |           |
| 供货商运算                                   |                |                             |           |              |                  |         |          |               |           |
| 门底对张                                    |                |                             |           |              |                  |         |          |               |           |
| 10 我的供货                                 | 导入货单           | 请输入条码/拼音码/名称                | 搜索 目時     |              |                  |         |          | _             | 确认出库      |
| 🔁 出库                                    | ×              | +                           |           |              |                  |         |          | -             |           |
| $\leftrightarrow$ $\rightarrow$ C (0)   | beta19.pospal. | cn/StockFlow/StockFlowRetur | rn        |              |                  |         |          | Q ☆           | - • •     |
| っ 库存统计                                  | 出库             |                             |           |              |                  |         |          | · 企业版         | A 8       |
| 库存预警                                    | / 近回           |                             | 给供货商      |              |                  |         |          |               | P 0       |
| 空动明细<br>批次查询                            |                | *****                       | \$10      | 超校           | 111-0C-205       | 制动星     | 味梅       | 中生星           | 00/0      |
| 金点历史                                    | 1 054          |                             | 5600001   | Pacities     | 武汉时<br>武汉-北里01 - | JH/V-5  | 75       | 1             | <b>半世</b> |
| 商品报损                                    |                | A337734-17294               | 000001    |              | Baccionor        |         | 10       |               | 201       |
| 寄存统计                                    |                |                             |           |              |                  |         |          |               |           |
| 高存取明细 商品分析                              |                |                             |           |              |                  |         |          |               |           |
| 46:+:                                   |                |                             |           |              |                  |         |          |               |           |
| 文 / · · · · · · · · · · · · · · · · · · |                |                             |           |              |                  |         |          |               |           |
| 们订货价设置                                  |                |                             |           |              |                  |         |          |               |           |
| 门街订货                                    |                |                             |           |              |                  |         |          |               |           |
| 订货模板                                    |                |                             |           |              |                  |         |          |               |           |
| ※約単<br>货流管理                             |                |                             |           |              |                  |         |          |               |           |
| 明细查询                                    |                |                             |           |              |                  |         |          |               |           |
| 商品调赏统计                                  |                |                             |           |              |                  |         |          |               |           |
| 供货商结算                                   |                |                             |           |              |                  |         |          |               |           |
| 进货价分析                                   |                |                             |           |              |                  |         |          |               |           |
| JXEARU I                                | 导入货单           | 1                           | 搜索 目間     | 時代           |                  | 商品种类:1, | 数量:1,总金额 | 22            | 确认出库      |

| 6         | Law .                                  |          |          |                           |          |                 |         |           |            | - 0            | ×   |
|-----------|----------------------------------------|----------|----------|---------------------------|----------|-----------------|---------|-----------|------------|----------------|-----|
|           | 出库                                     |          | ×        | +                         |          |                 |         |           |            |                |     |
| ÷         | $\rightarrow$ C 0 b                    | eta19.pc | ospal.cr | n/StockFlow/StockFlowRetu | 'n       |                 |         |           |            | 2 1            | 9 E |
| 2         | 库存预验                                   | 出库       |          |                           |          |                 |         |           | <b>.</b> @ | 111 <b>1</b> 2 |     |
| é         | 变动明细                                   |          |          | 库门店: 生鲜总店,出库类型: 退货        | 给供货商     |                 |         |           |            |                |     |
|           | 批次查询                                   | 序号       | 删除       | 商品名称                      | 条码       | 规格              | 供货商     |           | 库存 出版      | ₩<br>●         |     |
| (#)       | 盘点历史                                   | 1        | 副除       | 原材料准备                     |          |                 | 武汉-水果01 |           |            |                | - [ |
| <b>1</b>  |                                        |          |          |                           | _        |                 |         |           |            |                |     |
| 122       | 寄存统计                                   |          |          |                           | • 确认货单   |                 | ×       |           |            |                |     |
| LA:       | 寄存取明细                                  |          |          |                           | -        |                 |         |           |            |                |     |
| $\otimes$ | 商品分析                                   |          |          |                           | 请输入备注    |                 |         |           |            |                |     |
| Ċ         | 货流                                     |          |          |                           |          |                 |         |           |            |                |     |
| 603       | 供货商资料                                  |          |          |                           | 设置常用备注>> |                 |         |           |            |                |     |
| ារ        | 订货价设置                                  |          |          |                           |          | 222.5.1.1.1.mbs |         |           |            |                |     |
| =         | 门店订货                                   |          |          |                           |          | 铺队出库            |         |           |            |                |     |
|           | 订货模板                                   |          |          |                           |          |                 |         |           |            |                |     |
| 23        | 采购单                                    |          |          |                           |          |                 |         |           |            |                |     |
|           | 货流管理                                   |          |          |                           |          |                 |         |           |            |                |     |
|           | 明细查询                                   |          |          |                           |          |                 |         |           |            |                |     |
|           | 商品调货统计                                 |          |          |                           |          |                 |         |           |            |                |     |
|           | 天田同時算                                  |          |          |                           |          |                 |         |           |            |                |     |
|           | 10000100000000000000000000000000000000 |          |          |                           |          |                 |         |           |            |                |     |
| :0,       | 我的供给                                   |          |          |                           |          |                 |         | 商品种类:1,数量 | 1,总金额:22   | 确认出            | 裤   |

### 门店退货单

|           | 货流管理                |          | ×        | +                      |                  |                     |      |       |                    |                                     | - 0               | ×   |
|-----------|---------------------|----------|----------|------------------------|------------------|---------------------|------|-------|--------------------|-------------------------------------|-------------------|-----|
| ÷         | $\rightarrow$ C 0 t | peta19.p | pospal.c | n/StockFl              | ow/StockFlowList | ?sn=20190813112     | 813  |       |                    | Q                                   | \$                | 1   |
| う         | 库存统计                | 货流       | 管理       |                        |                  |                     |      |       |                    | <b>14</b> (企业                       |                   | ୍ତି |
| _         | 库存预警                |          |          |                        |                  |                     |      | ()    | Comment 1 Constant |                                     | -                 | -   |
| Â         | 变动明细                | 进货       | 调货       | 配供                     | 出库导出             |                     |      | 王が」店・ | 至前货車 • 2019.0      | 8.13 00:00 - 2019.08.13 23:59 货流单号片 | a注                | EN  |
| ভা        | 批次查询                |          | 序号       | 操作                     | 货流单号             | 下单时间                | 货单类型 | 出货方   | 进货方                | 状态                                  | 打印次数              | 货油  |
|           | 盘点历史                | •        | 1        | 详细                     | 20190813112813   | 2019-08-13 11:28:13 | 退货单  | 生鮮总店  | -                  | 已完成退货 2019-08-13 11:28:14           | 0                 |     |
| 빤         | 商品报损                |          |          |                        |                  |                     |      |       |                    |                                     |                   |     |
| R         | 寄存统计                |          |          |                        |                  |                     |      |       |                    |                                     |                   |     |
|           | 寄存取明细               |          |          |                        |                  |                     |      |       |                    |                                     |                   |     |
| $\otimes$ | 商品分析                |          |          |                        |                  |                     |      |       |                    |                                     |                   |     |
| ক্ষি      | 货流                  |          |          |                        |                  |                     |      |       |                    |                                     |                   |     |
|           | 供货商资料               |          |          |                        |                  |                     |      |       |                    |                                     |                   |     |
| สล่       | 订货价设置               |          |          |                        |                  |                     |      |       |                    |                                     |                   |     |
| =         | 门店订货                |          |          |                        |                  |                     |      |       |                    |                                     |                   |     |
|           | 订货模板                |          |          |                        |                  |                     |      |       |                    |                                     |                   |     |
| 28        | 采购单                 |          |          |                        |                  |                     |      |       |                    |                                     |                   |     |
|           | 货流管理                |          |          |                        |                  |                     |      |       |                    |                                     |                   |     |
|           | 明细查询                |          |          |                        |                  |                     |      |       |                    |                                     |                   |     |
|           | 商品调货统计              |          |          |                        |                  |                     |      |       |                    |                                     |                   |     |
|           | 供货商结算               |          |          |                        |                  |                     |      |       |                    |                                     |                   |     |
|           | 建筑的分析               | _        |          |                        |                  |                     |      |       |                    |                                     |                   |     |
| -0        | 利的方法                | □ z      | 「页全选     | <ul> <li>已选</li> </ul> | 中(0) ② 全部(1)     | 批量操作    总单          | 段 1  |       | ド首页                | 《前一页 第 1 页 共1页 下一页》 尾               | <b>夏</b> >  毎页50分 | 104 |
| -9        | 我的供货                |          |          |                        |                  |                     |      |       |                    |                                     |                   |     |

|           | 货流管理    |           | ×        | +                      |                         |    |         |      |          |              |               |          | - 🗆           | ×   |
|-----------|---------|-----------|----------|------------------------|-------------------------|----|---------|------|----------|--------------|---------------|----------|---------------|-----|
| ÷         | → C O t | peta19.pd | ospal.cr | n/StockFlow/StockFlo   | wList?sn=20190813112813 |    |         |      |          |              |               | (        | 2 🕁 💡         | 9 E |
| ?         | 库存预整    | 货流管       | 锂        |                        |                         |    |         |      |          |              |               | <b>.</b> | <b>1185</b> 🔂 | 1 @ |
| Ġ         | 变动明细    | 进货        | 潮證       | 配設 出库 导出               |                         |    | 全部门店    | 全部货单 | - 2019.0 | 3.13 00:00 - | 2019.08.13 23 |          | /备注           |     |
| _         | 批次查询    |           | • 退货     | 8单: 生鲜总店               |                         |    |         |      |          | -            | 🖶 🗙           |          | 打印次数          |     |
|           | 盘点历史    |           | 序号       | 商品名称                   | 条码                      | 规格 | 供货商     | 单位   | 退货量      | 退货价          | 小け            |          |               |     |
| T         |         |           | 1        | 原材料猪                   | 6600001                 |    | 武汉-水果01 | 公斤   | i        | 22           | 22            |          |               |     |
| (A)       | 寄存统计    |           |          | 合计                     | 1 种商品                   |    | -       | -    | 1        | -            | 22            |          |               |     |
|           | 南存取明细   |           |          |                        |                         |    |         |      |          |              |               |          |               |     |
| $\otimes$ | 周码分析    |           |          |                        |                         |    |         |      |          |              |               |          |               |     |
| ŝ         | 货流      |           |          |                        |                         |    |         |      |          |              |               |          |               |     |
|           | 供货商资料   |           |          |                        |                         |    |         |      |          |              |               |          |               |     |
| 66Î       | 订货价设置   |           |          |                        |                         |    |         |      |          |              |               |          |               |     |
| Ŧ         | (」店订货   |           |          |                        |                         |    |         |      |          |              |               |          |               |     |
| ~~        | 工物論     |           |          |                        |                         |    |         |      |          |              |               |          |               |     |
| 65        | 份流管理    |           |          |                        |                         |    |         |      |          |              |               |          |               |     |
|           | 明细查询    |           |          |                        |                         |    |         |      |          |              |               |          |               |     |
|           | 商品调告统计  |           |          |                        |                         |    |         |      |          |              |               |          |               |     |
|           | 供货商结算   |           | 已完       | 成退货 2019-08-13 11:28:1 | 4                       |    |         |      |          |              |               |          |               |     |
|           | 进货价分析   |           | _        |                        |                         |    |         |      | _        | 1            |               |          |               |     |
|           | 门店对账    |           |          |                        |                         |    |         |      |          |              |               |          |               |     |
| 20,       | 我的供給    | 日本        | 页全选      | ● 已选中(0) ◎ 全部(1        | ) 批墨操作 总单数1             |    |         |      | K 葡页     | 《前一页 第       | 1 页 共13       | 5 下—页》 # | 100 × 10050   |     |

### 打印货单

### 点详细

|    | 货流管理         |         | ×        | +         |                  |                     |       |      |               |                                                                       | - 🗆            | ×  |
|----|--------------|---------|----------|-----------|------------------|---------------------|-------|------|---------------|-----------------------------------------------------------------------|----------------|----|
| ÷  | → C O b      | oeta19. | pospal.c | n/StockFl | ow/StockFlowList |                     |       |      |               | Q                                                                     | ☆ 👶            | ÷  |
| 2  | 库存统计         | 传流      | 答理       |           |                  |                     |       |      |               |                                                                       |                | ഹ  |
| ^  | 库存预警         | 52//10  |          |           |                  |                     |       |      |               |                                                                       | . 019          | 9  |
|    | 变动明细         | 进货      | 调盘       | 配借        | 湖库 导出            |                     |       | 全部门店 | 全部货单 • 2019.0 | 6.01 00:00 - 2019.06.13 23:59 货流单号将                                   | 驻              | 查询 |
|    | 批次查询         |         | 序号       | 操作        | 货流单号             | 下单时间                | 货单类型  | 出货方  | 进货方           | 状态                                                                    | 打印次数           | 货  |
|    | 盘点历史         |         | 1        | 详细        | 20190813112813   | 2019-08-13 11:28:13 | 退货单   | 生鮮总店 | -             | 已完成退货 2019-08-13 11:28:14                                             | 0              |    |
|    | 商品报损         | •       | 2        | 详细        | 20190813112640   | 2019-08-13 11:26:40 | 出库单   | 生鮮总店 | -             | 已完成出库 2019-08-13 11:26:41                                             | 0              |    |
|    | 寄存统计         |         | 3        | 详细        | 20190813112435   | 2019-08-13 11:24:35 | 调货单   | 生鮮总店 | 生鮮2号店         | 已完成出货 2019-08-13 11:24:36                                             | 0              |    |
|    | 商品分析         |         | 4        | 详细        | 20190813112434   | 2019-08-13 11:24:34 | 调货单   | 生鮮总店 | 生鮮1店          | 已完成出货 2019-08-13 11:24:35                                             | 0              |    |
|    | 货流           |         | 5        | 详细        | 20190812145931   | 2019-08-12 14:59:31 | 调货单   | 生鲜总店 | 生鮮2号店         | 已完成出货 2019-08-12 14:59:33<br>已完成收货 2019-08-12 14:59:54                | 0              |    |
| ×  | 供货商资料        |         | 6        | 详细        | 20190812145930   | 2019-08-12 14:59:30 | 调货单   | 生鮮总店 | 生鮮1店          | 已完成出货 2019-08-12 14:59:31<br>已完成收货 2019-08-12 15:00:02                | 0              |    |
|    | 订货价设置        | -       | 7        | 详细        | 20190812145636   | 2019-08-12 14:56:36 | 调货单   | 生鮮总店 | 生鮮1店          | 已完成出货 2019-08-12 14:56:37<br>已完成收货 2019-08-12 14:57:18                | 0              |    |
|    | 门店订货         | •       | 8        | 详细        | 20190812145230   | 2019-08-12 14:52:30 | 进货单   |      | 生鮮息店          | 已完成进货 2019-08-12 14:52:30                                             | 0              |    |
| 92 | 采购单          |         | 9        | 详细        | 20190812144904   | 2019-08-12 14:49:04 | 进货单   | -    | 生鮮总店          | 已完成进货 2019-08-12 14:49:04                                             | 0              |    |
|    | 货流管理         |         | 10       | 详细        | 20190809183801   | 2019-08-09 18:38:01 | 调货单   | 生鮮总店 | 生鮮1店          | 已完成出货 2019-08-09 18:38:02<br>已完成收货 2019-08-09 18:38:23 (生鮮1店收<br>银员1) | 0              |    |
|    | 商品调货统计       |         | 11       | 详细        | 20190808175527   | 2019-08-08 17:55:27 | 进货单   | -    | 生鮮总店          | 已完成进货 2019-08-08 17:55:27                                             | 0              |    |
|    | 供货商结算        |         | 12       | 详细        | 20190808175024   | 2019-08-08 17:50:24 | 进货单   | e    | 生鮮总店          | 已完成进货 2019-08-08 17:50:24                                             | 0              |    |
|    | 进货价分析        |         | 13       | 详细        | 20190807132213   | 2019-08-07 13:22:13 | 调货单   | 生鮮总店 | 生鮮1店          | 待确认出货                                                                 | 0              |    |
|    | 门店对账<br>我的供给 |         | 本页全选     | • B#      | 中(0) ◎ 全部(23)    | 批量操作                | 自数 23 |      | 人首页           | 《前—页 第 <u>1</u> 页 共1页 下—页》 尾                                          | <b>1</b> 日页50分 | *  |

### 点打印

|          | 货流管理        |          | ×                      | +                       |                            |       |      |     |              |             |               |        |              | - 🗆        | × |
|----------|-------------|----------|------------------------|-------------------------|----------------------------|-------|------|-----|--------------|-------------|---------------|--------|--------------|------------|---|
| ÷        | → C O b     | eta19.po | ospal.cr               | N/StockFlow/StockFlo    | owList                     |       |      |     |              |             |               |        | e            | 1 🕁 😩      | 1 |
| 5        | 库存统计        | 货流管      | 理                      |                         |                            |       |      |     |              |             |               |        |              |            | Ø |
| Ġ        |             | 进設       | 调绘                     | 配設 出库 导出                |                            |       |      |     | 全部货单         |             |               |        |              |            |   |
|          | 批次重询        |          | <ul> <li>调货</li> </ul> | 8单:生鲜总店 -> 生鲜2          | 号店                         |       |      |     |              |             | -             | l 🔒 🗙  |              | 打印次数       |   |
| (£)      | 盘点历史        |          | 序号                     | 商品名称                    | 条码                         | 规格    | 单位   | 出货量 | 收货量          | 调货价         | 小计            | 进销差价   | 5.14         |            |   |
| <b>E</b> |             |          | 1                      | 三文魚                     | 2200014                    | с.,   | ۲Ť   | 11  | 11           | 14.41654676 | 158.58201436  | 0      | £41          |            |   |
| Ă:       |             |          | -                      | 合计                      | 1 种商品                      | -     | 5    | 11  | 11           | -           | 158.58201436  | 0      | 1:36         |            |   |
|          | 商品分析        |          |                        |                         |                            |       |      |     |              |             |               |        | 1:35         |            |   |
| ~        | 他法          |          |                        |                         |                            |       |      |     |              |             |               |        | 3:33         |            |   |
| Ŕ        |             |          |                        |                         |                            |       |      |     |              |             |               |        | 9.34<br>9.31 |            |   |
| ណ៍       | 订货价设置       |          |                        |                         |                            |       |      |     |              |             |               |        | 7.02<br>5.37 |            |   |
|          |             |          |                        |                         |                            |       |      |     |              |             |               |        | 218          |            |   |
| Ŧ        | 订货模板        |          |                        |                         |                            |       |      |     |              |             |               |        | 200          |            |   |
| 23       | 采购单         |          |                        |                         |                            |       |      |     |              |             |               |        | 3:02         |            |   |
|          | 货流管理        |          |                        |                         |                            |       |      |     |              |             |               |        | 3.23 (生鮮1/店牧 |            |   |
|          | 明创新词        |          |                        |                         |                            |       |      |     |              |             |               |        | 5:27         |            |   |
|          | MADINE CONT |          | 已全成                    | H # 2010.08.12 14 59 33 | 已完成收货 2019-08-12 14:59:54  |       |      |     |              |             |               |        | 1:24         |            |   |
|          |             |          | Cocio                  | 2019-00-12 14:35:33     | CHEMAX 2019-00-12 14.35.34 |       |      |     | al data cale |             | 2000 N 11.000 |        |              |            |   |
|          |             |          |                        |                         |                            | HID P | THUR |     | 王莽印度         |             |               |        |              |            |   |
| 20,      |             | 日本       | 页全选                    | ● 已透中(0) ○ 全部(          | 23) 批選操作 总单数:              | 23    |      |     |              | ド首页         | 《前一页 第        | 1 页 共1 | 页 下—页》 篇     | <b>政</b> > |   |

| -  | 打印按钮                                                                                      |        |                                  | 导出日                                             | 电子衤                     | 長格  | 按  | 钮   |                                   |             |        |         |
|----|-------------------------------------------------------------------------------------------|--------|----------------------------------|-------------------------------------------------|-------------------------|-----|----|-----|-----------------------------------|-------------|--------|---------|
|    | 货流管理                                                                                      | ×      | 0                                | 打印门店调货的                                         | ė.                      | ×   | +  | -   |                                   |             |        | - 🗆 X   |
| ÷  | $\rightarrow$ C ( ) beta19.p                                                              | ospal. | .cn/Pri                          | nter/StockFl                                    | OW                      |     |    |     |                                   |             |        | ९ 🕁 🕃 : |
| 打印 | <u> 귀給打印</u><br>IPI大小配置<br>IRI大小配置<br>IRI大小配置<br>IRI大小配置<br>IRI + ▼<br>IRI + ▼<br>IRI + ▼ |        | 货流单<br>制单门<br>制单路<br>备注信<br>商品列段 | 号: 2019081<br>Jrai: 生鮮总店<br>jrai: 2019-08<br>息: | 2145931<br>-12 14:59:31 | ſ   | 〕唐 |     | <b>单</b><br>劉信:<br><sup>磁名:</sup> | 鮮总店         |        |         |
| Ŧ. | 叩方式 连续打印▼                                                                                 |        | 行号                               | 条码                                              | 名称                      | 规格  | 单位 | 出货量 | 收货量                               | 单价          | thit   |         |
| 4  | 的选项配置                                                                                     |        | 1                                | 2200014                                         | 三文鱼                     |     | 斤  | 11  | 11                                | 14.41654676 | 158.58 |         |
| (  | ● 禰愷价                                                                                     |        | 总计                               |                                                 |                         | · · |    | 11  | 11                                |             | 158.58 |         |
|    | 〕进货价                                                                                      |        | 收货门                              | ]店: 生鮮2号店                                       | ŧ                       |     |    | 签收  | 如时间:                              |             |        |         |
|    | ) 销售价                                                                                     |        | 收货地                              | ·<br>址: 上海市长                                    | 宁区长宁路10                 | 18号 |    | 确认  | 签收:                               |             |        |         |
|    | ◎ 批发价                                                                                     |        |                                  |                                                 |                         |     |    |     |                                   |             |        |         |
|    | 金品价                                                                                       |        |                                  |                                                 |                         |     |    |     |                                   |             |        |         |
| 6  | N将洗面                                                                                      |        |                                  |                                                 |                         |     |    |     |                                   |             |        |         |
| 6  | 」调赏价                                                                                      |        |                                  |                                                 |                         |     |    |     |                                   |             |        |         |
| 1  | 进货价                                                                                       |        |                                  |                                                 |                         |     |    |     |                                   |             |        |         |
| 6  | 输售价                                                                                       |        |                                  |                                                 |                         |     |    |     |                                   |             |        |         |
| 6  | 11/200                                                                                    |        |                                  |                                                 |                         |     |    |     |                                   |             |        |         |
|    | 金品价                                                                                       |        |                                  |                                                 |                         |     |    |     |                                   |             |        |         |
| 6  | 2 /st                                                                                     |        |                                  |                                                 |                         |     |    |     |                                   |             |        |         |
|    | 讲描着价                                                                                      |        |                                  |                                                 |                         |     |    |     |                                   |             |        |         |
| Ř  | 湯信息                                                                                       |        |                                  |                                                 |                         |     |    |     |                                   |             |        |         |
| 6  | 《条码                                                                                       |        |                                  |                                                 |                         |     |    |     |                                   |             |        |         |
|    |                                                                                           |        |                                  |                                                 |                         |     |    |     |                                   |             |        |         |

导出

| $\rightarrow$ C 0 t | peta19. | pospal.c | n/StockFl              | ow/StockFlowList |                     |               |          |              | Q                                                                     | * *              |    |
|---------------------|---------|----------|------------------------|------------------|---------------------|---------------|----------|--------------|-----------------------------------------------------------------------|------------------|----|
| 库存统计                | 货流      | 管理       |                        |                  |                     |               |          |              | 18 <b>企业</b>                                                          | <b>10</b>        | {  |
| 变动明细                | 进货      | 调货       | 配贷                     | 出库 号出            |                     |               | 全部门店     | 全部货单 • 2019. | 08.01 00:00 - 2019.08.13 23:59 货流单号/                                  | 皆注               | 查  |
| 批次查询                |         | 序号       | 操作                     | 货流单号             | 下单时间                | 货单类型          | 出货方      | 进货方          | 状态                                                                    | 打印次数             |    |
| 盘点历史                |         | 1        | 详细                     | 20190813112813   | 2019-08-13 11:28:13 | 退货单           | 生鮮总店     | -            | 已完成退货 2019-08-13 11:28:14                                             | 0                |    |
| 商品报损                | 0       | 2        | 详细                     | 20190813112640   | 2019-08-13 11:26:40 | 出库单           | 生鮮总店     |              | 已完成出库 2019-08-13 11:26:41                                             | 0                |    |
| 寄存统计                |         | 3        | 详细                     | 20190813112435   | 2019-08-13 11:24:35 | 调货单           | 生鮮总店     | 生鮮2号店        | 已完成出货 2019-08-13 11:24:36                                             | 0                |    |
| 商品分析                |         | 4        | 详细                     | 20190813112434   | 2019-08-13 11:24:34 | 调货单           | 生鮮总店     | 生鮮1店         | 已完成出货 2019-08-13 11:24:35                                             | 0                |    |
| 货流                  | -       | 5        | 详细                     | 20190812145931   | 2019-08-12 14:59:31 | 调货单           | 生鲜总店     | 生鮮2号店        | 已完成出货 2019-08-12 14:59:33<br>已完成发货 2019-08-12 14:59:54                | 0                |    |
| 供货商资料               |         | 6        | 详细                     | 20190812145930   | 2019-08-12 14:59:30 | 调货单           | 生鮮总店     | 生鮮1店         | 已完成出货 2019-08-12 14:59:31<br>已完成收货 2019-08-12 15:00:02                | 0                |    |
| 订货价设置               | -       | 7        | 详细                     | 20190812145636   | 2019-08-12 14:56:36 | 调货单           | 生鲜总店     | 生鲜1店         | 已完成出货 2019-08-12 14:56:37<br>日完成发货 2019-08-12 14:57:18                | 0                |    |
| 门店订货                |         | 8        | 详细                     | 20190812145230   | 2019-08-12 14:52:30 | 进货单           | <u>ه</u> | 生鮮总店         | 已完成进货 2019-08-12 14:52:30                                             | 0                |    |
| 1) 武陽板 采购           |         | 9        | 详细                     | 20190812144904   | 2019-08-12 14:49:04 | 进货单           | -        | 生鮮总店         | 已完成进货 2019-08-12 14:49:04                                             | 0                |    |
| 货流管理                |         | 10       | 详细                     | 20190809183801   | 2019-08-09 18:38:01 | 调货单           | 生鮮总店     | 生鮮1店         | 已完成出货 2019-08-09 18:38:02<br>已完成收货 2019-08-09 18:38:23 (生鮮1店收<br>银员1) | 0                |    |
| 明知重词                |         | 11       | 详细                     | 20190808175527   | 2019-08-08 17:55:27 | 进货单           | -        | 生鮮息店         | 已完成进货 2019-08-08 17:55:27                                             | 0                |    |
| 供货商结算               |         | 12       | 谨细                     | 20190808175024   | 2019-08-08 17:50 24 | 1#15 <u>M</u> |          | 牛難总法         | □ □ □ □ □ □ □ □ □ □ □ □ □ □ □ □ □ □ □                                 | 0                |    |
| 进货价分析               |         | 本页全选     | <ul> <li>已迭</li> </ul> | 中(0) ③ 全部(23)    | 批量操作 总单             | 國 23          |          | く 首页         | 《前一页第二1页 共1页 下一页》 尾                                                   | <b>瓦</b> > 每页50线 | M. |

### 批量打印汇总 导出

| 9,06号/组                   |         | ^        | T         |                  |                     |       |      |               |                                                                       |                   |               |
|---------------------------|---------|----------|-----------|------------------|---------------------|-------|------|---------------|-----------------------------------------------------------------------|-------------------|---------------|
| $\rightarrow$ C $\odot$ t | peta19. | pospal.c | n/StockFl | ow/StockFlowList |                     |       |      |               | Q                                                                     | ☆ 🎖               | 1             |
| 库存统计                      | 货流      | 管理       |           |                  |                     |       |      |               | 14 企业                                                                 | <b>5</b>   63     | 6             |
| 变动明细                      | 进行      | 调货       | 配給        | 出库 导出            |                     |       | 全部门店 | 全部货单 • 2019.0 | 8.01 00:00 - 2019.08.13 23:59 货流单号的                                   | 新注                | 童道            |
| 批次查询                      |         | 序号       | 操作        | 货流单号             | 下单时间                | 货单类型  | 出货方  | 进货方           | 状态                                                                    | 打印次数              | 1             |
| 盘点历史                      |         | 1        | 详细        | 20190813112813   | 2019-08-13 11:28:13 | 退货单   | 生鮮总店 |               | 已完成退货 2019-08-13 11:28:14                                             | 0                 |               |
| 商品报损                      |         | 2        | 详细        | 20190813112640   | 2019-08-13 11:26:40 | 出库单   | 生鮮总店 | a             | 已完成出库 2019-08-13 11:26:41                                             | 0                 |               |
| 寄存统计                      |         | 3        | 详细        | 20190813112435   | 2019-08-13 11:24:35 | 调货单   | 生鮮总店 | 生鮮2号店         | 已完成出货 2019-08-13 11:24:36                                             | 0                 |               |
| 商品分析                      |         | 4        | 详细        | 20190813112434   | 2019-08-13 11:24:34 | 调货单   | 生鮮总店 | 生鮮1店          | 已完成出货 2019-08-13 11:24:35                                             | 0                 |               |
| 货流                        | -       | 5        | 详细        | 20190812145931   | 2019-08-12 14:59:31 | 调货单   | 生鲜总店 | 生鮮2号店         | 已完成出货 2019-08-12 14:59:33<br>已完成收货 2019-08-12 14:59:54                | 0                 |               |
| 供货商资料                     |         | 6        | 详细        | 20190812145930   | 2019-08-12 14:59:30 | 调货单   | 生鮮总店 | 生鮮1店          | 已完成出货 2019-08-12 14:59:31<br>已完成收货 2019-08-12 15:00:02                | 0                 |               |
| 订货价设置                     | -       | 7        | 详细        | 20190812145636   | 2019-08-12 14:56:36 | 调货单   | 生鮮总店 | 生鮮1店          | 已完成出货 2019-08-12 14:56:37<br>已完成收货 2019-08-12 14:57:18                | 0                 |               |
| 门店订货                      |         | 8        | 详细        | 20190812145230   | 2019-08-12 14:52:30 | 进货单   | ÷    | 生鮮总店          | 已完成进货 2019-08-12 14:52:30                                             | 0                 |               |
| 采购单                       |         | 9        | 详细        | 20190812144904   | 2019-08-12 14:49:04 | 进货单   | -    | 生鮮总店          | 已完成进货 2019-08-12 14:49:04                                             | 0                 |               |
| 货流管理                      |         | 10       | 详细        | 20190809183801   | 2019-08-09 18:38:01 | 调货单   | 生鮮总店 | 生鮮1店          | 已完成出货 2019-08-09 18:38:02<br>已完成收货 2019-08-09 18:38:23 (生鮮1店收<br>银员1) | 0                 |               |
| 商品调货统计                    |         | 11       | 详细        | 20190808175527   | 汇总导出 7:55:27        | 进货单   | ~    | 生鮮总店          | 已完成进货 2019-08-08 17:55:27                                             | 0                 |               |
| 供货商结算                     |         | 12       | 详细        | 20190808175024   | 批量打印 7:50:24        | 讲你触   |      | 牛鲜热肉          | 已完成并给 2019-08-08 17:50:24                                             | 0                 |               |
| 进货价分析                     |         | 「页全选     | • E35     | 中(9) ③ 全部(23)    | 批量操作                | 主教 23 |      | K 首页          | 《前—页 第 1 页 共1页 下—页》 尾                                                 | <b>氧</b> >> 每页509 | \$ <b>.</b> • |

# 3.7 明细查询

查询商品的货流单变动明细

|     | 明细查询                    |        | × +             |                 |                |                |                     |      |                        |                          |        | -        | n x    |
|-----|-------------------------|--------|-----------------|-----------------|----------------|----------------|---------------------|------|------------------------|--------------------------|--------|----------|--------|
| ÷   | → C O                   | beta19 | .pospal.cn/Stoo | ckFlow/ProductS | tockFlowHistor | /              |                     |      |                        |                          |        | Q 🕁      | 3 :    |
| ٦   | 库存统计                    | 明维     | 田査询             |                 |                |                |                     |      |                        |                          | 54     | 企业版      | ₽ ©    |
| Â   | 变动明细                    | 导      |                 |                 |                |                | 全部门店                | • 3  | <b>注部货单</b> - 2019.08. | 01 00:00 - 2019.08.13 23 | 59 商品  | 3称/条码    | 查询     |
| -   | 批次查询                    | 序号     | 商品名称            | 商品条码            | 规格             | 货流单号           | 下单时间                | 货单类型 | 出货门店                   | 进货门店                     | 数量     | 赠送量      | 单位     |
|     | 盘点历史                    | 1      | 原材料-猪           | 6600001         | -              | 20190813112813 | 2019-08-13 11:28:13 | 退货单  | 生鮮总店                   | -                        | 1      | 0        | 公斤     |
| 2   | 商品报损                    | 2      | 三文魚             | 2200014         |                | 20190813112640 | 2019-08-13 11:26:40 | 出库单  | 生鮮息店                   | ~                        | 0      | 0        | 斤      |
| ×.  | 寄存既计                    | 3      | 原材料-猪           | 6600001         | -              | 20190813112640 | 2019-08-13 11:26:40 | 出库单  | 生鮮总店                   |                          | 1      | 0        | 公斤     |
| Ø   | 商品分析                    | 4      | 三文魚             | 2200014         | ~              | 20190812145931 | 2019-08-12 14:59:31 | 调货单  | 生鮮总店                   | 生鮮2号店                    | 11     | 0        | 斤      |
| ,   | 货流                      | 5      | 三文色             | 2200014         | -              | 20190812145930 | 2019-08-12 14:59:30 | 调货单  | 生鮮总店                   | 生鲜1店                     | 11     | 0        | Ħ      |
| ×   | 供货商资料                   | 6      | 叉燒              | 1908011130398   |                | 20190812145636 | 2019-08-12 14:56:36 | 调货单  | 生鮮息店                   | 生鮮1店                     | 1      | 0        | 个      |
| สม่ | 订货价设置                   | 7      | 三文鱼             | 2200014         | -              | 20190812145636 | 2019-08-12 14:56:36 | 调货单  | 生鮮总店                   | 生鲜1店                     | 0      | 0        | ۲      |
| ŧ   | 门店订货                    | 8      | 五花肉             | 2200017         | æ              | 20190812145636 | 2019-08-12 14:56:36 | 调货单  | 生鮮怠店                   | 生鮮1店                     | 0      | 0        | KG     |
| 92  | 采购单                     | 9      | 五花肉             | 3100003         | -              | 20190812145636 | 2019-08-12 14:56:36 | 调货单  | 生鮮总店                   | 生鮮1店                     | 1      | 0        | F      |
| ~   | 货流管理                    | 10     | 原材料-猪           | 6600001         | ~              | 20190812145636 | 2019-08-12 14:56:36 | 调货单  | 生鮮总店                   | 生鮮1店                     | 1      | 0        | 公斤     |
|     | 明细查询                    | 11     | 三文魚             | 2200014         | -              | 20190812145230 | 2019-08-12 14:52:30 | 进货单  | -                      | 生鮮总店                     | 1      | 0        | F      |
|     | 商品调货统计                  | 12     | 五花肉             | 2200017         |                | 20190812145230 | 2019-08-12 14:52:30 | 进货单  | ~                      | 生鮮总店                     | 1      | 0        | KG     |
|     | 供资 <b>附</b> 结算<br>进货价分析 | 13     | 五花肉             | 3100003         | -              | 20190812145230 | 2019-08-12 14:52:30 | 进货单  | -                      | 生鮮息店                     | 1      | 0        | Fr     |
|     | 门店对账                    | 14     | 叉焼              | 1908011130398   |                | 20190812145230 | 2019-08-12 14:52:30 | 进货单  |                        | 生鮮总店                     | 2      | 0        | 个      |
| 20  | 我的供给                    | 共有     | 记录: 35          |                 |                |                |                     |      | < 首页 →                 | 《前一页第一1页共13              | 五 下一页》 | 尾页 > (1) | 雨50条 🔹 |

# 3.8 商品调货统计(企业版)

查询商品货流单调货信息

|           | 商品调货统计              | × +                        |                  |      |            |   |                  |                  |                  | -       |     | ×  |
|-----------|---------------------|----------------------------|------------------|------|------------|---|------------------|------------------|------------------|---------|-----|----|
| ÷         | $\rightarrow$ C 0 b | eta19.pospal.cn/StockFlow/ | ProductStockFlow |      |            |   |                  |                  |                  | Q       | ☆ 🎖 | 1  |
| 2         | 库存统计                | 商品调货统计                     |                  |      |            |   |                  |                  |                  | 14 企业版  | 6   | Ø  |
| ~         | 库存预警                | -                          |                  |      | 全部门は       |   | (7)(出版)#15(2)(1) | 2019 08 13 00:00 | 2010 08 13 22:50 | 2200025 |     | -  |
|           | 变动明细                | au                         |                  |      | 17194 2014 | - | 1 3/14/22240-4-  | 2013.00.13 00.00 | 2010.00.10 20.00 | 2200020 |     |    |
| ۲         | 批次查询                | 序号                         |                  | 商品名称 |            |   | 口店进货单<br>普通调修/HN | 商品分类             | 商                | 品规格     |     | 商品 |
|           | 盘点历史                | 未查询到符合条件的记录                |                  |      |            |   | 普通调货(出)          |                  |                  |         |     |    |
| œ         | 商品报损                |                            |                  |      |            |   | 调拨退货(出)          |                  |                  |         |     |    |
| -         | 寄存统计                |                            |                  |      |            |   | 调拨退货(进)          |                  |                  |         |     |    |
| <u>A=</u> | 寄存取明细               |                            |                  |      |            |   | 普通出库単            |                  |                  |         |     |    |
| $\otimes$ | 商品分析                |                            |                  |      |            | L | T STEREOR T      |                  |                  |         |     |    |
| æ.        | 货流                  |                            |                  |      |            |   |                  |                  |                  |         |     |    |
| 285       | 供货商资料               |                            |                  |      |            |   |                  |                  |                  |         |     |    |
| สม่       | 订货价设置               |                            |                  |      |            |   |                  |                  |                  |         |     |    |
|           | 门店订货                |                            |                  |      |            |   |                  |                  |                  |         |     |    |
| =         | 订货模板                |                            |                  |      |            |   |                  |                  |                  |         |     |    |
| 28        | 采购单                 |                            |                  |      |            |   |                  |                  |                  |         |     |    |
|           | 贷流管理                |                            |                  |      |            |   |                  |                  |                  |         |     |    |
|           | 明细查询                |                            |                  |      |            |   |                  |                  |                  |         |     |    |
|           | 商品调货统计              |                            |                  |      |            |   |                  |                  |                  |         |     |    |
|           | 供货商结算               |                            |                  |      |            |   |                  |                  |                  |         |     |    |
|           | 进货价分析               |                            |                  |      |            |   |                  |                  |                  |         |     |    |
|           | 门店对账                |                            |                  |      |            |   |                  |                  |                  |         |     |    |
| 20        | 我的供货                |                            |                  |      |            |   |                  |                  |                  |         |     |    |

## 3.9 供货商结算

货款汇总是对不同类型(待确认、待对账、待结算、已结算)的货流单进行核对结算。

|           | 货款汇总                |         | × +                |            |         |         |    |     |        |         |      |      |     |     |        |             |               | - 0         | ×    |
|-----------|---------------------|---------|--------------------|------------|---------|---------|----|-----|--------|---------|------|------|-----|-----|--------|-------------|---------------|-------------|------|
| ÷         | $\rightarrow$ C 0 t | eta19.p | ospal.cn/StockFlow | /Suppilerl | Payment | Count   |    |     |        |         |      |      |     |     |        |             | G             | . ☆         | : :  |
| \$        | 库存统计<br>库存预警        | 货款      | CŻ                 |            |         |         |    |     |        |         |      |      |     |     |        |             | 14 <u>124</u> |             | 0    |
| Â         | 变动明细                | 结算      | 结算记录 导出Ex          | cel        |         |         |    |     |        |         | 全部门。 | ž •  | 全部供 | 货商  | • 2019 | 08.01 00:00 | - 2019.       | 08.13 23:59 | 查询   |
| _         | 批次查询                | 成是      | 供货商复杂              | 编号         | 待碰      | 私 (收货/退 | 贵) |     | 待对账    |         |      | 待结算  |     |     | 部分结算   |             |               | 全部结清        |      |
| U         | 盘点历史                | 0.2     | West Strate        | - m        | 货单数     | 商品数量    | 总价 | 货单数 | 商品数量   | 总价      | 货单数  | 商品数量 | 总价  | 货单数 | 已付款    | 未付款         | 货单数           | 商品数量        | 商品总价 |
| œ         | 商品报损                | 1       | 厦门-商               | 521423     | 0       | 0       | 0  | 2   | 31.00  | 35.50   | 0    | 0    | 0   | 0   | 0      | 0           | 0             | 0           | 0    |
| (E)       | 寄存统计                | 2       | 武汉-水果01            | WHSG01     | 0       | 0       | 0  | 3   | 159.00 | 3478.00 | 0    | 0    | 0   | 0   | 0      | 0           | 0             | 0           | 0    |
|           | 南存取明细               | 3       | 长沙-生鲜              | CSSG01     | 0       | 0       | 0  | 2   | 340.00 | 1292.00 | 0    | 0    | Ö   | 0   | 0      | 0           | 0             | 0           | 0    |
| $\otimes$ | 同品分析                | 总计      | -                  | -          | 0       | 0       | 0  | 7   | 530.00 | 4805.50 | 0    | 0    | 0   | 0   | 0      | 0           | 0             | 0           | 0    |
| Ŕ         | 货流                  |         |                    |            |         |         |    |     |        |         |      |      |     |     |        |             |               |             |      |
| ~i        | 订货价设置               |         |                    |            |         |         |    |     |        |         |      |      |     |     |        |             |               |             |      |
|           | 门店订货                |         |                    |            |         |         |    |     |        |         |      |      |     |     |        |             |               |             |      |
| ≢         | 订货模板                |         |                    |            |         |         |    |     |        |         |      |      |     |     |        |             |               |             |      |
| 23        | 采购单                 |         |                    |            |         |         |    |     |        |         |      |      |     |     |        |             |               |             |      |
|           | 货流管理                |         |                    |            |         |         |    |     |        |         |      |      |     |     |        |             |               |             |      |
|           | 明细查询                |         |                    |            |         |         |    |     |        |         |      |      |     |     |        |             |               |             |      |
|           | 商品调货统计              |         |                    |            |         |         |    |     |        |         |      |      |     |     |        |             |               |             |      |
|           | 供货商结算               |         |                    |            |         |         |    |     |        |         |      |      |     |     |        |             |               |             |      |
|           | 进货价分析               |         |                    |            |         |         |    |     |        |         |      |      |     |     |        |             |               |             |      |
|           | 门店对账                |         |                    |            |         |         |    |     |        |         |      |      |     |     |        |             |               |             |      |
| 20,       | 我的供货                |         |                    |            |         |         |    |     |        |         |      |      |     |     |        |             |               |             |      |

# 3.9.1 对账货单

结算货单需要进行确认对账然后再进行结算货单。

| 2            | 货款汇总                 |          | ×        | 🔁 供貨商     | 前结算              | × +  |                |                     |             |              |             |             | -                                        |           | ×  |
|--------------|----------------------|----------|----------|-----------|------------------|------|----------------|---------------------|-------------|--------------|-------------|-------------|------------------------------------------|-----------|----|
| $\leftarrow$ | $\rightarrow$ C (0 b | oeta19.p | pospal.c | n/StockFl | ow/StockFlowPayn | nent |                |                     |             |              |             |             | Q 🕁                                      |           | :  |
| ゥ            | 库存统计                 | 供货       | 商结算      |           |                  |      |                |                     |             |              |             |             | 14 企业版                                   | 63        | Ø  |
| ~            | 库存预警                 | 45197    | 22       |           |                  |      | 全部门店           | 全部供货商 • 3           | 全部状态 🔹      | 2019 08 01 0 | 0.00 - 2019 | 08 13 23:59 | 俗语曲是                                     |           | 南面 |
|              | 32:370月3日<br>        |          | -        | 10.45     | 111 (11          | 1744 | (P)+ 40        |                     | AV AA MATTE | (Kithowa)    |             |             | 104                                      |           |    |
| ۲            | 加大田田                 |          | 序号       | 操作        | 供资的              | 门店   | <b>安</b> 流里号   | 下里的间                | 货里类型        | 页流量          | 御品          | 预付款         | 状态                                       |           | B  |
|              | 亦只您把                 |          | 1        | 详细        | 厦门-商             | 生鮮1店 | 20190802122403 | 2019-08-02 12:24:03 | 进货单         | 2            | 2.00        | 0           | 待对账                                      |           |    |
|              | 家存绘计                 |          | 2        | 详细        | 厦门-商             | 生鮮息店 | 20190802111547 | 2019-08-02 11:15:47 | 进货单         | 29           | 33.50       | 0           | 待对账                                      |           |    |
| æ            | 寄存取明细                |          | з        | 详细        | 武汉-水果01          | 生鮮总店 | 20190813112813 | 2019-08-13 11:28:13 | 退货单         | -1           | -22.00      | 0           | 待对账                                      | -         |    |
| $\odot$      | 商品分析                 |          | 4        | 详细        | 武汉-水果01          | 生鮮息店 | 20190812145230 | 2019-08-12 14:52:30 | 进货单         | 5            | 90.00       | 0           | 待对账                                      | -         |    |
| -            | 货流                   |          | 5        | 详细        | 武汉-水果01          | 生鮮总店 | 20190812144904 | 2019-08-12 14:49:04 | 进货单         | 155          | 3410.00     | 0           | 待对账                                      | -         |    |
| ×            | 供货商资料                |          | 6        | 详细        | 长沙-生鮮            | 生鮮总店 | 20190808175527 | 2019-08-08 17:55:27 | 进货单         | 200          | 760.00      | 0           | 待对账                                      | -         |    |
| สม่          | 订货价设置                |          | 7        | 详细        | 长沙-生鲜            | 生鮮总店 | 20190808175024 | 2019-08-08 17:50:24 | 进货单         | 140          | 532.00      | 0           | 待对账                                      | -         |    |
| =            | 门店订货                 |          |          |           |                  |      |                |                     |             |              |             |             |                                          |           |    |
|              | 订货模板                 |          |          |           |                  |      |                |                     |             |              |             |             |                                          |           | _  |
| 28           | 采购单                  |          |          |           |                  |      |                |                     |             |              |             |             |                                          |           |    |
|              | 货流管理                 |          |          |           |                  |      |                |                     |             |              |             |             |                                          |           |    |
|              | 明细查询                 |          |          |           |                  |      |                |                     |             |              |             |             |                                          |           |    |
|              | 商品调货统计               |          |          |           |                  |      |                |                     |             |              |             |             |                                          |           |    |
|              | 供货商结算                |          |          |           |                  |      |                |                     |             |              |             |             |                                          |           | -  |
|              | 进货价分析                | _        |          |           |                  |      |                |                     |             |              |             |             |                                          | _         |    |
|              | 门店对账                 |          | 2.24     | -10000    |                  |      |                |                     |             |              |             | 70.31 8.4   | nv 70                                    | 20168-007 |    |
| 20,          | 我的供货                 |          | El       | Enseth 0  |                  |      |                |                     |             |              |             | 備认对         | · 如果 · · · · · · · · · · · · · · · · · · | 11人结算     |    |

查询待对账货单。

| 2            | 货款汇总         |         | ×       | 🔁 供貨商      | 前结算             | × +  |                |                      |                |              |             |               | -      |       |
|--------------|--------------|---------|---------|------------|-----------------|------|----------------|----------------------|----------------|--------------|-------------|---------------|--------|-------|
| $\leftarrow$ | → C O b      | eta19.j | oospal. | cn/StockFl | ow/StockFlowPay | ment |                |                      |                |              |             |               | Q ☆    | 8 E   |
| ?            | 库存统计<br>库存预警 | 供货      | 商结算     |            |                 |      |                |                      |                |              |             |               | 14 企业版 | ⊕   © |
| Â            | 变动明细         | 结算      | 记录      |            |                 |      | 全部门店           | 全部供货商                | 全部状态 •         | 2019.08.01 0 | 0:00 - 2019 | 0.08.13 23:59 | 货流单号   | 查询    |
| (CR)         | 批次查询         |         | 序号      | 操作         | 供货商             | 门店   | 货流单号           | 下单时间                 | 全部状态           | 货流量          | 总价          | 预付款           | 状态     | 扬     |
|              | 盘点历史         |         | 1       | 详细         | 厦门-商            | 生鮮1店 | 2019080212240  | 8 2019-08-02 12:24:0 | 未成功货单          | 2            | 2.00        | 0             | 待对账    | -     |
| 123          | 商品报损         |         | 2       | 详细         | 厦门南             | 生鮮息店 | 20190802111547 | 2019-08-02 11:15:4   | 待结算货单<br>未结清货单 | 29           | 33.50       | 0             | 待对账    | ~     |
| R.           | 寄存取明细        |         | 3       | 详细         | 武汉-水果01         | 生鮮总店 | 20190813112813 | 2019-08-13 11:28:1   | 已结清货单          | -1           | -22.00      | 0             | 待对账    | -     |
| $\otimes$    | 商品分析         |         | 4       | 详细         | 武汉-水果01         | 生鮮总店 | 2019081214523  | 2019-08-12 14:52:3   | 0 进货单          | 5            | 90.00       | 0             | 待对账    |       |
| ~            | 货流           |         | 5       | 详细         | 武汉-水果01         | 生鮮总店 | 20190812144904 | 2019-08-12 14:49:0   | 4 进货单          | 155          | 3410.00     | 0             | 待对账    | -     |
| 283          | 供货商资料        |         | 6       | 详细         | 长沙-生鮮           | 生鮮息店 | 2019080817552  | 2019-08-08 17:55:2   | 7 进货单          | 200          | 760.00      | 0             | 待对账    |       |
| វវា          | 订货价设置        |         | 7       | 详细         | 长沙-生鲜           | 生鮮总店 | 20190808175024 | 2019-08-08 17:50:24  | 4 进货单          | 140          | 532.00      | 0             | 待对账    | -     |
| Ŧ            | 门店订货         |         |         |            |                 |      |                |                      |                |              |             |               |        |       |
|              | 以政限权         |         |         |            |                 |      |                |                      |                |              |             |               |        |       |
| 25           | (方法管理)       |         |         |            |                 | 修前状ズ | 、 选择 待         | 对账货单                 |                |              |             |               |        |       |
|              | 明细查询         |         |         |            |                 | 贝干叭池 |                |                      |                |              |             |               |        |       |
|              | 商品调货统计       |         |         |            |                 |      |                |                      |                |              |             |               |        |       |
|              | 供货商结算        |         |         |            |                 |      |                |                      |                |              |             |               |        |       |
|              | 进货价分析        |         |         |            |                 |      |                |                      |                |              |             |               |        |       |
|              | 门店对账         |         |         |            |                 |      |                |                      |                |              |             |               |        |       |
| 20           | 我的供货         | 0 1     | 全选      | 已选中 0      |                 |      |                |                      |                |              |             | 确认对           | 账 硝    | 认结算   |

### 勾选待对账货单,确认对账

| 2            | 货款汇总                |         | ×       | 🔁 供貨                | 商结算             | × +  |                |                     |        |                   |             |              | -             |       | × |
|--------------|---------------------|---------|---------|---------------------|-----------------|------|----------------|---------------------|--------|-------------------|-------------|--------------|---------------|-------|---|
| $\leftarrow$ | $\rightarrow$ C 0 t | peta19. | oospal. | c <b>n</b> /StockFl | ow/StockFlowPay | ment |                |                     |        |                   |             |              | Qt            | x 😮   | : |
| う            | 库存统计                | 供货      | 商结算     |                     |                 |      |                |                     |        |                   |             |              | 1. <u>企业版</u> | 6     | Ø |
| _            | 库存预警                | 0.00    | 100     |                     |                 |      | 全部门庄 -         | 全部供供商               | 全部将太   | 2010 08 01 0      | 0:00 - 2019 | 08 13 23 59  | 4925 th F     |       | - |
|              | 变动明细                | 30.044  | H.MR    |                     |                 |      | 2244 3/4       | THEOLOGING          | THPOOL | 2013.00.010       | 0.00 2013   | .00.13 23.03 | 凤咖啡写          |       |   |
| ۲            | 批次意词                |         | 序号      | 操作                  | 供货商             | 门店   | 货流单号           | 下单时间                | 货单类型   | 货流量               | 总价          | 预付款          | 状态            |       | 1 |
|              | 盘点历史                | ۲       | 1       | 详细                  | 厦门-商            | 生鮮1店 | 20190802122403 | 2019-08-02 12:24:03 | 进货单    | 2                 | 2.00        | 0            | 得对账           | -     |   |
| Ľ            | 南品报版                | ¥       | 2       | 详细                  | 厦门-商            | 生鮮总店 | 20190802111547 | 2019-08-02 11:15:47 | 进货单    | 29                | 33.50       | 0            | 待对账           | -     |   |
| Ř:           | 寄存取明细               |         | 3       | 详细                  | 武汉-水果01         | 生鮮总店 | 20190813112813 | 2019-08-13 11:28:13 | 退货单    | -1                | -22.00      | 0            | 得对账           | ~     |   |
| $\odot$      | 商品分析                | ۰       | 4       | 详细                  | 武汉-水果01         | 生鮮总店 | 20190812145230 | 2019-08-12 14:52:30 | 进货单    | 5                 | 90.00       | 0            | 待对账           | -     |   |
|              | 货流                  |         | 5       | 详细                  | 武汉-水果01         | 生鮮息店 | 20190812144904 | 2019-08-12 14:49:04 | 进货单    | 155               | 3410.00     | 0            | 待对账           | ~     |   |
| 2            | 供货商资料               | •       | 6       | 详细                  | 长沙-生鲜           | 生鮮总店 | 20190808175527 | 2019-08-08 17:55:27 | 进货单    | 200               | 760.00      | 0            | 待对账           | -     |   |
| สม่          | 订货价设置               |         | 7       | 详细                  | 长沙-生鲜           | 生鮮总店 | 20190808175024 | 2019-08-08 17:50:24 | 进货单    | <mark>14</mark> 0 | 532.00      | 0            | 待对账           | ~     |   |
| =            | 门店订货                |         |         |                     |                 |      |                |                     |        |                   |             |              |               |       |   |
|              | 订货模板                |         |         |                     |                 |      |                |                     |        |                   |             |              |               |       |   |
| 83           | 采购单                 |         |         |                     |                 |      |                |                     |        |                   |             |              |               |       |   |
|              | 货流管理                |         |         |                     |                 |      |                |                     |        |                   |             |              |               |       |   |
|              | 明细查询                |         |         |                     |                 |      |                |                     |        |                   |             |              |               |       |   |
|              | 商品调货统计              |         |         |                     |                 |      |                |                     |        |                   |             |              |               |       |   |
|              | 供货商结算               |         |         |                     |                 |      |                |                     |        |                   |             |              |               |       | - |
|              | 进货价分析               |         |         |                     |                 |      |                |                     |        |                   |             |              |               |       |   |
|              | 门店对账                |         | 0.04    | -11000              |                 |      |                |                     |        |                   |             | 7621 24      |               | 1 C   |   |
| 20,          | 我的供货                |         | 120     | C756th Z            |                 |      |                |                     |        |                   |             | (IIII) (XI)  | All All       | 用人结算. |   |

确认对账

|              | 货款汇总                 |        | ×        | 🔁 供貨商     | 前结算              | × +                      |               |                      |          |     |       |     | -   |            |
|--------------|----------------------|--------|----------|-----------|------------------|--------------------------|---------------|----------------------|----------|-----|-------|-----|-----|------------|
| $\leftarrow$ | $\rightarrow$ C (0 b | eta19. | pospal.c | n/StockFl | ow/StockFlowPayn | nent                     |               |                      |          |     |       |     | Q 🕁 | <b>3</b> : |
| 5            | 库存统计                 | 供货     | 商结算      |           |                  |                          |               |                      |          |     |       |     |     | ng ⊫@      |
| Ġ            | 变动明细                 |        | 記録       |           |                  |                          |               | 全部供货商 •              |          |     |       |     |     |            |
|              | 批次查询                 |        | 序号       | 操作        | 供货商              |                          | 货流单号          | 下单时间                 | 货单类型     | 货流量 | 总价    | 预付款 | 状态  |            |
| (Æ)          | 盘点历史                 |        | 1        | 详细        | 厦门商              | 生鮮1店                     | 2019080212240 | 3 2019-08-02 12:24:0 | 03 进货单   | 2   |       |     |     |            |
| 면            |                      |        |          | 详细        | 厦门南              | 4                        | _             |                      | 进货单      | 29  |       |     |     |            |
| Ă:           | 南存统计                 |        |          |           | 武汉-水果01          | <ul> <li>确认对账</li> </ul> |               |                      | ×追货单     | -1  |       |     |     |            |
|              | 商日以明明                |        | 4        |           | 武汉-水果01          | 货单数:2                    | 商品数量: 31 点    | 创行: 35.50            | 讲你里      |     | 90.00 |     |     |            |
| $\otimes$    | (0011)               |        | 5        |           |                  | · 叙注·                    |               |                      | 111 (Gas |     |       |     |     |            |
| 宓            | 货流                   |        |          |           |                  | 3 11/1.                  |               |                      | An south |     |       |     |     |            |
| ~            | 174540-2048          |        | 6        |           | 长29-生鮮           | 3                        |               |                      | 进度里      |     |       |     |     |            |
| - 161        | 门供订货                 |        | 7        | 详细        | 长沙-生鲜            | 4                        |               |                      | 进货单      | 140 |       |     |     |            |
| Ξ            | 订货模板                 |        |          |           |                  |                          |               |                      |          |     |       |     |     |            |
| 22           | 采购单                  |        |          |           |                  |                          | 确认对           | ¥                    |          |     |       |     |     |            |
|              | 货流管理                 |        |          |           |                  |                          |               |                      | _        |     |       |     |     |            |
|              | 明细查询                 |        |          |           |                  |                          |               |                      |          |     |       |     |     |            |
|              | 商品调货统计               |        |          |           |                  |                          |               |                      |          |     |       |     |     |            |
|              | 供設商结算                |        |          |           |                  |                          |               |                      |          |     |       |     |     |            |
|              | 进货价分析                |        |          |           |                  |                          |               |                      |          |     |       |     |     |            |
|              | 门底对账                 |        |          |           |                  |                          |               |                      |          |     |       |     |     |            |
| 20           | 我的供货                 |        |          | 已返4年 2    |                  |                          |               |                      |          |     |       | 确认对 |     |            |

## 3.9.2 结算货单

| ▶ 货款汇总          |         | ×            | 🔁 货款      | CŻ              | × 🄁 供货商      | 结算             | × +                 |       |              |             |               | -      |           |
|-----------------|---------|--------------|-----------|-----------------|--------------|----------------|---------------------|-------|--------------|-------------|---------------|--------|-----------|
| → C O           | beta19. | pospal.c     | n/StockFl | ow/StockFlowPay | ment         |                |                     |       |              |             |               | Q 🟠    | r 🗶 i     |
| 库存统计            | 供货      | 商结算          |           |                 |              |                |                     |       |              |             |               | 1. 企业版 | 6         |
| 库存预警            | 59      | 17. <b>#</b> |           |                 | 全            | 部7店 •          | 全部供货商 •             | 全部状态。 | 2019.08.01 0 | 0:00 - 2019 | 9.08.13 23:59 | 俗流曲县   | 查询        |
| 北次查询            |         | 序号           | 操作        | 供货商             | 门店           | 传流单号           | 下单时间                | 全部状态  | 华流量          | 总价          | 预付款           | 状态     |           |
| 盘点历史            |         | 1            | 道细        | 面门商             | 牛鲜1店         | 20190802122403 | 2019-08-02 12 24:0  | 未成功货单 | 2            | 2.00        | 0             | 荷結盟    | 对账: 201   |
| 商品报损            |         | 2            | 200400    |                 | <b>在鲜白</b> 店 | 20100802111547 | 2019 08 02 11:15:4  | 待结算货单 | 20           | 33.50       | 0             | 法法管    | ₹d8¥• 201 |
| 寄存统计            |         | 2            | Deptil    |                 | 1. AN MAR    | 20130002111341 | 2010-00-02 11.10.4  | 未结清货单 | 23           | 00.00       | 0             |        | AJAR 201  |
| 寄存取明细           | -       | 3            | 1#300     | BOX-7K9R01      | 生時总店         | 20190813112813 | 2019-08-13 11:28:1  | 口和演员中 | -1           | -22.00      | U             | 何刘勋    | -         |
| 商品分析            |         | 4            | 详细        | 武汉-水果01         | 生鮮息店         | 20190812145230 | 2019-08-12 14:52:3  | 0 进货单 | 5            | 90.00       | 0             | 待对账    | *         |
| 货流              |         | 5            | 详细        | 武汉-水果01         | 生鮮总店         | 20190812144904 | 2019-08-12 14:49:04 | 4 进货单 | 155          | 3410.00     | 0             | 待对账    | -         |
| 供货商资料           |         | 6            | 详细        | 长沙-生鮮           | 生鮮总店         | 20190808175527 | 2019-08-08 17:55:2  | 7 进货单 | 200          | 760.00      | 0             | 待对账    | *         |
| 订货价设置           |         | 7            | 详细        | 长沙-生鲜           | 生鲜总店         | 20190808175024 | 2019-08-08 17:50:24 | 4 进货单 | 140          | 532.00      | 0             | 待对账    | ~         |
| 门店订货            |         |              |           |                 |              |                |                     |       |              |             |               |        |           |
| 订货模板            |         |              |           |                 |              |                |                     |       |              |             |               |        |           |
| <sup>大39年</sup> |         |              |           |                 | 化出出大         | 光权 法/          | 十次化出                |       |              |             |               |        |           |
| 明细查询            |         |              |           |                 | 页甲扒心         | 远拝 付き          | 百异页牛                |       |              |             |               |        |           |
| 商品调货统计          |         |              |           | _               |              |                |                     |       |              |             |               |        |           |
| 供货商结算           |         |              |           |                 |              |                |                     |       |              |             |               |        |           |
| 进货价分析           |         |              |           |                 |              |                |                     |       |              |             |               |        |           |
| 门店对账            |         |              |           |                 |              |                |                     |       |              |             |               |        |           |

待结算货单

|              | 货款汇总                |         | ×        | 🔁 货款      | C®                  | × 🔁 供貨          | 南结算            | × +                 |         |              |              |               | -      |            |
|--------------|---------------------|---------|----------|-----------|---------------------|-----------------|----------------|---------------------|---------|--------------|--------------|---------------|--------|------------|
| $\leftarrow$ | $\rightarrow$ C 0 t | oeta19. | pospal.c | n/StockFl | ow/StockFlowPaym    | ent             |                |                     |         |              |              |               | Q 🕁    | 8 E        |
| ゥ            | 库存统计                | 供货      | 商结算      |           |                     |                 |                |                     |         |              |              |               | 14 企业版 | ₽ Ø        |
|              | 变动明细                | 结算      | 记录       |           |                     |                 | 全部门店 🔹 🗄       | 全部供货商 • 1           | 寺结算货单 🔹 | 2019.08.01 0 | 10:00 - 2019 | 9.08.13 23:59 | 货流单号   | 查询         |
| -            | 批次查询                |         | 序号       | 操作        | 供货商                 | 门店              | 货流单号           | 下单时间                | 货单类型    | 货流量          | 总价           | 预付款           | 状态     | 捕          |
|              | 盘点历史                |         | 1        | 详细        | 厦门商                 | 生鮮1店            | 20190802122403 | 2019-08-02 12:24:03 | 进货单     | 2            | 2.00         | 0             | 待结算    | 对账: 2019.0 |
| •            | 商品报损                |         | 2        | 详细        | 厦门-商                | 生鮮息店            | 20190802111547 | 2019-08-02 11:15:47 | 进货单     | 29           | 33.50        | 0             | 待结算    | 对账: 2019.0 |
| Ř:           | 寄存统计                |         |          |           |                     |                 |                |                     |         |              |              |               |        |            |
| o            | 商品分析                |         |          |           |                     |                 |                |                     |         |              |              |               |        |            |
| Ť            | 俗流                  |         |          |           |                     |                 |                |                     |         |              |              |               |        |            |
| <u>ت</u>     | 供货商资料               |         |          |           |                     |                 |                |                     |         |              |              |               |        |            |
| สล์          | 订货价设置               |         |          |           |                     |                 |                |                     |         |              |              |               |        |            |
| =            | 门店订货                |         |          |           |                     |                 |                |                     |         |              |              |               |        |            |
| -            | 订货模板                |         |          |           |                     |                 |                |                     |         |              |              |               |        |            |
| 23           | 米明単                 |         |          |           |                     |                 |                |                     |         |              |              |               |        |            |
|              | 明细查询                |         |          |           |                     |                 |                |                     |         |              |              |               |        | -          |
|              | 商品调货统计              |         |          |           |                     |                 |                |                     |         |              |              |               |        |            |
|              | 供货商结算               |         |          |           |                     |                 |                |                     |         |              |              |               |        |            |
|              | 进货价分析               | _       | _        |           |                     |                 |                |                     |         |              |              |               |        | '          |
|              | 门店对账                |         | 全选       | 已选中2      | 息单数: 2, 总价: 35.5, 预 | 衍款: 0, 应付: 35.5 |                |                     |         |              |              | 确认对           | 账 确    | 认结算        |
| -4           | 我的供货                |         |          |           |                     |                 |                |                     |         |              |              |               |        |            |

### 确认结算

| 2            | 货款汇总                |         | ×       | 🔁 货款                | CS.                 | × 🔁                     | 供货商结算     | ×        | +       |        |     |       |     | -    |         |
|--------------|---------------------|---------|---------|---------------------|---------------------|-------------------------|-----------|----------|---------|--------|-----|-------|-----|------|---------|
| $\leftarrow$ | $\rightarrow$ C (1) | beta19. | pospal. | c <b>n</b> /StockFl | ow/StockFlowPaym    | ent                     |           |          |         |        |     |       |     | Q \$ | • • · · |
| 2            | 库存统计                | 供货      | 商结算     |                     |                     |                         |           |          |         |        |     |       |     |      |         |
|              | 变动明细                | 招牌      | 记录      |                     |                     | <ul> <li>确认结</li> </ul> | 算         |          | ×       | 165单 - |     |       |     |      |         |
| (FF)         | 批次會询                | ø       | 序号      | 操作                  | 供货商                 | 伤单数                     | t: 2 商品数量 | : 31 总价: | 35.50   | 與类型    | 货流量 | 总价    | 预付款 | 状态   |         |
|              | 盘点历史                |         | 1       | 详细                  | 厦门商                 | 5                       |           | 预付金额:    | -0.00   | 进货单    |     |       |     | 待结算  |         |
| Ľ            |                     |         | 2       | 详细                  | 厦门-商                | 4                       |           | 固定返利:    | -3.55   | 进货单    | 29  | 33.50 |     | 待结算  |         |
| Ā:           | 寄存统计                |         |         |                     |                     |                         |           | 配送费返点:   | -3.55   |        |     |       |     |      |         |
|              |                     |         |         |                     |                     |                         |           | 已付款:     | -0.00   |        |     |       |     |      |         |
| $\otimes$    |                     |         |         |                     |                     |                         |           |          |         |        |     |       |     |      |         |
| 应            | 货流                  |         |         |                     |                     | 支付:                     |           |          | 28.40 元 |        |     |       |     |      |         |
|              | 供政制資料               |         |         |                     |                     | 备注:                     |           |          |         |        |     |       |     |      |         |
| - 201        |                     |         |         |                     |                     |                         |           |          |         |        |     |       |     |      |         |
| =            |                     |         |         |                     |                     |                         |           |          |         |        |     |       |     |      |         |
| 22           | 采购单                 |         |         |                     |                     |                         |           |          |         |        |     |       |     |      |         |
|              | 扮流管理                |         |         |                     |                     |                         |           |          |         |        |     |       |     |      |         |
|              | 明细查询                |         |         |                     |                     |                         | ŝ         | 輸入结算     |         |        |     |       |     |      |         |
|              | 商品调货统计              |         |         |                     |                     |                         |           |          |         |        |     |       |     |      |         |
|              | 供货商结算               |         |         |                     |                     |                         |           |          |         |        |     |       |     |      |         |
|              | 进货价分析               |         |         |                     |                     |                         |           |          |         |        |     |       |     |      |         |
|              |                     |         | 全选      | 已洗中2                | 和単数: 2. 总价: 35.5. 预 | 付款: 0. 成付:              |           |          |         |        |     |       |     | 10+  | 記は信算    |
| 20,          |                     |         |         |                     |                     |                         |           |          |         |        |     |       |     |      |         |

## 3.9.3 查看已结清货单

|              | 货款汇总         |         | ×        | 🔁 货款      | CŚ              | ×   🔁 货 | 款汇总            | × 🄁 供貨幣             | 前结算     | >            | < +         |               | -      |                      |            |
|--------------|--------------|---------|----------|-----------|-----------------|---------|----------------|---------------------|---------|--------------|-------------|---------------|--------|----------------------|------------|
| $\leftarrow$ | → C O        | beta19. | pospal.o | n/StockFl | ow/StockFlowPay | ment    |                |                     |         |              |             |               | Q 1    | r 😩 E                | 1          |
| ?            | 库存统计<br>库存预警 | 供货      | 商结算      |           |                 |         |                |                     |         |              |             |               | 14 企业版 | 6) ©                 |            |
|              | 变动明细         | 结约      | 记录       |           |                 |         | 全部门店           | 全部供货商               | 已結清货单 🔹 | 2019.08.01 0 | 0:00 - 2019 | 0.08.13 23:59 | 货流单号   | 查询                   |            |
| -            | 批次查询         |         | 序号       | 操作        | 供货商             | 门店      | 货流单号           | 下单时间                | 货单类型    | 货流量          | 总价          | 预付款           | 状态     |                      | 损          |
|              | 盘点历史         |         | 1        | 详细        | 厦门-商            | 生鮮1店    | 20190802122403 | 2019-08-02 12:24:03 | 进货单     | 2            | 2.00        | 0             | 已结清    | 対账: 2019<br>信算: 2019 | 9.0<br>9.0 |
| <b>2</b>     | 商品报损         |         | 2        | 详细        | 厦门商             | 生鮮息店    | 20190802111547 | 2019-08-02 11:15:47 | 进货单     | 29           | 33.50       | 0             | 已结清    | 对账: 2019<br>结算: 2019 | 9.0<br>9.0 |
| æ            | 寄存取明细        |         |          |           |                 |         |                |                     |         |              |             |               |        |                      | 1          |
| $\otimes$    | 商品分析         |         |          |           |                 |         |                |                     |         |              |             |               |        |                      |            |
| ÷            | 货流           |         |          |           |                 |         |                |                     |         |              |             |               |        |                      |            |
| 225          | 供货商资料        |         |          |           |                 |         |                |                     |         |              |             |               |        |                      | 1          |
| สล่          | 订货价设置        |         |          |           |                 |         |                |                     |         |              |             |               |        |                      | 1          |
| =            | 门店订货         |         |          |           |                 |         |                |                     |         |              |             |               |        |                      | İ          |
| -            | 订货模板         |         |          |           |                 |         |                |                     |         |              |             |               |        |                      | i          |
| 23           | 采购单          |         |          |           |                 |         |                |                     |         |              |             |               |        |                      | ł          |
|              | 技流管理         |         |          |           |                 |         |                |                     |         |              |             |               |        |                      | ł          |
|              | 的日间的         |         |          |           |                 |         |                |                     |         |              |             |               |        |                      | 4          |
|              | 供留商结整        |         |          |           |                 |         |                |                     |         |              |             |               |        |                      | l          |
|              | 进货价分析        |         |          |           |                 |         |                |                     |         |              |             |               |        |                      | l          |
|              | 门店对账         |         |          |           |                 |         |                |                     |         |              |             |               |        |                      |            |
| <u>=0</u>    | 我的供货         |         | 全选       | 已选中 0     |                 |         |                |                     |         |              |             | 确认对           | WK A   | 私法籍                  |            |

## 3.9.4 查看结算记录

|     | 货款汇总                 |           | × 🛛 🔁 货款汇           | a ×                   | 🔁 货款汇总 |     | × 🔁 结算词 | 2录    | ×               | +          | - 🗆 ×                        |
|-----|----------------------|-----------|---------------------|-----------------------|--------|-----|---------|-------|-----------------|------------|------------------------------|
| ÷   | $\rightarrow$ C (0 t | peta19.po | spal.cn/StockFlov   | w/StockFlowPaymentLog | IS     |     |         |       |                 |            | २ 🕁 👶 :                      |
| う   | 库存统计                 | 结算记       | 录                   |                       |        |     |         |       |                 |            | <b>11</b> (1110)   (2)   (2) |
|     | 库存预警                 | 1.50      |                     |                       |        |     |         | +0025 | 2010 08 01 00:0 | 2010.08.11 | 2 12:50 (KMR 200             |
|     | 变动明细                 |           |                     |                       |        |     | Eapp    |       | 2019.00.01 00.0 | 2013.00.1  | 23.35 页单写                    |
| ۲   | 批次查询                 | 序号        | 结算时间                | 供货商名称                 | 供货商编号  | 货单号 | 货流总价    | 固定返利  | 配送费返点           | 实付金额       | 备注                           |
|     | 盘点历史                 | 1         | 2019-08-13 11:58:47 | 厦门商                   | 521423 | 共2单 | 35.50   | 3.55  | 3.55            | 28.40      |                              |
| Ľ   | 阿品版员                 | -         | 总计                  | 1                     |        | 8   | -       | -     | -               | 28.40      | 8                            |
| Ř:  | 寄存取明细                |           |                     |                       |        |     |         |       |                 |            |                              |
| 0   | 商品分析                 |           |                     |                       |        |     |         |       |                 |            |                              |
| Ť   | 供流                   |           |                     |                       |        |     |         |       |                 |            |                              |
| 藗   | 供货商资料                |           |                     |                       |        |     |         |       |                 |            |                              |
| สม่ | 订货价设置                |           |                     |                       |        |     |         |       |                 |            |                              |
| _   | 门店订货                 |           |                     |                       |        |     |         |       |                 |            |                              |
| =   | 订货模板                 |           |                     |                       |        |     |         |       |                 |            |                              |
| 23  | 采购单                  |           |                     |                       |        |     |         |       |                 |            |                              |
|     | 货流管理                 |           |                     |                       |        |     |         |       |                 |            |                              |
|     | 明细查询                 |           |                     |                       |        |     |         |       |                 |            |                              |
|     | 商品调货统计               |           |                     |                       |        |     |         |       |                 |            |                              |
|     | 供货商结算                |           |                     |                       |        |     |         |       |                 |            |                              |
|     | 进货价分析                |           |                     |                       |        |     |         |       |                 |            |                              |
|     | 门店对账                 |           |                     |                       |        |     |         |       |                 |            |                              |
| 20  | 我的供货                 |           |                     |                       |        |     |         |       |                 |            |                              |

## 3.10 进货价分析

对商品进货价汇总统计分析。

|           | 货款汇总                 |          | ×           | 🔁 货款汇总              | ×   [         | 2 货款汇总 | >                | 🛛 🔁 进货价:       | 分析          | ×        | +                    |              | - 🗆 X               |
|-----------|----------------------|----------|-------------|---------------------|---------------|--------|------------------|----------------|-------------|----------|----------------------|--------------|---------------------|
| ÷         | $\rightarrow$ C (0 t | peta19.p | pospal.cr   | n/StockFlow/SupplyF | Price         |        |                  |                |             |          |                      | (            | २ 🕁 👶 :             |
| ゥ         | 库存统计                 | 进货       | 价分析         |                     |               |        |                  |                |             |          |                      | 1e 🏦         | <u>1016</u> 63 (Ø)  |
| ~         | 库存预警                 | 381459   | (Amathelian |                     |               | 後前日    | 前圓 2019 08 01 00 | 00 - 2019.08.1 | 3 23:59 牛艇的 |          | 全部供货商                | · 582        |                     |
|           | 变动明细                 |          | 10/6        |                     | 4111          | 1716   | 14/11.0.00       |                |             |          | marcia               | III (V conth |                     |
| ۲         | 北大直电                 | 序号       | 操作          | 的品名称                | 奈妈            | 规格     | 进员次数             | 进资忌量           | 半均份         | 最高价      | 最优价                  | 供货商数         | 酸近时间                |
|           | 盛点历史                 | 1        | 详细          | 五花肉                 | 3100003       | -      | 2                | 12.00FT        | 22.00/Ft    | 22.00/FF | 22.00// <del>/</del> | 1            | 2019-08-12 14:52:30 |
| 121       | 雨而收回                 | 2        | 详细          | 叉焼                  | 1908011130398 |        | 3                | 23.00个         | 12.00/个     | 22.00/个  | 2.00/个               | 2            | 2019-08-12 14:52:30 |
| R         | 寄存取明细                | 3        | 详细          | 黑骨鸡脖                | 2200073       | -      | 1                | 10.00个         | 1.00/个      | 1.00/个   | 1.00/个               | 1            | 2019-08-02 11:15:47 |
| $\otimes$ | 商品分析                 | 4        | 详细          | 黑骨鸡                 | 2200070       | -      | 1                | 10.00只         | 1.00/只      | 1.00/只   | 1.00/只               | 1            | 2019-08-02 11:15:47 |
| æ         | 货流                   | 5        | 详细          | 原材料-猪               | 6600001       | -      | 1                | 111.00公斤       | 22.00/公斤    | 22.00公斤  | 22.00/公斤             | 1            | 2019-08-12 14:49:04 |
| 225       | 供货商资料                | 6        | 详细          | 醤油                  | 1908011137014 |        | 1                | 10.0063        | 1.00/份      | 1.00/63  | 1.00/份               | 1            | 2019-08-01 11:47:01 |
| สล์       | 订货价设置                | 7        | 详细          | 三文鱼                 | 2200014       | -      | 2                | 12.00斤         | 22.00//F    | 22.00/FT | 22.00/Ff             | 1            | 2019-08-12 14:52:30 |
| ŧ         | 」店11度                | 8        | 详细          | 猪肉                  | 1908011137373 | -      | 1                | 10.00分         | 1.00/份      | 1.00/63  | 1.00/份               | 1            | 2019-08-01 11:47:01 |
| 22        | 采购单                  | 9        | 详细          | 五花肉                 | 2200017       | -      | 2                | 12.00KG        | 22.00/KG    | 22.00/KG | 22.00/KG             | 1            | 2019-08-12 14:52:30 |
|           | 货流管理                 | 10       | 详细          | 火龙果                 | 1908081744532 | -      | 2                | 340.00FF       | 3.80//T     | 3.80/FT  | 3.80/Ff              | 1            | 2019-08-08 17:55:27 |
|           | 明细查询                 | 11       | 详细          | 黑骨鸡腿                | 2200072       | ×      | 1                | 9.00个          | 1.50/个      | 1.50/个   | 1.50/个               | 1            | 2019-08-02 11:15:47 |
|           | 商品调货统计               | 12       | 详细          | 牛肉                  | 1908011130558 |        | 1                | 10.00个         | 0.00/个      | 0.00/个   | 0.00/个               | 1            | 2019-08-01 11:47:01 |
|           | 供货商结算                |          |             |                     |               |        |                  |                |             |          |                      |              |                     |
|           | 进货价分析                |          |             |                     |               |        |                  |                |             |          |                      |              |                     |
|           | 门店对账                 |          |             |                     |               |        |                  |                |             |          |                      |              |                     |
| ΞQ        | 我的供货                 | 共有记      | 录: 12       |                     |               |        |                  |                | K           | 首页《前一页   | 第 1 页 共              | 雨 下一页》 J     | <b>()</b> 每页50条 •   |

### 查看进货价变动明细

| 1    | <mark>&gt;</mark> 进货价分析 |            | ×        | +           |                        |                     |         |        |        |        |                |                     |          | - 🗆 ×                |
|------|-------------------------|------------|----------|-------------|------------------------|---------------------|---------|--------|--------|--------|----------------|---------------------|----------|----------------------|
| <    | - > C (                 | D beta19.p | ospal.ci | n/StockFlov | w/Suppl                | yPrice              |         |        |        |        |                |                     | (        | २ 🕁 👶 :              |
| 51   | 库存统计                    | 进货         | 价分析      |             |                        |                     |         |        |        |        |                |                     | <b>1</b> | <b>WE</b> I @ I @    |
| É    | 支动明细                    | 进货         | 介变动明细    |             |                        |                     | 货单时间 2  |        |        | 生鮮总店   |                |                     | - 商品名称   |                      |
|      | 批次費询                    | 序号         | 操作       | 商品          | 名称                     | 条码                  | 操格      | 进售次数 计 | 指总量 平均 | 价最高价   |                | 最低价                 | 供货商数     | 最近时间                 |
| 1.00 | 盘点历史                    | 1          | 详细       | 五花肉         | <ul> <li>进货</li> </ul> | 记录 - 原材料-猪          |         |        |        | ×      | 1              |                     | 1        | 2019-08-12 14:52:30  |
| Ē    | 商品报版                    | 2          | 详细       | 叉烧          | 序号                     | 进货时间                | 供货商     | Ð      | 进货价(元) | 单位     | 4              | 2.00/个              | 2        | 2019-08-12 14:52:30  |
| Â:   | Statement               | 3          | 详细       | 黑骨鸡脖        | 1                      | 2019-08-12 14:49:04 | 武汉-水栗01 |        | 22.00  | 公斤     | ~              | 1.00/个              | 1        | 2019-08-02 11:15:47  |
| ~    | 商品分析                    | 4          | 详细       | 黑骨鸡         |                        |                     |         |        |        |        | 2              | 1.00/只              | 1        | 2019-08-02 11:15:47  |
|      | 货流                      | 5          | 详细       | 四初料 猪       |                        |                     |         |        |        |        | Ŧ              |                     | i        | 2019-08-12 14:49:04  |
| 2    | 供货商资料                   | 6          | 详细       | #A          |                        |                     |         |        |        |        | <del>6</del>   | 1.00/69             | 1        | 2019-08-01 11:47:01  |
| ណ៍   | 订货价设置                   | 7          | ij       | E VA        |                        | 木王 44               |         |        |        |        | Ŧ              |                     | 1        | 2019-08-12 14:52:30  |
| =    | 门店订货                    | 8          | ij       | 息计          | 细,                     | <b>笡</b> 有 进员       | 【记求     |        |        |        | <del>2</del> 2 | 1.00/69             | 1        | 2019-08-01 11:47:01  |
| - 92 | 采购单                     | 9          | 详细       | 五花肉         |                        |                     |         |        |        |        | G.             | 22.00/KG            | 1        | 2019-08-12 14:52:30  |
|      | 货流管理                    | 10         | 详细       | 火龙果         |                        |                     |         |        |        |        | Ŧ              | 3.80// <del>/</del> | 1        | 2019-08-08 17 55 27  |
|      | 明细查询                    | 11         | 详细       | 黑骨鸡腿        |                        |                     |         |        |        |        | î.             | 1.50/个              | 1        | 2019-08-02 11:15:47  |
|      | 商品调货统计                  |            | 详细       | 牛肉          |                        |                     |         |        |        |        | î.             | 0.00/个              | 1        | 2019-08-01 11:47:01  |
|      | 进步的分析                   |            |          |             |                        |                     |         |        |        |        |                |                     |          |                      |
|      | 门店对账                    |            |          |             |                        |                     |         |        |        |        |                |                     |          |                      |
| EC   | 我的供给                    | 共有记        | 录: 12    |             |                        |                     |         |        |        | ド首页 《前 | 一页             | 第 1 页 共             | 页 下—页》 / | <b>6页</b> >> 每页50条 • |

# 3.11 门店对账(企业版)

连锁子门调入调出货流统计。

|           | 门店对账                 |         | × +                                         |             |      |      |      |     |      |      |     |      |      |              |            | - C            | x c  |
|-----------|----------------------|---------|---------------------------------------------|-------------|------|------|------|-----|------|------|-----|------|------|--------------|------------|----------------|------|
| ÷         | $\rightarrow$ C (0 b | eta19.p | ospal.cn/StockFlow/                         | Store Audit |      |      |      |     |      |      |     |      |      |              |            | Q ☆            | ÷    |
| ?         | 库存统计库存预警             | 门店双     | 寸账                                          |             |      |      |      |     |      |      |     |      |      |              | <b>1</b> 4 | 企业版<br>6       | 3 ©  |
|           | 变动明细                 | 母出      |                                             |             |      |      |      |     |      |      |     | 生鮮总店 | *    | 2019.08.13 0 | 10:00 - 20 | 19.08.13 23:59 | 查询   |
| _         | 批次查询                 | 使品      | 门住夕段                                        |             | 普通   | 明出   |      |     | 普递调入 |      |     | 调拨退  | (出)  |              |            | 调拨退货(进)        |      |
| (*)       | 盘点历史                 | 175     | 1 JII DI DI DI DI DI DI DI DI DI DI DI DI D | 货单数         | 商品数量 | 总价   | 利润   | 货单数 | 商品数量 | 总价   | 货单数 | 商品数量 | 总价   | 利润           | 货单数        | 商品数量           | 总价   |
| œ         | 商品报损                 | 1       | 生鮮2号店                                       | 1           | 222  | 0.00 | 0.00 | 0   | 0    | 0.00 | 0   | 0    | 0.00 | ~            | 0          | 0              | 0.00 |
| _         | 寄存统计                 | 2       | 生鮮1店                                        | 1           | 333  | 0.00 | 0.00 | 0   | 0    | 0.00 | 0   | 0    | 0.00 | -            | 0          | 0              | 0.00 |
| <u>A:</u> | 寄存取明细                | 总计      |                                             | 2           | 555  | 0.00 | 0.00 | 0   | 0    | 0.00 | 0   | 0    | 0.00 |              | 0          | 0              | 0.00 |
| $\otimes$ | 商品分析                 |         |                                             |             |      |      |      |     |      |      |     |      |      |              |            |                |      |
| ক্ষি      | 货流                   |         |                                             |             |      |      |      |     |      |      |     |      |      |              |            |                |      |
|           | 供货商资料                |         |                                             |             |      |      |      |     |      |      |     |      |      |              |            |                |      |
| สล์       | 订货价设置                |         |                                             |             |      |      |      |     |      |      |     |      |      |              |            |                |      |
| =         | 门店订货                 |         |                                             |             |      |      |      |     |      |      |     |      |      |              |            |                |      |
| -         | 订货模板                 |         |                                             |             |      |      |      |     |      |      |     |      |      |              |            |                |      |
| 23        | 采购单                  |         |                                             |             |      |      |      |     |      |      |     |      |      |              |            |                |      |
|           | 货流管理                 |         |                                             |             |      |      |      |     |      |      |     |      |      |              |            |                |      |
|           | 明细查询                 |         |                                             |             |      |      |      |     |      |      |     |      |      |              |            |                |      |
|           | 商品调货统计               |         |                                             |             |      |      |      |     |      |      |     |      |      |              |            |                |      |
|           | 供货商结算                |         |                                             |             |      |      |      |     |      |      |     |      |      |              |            |                |      |
|           | 进货价分析                |         |                                             |             |      |      |      |     |      |      |     |      |      |              |            |                |      |
|           | 门店对账                 |         |                                             |             |      |      |      |     |      |      |     |      |      |              |            |                |      |
| 20,       | 我的供货                 |         |                                             |             |      |      |      |     |      |      |     |      |      |              |            |                |      |

# 3.12 我的供货

| 🔁 我的伊                    | 機            |            | × +                      |               |                                |            |                                | - 🗆 X                                                                                            |
|--------------------------|--------------|------------|--------------------------|---------------|--------------------------------|------------|--------------------------------|--------------------------------------------------------------------------------------------------|
| $\leftarrow \rightarrow$ | C O be       | eta19.posp | al.cn/SupplyChain/Produc | tSale         |                                |            |                                | ९ ☆ 👛 :                                                                                          |
| ⇒ 席供                     | 统计<br>预警     | 我的供货       |                          |               |                                |            | 10                             | <b>(1116)</b> (9)                                                                                |
|                          | 调明细          | 商品销售活      | 3水报表 导出                  | 全部分类 • 全部商品品  | <ul> <li>全部供货商 、 全部</li> </ul> | ]店 • 2019. | 08.13 00:00 - 2019.08.13 23:59 | 商品条码/名称 查询                                                                                       |
| 批次                       | 遭词           | 序号         | 商品名称 😂                   | 商品条码 😂        | 商品分类                           | 商品品牌       | 现有库存:                          | 销售数量:                                                                                            |
| 金点                       | 历史           | 1          | 羊排                       | 2200019       | 肉类                             |            | 331.255                        | 0                                                                                                |
| 商品                       | 服损           | 2          | 黑骨鸡脖                     | 2200073       | 禽类                             |            | 855                            | 0                                                                                                |
|                          | 9milt        | 3          | 黑骨鸡                      | 2200070       | 意类                             |            | 127                            | 0                                                                                                |
| ◎商品                      | 199 th       | 4          | 里脊肉                      | 2200016       | 肉类                             |            | 431                            | 0                                                                                                |
| 货流                       |              | 5          | 双語語                      | 2200020       | 肉类                             |            | 551                            | 0                                                                                                |
| 医供货                      | 简资料          | 6          | 紅富士苹果                    | 1908081700118 | 测试苹果                           |            | 100                            | 0                                                                                                |
| 们订货                      | 的设置          | 7          | 海参                       | 2200011       | 海鮮水产                           |            | 127.446                        | 0                                                                                                |
| 主                        | にてき          | 8          | 牛排                       | 2200018       | 肉类                             |            | 205.507                        | 0                                                                                                |
| 22 采购                    | reetox<br>1曲 | 9          | 五花肉                      | 2200017       | 肉类                             |            | 97.49                          | 0                                                                                                |
| 台流                       | 管理           | 10         | 火龙果                      | 1908081744532 | 火龙果                            |            | 340                            | 0                                                                                                |
| 明細                       | 直询           | 11         | 黑骨鸡腿                     | 2200072       | 意类                             |            | 17                             | 0                                                                                                |
| 商品                       | 调货统计         | 12         | 神風基                      | 2200013       | 海鲜水产                           |            | 125.44                         | 0                                                                                                |
| 供設                       | 的合料          |            |                          |               |                                |            |                                |                                                                                                  |
| 门店                       | 肉树胀          |            |                          |               |                                |            |                                |                                                                                                  |
|                          | 供货           | 记录数: 12    |                          |               |                                | < 首页 ≪ 前   | 前一页第一1页共1页下一页                  | ■<br>■<br>■<br>■<br>■<br>■<br>■<br>=<br>=<br>=<br>=<br>=<br>=<br>=<br>=<br>=<br>=<br>=<br>=<br>= |

商品销售流水

|   | 商品領                                                                                                    | 肖售流水 ×                | +                       |          |      |         |         |      |         |                  |                 | -        |            |  |  |
|---|----------------------------------------------------------------------------------------------------|-----------------------|-------------------------|----------|------|---------|---------|------|---------|------------------|-----------------|----------|------------|--|--|
| ÷ | $\rightarrow$                                                                                                    | C 🛈 beta19.pospal.cn, | /SupplyChain/ProductSal | eDetails |      |         |         |      |         |                  |                 | ର 🕁      | <b>3</b> E |  |  |
| 5 | 商品                                                                                                    | 副销售流水                 |                         |          |      |         |         |      |         |                  |                 | 14 企业版   | ⊕   ©      |  |  |
| Â | 58                                                                                                    | 1                     |                         | 全部       | 盼类 🔹 | 全部商品品 • | 全部供货商 🔹 | 生鮮1店 | • 201   | 19.08.01 00:00 - | 2019.08.13 23:5 | 9 商品条码/名 | 称 童间       |  |  |
| € | 序号                                                                                                    | 流水号                   | 销售时间                    | 门店       | 导购员  | 商品名称    | 商品条码    | 商品分类 | 现有库存    | 销售数量             | 商品总价            | 实收金额     | 折扣率        |  |  |
|   | 1                                                                                                    | 201908081850009520007 | 2019-08-08 18:50:02     | 生鮮1店     | -    | 黑骨鸡     | 2200070 | 禽类   | 127     | 1                | 1               | 1        | 100.00%    |  |  |
| e | 2                                                                                                    | 201908021009073100005 | 2019-08-02 10:09:07     | 生鮮1店     | -    | 黑骨鸡脖    | 2200073 | 意类   | 855     | 1                | 6               | 6        | 100.00%    |  |  |
|   | 3     20190801174733840001     2019-08-011747.39     生華北市     -     屋用和     2200070     歳幾     127     1     3     3     100.00       4     20190801052277910002     2019-08-0110.52.38     生華北市     -     扁秤4000     2200072     歳幾     177     1     1     1     100.00 |                       |                         |          |      |         |         |      |         |                  |                 |          |            |  |  |
|   | 4         201908011052277910002         201908-01105238         生新店         展用短額         220072         廃発         17         1         1         1         100.001                                                                                                    |                       |                         |          |      |         |         |      |         |                  |                 |          |            |  |  |
|   | 4       201908011052277910002       2019-08-01 10 52:38       生動1店       -       原用编辑       220072       歳关       17       1       1       1       100.00                                                                                                    |                       |                         |          |      |         |         |      |         |                  |                 |          |            |  |  |
|   |                                                                                                    |                       |                         |          |      |         |         |      |         |                  |                 |          |            |  |  |
|   |                                                                                                    |                       |                         |          |      |         |         |      |         |                  |                 |          |            |  |  |
|   |                                                                                                    |                       |                         |          |      |         |         |      |         |                  |                 |          |            |  |  |
|   |                                                                                                    |                       |                         |          |      |         |         |      |         |                  |                 |          |            |  |  |
|   |                                                                                                    |                       |                         |          |      |         |         |      |         |                  |                 |          |            |  |  |
|   |                                                                                                    |                       |                         |          |      |         |         |      |         |                  |                 |          |            |  |  |
|   |                                                                                                    |                       |                         |          |      |         |         |      |         |                  |                 |          |            |  |  |
|   |                                                                                                    |                       |                         |          |      |         |         |      |         |                  |                 |          |            |  |  |
|   |                                                                                                    |                       | line and                |          |      |         |         |      | 14 W.F. |                  | -               | <b>A</b> | m Trends   |  |  |

# 员工

# 1.员工中心

# 1.1 收银员资料

### 查看收银员资料

|           | 收银员资料                    | ;;;;;;;;;;;;;;;;;;;;;;;;;;;;;;;;;;;;;;; | × +           |         |       |       |    |       | -     |       |  |  |  |  |  |  |
|-----------|--------------------------|-----------------------------------------|---------------|---------|-------|-------|----|-------|-------|-------|--|--|--|--|--|--|
| ÷         | $\rightarrow$ C (1) beta | 19.pospa                                | al.cn/Cashier | /Manage |       |       |    |       |       | ☆ 🕃 : |  |  |  |  |  |  |
| 7         | 副员工 ×                    | 收银员                                     | 资料            |         |       |       |    |       | 1 企业版 | 9     |  |  |  |  |  |  |
|           | 员工中心                     | 新带收粮风 员丁角色管理 生颜色症 • 周用 • 工号/姓名/电影       |               |         |       |       |    |       |       |       |  |  |  |  |  |  |
| ŧ         | 收银员资料                    | 序号                                      | 操作            | 所属门店    | 编号    | 姓名    | 角色 | 密码    | 电话    | 状态    |  |  |  |  |  |  |
| _         | 导购员资料                    | 1                                       | 编辑            | 生鲜总店    | 1111  | 收银员1  | 无  | 0001  | 101   | 启用    |  |  |  |  |  |  |
| 면         | 文排页上位方                   | 2                                       | 编辑            | 生鮮总店    | 1001  | 收银员主管 | 总部 | 1001  | -     | 启用    |  |  |  |  |  |  |
| æ         | 员工业绩                     | 3                                       | 编辑            | 生鮮总店    | 10001 | 分拣测试  | 无  | 10001 | -     | 启用    |  |  |  |  |  |  |
| $\otimes$ | 导购员绩效                    | 4                                       | 编辑            | 生鮮总店    | 0002  | 收银员2  | 无  | 0002  |       | 启用    |  |  |  |  |  |  |
| 邀         | 导购明细                     |                                         |               |         |       |       |    |       |       |       |  |  |  |  |  |  |
| mi        |                          |                                         |               |         |       |       |    |       |       |       |  |  |  |  |  |  |
| ŧ         |                          |                                         |               |         |       |       |    |       |       |       |  |  |  |  |  |  |
| 88        |                          |                                         |               |         |       |       |    |       |       |       |  |  |  |  |  |  |
|           |                          |                                         |               |         |       |       |    |       |       |       |  |  |  |  |  |  |
|           |                          |                                         |               |         |       |       |    |       |       |       |  |  |  |  |  |  |
| <u>.</u>  |                          |                                         |               |         |       |       |    |       |       |       |  |  |  |  |  |  |

## 1.1.1 新增/编辑收银员

|           | 收银员资料                        | >        | < +          |         |          |             |   | - 🗆 X                       |
|-----------|------------------------------|----------|--------------|---------|----------|-------------|---|-----------------------------|
| ÷         | $\rightarrow$ C $\odot$ beta | 19.pospa | I.cn/Cashier | /Manage |          |             |   | ☆) 🕃 🗄                      |
| 2         | ₿员工 ×                        | 收银员      | 资料           |         |          |             |   | <b>11 (安和隆)</b>   (6)   (6) |
| Â         | 员工中心                         | 新增收的     | B员 员工f       | 自色管理    |          |             | ļ | 生鮮急店・「启用・」工号が姓名电话           |
| Œ         | 收银员资料                        | 序号       | 操作           | 所属门店    | 编号       | 姓名          |   | 是否启用                        |
| _         | 导购员资料                        | 1        | 编辑           | 生鮮总店    | 1111     |             |   |                             |
| Ľ         |                              | 2        | 编辑           | 生鮮总店    | 1001 填   | 与或修改        |   | 编号: ②                       |
| Æ         | 员 <u>上业绩</u><br>10组员业绩       | 3        | 编辑           | 生鮮总店    | 10001 收名 | <b>眼员信息</b> |   | * 收银员编号必填                   |
| $\otimes$ | 导购员绩效                        | 4        | 编辑           | 生鮮总店    | 0002     | 72          | ÷ | 姓名:                         |
| ෯         | 导购明细                         |          |              |         |          |             |   | " 收银员姓名必填                   |
| 265       |                              |          |              |         |          |             | * | 密码:                         |
| สม่       |                              |          |              |         |          |             |   | * 密码为必填项                    |
| ≆         |                              |          |              |         |          |             |   | 电话:                         |
| 22        |                              |          |              |         |          |             |   | 角色: 无 收银员权限适用于PC,安卓,和iPad收银 |
|           |                              |          |              |         |          |             |   | 客户端                         |
|           |                              |          |              |         |          |             |   | 收银端权限                       |
| <u>.</u>  |                              |          |              |         |          |             |   | 取消 保存                       |

## 1.1.2 员工角色管理

|              | 收根员资料           | ł       | × 🔁 员工角色 🛛 🗙 🕇            |      | - 🗆 X              |
|--------------|-----------------|---------|---------------------------|------|--------------------|
| $\leftarrow$ | $\rightarrow$ G | ① beta1 | 9.pospal.cn/Employee/Role |      | ☆ 🕃 :              |
| ⊅            | 员工角             | 色       |                           |      | <b></b> (2115) (2) |
| Â            | 新增角的            | 色复制到    |                           |      | 生鮮总店               |
|              | 序号              | 操作      | 所属门店                      | 角色名称 | 状态                 |
|              | 1               | 编辑      | 生鮮总店                      | 收银员  | 启用                 |
| 면            | 2               | 编辑      | 生鮮总店                      | 财务   | 启用                 |
|              | 3               | 编辑      | 生鮮怠店                      | 总部   | 启用                 |
|              | 4               | 编辑      | 生鮮怠店                      | 店长   | 启用                 |
| æ            |                 |         |                           |      |                    |
|              |                 |         |                           |      |                    |
|              |                 |         |                           |      |                    |
|              |                 |         |                           |      |                    |
| 22           |                 |         |                           |      |                    |
|              |                 |         |                           |      |                    |
|              |                 |         |                           |      |                    |
|              |                 |         |                           |      |                    |
|              |                 |         |                           |      |                    |

新增/编辑角色

|              | 收银员资料           |          | ×          | 🔁 员工角色          |      | × | + |    |     |   |                                            |                                             | — C                                      | X   |
|--------------|-----------------|----------|------------|-----------------|------|---|---|----|-----|---|--------------------------------------------|---------------------------------------------|------------------------------------------|-----|
| $\leftarrow$ | $\rightarrow$ G | () betal | 9.pospal.c | n/Employee/Role |      |   |   |    |     |   |                                            |                                             | \$                                       |     |
| 9            | 员工角1            | 五        |            |                 |      |   |   |    |     |   |                                            |                                             |                                          | ) © |
|              | 新增角色            | 复制到。     |            |                 |      |   |   |    |     |   |                                            |                                             | 生鮮总店                                     | •   |
| Ŧ            | 序号              | 操作       |            |                 | 所属门店 |   |   |    |     |   | 是否启用                                       |                                             | 启用                                       |     |
|              | 1               | 编辑       | 生鮮总店       |                 |      |   |   |    |     |   |                                            |                                             |                                          |     |
| 면            | 2               | 编辑       | 生鮮总店       |                 |      |   |   |    |     |   | 用巴石树: 后衣                                   |                                             |                                          |     |
| Ř:           | 3               | 编辑       | 生鮮总店       |                 |      |   |   |    |     |   |                                            | di la viulana                               |                                          |     |
| $\otimes$    | 4               | 编辑       | 生鮮总店       |                 |      |   |   |    |     |   |                                            | 收银端权限                                       |                                          | 0   |
|              |                 |          |            |                 |      |   |   | 填写 | 訂修改 |   | ☑ 常用选项                                     |                                             |                                          |     |
| 邀            |                 |          |            |                 |      |   |   |    | 角色信 | 息 | ☑ 允许收银                                     | <ul><li>○ 禁止无码收银</li><li>○ 禁止无码收银</li></ul> | <ul> <li>編輯商品资料</li> </ul>               |     |
| ണ്           |                 |          |            |                 |      |   |   |    |     |   | <ul> <li>■ 申品政价</li> <li>▼ 提応讲術</li> </ul> | <ul> <li>整单成价</li> <li>通信</li> </ul>        | <ul> <li>修成開品库存</li> <li>前台订货</li> </ul> |     |
|              |                 |          |            |                 |      |   |   |    |     |   | ■ 前台退货                                     | ☑ 前台调货                                      | ■ 查看调货价                                  |     |
| =            |                 |          |            |                 |      |   |   |    |     |   | ☑ 注销账号                                     | ☑ 撤销单据                                      | □ 盲交 (?)                                 |     |
| 23           |                 |          |            |                 |      |   |   |    |     |   | ☑ 交接班显示明细                                  | ☑ 会员充值                                      | ☑ 编辑会员                                   |     |
|              |                 |          |            |                 |      |   |   |    |     |   | ☑ 无卡查询会员                                   | ☑ 批发模式                                      | ☑ 退次卡/购物卡                                |     |
|              |                 |          |            |                 |      |   |   |    |     |   | ☑ 禁止手输预付卡号                                 | ☑ 删除挂单单据                                    | ☑ 盘点权限                                   |     |
|              |                 |          |            |                 |      |   |   |    |     |   | Contraction and the second                 | The advantage of the second                 |                                          |     |
| 20           |                 |          |            |                 |      |   |   |    |     |   |                                            | 取消                                          | 保存                                       |     |

## 1.1.3 收银端权限说明

收银端权限适用于 PC、安卓、和 iPad 收银客户端

|    |          | 收银端权限       |            | 0 |               |
|----|----------|-------------|------------|---|---------------|
|    | 常用选项     |             |            |   |               |
|    | 允许收银     | ☑ 禁止无码收银    | ☑ 编辑商品资料   |   |               |
|    | 单品改价     | ☑ 整单改价      | ✔ 修改商品库存   |   | 勾选表示 是        |
|    | 提交进货     | ☑ 确认进货      | ☑ 前台订货     |   | 不勾选表示 否       |
|    | 前台退货     | ☑ 前台调货      | ☑ 查看调货价    |   |               |
|    | 注销账号     | ☑ 撤销单据      | □ 盲交 (?)   |   |               |
|    | 交接班显示明细  | ☑ 会员充值      | ☑ 编辑会员     |   |               |
|    | 无卡查询会员   | ☑ 批发模式      | ☑ 退次卡/购物卡  |   |               |
|    | 禁止手输预付卡号 | ☑ 删除挂单单据    | ☑ 盘点权限     |   |               |
| 1  | 明盘(显示库存) | ☑ 查询连锁库存    | ☑ 开启钱箱     |   |               |
|    | 不显示后台入口  | ☑ 显示进货价/利润  | ☑ 补打单据     |   |               |
|    | 系统管理     | ☑ 编辑货流价 (?) | ☑ 禁止报损     |   |               |
|    | 禁止日结     | ☑ 禁止赠送商品    | □ 次卡延期     |   |               |
| 1  | 禁止新增会员   | □ 禁止提交盘点数据  | ■ 手动修改提成   |   | 注意权限包含禁止的权限选项 |
|    | 卡对卡充值    | ☑ 负数反向充值    | □ 禁止手动兑换积分 |   | 勾选表示 禁止       |
|    | 禁止审核采购单  | □ 禁止审核订货单   |            |   | 个勾远衣示 兀讦      |
| 最低 | 新扣:      |             |            | % |               |
| 斨  | 上限额:     |             |            | 元 |               |

\* 收银员在单品或整单改价时, 能操作的最大折让, 为空则不限制

### 特殊权限说明:

**交接班显示明细:**勾选则收银员操作交接班时,显示金额明细。 **盲交:**勾选则交接班不显示金额明细,要求输入实际钱箱金额。 显示进货价/利润:不勾选则收银员查看不到进货价和利润。

## 1.1.4 云端权限说明

设置收银员允许访问云端的页面

|            |       |                      |             | 云端权阳                  | Ę                   |                   |                  |       | 0                |                                      |
|------------|-------|----------------------|-------------|-----------------------|---------------------|-------------------|------------------|-------|------------------|--------------------------------------|
| 销售         | 商品    | 员工                   |             | 会员                    | 营销                  | 设置                | 定制               | 报     | 表+               |                                      |
| □营         | 业概况   |                      |             |                       |                     |                   |                  | ~     |                  | 占击 杏看的银品登录云端                         |
| □ 数        | 据分析   |                      |             |                       |                     |                   |                  |       |                  | ○○○○○○○○○○○○○○○○○○○○○○○○○○○○○○○○○○○○ |
| 0 营        | 主题的   | ŕ                    |             | 营业占比                  | 分析                  | 同商                | 品销售统计            |       |                  | 密码: 收银员密码                            |
|            | 味销售统计 |                      |             | 折扣分析                  |                     |                   | 店概览              |       |                  |                                      |
| ■原         | 材料核算  |                      |             | 笔单价分                  | 析                   |                   |                  |       |                  |                                      |
| <b>〇</b> 订 | 单中心   |                      |             |                       |                     |                   |                  | ,     | t                |                                      |
| 目销         | 售单据   |                      |             | 顾客评论                  |                     |                   | 店订单              | 云<br> | J选,<br>········· | 则收银员登录云端 拥                           |
|            | 喀预约   |                      |             |                       |                     |                   |                  | 们     | 比坝               | 日的访问探作仪限                             |
| □ 交        | 班管理   |                      |             |                       |                     |                   |                  |       |                  |                                      |
|            | 结记录   |                      |             | 交班记录                  |                     |                   |                  |       |                  |                                      |
| 陆地         | 址:    | http://be<br>store=A | eta1<br>CEI | 9.pospal.o<br>McAY0VS | n/Accour<br>5VDFd3D | t/Emplo<br>2QAdwl | yeeSignin?<br>Jv | -     |                  | 工号登录云后台专属链接                          |
| 呈收領        | 银员允i  | 午访问                  | 司Ī          | 云端的〕                  | 页面,                 | 可通道               | 过底部专             | ·属    | 链接               | 快速登录。                                |
|            |       | x   5                | 1678        |                       | , part 1.           |                   | =                | 71.4  |                  |                                      |

× → C O 不安全 | beta19.pospal.cn/Account/EmployeeSignin?store=ACEMcAY0VS5VDFd3D2QAdwUv ÷ ☆ 👶 : **記** 欢迎登录 客服热线: 400-806-6866 企业QQ: 800008626 下载中心 帮助中心 员工登录 APP 疧 1 ] 请输入工号 人盘点 手机变身盘点机 1 请输入密码 1 局 请输入密码 :: 扫码下载 立即盘点 登录 Android

## 1.2 导购员资料

|                   | 导购员资料                        |          | × +      |          |        |      |      |             |         |           |         |         |          | - 0                      | ×  |
|-------------------|------------------------------|----------|----------|----------|--------|------|------|-------------|---------|-----------|---------|---------|----------|--------------------------|----|
| ÷                 | $\rightarrow$ C $\odot$ beta | 19.pospa | al.cn/Gu | ider/Man | age    |      |      |             |         |           |         |         |          | \$                       | :  |
| 7                 | 副员工 ×                        | 导购员      | 资料       |          |        |      |      |             |         |           |         |         |          | <b>31 企业版</b> ) 6分       | Ś  |
|                   | 员工中心                         | 新增导      | 购员       | 标签管理     | 提成方式设置 |      |      |             | (       | 01 - 生鮮1店 |         | 全部标签    | •<br>  启 | 用 • 工号/姓名/电话             | 查询 |
| (¥)               | 收银员资料                        | 序号       |          | 操作       | 所属门店   | 编号:  | 姓名   | 电话          | 销售提成    | 充值提成      | 次卡提成    | 购物卡提成   | 标签       | 使用营销通                    | 状态 |
|                   | 导购员资料                        | 1        | 编辑       | 业绩目标     | 生鲜1店   | 3001 | 导购-川 | 18650807066 | 11.00 % | 11.00 %   | 11.00 % | 11.00 % | -        | 开通 试用                    | 启用 |
| 면                 | 文排页上仕方                       | 2        | 编辑       | 业绩目标     | 生鮮1店   | 1001 | 导购-江 | 18650807033 | 90.00 % | 90.00 %   | 90.00 % | 90.00 % | 促销临时工    | 营销通使用入口 有效期至: 2019-09-12 | 启用 |
| æ                 | 员工业绩                         | 3        | 编辑       | 业绩目标     | 生鮮1店   | 9001 | 导购员  | 13853592177 | 1.00 %  | 3.00 %    | 4.00 %  | 5.00 %  | -        | 开通                       | 启用 |
| $\otimes$         | 导购员绩效                        | 4        | 编辑       | 业绩目标     | 生鮮1店   | 2001 | 小何   | 15345678912 | 0.50 %  | 1.00 %    | 2.00 %  | 0.80 %  | -        | 开通                       | 启用 |
| \$ <del>7</del> 7 | 导购明细                         |          |          |          |        |      |      |             |         |           |         |         |          |                          |    |
|                   |                              |          |          |          |        |      |      |             |         |           |         |         |          |                          |    |
| ណ៍                |                              |          |          |          |        |      |      |             |         |           |         |         |          |                          |    |
| ≢                 |                              |          |          |          |        |      |      |             |         |           |         |         |          |                          |    |
| 23                |                              |          |          |          |        |      |      |             |         |           |         |         |          |                          |    |
|                   |                              |          |          |          |        |      |      |             |         |           |         |         |          |                          |    |
|                   |                              |          |          |          |        |      |      |             |         |           |         |         |          |                          |    |
|                   |                              |          |          |          |        |      |      |             |         |           |         |         |          |                          |    |
| īď                |                              |          |          |          |        |      |      |             |         |           |         |         |          |                          |    |

## 1.2.1 新增/编辑导购员

填写导购员信息

| 2         | 导购员资料                   |         | × +                |        |      |     |             |            |   | - 🗆 X                                       |
|-----------|-------------------------|---------|--------------------|--------|------|-----|-------------|------------|---|---------------------------------------------|
| ~         | $\rightarrow$ C () beta | 19.posp | al.cn/Guider/Manag | e      |      |     |             |            |   | ☆ 💲 :                                       |
| ?         | 國员工 ×                   | 导购员     | 已资料                |        |      |     |             |            |   | <b>11</b> (企业版) 6页 (③                       |
|           | 员工中心                    | 新增导     | 购员 标签管理            | 提成方式设置 |      |     |             | 001 - 生鲜1店 |   | 全部标签     •     店用     •     工号/姓名/电话     查询 |
| ۲         | 收银员资料                   | 序号      | 操作                 | 所属门店   | 编号:  | 姓名  | 电话          | 销售提成       |   | 所属门店: 001 - 生鲜1店                            |
| _         | 导動员資料                   | 1       | 编辑 业绩目标            | 生鮮1店   | 9001 | 导购员 | 13853592177 | 1.00 %     |   | 治中. (2)                                     |
| 먼         | 文排页上任务                  | 2       | 编辑业绩目标             | 生鮮1店   | 2001 | 小何  | 15345678912 | 0.50 %     |   |                                             |
| æ         | 员工业绩                    |         |                    |        |      |     |             |            |   | 姓名:                                         |
| $\otimes$ | 导购员绩效                   |         |                    |        |      |     |             |            |   | • 导购员姓名必填 编辑照片                              |
| ~         | 导购明细                    |         |                    |        |      |     |             |            |   | 手机:   💿                                     |
| 283       |                         |         |                    |        |      |     |             |            | 1 | * 导购员手机号必填                                  |
| mi        |                         |         |                    |        |      |     |             |            |   | * 照片:大小不超过500k, 类型: jpg,jpeg,png            |
| ŧ         |                         |         |                    |        |      |     |             |            |   |                                             |
| ~~        |                         |         |                    |        |      |     |             |            |   |                                             |
| 200       |                         |         |                    |        |      |     |             |            |   | 销售提成: %                                     |
|           |                         |         |                    |        |      |     |             |            |   | 指定提成: %                                     |
|           |                         |         |                    |        |      |     |             |            |   | ۰۰ هـ ها ۲۰۱۰ م                             |
| <u>-0</u> |                         |         |                    |        |      |     |             |            |   | 取消 保存                                       |

### 填写提成百分比。

| 销售提成:  | % |
|--------|---|
| 指定提成:  | % |
| 充值提成:  | % |
| 次卡提成:  | % |
| 购物卡提成: | % |

注:工作门店:连锁企业版功能,设置导购员可工作的门店,导购业绩按所在门店计算;如 果不再允许指定门店工作,去掉勾选即可禁用所在门店的导购员

## 1.2.2 标签管理

为导购员设置标签,便于归类管理导购员信息。

|              | 导购员资料                                   |         | × +                |                     |             |       |             |               |         |           |                    | -            | - ×   |
|--------------|-----------------------------------------|---------|--------------------|---------------------|-------------|-------|-------------|---------------|---------|-----------|--------------------|--------------|-------|
| ÷            | $\rightarrow$ C (1) beta                | a19.pos | pal.cn/Guider/Mana | ge                  |             |       |             |               |         |           |                    | ☆            | 6 :   |
| $\widehat{}$ | ▶ □ □ □ □ □ □ □ □ □ □ □ □ □ □ □ □ □ □ □ | 导购      | 员资料                |                     |             |       |             |               |         |           |                    | 企业版 6        | 6 1 6 |
|              | 员工中心                                    | 新增      | 导购员 标签管理           | 提成方式设置              |             |       |             |               | 生鮮1店    | • 全部标签    | •   启用 •     工号/姓名 |              |       |
| Ŧ            | 收银员资料                                   | 序号      | 操作                 | 所属门店                | 编号:         | 姓名    | 电话          | 销             | 售提成     |           |                    |              | 1 >   |
| 609          | <b>导购员资料</b><br>安排员工任务                  | 1       | 编辑 业绩目标            | 生鮮1,=               | 0001<br>签管理 | 8408  | 12852502177 |               | 1.00.%  | ×         |                    |              |       |
|              | 员工业绩                                    | 2       | 编辑 业绩目标            | 生鮮1)                | 1 个标签       |       | Ē           | 法输λ标案         | 的名称     | 新語        |                    |              |       |
|              | 收银员业绩                                   |         |                    |                     |             |       |             | NUTER CIVILLE | 2.11110 | 0/12/E3   |                    |              |       |
| $\otimes$    | 导购员绩效                                   |         |                    | 促                   | 间临时上        |       |             |               |         | à         |                    |              |       |
| Ż            |                                         |         |                    |                     |             |       |             |               |         |           |                    |              |       |
| ണ്           |                                         |         |                    |                     |             |       |             |               |         | 6         |                    |              |       |
| ÷            |                                         |         |                    |                     |             |       |             |               |         | 言成:       |                    |              |       |
| 23           |                                         |         |                    |                     |             |       |             |               |         | -         |                    |              |       |
|              |                                         |         |                    |                     |             |       |             |               |         |           |                    | * 124        |       |
|              |                                         |         |                    |                     |             |       |             |               |         |           |                    |              |       |
|              |                                         |         |                    |                     |             |       |             |               |         |           | 取選                 | 保友           | _     |
|              | 内巴水根。                                   | にん      | <b>*</b>           |                     |             |       |             |               |         |           | -0015              | PRIJ         |       |
| 守り           | 闷贝远痒/                                   | 协金      | 2                  |                     |             |       |             |               |         |           |                    |              | - ×   |
|              | 导购员资料<br>→ C O bot                      | 10 por  | × +                | <i>a</i> o          |             |       |             |               |         |           |                    | J.           |       |
| 2            | P C U Dea                               | ew      | pai.cn/Guider/Mana | ge                  | -           | -     | -           | -             | -       | _         |                    | M<br>College |       |
| _            |                                         | es (es  |                    | 410 - 10 - 10 M 1 M |             |       |             |               |         |           |                    | IE ALAX 0    |       |
|              | 员工中心<br><sub>收银员资料</sub>                | 初年      | 行列D 机金官建 提作        | 66 mints            | 伯思 1        | 她交    | 由汪          |               |         |           |                    |              | 1 %   |
| ۲            | 导购员资料                                   | 1       | 编辑 业绩目标            | 生鲜1广                | 0001        | CHOR. | 12052502177 |               | 1 00 %  | 指定提成。     |                    |              | 2 %   |
| 면            | 安排员工任务                                  | 2       | 编辑 业绩目标            | • 逆<br>生鮮1/         | 译标签         |       |             |               |         | ×         |                    |              |       |
| æ            | 员工业绩                                    |         |                    |                     | 足销临时工       |       |             |               |         |           |                    |              | 4.00  |
| $\otimes$    | 收银员业结<br>导购员绩效                          |         |                    |                     |             |       |             |               |         | 6.        |                    |              | 4 %   |
| ŝ            |                                         |         |                    |                     |             |       |             |               |         | 成:        |                    |              | 5 %   |
|              |                                         |         |                    |                     |             |       |             |               |         |           |                    |              |       |
| ណ            |                                         |         |                    |                     |             |       |             |               |         |           |                    | +选择          |       |
| Ŧ            |                                         |         |                    |                     | 管理标签        |       |             |               |         | <b>确认</b> |                    |              |       |
| 0.0          |                                         |         |                    |                     |             |       |             |               |         | UT.       |                    |              |       |

## 1.2.3 提成方式设置

|           | 导购员资料                    |         | × +                |      |                             |                 |         |          | - 🗆 ×                      |
|-----------|--------------------------|---------|--------------------|------|-----------------------------|-----------------|---------|----------|----------------------------|
| ÷         | $\rightarrow$ C (i) beta | a19.pos | oal.cn/Guider/Mana | ige  |                             |                 |         |          | ☆ 🕚 :                      |
| ?         | 國员工 ×                    | 导购      | 员资料                |      |                             |                 |         |          | <b>. (215)</b>   (2)   (2) |
|           | 员工中心                     | 新增      | 寻购员 标签管理           | 提成方  | 置设定                         | 001 - 生鮮1店 🔹 全部 |         | • • I号/4 |                            |
| (¥)       |                          | 序号      | 操作                 | 所属   | ● 提成方式设置                    | ×               | 6       |          | 1 %                        |
|           | 导動员资料                    | 1       | 编辑 业绩目标            | 生鮮1) | 是否开启现场提成                    | 是               | č.      |          | 2 %                        |
|           |                          | 2       | 编辑 业绩目标            | 生鮮1) | *开启后,导购员绩效使用现场记录计算,否则按      | 照当前提成设置参数计算。    | a.<br>G |          | 3 %                        |
| Æ         | <b>英工业绩</b><br>收银员业绩     |         |                    |      | 但成山层沿着                      |                 | 5       |          | 4.%                        |
| $\otimes$ | 导购员绩效                    |         |                    |      |                             | 裕佳日盼吕萍泪退成       | arth.   |          | 5.00                       |
| ŵ         |                          |         |                    |      |                             | 今日1月屋島10日茶得根成   | ens:    |          |                            |
| -         |                          |         |                    |      |                             |                 | Vat     |          |                            |
| - ini     |                          |         |                    |      | 当明告个定田会贝归属的导购页元成时,<br>导购提成的 | ,归属导购贝需要力结相告 %  | 7552    |          |                            |
| Ŧ         |                          |         |                    |      | *选择"会员归属导购员获得提成",必须先开启现     | 场提成。            | 领取公海会员  |          |                            |
| 23        |                          |         |                    |      | ── 无销售导购员时, 归属导购员获得提励       | ŧ.              | 时工      |          |                            |
|           |                          |         |                    |      |                             |                 |         |          |                            |
|           |                          |         |                    |      | 取消                          | 确定              |         |          |                            |
| <u></u>   |                          |         |                    |      |                             | 1               |         |          | 保存                         |

**注**: 开启现场提成后,导购员绩效使用现场记录计算,否则按照当前提成设置参数计算。 选择"会员归属导购员获得提成",必须先开启现场提成。

## 1.2.4 使用营销通

开通/试用营销通

|            | 导购员资料                    |         | × +              |        |      |      |             |         |            |         |         |       | - 0                             | ×  |
|------------|--------------------------|---------|------------------|--------|------|------|-------------|---------|------------|---------|---------|-------|---------------------------------|----|
| ~          | $\rightarrow$ C (i) beta | 19.posp | al.cn/Guider/Man | age    |      |      |             |         |            |         |         |       | A 😩                             | ÷  |
| ?          | 圓员工 ×                    | 导购员     | 已资料              |        |      |      |             |         |            |         |         |       | <b>38 ( 企业版</b> ) 6分            | Ś  |
|            | 员工中心                     | 新增导     | 例员 标签管理          | 提成方式设置 |      |      |             | C       | 101 - 生鮮1虐 | •       | 全部标签    | • 启   | 用 • 工号/姓名/电话                    | 查询 |
| ۲          | 收银员资料                    | 序号      | 操作               | 所属门店   | 编号:  | 姓名   | 电话          | 销售提成    | 充值提成       | 次卡提成    | 购物卡提成   | 标签    | 使用营销通                           | 状态 |
| _          | 号駒员資料   広める              | 1       | 编辑 业绩目标          | 生鮮1店   | 3001 | 导购-川 | 18650807066 | 11.00 % | 11.00 %    | 11.00 % | 11.00 % | 101   | 开通 试用                           | 启用 |
| 면          | 文排页上任务                   | 2       | 编辑业绩目标           | 生鮮1店   | 1001 | 导购-江 | 18650807033 | 90.00 % | 90.00 %    | 90.00 % | 90.00 % | 促销临时工 | <b>营销通使用入口</b> 有效期至: 2019-09-12 | 启用 |
| <b>R</b>   | 员上业绩                     | 3       | 编辑业绩目标           | 生鮮1店   | 9001 | 导购员  | 13853592177 | 1.00 %  | 3.00 %     | 4.00 %  | 5.00 %  | -     | 开通                              | 启用 |
| $\otimes$  | 导购员绩效                    | 4       | 编辑 业绩目标          | 生鮮1店   | 2001 | 小何   | 15345678912 | 0.50 %  | 1.00 %     | 2.00 %  | 0.80 %  | ~     | 开通                              | 启用 |
| සා         | 导购明细                     |         |                  |        |      |      |             |         |            |         |         |       |                                 |    |
| దు         |                          |         |                  |        |      |      |             |         |            |         |         |       |                                 |    |
| ណ៍         |                          |         |                  |        |      |      |             |         |            |         |         |       |                                 |    |
| ŧ          |                          |         |                  |        |      |      |             |         |            |         |         |       |                                 |    |
| 23         |                          |         |                  |        |      |      |             |         |            |         |         |       |                                 |    |
|            |                          |         |                  |        |      |      |             |         |            |         |         |       |                                 |    |
|            |                          |         |                  |        |      |      |             |         |            |         |         |       |                                 |    |
|            |                          |         |                  |        |      |      |             |         |            |         |         |       |                                 |    |
| <u>-</u> 2 |                          |         |                  |        |      |      |             |         |            |         |         |       |                                 |    |

营销通使用入口

| 2          | 导购员资料                        |           | × +               |        |           |          |   |         |       | - 0                             | ×   |
|------------|------------------------------|-----------|-------------------|--------|-----------|----------|---|---------|-------|---------------------------------|-----|
| ÷          | $\rightarrow$ C $\odot$ beta | a19.pospa | al.cn/Guider/Mana | ge     |           |          |   |         |       | \$                              | 9 E |
| ?          | 國员工 ×                        | 导购员       | 资料                |        |           |          |   |         |       | <b>. (2115)</b> (9)             |     |
|            | 员工中心                         | 新增导       | 购员 标签管理           | 提成方式设置 |           | 001-生鮮1店 | • |         | • [ R | 用 · 工号/姓名/电话                    |     |
| (7)        | 收银员资料                        | 序号        | 操作                | 所属门店   | • 营销通使用入口 |          | × | 勿卡提成    | 标签    | 使用营销通                           | 状态  |
|            | 导购员资料                        | . 1       | 編構 业绩目标           | 生鮮1店   |           |          |   | 11.00 % |       | 开通 试用                           |     |
| 딴          |                              | 2         | 编辑 业项目标           | 生鲜1店   | 归帕可且按进入等  | 另则专周吕明仲誥 |   | 90.00 % | 促销临时工 | <b>實情通使用入口</b> 有效期至: 2019-09-12 |     |
|            | 员工业绩                         |           | 编辑 业绩目标           | 生鲜1店   | N, 1      |          |   | 5.00 %  |       | 开通                              |     |
| $\otimes$  | <b>收</b> 损负重填<br>导购员结效       | 4         | 编辑 业绩目标           | 生鮮1店   | 0         |          |   | 0.80 %  |       | 开通                              | 启用  |
| ~          |                              |           |                   |        |           |          |   |         |       |                                 |     |
| <u>5×3</u> |                              |           |                   |        |           |          |   |         |       |                                 |     |
| atá        |                              |           |                   |        |           |          |   |         |       |                                 |     |
| =          |                              |           |                   |        | 0, 11     | <b>U</b> |   |         |       |                                 |     |
| 22         |                              |           |                   |        | • ;       | 1.11     |   |         |       |                                 |     |
|            |                              |           |                   |        |           |          |   |         |       |                                 |     |
|            |                              |           |                   |        | 知道了       | 给TA安排任务  | 5 |         |       |                                 |     |
|            |                              |           |                   |        |           |          |   |         |       |                                 |     |
| ΞQ         |                              |           |                   |        |           |          |   |         |       |                                 |     |

# 1.3 安排员工任务

|                                                                                                    | 安排员工任务                          | ×            | +                       |                 |                           |                      | -             | - 🗆 × |
|----------------------------------------------------------------------------------------------------|---------------------------------|--------------|-------------------------|-----------------|---------------------------|----------------------|---------------|-------|
| ÷                                                                                                    | $\rightarrow$ C $\odot$ beta    | 19.pospal.cn | /Guider/GuiderAssignmer | nt              |                           |                      |               | ☆ 🕚 : |
| ?                                                                                                    | 國员工 ×                           | 安排员工任        | É务                      |                 |                           |                      | 11 企业版        | ) G Ø |
| Â                                                                                                    | 员工中心                            |              |                         |                 |                           |                      | 生鮮总店          | •     |
| €                                                                                                    | 收银员资料<br>导购员资料<br><b>安排员工任务</b> |              | 设置任务消息通知                | 1. 绑定认证过的微信服务号去 | <del>绑定</del> 2. 每位员工使用营行 | 消通关注公众号 <u>营销通入口</u> | 通知预览          | 8     |
| <ul> <li>Image: Second second se</li></ul> | <b>员工业绩</b><br>收根员业绩<br>导购员绩效   |              | 客户回访任务 ⑦                |                 |                           |                      | 查看回访结果创建回访任务  | 3     |
| 邀                                                                                                    | 导购明细                            |              | 任务名称                    | 回访人员            | 下次回访时间                    | 回访内容                 | 操作            |       |
| ណ៍                                                                                                    |                                 |              |                         |                 |                           |                      |               | -     |
| ŧ                                                                                                    |                                 |              |                         |                 |                           |                      |               | _     |
| 22                                                                                                    |                                 |              |                         |                 |                           |                      |               |       |
| <u></u>                                                                                                    |                                 |              |                         |                 |                           |                      | 《 》 <b>跳转</b> |       |

## 1.3.1 设置任务消息通知

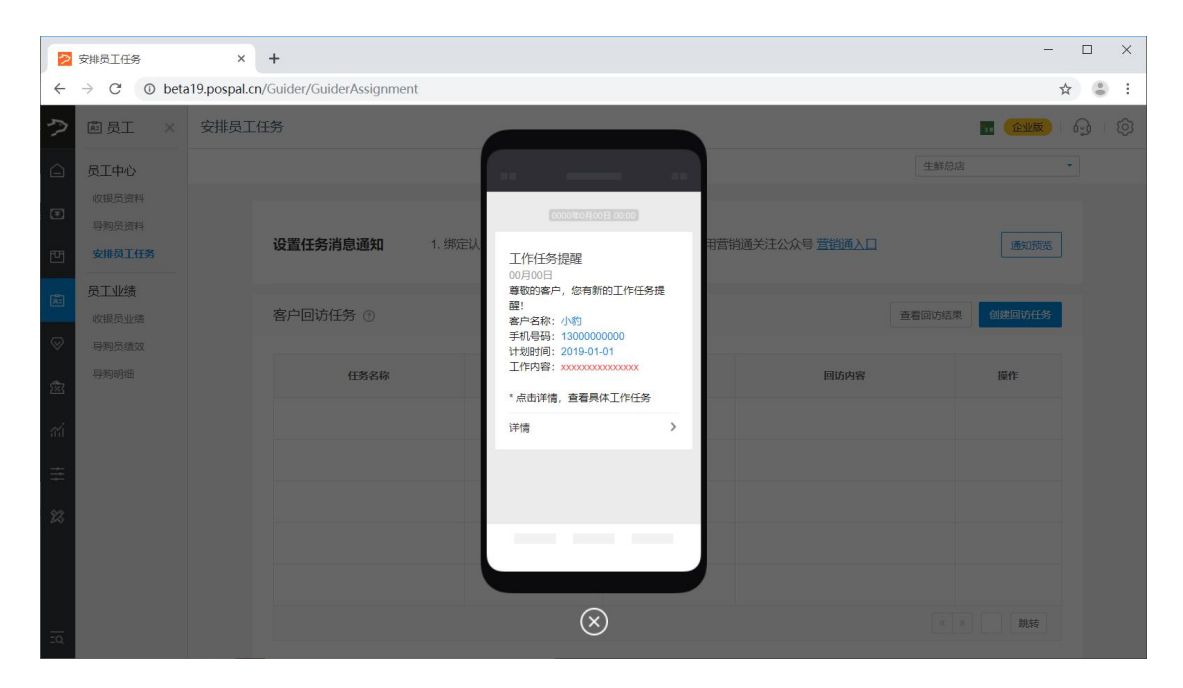

## 1.3.2 回访任务设置

|           | 回访任务设置                       | ×            | +                  |                      |           |          |          |       | -   | - 0   | × |
|-----------|------------------------------|--------------|--------------------|----------------------|-----------|----------|----------|-------|-----|-------|---|
| ÷         | $\rightarrow$ C $\odot$ beta | 19.pospal.cn | n/CustomerSetting/ | CustomerAnalyzerForA | ssignment |          |          |       |     | ☆ 👶   | : |
| っ         | 自员工 ×                        | 回访任务讨        | 设置                 |                      |           |          |          |       | 企业版 | ) G ( | Ø |
| Â         | 员工中心<br>收银员资料                |              | 创建新任务              |                      |           |          |          |       |     |       |   |
| Ŧ         | 导购员资料                        |              | 设置任务名称:            | 输入任务名称               |           |          |          |       |     |       |   |
| 면         | 安排员工任务                       |              | 筛选目标会员:            | 添加筛选条件               | ٢         | 查看筛选结果   |          |       |     |       |   |
| Â         | <b>英工业绩</b><br>收银员业绩         |              |                    | 按消费行为                | 按商品喜好     | 按会员特征    | 按会员账户    | 按卡券购销 |     |       |   |
| $\otimes$ | 导购员绩效                        |              |                    | □ 累计消费金额             | 🗌 平均消费    | 专金额 📃 累计 | 消费次数 🗌 🕫 | 未消费时长 |     |       |   |
| 邈         | 导购明细                         |              | 准接着继由家.            |                      |           |          |          |       |     |       |   |
| mi        |                              |              | 29年目刊73日。          | 请输入回访任务内容            |           |          |          |       |     |       |   |
| ≢         |                              |              |                    | <b>分配规则</b> : 將未旧屬的: | 全吊白动平均分配  | 绘 已进中0   | •        | 0     |     |       |   |
| 23        |                              |              |                    |                      |           |          |          | 0     |     |       |   |
|           |                              |              | □□                 | 四半阳达向期 ()            |           |          |          |       |     |       |   |
|           |                              |              |                    |                      | Ĭ         | Z即推送     | 界存任务     |       |     |       |   |
| ΞQ        |                              |              |                    |                      |           |          |          |       |     |       |   |

## 1.3.3 查看回访结果

| 2          | 安排员工任务                   | ×             | ▶ 营销通管理           | × +                            |         |           |                        | - 🗆 X              |
|------------|--------------------------|---------------|-------------------|--------------------------------|---------|-----------|------------------------|--------------------|
| ÷          | $\rightarrow$ C (1) beta | a19.pospal.ci | n/MarketingOpen/N | Manage                         |         |           |                        | ☆ 😩 :              |
| ゥ          | 促销活动                     | 营销通管          | 理                 |                                |         |           |                        | <u>企业版</u>   6   ② |
|            | 场景营销                     |               |                   |                                |         |           |                        |                    |
| Ŧ          | 自动通知<br>推荐商品策略           |               | 已开通营销通导           | 购账号总数:0个 查看                    |         |           |                        | 系统设置               |
| Ē          | 短信发送记录                   |               | 营销设置              |                                |         |           |                        |                    |
| æ          | 营销活动<br><sub>邀请有礼</sub>  |               |                   |                                |         |           |                        |                    |
| $\otimes$  | 拼团                       |               | 可救                | <b>佳送到会员账户的优惠券</b> (索设置<br>去设置 | 置为允许领取) | 通过图文介绍活动排 | <b>訂消费</b> (支持设置活动优惠券) |                    |
| 藗          | 砍价                       |               |                   |                                |         | L         |                        |                    |
| กก่        | 卡券管理                     |               | 资料管理 (*上传)        | 文档将会被共享,请勿上传私?                 | 密文件)    |           | 标签管理                   | 上传                 |
| ŧ          | 优惠券                      |               | 资料文档总数:0          |                                |         |           | 请输入文件名称                | 查询                 |
| 23         | 购物卡<br>预付卡               |               |                   | 名称                             | 上传时间    | 标签        | 操作                     |                    |
|            | 礼品包                      |               |                   |                                | 未查询到符合氛 | 件的记录      |                        |                    |
|            | 推广                       |               |                   |                                |         |           | « »                    | 跳转                 |
| <u>=</u> 0 | 营销通管理                    |               |                   |                                |         |           |                        |                    |

# 2.员工业绩

# 2.1 收银员业绩

| 收银员收银明细记录汇 | 总 |
|------------|---|
|------------|---|

|           | 收银员业绩                        | 2         | × +                       |                       |                |           |         |      |            |            | - 🗆                   | ×      |
|-----------|------------------------------|-----------|---------------------------|-----------------------|----------------|-----------|---------|------|------------|------------|-----------------------|--------|
| ÷         | $\rightarrow$ C $\odot$ beta | a19.pospa | Il.cn/Cashier/CashHistory |                       |                |           |         |      |            |            | \$                    | 9 E    |
| ?         | 副员工 ×                        | 收银员       | 业绩                        |                       |                |           |         |      |            | <b>n</b> 🧿 | <del>企业版</del>        | 6      |
|           | 员工中心                         | 导出        |                           |                       | 001 - 生鮮1店     | ▼ 全部收银员 ▼ | 全部分类    | 2    | 2019.08.01 | 00:00 - 20 | 19.08.13 23:59        | 查询     |
| Ē         | 收银员资料                        | 序号        | 日期                        | 收银员                   | 条码             | 商品名称      | 销售价     | 数量   | 总价         | 实收         | 利润                    | 类型     |
| _         | 导购员资料                        | 1         | 2019-08-01 10:52:38       | 生鲜1店收银员1              | 2200072        | 黑骨鸡腿      | 1.00    | 1    | 1          | 1          | -0.04444              | 销售     |
| 면         | 安排员上任务                       | 2         | 2019-08-01 17:47:39       | 生鲜1店收银员1              | 2200070        | 黑骨鸡       | 3.00    | 1    | 3          | 3          | 1.97692               | 销售     |
|           | 员工业绩                         | 3         | 2019-08-01 17:47:39       | 生鲜1店收银员1              | 2200071        | 黑骨鸡翅      | 2.00    | 1    | 2          | 2          | 0.9                   | 销售     |
| $\otimes$ | 导购员绩效                        | 4         | 2019-08-02 10:05:48       | 生鲜1店收银员1              | 2200027        | 鸭骨架       | 3.00    | 0.97 | 2.91       | 26.19      | 26.19                 | 销售     |
| æ         | 导购明细                         | 5         | 2019-08-02 10:05:48       | 生鲜1店收银员1              | 2200030        | 卤凤爪       | 6.00    | 0.97 | 5.82       | 29.1       | 29.1                  | 销售     |
| 283       |                              | 6         | 2019-08-02 10:07:03       | 生鲜1店收银员1              | 2200027        | 鸭骨架       | 3.00    | 0.97 | 2.91       | 27.16      | 27.16                 | 销售     |
|           |                              | 7         | 2019-08-02 10:07:24       | 生鲜1店收银员1              | 2200026        | 鸭脖        | 5.00    | 0.97 | 4.85       | 25.22      | 25.22                 | 销售     |
|           |                              | 8         | 2019-08-02 10:08:11       | 生鲜1店收银员1              | 2200027        | 鸭骨架       | 3.00    | 0.97 | 2.91       | 23.28      | 23.28                 | 销售     |
| 23        |                              | 9         | 2019-08-02 10:09:07       | 生鲜1店收银员1              | 2200073        | 黑骨鸡脖      | 6.00    | 1    | 6          | 6          | 3.69532               | 销售     |
|           |                              | 10        | 2019-08-02 10:41:44       | 生鲜1店收银员1              | 2200026        | 鸭脖        | 5.00    | 0.57 | 2.85       | 14.25      | 14.25                 | 销售     |
|           |                              | 11        | 2019-08-02 10:54:44       | 生鲜1店收银员1              | 2200027        | 鸭骨架       | 3.00    | 0.54 | 1.62       | 12.42      | 12.42                 | 销售     |
|           |                              | 12        | 2019-08-02 16:24:14       | 生鮮1店收银员1              | 2200026        | 鸭脖        | 5.00    | 0.34 | 1.7        | 8.84       | 8.84                  | 销售     |
|           |                              | 共有记录      | : 54, 总应收: 4427.05, 总实收   | : 5225.5, 总数量: 241.13 | ,总利润: -3495.31 | 1         | 〈首页 《前- | 页第   | 1页 共2      | 页下一页》      | <b>尾页 &gt; </b> 每页509 | ж<br>• |

## 2.2 导购员绩效

导购员导购提成统计,查看导购员提成业绩。

| 2         | 导购员绩效                    | ×          | +                   |                |      |      |           |      |             |                  | - 🗆 ×         |
|-----------|--------------------------|------------|---------------------|----------------|------|------|-----------|------|-------------|------------------|---------------|
| ÷         | $\rightarrow$ C (1) beta | a19.pospal | .cn/Guider/GuiderCo | ommissionCount |      |      |           |      |             |                  | ☆ 🕃 :         |
| ?         | 副员工 ×                    | 导购员        | 绩效                  |                |      |      |           |      |             | <b>316</b> 企业    | 🔊 ୍ର 🔯        |
|           | 员工中心                     | 导出         |                     |                |      |      | ■ 合并同工号导购 | 全部门店 | • 2019.08.1 | 3 00:00 - 2019.0 | 8.13 23:59 董简 |
| (Ŧ)       | 收银员资料                    | 门店         | 导购员                 |                |      | 销售提成 |           |      |             | 储值卡充值提成          |               |
|           | 导购员资料                    |            |                     | 数量             | 商品总价 | 业绩   | 利润        | 提成金额 | 充值金额        | 提成点              | 提成金額          |
| 뻔         | 安排员工任务                   | 生鮮1店       | 导购-川                | 0              | 0    | 0    | 0         | 0    | 0           | 11%              | 0             |
| Æ         | 员工业绩                     | 生鮮1店       | 导购-江                | 0              | 0    | 0    | 0         | 0    | 0           | 90%              | 0             |
|           | 收银员业绩                    | 生鲜1店       | 导购员                 | 0              | 0    | 0    | 0         | 0    | 0           | 3%               | 0             |
| Ť         | 导购明细                     | 生鮮1店       | 小何                  | 0              | 0    | 0    | 0         | 0    | 0           | 1%               | 0             |
| 邀         |                          | 生鲜2号店      | 店员1                 | 0              | 0    | 0    | 0         | 0    | 0           | 10%              | 0             |
| mi        |                          | 生鲜2号店      | 导购-川                | 0              | 0    | 0    | 0         | 0    | 0           | 11%              | 0             |
| ≢         |                          | 生鮮2号店      | 导购-江                | 0              | 0    | 0    | 0         | 0    | 0           | 90%              | 0             |
| \$        |                          | 总计         | -                   | 0              | 0    | 0    | 0         | 0    | 0           | -                | 0             |
| <i>~~</i> |                          |            |                     |                |      |      |           |      |             |                  |               |
|           |                          |            |                     |                |      |      |           |      |             |                  |               |
|           |                          |            |                     |                |      |      |           |      |             |                  |               |
| <u>=q</u> |                          |            |                     |                |      |      |           |      |             |                  |               |

# 2.3 导购明细

导购员的业绩,单据明细汇总。

| $\leftrightarrow \rightarrow C$ (0 bet | eta19.pospal.cr<br>导购明细 | n/Guider/Gui | deHistory |                          |           |       |           |        |    |           |                      |          | 0 ~     | - m - + |
|----------------------------------------|-------------------------|--------------|-----------|--------------------------|-----------|-------|-----------|--------|----|-----------|----------------------|----------|---------|---------|
| A                                      | 导购明细                    |              |           |                          |           |       |           |        |    |           |                      |          | Y W     | • :     |
|                                        | 母田                      |              |           |                          |           |       |           |        |    |           |                      | 10       | 企业版     | g (\$   |
| □ 员工中心                                 |                         | 00           | 1 - 生鮮1店  | <ul> <li>销售单数</li> </ul> | 音 • 全部提成來 | 源 • 全 | \$P\$约员 · | • 全部分类 | -  | 2019.08.1 | 3 00:00 - 2019.08.13 | 23:59 条码 | /名称/拼音码 | 查询      |
| 收银员资料                                  | 序号 日期                   | 流水号          | 导购员       | 会员                       | 商品名称      | 单价    | 数量        | 总价     | 实收 | 利润        | 提成比例                 | 提成       | 来源      | 类型      |
| 导购员资料                                  | 未查询到符合条件                | 的记录          |           |                          |           |       |           |        |    |           |                      |          |         |         |
|                                        |                         |              |           |                          |           |       |           |        |    |           |                      |          |         |         |
| 英工业绩<br>收银员业绩                          |                         |              |           |                          |           |       |           |        |    |           |                      |          |         |         |
| ◎ 导购员绩效                                |                         |              |           |                          |           |       |           |        |    |           |                      |          |         |         |
| 导购明细                                   |                         |              |           |                          |           |       |           |        |    |           |                      |          |         |         |
| สน์                                    |                         |              |           |                          |           |       |           |        |    |           |                      |          |         |         |
| ÷                                      |                         |              |           |                          |           |       |           |        |    |           |                      |          |         |         |
| 23                                     |                         |              |           |                          |           |       |           |        |    |           |                      |          |         |         |
|                                        |                         |              |           |                          |           |       |           |        |    |           |                      |          |         |         |

# 会员

# 会员概览

| 2            | 会员体系引导圈                      | ×              | ≥ 会員概览                | × +         |             |           |           | - 🗆 X                    |
|--------------|------------------------------|----------------|-----------------------|-------------|-------------|-----------|-----------|--------------------------|
| $\leftarrow$ | $\rightarrow$ C $\odot$ beta | 19.pospal.cn/0 | CustomerReport/Custom | erDashboard |             |           |           | ☆ 👶 :                    |
| っ            |                              | 会员概览           |                       |             |             |           |           | <b>11</b> (2115) (2) (2) |
|              | 会员概览                         |                |                       |             |             |           | É         | 部门店 •                    |
| €            | 会员体系                         |                |                       |             |             |           |           |                          |
|              | 会员中心                         |                | 36                    | 线上来源(个)     | 7           | 线下来源(个)   | 29        | 10011546.89              |
|              | 会员资料                         |                | 会员总数(个) ⑦             |             |             |           |           | 会员总余额(元) ⑦               |
| Â.           | 会员对账                         |                |                       |             |             |           |           |                          |
| $\otimes$    | 权益互动                         |                | 让忠实粉丝为绝               | 阶绍新会员       | 招呼近期未消费     | 老客户回来购物   | 维护忠实老客户   | 提高消费客单价                  |
| 遼            | 等级管理                         |                | 招募新                   | 会员          | 提高回         | 则购率       | 提升智       | <b>译单价</b>               |
| al.          | 积分规则                         |                |                       |             |             |           |           |                          |
| ជា           | 充值规则                         |                |                       |             |             |           |           |                          |
| ≆            | 每日签到                         |                | 会员概况                  |             |             |           | 今日 昨      | 日   本周   本月 \\ 🛨         |
| 23           | 秋分抽笑                         |                |                       |             |             |           |           |                          |
|              | 统计报表                         |                | 0.00                  | 新会员交易额(元)   | 0.00        | 0.00      | 新会员订单数(笔) | 0.00                     |
|              | 芸员RFM分析<br>客前40公析            |                | 总交易额(元) ⑦             | 老会员交易额(元)   | 0.00        | 交易订单(笔) ⑦ | 老会员订单数(笔) | 0.00                     |
| <u>-</u> 2   | 近期消费时间                       |                |                       | ×           | 同比: - 环比: - |           | э.        | 同比: - 环比: -              |

# 会员数据概览

汇总显示所有会员的统计数据信息。

| <b>36</b><br>会员总数(个) ⑦ | 线上来源(个) | 7 线下来源(个)      | 29   | 10011546.89<br>会员总余额(元) ⑦ |
|------------------------|---------|----------------|------|---------------------------|
| 让忠实粉丝为您                | 介绍新会员   | 招呼近期末消费老客户回来购物 | 维护忠实 | 老客户提高消费客单价                |
| 招募新会                   | 会员      | 提高回购率          |      | 提升客单价                     |
会员概览

| 日   本周   本月 🌘                      | 今日一日                   |                           |                                     |                                | 员概况                         |  |
|------------------------------------|------------------------|---------------------------|-------------------------------------|--------------------------------|-----------------------------|--|
| 7.00<br>0.00<br>同比: - 环比: 40.00%   | 新会员订单数(笔)<br>老会员订单数(笔) | <b>7.00</b><br>交易订单(笔) ⑦  | 1333.02<br>0.00<br>公 - 环比: 1087.97% | 新会员交易额(元)<br>名会员交易额(元)<br>予同比: | <b>1333.02</b><br>总交易额(元) ⑦ |  |
| 190.43<br>0.00<br>此: - 环比: 748.55% | 新会员客単价(元)<br>老会员客単价(元) | <b>190.43</b><br>客单价(元) ⑦ | 0.00<br>0.00<br>比: - 环比: -100.00%   | 新会员充值额(元)<br>老会员充值额(元)<br>■ 同比 | <b>0.00</b><br>充值金额(元) ⑦    |  |
| 提升活跃率                              | %                      | ⑦活跃率: 5.56                | 源:3 线下来源:2                          | 5 线上来》                         | 新增会员(个): 5                  |  |
|                                    | 之额排名                   | 会员排名-按充值会                 |                                     | 肖费金额排名                         | ┃ 会员排名-按消费金                 |  |
| 充值金额                               | 会员昵称                   | 排名                        | 消费金额                                | 会员昵称                           | 排名                          |  |
| 0                                  |                        | 1                         | 1304                                | 生鲜-兰同学                         | 1                           |  |
| 0                                  |                        | 2                         | 29.02                               | 18611223344                    | 2 1                         |  |
| 0                                  |                        | 3                         |                                     |                                |                             |  |
| 0                                  | -                      | 4                         |                                     |                                |                             |  |

数据分析

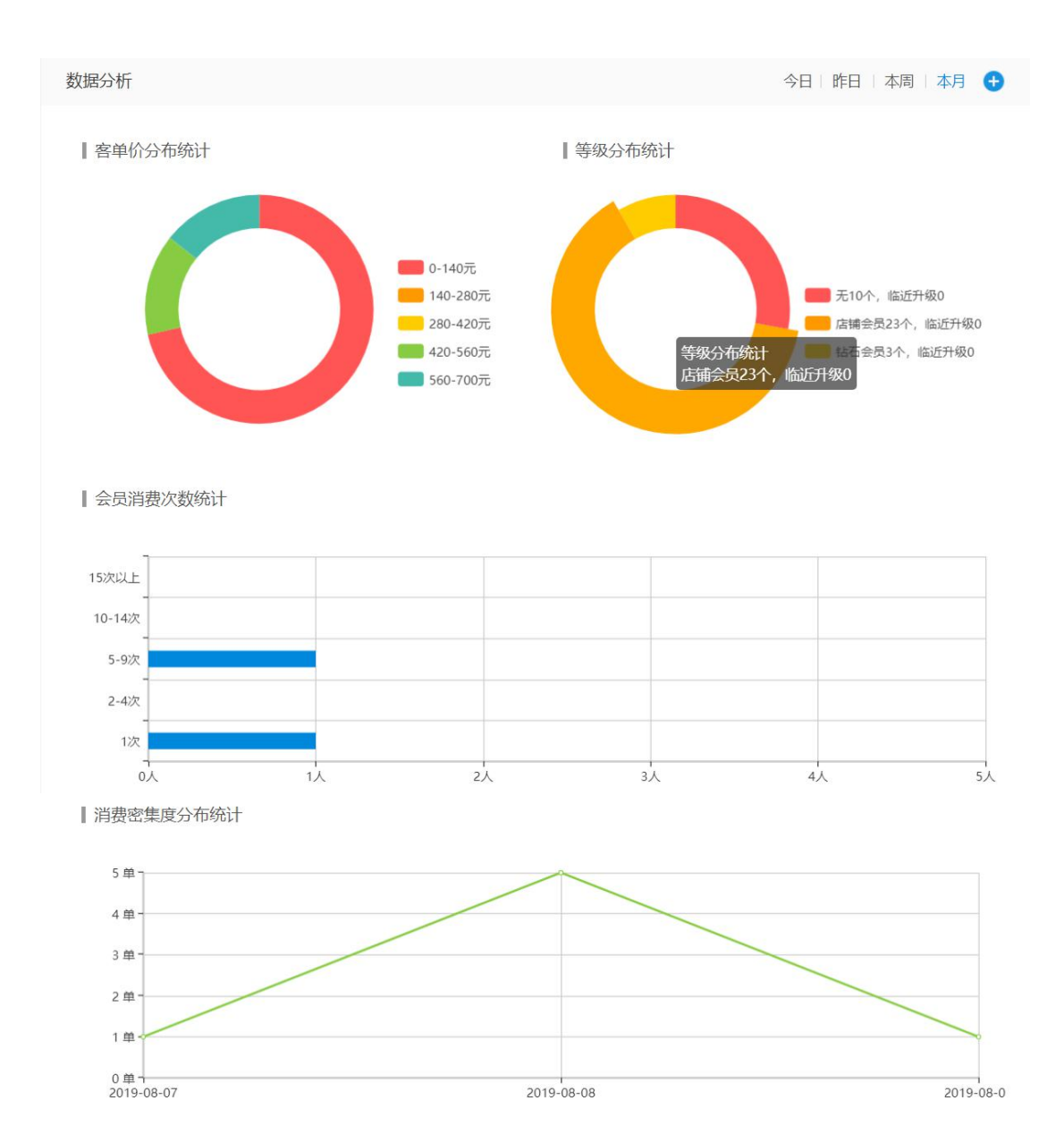

【年龄分布与消费金额

|               | 区间 设置       | 人数 | 占比     |
|---------------|-------------|----|--------|
|               | • 18岁以下     | 0  | 0.00%  |
| 27岁 - 35岁 : 8 | • 19岁 - 26岁 | 0  | 0.00%  |
| 人数金额          | • 27岁 - 35岁 | 8  | 22.22% |
|               | ● 36岁 - 45岁 | 0  | 0.00%  |
|               | • 46岁以上     | 0  | 0.00%  |

【性别比例与消费金额

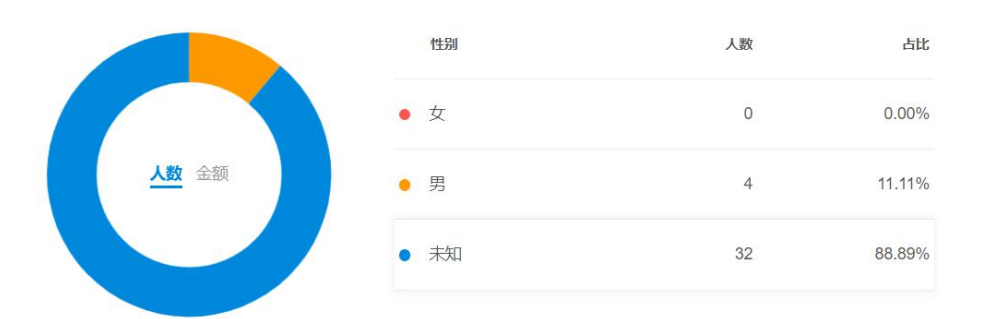

【门店会员数据统计

| 门店    | 会员总数 | 新增人数 | 会员消费总数   |
|-------|------|------|----------|
| 生鲜总店  | 14   | 3    | 643.02   |
| 生鲜1店  | 19   | 2    | 690.00   |
| 生鲜2号店 | 3    | 0    | 0.00     |
|       |      |      | 《 1 》 跳转 |

# 会员体系

#### 会员体系引导图

|              | 会员体系引导圈 | 1      | × +                  |                |                                      |           | - 🗆 ×                      |
|--------------|---------|--------|----------------------|----------------|--------------------------------------|-----------|----------------------------|
| $\leftarrow$ | → C C   | D beta | 19.pospal.cn/Custome | r/Introduction |                                      |           | ☆ 🕃 :                      |
| 7            | ⊗ 会员    | ×      | 会员体系引导图              |                |                                      | 14        | <mark>企业版</mark>   6]   6] |
|              | 会员概览    |        |                      |                |                                      | 生鲜总店      | •                          |
| _            | 会员体系    |        |                      |                |                                      |           |                            |
| æ            | 会员中心    |        |                      | 楼边人日本休         | 指导如何建立完善的会员体系,让会员和会员贡献价值有效增长。设置基本制度、 | 营销、回访等方式, | 不断获取更多会员的行                 |
| 면            | 会员资料    |        |                      | 拾建云页杀犹         | 为习惯数据做分析,做好精准营销、主动营销。实现降低获客成本,提升营业额。 |           |                            |
| c            | 微会员卡    |        |                      |                |                                      |           |                            |
| K:           | 会员对账    |        |                      | 会员系统功能设置       | ( 🤗 已设置 ( 未设置 🧿 仅查看 )                |           | 展开全部功能                     |
| $\otimes$    | 权益互动    |        |                      |                | Arte Lan                             |           |                            |
| হিঁ          | 等级管理    |        |                      |                | • 寺级                                 |           |                            |
|              | 积分规则    |        |                      |                | 设定等级                                 |           | •                          |
| ari          | 充值规则    |        |                      |                |                                      |           |                            |
| =            | 每日签到    |        |                      |                | 等级权益                                 |           | •                          |
|              | 积分抽奖    |        |                      |                | 关怀扣制                                 |           | •                          |
| 23           | 统计报表    |        |                      |                | נקווריוץ                             |           |                            |
|              | 会员RFM分  | bt     |                      |                | 等级风控体系                               |           | •                          |
|              | 客单价分析   |        |                      |                |                                      |           |                            |
|              | 近期消费时间  | 同      |                      |                | ・积分                                  |           |                            |
|              | 会员增长统计  | +      |                      |                |                                      |           |                            |
| ΞQ           | 会员消费汇总  | ž      |                      |                | 日常领取积分仕务                             |           | Ð                          |
| 会」           | 员系统     | 功能     | 能设置                  |                |                                      |           |                            |

按钮说明 ❷ 已设置 ○ 未设置 • 仅查看

| 会员系统功能设置 | ( 🥑 已设置 ( 未设置 👩 仅重 | 查看 )     |        |        |        | 展开全部功能    | 是 |  |  |
|----------|--------------------|----------|--------|--------|--------|-----------|---|--|--|
| ● く会员制度  | ・等级                |          |        |        |        |           |   |  |  |
|          | 设定等级               |          | Q      | 默认等级   | ⊘ 自动升级 | ፼ 😡 😡 😡   | 8 |  |  |
|          | 等级权益               | e        | 优惠折扣   | ⊘ 升级奖励 | ○ 充値   | 時权 🛛 🔗 赊账 | 8 |  |  |
|          | 关怀机制               | C        | ) 生日馈赠 | ⊘ 生日多倍 | 积分 〇   | 特殊节日多倍积分  | 8 |  |  |
|          | 等级风控体系             |          |        |        | ⊙ 数据对则 | ▲ ● 人工干预  | 8 |  |  |
|          | ・积分                |          |        |        |        |           |   |  |  |
|          | 日常领取积分任务           | C        | )消费积分  | ○ 下单评价 | ) 邀请   | 新人 🔾 签到   |   |  |  |
|          | 积分消耗               | ○ 兑换商品   | 品 〇 消勢 | き抵扣 🔾  | 过期清零   | ⊙ 行为失效扣除  |   |  |  |
|          | <b>积分风控体系</b>      |          |        |        |        |           |   |  |  |
| ○ < 引流拓客 | 会员投放               |          |        |        | ○ 收银小票 | ◎ 支付消息    |   |  |  |
|          | 会员裂变               |          |        | ⊘ 邀请   | 有礼 🔾   | 拼团 🔿 团购   | × |  |  |
|          |                    |          |        |        |        |           |   |  |  |
| ○ < 运营管理 | 营销                 | 〇精       | 佳营销 C  | ) 二次营销 | ○ 短信群发 | € ○ 微信消息  |   |  |  |
|          | 回访                 |          |        | ○顾     | 喀反馈通道  | ○ 开通营销通   | × |  |  |
|          | 促活                 |          |        |        |        | ⊘ 会员促销活动  |   |  |  |
|          | 提醒                 | ○ 余额变动提醒 | ○ 等级变运 | 动提醒 📀  | 到期提醒   | ○ 卡券变动提醒  | × |  |  |
| ◎ 数据分析   | 查看相关报事 前分查阅        |          |        |        |        |           |   |  |  |

# 1.会员中心

# 1.1 会员资料

### 1.1.1 查询现有会员信息

查询

| ⊘ 会员资料                                          |          | × +                                      |                   |                   |                                         |                                        |            |                                      |                |       |      | -            |            |
|-------------------------------------------------|----------|------------------------------------------|-------------------|-------------------|-----------------------------------------|----------------------------------------|------------|--------------------------------------|----------------|-------|------|--------------|------------|
| $\leftrightarrow$ $\rightarrow$ C $\odot$ b     | eta19.po | spal.cn/Custom                           | er/Manage         |                   |                                         |                                        |            |                                      |                |       |      | <b>0</b> 7 ☆ |            |
|                                                 | 会员       | 已资料                                      |                   |                   |                                         |                                        |            |                                      |                |       | 5.   | 企业版          | Q Ø        |
| ▲ 会员概览                                          | 新增       | 日本 日本 日本 日本 日本 日本 日本 日本 日本 日本 日本 日本 日本 日 | - 全部              | 开卡门店 -            | <ul> <li>         - 全部等     </li> </ul> | 級. •                                   | 卡号/姓名      | /电话                                  | <b>查询</b> 高级搜索 |       |      |              |            |
| 会员体系                                            | X        | 操作                                       | 会员号 🗘             | 姓名                | 电话                                      | 会员等级:                                  | 余额:        | 积分:                                  | 次卡             | 购物卡   | 优惠券  | 导购员          | 开卡门店       |
| 会员中心                                            | 14       | 编辑 详细                                    | 156041307510      | 15395175682       | 15395175682                             | 无                                      | 0.00       | 0                                    | 0              | 0     | 0    | -            | 生鲜总店       |
| 巴会员资料                                           | 15       | 编辑 详细                                    | 156412847691      | 18655552222       | 18655552222                             | 无                                      | 0.00       | 0                                    | 0              | 0     | 0    | -            | 生鮮总店       |
| 微会员卡                                            | 16       | 编辑 详细                                    | 156453790005      | 15940229619       | 15940229619                             | 无                                      | 58.99      | 0                                    | 0              | 0     | 0    | -            | 生鮮总店       |
| 会员对账                                            | 17       | 编辑 详细                                    | 156517575026      | 生鮮-兰同学            | 18650807033                             | 店铺会员                                   | 9998696.00 | 80000000                             | 0              | 0     | 0    | 100          | 生鮮总店       |
| 权益互动                                            | 18       | 编辑 详细                                    | 156523313004      | 18611223344       | 18611223344                             | 无                                      | 0.00       | 0                                    | 0              | 0     | 0    | -            | 生鮮总店       |
| 第級管理                                            | 19       | 编辑 详细                                    | 156524443535      | 13128766857       | 13128766857                             | 无                                      | 0.00       | 0                                    | 0              | 0     | 0    | -            | 生鮮息店       |
| 价i 充值规则                                         | 20       | 编辑 详细                                    | 157500703989      | 刘薇                | 15750703989                             | 店铺会员                                   | 0.00       | 0                                    | 0              | 0     | 0    | -            | 生鮮1店       |
| <b>年日</b> 签到                                    | 21       | 编辑 详细                                    | 15755223399       | 234               | 15755223399                             | 店铺会员                                   | 0.00       | 0                                    | 0              | 0     | 0    | -            | 生鲜1店       |
| 积分抽奖                                            | 22       | 编辑 详细                                    | 15777777          | 15777777          | 13588888222                             | 店铺会员                                   | 0.00       | 0                                    | 0              | 0     | 0    |              | 生鮮1店       |
| 统计报表                                            | 23       | 編輯 详细                                    | 16666666666       | sun               | 16666666666                             | 店铺会员                                   | 200.00     | 0                                    | 0              | 0     | 0    | -            | 生鮮2号店      |
| 会员RFM分析                                         | 24       | 编辑 详细                                    | 17777777777       | 刘                 | 177777777777                            | 店铺会员                                   | 26.00      | 0                                    | 0              | 0     | 0    |              | 生鮮1店       |
| 客单价分析<br>5.500000000000000000000000000000000000 | -25      | 编辑 详细                                    | 18030258981       | 18030258981       | 18030258981                             | 店铺会员                                   | 0.00       | 0                                    | 0              | 0     | 0    |              | 生鮮1店       |
| 四加相构委时间                                         | 会员       | 数: 36,充值余额: 1                            | 10011787.09, 赊账总额 | 额: -240.20,总积分: 8 | 0001001                                 |                                        | K          | 首页《前一〕                               | 瓦第 1           | 页 共1页 | 下一页》 | 尾页 > 每       | 页50条 🔹     |
| 高级搜索                                            |          |                                          |                   |                   |                                         |                                        |            |                                      |                |       |      |              |            |
| ⊘ 会员资料                                          |          | × +                                      |                   |                   |                                         |                                        |            |                                      |                |       |      | -            |            |
| $\leftarrow$ $\rightarrow$ C () b               | eta19.po | spal.cn/Custom                           | er/Manage         |                   |                                         |                                        |            |                                      |                |       |      | o- ☆         | <b>6</b> : |
|                                                 | 会员       | 员资料                                      |                   |                   |                                         |                                        |            |                                      |                |       | 5. ( | 企业版          | 9 Ø        |
| ▲ 会员概览                                          | 新堆       | 日本 日本 日本 日本 日本 日本 日本 日本 日本 日本 日本 日本 日本 日 | 会员设置              |                   |                                         | - 全部                                   | 开卡门店 -     | <ul> <li>▼</li> <li>- 全部等</li> </ul> | 极- •           | 卡号/姓名 | /电话  | 查询           | 高级搜索 ×     |
| 会员体系                                            | ģ        | 彩件:                                      |                   |                   |                                         |                                        |            |                                      |                |       |      |              | 重新搜索       |
| 会员中心                                            | X        | 操作                                       | 开卡门店:             | 不限门店              | 选择门店                                    |                                        |            |                                      |                |       |      |              |            |
| 日金長斑料                                           | 4        | 编辑 详细                                    | 本日笙犯:             | □ 庄埔今月            | - 소부스로                                  |                                        | 4          |                                      |                |       |      |              |            |
| 微会员卡                                            | 5        | 编辑 详细                                    | 云贝守级:             |                   | 1 二 五 万 云 贝                             | 11111111111111111111111111111111111111 | 4          |                                      |                |       |      |              |            |

| 会员对账    | 6                                                                                                    | 编辑 详细                                                                                                    | 会员状态:                                                                                                    | 启用 禁用                                                                                                    | 月」过期                                                                                                    |                                                                                                    |                                                                                                    |                                                                                                    |                                                                                                    |                                                                                                    |                                                                                                    |                                                                                                    |                                                                                                    |
|---------|----------------------------------------------------------------------------------------------------|----------------------------------------------------------------------------------------------------|----------------------------------------------------------------------------------------------------|----------------------------------------------------------------------------------------------------|----------------------------------------------------------------------------------------------------|----------------------------------------------------------------------------------------------------|----------------------------------------------------------------------------------------------------|----------------------------------------------------------------------------------------------------|----------------------------------------------------------------------------------------------------|----------------------------------------------------------------------------------------------------|----------------------------------------------------------------------------------------------------|----------------------------------------------------------------------------------------------------|----------------------------------------------------------------------------------------------------|
| 权益互动    | 7                                                                                                    | 编辑 详细                                                                                                    | 开卡日期:                                                                                                    | 一周内 1                                                                                                    | 月内 3月内                                                                                                    | 今年内                                                                                                    | 一年内 自定义                                                                                                    |                                                                                                    |                                                                                                    |                                                                                                    |                                                                                                    |                                                                                                    |                                                                                                    |
| 等级管理    | 8                                                                                                    | 编辑 详细                                                                                                    | 会员性别:                                                                                                    | 男女                                                                                                    | 未知                                                                                                    |                                                                                                    |                                                                                                    |                                                                                                    |                                                                                                    |                                                                                                    |                                                                                                    |                                                                                                    |                                                                                                    |
| 充值规则    | 9                                                                                                    | 编辑 详细                                                                                                    | 会员年龄:                                                                                                    | 0-10岁  1                                                                                                    | 1-20岁 21-30岁                                                                                                    | 31-40岁                                                                                                    | 41-50岁                                                                                                    | 自定义                                                                                                    |                                                                                                    |                                                                                                    |                                                                                                    |                                                                                                    |                                                                                                    |
| 每日签到    | 10                                                                                                    | 编辑 详细                                                                                                    | 会员来源:                                                                                                    | 线上来源                                                                                                    | 线下来源                                                                                                    |                                                                                                    |                                                                                                    |                                                                                                    |                                                                                                    |                                                                                                    |                                                                                                    |                                                                                                    |                                                                                                    |
| 积分抽奖    | 11                                                                                                    | 编辑 详细                                                                                                    |                                                                                                    |                                                                                                    |                                                                                                    |                                                                                                    |                                                                                                    |                                                                                                    |                                                                                                    |                                                                                                    |                                                                                                    |                                                                                                    |                                                                                                    |
| 统计报表    | 12                                                                                                    | 编辑 详细                                                                                                    | 清空条件                                                                                                    |                                                                                                    |                                                                                                    |                                                                                                    |                                                                                                    |                                                                                                    |                                                                                                    |                                                                                                    | 取消                                                                                                    |                                                                                                    | 搜索                                                                                                    |
| 会员RFM分析 | 13                                                                                                    | 编辑 详细                                                                                                    | 155496243930                                                                                                    | 13889202695                                                                                                    | 13889202695                                                                                                    | 无                                                                                                    | 0.00                                                                                                    | 0                                                                                                    | 0                                                                                                    | 0                                                                                                    | 0                                                                                                    | 14                                                                                                    | 生鮮总店                                                                                                    |
| 客单价分析   | 14                                                                                                    | 編辑 详细                                                                                                    | 156041307510                                                                                                    | 15395175682                                                                                                    | 15395175682                                                                                                    | 无                                                                                                    | 0.00                                                                                                    | 0                                                                                                    | 0                                                                                                    | 0                                                                                                    | 0                                                                                                    | -                                                                                                    | 生鮮总店                                                                                                    |
| 近期消费时间  | 会员数                                                                                                    | : 36,充值余额: 1                                                                                                    | 10011787.09, 赊账总署                                                                                                    | 页: -240.20,总积分: 80                                                                                                    | 001001                                                                                                    |                                                                                                    | └ 首頭                                                                                                    | 瓦 《前—J                                                                                                    | ī 第 1                                                                                                    | 页 共1页                                                                                                    | 下一页》                                                                                                    | 尾页>(                                                                                                    | 每页50条 🔹                                                                                                    |
|         | 会员刘紫         权益互动         等级管理         帮级管理         形分规则         充值规则         每日签到         积分抽波         统计报表         会员尽下M分析         客单价分析         近期消费时间         近期消费时间         2 | 全员刘张         6           权益互动         7           等级管理         8           积分规则         9           充值规则         9           每日签到         10           积分抽染         11           统计报表         12           全员用FM分析         13           客单价分析         14           近期消费时间         会员数 | 全员对张         6         網鑽 详细           权益互动         7         網鑽 详细           等吸管理         8         網鑽 详细           形分规则         9         網鑽 详细           和台湾如何         10         網鑽 详细           和台湾如何         11         網鑽 详细           死行加速         11         網鑽 详细           余员和FM分析         13         網鑽 详细           金员称FM分析         14         網鑽 详细           近期消费时间         会员歌: 36,元命歌話:         3 | 全员以张         6         機構 详细         会员状态::           材益互动         7         编辑 详细         开卡日期::           等吸管理         8         機構 详细         会员性别::           好分周期         9         编辑 详细         会员生影::           方治痛期         9         編編 详细         会员生影::           市台通知         10         編編 详细         会员来源::           新行機素         11         編編 详细         清空条件           金员尽听奶分析         13         編編 详细         155496243930           金融公分析         14         編集 详细         159041307510           近期開機的例         会员致:: 30, 元编参额: 10011787.09, 数要要         会员致:: 30, 元编参额: 10011787.09, 数要 | 全员戏账         6         鏡镜 详细         会员状态:         店用         第用           材益互动         7         鏡鏡 详细         开卡日期:         一周内         1           等吸管理         8         鏡鏡 详细         开卡日期:         一周内         1           努分周期         9         鏡鏡 详细         会员年龄:         0-10岁         1           每日盃到         10         鏡鏡 详细         会员来源:         线上来源           好扮曲波         11         鏡鏡 详细         清空条件            给用优分析         13         鏡鏡 详细         清空条件            近期開熱的例         会我:         155496243330         13889202695            近期開熱的例         会员数:         36.余盛秋: 1011787.09, 熱景總是額: -240.20, 总形 : 80 | 会员戏游         6         編編 详细         会员状态:         店用 禁用 过期           7         編編 详细         开卡日期:         一周内 1月内 3月内           等级管理         8         編編 详细         开卡日期:         一周内 1月内 3月内           等级管理         8         編編 详细         会员性别:         男 女 未知           努力/编制         9         編編 详细         会员年齡:         0-10岁 11-2岁 21-30岁           每日签到         10         編編 详细         会员来源:         线上来源 线下来源           彩扮曲波         11         編編 详细         音空条件           余员尽开桥分析         13         編編 详细         155496243930         13889202695         13889202695           金成市         13         編編 详细         156496243930         15385175682         15395175682           近期凋熟時间         会员歌: 36, 充偏希縣: 10011787.09, 醫师登載: -240 20 息野分: 80001001         4305175682         15395175682 | 全気以際     6     瞬機 详细     会员状态:     店用 第用 过期       7     頃頃 详细     万十日期:     一周内     1月み     3月内     今年内       等吸管理     8     瞬欄 详细     一周内     1月み     3月内     今年内       等吸管理     8     瞬欄 详细     一月内     1月み     3月内     今年内       等吸管理     8     瞬欄 详细     会员性别:     男女未知     三日       空間     10     順欄 详细     会员朱源:     0.10岁     11-2少     21-30岁     31-403       每日     11     噴環 详细     一月     11-2少     21-30岁     31-403       金局RFM分析     13     噴嶺 详细     155495243330     13899020995     13899020995     五       金局歌:     13     噴嶺 详细     156491307510     15395175682     五       近期開熱的何     会员歌:     10111787.09, 熱野母歌:     240.20, 長時分: 90001001 | 全员戏游     6     編編 详细     会员状态:     店用 禁用 过期       7     編編 详细     万     編編 详细     万     万     第       等吸管理<br>等吸管理<br>等吸管理<br>等吸管理<br>等因分周期     8     編編 详细     万     万     万     万     万       第日     第日     1月内     3月内     今年内     一年内     自定义       等吸管理<br>等切分周期     8     編編 详細     一周内     1月内     3月内     今年内     一年内     自定义       9     編編 详細     会员生船:     9     11.20岁     21.30岁     31.40岁     41.50岁       每日签到     10     編編 详細     会员生船:     0.10岁     11.20岁     21.30岁     31.40岁     41.50岁       第日     第個     第     第     第     第     第     第     1.50     1.50     1.50     1.50     1.50       第日     10     編編 評細     15549624330     13889202695     1.3889202695     五     0.00       金見水子術分析     13     編編 評細     15549624330     13389175682     13389202695     五     0.00       近期間機能明     全長歌: 36, 充価条額: 10011787.00, 影響会範: 240.20, 長野会語: 240.20, 長野会: 80001001     5     1.536175682     1.536175682     1.500 | 全気以際       6       瞬職 详细       会员状态:       店用       禁用       过期         7       島職 详细       万       島職 详细       万       万       日       万       万 | 金段39       6       編編 详细       会员状态:       店用 禁用 过期         7       編編 详细       万       編編 详细       一月内       1月内       3月内       今年内       一年内       自定义       「         等吸雪調<br>等吸雪調<br>等防分期       8       編編 详細       一月内       1月内       3月内       今年内       一年内       自定义       「       「        会员性别:       男女       未知       「 | 金段戏弹       6       編輯 评细       会员状态:       店用 第用 过期         7       編輯 评细       万       編輯 评细       万       編輯 评细         等吸管理       8       編輯 评细       一周内 1月内 3月内 今年内 一年内 自定义       5         90 2011       9       編輯 评细       会员性别:       男 女 未知       5         90 2011       9       編輯 评细       会员年龄:       0.10岁 11-20岁 21-30岁 31-40岁 41-50岁 自定义       5         90 2011       9       編輯 评细       会员年龄:       0.10岁 11-20岁 21-30岁 31-40岁 41-50岁 自定义       5         9       編輯 评细       6       6       6       6       6         90 2011       9       編輯 评细       15       6       13889202695       13889202695       5       0.00       0       0         6       編輯 评细       156413037510       1538175682       13989202695       五       0.00       0       0       0         近期開機時间       会员歌: 1001178700, 勝貴 經藝: 2402,00,00101       15395175682       五       0.00       0       0       0 | 金段戏弹       6       機構 详细       会员状态:       店用       禁用       过期         年後回日       7       編編 详细       万       編編 详细       万       月       月       日       日 <t< td=""><td>会规端       6       機構 详细       会规状态:       店用 第用 过期         7       機構 详细       万       機構 详细       万       用卡日期:       一向内       1月内       3月内       今年内       一年内       自定义                                                                                                    &lt;</td></t<> | 会规端       6       機構 详细       会规状态:       店用 第用 过期         7       機構 详细       万       機構 详细       万       用卡日期:       一向内       1月内       3月内       今年内       一年内       自定义                                                                                                    < |

会员详情

|              | 会员资料                            | × 🔁 会员详情                    | × +                          |                     |                     |                   | - 🗆 ×                |
|--------------|---------------------------------|-----------------------------|------------------------------|---------------------|---------------------|-------------------|----------------------|
| $\leftarrow$ | $\rightarrow$ C $\odot$ beta19. | pospal.cn/CustomerRepo      | ort/CustomerDetail?number=00 | 00000               |                     |                   | ☆ 💿 :                |
| 7            | 会员详情                            |                             |                              |                     |                     | 7.0               | <mark>企业版</mark> 6 6 |
| Â            |                                 | 会员信息                        |                              |                     |                     |                   |                      |
| Ŧ            |                                 |                             |                              |                     |                     |                   |                      |
| 면            |                                 | 陈先:<br><sub>手机: 18</sub>    | 生-0<br>3650807033 卡号: 000000 | 开卡时间: 2019-05-24    | 允许赊账: 是             |                   |                      |
| Ř            |                                 | 等级: 钻                       | ·石会员 折扣: 90%                 | 到期时间:-              | 注册来源: 生鲜总店          |                   |                      |
| $\otimes$    |                                 | <b>100000.00</b><br>会员余额(元) | <b>1000000</b><br>会员积分(分)    | <b>0</b><br>优惠券(张)  | <b>0</b><br>购物卡(张)  | <b>0</b><br>次卡(张) |                      |
| 懲            |                                 |                             |                              |                     |                     |                   |                      |
| สม่          |                                 | • 消费概况                      |                              |                     |                     | 更                 | \$                   |
| ŧĦ           |                                 | <b>0</b><br>本周消费(元)         | <b>0</b><br>上周消费(元)          | <b>0</b><br>本月消费(元) | <b>0</b><br>上月消费(元) | 294<br>累计总消费(元)   |                      |
| 22           |                                 | ・会员标签                       |                              |                     |                     | 编                 | 相                    |
|              |                                 | 默认分组                        |                              |                     |                     |                   |                      |
| <u>.</u> a   |                                 | ・基础档案                       |                              | 编辑・私密档案             | no                  | 编                 | 楦                    |

# 1.1.2 新增/编辑会员信息

| 2  | 会员资料                                            |         | × 🔁 会员资        | 料               | × +                 |              |        |     | - 🗆 X                    |  |  |  |  |  |
|----|-------------------------------------------------|---------|----------------|-----------------|---------------------|--------------|--------|-----|--------------------------|--|--|--|--|--|
| ÷  | $\rightarrow$ C () beta                         | 19.post | oal.cn/Custome | er/Manage       |                     |              |        |     | 야 ☆ 😩 🗄                  |  |  |  |  |  |
| ゥ  |                                                 |         |                |                 |                     |              |        |     |                          |  |  |  |  |  |
|    | 会员概惑 新僧 导入 导出 会员设置 -全部开彩门店 - ● -全部导级 - ● 卡号姓名电话 |         |                |                 |                     |              |        |     |                          |  |  |  |  |  |
| Ŧ  | 会员体系                                            | X       | 操作             | 会员号 🛊           | 姓名                  | 电话           | 会员等级 💲 | 余   | 是否启用                     |  |  |  |  |  |
|    | 会员中心                                            | 1       | 编辑 详细          | 000000          | 陈先生-0               | 18650807033  | 钻石会员   | 100 |                          |  |  |  |  |  |
| 면  | 会员资料                                            | 2       | 编辑 详细          | 000504          | 测试会员1               | 123456789    | 店铺会员   |     | 今月復日                     |  |  |  |  |  |
| æ  | 微会员卡                                            | 3       | 编辑 详细          | 1001            | 1001                | 14789561234  | 店铺会员   |     | 太火前つ・ * 会员編号必填           |  |  |  |  |  |
|    | 会员对账                                            | 4       | 编辑 详细          | 111111          | qwe                 | 13853592177  | 无      |     | 会员姓名:                    |  |  |  |  |  |
| Ň  | 权益互动                                            | 5       | 编辑 详细          | 123             | dfz                 | 12345678912  | 店铺会员   |     | * 会员姓名必填                 |  |  |  |  |  |
| 遬  | 等级管理                                            | 6       | 编辑 详细          | 13015513097     | 13015513097         | 13015513097  | 店铺会员   | *   | 会员等级: - 会员等级 - ▼ 会员折扣: % |  |  |  |  |  |
| ni | 充值规则                                            | 7       | 编辑 详细          | 13063038226     | 13063038226         | 13063038226  | 店铺会员   |     | * 请选择会员等级 * 会员折扣必填       |  |  |  |  |  |
| ŧ  | 每日签到                                            | 8       | 编辑 详细          | 13164037979     | 13164037979         | 13164037979  | 无      |     | 会员余额: 0元 会员积分: 0分        |  |  |  |  |  |
|    | 积分抽奖                                            | 9       | 编辑 详细          | 13589860211     | 李书文                 | 13589860211  | 店铺会员   |     | 联系电话:                    |  |  |  |  |  |
| 83 | 统计报表                                            | 10      | 编辑 详细          | 13888888888     | 测试会员                | 138888888888 | 店铺会员   |     | *联系电话必填                  |  |  |  |  |  |
|    | 会员RFM分析                                         | 11      | 编辑注册           | 13963849680     | +++                 | 13963849680  | Ŧ      |     |                          |  |  |  |  |  |
| īq | 客单价分析                                           | 会员数     | : 36, 充值余额: 1  | 0111787.09, 赊账总 | 额: -240.20,总积分: 810 | 01001        | 20     |     | 取消 保存                    |  |  |  |  |  |

| 注: | 会员编号是会员的唯一标识, | 连锁门店之间也不能重复。 |
|----|---------------|--------------|
| 编辑 | 更多会员档案        |              |

| 会员密码: | ••••• |   |   |
|-------|-------|---|---|
| 到期日期: |       |   |   |
| 允许赊账  |       | 是 |   |
| 赊账额度: |       | 元 | 0 |

编辑更多会员档案>>

### 1.1.3 会员设置

| 2         | 会员资料                         |         | × +            |                 |                     |                            |        |           |         |       |       |      | -           |        |
|-----------|------------------------------|---------|----------------|-----------------|---------------------|----------------------------|--------|-----------|---------|-------|-------|------|-------------|--------|
| ÷         | $\rightarrow$ C $\odot$ beta | a19.pos | oal.cn/Custome | er/Manage       |                     |                            |        |           |         |       |       |      | <b>0-</b> Å | 3 :    |
| ゥ         |                              | 会员      | 资料             |                 |                     |                            |        |           |         |       |       | 5.   | 企业版         | 9 Ø    |
|           | 会员概览                         | 新增      | 导入导出           | 会员设置            |                     |                            | - 全部)  | 千卡门店 -    | ▼ - 全部等 | 破- •  | 卡号/姓名 | /电话  | 查询          | 高级搜索   |
| F         | 会员体系                         | X       | 操作             | 会员号;            | 姓名                  | 电话                         | 会员等级 🗧 | 余额:       | 积分:     | 次卡    | 购物卡   | 优惠券  | 导购员         | 开卡门店   |
| 2         | 会员中心                         | 1       | 编辑 详细          | 000000          | 陈先生-0               | 18650807033                | 钻石会员   | 100000.00 | 1000000 | 0     | 0     | 0    | 10          | 生鮮总店   |
| Ē         | 会员资料                         | 2       | 编辑 详细          | 000504          | 测试会员1               | 123456789                  | 店铺会员   | 500.00    | 0       | 0     | 0     | 0    | 151         | 生鮮总店   |
| Ř         | 微会员卡                         | 3       | 编辑 详细          | 1001            | 1001                | 14789 <mark>5</mark> 61234 | 店铺会员   | 100.00    | 0       | 0     | 0     | 0    | -           | 生鮮总店   |
| $\otimes$ | 云风灯账                         | 4       | 编辑 详细          | 111111          | qwe                 | 13853592177                | 无      | 270.50    | 0       | 0     | 0     | 0    | -           | 生鲜1店   |
|           | 权益互动                         | 5       | 编辑详细           | 123             | dfz                 | 12345678912                | 店铺会员   | 0.00      | 0       | 0     | 0     | 0    | -           | 生鮮总店   |
| 283       | <del>守</del> 坂官理<br>积分规则     | 6       | 编辑 详细          | 13015513097     | 13015513097         | 13015513097                | 店铺会员   | 48.40     | 0       | 0     | 0     | 0    | ~           | 生鲜1店   |
| กก่       | 充值规则                         | 7       | 编辑 详细          | 13063038226     | 13063038226         | 13063038226                | 店铺会员   | 497.00    | 0       | 0     | 0     | 0    | 101         | 生鮮总店   |
| ŧ         | 每日签到                         | 8       | 编辑 详细          | 13164037979     | 13164037979         | 13164037979                | 无      | 500.00    | 0       | 0     | 0     | 0    | 10          | 生鮮1店   |
| 22        | 积分抽奖                         | 9       | 编辑 详细          | 13589860211     | 李书文                 | 13589860211                | 店铺会员   | 0.00      | 0       | 0     | 0     | 0    | -           | 生鮮1店   |
|           | 统计报表                         | 10      | 编辑 详细          | 13888888888     | 测试会员                | 13888888888                | 店铺会员   | 90.00     | 0       | 0     | 0     | 0    | 25          | 生鮮1店   |
|           | 会员RFM分析                      | 11      | 编辑 详细          | 13963849680     | 大大大                 | 13963849680                | 无      | -80.00    | 0       | 0     | 0     | 0    |             | 生鮮1店   |
| īq        | 各甲加分析                        | 会员数     | : 36,充值余额: 1   | 0111787.09, 赊账总 | 额: -240.20,总积分: 810 | 01001                      |        | K         | 首页 《前一] | 页 第 1 | 页 共1页 | 下一页》 | 尾页>毎        | 页50条 • |

#### 标签管理

### 会员标签适用于筛选目标群体进行精准营销

| 标签管理 (*会员标签适用 | 于筛选目标群体进行精准营销) |   |          | 创建       | 标签组 |
|---------------|----------------|---|----------|----------|-----|
| ☰ 默认分组(多选目可   | 选)             |   |          | (十) 添加标签 |     |
| 客候            | 相关会员: 0人       | 2 |          |          |     |
| Ξ 熟客组 (多选目可选) | )              |   | (+) 添加标签 | ②编辑 ①删除  | •   |

#### 档案管理

会员档案适用于查阅会员信息 可以自定义添加标题项目

| 档案管理("会员档案适用于查阅会员 | (信息)         |         |      |
|-------------------|--------------|---------|------|
| ・会员卡信息            |              |         |      |
| 标题名称              | 必填 ⑦         | 顾客可编辑 ⑦ | 操作   |
| 联系电话              |              |         |      |
| 会员密码              | • 添加标题       | ×       |      |
| ・基础档案             |              |         | 添加标题 |
| 标题名称              | 标题:          |         | 操作   |
| 会员生日              | 设置: 🗌 必填 🛄 ) | 顾客可编辑   |      |
| 性别                |              |         |      |
| 邮箱地址              | 取消           | 确定      |      |
| 联系地址              |              |         |      |
| 会员备注              |              |         |      |
| QQ号码              |              |         |      |
| ・私密档案             |              |         | 添加标题 |
| 标题名称              | 必填 ⑦         |         | 操作   |

# **1.1.4** 导入/导出会员资料

|           | 会员资料                     |         | × +           |                  |                                               |                         |        |            |            | -             |            |
|-----------|--------------------------|---------|---------------|------------------|-----------------------------------------------|-------------------------|--------|------------|------------|---------------|------------|
| ÷         | $\rightarrow$ C ( ) beta | a19.pos | pal.cn/Custom | er/Manage        |                                               |                         |        |            |            | <b>0</b> 7 ☆  | <b>3</b> : |
| 7         |                          | 会员      | 资料            |                  | •批量导入 X                                       |                         |        |            |            | 企业版 6         | 9 1 13     |
|           | 会员概览                     | 新增      | 导入导出          | 会员设置             |                                               | <ul> <li>全部等</li> </ul> | 暇. •   |            |            | <b>唐山</b>     | 高级搜索       |
|           | 会员体系                     |         | 操作            | 会员号 \$           | 已存在的会员是否更新: 🤡 是 🔘 否                           | 积分:                     | 次卡     | 购物卡        | 优惠券        | 导购员           | 开卡门店       |
|           | 会员中心                     | 1       | 编辑 详细         |                  | 1.还没创建过导入数据文件下载模板>>                           | 1000000                 |        |            |            |               | 生鮮总店       |
| 면         | 会员资料                     | 2       | 编辑 详细         | 000504           | 2.已创建好导入数据文件,直接导入                             | 0                       |        |            |            |               | 生鮮总店       |
| Â:        | 微会员卡                     | 3       | 编辑 详细         |                  | 请选择导入的文件 这样文件 上传                              | 0                       |        |            |            |               | 生鮮总店       |
| $\otimes$ | 会员对账                     | 4       | 编辑 详细         | 111111           | 1.导入文件为.xis或.xisx的excel文件,一次不超过1000条记<br>录。   | 0                       |        |            |            |               | 生鮮1店       |
|           | 权益互动                     | 5       | 编辑 详细         |                  | 2 如果会员资料中,存在和导入会员一样的编号则对会员进行<br>更新。如果没有,进行新增。 | 0                       |        |            |            |               | 生鮮急店       |
| 223       | <b>寻</b> 秋言理<br>积分规则     | 6       | 编辑 详细         | 13015513097      |                                               | 0                       |        |            |            |               | 生鮮1店       |
| mi        | 充值规则                     | 7       | 编辑 详细         | 13063038226      | ×                                             | 0                       |        |            |            |               | 生鮮总店       |
| $\equiv$  | 每日签到                     | 8       | 编辑 详细         | 13164037979      |                                               | 0                       |        |            |            |               | 生鮮1店       |
| 92        | 积分抽奖                     | 9       | 编辑 详细         | 13589860211      | 1 1 1 A 1 1 1 1 1 1 1 1 1 1 1 1 1 1 1 1       | 0                       |        |            |            |               | 生鮮1店       |
| 10        | 统计报表                     |         |               |                  |                                               |                         | -<br>- | ] <u> </u> |            | PEN F         |            |
| -4        | 会员RFM分析                  | 云贝数     | : 30, 充值宗额: 1 | 0111787.09, 威威思潮 | 11-240-20(81-657) 81001001                    |                         | 现 第 1  | 页 共1页      | 《 <u> </u> | - FE (2) (10) | 10050      |
|           | 会员资料.xlsx                | ^       | 🖲 会员导         | 入模板(连锁).xls      | ^                                             |                         |        |            |            | 全部            | 显示 ×       |

## 1.1.5 删除会员信息

|              | 会员资料                         |         | × +           |                 |                    |             |        |        |            |             |       | - 🗆 X          |
|--------------|------------------------------|---------|---------------|-----------------|--------------------|-------------|--------|--------|------------|-------------|-------|----------------|
| $\leftarrow$ | $\rightarrow$ C $\odot$ beta | 19.posp | al.cn/Custome | er/Manage       |                    |             |        |        |            |             |       | or 🕁 👶 :       |
| 7            |                              | 会员      | 资料            |                 |                    |             |        |        |            |             | 5. (1 |                |
| Â            | 会员概览                         | 新增      | <b>导入</b> 导出  | 会员设置            |                    |             | - 全部   | 开卡门店 - | • 全部       | 等级 - 🔹 卡号/姓 | 名/电话  | <b>查询</b> 高级搜索 |
| (Ŧ)          | 会员体系                         | X       | 操作            | 会员号 😂           | 姓名                 | 电话          | 会员等级 💲 | 余      | 是否启用       |             |       | 启用             |
| 2            | 会员中心                         | 1       | 编辑 详细         | 000000          | 陈先生-0              | 18650807033 | 钻石会员   | 100    |            |             |       |                |
| 면            | 会员资料                         | 2       | 编辑 详细         | 000504          | 测试会员1              | 123456789   | 店铺会员   |        | 今日偏日.      | 000000      |       | 0              |
| Æ:           | 微会员卡                         | 3       | 编辑 详细         | 1001            | 1001               | 14789561234 | 店铺会员   |        | A.X. 40 5. |             |       | •              |
|              | 会员对账                         | 4       | 编辑 详细         | 111111          | qwe                | 13853592177 | 无      |        | 会员姓名:      | 陈先生-0       |       |                |
| Ť            | 权益互动                         | 5       | 编辑 详细         | 123             | dfz                | 12345678912 | 店铺会员   |        | 会员等级:      | 钻石会员        | 会员折扣: | 90 %           |
| 遼            | 等级管理                         | 6       | 编辑 详细         | 13015513097     | 13015513097        | 13015513097 | 店铺会员   |        | 会员余额:      | 100000 元    | 会员积分: | 1000000 分      |
| mi           | 充值规则                         | 7       | 编辑 详细         | 13063038226     | 13063038226        | 13063038226 | 店铺会员   | - L.   |            |             |       |                |
| ≢            | 每日签到                         | 8       | 编辑 详细         | 13164037979     | 13164037979        | 13164037979 | 无      | 1      | 联条电话:      | 18612345678 |       | 8              |
| ~            | 积分抽奖                         | 9       | 编辑 详细         | 13589860211     | 李书文                | 13589860211 | 店铺会员   |        |            |             |       |                |
| 65           | 统计报表                         | 10      | 编辑 详细         | 13888888888     | 测试会员               | 13888888888 | 店铺会员   |        | 会员密码:      |             |       |                |
|              | 会员RFM分析                      | 11      | 编辑 详细         | 13963849680     | ttt                | 13963849680 | 无      |        | 70/001-200 |             |       |                |
| īq           | 客单价分析                        | 会员数:    | 36, 充值余额: 1   | 0111787.09, 赊账总 | 额: -240.20,总积分: 81 | 001001      |        |        | Ū          | 取注          | 肖     | 保存             |

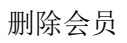

|            | 会员资料                         |           | × +                   |                                 |                               |                    |        |     |          |             |   | - 🗆 X          |
|------------|------------------------------|-----------|-----------------------|---------------------------------|-------------------------------|--------------------|--------|-----|----------|-------------|---|----------------|
| ÷          | $\rightarrow$ C $\odot$ beta | 19.pos    | oal.cn/Custome        | er/Manage                       |                               |                    |        |     |          |             |   | 아 ☆ 👶 :        |
| 5          |                              |           |                       |                                 |                               |                    |        |     |          |             |   |                |
|            |                              | 新增        | 导入  导出                | 会员设置                            |                               |                    |        |     | •        | 部等级- • 卡号/姓 |   | <b>唐海</b> 高级搜索 |
| (F)        | 会员体系                         |           | 操作                    | 会员号 \$                          | 姓名                            | 电话                 | 会员等级 😂 | 余   |          |             |   | 启用             |
|            | 会员中心                         | 1         | 编辑 详细                 |                                 | 陈先生-0                         |                    | 钻石会员   | 100 |          |             |   |                |
| 면          | 会员资料                         | 2         | 编辑 详细                 | 000504                          | 测记 • 系统消息                     |                    |        | ×   | 会员编号:    |             |   |                |
| Æ          | 微会员卡                         | 3         | 编辑 详细                 |                                 | 100                           |                    |        |     |          |             |   |                |
| $\otimes$  |                              | 4         | 编辑 详细                 | 111111                          | qwa                           | 确认要删除该会员           | 信息?    |     | 会员姓名:    |             |   |                |
|            | 权益互动                         | 5         | 编辑 详细                 |                                 | dfz                           |                    |        |     | 会员等级:    | 钻石会员 🔹      |   | 90 %           |
| 283        | <del>空</del> 秋 8 座<br>积分规则   | 6         | 编辑 详细                 | 13015513097                     | 130                           |                    |        |     | 会员余额:    | 100000 元    |   | 1000000 分      |
| m          |                              | 7         | 编辑 详细                 | 13063038226                     | 130                           | (š                 | 能      | 取消  | 彩标中行。    | 19612245679 |   |                |
| ÷          | 每日签到                         | 8         | 编辑 详细                 | 13164037979                     | 13164037979                   | 13164037979        | 无      |     | AVAGEID. |             |   |                |
| 92         | 积分抽奖                         | 9         | 编辑 详细                 | 13589860211                     | 李书文                           | 13589860211        | 店铺会员   |     |          |             |   |                |
| 20         | 统计报表                         | 10        | 编辑 详细                 |                                 | 测试会员                          |                    | 店铺会员   |     |          |             |   |                |
| <u>=0,</u> | 会员RFM分析<br>客单价分析             | 11<br>会员数 | 編輯 详细<br>: 36,充值余额: 1 | 13963849680<br>0111787.09, 赊账总额 | 大大大<br>页: -240.20,总积分: 810010 | 13963849680<br>001 | 无      |     |          |             | 消 | 保存             |

注: 会员资料一旦删除, 会员编号将会被占用, 无法再次新增复用此会员编号。

### 1.2 微会员卡

微会员即使用微信会员卡快速实现会员转化。创建符合品牌形象的"电子会员卡"结合收银 系统,多渠道的投放于店内小票、微信支付、网店会员裂变营销活动,形成新顾客变为会员、 会员不断回流消费的良性循环。

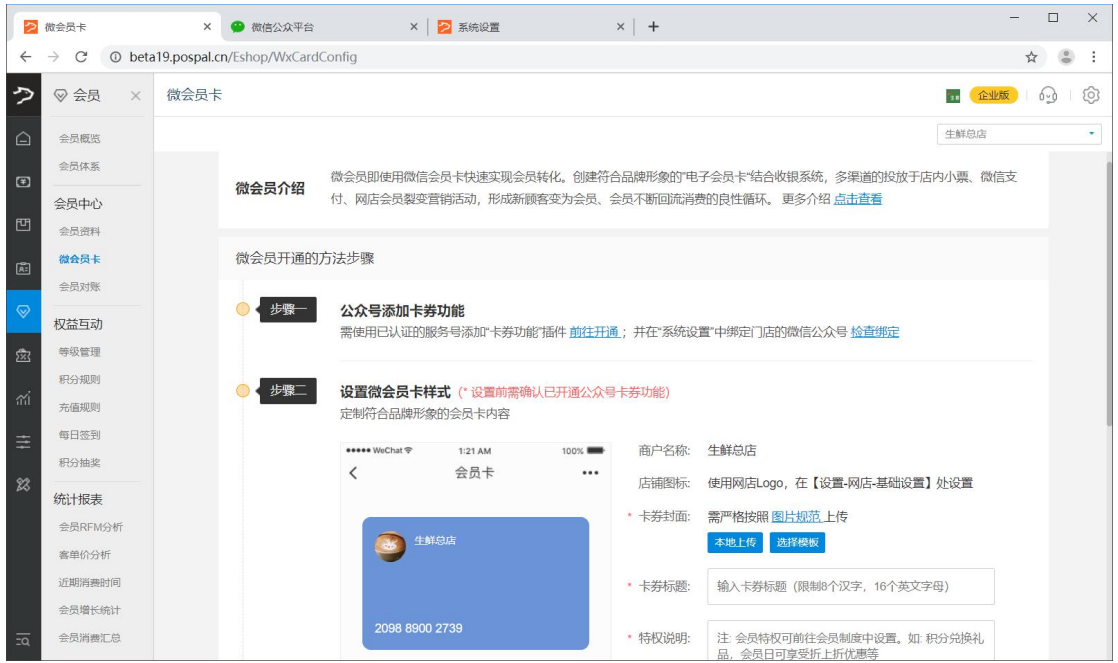

# 微会员开通的方法步骤

| ••••• WeChat 🗢 | 1:21 AM        | 100% 📟 | 商户名称:   | 生鲜总店                                          |
|----------------|----------------|--------|---------|-----------------------------------------------|
| <              | 会员卡            |        | 店铺图标:   | 使用网店Logo,在【设置-网店-基础设置】处设置                     |
| S 41           | <sup>詳息店</sup> |        | * 卡券封面: | 需严格按照图片规范上传<br>本地上传 选择模板                      |
|                |                |        | * 卡券标题: | 输入卡券标题 (限制8个汉字, 16个英文字母)                      |
| 2098 8900      | ) 2739         |        | * 特权说明: | 注: 会员特权可前往会员制度中设置。如: 积分兑换<br>品、 会员中可宣告折 比近代事等 |
| 会员中心           |                | 立即进入   |         | 四, 至公口司主义为于1111644                            |
| 购物中心           |                | 立即进入   | 使用须知:   | 注: 会员特权可前往会员制度中设置。如: 积分兑换                     |
| 会员卡详情          |                |        |         | 品,会员日可享受折上折优惠等                                |
| 公众号            |                |        | 菜单配置:   | ✓ 会员中心  ✓ 会员中心  ✓ 数的积分                        |
|                |                |        |         | □ 我的卡券 □ 我的余额 □ 我的订单                          |
|                |                |        |         | 保存设置                                          |

# 1.3 会员对账

| <b> ①</b>                             | 、灯呆~         | 个会负的週用:                    | 余额、秒     | (分、次)  | 卞、购         | 物卞、             | 历史#         | 自贯里据、奥                    | 勾头简品等      | <b>鈗</b> 计 信 思  |
|---------------------------------------|--------------|----------------------------|----------|--------|-------------|-----------------|-------------|---------------------------|------------|-----------------|
| 🔁 会员历史                                | 1            | × +                        |          |        |             |                 |             |                           |            | - 🗆 X           |
| $\leftrightarrow \rightarrow c$       | 🖲 🛈 beta     | 19.pospal.cn/Customer/Hist | ory      |        |             |                 |             |                           |            | ☆ 🕚 :           |
| <b>ク</b> ⊗ 会                          | 员 X          | 会员历史                       |          |        |             |                 |             |                           | <b>1</b>   | <b>16</b> 1 (2) |
| ☆ 会員様                                 | 既完           | 导出                         |          |        |             | 通用余额对账          | • 2019.08.0 | 1 00:00 - 2019.08.13 23:5 | 9 000000   | 查询              |
| 会员你                                   | 本系           | 操作时间                       | 操作门店     | 操作类型   | 变动金额        | 通用余额对账          | 后金额         |                           | 备注         |                 |
| 会员中                                   | 中心           | 2019-08-13 16:49:02        |          | 手动修改   | +100        | 积5分对账<br>次卡对账   | 100000.00   | -                         |            |                 |
| 巴会员                                   | 贸料           | 2019-08-13 17:40:45        | 生鮮1店     | 余额消费   |             | 购物卡对账<br>历史消费单报 | 99991.90    | 单据流水号: 201908131740       | 0443450001 |                 |
| (株会)                                  | 员卡           | 2019-08-13 17:41:18        | 生鮮1店     | 余额消费   |             | 购买商品统计          | 99683.20    | 单据流水号: 201908131741       | 1166930002 |                 |
| 会員が                                   | 99k          | 2019-08-13 17:42:42        | 生鮮1店     | 余额消费   |             | -33.30          | 99649.90    | 单据流水号: 201908131742       | 2408810005 |                 |
| 权益互                                   | 动            | 2019-08-13 17:43:14        | 生鮮1店     | 现金充值   | +90         | 000.000         | 189649.90   | 充值: 10000.00 + 赠送: 80     | 000.00     |                 |
| 一 一 一 一 一 一 一 一 一 一 一 一 一 一 一 一 一 一 一 | ss All<br>见则 | 2019-08-13 17:43:43        | 生鮮1店     | 现金充值   | +1          | 000.000         | 190649.90   | 充值: 1000.00               |            |                 |
| ㎡i<br>売値排                             | QQJ          |                            |          |        |             |                 |             |                           |            |                 |
| 主 年日3                                 | 変到           |                            |          |        |             |                 |             |                           |            |                 |
| 积分排                                   | 由奖           |                            |          |        |             |                 |             |                           |            |                 |
| 统计批                                   | <b>股表</b>    |                            |          |        |             |                 |             |                           |            |                 |
| 会员F                                   | RFM分析        |                            |          |        |             |                 |             |                           |            |                 |
| 客单位                                   | 介分析<br>肖典时间  | 승문主문: 000000               | 合品等级· 钻石 | 승물 표 년 | 日期: 2019-05 | -24 全颏·         | 190649 9    |                           | 余颜夺值       | 91000 00        |
| <u>二</u> 风 会员均                        | 曾长统计         | 会员姓名: 陈先生-0                | 会员电话:    | 会员会    | 生日:         | 积分:             | 1000000     |                           | 余额消费       | 350.10          |

查询核对某个会员的通用余额、积分、次卡、购物卡、历史消费单据、购买商品统计信息

### 2.权益互动

### 2.1 等级管理

制定会员等级规则,设定等级注册、升级、生日等权益,实行差异化营销,帮助商家促进顾客消费。

|           | ≥ 会员等级 × + - □ ×             |        |          |                   |    |     |        |      |      |                                                 |  |  |
|-----------|------------------------------|--------|----------|-------------------|----|-----|--------|------|------|-------------------------------------------------|--|--|
| ÷         | $\rightarrow$ C $\odot$ beta | a19.pc | spal.cn/ | 'Customer/Categor | у  |     |        |      |      | ☆ 😩 :                                           |  |  |
| っ         |                              | 숤      | 员等级      |                   |    |     |        |      |      | <b>11</b> 企业版 6 6 6                             |  |  |
| Â         | 会员概览                         | \$1i   | 曾等级      |                   |    |     |        |      |      |                                                 |  |  |
| (¥)       | 会员体系                         | 序号     | 操作       | 等级名称              | 比重 | E   | 临近升级会员 | 优惠折扣 | 是否积分 | 升级规则                                            |  |  |
|           | 会员中心                         | 1      | 编辑       | 店铺会员 (默认)         | _  | 23人 | 人0     | 100  | 是    | 累计消费需达到 500 元,等级有效期 永久。                         |  |  |
| 면         | 会员资料                         | 2      | 编辑       | 钻石会员              |    | 4人  | 人0     | 90   | 是    | 累计消费需达到 10000 元,等级有效期 永久。也可直接付<br>费 99.00 元进行升级 |  |  |
| Â:        | 微会员卡                         | 3      | 编辑       | 金卡会员              | -  | 人の  | 人      | 95   | 是    | 累计消费需达到 5000 元,等级有效期 永久。                        |  |  |
| $\otimes$ |                              |        |          |                   |    |     |        |      |      |                                                 |  |  |
|           | 权益 <u>与</u> 功                |        |          |                   |    |     |        |      |      |                                                 |  |  |
| X         | 积分规则                         |        |          |                   |    |     |        |      |      |                                                 |  |  |
| ni        | 充值规则                         |        |          |                   |    |     |        |      |      |                                                 |  |  |
| ≞         | 每日签到                         |        |          |                   |    |     |        |      |      |                                                 |  |  |
| ~         | 积分抽奖                         |        |          |                   |    |     |        |      |      |                                                 |  |  |
| 545       | 统计报表                         |        |          |                   |    |     |        |      |      |                                                 |  |  |
|           | 会员RFM分析                      |        |          |                   |    |     |        |      |      |                                                 |  |  |
|           | 客单价分析                        |        |          |                   |    |     |        |      |      |                                                 |  |  |
|           | 近期消费时间                       |        |          |                   |    |     |        |      |      |                                                 |  |  |
| ΞQ        | 会员增长统计                       |        |          |                   |    |     |        |      |      |                                                 |  |  |

### 2.1.1 新增/编辑等级

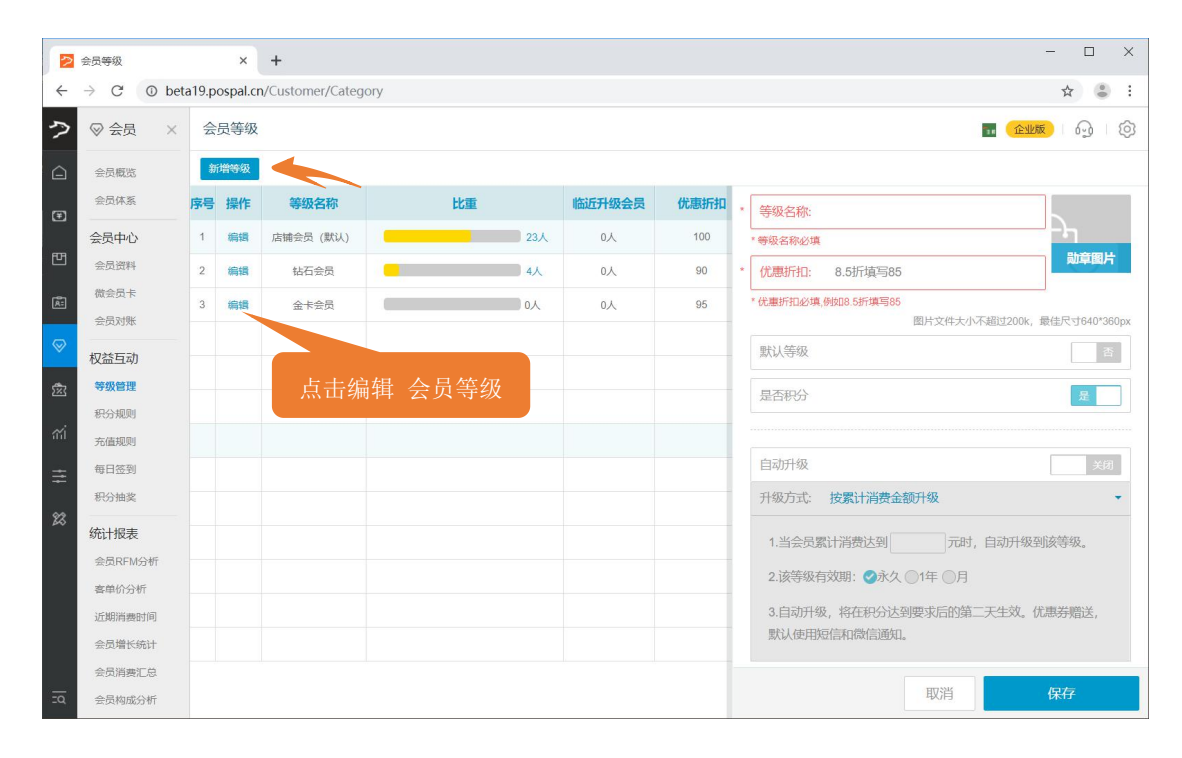

### 2.1.2 自动升级/付费升级

设置按升级方式自动升级会员等级

| 自动升级开启                                                           | 请选择升级方式                         | * |
|------------------------------------------------------------------|---------------------------------|---|
| 升级方式: 请选择升级方式                                                    | ▲ 请选择升级方式                       |   |
| <ol> <li>1.当会员累计消费达到 元时,自动升级到该等级。</li> <li>2.该等级有效期: </li> </ol> | 按积分升级<br>按累计消费金额升级<br>按累计充值金额升级 |   |
| 3.自动升级,将在积分达到要求后的第二天生效。优惠券赠送,<br>默认使用短信和微信通知。                    |                                 |   |
| 费升级 开启                                                           |                                 |   |
|                                                                  |                                 |   |

### 2.1.3 升级奖励/生日赠送

| 比重      | 临近升级会员          | 优惠折扣 | 付费升级               |           | 开启 |
|---------|-----------------|------|--------------------|-----------|----|
| •选择礼品   |                 |      | × <sub>寸费金额:</sub> |           |    |
| ✓ 无奖励   |                 |      | 款金额必填              |           |    |
| () 积分:  | 分               |      | 十级奖励               | 已选择 0 个礼品 | 选择 |
| ○ 余额:   | 元               |      | 主日赠送               | 已选择0个礼品   | 选择 |
| ○ 次卡:   | 已选中 0 种, 0 张次卡  | ٠    | T+t-Map.           |           |    |
| 购物卡:    | 已选中 0 种, 0 元购物卡 | •    | 火益说明:              |           |    |
| () 优惠券: | 已选中 0 种, 0 张优惠券 | ٠    |                    |           |    |
| ○ 礼品包:  | 请选择礼品包          |      |                    |           |    |

### 2.2 积分规则

多场景多维度灵活设定(多倍)积分规则配置,聚集人气,通过积分玩转营销,招揽回头客。

### 2.2.1 查看积分累计规则

|           | 积分规则                                         | ×            | + -                                                                                                    |     | ×     |
|-----------|----------------------------------------------|--------------|----------------------------------------------------------------------------------------------------|-----|-------|
| ÷         | $\rightarrow$ C () beta                      | 19.pospal.cr | n/CustomerSetting/PointRule                                                                                                    | ☆ 🌘 | ) E ( |
| 7         |                                              | 积分规则         | E (2000)                                                                                                    | ß   | ©     |
| Â         | 会员概览                                         | I            | 复制到                                                                                                    | •   |       |
| €         | 会员体系<br>———————————————————————————————————— |              | 积分累计规则                                                                                                    |     |       |
| 四         | 云贝中"心<br>会员资料                                |              | 要让古世.                                                                                                    |     |       |
| Ř.        | 微会员卡会员对账                                     |              | ⊘ 按金额积分 ◎ 按商品积分 ◎ 积点方式                                                                                                    |     |       |
| $\otimes$ | 权益互动                                         |              | 每消费 1元积1分 同税分取整 🗹 无码商品参与积分                                                                                                    |     |       |
| 邀         | 等级管理                                         |              | 设置不积分商品(已设置 0 种)                                                                                                    |     |       |
| ണ്        | 充值规则                                         |              | A 5 # 20 / 20 / 20 / 20 / 20 / 20 / 20 / 20                                                                                                    |     |       |
| ≢         | 每日签到                                         |              | 云贝诗极多信形的:                                                                                                    |     |       |
| 23        | 积分抽奖<br>                                     |              | ×10 积分卡                                                                                                    |     |       |
| ΞQ        | 会员RFM分析                                      |              | A SERVICE AND A SERVICE AND A SE |     |       |

### 2.2.2 设置积分累计方式

| 按金额积分                           |                |        |            |
|---------------------------------|----------------|--------|------------|
| 累计方式: <ul> <li>按金额积分</li> </ul> | ○ 按商品积         | 汾 🛛 积  | 点方式        |
| 每消费 1                           | 元 积 <b>1</b> 分 | □ 积分取整 | ✓ 无码商品参与积分 |
| 设置不积分商品                         | (已设置 13 种)     |        |            |

#### 设置不积分商品

|                    | 积分规则                    | × +                            |           |   |      |               |    |            | - 🗆 ×                     |
|--------------------|-------------------------|--------------------------------|-----------|---|------|---------------|----|------------|---------------------------|
| $\leftarrow$       | $\rightarrow$ C (0 beta | 19.pospal.cn/CustomerSetting/I | PointRule |   |      |               |    |            | ☆ 👶 :                     |
| ?                  |                         | 积分规则                           |           |   |      |               |    |            | <b>.</b> (2115)   69   69 |
| Â                  | 会员概览                    | • 绑定商品列表                       | ×         | _ | _    |               | _  | diation de | •                         |
| -                  | 会员体系                    | 商品名称                           |           |   |      | - 全部商品分类 - 🔹  |    | 搜索         |                           |
|                    | 会员中心                    | 四天田                            | 2201      |   | 商品名称 | 条码            | 分类 | 价格         |                           |
| 면                  | 会员资料                    | 日日来                            | 220       |   | 百香果  | 2200201       | 水果 | 3.00       |                           |
| 周                  | 微会员卡                    | 牛油果                            | 220       |   | 牛油果  | 2200103       | 水果 | 180.00     |                           |
|                    | 会员对账                    | 牛油果                            | 220       |   | 牛油果  | 2200101       | 水果 | 8.00       |                           |
| $\bigtriangledown$ | 权益互动                    | 牛油果                            | 220       |   | 牛油果  | 2200102       | 水果 | 150.00     |                           |
| Ŕ                  | 等级管理                    | 百香果                            | 220       |   | 百香果  | 2200203       | 水果 | 60.00      |                           |
|                    | 积分规则                    | A                              | 190       |   | Δ    | 1907271841570 | 水里 | 10.00      |                           |
| - îî l             | 充值规则                    | 香蕉                             | 220       |   |      | 0000000       |    | 0.00       |                           |
| $\pm$              | 每日签到                    | 百香果                            | 220       | 2 | 自無   | 2200002       | 八来 | 2.00       |                           |
| 92                 | 积分抽奖                    | 牛油果                            | 220       |   | 白杳果  | 2200202       | 水果 | 50.00      |                           |
| 540                | 统计报表                    | 猕猴桃                            | 220       |   | 牛油果  | 2200104       | 水果 | 220.00     |                           |
|                    | 会员RFM分析                 |                                |           |   |      |               | 收起 | 完成         |                           |
|                    | 客单价分析                   | 共绑定 13 个商品                     | - 1       | _ |      |               |    |            |                           |
|                    | 近期消费时间                  | x 2 积分卡                        |           |   |      |               |    |            |                           |
| ΞQ,                | 会员增长统计                  | Z ***                          |           |   |      |               |    |            |                           |

#### 按商品积分

可以设置不同商品分类不积分/固定积分/售价百分比积分。

|           | 积分规则                    | ×             | +                    |         |           |           |      |          | - 🗆 | × |
|-----------|-------------------------|---------------|----------------------|---------|-----------|-----------|------|----------|-----|---|
| 4         | $\rightarrow$ C (0 beta | 19.pospal.cn/ | CustomerSetting/Poin | tRule   |           |           |      |          | * 🔹 | : |
| 7         |                         | 积分规则          |                      |         |           |           |      | <b>1</b> |     | ŝ |
|           | 会员概览                    |               | 夏制到                  |         |           |           |      | 生鮮总店     | *   |   |
| €         | 会员体系                    |               | 积分累计规则               |         |           |           |      |          |     |   |
| त्मि      | 会员中心                    |               | 1/03/2001/90/03      |         |           |           |      |          |     |   |
|           | 会员资料<br>微会员卡            |               | 累计方式:                |         |           |           |      |          |     |   |
|           | 会员对账                    |               |                      |         | 110       |           |      |          |     |   |
| $\otimes$ | 权益互动                    |               | 商品分类                 |         | 积分方式      |           | 特殊商品 | 操作       |     |   |
| ŵ         | 等级管理                    |               | 散称干货                 |         | 商品销售价x15% |           | 이件   | 设置特殊商品   |     |   |
| สล่       | <b>积分规则</b><br>充值规则     |               | 水果                   |         | 固定积1分     |           | 13件  | 设置特殊商品   |     |   |
| ŧ         | 每日签到                    |               | 卤肉熟食                 |         | 无         |           | 1件   | 设置特殊商品   |     |   |
| 92        | 积分抽奖                    |               | 蔬菜                   |         | 无         |           | 0件   | 设置特殊商品   |     |   |
| 100       | 统计报表                    |               | 肉类                   |         | 无         |           | 아牛   | 设置特殊商品   |     |   |
|           | 会员RFM分析                 |               | 海鲜水产                 |         | 无         |           | 에牛   | 设置特殊商品   |     |   |
|           | 近期消费时间                  |               | 全选                   | ✓ 不积分 ○ | 固定积分分     | ○ 售价百分比 [ | %    | 保存       |     |   |
| Ξα        | 会员增长统计                  |               |                      |         |           |           |      |          |     |   |

设置特殊商品积分

|    | 积分规则                     | × +               |          |                 |             |         |      | - 🗆 X         |
|----|--------------------------|-------------------|----------|-----------------|-------------|---------|------|---------------|
| ÷  | $\rightarrow$ C (1) beta | a19.pospal.cn/Cus | stomerSe | tting/PointRule |             |         |      | ☆ 👶 :         |
| ?  |                          | 积分规则              | _        |                 |             |         |      | 🖬 🌆 🖓 I 🚱 I 🕲 |
|    | 会员概览                     | 复制                | 20       |                 |             |         | 搜索   | 生鲜总店          |
| E  | 会员体系                     |                   | ×.       | 商品名称            | 条码          | 分类      | 价格   |               |
|    | 会员中心                     | 积                 |          | 四季豆             | 2200007     | 蔬菜      | 1.00 |               |
| 면  |                          | <b>2</b>          |          | 西蓝花             | 2200006     | 蔬菜      | 1.00 |               |
| Â  | 微会员卡                     |                   |          | 生菜              | 2200010     | 蔬菜      | 0.01 |               |
|    |                          |                   |          | 白菜              | 2200008     | 蔬菜      | 0.01 |               |
| ×  | 权益互动                     |                   | ×.       | 菠菜              | 2200009     | 蔬菜      | 5.00 | 操作            |
| Ŕ  | 等级管理                     |                   |          |                 |             |         |      | 设置特殊商品        |
| ай | 积分规则                     |                   |          |                 |             |         |      | 设置特殊商品        |
|    | 毎日签到                     |                   |          |                 |             |         |      | 设置特殊商品        |
| Ŧ  | 积分抽奖                     |                   |          |                 |             |         |      | 设置特殊商品        |
| 23 | 统计报表                     |                   |          |                 |             |         |      |               |
|    | 会员RFM分析                  |                   | () 固定    | 現分 分 雪价百分は      | 七 🛛 🕺 💎 不积分 | 取消      | 完成   | 反直行775间00     |
|    | 客单价分析                    |                   |          | artisa sy       | 20.         |         |      | 设置特殊商品        |
|    | 近期消费时间                   |                   | 全选       | 📀 不积分           |             | 分 售价百分比 | %    | 保存            |
| 20 | 会员增长统计                   |                   |          |                 |             |         |      |               |

| 积点方式     |         |        |  |
|----------|---------|--------|--|
| ○ 按金额积分  | ○ 按商品积分 | ⊘ 积点方式 |  |
| 消费一次积1点, | 每次消费需大于 | 一元     |  |

会员等级多倍积分

| 哈倍数:  | 1         |    |
|-------|-----------|----|
|       |           |    |
| 5用等级: | 已选择 0 种等级 |    |
|       | 取消        | 确定 |
|       |           | 取消 |

#### 会员生日多倍积分

| 会员生日多倍积分:<br>× <b>2</b> 积分卡 | 会员生日多倍和 | 貯分        |    |
|-----------------------------|---------|-----------|----|
| 适用等级:3个                     | 积分倍数:   | 1         |    |
| 特殊节日多倍积分:                   | 适用等级:   | 已选择 0 种等级 |    |
|                             |         | 取消        | 确定 |

#### 特殊节日多倍积分

| 特殊节日多倍积分:                         | 特殊节日多倍和 | 9分        |    |
|-----------------------------------|---------|-----------|----|
| × 10 积分卡                          | 积分倍数:   |           |    |
| 适用等级:3个<br>适用时间:19.08.01-22.08.01 | 适用等级:   | 已选择 0 种等级 |    |
| 指定周期多倍积分: 〇 每                     | 适用日期:   | 至         |    |
| (句句)                              |         | 取消        | 确定 |

#### 指定周期多倍积分

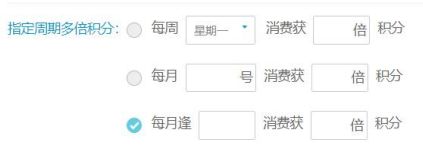

### 2.2.3 积分兑换规则

| (                          |                                      |                                |          |                 |             |          |         | - 🗆 X                                                                                                    |
|----------------------------|--------------------------------------|--------------------------------|----------|-----------------|-------------|----------|---------|----------------------------------------------------------------------------------------------------|
| 2                          | 积分规则                                 | × +                            |          |                 |             |          |         |                                                                                                    |
| ÷                          | → C ① beta                           | 19.pospal.cn/CustomerSetting/P | ointRule |                 |             |          |         | ☆ 🕘 :                                                                                                    |
| $\hat{\nabla}$             |                                      | 积分规则                           |          |                 |             |          | 110     | rente la constante la constante |
| Â                          | 会员概览                                 | 复制到                            |          |                 |             |          | 生鲜总店    |                                                                                                    |
|                            | 会员体系                                 |                                |          |                 |             |          |         |                                                                                                    |
| ۲                          |                                      | 枳分兒換规则                         |          |                 |             |          |         |                                                                                                    |
| ◳                          | 会员资料                                 | 白ీ热方式-                         |          |                 |             |          |         |                                                                                                    |
| 67                         | 微会员卡                                 | ○ 兑换礼品                         | ) 抵扣现金   | ○ 无             |             |          |         |                                                                                                    |
|                            | 会员对账                                 |                                |          |                 |             |          |         | -                                                                                                    |
| $\otimes$                  | 权益互动                                 | 可用分                            | 兑换一个礼品   | , 可选礼品 0 种设置可兑换 | 礼品 删除       |          | 添加兑换规则  |                                                                                                    |
| গ্রি                       | 等级管理                                 |                                |          |                 |             |          | (可添加多个) |                                                                                                    |
|                            | 积分规则                                 |                                |          |                 |             |          |         |                                                                                                    |
| สล่                        | 充值规则                                 | 清空积分: 🔄 在每                     | 年的1月1号凌  | 晨,重置会员的积分为0     |             |          |         |                                                                                                    |
| ŧ                          | 每日签到                                 |                                |          |                 |             |          |         |                                                                                                    |
|                            | 积分抽奖                                 |                                |          |                 |             |          |         | 原友                                                                                                    |
| 20                         | 统计报表                                 |                                |          |                 |             |          |         | DATI                                                                                                    |
| 兑打<br><sup>兑换</sup><br>⊘ 9 | 免礼品<br>方式:<br>記換礼品 ◎ 抵知<br>100 分 兌換一 | 现金 〇 无<br>个礼品,可选礼品 5 种 6重可完美   | し品 豊除    |                 |             |          |         |                                                                                                    |
| 可用                         | 分 兑换一                                | 个礼品, 可选礼品 0 种设置可兑换             | し品 删除    |                 |             |          |         |                                                                                                    |
| 可用                         | 分 兑换一                                | 个礼品,可选礼品 0种设置可兑换               | 山品 删除    |                 | 添加兑换规       | Ŋ        |         |                                                                                                    |
| 设                          | 置可兑换补                                | し品                             |          |                 | Canonics 1) |          |         |                                                                                                    |
|                            | 积分规则                                 | × +                            |          |                 |             |          |         | – 🗆 X                                                                                                    |
| 4                          | → C ① beta                           | 19.pospal.cn/CustomerSetting/P | ointRule |                 |             |          |         | ☆ 😩 i                                                                                                    |
| 4                          |                                      |                                |          |                 |             |          | _       |                                                                                                    |
| ~                          |                                      | • 绑定商品列表                       | ×        |                 | 散称干货        | •        | 搜索      | TEATER 0-0 1 501                                                                                                    |
| Ĝ                          |                                      | 商品名称                           |          | 商品名称            | 条码          | 分类       | 价格      | *                                                                                                    |
| (¥)                        | 会员体系                                 | 花生                             | 220      | 拉件              | 2200022     | 新設工作     | 2.00    | 1980                                                                                                    |
|                            | 会员中心                                 | 干香菇                            | 220      | 16I             | 2200022     | BXがい 1 点 | 2.00    |                                                                                                    |
| 면                          |                                      | 板栗                             | 220      | 十香姑             | 2200021     | 散称十货     | 3.00    |                                                                                                    |
| Ř.                         | 微会员卡                                 | 瓜子                             | 220      | 板栗              | 2200024     | 散称干货     | 3.00    |                                                                                                    |
|                            | 会员对账                                 | 茶树菇                            | 220      | 瓜子              | 2200023     | 散称干货     | 2.00    |                                                                                                    |
| $\otimes$                  | 权益互动                                 |                                |          | 茶树菇             | 2200025     | 散称干货     | 2.00    |                                                                                                    |
| Ŕ                          | 等级管理                                 |                                |          |                 |             |          | _       |                                                                                                    |
| 1                          | 积分规则                                 |                                |          |                 |             |          |         |                                                                                                    |
| 501                        |                                      |                                |          |                 |             |          |         |                                                                                                    |
| ${}^{\pm\pm}$              | 每日签到                                 |                                |          |                 |             |          | 则       |                                                                                                    |
| 92                         | 积分抽奖                                 |                                |          |                 |             |          |         |                                                                                                    |
| 20                         | 统计报表                                 |                                |          |                 |             | 收起       | 完成      |                                                                                                    |
| 20                         | 会员RFM分析                              | 共绑定 5 个商品                      |          | _               |             | _        |         |                                                                                                    |

#### 抵扣现金

| 兑换方式:  |   |        |       |  |
|--------|---|--------|-------|--|
| ○ 兑换礼品 |   | ✓ 抵扣现: | 金 〇 无 |  |
| 可用     | 分 | 兑换     | 元     |  |

### 2.2.4 清空积分

|           | 积分规则                | ×               | +                              |        |       | - 0                  | ×    |
|-----------|---------------------|-----------------|--------------------------------|--------|-------|----------------------|------|
| ÷         | $\rightarrow$ C 0 b | eta19.pospal.cr | n/CustomerSetting/PointRule    |        |       | \$                   | ) E. |
| 9         | ⊗ 会员 >>             | < 积分规则          |                                |        |       | ··· <u>企业版</u> 6 6 6 | Ô    |
| Â         | 会员概览                | 1               | 复制到.                           |        | 生鮮总店  | -                    |      |
| Ŧ         | 会员体系                |                 |                                |        |       | 保存                   |      |
| 巴         | 会员中心                |                 |                                |        |       |                      |      |
| -         | 微会员卡                |                 | 积分兑换规则                         |        |       |                      |      |
|           | 会员对账                |                 | 兑换方式:                          | 谨慎操作!  |       |                      |      |
| $\otimes$ | 权益互动                |                 | ○ 兑换礼品 🛛 📀 抵扣现金 🛛 无            | 在每年的1月 | 1号凌晨  |                      |      |
| 邀         | 等级管理                |                 |                                | 委黑人只訪知 | 八半〇   |                      |      |
| สม่       | 积分规则                |                 | 可用 分 兑换 元                      | 里直会贝的枳 | (方內 0 |                      |      |
|           | 元值规则                |                 | 清空和公・ 🔽 在毎年的1月1号凌星 (重置会局的担分为0) |        |       |                      |      |
| =         | 积分抽奖                |                 |                                |        |       |                      |      |
| 23        | 统计报表                |                 |                                |        |       |                      |      |
| īā        | 会员RFM分析             |                 |                                |        |       | 保存                   |      |

清空积分:在每年的1月1号凌晨,重置所有会员的积分为0,谨慎操作!

### 2.3 充值规则

自定义多个充值档,创建不同充值赠送方案,吸引客户充值,帮助商家快速回笼资金,充沛现金流。

|           | 充值规则                |         | × +        | -        |      |      |         |      |       |       |          |      |             |                  |            | - 🗆 X                |
|-----------|---------------------|---------|------------|----------|------|------|---------|------|-------|-------|----------|------|-------------|------------------|------------|----------------------|
| ÷         | $\rightarrow$ C 0 b | eta19.p | ospal.cn/R | echarge/ | Rule |      |         |      |       |       |          |      |             |                  |            | २ ☆ 🕃 :              |
| ?         | 微会员卡                | 充值规     | 见贝小        |          |      |      |         |      |       |       |          |      |             |                  | <b>1</b> 4 | <u>MMR</u>   63   63 |
|           | 会员对账                |         |            |          |      |      |         |      |       |       |          |      | 001 - 연     | =鮮1店 🔹           |            |                      |
|           | 权益互动                | 序号      | 操作         | 创建门店     | 使用门店 | 适用会员 | 适用范围    | 升级会员 | 【仅限—2 | (生效日期 | 截止日<br>期 | 是否启用 | 充值          | 赠送               | 最近7天使用次数+  | 分期                   |
| 2         | 导致管理                | -1      | 编辑 静脉      | 生鮮1店     |      | 全部等级 | 实体店, 网店 | 不升级  | 否     | 立即生效  | 永久       | 是    | 通用余额 X 10元  | 通用余额 X 1元        | 0          | 即时赠送                 |
| 면         | 充值规则                | 2       | 编辑 删除      | 生鮮1店     | -    | 全部等级 | 实体店,网店  | 不升级  | 否     | 立即生效  | 永久       | 是    | 通用余额 X 200元 | 优惠券(第一周)X1张      | 1          | 即时赠送                 |
| ġ.        | 每日签到                |         |            |          |      |      |         |      |       |       |          |      |             | 优惠券 (第二周) X 1张   |            | 即时赠送                 |
| $\otimes$ | 积分抽奖                | 3       | 编辑 删除      | 生鮮1店     | -    | 全部等级 | 实体店, 网店 | 不升级  | 否     | 立即生效  | 永久       | 是    | 通用余额 X 200元 | 购物卡(5元购物卡)X 5元   | 0          | 分5次赠送,每次问隔1周         |
| ÷         | 统计报表                | 4       | 编辑 删除      | 生鮮1店     | ~    | 全部等级 | 实体店, 网店 | 不升级  | 否     | 立即生效  | 永久       | 是    | 通用余额 X 300元 | 优惠券(满48立减5元券)X4张 | 0          | 即时雕送                 |
| 623       | 会员RFM分析<br>客单价分析    |         |            |          |      |      |         |      |       |       |          |      |             |                  |            |                      |
| สม่       | 近期消费时间              |         |            |          |      |      |         |      |       |       |          |      |             |                  |            |                      |
| ŧ         | 会员增长统计              |         |            |          |      |      |         |      |       |       |          |      |             |                  |            |                      |
| 22        | 会员消费汇总              |         |            |          |      |      |         |      |       |       |          |      |             |                  |            |                      |
| ~~        | 会员构成分析              |         |            |          |      |      |         |      |       |       |          |      |             |                  |            |                      |
|           | 元贞储道统计              |         |            |          |      |      |         |      |       |       |          |      |             |                  |            |                      |
| <u>.a</u> | 储值卡分析               |         |            |          |      |      |         |      |       |       |          |      |             |                  |            |                      |

创建/编辑充值规则

|           | 充值规则             |           | × +        | Ð        |       |      |         |      |      |       |     |      |        |              |          |    | -          |       |
|-----------|------------------|-----------|------------|----------|-------|------|---------|------|------|-------|-----|------|--------|--------------|----------|----|------------|-------|
| ÷         | → C O            | beta19.pd | ospal.cn/R | echarge, | /Rule |      |         |      |      |       |     |      |        |              |          |    | QZ         | r 🛎 E |
| ゥ         | 微会员卡             | 充值规       | RQU        |          |       |      |         |      |      |       |     |      |        |              |          |    | 14 企业版     | 6     |
| ~         | 会员对账             | 215257    | :值規則       |          |       |      |         |      |      |       |     |      |        |              |          |    | 001 - 生鮮1店 | •     |
|           | 权益互动             | 序号        | 操作         | 创建门店     | 使用门店  | 适用会员 | 适用范围    | 升级会员 | 仅限一次 | 欠生效日期 | 截止日 | 是否启用 | 充值     | 日本白田         |          |    |            | ÷m    |
| æ         | 等级管理             | 1         | 编辑 删除      | 生鮮1店     | -     | 全部等级 | 实体店, 网店 | 不升级  | 否    | 立即生效  | 永久  | 是    | 通用余額 X | 地口加州         |          |    |            | a/u   |
| 빤         | 充值规则             | 2         | 编辑 删除      | 生鮮1店     |       | 全部等级 | 实体店,网店  | 不升级  | 否    | 立即生效  | 永久  | 是    | 通用余额 X |              | 001 生鲜10 | ŧ  |            |       |
| Ă:        | 每日签到             |           |            |          |       |      |         |      |      |       |     |      |        | B3881 3/10 - | 001-18+1 | 8  |            |       |
| $\otimes$ | 积分抽奖             | 3         | 编辑 删除      | 生鮮1店     | -     | 全部等级 | 实体店, 网店 | 不升级  | 否    | 立即生效  | 永久  | 是    | 通用余额 X | 适用会员         | 全部等级     |    |            | •     |
| ~         | 统计报表             | 4         | 编辑 删除      | 生鮮1店     | -     | 全部等级 | 实体店, 网店 | 不升级  | 否    | 立即生效  | 永久  | 是    | 通用余额 X | 适用范围:        |          |    | 🔽 网店       | 🔽 实体店 |
| 285       | 会员RFM分析<br>客单价分析 |           |            |          |       |      |         |      |      |       |     |      |        |              |          |    |            |       |
| กก่       | 近期消费时间           |           |            |          |       |      |         |      |      |       |     |      |        | 充值项目:        | 通用余额     |    |            | *     |
| ≢         | 会员增长统计           |           |            |          |       |      |         |      |      |       |     |      |        | 充值金额         |          |    |            | 元     |
| 23        | 会员消费汇总           |           |            |          |       |      |         |      |      |       |     |      |        | 赠送项目         | 通用余额     |    | _          |       |
|           | 云风和成分析           |           |            |          |       |      |         |      |      |       |     |      |        | 赠送金额         |          | _  |            | 元     |
|           | 项目充值明细           |           |            |          |       |      |         |      |      |       |     |      |        |              |          |    |            |       |
| <u>=0</u> | 储值卡分析            |           |            |          |       |      |         |      |      |       |     |      |        |              |          | 取消 | 保          | 存     |

#### 赠送项目

| 赠送项目:  | 通用余额             | - |
|--------|------------------|---|
| 赠送金额:  | 通用余额             |   |
|        | 会员积分             |   |
|        | 购物卡-水果卡          |   |
|        | 购物卡 - 123        |   |
|        | 购物卡 - 5元购物卡      |   |
|        | 优惠券 - 测试优惠券-全场抵现 |   |
| 充值会员自动 | 编辑优惠券            |   |

注:赠送项目可选 通用余额、会员积分、购物卡、次卡。

#### 充值会员自动升级

| 充值会员自动升级为:          | 不升级会员                         | - |
|---------------------|-------------------------------|---|
| 每个会员仅限使用一次<br>生效日期: | 不升级会员<br>店铺会员<br>金卡会员<br>社石合品 |   |
| 生效日期:               | 金卡会员<br>钻石会员                  | 6 |

### 2.4 每日签到

商家自由设定首次签到、连续签到的规则和奖励,培养粉丝签到习惯,激活僵尸粉,提高粉 丝的活跃度。

| 2         | 签到奖励管理                  | ×              | +                 |                   |      | - 🗆 ×       |
|-----------|-------------------------|----------------|-------------------|-------------------|------|-------------|
| ÷         | $\rightarrow$ C () beta | 19.pospal.cn/E | EshopMarketing/Re | wardRuleForSignIn |      | ☆ 👶 :       |
| ゥ         |                         | 签到奖励管          | 理                 |                   |      | 🖬 🔐 🔊 🖓 🖗 🖗 |
| Â         | 会员概览                    |                |                   |                   | 生鮮总店 | •           |
| (Ŧ)       | 会员体系                    |                |                   |                   |      |             |
|           | 会员中心                    |                | 签到奖励              |                   |      | 设置          |
| Ē         | 会员资料                    |                | 第一天签到             | 奖励 10 积分          |      |             |
| Ř         | 微会员卡                    |                |                   | 2000 10 10 00     |      |             |
| 0         | 会员对账                    |                | 连续签到              | 每天奖励递增5积分         |      |             |
| Ň         | 权益互动                    |                |                   | 签到中断将按第一天签到重新开始   |      |             |
| ۶Ż        | 等级管理                    |                |                   |                   |      |             |
| ഷ്        | 积分规则                    |                | 最高奖励              | 个超过 1000 积分       |      |             |
| -         | 每日签到                    |                |                   |                   |      |             |
| =         | 积分抽奖                    |                |                   |                   |      |             |
| 23        | 统计报表                    |                |                   |                   |      |             |
| <u>=q</u> | 会员RFM分析                 |                |                   |                   |      |             |

#### 签到奖励管理设置

|           | 签到奖励管理                       | × +              |                     |                  |        | - 🗆 X   |
|-----------|------------------------------|------------------|---------------------|------------------|--------|---------|
| ~         | $\rightarrow$ C $\odot$ beta | 19.pospal.cn/Esh | opMarketing/RewardF | RuleForSignIn    |        | ☆ 🕃 :   |
| ?         |                              | 签到奖励管理           |                     |                  |        | <b></b> |
| Â         | 会员概览                         |                  | 签到奖励                |                  | ×      | 総店 •    |
| ۲         | 会员体系<br>                     |                  | 工具状态                | 开启签到奖励           | 是      | 记置      |
| 딴         | 会员资料                         |                  | 第一天签到               | 奖励 10 积分         |        |         |
| æ         | 微会员卡会员对账                     |                  | 连续签到                | 每天奖励递增 5 积分      |        |         |
| $\otimes$ | 权益互动                         |                  |                     | 签到中断,将按第一天签到重新开始 |        |         |
| 遼         | 等级管理积分规则                     |                  | 最高奖励                | 不超过 1000 积分      |        |         |
| สล่       | 充值规则                         |                  |                     |                  |        |         |
| ≢         | 每日签到                         |                  |                     |                  | 取消使存   |         |
| 23        | 积分抽奖                         |                  |                     |                  | WH MIT |         |
| <u>.</u>  | 统计报表<br>会员RFM分析              |                  |                     |                  |        |         |

# 2.5 积分抽奖

- 🗆 × 🔁 积分抽奖设置 × +  $\leftrightarrow$   $\rightarrow$  C O beta19.pospal.cn/EshopMarketing/CustomerLotteryRule ☆ 😩 : 等级管理 ? **...** 积分抽奖设置 积分规则 充值规则 生鮮总店 每日签到 积分抽奖 设置 积分抽奖 统计报表 工具状态 启用 会员RFM分析 客单价分析 消耗积分 100.00分/次 近期消费时间 优惠券:测试优惠券-全场抵现 x 1 获奖概率: 10% 会员增长统计 奖品设置 会员消费汇总 抽奖规则描述 test 会员构成分析 会员储值统计 项目充值明细 储值卡分析 积分使用记录 积分分布

丰富线上积分玩法,促进会员消费获得积分

#### 设置积分抽奖

|    | 积分抽奖设置                | ×              | +                     |                                           | >       | × |
|----|-----------------------|----------------|-----------------------|-------------------------------------------|---------|---|
| ÷  | $\rightarrow$ C () be | ta19.pospal.cr | /EshopMarketing/Custo | omerLotteryRule                           | ☆ 😮     | : |
| 2  |                       | 积分抽奖           |                       | × 🔳 📾                                     | 0 6 1 6 | 3 |
|    | 会员概览                  |                |                       |                                           | •       |   |
| Ŧ  | 会员体系                  |                | 工具状态                  | <b>启用</b>                                 |         |   |
| 면  | 会员中心<br>会员资料          |                | 消耗积分                  | 100 分次 设置                                 |         |   |
| ŝ. | 微会员卡                  |                | 奖品设置                  | (代惠券 ◆ 已迩中 1 种, 1 张优惠券 ◆ 获奖概率: 10 % 删除 —— |         |   |
| 0  | 会员对账                  |                | *所有奖品概率之和             | 不得超过100%,100%就去所有奖品概率之和等于无奖概率             |         |   |
| ~  | 权益互动                  |                | 抽奖规则描述                |                                           |         |   |
| 宓  | 等级管理                  |                |                       |                                           |         | Э |
| тí | 积分规则<br>充值规则          |                |                       |                                           |         |   |
| ŧ  | 每日签到                  |                |                       |                                           |         |   |
| ~~ | 积分抽奖                  |                |                       |                                           |         |   |
| 86 | 统计报表                  |                |                       | 取消 保存                                     |         |   |
| ΞQ | 会员RFM分析               |                |                       |                                           |         |   |
| 微  | 店参与抽                  | 奖效果            | :                     |                                           |         |   |
| C  | 抽奖精灵                  | ×              | + -                   |                                           |         |   |

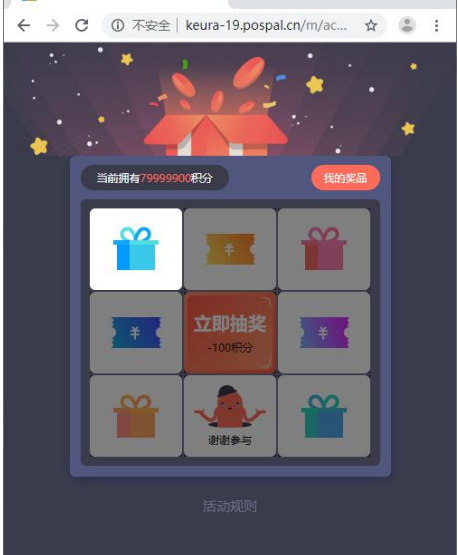

### 3.统计报表

### 3.1 会员 RFM 分析

通过查询会员的最近购买时间、消费频率、消费金额,精准营销会员,将会员的价值最大化。 编辑查询条件

|           | 会员RFM分析                 | × +                |                               |          |          |     |       |      |      |       |        | - 🗆 X |  |
|-----------|-------------------------|--------------------|-------------------------------|----------|----------|-----|-------|------|------|-------|--------|-------|--|
| ÷         | $\rightarrow$ C (1) bet | a19.pospal.cn/Cust | omerRepor                     | /Custome | erRFM    |     |       |      |      |       |        | ☆ 🕃 : |  |
| \$        | 会员对账                    | 会员RFM分析            | 最RFM分析 🔤 💼                    |          |          |     |       |      |      |       |        |       |  |
| Â         | 权益互动                    | 会员RFM查询穿           | - BRFM直询条件: 导出 多              |          |          |     |       |      |      |       |        |       |  |
| Ŧ         | 等级管理积分规则                | 序号 会员卡             | 号 姓名                          | 电话       | 会员等级     | 积分  | 余额    | 订单总价 | 订单均价 | 消费次数  | 最后消费日期 | 距今天日期 |  |
| 면         | 充值规则                    |                    |                               |          |          |     |       |      |      |       | _      |       |  |
| Â         | 每日签到积分抽奖                | • 编辑查询条件           |                               |          |          |     |       |      |      |       | ×      |       |  |
| $\otimes$ | 统计报表                    | 开卡门店:              | 开专门店: 生鲜总店 001-生鲜1店 002-生鲜2号店 |          |          |     |       |      |      |       |        |       |  |
|           | 会员RFM分析                 | 统计时间:              | 最近一周                          | 最近两      | 丽 最近一个   | 月   | 员近两个月 | 自定义  |      |       |        |       |  |
| 283       | 客単价分析                   | 消费次数:              | 3~5次                          | 5~10次    | 10~20次   | 自定义 |       |      |      |       |        |       |  |
| สล์       | 近期消费时间<br>会员增长统计        | 订单均价:              | 5~15元                         | 16~257   | 五 26~35元 | 自定义 | L     |      |      |       |        |       |  |
| Ŧ         | 会员消费汇总                  |                    |                               |          |          |     |       |      |      | HUSSE | The    |       |  |
| 23        | 会员构成分析                  |                    |                               |          |          |     |       |      |      | 以)月   | \$HAE  |       |  |
|           | 会员储值统计                  |                    |                               |          |          |     |       |      |      |       |        |       |  |
|           | 项目充值明细                  |                    |                               |          |          |     |       |      |      |       |        |       |  |
|           | 儲值卡分析                   |                    |                               |          |          |     |       |      |      |       |        |       |  |
|           | 积分使用记录                  |                    |                               |          |          |     |       |      |      |       |        |       |  |
| ΞQ.       | 积分分布                    |                    |                               |          |          |     |       |      |      |       |        |       |  |

#### 查询结果

|            | 会员RFM分析                  |                                                                     | × +             |                |             |      |      |             |          |         |         |         | -         |         |
|------------|--------------------------|---------------------------------------------------------------------|-----------------|----------------|-------------|------|------|-------------|----------|---------|---------|---------|-----------|---------|
| ÷          | $\rightarrow$ C (1) beta | 19.pos                                                              | pal.cn/Customer | Report/Custome | rRFM        |      |      |             |          |         |         |         | ¥         | 2 8 1   |
| ゥ          | 会员对账                     | 会员                                                                  | RFM分析           |                |             |      |      |             |          |         |         |         | 1 企业版     | g (\$   |
| Â          | 权益互动                     | 会员RFM查询条件:、生鲜总店、001-生鲜1店、002-生鲜2号店、最近一个月、消费次数1-11次、订单均价1-111111元 导出 |                 |                |             |      |      |             |          |         |         | 编辑查询    | 够件        |         |
| Ŧ          | 积分规则                     | 序号                                                                  | 会员卡号            | 姓名             | 电话          | 会员等级 | 开卡门店 | 积分          | 余额       | 订单总价    | 订单均价    | 消费次数    | 最后消费日期    | 距今天日期   |
| FCFI       | 充值规则                     | 1                                                                   | 156517575026    | 生鲜-兰同学         | 18650807033 | 店铺会员 | 生鮮总店 | 79999900.00 | 9998696  | 1304.00 | 217.33  | 6       | 08.09     | 4天      |
|            | 每日签到                     | 2                                                                   | 000000          | 陈先生-0          | 18650807033 | 钻石会员 | 生鮮总店 | 1000000     | 190649.9 | 414.49  | 82.90   | 5       | 08.13     | 0天      |
| Ř:         | 积分抽奖                     | 3                                                                   | 156523313004    | 18611223344    | 18611223344 | 无    | 生鮮总店 | 0           | 0        | 29.02   | 29.02   | 1       | 08.08     | 5天      |
| $\otimes$  | 统计报表                     |                                                                     |                 |                |             |      |      |             |          |         |         |         |           |         |
|            | 会员RFM分析                  |                                                                     |                 |                |             |      |      |             |          |         |         |         |           |         |
| <u>Ex</u>  | 客单价分析                    |                                                                     |                 |                |             |      |      |             |          |         |         |         |           |         |
| ai.        | 近期消费时间                   |                                                                     |                 |                |             |      |      |             |          |         |         |         |           |         |
|            | 会员增长统计                   |                                                                     |                 |                |             |      |      |             |          |         |         |         |           |         |
| ≢          | 会员消费汇总                   |                                                                     |                 |                |             |      |      |             |          |         |         |         |           |         |
| 22         | 会员构成分析                   |                                                                     |                 |                |             |      |      |             |          |         |         |         |           |         |
|            | 会员储值统计                   |                                                                     |                 |                |             |      |      |             |          |         |         |         |           |         |
|            | 项目充值明细                   |                                                                     |                 |                |             |      |      |             |          |         |         |         |           |         |
|            | 储值卡分析                    |                                                                     |                 |                |             |      |      |             |          |         |         |         |           |         |
|            | 积分使用记录                   |                                                                     |                 |                |             |      |      |             |          |         |         |         |           |         |
| <u>-</u> 2 | 积分分布                     |                                                                     |                 |                |             |      |      |             | K首       | 页 《前一页  | i 第 1 i | 页 共1页 下 | 一页》 尾页 >> | 每页50条 🔹 |

# 3.2 客单价分析

了解店内会员客单价分布,通过新颖与准确的促销模式,提升客流,提高客单价。

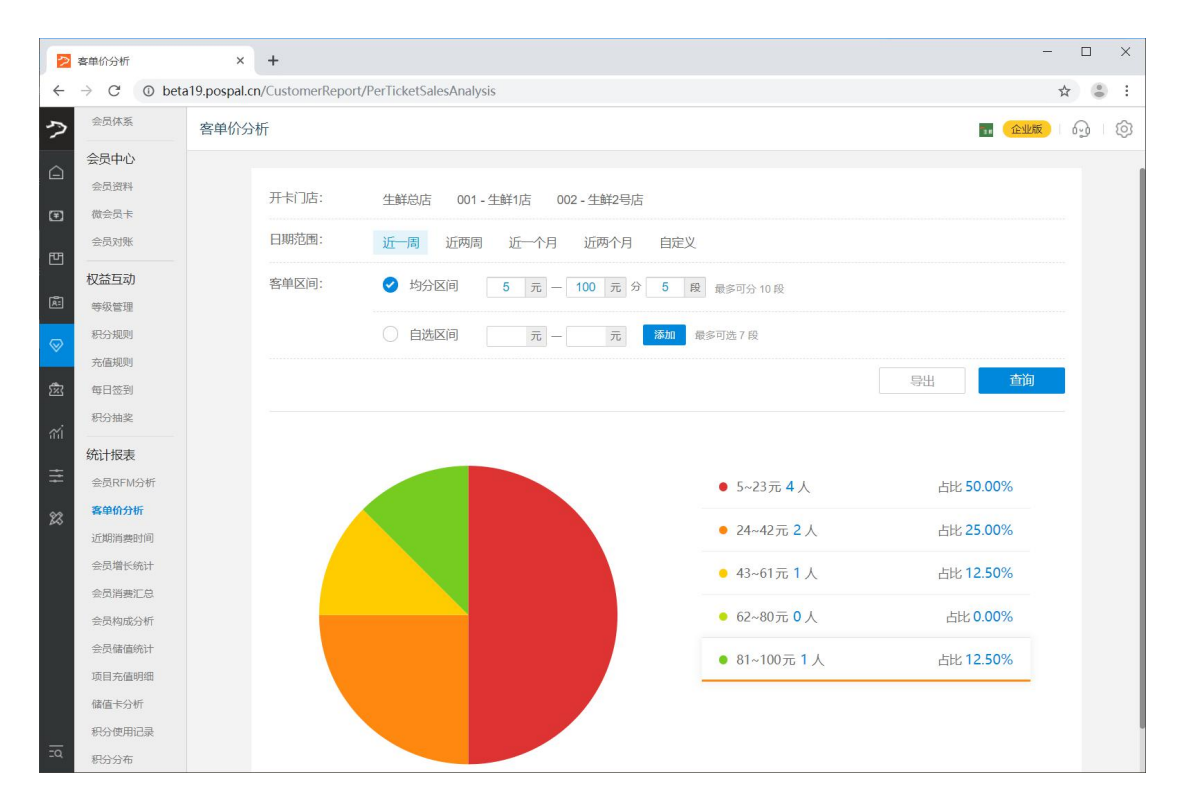

### 3.3 近期消费时间

了解门店会员消费距今间隔,推送营销活动,唤醒睡眠会员,召回流失客户。 查询近期消费时间。

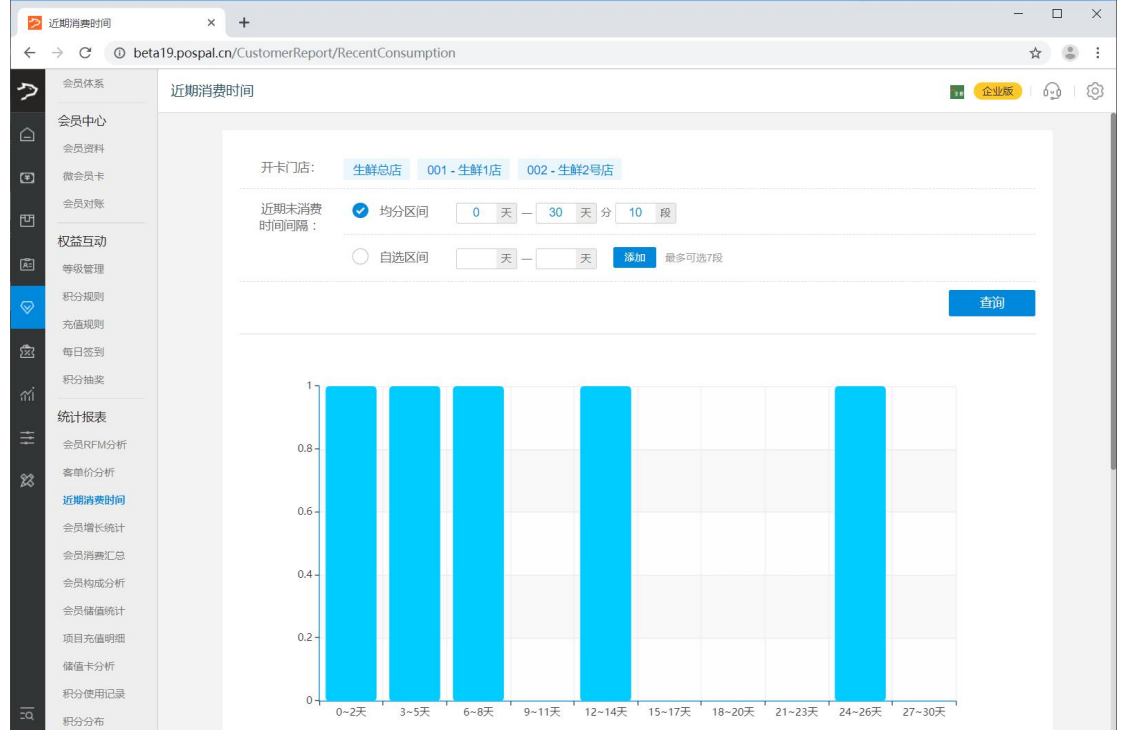

数据详情

|            | 近期消费时间                   | ×              | +                 |                  | -         |            |
|------------|--------------------------|----------------|-------------------|------------------|-----------|------------|
| ÷          | $\rightarrow$ C (1) beta | a19.pospal.cn/ | /CustomerReport/F | ecentConsumption | *         | <b>0</b> E |
| ?          | 会员体系                     | 近期消费时          | 间                 |                  | 11 企业版    | G ©        |
| Â          | 会员中心<br>会员资料             |                | 数据详情              |                  | 导出        |            |
| Ŧ          | 微会员卡                     |                | 序号                | 未消费的时间长度(单位:天)   | 人数 (单位:个) |            |
| 면          | 会员对账                     |                | 1                 | 0-2天             | 1         |            |
| _          | 权益互动                     |                | 2                 | 3~5天             | 1         |            |
| Æ          | 等级管理                     |                | 3                 | 6~8天             | 1         |            |
| $\otimes$  | 积分规则                     |                | 4                 | 9~11天            | 0         |            |
| 懲          | 每日签到                     |                | 5                 | 12~14天           | 1         |            |
| <i>M</i> i | 积分抽奖                     |                | 6                 | 15-17天           | 0         | 1          |
|            | 统计报表                     |                | 7                 | 18-20天           | 0         |            |
| Ŧ          | 会员RFM分析                  |                | 8                 | 21~23天           | 0         |            |
| 23         | 客单价分析                    |                | 9                 | 24~26天           | 1         |            |
| īa         | 近期清费时间<br>会员增长统计         |                | 10                | 27~30天           | 0         |            |

### 3.4 会员增长统计

查看各门店按周、按月统计的新增会员数据,下单人数,即查看各店铺会员转化率变化情况。 会员增长统计

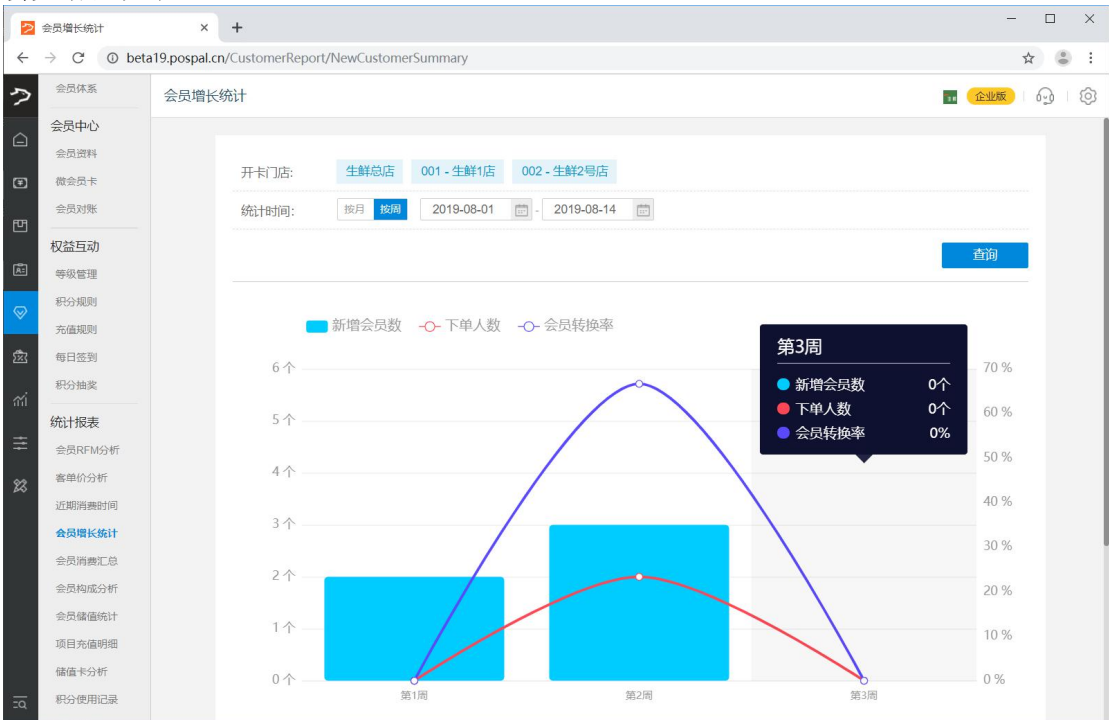

数据详情

| 2            | 会员增长统计                   | ×              | +           |                |            |      |       |       |      |        |       |      | -     |       |
|--------------|--------------------------|----------------|-------------|----------------|------------|------|-------|-------|------|--------|-------|------|-------|-------|
| $\leftarrow$ | $\rightarrow$ C () beta  | a19.pospal.cn/ | /CustomerRe | port/NewCustor | merSummary |      |       |       |      |        |       |      | ž     | 2 3 3 |
| ゥ            | ◆ <sup>会员休系</sup> 会员增长统计 |                |             |                |            |      |       |       |      |        |       |      |       |       |
|              | 会员中心                     |                | 0个          |                |            |      |       |       |      |        | V     |      | 0 %   |       |
|              | 会员资料                     |                |             |                | 第1周        |      |       | 第2周   |      |        | 第3周   |      |       |       |
| Ŧ            | 微会员卡                     |                |             |                |            |      |       |       |      |        |       |      |       |       |
| FEFI         | 会员对账                     |                | 数据详情        |                |            |      |       |       |      |        |       |      | 导出    |       |
|              | 权益互动                     |                |             |                |            |      |       |       |      |        |       |      |       |       |
| Ā:           | 等级管理                     |                | 序号          | 店铺             |            | 第1周  |       |       | 第2周  |        |       | 第3周  |       |       |
| -            | 积分规则                     |                |             |                | 新增会员数      | 下单人数 | 会员转化率 | 新增会员数 | 下单人数 | 会员转化率  | 新增会员数 | 下单人数 | 会员转化率 |       |
| ~            | 充值规则                     |                | 1           | 生鮮总店           |            | -    | 1.2   | 3     | 2    | 66.67% | -     | -    | 1.2   |       |
| 氮            | 每日签到                     |                | 2           | 生鮮1店           | 2          | 0    | 0%    |       |      | ÷      |       |      |       |       |
| aci          | 积分抽奖                     |                | 3           | 生鮮2号店          | -          | •    | -     |       |      | -      | -     |      | -     |       |
| ΞQ           | 体计论主                     |                |             |                |            |      |       |       |      |        |       |      |       |       |

### 3.5 会员消费汇总

统计门店会员消费整体情况,查看消费笔数、金额,及其积分变动,分析门店储值账户活跃度。

会员消费汇总

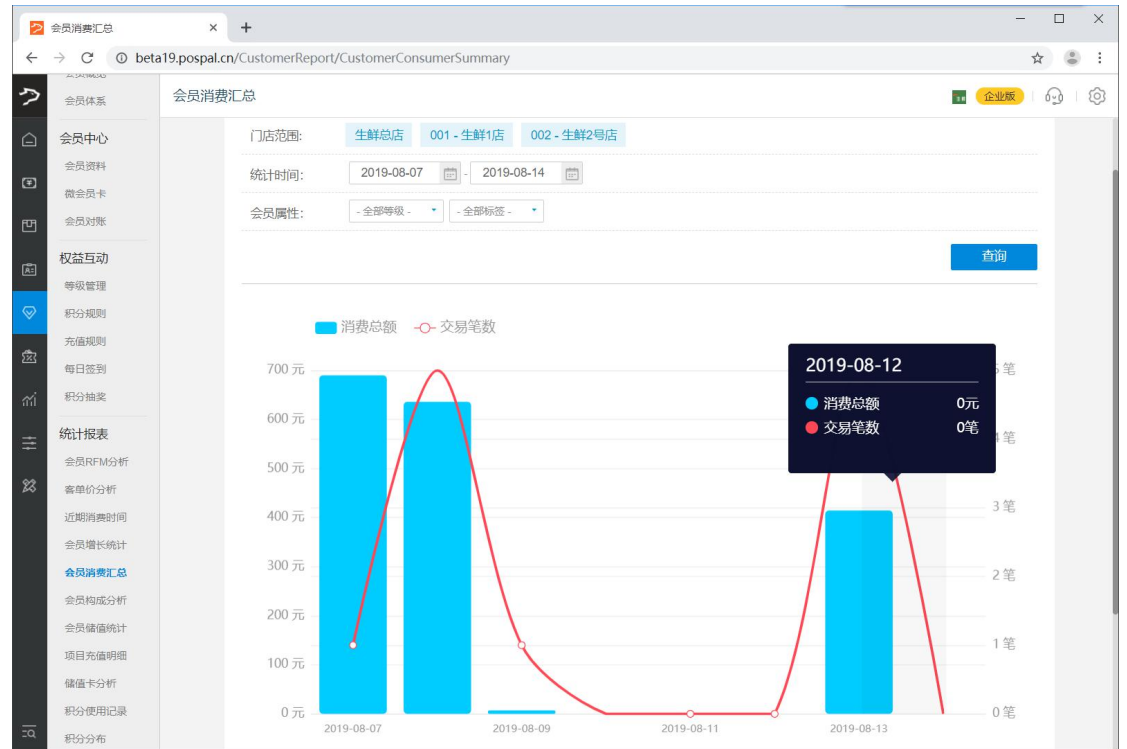

汇总统计

| 会员消费汇总               | × +                        |                         |                     |         |           |                 |      | -         |   |
|----------------------|----------------------------|-------------------------|---------------------|---------|-----------|-----------------|------|-----------|---|
| $\rightarrow$ C 0 be | ta19.pospal.cn/CustomerRep | port/CustomerConsumerSu | ummary              |         |           |                 |      | 4         |   |
| 67.7 加关 统计报表         | 会员消费汇总                     |                         |                     |         |           |                 |      | 企业版       | 6 |
| 会员RFM分析              | 100元                       | 0                       | < label{eq:starter} |         |           | /               |      | 1笔        |   |
| 客单价分析<br>近期消费时间      | 0元                         | 2010 09 07              | 2010 09 00          | 20      | 0         | 2010.09         | 12   | 0笔        |   |
| 会员增长统计               | 汇总统计                       | 2019-08-07              | 2019-08-09          | 20      | /19-08-11 | 2019-08-        | 15   | <b>亭田</b> |   |
| 会员构成分析               | <b></b>                    | 店铺夕弥                    | 消费等数                | 消费总额    | 木全消费全额    | <b>赠送消费全额</b> ⑦ | 消费和公 | 鹏举和公      |   |
| 会员储值统计               | 1                          | 生鲜总店                    | 12                  | 1747.51 | 1654.10   | 0               | 0    | 0         |   |
| 储值卡分析                | 2                          | 生鲜1店                    | 0                   | 0       | 0.00      | 0               | 0    | 0         |   |
| 积分使用记录               | 3                          | 生鲜2号店                   | 0                   | 0       | 0.00      | 0               | 0    | 0         |   |
| 参约分布                 |                            |                         |                     |         |           |                 |      |           |   |

### 3.6 会员构成分析

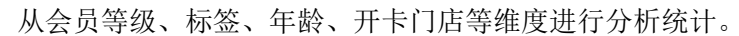

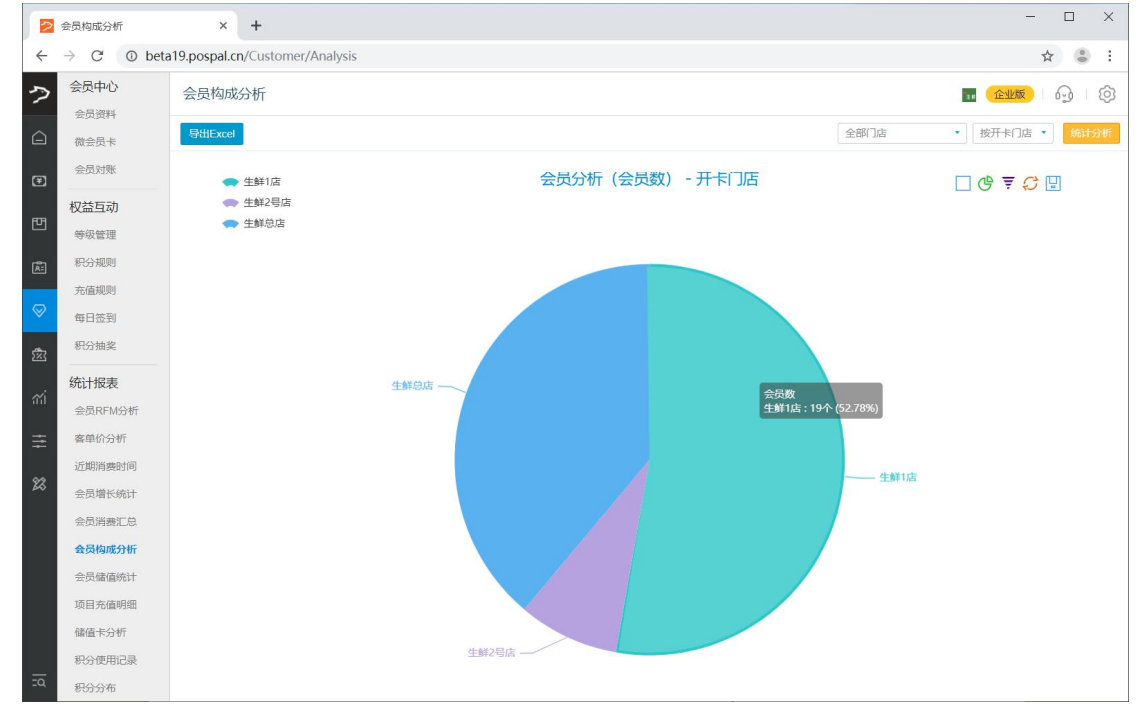

### 3.7 会员储值统计

报表中统计了会员储值、赠送、消费相关信息,可用于会员储值消费对账。

|            | 会员储值统计                  |         | × +                                    |                                                    |                 |                      | - 🗆 X            |
|------------|-------------------------|---------|----------------------------------------|----------------------------------------------------|-----------------|----------------------|------------------|
| ÷          | $\rightarrow$ C () beta | a19.pos | oal.cn/CardReport/ReconciliationStatem | ent                                                |                 |                      | ☆ 👛 :            |
| う          | 现闪观                     | 会员      | 储值统计                                   |                                                    |                 |                      | Crimer 1 6 1 6   |
|            | 权益互动                    |         |                                        |                                                    |                 |                      |                  |
|            | 等级管理                    | 导出      | 授门。                                    | 「統计」・全部储値「」店 - ・・・・・・・・・・・・・・・・・・・・・・・・・・・・・・・・・・・ | 们店 - · 全部会员等敬 - | • 2019.01.01 00:00 - | 2019.08.14 23:59 |
| Ŧ          | 积分规则                    | 序号      | 会员号                                    | 姓名                                                 | 充值金额            | 赠送金额                 | 消费金额             |
|            | 充值规则                    |         |                                        |                                                    |                 |                      |                  |
| 면          | 每日签到                    | 10.     | 156453790005                           | 15940229619                                        | 50.00           | 10.00                | 1.01             |
| -          | 积分抽奖                    | 11.     | 156517575026                           | 生鲜-兰同学                                             | 0.00            | 0.00                 | 1304.00          |
| <u>(85</u> | 统计报表                    | 12.     | 16666666666                            | sun                                                | 200.00          | 0.00                 | 0.00             |
| $\otimes$  | 会员RFM分析                 | 13.     | 177777777777                           | 刘                                                  | 50.00           | 1.00                 | 25.00            |
| 邀          | 客单价分析                   | 14.     | 181                                    | shang                                              | -715.20         | 0.00                 | 395.50           |
| ~          | 近期消费时间                  | 15.     | 18606003172                            | 18606003172                                        | 100.00          | 1.00                 | 0.00             |
| ណ          | 会员消费汇总                  | 16.     | 18621801765                            | 皮                                                  | 0.00            | 0.00                 | 10.80            |
| Ŧ          | 会员构成分析                  | 17.     | 18808185500                            | 18808185500                                        | 400.00          | 0.00                 | 5.00             |
| 28         | 会员储值统计                  | 18.     | 18888888888                            | 18888888888                                        | 100.00          | 1.00                 | 40.00            |
|            | 项目充值明细                  | 19.     | 19999999999                            | Ξ                                                  | 10.00           | 0.00                 | 10.00            |
|            | 储值卡分析                   | 20.     | 44555                                  | 44555                                              | 0.00            | 0.00                 | 50.50            |
| ⊒α         | 积分分布                    | 总计      |                                        | 20 个会员                                             | 13306.80        | 80034.00             | 2745.01          |

# 3.8 项目充值明细

用于查看店铺会员储值相关的充值、赠送金额以及操作人员等信息,方便对储值进行监督管理。

|           | •                        |        |               |                  |            |               |                             |      |            |                                     |           |               |                     |
|-----------|--------------------------|--------|---------------|------------------|------------|---------------|-----------------------------|------|------------|-------------------------------------|-----------|---------------|---------------------|
|           | 项目充值明细                   |        | × +           |                  |            |               |                             |      |            |                                     |           |               | - 🗆 X               |
| ÷         | $\rightarrow$ C (1) beta | 19.pos | pal.cn/CardRe | port/RechargeLog | gs         |               |                             |      |            |                                     |           |               | * 🕚 :               |
| ゥ         | 云风风歌                     | 项目     | 充值明细          |                  |            |               |                             |      |            |                                     |           | 5.            | <u>œuto</u> 69 (©   |
|           | 权益互动                     |        | -             |                  |            |               | A #844 /#7/7 ab             |      | *****      | and and a start of the start of the |           |               |                     |
|           | 等级管理                     |        |               |                  |            |               |                             |      | - 允倡坝日 - * | - 文11/5式 -                          | 2019.01.1 | J1 00:00 - 20 | 019.08.14 23:59     |
| (¥)       | 积分规则                     | 序号     | 充值门店          | 收银员              | 导购员        | 充值            | 会员                          |      | 充值项目       | 充值金额                                | 赠送金额      | 支付方式          | 充值时间                |
|           | 充值规则                     | 1      | 生鮮1店          | 生鲜1店收银员1         | -          | 陈先生-0         | 000000)                     | 通用余  | 额          | 1000.00                             | 0.00      | 现金            | 2019-08-13 17:43:43 |
| 면         | 每日签到                     | 2      | 生鮮1店          | 生鲜1店收银员1         |            | 陈先生-0         | 000000)                     | 通用余额 |            | 10000.00                            | 80000.00  | 现金            | 2019-08-13 17:43:14 |
| Ř         | (*) 1 ///                | 3      | 生鮮总店          | 收银员1             |            | 15940229619(1 | 564537 <mark>9</mark> 0005) | 通用余额 |            | 50.00                               | 10.00     | 现金            | 2019-07-31 09:53:35 |
| $\otimes$ | 统计报表<br>会员RFM分析          | 4      | 生鮮1店          | 生鲜1店收银员1         | -          | shang         | (181)                       | 通用余额 |            | -1015.20                            | 0.00      | 现金            | 2019-07-05 10:38:51 |
| æ         | 客单价分析                    | 5      | 生鮮1店          | 生鲜1店收银员1         | ~          | shang         | (181)                       | 通用余额 |            | 300.00                              | 0.00      | 现金            | 2019-06-13 15:07:59 |
| 255       | 近期消费时间                   | 6      | 生鲜2号店         | 1001             | -          | sun(1666)     | 6666666)                    | 通用余  | 额          | 200.00                              | 0.00      | 现金            | 2019-05-22 12:12:27 |
| สม่       | 会员增长统计                   | 7      | 生鲜1店          | 生鲜1店收银员1         |            | 刘(17777       | 777777)                     | 通用余  | 额          | 50.00                               | 1.00      | 现金            | 2019-05-22 12:04:19 |
| ŧ         | 会员消费汇息                   | 8      | 生鮮1店          | 生鲜1店收银员1         |            | 188888888888  | 18888888888)                | 通用余  | 额          | 100.00                              | 1.00      | 现金            | 2019-05-22 12:02:16 |
| 23        | 会员储值统计                   | 9      | 生鲜2号店         | 1001             | -          | 王(19999       | 999999)                     | 通用余  | 额          | 10.00                               | 0.00      | 现金            | 2019-05-22 11:58:12 |
|           | 项目充值明细                   | 10     | 生鮮总店          | 8888             | -          | 13063038226(  | 13063038226)                | 通用余  | 额          | 500.00                              | 0.00      | 银联卡           | 2019-05-20 16:49:14 |
|           | 儲值卡分析                    | 11     | 生鮮1店          | 生鲜1店收银员1         | -          | 18808185500(  | 18808185500)                | 购物卡  | (5元购物卡)    | 0.00                                | 1.00      | 分期返还          | 2019-05-13 21:31:39 |
|           | 积分使用记录                   |        |               |                  |            |               |                             |      |            |                                     |           |               |                     |
| ΞQ        | 积分分布                     | 记录:    | 29, 总充值金额:    | 13306.80, 总赠送金额  | : 80039.00 |               |                             |      | K 首頭       | 瓦 《前一页 】                            | 第 1 页 共   | 1页 下一页》       | 尾页 >> 每页50条 ·       |

### 3.9 储值卡分析

统计门店储值卡充值、消费等数据,了解同比去年和环比上月的增长率,对应调整或推广储 值卡充值方案。

| 2 储值卡分析                     | × +                             |                      |                       |                       | - 0        |
|-----------------------------|---------------------------------|----------------------|-----------------------|-----------------------|------------|
| $\rightarrow$ C () bet      | ta19.pospal.cn/CustomerReport/I | RechargeAndConsumpti | onSummary             |                       | ☆ 💲        |
| 会员中心                        | 储值卡分析                           |                      |                       |                       |            |
| 会员资料                        | 100 PA 100 (/)                  |                      |                       |                       |            |
| 微会员卡                        |                                 |                      |                       |                       |            |
| 会员对账                        | 开卡门店:                           | 生鮮总店 001-生鮮          | 1店 002-生鲜2号店          |                       |            |
| 权益互动                        | 统计时间:                           | 按月 按日 2019-07        | 7-01 💼 - 2019-08-14 💼 |                       |            |
| 等级管理                        |                                 |                      |                       |                       |            |
| 积分规则                        |                                 |                      |                       |                       | 查询         |
| 充值规则                        |                                 |                      |                       |                       |            |
| 每日签到                        | 10000 -                         |                      |                       |                       |            |
| 积分抽奖                        | 12000 元 ——                      |                      |                       |                       | · · · · ·  |
| 统计报表                        | 10000 元 —                       |                      |                       |                       |            |
| 会员RFM分析                     |                                 |                      |                       |                       |            |
| 客单价分析                       | 8000元 —                         |                      | 2019-07-2             | :5                    |            |
| 近期消费时间                      | 6000 元                          |                      | ● 充值总金额               | 〔 0元                  |            |
| 会员增长统计                      |                                 |                      | ● 储值卡消费               | 总金额 0元                |            |
| 会员消费汇总                      | 4000元 —                         |                      |                       |                       |            |
| 会员构成分析                      | 2000 -                          |                      |                       |                       |            |
| 会员储值统计                      | 2000 元 —                        |                      |                       |                       |            |
| 项目充值明细                      | 0元 🛏                            | ~~~~                 | ooo                   | <u> </u>              |            |
| 储值卡分析                       |                                 | $\vee$               |                       |                       |            |
| 积分便用记录                      | -2000元<br>-2019-07              | -01 2019-07-08       | 2019-07-15 2019-07-22 | 2019-07-29 2019-08-05 | 2019-08-12 |
| 积分分布                        |                                 |                      |                       |                       |            |
| 据详情                         |                                 |                      |                       |                       |            |
| 储值卡分析                       | × +                             |                      |                       |                       | - 🗆        |
| $\rightarrow$ C $\odot$ bet | ta19.pospal.cn/CustomerReport/I | RechargeAndConsumpti | onSummary             |                       | \$         |
| 积分规则                        | 储值卡分析                           |                      |                       |                       |            |
| 充值规则                        |                                 |                      |                       |                       |            |
| 每日签到                        | ****                            |                      |                       |                       |            |
| 积0571111类                   | <u></u>                         |                      |                       |                       | 会田         |
| 统计报表                        | 日期                              | 充值总金额                | 储值卡消费总金额              | 充值同比增长率               | 充值环比增长率    |
| 会员RFM分析                     | 2019-08-07                      | 0.00                 | 690.00                |                       | -          |
| 客申价分析                       | 2019-08-08                      | 0.00                 | 0.00                  | -                     | ~          |
| 会员增长统计                      | 2019-08-09                      | 0.00                 | 0.00                  | -                     |            |
| 会员消费汇总                      | 2010 00 10                      | 0.00                 | 0.00                  |                       |            |
| 会员构成分析                      | 2019-06-10                      | 0.00                 | 0.00                  | -                     | -          |
| 会员储值统计                      | 2019-08-11                      | 0.00                 | 0.00                  | 2                     | ÷          |
| 项目充值明细                      | 2019-08-12                      | 0.00                 | 0.00                  |                       |            |
| 储值卡分析                       | 2019-08-13                      | 11000.00             | 350.10                |                       | ~          |
| 积分使用记录                      | 2019-08-14                      | 0.00                 | 0.00                  |                       | -100.00%   |
| 积分分布                        |                                 |                      |                       |                       |            |

# 3.10 积分使用记录

报表中记录了会员积分的使用类型、时间、数量,方便对积分使用情况进行监督管理。

|           | 积分使用记录                   |         | × +         |                  |          |          |                                                                     | - 🗆 X               |
|-----------|--------------------------|---------|-------------|------------------|----------|----------|---------------------------------------------------------------------|---------------------|
| ÷         | $\rightarrow$ C (1) beta | a19.pos | pal.cn/Card | dReport/Customer | PointUsa | ge       |                                                                     | ☆ 👶 :               |
| >         | 会员对账                     | 积分      | 使用记录        |                  |          |          | . ( <u>a</u>                                                        | <b>115</b> 69 (Ø    |
| Â         | 权益互动                     | 导出      |             |                  |          |          | - 使用积分门店 - · · · · · · · · · · 2019.08.14 00:00 - 201               | 9.08.14 23:59 章洵    |
| (F)       | 等级管理                     | 序号      | 门店          | 会员               | 类型       | 使用积分数    | <b>留注</b>                                                           | 使用时间                |
|           | 充值规则                     | 1       | 生鮮1店        | 陈先生-0(000000)    | 手动兑换     | 10000.00 | 手动党换                                                                | 2019-08-14 11:10:39 |
| 면         | 每日签到                     | 2       | 生鮮1店        | 陈先生-0(000000)    | 兑换礼品     | 1200.00  | 礼品: 黒骨鸡 X 1; 鸭骨架 X 1; 黒骨鸡脖 X 1; 干書菇 X 1; 鸭脖 X 1; 花生 X 1             | 2019-08-14 11:10:20 |
| æ         | 积分抽奖                     | 3       | 生鮮1店        | 陈先生-0(000000)    | 手动兑换     | 200.00   | test                                                                | 2019-08-14 11:10:07 |
| $\otimes$ | 统计报表                     | 4       | 生鮮1店        | 陈先生-0(000000)    | 兑换礼品     | 1200.00  | 礼品: 花生 X 1; 黑骨鸡脖 X 1; 鸭脖 X 1; 干香菇 X 1; 黑骨鸡 X 1; 鸭骨架 X 1             | 2019-08-14 11:09:33 |
|           | 会员RFM分析                  |         |             |                  |          |          |                                                                     |                     |
| 遼         | 客单价分析                    |         |             |                  |          |          |                                                                     |                     |
| สน่       | 近期消费时间                   |         |             |                  |          |          |                                                                     |                     |
|           | 会员增长统计                   |         |             |                  |          |          |                                                                     |                     |
| ₹         | 会员消费汇总                   |         |             |                  |          |          |                                                                     |                     |
| 22        | 会员构成分析                   |         |             |                  |          |          |                                                                     |                     |
| ~         | 会员储值统计                   |         |             |                  |          |          |                                                                     |                     |
|           | 项目充值明细                   |         |             |                  |          |          |                                                                     |                     |
|           | 储值卡分析                    |         |             |                  |          |          |                                                                     |                     |
|           | 积分使用记录                   |         |             |                  |          |          |                                                                     |                     |
| 20        | 积分分布                     | 记录:     | 4, 总使用积分    | 计: 12600.00      |          |          | ☆ 「 」 「 」 「 」 「 」 「 」 「 」 「 」 」 ○ 二 二 二 二 二 二 二 二 二 二 二 二 二 二 二 二 二 | 尾页 >> 毎页50条 ・       |

### 3.11 积分分布

了解积分分布情况,高分客户推送积分使用活动,低分客户推送积分赚取活动

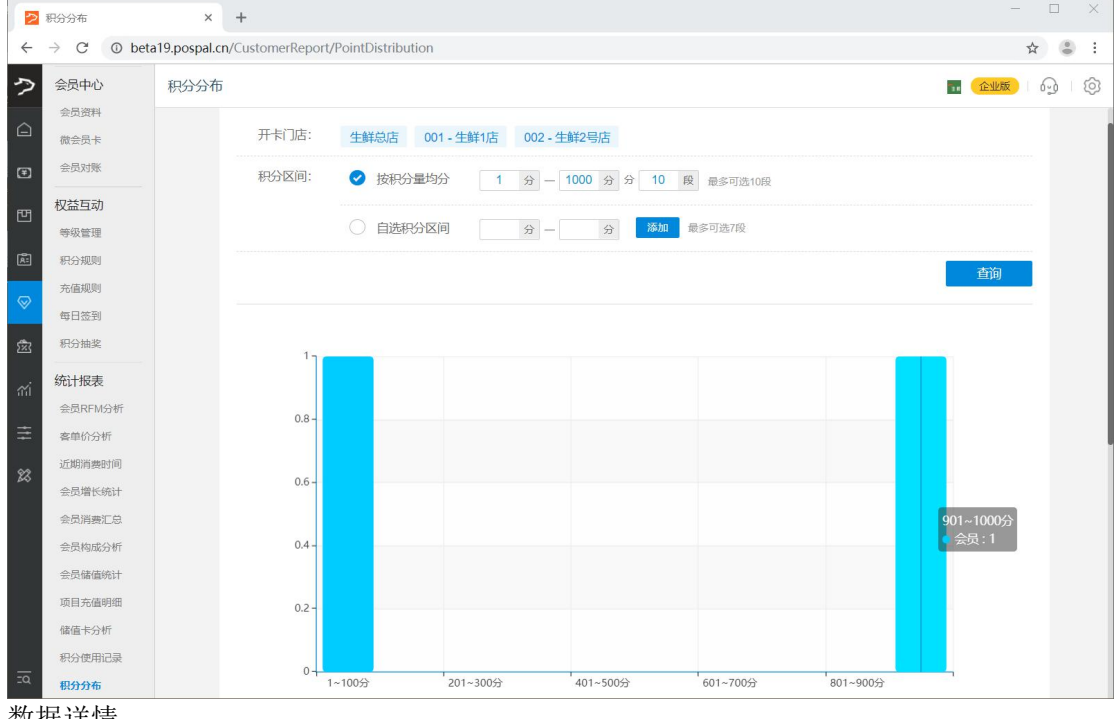

数据详情

| 🔁 积分分布       | ×                | +                 |                   | -                                      | o x |
|--------------|------------------|-------------------|-------------------|----------------------------------------|-----|
| ← → C ① be   | eta19.pospal.cn/ | /CustomerReport/F | PointDistribution | <b>☆</b>                               | ۵ : |
| ク等級管理        | 积分分布             |                   |                   | 🖬 (企业版) 6                              | ) © |
| 积分规则         |                  |                   |                   |                                        |     |
| 充值规则         |                  | 数据详情              |                   | 1111日1日1日1日1日1日1日1日1日1日1日1日1日1日1日1日1日1 |     |
| ● 毎日签到       |                  | 序号                | 积分区间(单位:分)        | 会员数(单位:个)                              |     |
| 积分抽奖         |                  | 1                 | 1~100分            | 1                                      |     |
| 统计报表         |                  | 2                 | 101~200分          | 0                                      |     |
| 会 客单价分析      |                  | 3                 | 201~300分          | 0                                      |     |
| 近期消费时间       |                  | 4                 | 301~400分          | 0                                      |     |
| 会员增长统计       |                  | 5                 | 401~500分          | 0                                      |     |
| 会员消费汇总<br>价值 |                  | 6                 | 501~600分          | 0                                      |     |
| 会员构成分析       |                  | 7                 | 601~700分          | 0                                      |     |
| 项目充值明细       |                  | 8                 | 701~800分          | 0                                      |     |
| 儲值卡分析        |                  | 9                 | 801~900分          | 0                                      |     |
| 积分使用记录       |                  | 10                | 901~1000分         | 1                                      |     |
| EQ 积分分布      |                  |                   |                   |                                        |     |

# 营销

# 营销概览

| 2         | 营销概览                            | ×            | +                     |           |            |           |             | -           |      |
|-----------|---------------------------------|--------------|-----------------------|-----------|------------|-----------|-------------|-------------|------|
| ÷         | $\rightarrow$ C $\bigcirc$ beta | a19.pospal.c | n/Promotion/Dashboard |           |            |           |             | ☆           | •    |
| 2         | 愈 营销 ×                          | 营销概览         |                       |           |            |           |             | 📊 🕜 企业版 🔤 👌 | \$ B |
|           | 营销概览                            |              |                       |           |            |           | 全           | 部门店         |      |
| ۲         | <b>常规</b><br>促销活动               |              | 营销概况                  |           |            |           |             | 本周   本月 🕂   |      |
| 면         | 稿准营销                            |              | ・促销活动                 |           |            |           |             | 更多          |      |
| Æ         | 场景营销自动通知                        |              | 174.86                | 1153.13   | 9          | 2         | 0           | 0           |      |
| $\otimes$ | 推荐商品策略短信发送记录                    |              | 折扣总额(元) 🥱             | 交易总额(元) 🕜 | 交易总单数(笔) 🕜 | 发券数量(张) ⑦ | 临近过期券数(张) 🧿 | 已核销券数(张) ⑦  |      |
|           | 营销活动                            |              | 推广渠道下的发线              | 学数及核销数    |            |           |             | 发券数 📕 核销数   |      |
| ଳା<br>==  | 邀请有礼<br>拼团                      |              |                       |           |            |           |             |             |      |
| **        | 团购                              |              |                       |           |            |           |             |             |      |
|           |                                 |              |                       |           |            |           |             |             |      |
|           | 次卡                              |              |                       |           |            |           |             |             |      |
|           | 优惠券                             |              |                       |           |            |           |             |             |      |
| <u>-0</u> | 购物卡                             |              | 徽店新注册会员               | 報介绍奖励 i   | 洋论単据奖励 手   | 动推送 自动精准营 | 销 会员升级奖励    | 会员生日奖励      |      |

营销概况

• 促销活动

| 营销概况               |                      |                          |                     |                 |                      |                     | 本周   本月 🚦               |  |  |  |
|--------------------|----------------------|--------------------------|---------------------|-----------------|----------------------|---------------------|-------------------------|--|--|--|
| 促销活动               |                      |                          |                     |                 |                      |                     | 更                       |  |  |  |
| 174.8<br>折扣总额(5    | 86 11:<br>元) ⑦ 交易总   | <b>53.13</b><br>额(元) ⑦ 交 | 9<br>易总单数(笔) ⑦      | 发券数:            | <b>2</b><br>星(张) ⑦ 临 | 0<br>近过期券数(张) ⑦     | 0 0<br>(挑) ① 已核销券数(张) ⑦ |  |  |  |
| ▌ 推广渠道             | 首下的发券数及核销            | 当数                       |                     |                 |                      | •                   | 发券数 🔳 核销                |  |  |  |
| 微店新注册名<br>【 促销类型   | 会员 转介绍奖<br>(按交易单数排名) | 励 评论单                    | 期後認知                | 手动推送            | 自动精准营销               | 会员升级奖励<br>全部促销      | 会员生日奖励                  |  |  |  |
| 加名                 | 活动;                  | 呂称                       | 交易单数(笔)             | 新客单数(笔)         | 旧客单数(笔)              | 交易金額(元)             | 优惠金额(元)                 |  |  |  |
| 1                  | 会员折扣、会员              | 价                        | 5                   | 0               | 5                    | 414.49              | 45.50                   |  |  |  |
| 2                  | 积分兑换礼品               |                          | 2                   | 0               | 2                    | 0.00                | 0.00                    |  |  |  |
| 3                  | 整单折扣                 |                          | 1                   | 0               | 0                    | 400.00              | 120.00                  |  |  |  |
| 4                  | 单品折扣                 |                          | 1                   | 0               | 0                    | 338.64              | 9.36                    |  |  |  |
|                    |                      |                          |                     |                 |                      |                     | 1 》 跳转                  |  |  |  |
| 优惠券类               | 些型 (按交易单数排名          | 5)                       |                     |                 |                      | 全部优惠                | 券类型 •                   |  |  |  |
| 排名                 | 券名                   | 交易单数(笔)                  | 新客单数                | (18)            | 3客单数(笔)              | 交易金额(元)             | 优惠金額(元)                 |  |  |  |
|                    |                      |                          |                     |                 |                      |                     |                         |  |  |  |
| 社交                 | 营销                   |                          |                     |                 |                      |                     |                         |  |  |  |
| 拼团                 | 0 🕺                  | 彩统计                      | 团购 ⑦                | 效果              | 统计                   | 砍价 ③                | 效果统计                    |  |  |  |
| <b>0.00</b><br>交易总 | <b>0</b><br>續 交易     | 次数                       | <b>0.00</b><br>交易总额 | <b>0</b><br>交易次 | 数                    | <b>0.00</b><br>交易总额 | <b>0</b><br>交易次数        |  |  |  |
| <b>0</b><br>有效活    | 0<br>动数 参与           | 人次                       | 0<br>有效活动数          | <b>0</b><br>参与人 | 次                    | 0<br>有效活动数          | <b>0</b><br>参与人次        |  |  |  |

| ■ 卡项营销推荐方案 ■ 案一:提高卡项交易额 | 推送购物卡优惠券 | 推荐互补次卡 | 通过交易额定位升舱群体 | 通过消费项 | 目定位群体升舱方向                |
|-------------------------|----------|--------|-------------|-------|--------------------------|
|                         |          |        |             |       | 《 》 跳转                   |
|                         | 5        | -      |             | 0.00  | 0                        |
| <b>销量</b> 核销            | 3        | -      |             | 0.00  | C                        |
|                         | 2        | -      |             | 0.00  | C                        |
|                         | 1        | -      |             | 0.00  | (                        |
|                         | 排名       | 购物卡名称  | 充值金         | 额     | 充值会员数                    |
| 购物卡 总充值额:0元             |          |        |             |       | Ē                        |
|                         |          |        |             |       | <ul> <li>》 跳转</li> </ul> |
|                         | 4        | -      |             | 0     |                          |
| 销量核销                    | 3        |        |             | 0     | (                        |
|                         | 2        | -      |             | 0     | C                        |
|                         | 1        | -      |             | 0     | С                        |
|                         | 排名       | 次卡名称   | 销量          |       | 持卡会员数                    |
| ┃次卡 总销售量:0张 │ 总销售额:     | 0元       |        |             |       | 更                        |
|                         |          |        |             |       |                          |

# 1.常规

### 1.1 促销活动

已设计多种类型的促销方案,可根据店铺运营需要进行投放。方案可投放于实体店、网店或 指定会员专享,并可设置会员折上折,但需注意促销方案之间存在执行的优先顺序,可能影 响组合促销执行结果。

|           | 促销活动设置                  |         | × +          |               |      |      |        |            |            |               | - 🗆 X                          |  |  |
|-----------|-------------------------|---------|--------------|---------------|------|------|--------|------------|------------|---------------|--------------------------------|--|--|
| ~         | $\rightarrow$ C () beta | 19.posp | oal.cn/Pro   | motion/Manage |      |      |        |            |            |               | ☆ 🕃 :                          |  |  |
| ?         | 愈 营销 ×                  | 促销济     | 2销活动设置 🔤 企业成 |               |      |      |        |            |            |               |                                |  |  |
|           | 营销概览                    | £18≇€   | 躍销           |               |      |      |        | 生鮮总        | ri -       | 全部类型          | 型 • 全部状态 •                     |  |  |
| €         | 常规                      | 序号      | 操作           | 促销名称          | 创建门店 | 促销类型 | 适用范围   | 开始日期       | 结束日期       | 状态            | 优惠券                            |  |  |
|           | 促销活动                    | 1       | 编辑           | 梯度特价促销        | 生鲜总店 | 梯度优惠 | 实体店,网店 | 2019-07-11 | 2028-07-15 | 未过期           |                                |  |  |
| 면         | 精准营销                    | 2       | 编辑           | 梯度特价          | 生鮮总店 | 梯度优惠 | 实体店,网店 | 2019-07-14 | 2019-07-14 | 已结束           |                                |  |  |
| Ř         | 场景营销                    | 3       | 编辑           | 测试打折促销        | 生鮮总店 | 打折促销 | 实体店,网店 | 2019-07-03 | 2019-12-14 | 未过期           |                                |  |  |
| $\otimes$ | 推荐商品策略                  |         |              |               |      |      |        |            |            |               |                                |  |  |
| <b>1</b>  | 短信发送记录                  |         |              |               |      |      |        |            |            |               |                                |  |  |
| _         | 营销活动                    |         |              |               |      |      |        |            |            |               |                                |  |  |
| -iii      | 邀请有礼                    |         |              |               |      |      |        |            |            |               |                                |  |  |
| ≢         | 拼团                      |         |              |               |      |      |        |            |            |               |                                |  |  |
| 92        | 团购                      |         |              |               |      |      |        |            |            |               |                                |  |  |
| 200       | <del>砍伤</del>           |         |              |               |      |      |        |            |            |               |                                |  |  |
| 8         | 卡券管理                    |         |              |               |      |      |        |            |            |               |                                |  |  |
|           | 次卡                      |         |              |               |      |      |        |            |            |               |                                |  |  |
|           | 优惠券                     | # 0.00  |              |               |      |      |        |            | فيند رز    | 5 <del></del> |                                |  |  |
| -9        | 购物卡                     | 共3条     | 记录           |               |      |      |        |            | K 首〕       | 丸 《前一页        | 第 1 页 共1页 下一页》 尾页 >>   每页50条 • |  |  |

#### 新增/编辑促销

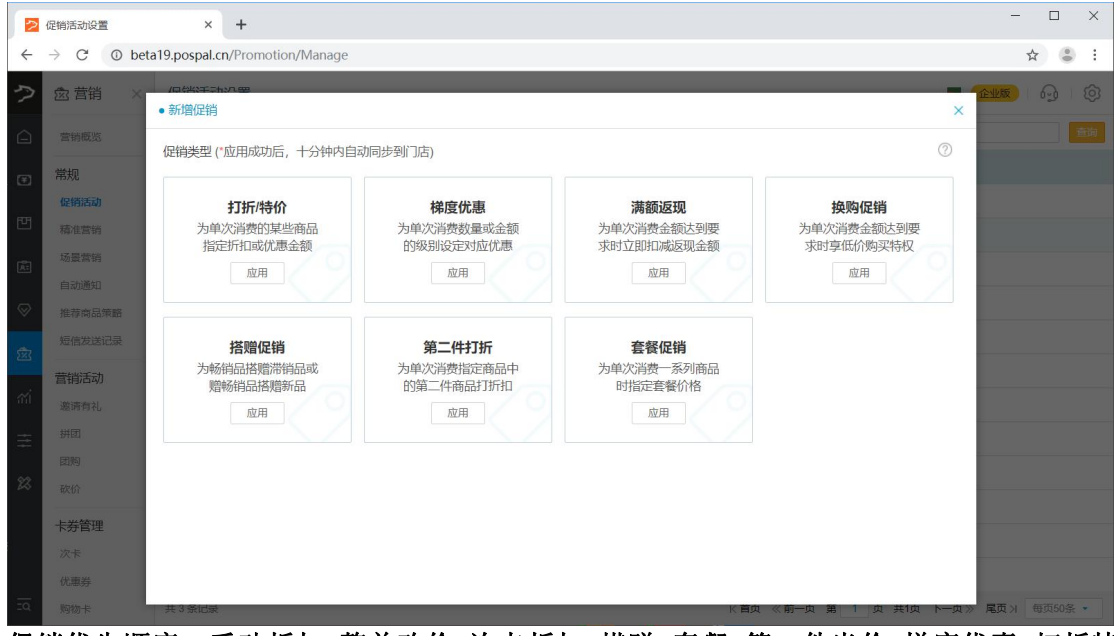

促销优先顺序:手动折扣>整单改价>次卡折扣>搭赠>套餐>第二件半价>梯度优惠>打折特价>换购>会员折扣>满额返现>整单折扣

### 新增促销选项说明

| 促销        | 掐称:          |      |    |    |      |       |     |    |    |        |      |
|-----------|--------------|------|----|----|------|-------|-----|----|----|--------|------|
| <b>促销</b> | 名称必:<br>]范围: | 填    |    | 5  | 2 网店 | 5   [ | 会员  | 专享 |    |        |      |
| 会员        | 浙上           | 斤    |    |    |      |       |     |    |    |        | 否    |
| 开始        | 計明:          |      |    |    |      | 结束    | 同期: |    |    |        |      |
| 促销        | 1111段:       |      |    |    |      |       |     |    | e  | 6:00-1 | 9:59 |
| 0         | 1            | 2    | 3  | 4  | 5    |       |     |    |    | 10     | 11-  |
| 12        | 13           | 14   | 15 | 16 | 17   | 18    | 19  | 20 | 21 | 22     | 23   |
| 促销周期: 每7  |              |      |    |    |      |       |     |    |    |        | 销▼   |
| 特定        | 日期           | 暫停促  |    | +  | 添加日  | 期     |     |    |    |        |      |
| 20        | 19.08.       | 30 × |    |    | -    |       |     |    |    |        |      |

#### 设置参与、不参与促销的商品

选择参与消费的商品

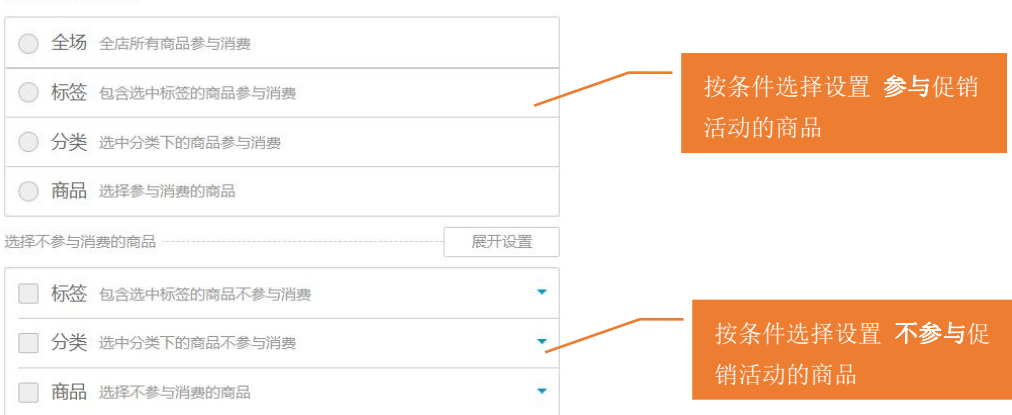

优惠券验证

| 优惠券验证 (是否需要优惠券才可享受此优惠) | 是      |
|------------------------|--------|
| 可在非出券门店使用              | 是      |
| 收银端自动出券                | 是      |
| 只对会员消费出券               | 杏      |
| 仅当消费金额大于设定值时才出券        | 是      |
| 出券金额:                  | 元      |
| 优惠券小票模板                | $\geq$ |
| 是否可在线销售                | 是      |
| 销售价格:                  | 元      |
| 限制优惠券有效期 (从发券开始算起)     | 是      |
| 有效天数:                  | 天      |
| 是否开启通用券码               | 是      |
| 通用券码:                  |        |

### 1.1.1 打折/特价

为单次消费的某些商品指定折扣或优惠金额 创建/编辑打折促销

| 2         | 促销活动设置                   |         | × +        |               |      |      |         |            |                        | - 🗆 ×          |
|-----------|--------------------------|---------|------------|---------------|------|------|---------|------------|------------------------|----------------|
| ÷         | $\rightarrow$ C ( ) beta | 19.posp | oal.cn/Pro | motion/Manage |      |      |         |            |                        | ☆ 🕃 :          |
| ク         | 愈 营销 ×                   | 促销      | 舌动设置       |               |      |      |         |            |                        | <b></b>        |
|           | 营销概览                     | £B#€    | 足销         |               |      |      |         | 生鮮总店       | • 全部类型 • 全部状态 •        | 重询             |
| Ŧ         | 常规                       | 序号      | 操作         | 促销名称          | 创建门店 | 促销类型 | 适用范围    | 开始日期       | 促销类型: 打折促销             |                |
| -         | 促销活动                     | 1       | 编辑         | 梯度特价促销        | 生鲜总店 | 梯度优惠 | 实体店, 网店 | 2019-07-11 | 促销名称:                  |                |
| Ľ         | 稿准营销                     | 2       | 编辑         | 梯度特价          | 生鮮总店 | 梯度优惠 | 实体店, 网店 | 2019-07-14 | * 促销名称必填               |                |
| æ         | 场景营销                     | 3       | 编辑         | 测试打折促销        | 生鮮总店 | 打折促销 | 实体店,网店  | 2019-07-03 | 适用范围: 🔽 实体店            | 🔽 网店 📗 会员专享    |
| $\otimes$ | 推荐商品策略                   |         |            |               |      |      |         |            | 活动图片                   | 洗择             |
| ŵ         | 短信发送记录                   |         |            |               |      |      |         |            |                        | 1.7002000      |
|           | 营销活动                     |         |            |               |      |      |         |            | "该陷后用于彻后及小生矛盾动中心;建议陷后大 | ////02-320     |
| a í       | 邀请有礼                     |         |            |               |      |      |         |            | 会员折上折                  | 否              |
| ≢         | 拼团                       |         |            |               |      |      |         |            |                        |                |
| 23        | 团购                       |         |            |               |      |      |         |            | 升始日期: 结束               | 日期:            |
|           | 上光欲雨                     |         |            |               |      |      |         |            | 更多促生                   | 肖日期与时间的设置请使用>> |
|           | 次卡                       |         |            |               |      |      |         |            | 添加打折/特价商品              | 0 >            |
|           | 优惠券                      |         |            |               |      |      |         |            |                        |                |
| īq        | 购物卡                      | 共3条     | 记录         |               |      |      |         |            | 取消                     | 保存             |

添加打折/特价商品

|          | 促销活动设置                          | × +                         |         |    |           |                                              |     |      |      | - 🗆 X               |
|----------|---------------------------------|-----------------------------|---------|----|-----------|----------------------------------------------|-----|------|------|---------------------|
| ÷        | $\rightarrow$ C $\bigcirc$ beta | a19.pospal.cn/Promotion/Mar | nage    |    |           |                                              |     |      |      | ☆ 🕚 :               |
| ?        | 愈 营销 ×                          | 促销活动设置                      |         |    |           |                                              |     |      |      | <b>œuto</b>   @   @ |
|          | 营销概况                            | •添加打折与特价商品                  | ×       | 2  |           | <b>一</b> 一一一一一一一一一一一一一一一一一一一一一一一一一一一一一一一一一一一 | ent |      | 伊安   |                     |
| Œ        | 常规                              | 商品名称                        | 条码      |    |           | BAILTIN                                      |     |      | IX3R | •                   |
|          | 促销活动                            | 花生                          | 2200022 |    | 商品名称      | 条码                                           | 规格  | 分类   | 价格   |                     |
| e        | 精准营销                            | 干香菇                         | 2200021 |    | 花生        | 2200022                                      | -   | 散称干货 | 2.00 |                     |
| Ă:       |                                 | 板西                          | 2200024 | ۲  | 干香菇       | 2200021                                      | 0   | 散称干货 | 3.00 |                     |
| _        | 自动通知                            | #17                         | 2200021 |    | 板栗        | 2200024                                      | ~   | 散称干货 | 3.00 |                     |
| ~        |                                 |                             | 2200023 |    | 瓜子        | 2200023                                      | ~   | 散称干货 | 2.00 | 选择 >                |
| <u> </u> |                                 | 茶树菇                         | 2200025 |    | 茶树菇       | 2200025                                      | ~   | 散称干货 | 2.00 |                     |
| -        | 营销活动                            |                             |         | -  |           |                                              |     |      |      |                     |
| -101     | 邀请有礼                            |                             |         |    |           |                                              |     |      |      |                     |
| $\equiv$ |                                 |                             |         |    |           |                                              |     |      |      |                     |
| ~~       |                                 |                             |         |    | 请输入商      | 雨品折扣或清                                       | 者特价 |      |      |                     |
| 60       |                                 |                             |         |    |           |                                              |     |      |      | 与时间的设置请使用>>         |
|          | 卡券管理                            |                             |         |    |           |                                              |     |      |      |                     |
|          | 次卡                              | 共选择 5 个商品                   |         | Į. | 助 90 % 特价 | 兀                                            |     | 收起   | 眬    |                     |
|          | 优惠券                             |                             |         |    |           |                                              |     |      |      | 100 etee            |
| 20       | 购物卡                             | 共3条记录                       |         |    |           |                                              |     |      |      | 保存                  |

### 1.1.2 梯度优惠

为单次消费数量或金额的级别设定对应优惠

#### 创建/编辑 梯度优惠

|           | 促销活动设置                       |          | × +        |               |      |      |         |            |                          | × |
|-----------|------------------------------|----------|------------|---------------|------|------|---------|------------|--------------------------|---|
| ÷         | $\rightarrow$ C $\odot$ beta | a19.post | oal.cn/Pro | motion/Manage |      |      |         |            | * 😩                      | ł |
| 9         | 愈 营销 ×                       | 促销       | 活动设置       |               |      |      |         |            | <b>11</b> (2205) (4) (4) | 3 |
|           | 营销概览                         | 6944     | 足销         |               |      |      |         | 生鮮总店       |                          | 9 |
| Ŧ         | 常规                           | 序号       | 操作         | 促销名称          | 创建门店 | 促销类型 | 适用范围    | 开始日期       | 促销类型: 梯度优惠 ▼             |   |
|           | 促销活动                         | 1        | 编辑         | 橙色是促销         | 生鮮总店 | 打折促销 | 实体店, 网店 | 2019-08-01 | 101/467347               |   |
| 면         | 精准营销                         | 2        | 编辑         | 梯度特价促销        | 生鮮总店 | 梯度优惠 | 实体店, 网店 | 2019-07-11 | 征用石桥:                    |   |
| Æ         | 场景营销                         | 3        | 编辑         | 梯度特价          | 生鮮总店 | 梯度优惠 | 实体店, 网店 | 2019-07-14 | 适用范围: 🔽 实体店 🔽 网店 🗌 会员专享  |   |
| $\otimes$ | 推荐商品策略                       | 4        | 编辑         | 测试打折促销        | 生鮮总店 | 打折促销 | 实体店,网店  | 2019-07-03 | 会员折上折                    |   |
| 愈         | 短信发送记录                       |          |            |               |      |      |         |            | 开始日期: 结束日期:              |   |
|           | 营销活动                         |          |            |               |      |      |         |            | 更多促销日期与时间的设置清使用>>        |   |
| iπ)       | 邀请有礼                         |          |            |               |      |      |         |            |                          |   |
| ŧ         | 拼团                           |          |            |               |      |      |         |            | 促销方式: 按购买商品件数设置梯度优惠 •    |   |
| 0.9       | 团购                           |          |            |               |      |      |         |            |                          |   |
| ~~~       | 砍价                           |          |            |               |      |      |         |            | 优惠方式: 打折 🔹               |   |
|           | 卡券管理                         |          |            |               |      |      |         |            |                          |   |
|           | 次卡                           |          |            |               |      |      |         |            | 件数 件 折扣 %                |   |
|           | 优惠券                          |          |            |               |      |      |         |            |                          |   |
|           | 购物卡                          |          |            |               |      |      |         |            | + 保護优惠                   |   |
|           | 按何卡                          | 土山岳      | 23         |               |      |      |         | _          | 取消保存                     | ſ |
|           | 1662                         | 大 4 乐    | w.R        |               |      |      |         |            |                          |   |

#### 梯度折扣方式可选按购买商品件数设置梯度折扣/按消费金额设置梯度折扣

| 促销方式: | 按购买商品件数设置梯度优惠 |  |
|-------|---------------|--|
|       | 按购买商品件数设置梯度优惠 |  |
| 优惠方式: | 按消费金额设置梯度优惠   |  |

优惠方式可选打折/立减/特价

| 促销方式:  | •  |    |   |  |  |  |  |
|--------|----|----|---|--|--|--|--|
| 优惠方式:  | 打折 |    | • |  |  |  |  |
| 金额     | 元  | 折扣 | % |  |  |  |  |
| + 梯度优惠 |    |    |   |  |  |  |  |

### 1.1.3 满额返现

为单次消费金额达到要求时立即扣减返现金额

| 2         | 促销活动设置                                                                                                 |         | × +                        |        |      |      |        |            | - 🗆 X              |  |  |  |
|-----------|----------------------------------------------------------------------------------------------------|---------|----------------------------|--------|------|------|--------|------------|--------------------|--|--|--|
| ÷         | $\leftrightarrow$ $\rightarrow$ C $\odot$ beta 19. pospal. cn/Promotion/Manage $\Rightarrow$ $\odot$ : |         |                            |        |      |      |        |            |                    |  |  |  |
| ?         | 愈 营销 ×                                                                                                 | 促销      | 保销活动设置 🖬 😢 😥   🚱   🚱       |        |      |      |        |            |                    |  |  |  |
|           | 营销概览                                                                                                   | CHEC.   | 創建提問     ・     全部状本・     ● |        |      |      |        |            |                    |  |  |  |
| Ŧ         | 常规                                                                                                    | 序号      | 操作                         | 促销名称   | 创建门店 | 促销类型 | 适用范围   | 开始日期       | 促销类型: 满额返现 ▼       |  |  |  |
| ETH.      | 促销活动                                                                                                   | 1       | 编辑                         | 橙色是促销  | 生鮮总店 | 打折促销 | 实体店,网店 | 2019-08-01 | 促销名称:              |  |  |  |
| ۳         | 精准营销                                                                                                   | 2       | 编辑                         | 梯度特价促销 | 生鮮总店 | 梯度优惠 | 实体店,网店 | 2019-07-11 | * 促销名称必填           |  |  |  |
| æ         | 场景营销                                                                                                   | 3       | 编辑                         | 梯度特价   | 生鮮息店 | 梯度优惠 | 实体店,网店 | 2019-07-14 | 适用范围:              |  |  |  |
| $\otimes$ | 推荐商品策略                                                                                                 | 4       | 编辑                         | 测试打折促销 | 生鮮总店 | 打折促销 | 实体店,网店 | 2019-07-03 | 会员折上折              |  |  |  |
| 577       | 短信发送记录                                                                                                 |         |                            |        |      |      |        |            |                    |  |  |  |
|           | 营销活动                                                                                                   |         |                            |        |      |      |        |            | 升始日期: 结束日期:        |  |  |  |
| สม่       | 邀请有礼                                                                                                   |         |                            |        |      |      |        |            | 更多促销日期与时间的设置请使用>>  |  |  |  |
| ŧ         | 拼团                                                                                                    |         |                            |        |      |      |        |            | 兴典众殇. 二 近面众殇. 二    |  |  |  |
| 92        | 团购                                                                                                    |         |                            |        |      |      |        |            | /月页並取・ )1 及兇並取・ )1 |  |  |  |
| 40        | 砍价                                                                                                    |         |                            |        |      |      |        |            | 选择参与促销的商品          |  |  |  |
|           | 卡券管理                                                                                                   |         |                            |        |      |      |        |            | 全场 全店所有商品参与促销      |  |  |  |
|           | 次卡                                                                                                    |         |                            |        |      |      |        |            | 取消保存               |  |  |  |
| -4        | 优惠券                                                                                                    | 共 4 条记录 |                            |        |      |      |        |            | - PARD             |  |  |  |

# 1.1.4 换购促销

| 15        |                                                                                                    |                 |                                               |        |      |      |         |            |                   |                   |  |
|-----------|----------------------------------------------------------------------------------------------------|-----------------|-----------------------------------------------|--------|------|------|---------|------------|-------------------|-------------------|--|
|           | 促销活动设置                                                                                              |                 | × +                                           |        |      |      |         |            |                   | - 🗆 X             |  |
| ÷         | $\leftrightarrow$ $\rightarrow$ C $\odot$ beta19.pospal.cn/Promotion/Manage $\Rightarrow$ $\odot$ : |                 |                                               |        |      |      |         |            |                   |                   |  |
| ?         | 愈 营销 ×                                                                                              | 促销              | 促销活动设置  ・ ・ ・ ・ ・ ・ ・ ・ ・ ・ ・ ・ ・ ・ ・ ・ ・ ・ ・ |        |      |      |         |            |                   |                   |  |
| Â         | 营销概览                                                                                                | (1918)<br>CHIRE | 创建 <b>设</b> 销 生鲜总店 • 全部类型 • 全部状态 • <b>答</b> 询 |        |      |      |         |            |                   |                   |  |
| Ŧ         | 常规                                                                                                  | 序号              | 操作                                            | 促销名称   | 创建门店 | 促销类型 | 适用范围    | 开始日期       | 促销类型: 换购促销        | *                 |  |
| _         | 促销活动                                                                                                | 1               | 編輯                                            | 橙色是促销  | 生鲜总店 | 打折促销 | 实体店, 网店 | 2019-08-01 | 促销名称:             |                   |  |
| 西         | 精准营销                                                                                                | 2               | 编辑                                            | 梯度特价促销 | 生鮮总店 | 梯度优惠 | 实体店, 网店 | 2019-07-11 |                   |                   |  |
| Ř         | 场景营销                                                                                                | 3               | 编辑                                            | 梯度特价   | 生鮮总店 | 梯度优惠 | 实体店, 网店 | 2019-07-14 | 适用范围:             | 实体店 🛛 🗹 网店 📋 会员专享 |  |
| $\otimes$ | 推荐商品策略                                                                                              | 4               | 编辑                                            | 测试打折促销 | 生鲜总店 | 打折促销 | 实体店, 网店 | 2019-07-03 | 会员折上折             | 否                 |  |
| 577       | 短信发送记录                                                                                              |                 |                                               |        |      |      |         |            | 开始日期:             | 结束日期:             |  |
|           | 营销活动                                                                                                |                 |                                               |        |      |      |         |            | 更多促销日期与时间的设置请使用>> |                   |  |
| สม์       | 邀请有礼                                                                                                |                 |                                               |        |      |      |         |            |                   |                   |  |
| ≢         | 拼团                                                                                                  |                 |                                               |        |      |      |         |            | 消费满: 元            | 补差价: 元            |  |
| 23        | 团购                                                                                                  |                 |                                               |        |      |      |         |            | 选择参与消费的商品         |                   |  |
|           | H-M-MATH                                                                                            |                 |                                               |        |      |      |         |            | ○ 全场 全店所有商品参与消费   |                   |  |
| _         | 下方百姓                                                                                                |                 |                                               |        |      |      |         |            | H                 | 消 保存              |  |
| ΞQ        | (Damba Md                                                                                           | 共 4 条记录         |                                               |        |      |      |         |            |                   |                   |  |

为单次消费金额达到要求时享低价购买特权
### 1.1.5 搭赠促销

为畅销品搭赠滞销品或赠畅销品搭赠新品

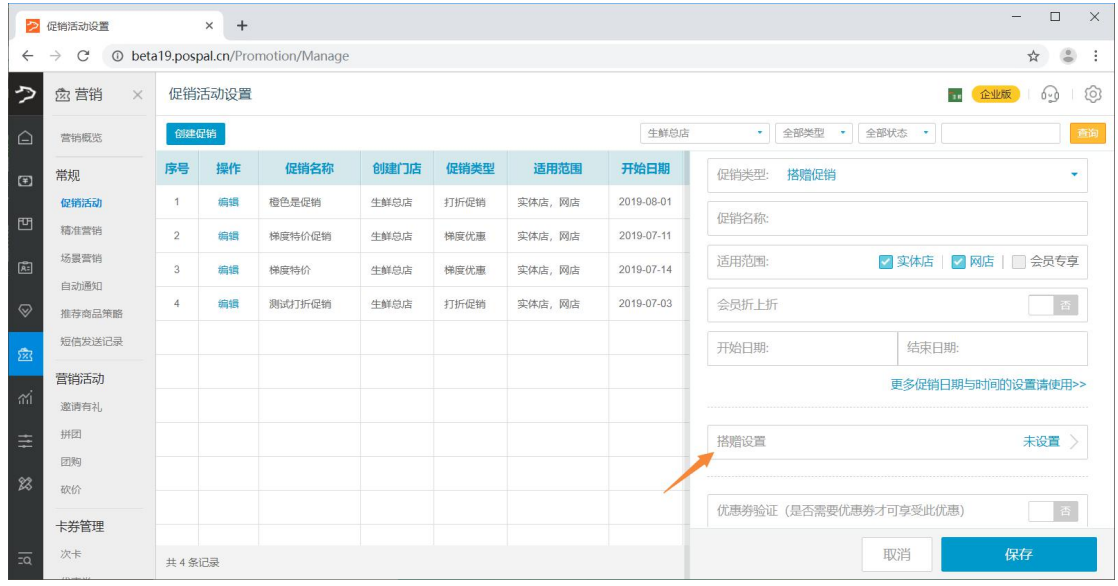

#### 搭赠设置

|           | 促销活动设置                  | ;         | × +         |           |              |         |                    |      |     | - 🗆 X           |
|-----------|-------------------------|-----------|-------------|-----------|--------------|---------|--------------------|------|-----|-----------------|
| ~         | $\rightarrow$ C (0 beta | a19.pospa | al.cn/Promo | otion/Man | age          |         |                    |      |     | ☆ 🕃 :           |
| P         | 念 营销 ×                  | 促销活       | · 林晴设       | Ξ.        |              |         |                    |      | ×   | <b> </b>        |
| Â         | 营销概览                    | 创建促       |             | 序号        | 商品名称         | 条码      | 规格                 | 售价   | 数量  |                 |
| ۲         | 常规                      | 序号        | 面 组1        | 购买        | 🧭 搭赠 💿 赠送最低价 |         |                    |      | +   | <b>*</b> .      |
| ren.      | 促销活动                    | 1         |             | 1         | 花生           | 2200022 | e                  | 2.00 | 1   |                 |
|           |                         | 2         |             | 2         | 干香菇          | 2200021 | -                  | 3.00 | 1   |                 |
| A:        | 自动通知                    | 3         |             | 3         | 板栗           | 2200024 | -                  | 3.00 | 1   |                 |
| $\otimes$ | 推荐商品策略                  | 4         |             | 4         | 瓜子           | 2200023 | -                  | 2.00 | 1   |                 |
| 2         | 短信发送记录                  |           |             | 5         | 茶树菇          | 2200025 | -                  | 2.00 | 1   | 谏日期:            |
| ah.       | 营销活动                    |           |             | 赠送        |              |         |                    |      | +   | 足销日期与时间的设置请使用>> |
| - 111     | 邀请有礼                    |           | @ 组2        | 购买        | 🧭 搭赠 💿 赠送最低价 |         |                    |      | +   |                 |
| ŧ         |                         |           |             | 赠送        |              |         |                    |      | +   | 未设置 〉           |
| 23        |                         |           |             |           |              |         |                    |      |     |                 |
|           | 卡券管理                    |           |             |           |              |         | 法加久组代重商品           | _ 75 | in: | 到此优惠) 百         |
| 20        | 次卡                      | 共4条词      |             |           |              |         | 1990HS-SELVERADERH |      |     | 保存              |

赠送最低价

|           | 促销活动设置                       | 3         | × +                      |           |               |              |          |      |    | - 🗆 X                     |
|-----------|------------------------------|-----------|--------------------------|-----------|---------------|--------------|----------|------|----|---------------------------|
| ~         | $\rightarrow$ C $\odot$ beta | a19.pospa | al.cn/Promo              | tion/Mana | ge            |              |          |      |    | ☆ 🕚 :                     |
| ?         | 念 营销 ×                       | 促销活       | <ul> <li>搭赠设置</li> </ul> | E         |               | _            | _        |      | ×  | <b>1</b> (2005)   (2) (2) |
| Â         | 营销概览                         | €B2€      |                          | 序号        | 商品名称          | 条码           | 规格       | 售价   | 数量 |                           |
| Ŧ         | 常规                           | 序号        | 前 组1                     | 购买        | 🔵 搭赠 📀 赠送最低价  | 任意购买以下5种商品中的 | 3 个      |      | +  | •                         |
| FPA       | 促销活动                         | 1         |                          | 1         | 花生            | 2200022      | -        | 2.00 | ~  |                           |
|           |                              | 2         |                          | 2         | 干香菇           | 2200021      | *        | 3.00 |    |                           |
| Ĕ.        | 自动通知                         |           |                          | 3         | 板栗            | 2200024      | -        | 3.00 |    |                           |
| $\otimes$ | 推荐商品策略                       | 4         |                          | 4         | 瓜子            | 2200023      | -        | 2.00 | ~  | <b>二</b> 章                |
| ŵ         |                              |           |                          | 5         | 茶树菇           | 2200025      | -        | 2.00 | ~  | 速日期:                      |
|           | 营销活动                         |           |                          | 赠送        | 减免购买的商品中,最低价的 | 1 个          |          |      |    | 足销日期与时间的设置请使用>>           |
| -331      | 邀请有礼                         |           | 前 组2                     | 购买        | ✓ 搭赠 ◎ 赠送最低价  |              |          |      | +  |                           |
| ŧ         |                              |           |                          | 赠送        |               |              |          |      | +  | 未设置 📎                     |
| 23        |                              |           |                          |           |               |              |          |      |    |                           |
|           | 卡若管理                         |           |                          |           |               |              |          |      |    | 到此优惠) 音                   |
| 20        | 次卡                           | 共4条证      |                          | _         |               |              | 添加多组优惠商品 | 确    | Ē  | 保存                        |

# 1.1.6 第二件打折

为单次消费指定商品中的第二件商品打折扣

|           | 促销活动设置                  |         | × +        |               |      |      |         |            |                                     |          | - 🗆 X            |  |  |  |
|-----------|-------------------------|---------|------------|---------------|------|------|---------|------------|-------------------------------------|----------|------------------|--|--|--|
| ÷         | $\rightarrow$ C () beta | 19.posp | oal.cn/Pro | motion/Manage |      |      |         |            |                                     |          | ☆ 👶 :            |  |  |  |
| ?         | 愈 营销 ×                  | 促销      | 舌动设置       |               |      |      |         |            |                                     | <b>1</b> | <b>115</b> 6] 6] |  |  |  |
| Â         | 营销概览                    | CHE C   | 足销         |               |      |      |         | 生鮮总店       | •         全部类型         •         全部 | 状态 •     | 查询               |  |  |  |
| Ð         | 常规                      | 序号      | 操作         | 促销名称          | 创建门店 | 促销类型 | 适用范围    | 开始日期       | 促销类型: 第二件打折                         |          | -                |  |  |  |
| _         | 促销活动                    | 1       | 编辑         | 橙色是促销         | 生鮮总店 | 打折促销 | 实体店, 网店 | 2019-08-01 | 促销名称:                               |          |                  |  |  |  |
| 면         | 精准营销                    | 2       | 编辑         | 梯度特价促销        | 生鮮总店 | 梯度优惠 | 实体店,网店  | 2019-07-11 | ¥n#e.                               |          |                  |  |  |  |
| ř.        | 场景营销                    | 3       | 编辑         | 梯度特价          | 生鮮总店 | 梯度优惠 | 实体店, 网店 | 2019-07-14 |                                     |          |                  |  |  |  |
| $\otimes$ | 推荐商品策略                  | 4       | 编辑         | 测试打折促销        | 生鮮总店 | 打折促销 | 实体店, 网店 | 2019-07-03 | 开始日期:                               | 结束日期:    |                  |  |  |  |
| -         | 短信发送记录                  |         |            |               |      |      |         |            |                                     | 更多促销日期与时 | 间的设置清使用>>        |  |  |  |
| 283       | 营销活动                    |         |            |               |      |      |         |            |                                     |          |                  |  |  |  |
| ណ៍        | 邀请有礼                    |         |            |               |      |      |         |            | 选择第二件门折商品                           |          | 0 >              |  |  |  |
| ≢         | 拼团                      |         |            |               |      |      |         |            | 第二件折扣:                              |          | %                |  |  |  |
| 82        | 团购                      |         |            |               |      |      |         |            | 限制购买同一商品才可享折扣                       |          | 否                |  |  |  |
| ~         | 40/67                   |         |            |               |      |      |         |            | 如电伏雷杰只是十枚星                          |          |                  |  |  |  |
|           | 卡券管理                    |         |            |               |      |      |         |            | PL-250                              |          | Æ                |  |  |  |
|           | 优惠券                     |         |            |               |      |      |         |            | 取入页(里)                              |          |                  |  |  |  |
| īa        | 购物卡                     | 共4条     | 记录         | 1             |      |      | 1       |            | 1                                   | 取消       | 保存               |  |  |  |

### 1.1.7 套餐促销

为单次消费一系列商品时指定套餐价格

|           | 促销活动设置                   |         | × +       |               |      |      |         |            |                                        | - 🗆 X                 |
|-----------|--------------------------|---------|-----------|---------------|------|------|---------|------------|----------------------------------------|-----------------------|
| ~         | $\rightarrow$ C (1) beta | 19.posp | al.cn/Pro | motion/Manage |      |      |         |            |                                        | ☆ 😮 :                 |
| ゥ         | 園 营销 ×                   | 促销济     | 舌动设置      |               |      |      |         |            |                                        | <b>11 企业版</b> 6 6 6   |
|           | 营销概览                     | (1944)  | Z销        |               |      |      |         | 生鮮总店       | • 全部类型 • 全部                            | 御状态 ・                 |
| €         | 常规                       | 序号      | 操作        | 促销名称          | 创建门店 | 促销类型 | 适用范围    | 开始日期       | 促销类型: 套餐促销                             | ÷                     |
| -         | 促销活动                     | 1       | 编辑        | 橙色是促销         | 生鲜总店 | 打折促销 | 实体店, 网店 | 2019-08-01 | 套餐名称:                                  |                       |
| ٣         | 精准营销                     | 2       | 编辑        | 梯度特价促销        | 生鮮总店 | 梯度优惠 | 实体店, 网店 | 2019-07-11 | NE mittan                              |                       |
| Ř:        | 场景营销                     | 3       | 编辑        | 梯度特价          | 生鮮总店 | 梯度优惠 | 实体店,网店  | 2019-07-14 | 适用氾問:                                  | 🖌 头体店   🖌 网店   🔤 会页支享 |
| $\otimes$ | 推荐商品策略                   | 4       | 编辑        | 测试打折促销        | 生鮮总店 | 打折促销 | 实体店, 网店 | 2019-07-03 | 开始日期:                                  | 结束日期:                 |
| চন্নি     | 短信发送记录                   |         |           |               |      |      |         |            |                                        | 更多促销日期与时间的设置请使用>>     |
|           | 营销活动                     |         |           |               |      |      |         |            | ://################################### | +275                  |
| ណ៍        | 邀请有礼                     |         |           |               |      |      |         |            | <b>汉</b> 直县做明如                         | <b>木<b>以</b>里 /</b>   |
| ≢         | 拼团                       |         |           |               |      |      |         |            | 在分类显示                                  | 是                     |
| 23        | 团购                       |         |           |               |      |      |         |            | 说明:                                    |                       |
|           |                          |         |           |               |      |      |         |            |                                        |                       |
|           | <b>卞</b> 东京官理            |         |           |               |      |      |         |            |                                        |                       |
|           | 优惠券                      |         |           |               |      |      |         |            | 默认图片                                   | 选择 〉                  |
| <u></u>   | 购物卡                      | 共4条     | 長5        |               |      |      |         |            |                                        | 取消保存                  |

#### 设置套餐明细 可以设置数量固定/数量多选套餐

|           | 促销活动设置                          | 1        | × +        |                |         |            |      |        |        |     | – 🗆 X                    |
|-----------|---------------------------------|----------|------------|----------------|---------|------------|------|--------|--------|-----|--------------------------|
| ÷         | $\rightarrow$ C $\bigcirc$ beta | a19.posp | al.cn/Pr   | omotion/Manage |         |            |      |        |        |     | ☆ 🕃 :                    |
| 7         | 愈 营销 ×                          | 促销活      | 动设置        | i              |         |            |      |        |        |     | <b>.</b> (115) (10) (10) |
|           | 营销概况                            | €B≇G     | • 套        | 發行             |         |            |      |        |        | ×   |                          |
| E         | 常规                              | 序号       | 操作         | 商品名称           | 条码      | 规格         | 分类   | 销售价    | 可选数量   | 加份? | •                        |
|           | 促销活动                            | 1        | 1. 2       | 〈果套餐           | ☑ 数量回;  | ŧ          |      |        | T      | 1 + |                          |
|           |                                 | 2        | 删除         | 百香果            | 2200201 | $\uparrow$ | 水果   | 3.00   | 1      | -   |                          |
| Æ         | 物資富相自動通知                        | 3        | 删除         | 牛油果            | 2200103 | 箱/22个      | 水果   | 180.00 | 1      |     |                          |
| $\otimes$ | 推荐商品策略                          | 4        | 删除         | 牛油果            | 2200101 | $\uparrow$ | 水果   | 8.00   | 1      | -   | 谏日期:                     |
| 573       | 短信发送记录                          |          | 2. I       | 选二套餐           | ■ 数量回訳  | 2 5选 2     |      |        | t      | t + | 促销目期与时间的设置请使用>>          |
|           | 营销活动                            |          | 删除         | 花生             | 2200022 |            | 散称干货 | 2.00   | 不大于1   | 0   | 土公害 \                    |
| - îîl     | 邀请有礼                            |          | 删除         | 干香菇            | 2200021 | 2          | 散称干货 | 3.00   | 不大于1   | 0   |                          |
| ÷         |                                 |          | 删除         | 板栗             | 2200024 | -          | 散称干货 | 3.00   | 不大于1   | 0   | # <b>1</b>               |
| 23        |                                 |          | 删除         | 瓜子             | 2200023 |            | 散称干货 | 2.00   | 不大于1   | 0   |                          |
|           | 卡券管理                            |          | 删除         | 茶树菇            | 2200025 | -          | 散称干货 | 2.00   | 不大于1   | 0   |                          |
|           | 次卡                              |          | 在後         | 阶: 100 元       |         |            |      | 添加分组   | 确定     | 8   |                          |
|           | 优惠券                             |          |            |                |         |            |      |        | - MUAL |     | 选择 〉                     |
| 20,       | 购物卡                             | 共4条证     | 1 <b>录</b> |                |         |            |      |        |        |     | 保存                       |

## 1.2 精准营销

1. 筛选会员群发短信; 2. 定时推送营销活动; 3. 下达回访任务给导购员

|           | 会员精准营销                   | ×             | +                |                  |               |             |           |      | - 0        | ×   |
|-----------|--------------------------|---------------|------------------|------------------|---------------|-------------|-----------|------|------------|-----|
| ~         | $\rightarrow$ C ( ) beta | a19.pospal.cr | n/CustomerSettin | g/QueryRuleManag | e             |             |           |      | \$         | 8 E |
| 5         | 愈 营销 ×                   | 会员精准          | 营销               |                  |               |             |           |      | <b>)</b> G | Ô   |
| Â         | 营销概览                     |               |                  |                  |               |             |           | 生鮮总店 | •          |     |
| ۲         | 常规                       |               |                  |                  |               |             |           |      |            |     |
|           | 促销活动                     |               | 精准营销             | 1. 筛选会员群发短信      | ; 2. 定时推送营销活动 | 动; 3.下达回访任务 | 路导购员 立即下达 |      |            |     |
| 면         | 精准营销                     |               |                  |                  |               |             |           |      |            |     |
| Ř:        | 场景营销                     |               |                  |                  |               |             |           |      |            |     |
|           | 自动通知                     |               | 各尸群体宫钥           |                  |               |             |           |      |            |     |
| $\otimes$ | 推荐商品策略                   |               | ・推荐客户群体          |                  |               |             |           |      |            |     |
| -         | 短信发送记录                   |               |                  |                  |               |             |           |      |            |     |
| 283       | 营销活动                     |               | 本周新客             | ÷                | 本月生日会员        | 1           |           |      |            |     |
| mi        | 邀请有礼                     |               |                  |                  |               |             |           |      |            |     |
| =         | 拼团                       |               | ・群体营销方案          |                  |               |             |           |      |            |     |
|           | 团购                       |               | #**+*=/=         |                  | 创造新大学         |             |           |      |            |     |
| 83        | 砍价                       |               | 研风地店             | 4                | 刨建新刀杀         | +           |           |      |            |     |
|           | 卡券管理                     |               |                  |                  |               |             |           |      |            |     |
| <u>.</u>  | 次卡                       |               |                  |                  |               |             |           |      |            |     |

# 1.2.1 筛选会员群发短信

| 点i                    | 击【群发9                        | 短信】           |                  |                  |                |             |             |   |              |           |     |
|-----------------------|------------------------------|---------------|------------------|------------------|----------------|-------------|-------------|---|--------------|-----------|-----|
|                       | 会员精准营销                       | ×             | +                |                  |                |             |             |   |              | - 0       | ×   |
| ÷                     | $\rightarrow$ C $\odot$ beta | a19.pospal.cr | n/CustomerSettir | ng/QueryRuleMana | је             |             |             |   |              | ☆ 🏮       | ) ( |
| ?                     | 園 营销 ×                       | 会员精准          | 营销               |                  |                |             |             |   | <b>11</b> 企业 | <b>10</b> | Ô   |
| Â                     | 营销概览                         |               |                  |                  |                |             |             |   | 生鮮总店         | •         |     |
| Ŧ                     | 常规                           |               |                  |                  |                |             |             |   |              |           |     |
| 면                     | 促销活动<br>精准营销                 |               | 精准营销             | 1. 筛选会员群发短       | 言; 2. 定时推送营销活起 | 动; 3. 下达回访· | 任务给导购员 立即下达 |   |              |           |     |
| <b>K</b>              | 场景营销<br>自动通知                 |               | 客户群体营销           |                  |                |             |             |   |              |           |     |
| <ul> <li>⊘</li> </ul> | 推荐商品策略<br>短信发送记录             |               | • 推荐客户群体         |                  |                |             |             |   |              |           |     |
| <u>283</u>            | 营销活动                         |               | 本周新客             | ÷                | 本月生日会员         | ÷           |             |   |              |           |     |
| =                     | 邀请有礼<br>拼团                   |               | ・群体营销方案          |                  |                |             |             |   |              |           |     |
| 23                    | 团购<br>砍价                     |               | 群发短信             | 7                | ● 测试定时方案       | 0           | 创建新方案       | + |              |           |     |
|                       | 卡券管理                         |               |                  |                  |                |             |             |   |              |           |     |
|                       | 次卡                           |               | /                |                  |                |             |             |   |              |           |     |
| <u>-</u> q            | 优惠券购物卡                       |               |                  |                  |                |             |             |   |              |           |     |

#### 筛选目标会员

根据条件设置筛选出目标会员。

| 2         | 会员精准            | ŧ营销  | × +                    |                      |       |             |          |                   |           | -           | - 🗆 X   |
|-----------|-----------------|------|------------------------|----------------------|-------|-------------|----------|-------------------|-----------|-------------|---------|
| ÷         | $\rightarrow$ C | 0    | beta19.pospal.cn/Custo | mer/CustomerAnalyzer |       |             |          |                   |           |             | ☆ 🕃 :   |
| 5         | 会员              | 精准营  | 肖                      |                      |       |             |          |                   |           | 企业版         | 6       |
|           | 重置              |      |                        |                      | - 全部7 | 开卡门店 - • 按会 | 長资料 ・ 全部 | 時级 - 🔹 🔹 - 全部标签 - | • 启用 •    | 卡号/姓名/电话    | 查询      |
| (Ŧ)       |                 | 序号   | 会员卡号:                  | 姓名                   |       | 电话          | 会员等级≎    | 余额:               | 积分:       | 开卡日期 🗧      | 下次生日    |
|           |                 | 1    | 000000                 | 陈先生-0                |       | 18650807033 | 钻石会员     | 190649.90         | 987401    | 2019-05-24  |         |
| 면         |                 | 2    | 000504                 | 测试会员1                |       | 123456789   | 店铺会员     | 500.00            | 1         | 2019-03-14  | -       |
| Æ         |                 | 3    | 1001                   | 1001                 |       | 14789561234 | 店铺会员     | 100.00            | 1         | 2019-04-21  |         |
| $\otimes$ |                 | 4    | 111111                 | qwe                  |       | 13853592177 | 无        | 270.50            | 1         | 2019-04-15  | -       |
| ~         |                 | 5    | 123                    | dfz                  |       | 12345678912 | 店铺会员     | 0.00              | 1         | 2019-05-20  | -       |
| 283       |                 | 6    | 13015513097            | 13015513097          |       | 13015513097 | 店铺会员     | 48.40             | 1         | 2019-04-01  | ~       |
| mi        |                 | 7    | 13063038226            | 13063038226          |       | 13063038226 | 店铺会员     | 497.00            | 1         | 2019-05-20  |         |
| ≆         |                 | 8    | 13164037979            | 13164037979          |       | 13164037979 | 无        | 500.00            | 1         | 2019-03-05  | ~       |
| 22        |                 | 9    | 13589860211            | 李书文                  |       | 13589860211 | 店铺会员     | 0.00              | 1         | 2019-04-20  |         |
|           |                 | 10   | 13888888888            | 测试会员                 |       | 13888888888 | 店铺会员     | 90.00             | 1         | 2019-04-20  |         |
|           |                 | 11   | 13963849680            | ***                  |       | 13963849680 | 无        | -80.00            | 1         | 2019-05-15  | ~       |
|           |                 | 12   | 15506587878            | 15506587878          |       | 15506587878 | 店铺会员     | 254.00            | 1         | 2019-04-16  | -       |
| ΞQ        | 🔲 Z             | 下页全选 | ● 已选中(0) ◎ 全部(3)       | 6) 发送                |       |             |          | ド首页 《前一页          | 第 1 页 共1页 | ī 下一页》 尾页 X | 每页50条 • |

#### 点击【发送】

|           | 会员精准            | 主营销   | × +                    |                    |                          |                     |                 |       |                                      |           | -          | - 🗆 ×   |
|-----------|-----------------|-------|------------------------|--------------------|--------------------------|---------------------|-----------------|-------|--------------------------------------|-----------|------------|---------|
| ÷         | $\rightarrow$ C | 0     | beta19.pospal.cn/Custo | omer/CustomerAnaly | zer                      |                     |                 |       |                                      |           |            | ☆ 🕚 :   |
| 5         | 会员              | 精准营   | 销                      |                    |                          |                     |                 |       |                                      |           |            | 600     |
|           | 重要              |       |                        |                    |                          | F卡门店 · • ) ( 按会     | - 全部            | 邮等级 - | <ul> <li>▼</li> <li>▲部标签・</li> </ul> | •   启用 •  |            |         |
| (Ŧ)       | 0               | 序号    | 会员卡号:                  | 姓名                 | <ul> <li>会员推送</li> </ul> |                     |                 | ×     | 余额:                                  | 积分:       | 开卡日期:      | 下次生日    |
|           |                 | 1     |                        | 称先生-0              |                          |                     |                 |       | 190649.90                            | 987401    | 2019-05-24 |         |
| Ē         |                 | 2     | 000504                 | 测试会员1              | 营销类型                     | 2: 短信息              |                 | -     |                                      | 1         | 2019-03-14 |         |
| Æ         | ۲               | 3     |                        | 1001               |                          |                     |                 |       | 100.00                               | 1         | 2019-04-21 |         |
| $\otimes$ | 0               | 4     | 111111                 | qwe                | 结尾请加:                    | 退订回N【店名】 (店名3-      | -8个字符) 余额       | 0元    |                                      | 1         | 2019-04-15 |         |
| ~         |                 | 5     | 123                    | dfz                |                          |                     |                 |       |                                      | Ť         |            |         |
| 285       | 0               | 6     |                        |                    |                          |                     |                 |       | 48.40                                | 1         | 2019-04-01 |         |
| iii       | 0               | 7     | 13063038226            | 13063038226        |                          |                     |                 |       | 497.00                               | 1         |            |         |
| Ŧ         |                 | 8     | 13164037979            | 13164037979        | 15                       | 2子权(0, 村田)7万风(0余(07 | 子(束),有双号的2个,    | #80)L |                                      | 1         | 2019-03-05 |         |
| 22        | 0               | 9     | 13589860211            | 李书文                | 帮助                       | 取消                  | 发送              |       |                                      | 1         | 2019-04-20 |         |
|           | 0               |       |                        | 测试会员               |                          |                     | 100 Mtg 201 201 |       | 90.00                                | 1         | 2019-04-20 |         |
|           |                 | 11    | 13963849680            | ***                |                          | 13963849680         | 无               |       | -80.00                               | 1         |            |         |
|           | 0               | 12    | 15506587878            | 15506587878        |                          |                     | 店铺会员            |       | 254.00                               | 1         | 2019-04-16 |         |
|           | DZ              | \$页全选 | ● 已选中(3) ○ 全部(3)       | 36) 发送             |                          |                     |                 |       | 首页《前一页                               | 第 1 页 共1页 | 瓦 下一页》 尾页> | 每页50条 • |

注: 请留意账户短信余额,当余额不足时,为避免影响短信未发送请及时充值。

#### 发送优惠券

| 2         | 会员精准            | 圭营销  | × +                    |                     |                                                                                                    | - 🗆 X                 |
|-----------|-----------------|------|------------------------|---------------------|----------------------------------------------------------------------------------------------------|-----------------------|
| ÷         | $\rightarrow$ C | 0    | beta19.pospal.cn/Custo | omer/CustomerAnalyz | er -                                                                                                    | ☆ 🕃 :                 |
| ?         | 会员              | 精准营  | 销                      |                     | E (                                                                                                    | <u>eut</u> 1 69 1 (3) |
| Â         | - EE            |      |                        |                     |                                                                                                    |                       |
| (Ŧ]       |                 | 序号   | 会员卡号 🗧                 | 姓名                  | <ul> <li>● 清选择化 悪券</li> <li>★ (新会社)</li> <li>★ (新会社)</li></ul> | \$ 下次生日               |
|           |                 | 1    |                        | 陈先生-0               | 190649.90 987401 2019-05-3                                                                                                    |                       |
| Ē         |                 | 2    | 000504                 | 测试会员1               | 营销类型: 优惠芬 <b>*</b> 500.00 1 2019-03-                                                                                                    |                       |
| Â         |                 | 3    |                        | 1001                | 100.00 1 2019-04-2                                                                                                    | 21 -                  |
| $\otimes$ |                 | 4    | 11111                  | qwe                 | 制券门店: 生鲜总店 🗸 270.50 1 2019-04-                                                                                                    | -                     |
| ~         |                 | 5    | 123                    | dfz                 | 选择优惠券: 已洗中 0 种、0 % 优惠券 0.00 1 2019-05-4                                                                                                    |                       |
| 283       |                 | 6    |                        |                     | 48.40 1 2019-04-4                                                                                                    |                       |
| -111      |                 | 7    | 13063038226            | 13063038226         | ☑ 短信发送优惠券通知 (账户短信余额 0 元)<br>497.00 1 2019-054                                                                                                    |                       |
| =         |                 | 8    | 13164037979            | 13164037979         | 短信签名: 生鮮总店 500.00 1 2019-03-4                                                                                                    |                       |
| 23        |                 | 9    | 13589860211            | 李书文                 | * 会员在做临床铺的会员中心可查看到优惠券 0 00 1 2019-04-2<br>* 描述给会员的使事举无法撤回                                                                                                    |                       |
|           |                 |      |                        | 测试会员                | 取消 发送 90.00 1 2019-04-2                                                                                                    |                       |
|           |                 | 11   | 13963849680            | ***                 | -80.00 1 2019-05-                                                                                                    | -                     |
|           |                 | 12   | 15506587878            | 15506587878         | 15506587878 店铺会员 254.00 1 2019-04-                                                                                                    |                       |
| <u></u>   | D Z             | 5页全选 | ● 已选中(3) ○ 全部(         | 36) 发送              | (首页 《前一页 第 1 页 共1页 下一页》)                                                                                                    | 尾页 >> 每页50条 •         |

# 1.2.2 定时推送营销活动

#### 筛选目标客户

点击【创建新方案】或者点击推荐客户群体筛选目标客户。

#### 筛选目标会员

添加筛选条件筛选会员

|          | 群体设置                         | × +                |                   |                  |               |           |             |                | - 🗆                 | ×   |
|----------|------------------------------|--------------------|-------------------|------------------|---------------|-----------|-------------|----------------|---------------------|-----|
| ÷        | $\rightarrow$ C $\odot$ beta | 19.pospal.cn/Custo | omerSetting/      | CustomerAnalyzer |               |           |             |                | ☆ 🍨                 | 9 E |
| ゥ        | 愈 营销 ×                       | 群体设置               |                   |                  |               |           |             |                | <b>11 企业版</b> ) 6 🕤 | 63  |
| Â        | 营销概览                         | 创刻                 | 進新方案              |                  |               |           |             |                |                     |     |
| €        | 常规                           |                    | and a star of the | ***              |               |           |             |                |                     |     |
| -        | 促销活动                         | 设                  | 直力案名称:            | 制入力菜石标           |               |           |             |                |                     |     |
| 2        | 精准营销                         | 饰                  | 选目标会员:            | 添加筛选条件           | 8             | 查看筛选结果    |             |                |                     |     |
| <u>A</u> | 场景营销                         |                    |                   | 读当弗尔马            | 快奋中毒权         | 位今日柱江     | 依今日能占       | 快上关助出          |                     |     |
| _        | 自动通知                         |                    |                   | 12011201122      | 1又问口口皆入]      | 汉云贝州山     | 10-2514,800 | 1又下25291月      |                     |     |
| 8        | 推荐商品策略                       |                    |                   | ── 累计消费金額        | ◎ 平均消费        | き金额 📃 累计  | 消费次数 📃 🖈    | に 消費时长         |                     |     |
| 愈        | 短信发送记录                       |                    |                   |                  |               |           |             |                |                     |     |
|          | 营销活动                         | 选                  | 择营销内容:            | ✓ 短信 ○ 礼品包       |               |           |             |                |                     |     |
| ណ        | 邀请有礼                         |                    |                   |                  |               |           |             |                |                     |     |
| ŧ        | 拼团                           |                    |                   | 请编辑短信内容          |               |           |             |                |                     |     |
| ~        | 团购                           |                    |                   |                  |               |           |             |                |                     |     |
| 85       | 砍价                           |                    |                   |                  |               |           |             |                |                     |     |
|          | 卡券管理                         |                    |                   | 结尾请加:退订回N【店      | 名】 (店名3~8个字符) | <u>帮助</u> | 总字数0,       | 将拆分成0条 (67字/条) |                     |     |
|          | 次卡                           |                    | 定时推送              | 选择推送周期           | 0             |           |             |                |                     |     |
|          | 优惠券                          |                    |                   |                  |               |           |             |                |                     |     |
| ΞQ       | 购物卡                          |                    |                   |                  |               |           |             |                |                     |     |

注: 请设置选项、填写数值后"查询会员"。如果添加条件,则是全部会员

#### 查看筛选结果

|              | 群体设置               | ×                | +                   |                 |              |        |         |           |          | - C   | ×          |
|--------------|--------------------|------------------|---------------------|-----------------|--------------|--------|---------|-----------|----------|-------|------------|
| $\leftarrow$ | $\rightarrow$ C () | beta19.pospal.ci | n/CustomerSetting/C | ustomerAnalyzer |              |        |         |           |          | \$    | <b>3</b> : |
| 5            | 虚 营销               | • 筛选结果           |                     |                 |              |        |         |           | ×        | 企业版 6 | 0          |
| Â            | 营销概览               | 序号               | 会员卡号                | 姓名              | 电话           | 会员等级   | 积分      | 余额        | 导购员      |       |            |
| Ŧ            | 常规                 | 1                | 156041307510        | 15395175682     | 15395175682  | 无      | 1       | 0         | -        |       |            |
| 뻔            | 精准营销               | 2                | 18808185500         | 18808185500     | 18808185500  | 钻石会员   | 1       | 395       | -        |       |            |
| 1            |                    | 3                | 13015513097         | 13015513097     | 13015513097  | 店铺会员   | 1       | 48.4      | -        |       |            |
| $\otimes$    | 推荐商品策略             | 4                | 123                 | dfz             | 12345678912  | 店铺会员   | 1       | 0.0       | -        |       |            |
| Ż            | 短信发送记录             | 5                | 44555               | 44555           | 18538097557  | 店铺会员   | 1       | -50.5     | 小何       |       |            |
| mi           | 营销活动               | 6                | 17777777777         | 刘               | 177777777777 | 店铺会员   | 1       | 26        | -        |       |            |
| ŧĦ           |                    | 7                | 13589860211         | 李书文             | 13589860211  | 店铺会员   | 1       | 0         |          |       |            |
| 23           |                    | 8                | 18678769194         | 13278769194     | 13278769194  | 店铺会员   | 1       | 0.0       |          |       |            |
|              | 卡券管理               | 9                | 199999999999        | Ŧ               | 199999999999 | 店铺会员   | 1       | 0         | -        |       |            |
|              | 次卡                 | 10               | 15777777            | 157777777       | 13588888222  | 店铺会员   | 1       | 0.0       | -        |       |            |
|              | 优惠券                | 核出导              | 悋                   |                 |              | K首页 《1 | 前一页第一1〕 | 页 共4页 下一] | 页》 尾页 >> |       |            |
| īQ           | 购物卡                |                  |                     |                 |              |        |         |           |          |       |            |

#### 选择营销内容

#### 短信

向按条件查询的会员推送营销短信

| 选择营销内容: | ❷短信 ◎礼品包                           |                     |
|---------|------------------------------------|---------------------|
|         | 请编辑短信内容                            |                     |
|         | 结尾清加: 退订回N【店名】(店名3-8个字符) <u>帮助</u> | 总字数0,将拆分成0条 (67字/条) |

注: 请留意账户短信余额,当余额不足时,为避免影响短信未发送请及时充值。

#### 礼品包

可以推送包含:积分、余额、次卡、购物卡、优惠券、礼品包。 避窖前内容: ◎短信 **②** 礼品包

|      | 积分  | • 推送给会员的礼品包无法撤回          |
|------|-----|--------------------------|
|      | 积分  |                          |
|      | 余额  | ✓ 短信发送礼品包通知(需要账户有充足短信余额) |
|      | 次卡  |                          |
| 定时推送 | 购物卡 |                          |
|      | 优惠券 |                          |
|      | 礼品包 |                          |

短信发送礼品包通知

|        | 1   | 分                                            | ✓ 短               | 信发送礼品包通知( | 需要账户有充足短信 | (余额) |
|--------|-----|----------------------------------------------|-------------------|-----------|-----------|------|
|        | 生鲜总 | 踮                                            | 0                 |           |           |      |
| 🗌 定时推送 | 选择  | 示例:感谢您一直以来的支送您一张优惠券全场通用<br>号: 1620XXX461,有 刻 | 持,赠<br>券,券<br>文至: |           |           |      |
|        |     | 2019.12.31。退订回N【广<br>名】                      | 门店签               | 立即推送      | 保存方案      |      |

#### 设置定时推送

可以立即推送,或者设置【定时推送】保存方案。

| ✔ 定时推送 | 选择推送周期,            | 3      |      |      |  |
|--------|--------------------|--------|------|------|--|
|        | 选择推送周期<br>每周<br>毎日 | 编辑群体标签 | 立即推送 | 保存方案 |  |
|        | 固定发送日期             |        |      |      |  |

注: 当天的早上 10:00 左右推通知给会员,如停止推送需提前一天关闭定时任务

## 1.2.3 下达回访任务给导购员

|    | 群体设置                     | × +                          |                      |                |           |            |           | - 🗆 ×                 |
|----|--------------------------|------------------------------|----------------------|----------------|-----------|------------|-----------|-----------------------|
| ÷  | $\rightarrow$ C ( ) beta | 19.pospal.cn/CustomerSetting | /CustomerAnalyzer?ma | rkettingType=2 |           |            |           | ☆ 👶 :                 |
| っ  | 愈 营销 ×                   | 群体设置                         |                      |                |           |            |           | <b>11 企业版</b> ) 6 ( ⑥ |
| Â  | 营销概览                     | 创建新方案                        |                      |                |           |            |           |                       |
| €  | 常规                       |                              | *4、 十字 2 3           |                |           |            |           |                       |
|    | 促销活动                     | 设直力案名称:                      | 制入力菜石林               |                |           |            |           |                       |
| С  | 精准营销                     | 筛选目标会员:                      | 添加筛选条件               | 0              | 查看筛选结果    |            |           |                       |
| Ř  | 场景营销                     |                              | 按消费行为                | 按商品責好          | 按全局结征     | 按会品账户      | 坊上苏购销     |                       |
|    | 自动通知                     |                              | 12/12/17/2           |                | 1XXXXIIII | VANCALXL   | IN INVIAU |                       |
| ×  | 推荐商品策略                   |                              | □ 累计消费金额             | - 平均消费         | 专金额 📃 累计  | +消费次数 📃 🗄  | 未消费时长     |                       |
| 宓  | AZIEZUELUK               |                              |                      |                |           |            |           |                       |
| ഷ് | 营销活动                     | 选择营销内容:                      | ○ 短信 ○ 礼品包           |                |           |            |           |                       |
|    | 邀请有礼                     |                              |                      |                |           |            |           |                       |
| ≢  | 研図                       |                              | 请输入回访任务内容            |                |           |            |           |                       |
| 23 | 記が                       |                              |                      |                |           |            |           |                       |
|    |                          |                              | <b>分配规则:</b> 将未归属的:  | 会员自动平均分配       | 给 请选择导购员  | •          | 0         |                       |
|    | 卡券管理                     |                              | ***                  |                |           |            |           |                       |
|    | 次卡                       | 花时把去                         | 四年加达问期               |                |           |            |           |                       |
|    | (兀思芬                     |                              |                      | 60+=n+(++-**   | thankes w | Intertrate |           |                       |
|    | 25101下 あたけ-ド             |                              |                      | 珊瑚研谷协会         | 业即相达      | 保住力業       |           |                       |
|    | 利用句                      |                              |                      |                |           |            |           |                       |
| ΞQ | TURRES                   |                              |                      |                |           |            |           |                       |

**注**:指定任务是由会员的归属导购来进行回访,未分配的会员在下达任务前系统自动"平均分配"给选定的一个或多个导购员

#### 1.3 场景营销

对顾客行为的预期进行广告匹配,在最合适的时间、地点,以最合适的形式进行产品呈现, 从而触动顾客的购买欲望,从而达成一种全场景、全流程的营销。

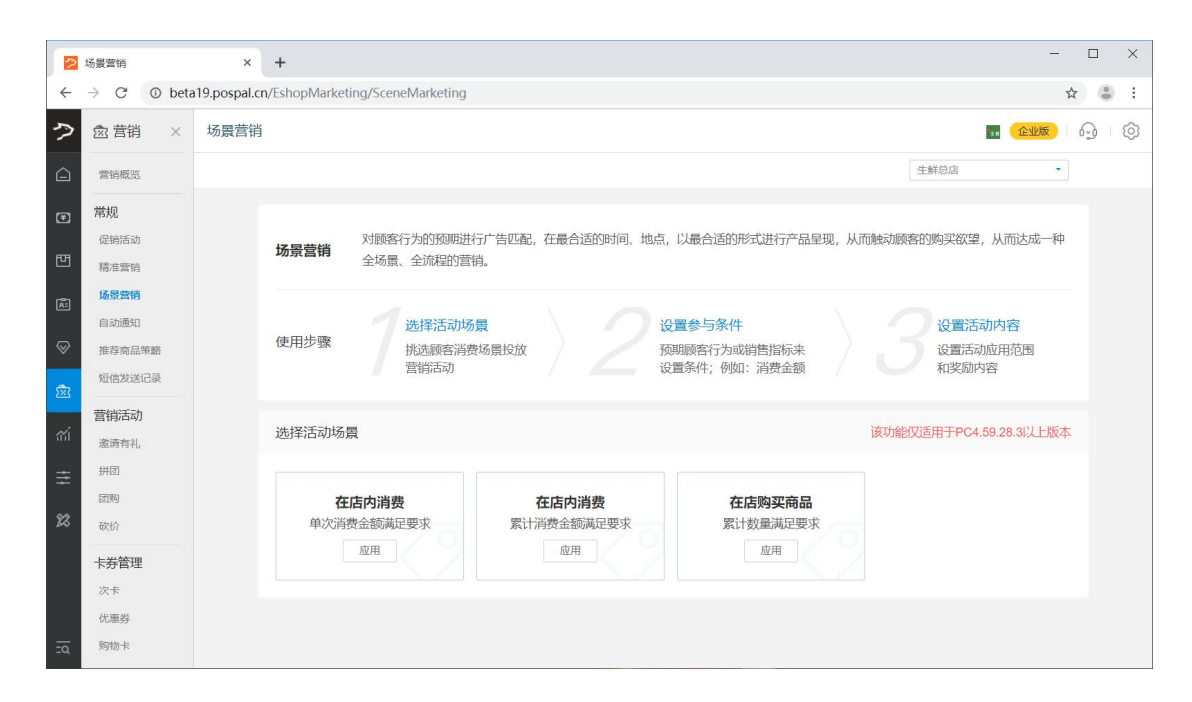

### 1.3.1 选择活动场景

挑选顾客消费场景投放营销活动

| 2      | 场景营销                             | ×                | +                |                          |                            |                                                     | -                           | - 🗆 X |
|--------|----------------------------------|------------------|------------------|--------------------------|----------------------------|-----------------------------------------------------|-----------------------------|-------|
| ÷      | $\rightarrow$ C $\odot$ beta     | a 19. pospal. cr | n/EshopMarket    | ing/SceneMarketing       |                            |                                                     |                             | ☆ 🕃 : |
| 2      | 愈 营销 ×                           | 场景营销             |                  |                          |                            |                                                     | 11 企业版                      | ) G ( |
| Â      | 营销概览                             |                  |                  |                          |                            |                                                     | 生鮮怠店                        | •     |
| €<br>1 | <b>常规</b><br>促销活动<br>精准营销        |                  | 场景营销             | 对顾客行为的预期进行<br>全场景、全流程的营销 | 亍广告匹配,在最合适的时间、地点<br>肖。     | R,以最合适的形式进行产品呈现,从                                   | .而触动顾客的购买欲望,从而达成一           | 种     |
| ×<br>* | 场景當销<br>自动通知<br>推荐商品策略<br>短信发送记录 |                  | 使用步骤             | 选择活动场的<br>挑选顾客消费<br>营销活动 |                            | <mark>设置参与条件</mark><br>预明顾客行为或销售指标来<br>设置条件;例如:消费金额 | 设置活动内容<br>设置活动应用范围<br>和奖励内容 |       |
| าน่    | 营销活动<br><sub>邀请有礼</sub>          |                  | 选择活动场景           | 룑                        |                            |                                                     | 该功能仅适用于PC4.59.28.3以上版       | 反本    |
| ≢      | 拼团                               |                  |                  |                          |                            |                                                     |                             |       |
| 88     | 团购<br>砍价                         |                  | <b>在</b><br>单次消费 | <b>店内消费</b><br>费金额满足要求   | <b>在店内消费</b><br>累计消费金额满足要求 | <b>在店购买商品</b><br>累计数量满足要求                           |                             |       |
|        | 卡券管理                             |                  |                  | 应用                       | 应用                         | 应用                                                  |                             |       |
|        | 次卡                               |                  |                  |                          |                            |                                                     |                             |       |
| ⊒α     | 购物卡                              |                  |                  |                          |                            |                                                     |                             |       |

#### 1.3.2 设置参与条件

预期顾客行为或销售指标来设置条件;例如:消费金额

| https://beta19.pospal.cn/Esho                   | × +                                                                                                    | - 🗆 X              |
|-------------------------------------------------|----------------------------------------------------------------------------------------------------|--------------------|
| $\leftarrow$ $\rightarrow$ C $\odot$ beta19.pos | $\label{eq:alcov} balcn/EshopMarketing/SceneMarketingDetail?marketingType=18 userId=34027788 id=0.$             | ☆ 🕃 :              |
| っ                                               | E (                                                                                                    | <u>euto</u> 69 (\$ |
|                                                 | - 赤役置                                                                                                    |                    |
| <b>()</b>                                       | · 携要求: 近   天内,顾客在店内消费满足全额≥ 元 设置促销商品                                                                             |                    |
| 12                                              |                                                                                                    |                    |
| •<br>A:                                         |                                                                                                    |                    |
| ₩<br>₩                                          | 动时间: 开始日期: — 结束日期: 更多促销日期与时间的设置                                                                                 |                    |
| i.                                              | 5用群体: 已选中0个会员等级 ・                                                                                               |                    |
| ជា                                              | 期门店: 已遊中の行店 ・                                                                                                   |                    |
| ± .                                             | 活动奖励内容                                                                                                    |                    |
| 22 3                                            |                                                                                                    |                    |
| 3                                               | 3励内容: 分 消费金额翻倍奖励翻倍                                                                                              |                    |
|                                                 | Ja du and a start and a start a start a start a start a start a start a start a start a start a start a start a |                    |
| Ξα                                              | \$HFF foculi                                                                                                    |                    |

# 1.3.3 设置活动内容

#### 设置活动应用范围和奖励内容

| https://beta19.pospal.cn                    | yEshoj × +                                                                          | - 🗆 ×            |
|---------------------------------------------|-------------------------------------------------------------------------------------|------------------|
| $\leftarrow$ $\rightarrow$ C $\odot$ beta19 | 9.pospal.cn/EshopMarketing/SceneMarketingDetail?marketingType=1&userld=3402778&id=0 | ☆ 👶 ::           |
| ゥ                                           |                                                                                     | <u>企业版</u> 6 6 6 |
| <b></b>                                     | 活动设置                                                                                |                  |
|                                             | 消费要求:近 天内,顾客在店内消费满足金额 元 设置促销商品                                                      |                  |
|                                             | ・活动应用范围                                                                             |                  |
| $\otimes$                                   | 活动时间: 开始日期: - 结束日期: 更多促销日期与时间的设置                                                    |                  |
| <b>1</b>                                    | 适用群体: 已选中0个会员等级 ·                                                                   |                  |
| ณ์                                          | 遠角门语: 已遗中0个门店 •                                                                     |                  |
| ( <b>=</b>                                  | * )<br>古和美丽小谷                                                                       |                  |
| 23                                          | 奖励类型: 积分 •                                                                          | -                |
|                                             |                                                                                     |                  |
| -                                           | 9939年<br>                                                                           |                  |
| ΞQ                                          | MLARES                                                                              |                  |

# 1.4 自动通知

设置当指定的商品在消费周期内消费发送短信或者微信通知。

|           | 自动通知设置                   |          | × +        |                       |      |      |    |            |                        | - 🗆 X                   |
|-----------|--------------------------|----------|------------|-----------------------|------|------|----|------------|------------------------|-------------------------|
| ÷         | $\rightarrow$ C (1) beta | a19.posp | oal.cn/Rer | ninder/ProductReminde | er   |      |    |            |                        | ☆ 🍮 :                   |
| 9         | 愈 营销 ×                   | 自动       | 通知设置       |                       |      |      |    |            |                        | . <u>(ruk</u> ) 🖓 🧔     |
| Â         | 营销概览                     | €B#1     | 自动通知       | 日日 人民                 |      |      |    | 4          | 生鮮总店・                  | 飛行/名称/拼音码     董询     董询 |
| Ŧ         | 常规                       | 序号       | 操作         | 创建门店                  | 商品名称 | 商品条码 | 规相 |            | 品名: 干香菇<br>条码: 2200021 |                         |
| 면         | 促销活动<br>精准营销             | 未查询      | 创符合条件日     | 91C录                  |      |      |    |            | <b>書价:</b> 3           |                         |
| æ         | 场景营销                     |          |            |                       |      |      |    | 会员在消费指定商品  | 品后的第X天(X为消费周期          | 明),发送通知的设置。             |
| $\otimes$ | 推荐商品策略                   |          |            |                       |      |      |    | 门店范围       |                        | 2 >                     |
| ŵ         | 短信发送记录                   |          |            |                       |      |      |    | 消费周期:      |                        | <b>2</b> 天              |
| ഷ്        | 當(用)活动)<br>邀请有礼          |          |            |                       |      |      |    | 选择指定商品     |                        | >                       |
| ŧ         | 拼团                       |          |            |                       |      |      |    | 短信通知       |                        | 开启                      |
| 22        | 砍价                       |          |            |                       |      |      |    | 内容:        |                        |                         |
|           | 卡券管理                     |          |            |                       |      |      |    | 后连中国以接     |                        |                         |
|           | 次卡                       |          |            |                       |      |      |    | 短信结尾请加:退订回 | 副N【店名】 (店名3~8个字符)      |                         |
| īd        | 购物卡                      |          |            |                       |      |      |    |            | 取消                     | 保存                      |

# 1.5 推荐商品策略

| 推着        | <b>荸商品,</b> (            | 刘建:      | 惟荐规         | 卫则             |      |                  |         |
|-----------|--------------------------|----------|-------------|----------------|------|------------------|---------|
|           | 推荐商品设置                   | >        | +           |                |      |                  | - 🗆 X   |
| ÷         | $\rightarrow$ C (1) beta | 19.pospa | I.cn/Recomm | nendation/Rule |      |                  | ☆ 😩 :   |
| ?         | 念 营销 ×                   | 推荐商      | 品设置         |                |      |                  | <b></b> |
| Â         | 营销概览                     | 创建推动     | <b>宇规则</b>  |                |      | -                | 生鮮总店    |
| ≆         | 常规                       | 序号       | 操作          | 规则名称           | 创建门店 | 创建门店: 生鲜总店       |         |
|           | 促销活动                     | 未查询到     | 符合条件的记录     |                |      | (在田门庄,           | 0 \     |
| 뻔         | 精准营销                     |          |             |                |      |                  | U >     |
| <u>R</u>  | 场景营销                     |          |             |                |      |                  |         |
|           | 自动通知                     |          |             |                |      | 规则名称:            |         |
| $\otimes$ | 推荐商品策略                   |          |             |                |      | *推荐规则名称必填        |         |
| হন্য      | 短信发送记录                   |          |             |                |      | 推荐条件: - 请选择推荐商品的 | 条件- 🔹   |
|           | 营销活动                     |          |             |                |      | * 请推荐条件类型        |         |
| mi        | 邀请有礼                     |          |             |                |      |                  |         |
| =         | 拼团                       |          |             |                |      | 推荐商品列表:          | + 添加商品  |
|           | 团购                       |          |             |                |      | * 请选择推荐商品        |         |
| 23        | 砍价                       |          |             |                |      | *适用范围:自助点餐机、微店   |         |
|           | 卡券管理                     |          |             |                |      |                  |         |
|           | 次卡                       |          |             |                |      |                  |         |
|           | 优惠券                      |          |             |                |      |                  |         |
| <u>.</u>  | 购物卡                      |          |             |                |      | 取;               | 肖保存     |

#### 选择推荐条件

| 推荐条件:   | - 请选择推荐商品的条件 -   | - |
|---------|------------------|---|
| 请推荐条件类型 | - 请选择推荐商品的条件 -   |   |
|         | 购物车里的商品都不属于某特定分类 |   |
|         | 购物车里的商品都不包含某特定标签 |   |
| 推存商品列表  | 购物车包含了某些特定的商品    |   |

注:适用范围:自助点餐机、微店

# 1.6 短信发送记录

查看短信发送记录。

|           | 短信发送记录                       | ×         | +                |     |      |      |                    | - 0                          | ×    |
|-----------|------------------------------|-----------|------------------|-----|------|------|--------------------|------------------------------|------|
| ÷         | $\rightarrow$ C $\odot$ beta | 19.pospal | .cn/Sms/SentLogs |     |      |      |                    | \$                           | a) : |
| ?         | 愈 营销 ×                       | 短信发       | 送记录              |     |      |      | 0                  | <b></b> ( <u>Cruts</u> ) (j) | Ô    |
|           | 营销概览                         | 导出        |                  |     |      | 生鮮总店 | • 2019.08.15 00:00 | - 2019.08.15 23:59           | 查询   |
| (F)       | 常规                           | 序号        | 发送时间             | 号码数 | 消费金额 |      | 短信内容               |                              |      |
| -         | 促销活动                         | 未查询到符     | 符合条件的记录          |     |      |      |                    |                              |      |
| 면         | 精准营销                         |           |                  |     |      |      |                    |                              |      |
| Ř:        | 场景营销                         |           |                  |     |      |      |                    |                              |      |
|           | 自动通知                         |           |                  |     |      |      |                    |                              |      |
| $\otimes$ | 推荐商品策略                       |           |                  |     |      |      |                    |                              |      |
| 愈         | 短信发送记录                       |           |                  |     |      |      |                    |                              |      |
|           | 营销活动                         |           |                  |     |      |      |                    |                              |      |
| ណ         | 邀请有礼                         |           |                  |     |      |      |                    |                              |      |
| ŧ         | 拼团                           |           |                  |     |      |      |                    |                              |      |
|           | 团购                           |           |                  |     |      |      |                    |                              |      |
| 23        | 砍价                           |           |                  |     |      |      |                    |                              |      |
| īd        | 卡券管理                         |           |                  |     |      |      |                    |                              |      |

# 2.营销活动

# 2.1 邀请有礼

(新人专享)借助活动让老会员邀请新会员注册,双方获得奖励。

|               | 邀请有礼                     | ×             | +                 |                                         |                                                   |       | - L X                        |
|---------------|--------------------------|---------------|-------------------|-----------------------------------------|---------------------------------------------------|-------|------------------------------|
| ÷             | $\rightarrow$ C ( ) beta | a19.pospal.cr | n/EshopMarketing/ | CustomerReferral                        |                                                   |       | ☆ 🕃 :                        |
| ゥ             | 愈 营销 ×                   | 邀请有礼          |                   |                                         |                                                   |       | <b>11</b> (Carres) 1 (Q) (Q) |
|               | 营销概览                     |               |                   |                                         |                                                   | 生鮮总店  | •                            |
| ۲             | 常规                       |               | 邀请有礼活动设           | 置                                       |                                                   |       | 效果统计                         |
| 면             | 精准营销                     |               | ・基础设置             |                                         |                                                   |       |                              |
| ¢.            | 场景营销自动通知                 |               | 设置活动名称:           | 好友送来新人礼,邀您加入                            | "必填,不超过12个字                                       |       |                              |
| ⊗<br><u>®</u> | 推荐商品策略短信发送记录             |               | 上传活动图片:           |                                         | 用于微虐会员中心邀请有礼推广图,增强<br>活动吸引力<br>上传规范:              |       |                              |
| สก่           | 营销活动                     |               |                   |                                         | 1、上传图片楷式为jpg、jpeg、png<br>2、200kb以内,最佳尺寸为750*520px |       |                              |
| Ŧ             | が回                       |               |                   |                                         | 上传图片                                              |       |                              |
| 23            | 砍价                       |               | 编辑活动规则:           | 1、被推荐的新用户授权后,即可等                        | 页取*****商家优惠活动,同时您                                 |       |                              |
|               | 卡券管理                     |               |                   | 也会获得*******优惠活动,可用于<br>2、该活动仅限新用户领取,每个月 |                                                   |       |                              |
|               | 次卡                       |               |                   | 3、您获得奖励后可到个人中心/我                        | 的卡券进行查看使用。                                        |       |                              |
|               | 优惠券                      |               |                   |                                         |                                                   |       |                              |
|               | 则初卡                      |               | ·奖励设置             |                                         |                                                   |       |                              |
| <u>-</u> q    | 礼品包                      |               | 新人奖励:             | ♥ 无奖励 ○ 积分 ○ 余额                         | ○ 次卡 ○ 购物卡 ○ 优惠券                                  | ○ 礼品包 |                              |

## 2.1.1 设置邀请有礼

基础设置

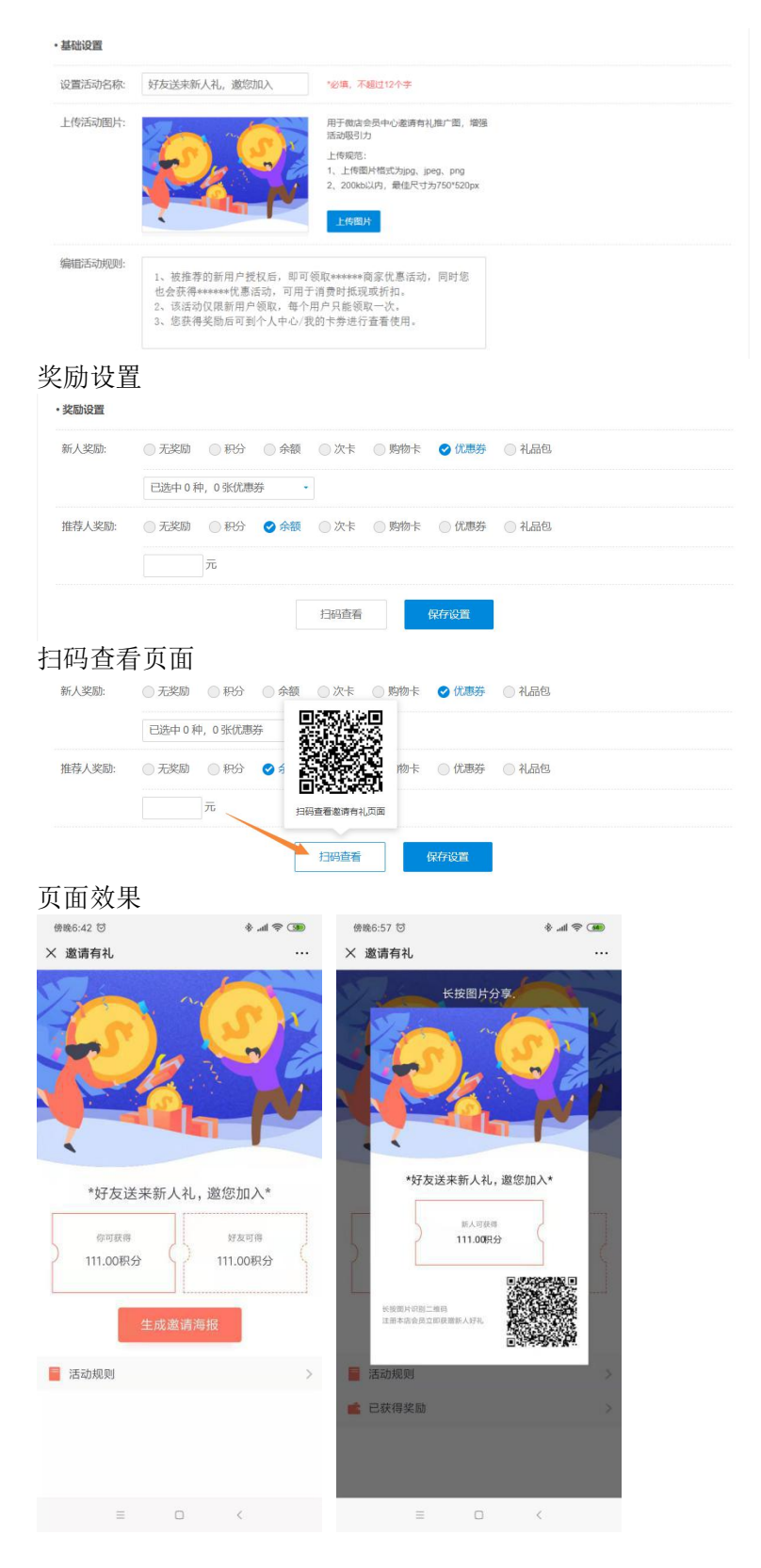

### 2.1.2 邀请有礼效果统计

点击【效果统计】查看分享拉新效果统计。

|              | 邀请有礼                         | × 🔁 分享拉新统计 🛛 🗙                              | +          |              |                                  | - 🗆 X                |
|--------------|------------------------------|---------------------------------------------|------------|--------------|----------------------------------|----------------------|
| $\leftarrow$ | $\rightarrow$ C $\odot$ beta | 19. pospal. cn/EshopMarketing/CustomerRefer | ralSummary |              |                                  | ☆ 🕚 :                |
| \$           | 念 营销 ×                       | 分享拉新统计                                      |            |              |                                  | <u>企业版</u>   63   63 |
| Â            | 营销概览                         | 分享拉新效果统计                                    |            | 全部门店         | 2019.08.08 00:00 - 2019.08.15 23 | :59 查询               |
| ۲            | 常规                           | 营销概念                                        |            |              |                                  |                      |
| 면            | 精准营销                         |                                             | 0          | 0            |                                  |                      |
| Â            | 场景营销自动通知                     |                                             | 浏览数 (PV)   | 新増会员数        |                                  |                      |
| $\otimes$    | 推荐商品策略                       |                                             |            |              |                                  |                      |
| 愈            | 短信发送记录                       | 活跃程度                                        |            |              |                                  |                      |
| ഷ്           | 营销活动                         |                                             |            | 増用户数 -〇- 浏览数 |                                  |                      |
| =            | <b>邀请有礼</b><br>拼团            | 5                                           |            |              |                                  |                      |
| -            | 团购                           | 4 -                                         |            |              |                                  |                      |
| ×3           | 砍价                           |                                             |            |              |                                  |                      |
|              | 卡券管理                         | 3-                                          |            |              |                                  |                      |
|              | 次卡                           |                                             |            |              |                                  |                      |
|              | 优惠券                          | 2-                                          |            |              |                                  |                      |
|              | 购物卡                          |                                             |            |              |                                  |                      |
|              | <b>预</b> 何卡<br>礼品包           | 1-                                          |            |              |                                  |                      |
| Ξα           | 推广                           | 0-2019-08-08                                | 2019-08-10 | 2019-08-12   | 2019-08-14                       |                      |

# 2.2 拼团

自定义拼团商品、折扣价格、活动实效、成团人数及活动商品限购信息,鼓励客户邀请好友 拼团,裂变传播带新客。

|            | 拼团                           |        | × +                           |                |         |                            |            |        | -       | - 🗆 X   |
|------------|------------------------------|--------|-------------------------------|----------------|---------|----------------------------|------------|--------|---------|---------|
| ÷          | $\rightarrow$ C $\odot$ beta | 19.pos | o <mark>al.cn</mark> /EshopMa | rketing/PeerPu | rchase  |                            |            |        |         | ☆ 🕚 :   |
| ?          | 愈 营销 ×                       | 拼团     |                               |                |         |                            |            |        | 1 企业版   | - G - Ø |
| Â          | 营销概览                         | 新增     | 并团 效果分析                       | 拼团订单           |         |                            | 生鮮总店       | • 全部状态 | • 活动关键字 | 查询      |
| €          | 常规                           | 序号     | 操作                            | 商品名称           | 条码      | 活动时间                       |            | 拼团价格   | 参团人数    | 活动状态    |
|            | 促销活动                         | 1      | 拼团详情 編輯                       | 干香菇            | 2200021 | 2019-08-01 00:00 ~ 2029-08 | 8-01 00:00 | 1.00   | 1       | 进行中     |
| Ē          | 精准营销                         |        |                               |                |         |                            |            |        |         |         |
| Ř:         | 场景营销                         |        |                               |                |         |                            |            |        |         |         |
|            | 自动通知                         |        |                               |                |         |                            |            |        |         |         |
| ~          | 推荐商品策略                       |        |                               |                |         |                            |            |        |         |         |
| 邈          | 短信友)因记录                      |        |                               |                |         |                            |            |        |         |         |
| <i>m</i> i | 营销活动                         |        |                               |                |         |                            |            |        |         |         |
|            | 邀请有礼                         |        |                               |                |         |                            |            |        |         |         |
| ≢          | 拼团                           |        |                               |                |         |                            |            |        |         |         |
| 23         | 团购                           |        |                               |                |         |                            |            |        |         |         |
|            | 841/1                        |        |                               |                |         |                            |            |        |         |         |
| -0-        | 卡券管理                         |        |                               |                |         |                            |            |        |         |         |
| 8<br>8     |                              |        |                               |                |         |                            |            |        |         |         |

### 2.2.1 新增拼团

| 2          | 拼团                       |         | × +            |                | - 🗆 X   |                           |                        |            |               |                                          |  |  |
|------------|--------------------------|---------|----------------|----------------|---------|---------------------------|------------------------|------------|---------------|------------------------------------------|--|--|
| ÷          | $\rightarrow$ C ( ) beta | 19.post | oal.cn/EshopMa | rketing/PeerPu | rchase  |                           |                        |            |               | ☆ 🕘 :                                    |  |  |
| 7          | 園 营销 ×                   | 拼团      |                |                |         |                           | <b>… 企业版</b> 1 63 1 63 |            |               |                                          |  |  |
| Â          | 营销概览                     | 新增      | 并团             | 拼团订单           |         |                           | 生鲜总店                   | • 全部状态     | • <b>活动</b> 关 | 辦字 · · · · · · · · · · · · · · · · · · · |  |  |
| Ŧ          | 常规                       | 序号      | 操作             | 商品名称           | 条码      | 活动时间                      | 开始时间:                  |            | 结束时间:         |                                          |  |  |
|            | 促销活动                     | 1       | 拼团详情 编辑        | 干香菇            | 2200021 | 2019-08-01 00:00 ~ 2029-0 | 8 开始时间必填               |            | 结束时间必填        |                                          |  |  |
| 면          | 精准营销                     |         |                |                |         |                           |                        |            |               |                                          |  |  |
| Ř:         | 场景营销                     |         |                |                |         |                           | 拼团名称:                  |            |               |                                          |  |  |
|            | 自动通知                     |         |                |                |         |                           | 洗择商品类型                 | U· 普通商品    |               | •                                        |  |  |
| ~          | 推荐商品策略                   |         |                |                |         |                           | KEITIIOHH/K            | L. HAZIOHN |               |                                          |  |  |
| 宓          | 拉信办达记录                   |         |                |                |         |                           | 选择商品:                  |            |               |                                          |  |  |
| <i>d</i> i | 营销活动                     |         |                |                |         |                           | 商品原价0元                 |            |               |                                          |  |  |
| uu         | 邀请有礼                     |         |                |                |         |                           | 配送模式:                  |            |               | 🗹 自提 📃 配送                                |  |  |
| ≢          | 拼团                       |         |                |                |         |                           | 核销期限:                  |            |               | 小时                                       |  |  |
| 23         | 回帰                       |         |                |                |         |                           |                        |            |               |                                          |  |  |
|            |                          |         |                |                |         |                           | 拼团价格:                  | 元          | 成团限时:         | 天                                        |  |  |
|            | 卡券管理                     |         |                |                |         |                           | 拼团价格必填                 |            | 成团限时必填        |                                          |  |  |
|            | 次卡                       |         |                |                |         |                           | 活动商品总数                 | 收: 件       | 成团人数:         | 人                                        |  |  |
|            | (兀思安<br>1634%)上          |         |                |                |         |                           | 活动商品总数必知               | 填          | 成团人数必填        |                                          |  |  |
|            | 初付卡                      |         |                |                |         |                           | 限购每人购到                 | 买量         |               | 西                                        |  |  |
|            | 礼品包                      |         |                |                |         |                           | 限制最大开展                 | 团数         |               | 香                                        |  |  |
|            | 推广                       |         |                |                |         |                           |                        |            |               |                                          |  |  |
| <u></u>    | 营销通管理                    |         |                |                |         |                           |                        | 取          | 消             | 保存                                       |  |  |

注:模拟成团 开启后系统会在成团限时内将未成团自动虚拟成团

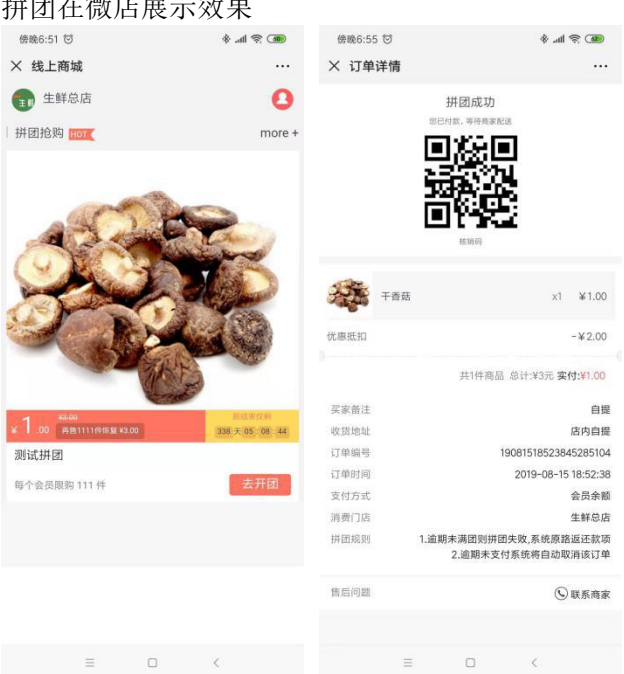

#### 拼团在微店展示效果

# 2.2.2 查看拼团订单

| 2         | 拼团                      |        | × 🔁 拼团         |                | × +     |                          |             |        | -       | - 🗆 X |
|-----------|-------------------------|--------|----------------|----------------|---------|--------------------------|-------------|--------|---------|-------|
| ÷         | $\rightarrow$ C () beta | 19.pos | pal.cn/EshopMa | rketing/PeerPu | rchase  |                          |             |        |         | ☆ 🕃 : |
| 9         | 園 营销 ×                  | 拼团     |                |                |         |                          |             |        | 11 企业版  | 6     |
| Â         | 营销概览                    | 新增     | 拼团 效果分析        | 拼团订单           |         |                          | 生鮮总店        | • 全部状态 | • 活动关键字 | 查询    |
| Ŧ         | 常规                      | 序号     | 操作             | 商品名称           | 条码      | 活动时间                     |             | 拼团价格   | 参团人数    | 活动状态  |
|           | 促销活动                    | 1      | 拼团详情 编辑        | 干香菇            | 2200021 | 2019-08-01 00:00 ~ 2029- | 08-01 00:00 | 1.00   | 1       | 进行中   |
| 뻔         | 精准营销                    |        |                |                |         |                          |             |        |         |       |
| æ         | 场景营销                    |        |                |                |         |                          |             |        |         |       |
| _         | 自动通知                    |        |                |                |         |                          |             |        |         |       |
| $\otimes$ | 推荐商品策略                  |        |                |                |         |                          |             |        |         |       |
| 愈         | 短信发送记录                  |        |                |                |         |                          |             |        |         |       |
|           | 营销活动                    |        |                |                |         |                          |             |        |         |       |
| ជា        | 邀请有礼                    |        |                |                |         |                          |             |        |         |       |
| ≆         | 拼团                      |        |                |                |         |                          |             |        |         |       |
| 0.9       | 团购                      |        |                |                |         |                          |             |        |         |       |
|           | 砍价                      |        |                |                |         |                          |             |        |         |       |
| ΞQ        | 卡券管理                    |        |                |                |         |                          |             |        |         |       |

## 2.2.3 效果分析

| 查            | 查看拼团活动效果统计                                                  |      |          |          |       |        |                 |                  |          |   |  |  |
|--------------|-------------------------------------------------------------|------|----------|----------|-------|--------|-----------------|------------------|----------|---|--|--|
|              | 拼团                                                          | ×    | ▶ 拼团     | × 🔁 拼团统计 | × +   |        |                 | -                | - □ >    | × |  |  |
| $\leftarrow$ | ← → C O beta19.pospal.cn/EshopMarketing/PeerPurchaseSummary |      |          |          |       |        |                 |                  |          |   |  |  |
| Ŷ            | 園 营销 ×                                                      | 拼团统计 |          |          |       |        |                 | 11 企业版           | 6        | ŝ |  |  |
| Â            | 营销概览                                                        |      | 拼团活动效果统计 | 生鮮总店     | ▼ 干香菇 | • 201  | 9.08.08 00:00 - | 2019.08.15 18:59 | <b>1</b> |   |  |  |
| ۲            | 常规                                                          |      | 营销概念     |          |       |        |                 |                  |          |   |  |  |
| 면            | 精准营销                                                        |      | 1        | 1        |       | 1      |                 | 0                |          |   |  |  |
| æ            | 场景营销自动通知                                                    |      | 拼团发起次数   | 参加拼团总人数  |       | 成团数    |                 | 待成团数             |          |   |  |  |
| $\otimes$    | 推荐商品策略                                                      |      |          |          |       |        |                 |                  |          |   |  |  |
| 愈            | 短信发送记录                                                      |      | 1        | 1        |       | 0      |                 |                  |          |   |  |  |
| ണ്           | 营销活动                                                        |      | 拼团交易总额   | 成团交易额    |       | 待成团交易额 |                 |                  |          |   |  |  |
| ŧŧ           | 拼团                                                          |      | 活跃程度     |          |       |        |                 |                  |          |   |  |  |
| 22           | 团购<br>砍价                                                    |      |          | -0-      | 成团人数  | 未成团人数  |                 |                  |          |   |  |  |
| <u>-a</u>    | 卡券管理                                                        |      | 1        |          |       |        |                 |                  |          |   |  |  |

# 2.3 团购

贴合客户从众心理,自定义团购商品、成团人数、活动时效、限购信息等,商家低价开团,提高店铺销量。

|           | 团购                      |           | × +            |                      |            |                                     |       |         | -       |      |  |  |  |
|-----------|-------------------------|-----------|----------------|----------------------|------------|-------------------------------------|-------|---------|---------|------|--|--|--|
| ÷         | $\rightarrow$ C () beta | 19.pos    | pal.cn/EshopMa | rketing/Grou         | upPurchase |                                     |       |         | \$      | 8 E  |  |  |  |
| ゥ         | 園 营销 ×                  | 团购        |                |                      |            |                                     |       |         |         |      |  |  |  |
| Â         | 营销概览                    | 新增团购 效果分析 |                | <b>效果分析 团购订单</b> 生鮮总 |            | 生鮮总店 • 全部社                          |       | * 活动关键字 | 查询      |      |  |  |  |
| Ŧ         | 常规                      | 序号        | 操作             | 商品名称                 | 条码         | 活动时间                                | 团购价格  | 活动商品总数  | 已出售商品数量 | 活动状态 |  |  |  |
|           | 促销活动                    | 1         | 团购详情 编辑        | 瓜子                   | 2200023    | 2019-08-01 00:00 ~ 2029-08-01 00:00 | 22.00 | 222222  | 0       | 进行中  |  |  |  |
| 면         | 精准营销                    |           |                |                      |            |                                     |       |         |         |      |  |  |  |
| Ē.        | 场景营销                    |           |                |                      |            |                                     |       |         |         |      |  |  |  |
|           | 自动通知                    |           |                |                      |            |                                     |       |         |         |      |  |  |  |
| $\otimes$ | 推荐商品策略                  |           |                |                      |            |                                     |       |         |         |      |  |  |  |
| 邈         | 短信发送记录                  |           |                |                      |            |                                     |       |         |         |      |  |  |  |
|           | 营销活动                    |           |                |                      |            |                                     |       |         |         |      |  |  |  |
| - î î î   | 邀请有礼                    |           |                |                      |            |                                     |       |         |         |      |  |  |  |
| ≢         | 拼团                      |           |                |                      |            |                                     |       |         |         |      |  |  |  |
|           | 团购                      |           |                |                      |            |                                     |       |         |         |      |  |  |  |
| 23        | 砍价                      |           |                |                      |            |                                     |       |         |         |      |  |  |  |
| ΞQ        | 卡券管理                    |           |                |                      |            |                                     |       |         |         |      |  |  |  |

# 2.3.1 新增团购

|              | 团购                           |        | × +            |              |           |                                     |                                                                                                    |        | - 1      |        |  |
|--------------|------------------------------|--------|----------------|--------------|-----------|-------------------------------------|----------------------------------------------------------------------------------------------------|--------|----------|--------|--|
| $\leftarrow$ | $\rightarrow$ C $\odot$ beta | 19.pos | oal.cn/EshopMa | rketing/Grou | pPurchase |                                     |                                                                                                    |        | ☆        |        |  |
| っ            | 愈 营销 ×                       | 团购     |                |              |           |                                     | Market (1997年1月1日) (1997年1月1日) (1997年1月1日 |        |          |        |  |
|              | 营销概览                         | 新增     | 团购 效果分析        | 团购订单         |           |                                     | 生鮮总店                                                                                                    | • 全部状态 | • 活动关键字  | 查询     |  |
| €            | 常规                           | 序号     | 操作             | 商品名称         | 条码        | 活动时间                                | 开始时间:                                                                                                    |        | 结束时间:    |        |  |
|              | 促销活动                         | 1      | 团购详情 编辑        | 瓜子           | 2200023   | 2019-08-01 00:00 ~ 2029-08-01 00:00 | 开始时间必填                                                                                                    |        | 结束时间必填   |        |  |
| 면            | 精准营销                         |        |                |              |           |                                     |                                                                                                    |        |          |        |  |
| Ř:           | 场景营销                         |        |                |              |           |                                     | 团购名称:                                                                                                    |        |          |        |  |
|              | 自动通知                         |        |                |              |           |                                     |                                                                                                    | ***    |          |        |  |
| $\otimes$    | 推荐商品策略                       |        |                |              |           |                                     | 远洋雨茄突空: 首遇                                                                                                    | 如何而    |          | -      |  |
| 愈            | 短信发送记录                       |        |                |              |           |                                     | 选择商品:                                                                                                    |        |          |        |  |
|              | 营销活动                         |        |                |              |           |                                     | 商品原价0元                                                                                                    |        |          |        |  |
| វវា          | 邀请有礼                         |        |                |              |           |                                     | 配送模式:                                                                                                    |        | ☑ 自提   [ | 配送     |  |
| ≢            | 拼团                           |        |                |              |           |                                     | +>/->/->                                                                                                    |        |          | di D-t |  |
| ~            | 团购                           |        |                |              |           |                                     | 核相助取:                                                                                                    |        |          | 7]\11  |  |
| 60           | 砍价                           |        |                |              |           |                                     | 团购价格:                                                                                                    | 元      | 活动商品总数:  | 件      |  |
|              | 卡券管理                         |        |                |              |           |                                     | 团购价格必填                                                                                                    |        | 活动商品总数必填 |        |  |
|              | 次卡                           |        |                |              |           |                                     | 成团人数:                                                                                                    |        |          | 人      |  |
|              | 优惠券                          |        |                |              |           |                                     | 成团人数必填                                                                                                    |        |          |        |  |
|              | 购物卡                          |        |                |              |           |                                     |                                                                                                    | IIV    | 消 保存     | 7      |  |
| <u>-</u> 2Q  | 预付卡                          |        |                |              |           |                                     |                                                                                                    | -14    |          |        |  |

拼团在微店展示效果

| 晚上7:05 🗇             | * .al 😤 🌆 🛞        | 上7:06 団    |                             | 🐠 🕫 lh. *            |
|----------------------|--------------------|------------|-----------------------------|----------------------|
| × 产品详情               | ×                  | 订单详情       |                             |                      |
|                      |                    |            |                             |                      |
|                      |                    | <u>а</u> г |                             | ×1 ¥22.00            |
| all all              | 代惠                 | 既扣         |                             | -¥-20.00             |
| ¥22.00 ##2222224%#¥2 | 338 天 04 : 54 · 13 |            | 共1件商品 总计:¥                  | 2元 <b>实付:¥22.00</b>  |
| 测试团购                 | 买家                 | 备注         |                             | 自提                   |
|                      | 收货                 | 他址         |                             | 店内自提                 |
| 已有0人参团,还差1人成团        | 订单                 | 编号         | 190815                      | 19055838483104       |
| 商家开团 证               | 差1人成团 去参图 订单       | 时间         | 201                         | 9-08-15 19:05:58     |
| 15                   | 支付                 | 方式         |                             | 会员余额                 |
| 团购规则 人               | 满发惯,人不满退款 消费       | 们店         |                             | 生鮮总店                 |
|                      | 拼团                 | 1規則 1      | 1.逾期未满团则拼团失败,<br>2.逾期未支付系统; | 系统原路返还款项<br>將自动取消该订单 |
|                      | 信后                 | 问题         |                             | ○联系商家                |
| 日本 42<br>助物车 客級 単地内正 | ¥22<br>我来参团        |            |                             |                      |
|                      |                    |            |                             |                      |

# 2.3.2 查看团购订单

| 2            | 团购                           |          | × 🔁 团购        | 订单         | ×              | +        |              |           |             |                    |                 |            | - 0            | ×      |
|--------------|------------------------------|----------|---------------|------------|----------------|----------|--------------|-----------|-------------|--------------------|-----------------|------------|----------------|--------|
| $\leftarrow$ | $\rightarrow$ C $\odot$ beta | 19.pos   | pal.cn/Eshopl | Marketing/ | GroupPurchase( | Order?mc | ode=0&userld | I=3402778 |             |                    |                 |            | ☆              | 8 E    |
| 2            | 愈 营销 ×                       | 团购       | 订单            |            |                |          |              |           |             |                    |                 | <b>1</b> 1 | uto 🖓          | \$     |
| Â            | 营销概览                         |          |               |            |                |          | 生鮮总店         | •         | 全部状态        | 2019.08.15 00:00 - | 2019.08.15 23:5 | 9 订单号/会    |                | 查询     |
| (¥)          | 常规                           | 序号       | 发起时间          | 会员名        | 手机号            | 地址       | 商品数量         | រោ        | 单号          | 购买时间               | 交易金额            | 订单状态       | 拼团状态           | 备注     |
|              | 促销活动                         | 1        | 2019.08.15    | 陈先生-0      | 18650807033    | 店内自提     | 1            | 190815190 | 55838483104 | 2019.08.15 19:05   | 22.00           | 已确认        | 拼成             | 自提     |
| 면            | 精准营销                         |          |               |            |                |          |              |           |             |                    |                 |            |                |        |
|              | 场景营销                         |          |               |            |                |          |              |           |             |                    |                 |            |                |        |
|              | 自动通知                         |          |               |            |                |          |              |           |             |                    |                 |            |                |        |
| $\otimes$    | 推荐商品策略                       |          |               |            |                |          |              |           |             |                    |                 |            |                |        |
|              | 短信发送记录                       |          |               |            |                |          |              |           |             |                    |                 |            |                |        |
|              | 营销活动                         |          |               |            |                |          |              |           |             |                    |                 |            |                |        |
|              | 邀请有礼                         |          |               |            |                |          |              |           |             |                    |                 |            |                |        |
|              | 拼团                           |          |               |            |                |          |              |           |             |                    |                 |            |                |        |
|              | 团购                           |          |               |            |                |          |              |           |             |                    |                 |            |                |        |
| X            | 砍价                           |          |               |            |                |          |              |           |             |                    |                 |            |                |        |
|              | 卡券管理                         |          |               |            |                |          |              |           |             |                    |                 |            |                |        |
|              | 次卡                           | C1 00 20 | . 1 Doger /   | 22         |                |          |              |           |             |                    | 1 7 447         |            |                | 0.47   |
|              | 优惠券                          | 法理教      | : 1, 忠父裼视: 2  | 12         |                |          |              |           |             | K 目以 《 則一贝 弗       |                 | r-u» a     | BIM N TELEVISI | J:R: • |

# 2.3.3 效果分析

查看团购活动效果统计

| 2            | 团购                           | × 🔁 國際統計 × +                                      | - 🗆 X                                                   |
|--------------|------------------------------|---------------------------------------------------|---------------------------------------------------------|
| $\leftarrow$ | $\rightarrow$ C $\odot$ beta | a19.pospal.cn/EshopMarketing/GroupPurchaseSummary | ☆) 😩 🗄                                                  |
| Ŷ            | 愈 营销 ×                       | 团购统计                                              | <b>11 (21版)</b> (2) (2)                                 |
| Â            | 营销概览                         | <b>团购活动效果统计</b> 生鲜皂店 • 瓜子                         | <ul> <li>2019.08.08 00:00 - 2019.08.15 19:10</li> </ul> |
| ۲            | <b>常规</b><br>促销活动            | 营销概念                                              |                                                         |
| 면            | 精准营销                         | 1                                                 | 22                                                      |
| Æ            | 场景营销                         | 参加团购总人数                                           | 図购交易額                                                   |
| $\otimes$    | 推荐商品策略                       |                                                   |                                                         |
| 藗            | 短信发送记录                       | 活跃程度                                              |                                                         |
| mi           | <b>营销活动</b><br>遗调有礼          | 参团人政                                              |                                                         |
| ≢            | 拼团                           |                                                   | Ĭ                                                       |
| ×            | 辺内                           | 0.8-                                              | 2019-08-15                                              |
|              | <b>卡券管理</b><br>次卡            | 0.6-                                              | ●参团人数:1                                                 |
| ΞQ           | 优惠券                          | 0.4-                                              |                                                         |

# 2.4 砍价

商家通过微信砍价活动,可以让客户将店铺链接分享给好友或朋友圈,以达到拓客引流,迅速积攒新会员目的。

### 2.4.1 新增砍价

| 2         | 砍价         | ×          | +              |                 |         |               |          |               | - 🗆 X       |   |  |
|-----------|------------|------------|----------------|-----------------|---------|---------------|----------|---------------|-------------|---|--|
| ÷         | → C ① beta | 19.pospal. | cn/EshopMarket | ing/BargainRule |         |               |          |               | ☆ 👶 :       |   |  |
| ?         | 愈 营销 X     | 砍价         |                |                 |         | <b></b>       |          |               |             |   |  |
|           | 营销概览       | 新增砍价       | 效果分析           |                 |         | 生鲜总店          | • 全部状态   | : • 活动关       | · 犍字        |   |  |
| ۲         | 常规         | 序号         | 操作             | 商品名称            | 条码      | 开始时间:         |          | 结束时间:         |             |   |  |
|           | 促销活动       | 1          | 砍价详情 編輯        | 板栗              | 2200024 | 开始时间必填        |          | 结束时间必填        |             |   |  |
| Ē         | 精准营销       |            |                |                 |         |               |          |               |             |   |  |
| Ř:        | 场景营销       |            |                |                 |         | 选择商品:         |          |               |             |   |  |
|           | 自动通知       |            |                |                 |         | 请选择商品         |          |               |             |   |  |
| $\otimes$ | 推荐商品策略     |            |                |                 |         | 商品原价0元        |          |               |             |   |  |
| 愈         | 短信发送记录     |            |                |                 |         | 活动名称:         | 快使出你的洪荒之 | 力,价值【原作       | 介】元【产品名】 ▼  |   |  |
|           | 营销活动       |            |                |                 |         | 活动底价:         | 元        | 砍价次数:         | 次           |   |  |
| สม        | 邀请有礼       |            |                |                 |         | 活动底价必填        |          | 砍价次数必填        |             |   |  |
| ≢         | 拼团         |            |                |                 |         | <b>夜</b> 伦想时· |          | R良いないな迷な      | 17          | 1 |  |
|           | 团购         |            |                |                 |         |               |          | 周晌次教必慎        |             |   |  |
| 23        | 砍价         |            |                |                 |         |               | eta.     | 1000 CALO - A | 14          |   |  |
|           | 卡券管理       |            |                |                 |         | 104月1日10日支    |          |               | 1+          |   |  |
|           | 次卡         |            |                |                 |         | 活动商品尽数必1      | ц,       |               |             |   |  |
|           | 优惠券        |            |                |                 |         | 配送模式:         |          |               | 🗹 自提 🛛 配送   |   |  |
|           | 购物卡        |            |                |                 |         |               | 1177     | 2246          | 10 <i>5</i> | ĺ |  |
| ΞQ        | 预付卡        |            |                |                 |         |               | μ.       |               | 1#17        |   |  |

注: 将活动状态设置为禁用, 客户将不可发起该活动!

砍价在微店展示效果

| 晚上7:14 🗇 🔹 🕷 🛲                    | 晩上7:14 <sup>(1)</sup> | 📧 穼 lh. *                | 晚上7:15 🖾                                                                                                    | 🏾 🕫 lh. *                |
|-----------------------------------|-----------------------|--------------------------|----------------------------------------------------------------------------------------------------|--------------------------|
| × 线上商城 ····                       | × 砍价活动                |                          | × 订单详情                                                                                                    |                          |
| 🕞 ±鲜总店 🛛 🔱                        |                       |                          | 买                                                                                                    | 家已付款 (砍价订单)              |
| 限时砍价 Hor more +                   |                       |                          |                                                                                                    | 核鎖码                      |
|                                   |                       |                          | 「 「 「 「 」 「 」 「 」 「 」 「 」 「 」 「 」 」 「 」 」 「 」 」 「 」 」 「 」 」 」 「 」 」 」 」 「 」 」 」 」 」 」 」 」 」 」 」 」 」 」 」 」 」 」 」 」 | ×1 ¥1.00                 |
|                                   |                       | Const Carlo              | 优惠抵扣                                                                                                    | -¥NaN                    |
|                                   | 200                   | (M)                      |                                                                                                    | 其1件商品 总计:¥1.00元 实付:¥1.00 |
|                                   |                       |                          | 买家备注                                                                                                    | 自提                       |
|                                   |                       |                          | 收货地址                                                                                                    | 店内自提                     |
| 12/210/12/X 3039 X 04 11 45 77 14 | 距离砍价结束 04             | 天 14 时 59 分 52           | 订单编号                                                                                                    | 19081519150653665104     |
| 國前 快使出你的洪荒之力,价值3.00元板栗只要1.00      |                       |                          | 订单时间                                                                                                    | 2019-08-15 19:15:06      |
| 元就能带回家                            | 快使出你的洪荒之力, (          | 价值3.00元板栗只要1.00          | 支付方式                                                                                                    | 会员余额                     |
| 席价·¥100 ¥3.00 限量111111件限额1111件    | 元就能带回家                |                          | 消费门店                                                                                                    | 生鮮总店                     |
| AGAILT T. SO THAT HEREITITT       | 底价:¥1.00 ¥3.00        | 限量111111件 限购1111件        | 售后问题                                                                                                    | ③ 联系商家                   |
|                                   |                       |                          |                                                                                                    |                          |
|                                   | 砍(<br>已砍到最底价,请在       | <b>介成功</b><br>活动结束之前完成付款 |                                                                                                    |                          |
|                                   | C                     |                          |                                                                                                    |                          |
|                                   | 原价                    | ¥1.00 底价                 |                                                                                                    |                          |
|                                   | 0                     |                          |                                                                                                    |                          |
|                                   | 前指本 解报                | ¥ī<br>直接购买 确认            |                                                                                                    |                          |
|                                   | =                     | 0 K                      |                                                                                                    |                          |

# 2.4.2 砍价详情

|              | 砍价                      | × 🔁              | 砍价详情                   | × +                 |                            |      |      |      | - 🗆 ×               |
|--------------|-------------------------|------------------|------------------------|---------------------|----------------------------|------|------|------|---------------------|
| $\leftarrow$ | $\rightarrow$ C (0 beta | 19.pospal.cn/Est | nopMarketing/BargainOr | der?ruleUid=1565867 | 568187805474&userId=340277 | '8   |      |      | ☆ 👶 :               |
| ?            | 愈 营销 ×                  | 砍价详情             |                        |                     |                            |      |      | 企业版  | 6                   |
| Â            | 营销概览                    |                  |                        |                     |                            |      |      | 会员信息 | 查询                  |
| F            | 常规                      | 序号               | 操作                     | 发起人                 | 手机号                        | 帮砍人次 | 当前价格 | 状态   | 时间                  |
| 2            | 促销活动                    | 1                | 查看详情                   | 陈先生-0               | 18650807033                | 0    | 1    | 已购买  | 2019-08-15 19:14:48 |
| 면            | 精准营销                    |                  |                        |                     |                            |      |      |      |                     |
| Æ            | 场景营销                    |                  |                        |                     |                            |      |      |      |                     |
| 0            | 自动通知                    |                  |                        |                     |                            |      |      |      |                     |
| ×            | 推荐開品來贈                  |                  |                        |                     |                            |      |      |      |                     |
| 藗            | #5401~5                 |                  |                        |                     |                            |      |      |      |                     |
| ณ่           | 當時/白4JJ<br>激涛有礼         |                  |                        |                     |                            |      |      |      |                     |
| =            | 拼团                      |                  |                        |                     |                            |      |      |      |                     |
|              | 团购                      |                  |                        |                     |                            |      |      |      |                     |
| No.          | 砍价                      |                  |                        |                     |                            |      |      |      |                     |

### 2.4.3 效果分析

|              | 砍价                           | ×   🔁 砍价                              | × 🔁 砍价统计 | × +  |                   | -                       |   | × |
|--------------|------------------------------|---------------------------------------|----------|------|-------------------|-------------------------|---|---|
| $\leftarrow$ | $\rightarrow$ C $\odot$ beta | 19.pospal.cn/EshopMarketing/BargainSu | mmary    |      |                   | <b>\$</b>               | ٢ | : |
| ゥ            | 愈 营销 ×                       | 砍价统计                                  |          |      |                   | 14 (企业版))(              | 3 | Ø |
| Â            | 营销概览                         | 砍价效果统计                                | 生鮮总店     | ▼ 板栗 | • 2019.08.08 00:0 | 0 - 2019.08.15 19:18 查询 |   |   |
| æ            | 常规                           | 营销概念                                  |          |      |                   |                         |   |   |
| 면            | 促销活动<br>精准营销                 |                                       |          |      |                   |                         |   |   |
| Ř            | 场景营销                         | 据名人次                                  | 0 政治人次   | し    | 已售份数              | 交易魚類                    |   |   |
| $\otimes$    | 自动通知                         |                                       |          |      |                   |                         |   |   |
| 577          | 短信发送记录                       | 活跃程度及收益                               |          |      |                   |                         |   |   |
|              | 营销活动                         |                                       |          |      |                   |                         |   |   |
| ណ            | 邀请有礼                         | 人次                                    |          |      |                   | 元                       |   |   |
| ≢            | 拼团                           |                                       |          |      |                   |                         |   |   |
| 23           | 团购                           | 0.8 -                                 |          |      |                   | - 0.8                   |   |   |
|              |                              |                                       |          |      |                   |                         |   |   |
|              | 下牙昌珪                         | 0.6 -                                 |          |      | 2                 | 2019-08-14<br>- 初给人次:0  |   |   |
|              | 优惠券                          | 0.4 -                                 |          |      |                   | · 交易总额:00.4             |   |   |
| <u></u>      | 购物卡                          |                                       |          |      |                   |                         |   |   |
|              | 72.64 30                     |                                       |          |      |                   |                         |   |   |

## 3.卡券管理

# 3.1 次卡

商家可在后台设置卡的使用次数、生效时间、场景、范围。适用于计次服务场景,改善消费 体验。

|         | 次卡管理                     | ×         | +           |              |        |      |    |      |        |         |     | -     |       |
|---------|--------------------------|-----------|-------------|--------------|--------|------|----|------|--------|---------|-----|-------|-------|
| ÷       | $\rightarrow$ C (1) beta | 19.pospal | .cn/PassPro | oduct/Manage |        |      |    |      |        |         |     |       | ☆ 👶 : |
| ?       | 场景营销                     | 次卡管       | 理           |              |        |      |    |      |        |         |     | 1 企业版 | 9 Ø   |
|         | 自动通知                     | 新增次卡      | 次卡统)        | 十 次卡购买明细     | 次卡使用明细 |      |    | 生    | 鮮总店    | •<br>全部 | •   |       | 查询    |
| Ŧ       | 推存南品策略短信发送记录             | 序号        | 操作          | 门店           | 次卡名称   | 消费商品 | 规格 | 可用次数 | 销售价格   | 有效时间    | 提成  | 使用限制  | 限制次数  |
|         | 营销活动                     | 1         | 編輯          | 生鮮总店         | 测试次卡   | 干香菇  |    | 1111 | 111.00 | 永久      | 不提成 | 不限制   |       |
| 면       | 邀请有礼                     |           |             |              |        |      |    |      |        |         |     |       |       |
| Ř:      | 拼团                       |           |             |              |        |      |    |      |        |         |     |       |       |
| $\odot$ | 团购                       |           |             |              |        |      |    |      |        |         |     |       |       |
| Ť       | 砍价                       |           |             |              |        |      |    |      |        |         |     |       |       |
| 藗       | 卡券管理                     |           |             |              |        |      |    |      |        |         |     |       |       |
| mi      | 次卡                       |           |             |              |        |      |    |      |        |         |     |       |       |
| =       | 优惠券                      |           |             |              |        |      |    |      |        |         |     |       |       |
|         | 购彻卡                      |           |             |              |        |      |    |      |        |         |     |       |       |
| ×       | 礼品包                      |           |             |              |        |      |    |      |        |         |     |       |       |
|         |                          |           |             |              |        |      |    |      |        |         |     |       |       |
|         | 营销通管理                    |           |             |              |        |      |    |      |        |         |     |       |       |
|         | 推广员                      |           |             |              |        |      |    |      |        |         |     |       |       |
| īa      | 商户联盟                     |           |             |              |        |      |    |      |        |         |     |       |       |

### 3.1.1 新增次卡

|          | 次卡管理                     | >        | < +          |              |        |      |    |      | - 🗆 X                                                           |
|----------|--------------------------|----------|--------------|--------------|--------|------|----|------|-----------------------------------------------------------------|
| ÷        | $\rightarrow$ C (1) beta | 19.pospa | I.cn/PassPro | oduct/Manage |        |      |    |      | ☆ 😩 :                                                           |
| ゥ        | 场景营销                     | 次卡管      | 理            |              |        |      |    |      | <b>11 (51)</b> (31) (31) (32) (32) (32) (32) (32) (32) (32) (32 |
|          | 自动通知                     | 新增次      | 卡 次卡统        | 计 次卡购买明细     | 次卡使用明细 |      |    |      | 生鮮恐病 • 全部 • 6%                                                  |
| Ŧ        | 短信发送记录                   | 序号       | 操作           | 门店           | 次卡名称   | 消费商品 | 规格 | 可用次数 | 所属门店: 生鲜急店                                                      |
| _        | 营销活动                     | 1        | 编辑           | 生鮮总店         | 测试次卡   | 干香菇  | •  | 1111 | <b>庙田门庄</b> . 2                                                 |
| <u>ط</u> | 邀请有礼                     |          |              |              |        |      |    |      |                                                                 |
| Æ        | 拼团                       |          |              |              |        |      |    |      | 次卡类型: 商品次卡 🔹                                                    |
|          | 团购                       |          |              |              |        |      |    |      | 次卡名称:                                                           |
| Ť        | 砍价                       |          |              |              |        |      |    |      | * 次卡名称必填                                                        |
| 藗        | 卡券管理                     |          |              |              |        |      |    |      | 消费商品:                                                           |
| ณ่       | 次卡                       |          |              |              |        |      |    |      | * 请选择消费商品                                                       |
| -        | 优惠券                      |          |              |              |        |      |    |      | 是否跟制使用次数                                                        |
| =        | 购物卡                      |          |              |              |        |      |    |      | 司田次約-                                                           |
| 88       | 刘昌句                      |          |              |              |        |      |    |      | * 可用次數必道                                                        |
|          |                          |          |              |              |        |      |    |      |                                                                 |
|          | 推广                       |          |              |              |        |      |    |      | * 始德// 地/ 14-                                                   |
|          | 营销通管理                    |          |              |              |        |      |    |      | 25-0301 (VIII)                                                  |
| Ξα       | 推广员                      |          |              |              |        |      |    |      | 取消保存                                                            |

#### 次卡类型

| 商品次卡 | -                    |
|------|----------------------|
| 商品次卡 |                      |
| 套餐次卡 |                      |
|      | 商品次卡<br>商品次卡<br>套餐次卡 |

# 3.1.2 次卡统计

统计门店次卡的购买、剩余次数、退卡情况,制定最宜次卡营销方案。统计门店次卡的购买、 剩余次数、退卡情况,制定最宜次卡营销方案。

| 2            | 次卡管理 🗙 🔁 次-                  | ₹数据统计 × +                         |        |      |      |      |      |        |       |           |          | -          |       | ×    |
|--------------|------------------------------|-----------------------------------|--------|------|------|------|------|--------|-------|-----------|----------|------------|-------|------|
| $\leftarrow$ | → C ① beta19.pospal.cn/PassP | roduct/CustomerPassProductSummary |        |      |      |      |      |        |       |           |          |            |       | 8 E  |
| ?            | 次卡数据统计                       |                                   |        |      |      |      |      |        |       |           | 5.       | 企业版        | 69    | Ø    |
|              |                              |                                   |        |      |      |      | 全部门。 | 110    | • 201 | 9.08.15 0 | 0:00 - 3 | 2019.08.15 | 23:59 | 查询   |
| (¥)          | 店名                           | 次卡名称                              | 价格     | 次数   | 元/次  |      | 剩余统计 |        |       | 购买统计      |          |            | 退卡统计  |      |
|              |                              |                                   |        |      |      | 次卡张数 | 息次数  | 对应总价   | 次卡张数  | 总次数       | 对应总价     | 次卡张数       | 息次数   | 对应总价 |
| 면            | 生鲜1店                         | 测试次卡                              | 111.00 | 1111 | 0.10 | 2    | 2222 | 222.00 | 2     | 2222      | 222.00   | 0          | 0     | 0.00 |
| ı<br>چا      | 总计                           |                                   |        | -    |      | 2    | 2222 | 222.00 | 2     | 2222      | 222.00   | 0          | 0     | 0.00 |
|              |                              |                                   |        |      |      |      |      |        |       |           |          |            |       |      |
| 邀            |                              |                                   |        |      |      |      |      |        |       |           |          |            |       |      |
| ണ്           |                              |                                   |        |      |      |      |      |        |       |           |          |            |       |      |
| ŧ            |                              |                                   |        |      |      |      |      |        |       |           |          |            |       |      |
| 20<br>12     |                              |                                   |        |      |      |      |      |        |       |           |          |            |       |      |

# 3.1.3 次卡购买明细

| 2            | 次卡管理                         |        | ×   🔁 :     | 欠卡管理          |           | × 🔁    | 次卡购买明约 | Ħ    | ×     | +       |     |            |           |            |            | -       | . 🗆   | ×  |
|--------------|------------------------------|--------|-------------|---------------|-----------|--------|--------|------|-------|---------|-----|------------|-----------|------------|------------|---------|-------|----|
| $\leftarrow$ | $\rightarrow$ C $\odot$ beta | 19.pos | pal.cn/Pass | Product/Custo | omerPassF | roduct |        |      |       |         |     |            |           |            |            |         | \$    | :  |
| ?            | 推荐商品策略                       | 次卡     | 购买明细        |               |           |        |        |      |       |         |     |            |           |            | 5.         | 企业版     | 6     | ŝ  |
|              |                              | 导出     |             |               |           | 全部     | 曹卡门店   | •    | 全部次卡  | •<br>全部 | •   | 2019.08.15 | 5 00:00 - | 2019.08.15 | 23:59 🔶    | 员卡号/姓名  | ;/电话  | 查询 |
| (¥)          | 宮钥)古动<br>邀请有礼                | X      | 会员姓名        | 手机号           | 会员卡号      | 会员等级   | 次卡名称   | 总次数  | 已使用次数 | 剩余次数    | 导购员 | 售卡门店       | 退卡门店      | 成交金额       | 购买时间       | 到期时间    | 退卡日期  | 类型 |
| _            | 拼团                           | 1      | 陈先生-0       | 18650807033   | 000000    | 钻石会员   | 测试次卡   | 1111 | 0     | 1111    | -   | 生鮮1店       | æ.        | 111.00     | 2019-08-15 |         |       | 售卡 |
| Ľ            | 团购                           | 2      | 陈先生-0       | 18650807033   | 000000    | 钻石会员   | 测试次卡   | 1111 | 0     | 1111    | -   | 生鲜1店       | -         | 111.00     | 2019-08-15 |         | -     | 售卡 |
| Ř:           | 砍价                           |        |             |               |           |        |        |      |       |         |     |            |           |            |            |         |       |    |
| $\otimes$    | 卡券管理                         |        |             |               |           |        |        |      |       |         |     |            |           |            |            |         |       |    |
|              | 次卡                           |        |             |               |           |        |        |      |       |         |     |            |           |            |            |         |       |    |
| 宓            | 优惠券                          |        |             |               |           |        |        |      |       |         |     |            |           |            |            |         |       |    |
| ഷ്           | 购物卡                          |        |             |               |           |        |        |      |       |         |     |            |           |            |            |         |       |    |
|              | 预付卡                          |        |             |               |           |        |        |      |       |         |     |            |           |            |            |         |       |    |
| ŧ            | 礼品包                          |        |             |               |           |        |        |      |       |         |     |            |           |            |            |         |       |    |
| 22           | 推广                           |        |             |               |           |        |        |      |       |         |     |            |           |            |            |         |       |    |
| 10           | 营销通管理                        |        |             |               |           |        |        |      |       |         |     | ★ 首页 ≪ 目   | 前一页第      | 1 页 #      | ŧ1页 下─页    | i» 尾页 X | 每页50条 |    |

# 3.1.4 次卡使用明细

|              | 次卡管理                     | ×   🔁            | 次卡管理    |            | ×         | 🔁 次卡智      | 理    |      | × 🔁 🤊 | R.卡使用明细 |                | × +      |            |       |        | - □  | ×   |
|--------------|--------------------------|------------------|---------|------------|-----------|------------|------|------|-------|---------|----------------|----------|------------|-------|--------|------|-----|
| $\leftarrow$ | $\rightarrow$ C (1) beta | a19.pospal.cn/Pa | ssProdu | ct/Custome | rPassProd | uctUsageLo | g    |      |       |         |                |          |            |       |        | ☆    | ÷ : |
| >            | 推荐商品策略                   | 次卡使用明细           | 1       |            |           |            |      |      |       |         |                |          |            | 51    | 企业版    | 6    | Ô   |
| Â            |                          | 导出               |         |            | 全部        | 邓唐卡门店      | •    | 全部次卡 | 全部会员  | 等级 • :  | 2019.06.01 00: | 00 - 201 | 9.08.15 23 | :59 会 | 员卡号/姓: | 宮/电话 | 查询  |
| €            | 邀请有礼                     | 序号 会员姓名          | 手机号     | 会员卡号       | 会员等级      | 消费时间       | 开卡门店 | 售卡门店 | 核销门店  | 次卡名称    | 消费商品           | 消费次数     | 元次         | 收银员   | 导购员    | 备    | 注   |
|              | 拼团                       | 未查询到符合条件         | 的记录     |            |           |            |      |      |       |         |                |          |            |       |        |      |     |
| 면            | 团购                       |                  |         |            |           |            |      |      |       |         |                |          |            |       |        |      |     |
| Â            | 砍价                       |                  |         |            |           |            |      |      |       |         |                |          |            |       |        |      |     |
| $\odot$      | 卡券管理                     |                  |         |            |           |            |      |      |       |         |                |          |            |       |        |      |     |
|              | 次卡                       |                  |         |            |           |            |      |      |       |         |                |          |            |       |        |      |     |
| 遬            | 优惠券                      |                  |         |            |           |            |      |      |       |         |                |          |            |       |        |      |     |
| สน่          | 购物卡                      |                  |         |            |           |            |      |      |       |         |                |          |            |       |        |      |     |
| =            | <b></b>                  |                  |         |            |           |            |      |      |       |         |                |          |            |       |        |      |     |
|              | 推广                       |                  |         |            |           |            |      |      |       |         |                |          |            |       |        |      |     |
| 20<br>10     | 营销通管理                    |                  |         |            |           |            |      |      |       |         |                |          |            |       |        |      |     |

# 3.2 优惠券

管理优惠券、查看制券使用情况、推送优惠券

|       | 优惠券管理                        |         | × +            |            |      |       |        |            |            |     | - 🗆 X                                           |
|-------|------------------------------|---------|----------------|------------|------|-------|--------|------------|------------|-----|-------------------------------------------------|
| ÷     | $\rightarrow$ C $\odot$ beta | 19.posp | oal.cn/Promoti | on/Coupon  |      |       |        |            |            |     | ☆ 😩 :                                           |
| ?     | 场景营销                         | 优惠      | 券管理            |            |      |       |        |            |            |     | <b></b> (2115) 🖓 🖗                              |
|       | 自动通知 推荐商品策略                  | 创建化     | 尤惠券 优惠券        | 统计         |      |       |        | 生鮮总店       |            | 全部  | 漢型     ・     全部状态     ・                         |
| (¥)   | 短信发送记录                       | 序号      | 操作             | 优惠券名称      | 创建门店 | 优惠券类型 | 适用范围   | 开始日期       | 结束日期       | 状态  | 制券使用情况                                          |
| _     | 营销活动                         | 1       | 编辑 制券          | 满100送50    | 生鲜总店 | 品类抵现券 | 实体店,线上 | 2019-05-23 | 2019-05-31 | 已结束 | 已制券: 2   已售券: 0   已使用: 2   使用率: 100.00%         |
| 면     | 邀请有礼                         | 2       | 编辑 制券          | 测试优惠券-全场抵现 | 生鮮总店 | 全场抵现券 | 实体店,线上 | 2019-03-23 | 2019-09-01 | 有效  | 已制券: 1104   已售券: 0   已使用: 0   使用率: 0.00%   会员推送 |
| Ř     | 拼团                           |         |                |            |      |       |        |            |            |     |                                                 |
| 0     | 团购                           |         |                |            |      |       |        |            |            |     |                                                 |
| ×     | 砍价                           |         |                |            |      |       |        |            |            |     |                                                 |
| 藗     | 卡券管理                         |         |                |            |      |       |        |            |            |     |                                                 |
| สม่   | 次卡                           |         |                |            |      |       |        |            |            |     |                                                 |
| 0.785 | 优惠券                          |         |                |            |      |       |        |            |            |     |                                                 |
| ŧ     | 房砌市                          |         |                |            |      |       |        |            |            |     |                                                 |
| 23    | 礼品包                          |         |                |            |      |       |        |            |            |     |                                                 |
|       |                              |         |                |            |      |       |        |            |            |     |                                                 |
|       | 他们                           |         |                |            |      |       |        |            |            |     |                                                 |
|       | 当明週管理 推广品                    |         |                |            |      |       |        |            |            |     |                                                 |
| īq    | 商户联盟                         | 共2条     | 记录             |            |      |       |        |            | K 首页       | 《前- | -页第 1页共1页下-页》尾页 H 每页50条 •                       |

### 3.2.1 创建优惠券

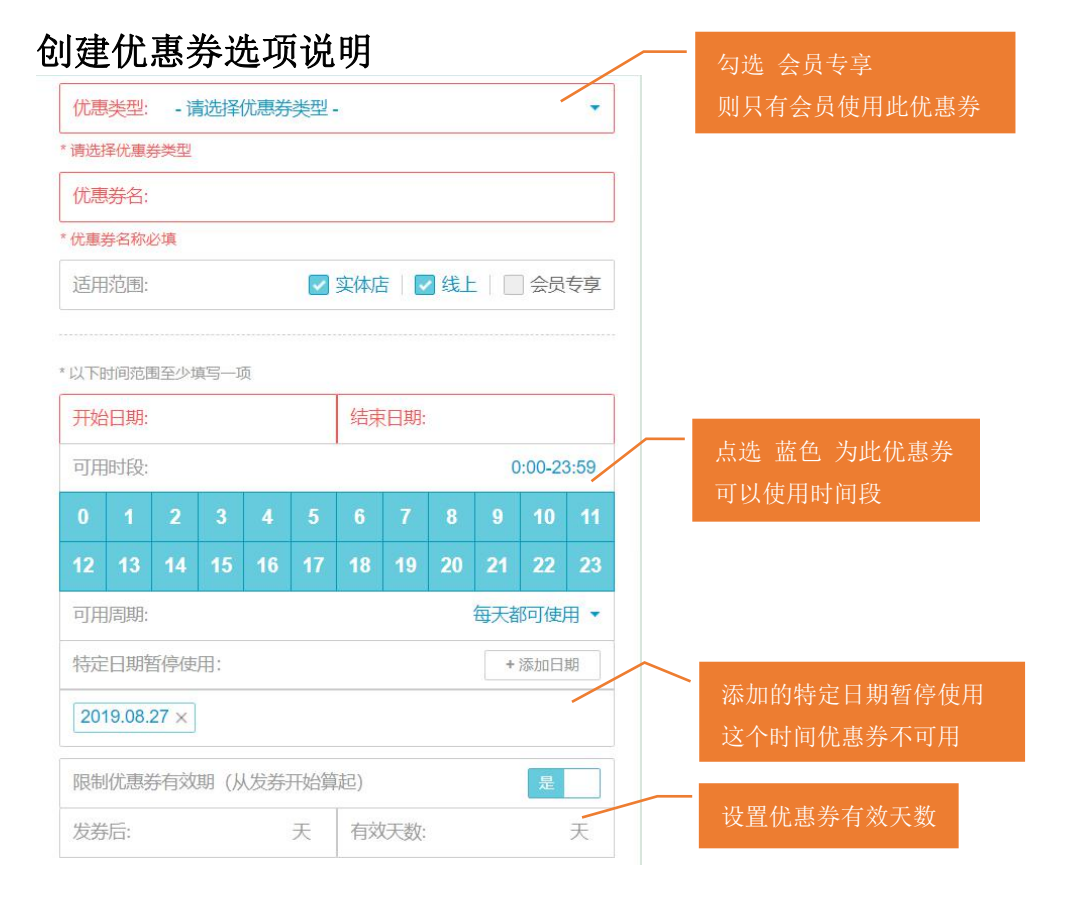

| 可在非出券门店使用       | 是            |                       |
|-----------------|--------------|-----------------------|
| 收银端自动出券         | 是            | 前台收银小票打印优惠券           |
| 只对会员消费出券        | 是            |                       |
| 仅当消费金额大于设定值时才出券 | 一香           | 设置收银端出券金额             |
| 优惠券小票模板         | >            |                       |
| 是否允许销售          | 是            |                       |
| 销售范围:           | 🖌 实体店 🛛 🔽 网店 |                       |
| 销售价格:           | 元            | 收重云贝在网店/ 版店 购买此优惠券的价格 |
| 单人购买量:          |              |                       |
| 销售总量:           |              |                       |
| 是否允许领取          | 西            |                       |
| 是否开启通用券码        | 是            | 满足条件的会员,提供此券码         |
| 通用券码:           | 0            | 即可参与忧患,个用推送。          |

**注:** 普通一张优惠卷对应一个优惠卷号,卷号核销后失效。 通用卷码可以无限次进行核销使用

#### 优惠券小票模板

编辑收银端优惠券小票打印内容

| 2              | 优惠券管理                           |          | × +          |                   |               |                              |    |                                            |            | - U X      |
|----------------|---------------------------------|----------|--------------|-------------------|---------------|------------------------------|----|--------------------------------------------|------------|------------|
| ÷              | $\rightarrow$ C $\bigcirc$ beta | a19.posp | al.cn/Promot | ion/Coupon        |               |                              |    |                                            |            | ☆ 👶 :      |
| $\hat{\gamma}$ |                                 | 优惠       | 券管理          |                   |               |                              |    |                                            |            | <b></b>    |
|                | 推荐商品策略                          | 6324     | 北惠券 优惠       | 学统计               | • 优惠券         | 小票模板                         | ×  | • 全部类型 • [                                 | 全部状态 • ] [ |            |
| Ŧ              |                                 | 序号       | 操作           | 优惠券名称             |               |                              |    |                                            |            |            |
|                | 营销活动                            | 1        | 编辑 制券        | 满100送50           |               | 请妥善保管、及时使用,遗失不补              |    | 目記券门店使用                                    |            |            |
|                | 邀请有礼                            | 2        | 编辑 制券        | 测试优惠券-全场抵         |               | #{优惠券条码}<br>优惠券码: #{优惠券码}    |    |                                            |            |            |
| Ă:             |                                 |          |              |                   |               | 如有任何问题请联系门店服务台<br>优惠券使用规则:   |    | 11端自动出券                                    |            | <b>A</b>   |
| $\odot$        |                                 |          |              |                   |               | 该券只能在有双期内购买商品时使用<br>该券不可分次使用 |    | <b>社会员消费出券</b>                             |            | 是          |
|                |                                 |          |              |                   |               |                              |    | 銷费金额大于设定值的                                 |            |            |
| 22             | 卡芬管理                            |          |              |                   |               |                              |    | 勝小票機板                                      |            |            |
| ззі            | 优惠券                             |          |              |                   |               |                              |    | ·<br>· · · · · · · · · · · · · · · · · · · |            | £ 1        |
| ±              | 购物卡                             |          | 说明           | ]:<br>東关冬和1 #/代南美 | # <b>Z</b> Z1 |                              |    |                                            |            | 🖉 实体店 🛛 网店 |
| 0.0            | 预付卡                             |          | 为系           | 统自动填充内容           | 0.8-31        |                              |    |                                            |            |            |
| 24             |                                 |          |              |                   |               |                              |    | _购买量:                                      |            |            |
|                | 推广                              |          |              |                   | 帮助            |                              | 22 |                                            |            |            |
|                | 营销通管理                           |          |              |                   | _             |                              | _  |                                            |            |            |
|                | 推广员                             |          |              |                   |               |                              |    |                                            |            | 保存         |
| -9             | 商户联盟                            |          |              |                   |               |                              |    |                                            |            | PINTS      |

### 3.2.2 全场抵现券

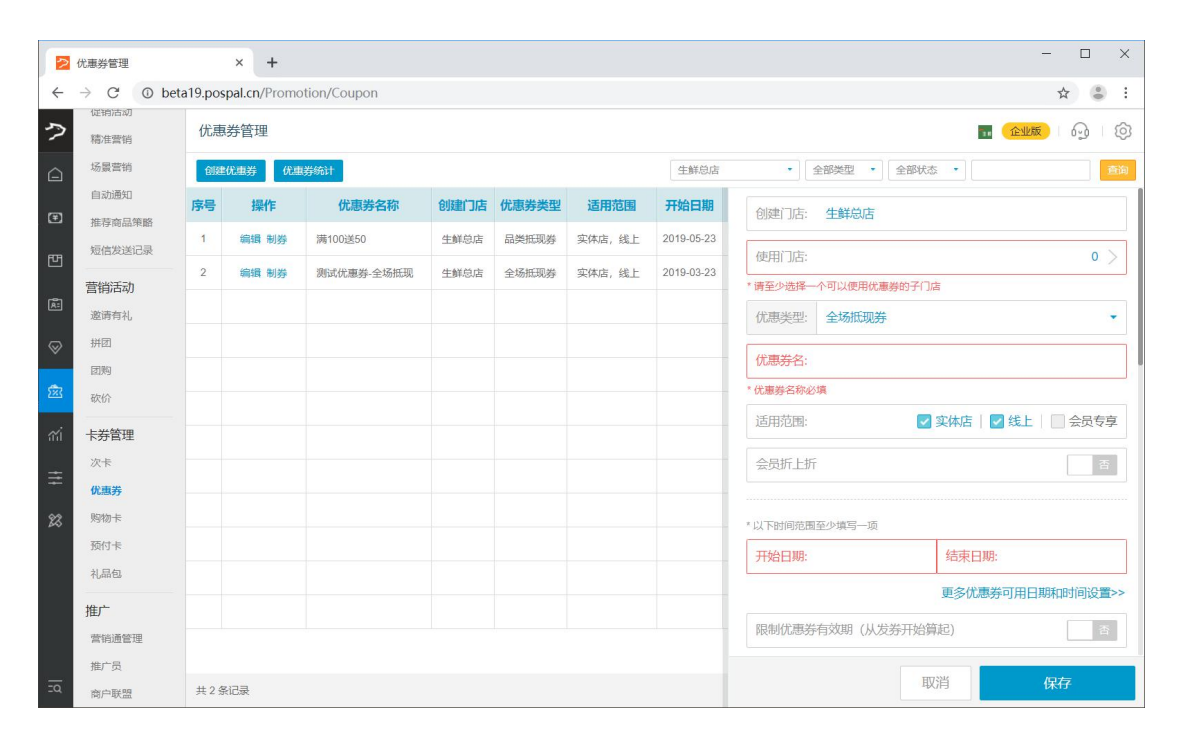

### 3.2.3 品类抵现券

|           | 优惠券管理                        |              | × +          |             |      |       |        |            |                 | – 🗆 X                           |
|-----------|------------------------------|--------------|--------------|-------------|------|-------|--------|------------|-----------------|---------------------------------|
| ÷         | $\rightarrow$ C $\odot$ beta | a19.pos      | pal.cn/Promo | tion/Coupon |      |       |        |            |                 | ☆ 🕃 :                           |
| 9         | 促钠 古初<br>精准营销                | 优惠           | 券管理          |             |      |       |        |            |                 | •• <b>(£1155</b> ) (3) (3)      |
|           | 场景营销                         | <u> Giki</u> | 优惠券 优惠       | 券统计         |      |       |        | 生鲜总店       | ▼ 全部类型 ▼ 全部状态   | 至 1                             |
| Ŧ         | 自动通知                         | 序号           | 操作           | 优惠券名称       | 创建门店 | 优惠券类型 | 适用范围   | 开始日期       | 创建门店: 生鲜总店      |                                 |
|           | 推荐開品來略<br>短信发送记录             | 1            | 编辑 制券        | 满100送50     | 生鮮总店 | 品类抵现券 | 实体店,线上 | 2019-05-23 | (40)20          |                                 |
| 면         | 副約40年にあ                      | 2            | 编辑 制券        | 测试优惠券-全场抵现  | 生鮮总店 | 全场抵现券 | 实体店,线上 | 2019-03-23 | 使用门店:           | U >                             |
| Æ         | 邀请有礼                         |              |              |             |      |       |        |            | (尤重举型· 全场抵现券    | •                               |
| $\otimes$ | 拼团                           |              |              |             |      |       |        |            |                 |                                 |
|           | 团购                           |              |              |             |      |       |        |            | 优惠券名:           |                                 |
| 遬         | 砍价                           |              |              |             |      |       |        |            | * 优惠券名称必填       |                                 |
| ണ്        | 卡券管理                         |              |              |             |      |       |        |            | 适用范围:           | 实体店 🛛 🗹 线上 📗 会员专享               |
| =         | 次卡                           |              |              |             |      |       |        |            | 会员折上折           | 杏                               |
|           | 优惠券                          |              |              |             |      |       |        |            |                 |                                 |
| 23        | 购物卡                          |              |              |             |      |       |        |            | * 以下时间范围至少填写一项  |                                 |
|           | 预付卡                          |              |              |             |      |       |        |            | 开始日期:           | 结束日期:                           |
|           | 礼品包                          |              |              |             |      |       |        |            |                 | 画名优惠类可田日期印时间沿置>>                |
|           | 推广                           |              |              |             |      |       |        |            |                 | NON MARKET THE REAL PROPERTY OF |
|           | 营销通管理                        |              |              |             |      |       |        | -          | 限制优惠券有效期(从发券开始第 | 起) 否                            |
|           | 推广员                          |              |              |             |      |       |        |            | HT              |                                 |
| ΞQ        | 商户联盟                         | 共2条          | 纪录           |             |      |       |        |            | ЦХ              | <i>浜</i>                        |

### 3.2.4 单品抵现券

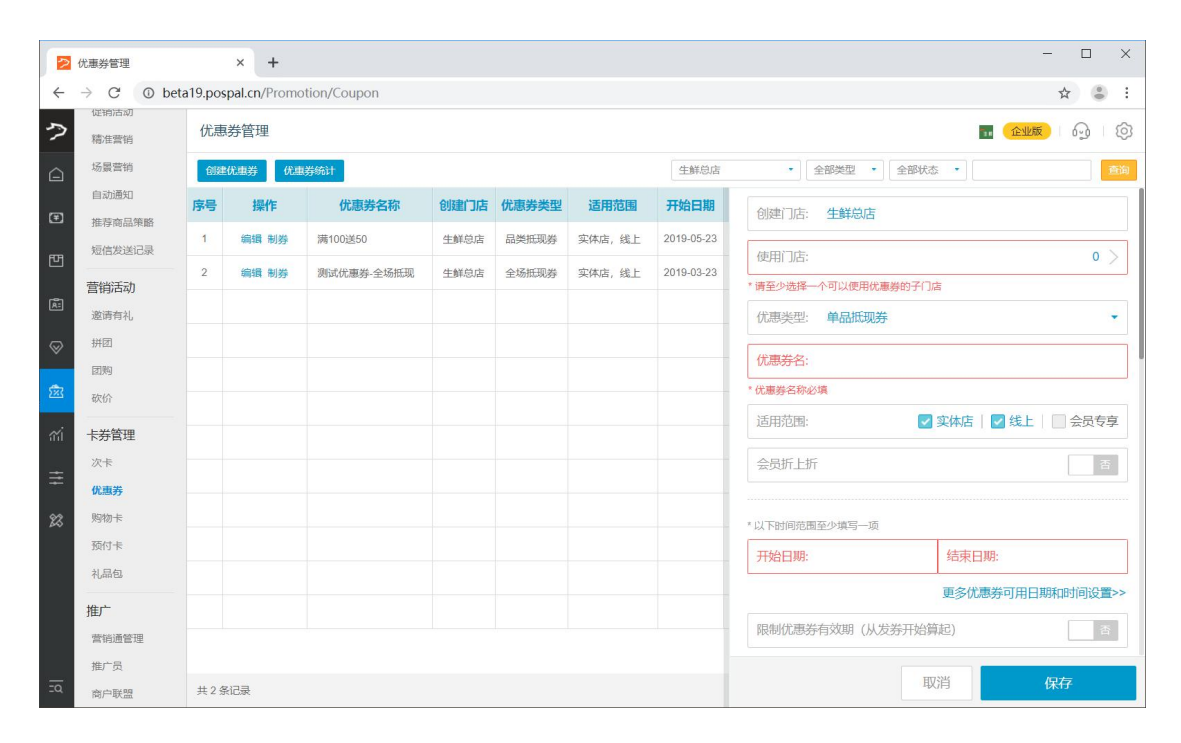

## 3.2.5 全场打折券

|         | 优惠券管理                        |         | × +          |             |      |       |         |            |                                     | - 🗆 X               |
|---------|------------------------------|---------|--------------|-------------|------|-------|---------|------------|-------------------------------------|---------------------|
| ÷       | $\rightarrow$ C $\odot$ beta | a19.pos | pal.cn/Promo | tion/Coupon |      |       |         |            |                                     | ☆ 😩 :               |
| 9       | 促钠 古 初<br>精准营销               | 优惠      | 券管理          |             |      |       |         |            |                                     | 10 ( <u>111)</u>    |
| Â       | 场景营销                         | GIRE    | 优惠券 优惠       | 券统计         |      |       |         | 生鲜总店       | • 全部类型 • 全部状态                       | · · 查询              |
| m       | 自动通知                         | 序号      | 操作           | 优惠券名称       | 创建门店 | 优惠券类型 | 适用范围    | 开始日期       | 创建门店: 生鲜总店                          |                     |
| 2       | 推存商品策略                       | 1       | 编辑 制券        | 满100送50     | 生鮮总店 | 品类抵现券 | 实体店, 线上 | 2019-05-23 |                                     |                     |
| 면       | An Disconstant               | 2       | 编辑 制券        | 测试优惠券-全场抵现  | 生鮮总店 | 全场抵现券 | 实体店, 线上 | 2019-03-23 |                                     | 0 >                 |
| Æ       | 昌 明 i 石 初<br>激 遺 有 礼         |         |              |             |      |       |         |            | 信主义选择一个可以使用优惠劳动于13%<br>《《南米刑· 今扬打折券 | •<br>               |
| $\odot$ | 拼团                           |         |              |             |      |       |         |            | LORGET TWO IN D                     |                     |
|         | 团购                           |         |              |             |      |       |         |            | 优惠券名:                               |                     |
| 遬       | 砍价                           |         |              |             |      |       |         |            | * 优惠券名称必填                           |                     |
| ณ่      | 卡券管理                         |         |              |             |      |       |         |            | 适用范围:                               | 实体店   🗹 线上   🔤 会员专享 |
| -       | 次卡                           |         |              |             |      |       |         |            | 会员折上折                               | 否                   |
| -       | 优惠券                          |         |              |             |      |       |         |            |                                     |                     |
| 23      | 购物卡                          |         |              |             |      |       |         |            | * 以下时间范围至少填写一项                      |                     |
|         | 预付卡                          |         |              |             |      |       |         |            | 开始日期:                               | 结束日期:               |
|         | 礼品包                          |         |              |             |      |       |         |            |                                     | 面冬伏康券可田日期和时间沿置>>    |
|         | 推广                           |         |              |             |      |       |         |            |                                     |                     |
|         | 营销通管理                        |         |              |             |      |       |         |            | 限制优惠券有效期(从发券开始算                     | 起) 否                |
|         | 推广员                          |         |              |             |      |       |         | _          | HI                                  | 84 195              |
| ΞQ      | 商户联盟                         | 共2条     | 纪录           |             |      |       |         |            | 現                                   | 旧 1米1子              |

### 3.2.6 品类打折券

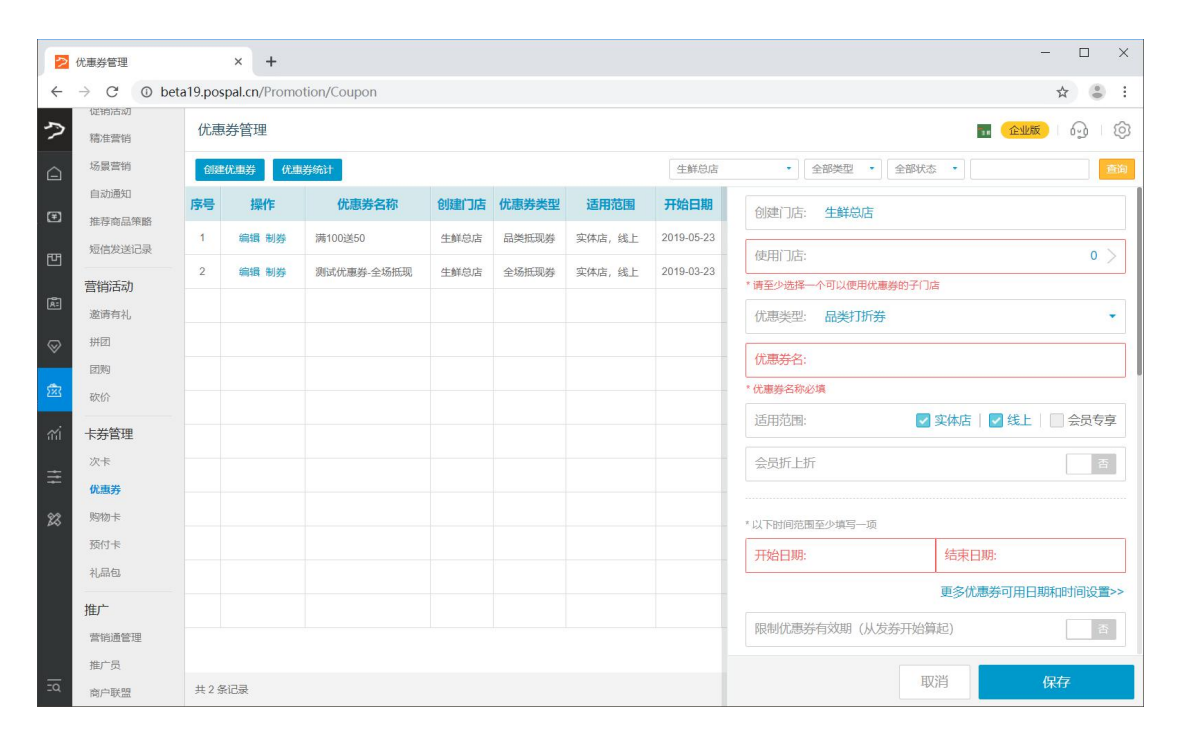

### 3.2.7 单品打折券

|    | 优惠券管理                        |         | × +              |             |      |       |         |            |                      | - 🗆 X             |
|----|------------------------------|---------|------------------|-------------|------|-------|---------|------------|----------------------|-------------------|
| ÷  | $\rightarrow$ C $\odot$ beta | a19.pos | pal.cn/Promo     | tion/Coupon |      |       |         |            |                      | ☆ 🕃 :             |
| ゥ  | 促销活动                         | 优惠      | 券管理              |             |      |       |         |            |                      | 🖬 (🖅 🕅 🖓 🛛 🔞      |
|    | 场营营销                         | Alte    | /D.atr.44 /D.atr | HARACHAL    |      |       |         | 件教育店       | - ATRMETH - ATRNE+   | •                 |
|    | 自动通知                         | Bible   | Wassy VLas       | 33587011    |      |       |         | TBHANA     |                      |                   |
| ۲  | 推荐商品策略                       | 序号      | 操作               | 优惠券名称       | 创建门店 | 优惠券类型 | 适用范围    | 开始日期       | 创建门店: 生鲜总店           |                   |
| -  | 短信发送记录                       | 1       | 编辑 制券            | 满100送50     | 生鮮总店 | 品类抵现券 | 实体店, 线上 | 2019-05-23 | 使田门店:                | 0 \               |
|    | 营销活动                         | 2       | 編輯 制券            | 测试优惠券-全场抵现  | 生鮮总店 | 全场抵现券 | 实体店, 线上 | 2019-03-23 | * 遺至小洗择一个可以便用伏重类的子门店 | · /               |
| Ř: | 邀请有礼                         |         |                  |             |      |       |         |            | ((重迭型) 单品打折发         |                   |
| 0  | 拼团                           |         |                  |             |      |       |         |            |                      |                   |
| ×  | 团购                           |         |                  |             |      |       |         |            | 优惠券名:                |                   |
| 遬  | 砍价                           |         |                  |             |      |       |         |            | * 优惠券名称必填            |                   |
| ഷ് | 卡若管理                         |         |                  |             |      |       |         |            | 适用范围:                | 实体店 🛛 🗹 线上 👘 会员专享 |
|    | 次卡                           |         |                  |             |      |       |         |            | 会员折上折                | 杏                 |
| ŧ  | 优惠券                          |         |                  |             |      |       |         |            |                      |                   |
| 23 | 购物卡                          |         |                  |             |      |       |         |            | * 以下时间范围至少填写一项       |                   |
|    | 预付卡                          |         |                  |             |      |       |         |            | 开始日期:                | 结束日期:             |
|    | 礼品包                          |         |                  |             |      |       |         |            |                      |                   |
|    | 推广                           |         |                  |             |      |       |         |            |                      | 更多仉愿夯可用日期和时间设置>>  |
|    | 营销通管理                        |         |                  |             |      |       |         |            | 限制优惠券有效期(从发券开始算      | 起) 否              |
|    | 推广员                          |         |                  |             |      |       |         |            |                      |                   |
| īď | 商户联盟                         | 共2条     | 限记录              |             |      |       |         |            | ĮŲ;                  | 月 保存              |

## 3.2.8 赠品提货券

| 2         | 优惠券管理                                    |         | × +          |             |      |       |         |            |                     | - 🗆 X                  |
|-----------|------------------------------------------|---------|--------------|-------------|------|-------|---------|------------|---------------------|------------------------|
| ÷         | $\rightarrow$ C (1) beta                 | a19.pos | pal.cn/Promo | tion/Coupon |      |       |         |            |                     | ☆ 👶 :                  |
| ?         | 促销活动<br>稿准营销                             | 优惠      | 券管理          |             |      |       |         |            |                     | <b></b> (2115) (2) (2) |
|           | 场景营销                                     | (1)(d)  | 优惠券 优惠       | 券统计         |      |       |         | 生鮮总店       | • 全部类型 • 全部状态       | 5 •                    |
| æ         | 自动通知                                     | 序号      | 操作           | 优惠券名称       | 创建门店 | 优惠券类型 | 适用范围    | 开始日期       | 优惠类型: 赠品提货券         |                        |
| 2         | 推荐商品策略<br>短信发送记录                         | 1       | 编辑 制券        | 满100送50     | 生鮮总店 | 品类抵现券 | 实体店, 线上 | 2019-05-23 |                     |                        |
| 면         | 赤松江山                                     | 2       | 编辑 制券        | 测试优惠券-全场抵现  | 生鮮总店 | 全场抵现券 | 实体店,线上  | 2019-03-23 | (几思方名:<br>* 伊爾美名称政策 |                        |
| Ř:        | 追由/id4/J<br>邀请有礼                         |         |              |             |      |       |         |            | 适田范围:               | 傘体店 ↓ 🔽 线上 👘 会局专享      |
| $\otimes$ | 拼团                                       |         |              |             |      |       |         |            |                     |                        |
| ~         | 团购                                       |         |              |             |      |       |         |            | *以下时间范围至少填写一项       |                        |
| 283       | 砍价                                       |         |              |             |      |       |         |            | 开始日期:               | 结束日期:                  |
| สล่       | 卡券管理                                     |         |              |             |      |       |         |            |                     | 更多优惠券可用日期和时间设置>>       |
| ≆         | 次卡                                       |         |              |             |      |       |         |            | 限制优惠券有效期(从发券开始算     | 起)                     |
| 23        | 购物卡                                      |         |              |             |      |       |         |            |                     |                        |
|           | 预付卡                                      |         |              |             |      |       |         |            | 选择商品                | >                      |
|           | 礼品包                                      |         |              |             |      |       |         |            | 提货数量限制:             | 1                      |
|           | 推广                                       |         |              |             |      |       |         |            |                     |                        |
|           | 营销通管理                                    |         |              |             |      |       |         |            | 而在非出发门庄庙田           |                        |
| Ξα        | ) (m) (m) (m) (m) (m) (m) (m) (m) (m) (m | 共2条     | 《记录          |             |      |       |         |            | Ц                   | 消保存                    |

# 3.3 购物卡

商家可设置卡的使用周期、频率,指定卡使用的门店、商品范围,帮助商家锁定会员消费。

| 2            | 购物卡管理                           | ;        | × +          | -            |         |      |                       |  |  |  |  |  |
|--------------|---------------------------------|----------|--------------|--------------|---------|------|-----------------------|--|--|--|--|--|
| $\leftarrow$ | $\rightarrow$ C $\bigcirc$ beta | 19.pospa | II.cn/Shoppi | ingCard/Rule |         |      | ☆ 🕃 :                 |  |  |  |  |  |
| ?            | 短信发送记录                          | 购物卡      | 管理           |              |         |      | <b>11 企业版</b>   码   阅 |  |  |  |  |  |
|              | 营销活动                            | 新增购      | 物卡 购物        | 卡统计          |         | 生鮮总店 |                       |  |  |  |  |  |
| (Ŧ)          | 邀请有礼                            | 序号       | 操作           | 制卡门店         | 购物卡名称   | 使用期限 | 购买商品范围                |  |  |  |  |  |
|              | 团购                              | 1        | 編輯           | 生鲜总店         | 水果卡     | 永久   | 水果                    |  |  |  |  |  |
| Ē            | 砍价                              | 2        | 编辑           | 生鮮总店         | 生鲜测试购物卡 | 111天 | 蔬菜                    |  |  |  |  |  |
| Æ            | 卡券管理                            |          |              |              |         |      |                       |  |  |  |  |  |
| $\otimes$    | 次卡                              |          |              |              |         |      |                       |  |  |  |  |  |
|              | 优惠券                             |          |              |              |         |      |                       |  |  |  |  |  |
| <u> </u>     | 购物卡                             |          |              |              |         |      |                       |  |  |  |  |  |
| mi           | 预付卡                             |          |              |              | 已有购物卡信息 |      |                       |  |  |  |  |  |
| ŧ            | 100059                          |          |              |              |         |      |                       |  |  |  |  |  |
|              | 推广                              |          |              |              |         |      |                       |  |  |  |  |  |
| 23           | 营销通管理                           |          |              |              |         |      |                       |  |  |  |  |  |
|              | 推广员                             |          |              |              |         |      |                       |  |  |  |  |  |
| 4            | 商户联盟                            |          |              |              |         |      |                       |  |  |  |  |  |

### 3.3.1 新增购物卡

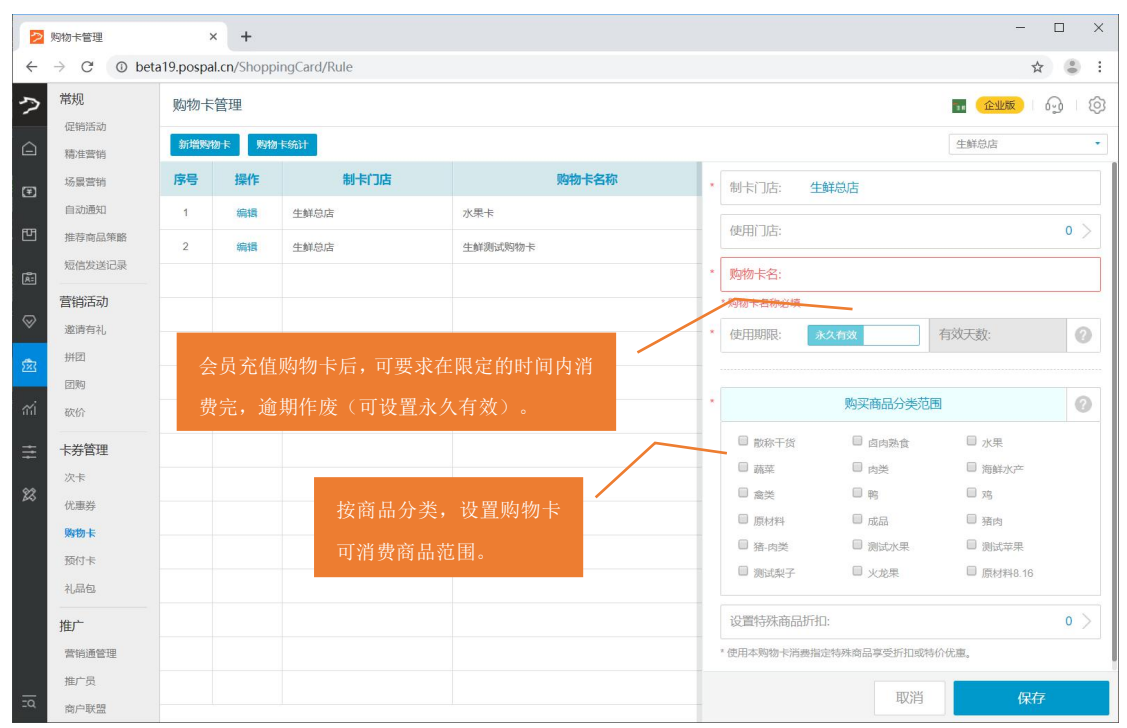

**注:使用期限** 会员充值购物卡后,可要求在限定的时间内消费完,逾期作废(可设置永久 有效)。

#### 3.3.2 购物卡统计

| > 购物卡管理                                   | × 🔁 购物卡数据统计                 | × +                 |         |      |      |      |                    | -              |               |
|-------------------------------------------|-----------------------------|---------------------|---------|------|------|------|--------------------|----------------|---------------|
| $\leftarrow$ $\rightarrow$ C $\odot$ beta | 19.pospal.cn/ShoppingCard/C | ustomerShoppingCard | Summary |      |      |      |                    |                | <b>8</b> :    |
| > 购物卡数据统计                                 |                             |                     |         |      |      |      |                    | 企业版            | 9 Ø           |
|                                           |                             |                     |         |      |      | 全部门店 | 2019.08.01 00:00 - | 2019.08.19 23: | 59 查询         |
| (平) 庄夕                                    | 同な地加一年                      | 余韻                  | 氨概况     |      |      | 充值概况 |                    | 消费全额           | 退卡全麵          |
|                                           | ין ערפא                     | 总额                  | 可用      | 过期   | 总额   | 充值   | 赠送                 | IPS DALAL BK   | ARY IN JULIER |
| 世生鲜1店                                     | 5元购物卡                       | 4.00                | 0.00    | 4.00 | 0.00 | 0.00 | 0.00               | 0.00           | 0.00          |
| 总计                                        | -                           | 4.00                | 0.00    | 4.00 | 0.00 | 0.00 | 0.00               | 0.00           | 0.00          |
| لا کې کې کې کې کې کې کې کې کې کې کې کې کې |                             |                     |         |      |      |      |                    |                |               |

了解门店购物卡余额概况、充值概况、消费余额和退卡余额情况,方便跟踪购物使用情况。

# 3.4 预付卡

|             | 购物卡管理                    | ×          | ▶ 预付卡管理              | ×        | +        |         |        |       |                | - 🗆 X    |
|-------------|--------------------------|------------|----------------------|----------|----------|---------|--------|-------|----------------|----------|
| ÷           | $\rightarrow$ C (1) beta | 19.pospal. | .cn/PrepaidCard/Rule |          |          |         |        |       |                | ☆ 👶 :    |
| >           | 场景营销<br>自动通知             | 预付卡管       | <b></b> 章理           |          |          |         |        |       | <b>品 (企业</b> ) | 🔊 ା ଦ୍ରି |
|             | 推荐商品策略                   | 创建预付       | 卡 复制预付卡 售            | 卡明细 预付卡消 | 费明细 门店统计 |         |        |       | 生鮮总店           | •        |
| (Ŧ)         | 短信发送记录                   | 序号         | 操作                   | 制卡门店     | 预付卡名称    | 卡面金额:   | 销售价格:  | 已制卡数量 | 开始日期 🗧         | 结束日期:    |
|             | 营销活动                     | 1          | 制卡 查看                | 生鮮总店     | 购物卡-1000 | 1000.00 | 900.00 | 0     |                | ~        |
| 면           | 邀请有礼                     |            |                      |          |          |         |        |       |                |          |
| Ř           | 拼团                       |            |                      |          |          |         |        |       |                |          |
| _           | 团购                       |            |                      |          |          |         |        |       |                |          |
| $\otimes$   | 砍价                       |            |                      |          |          |         |        |       |                |          |
| 邈           | 卡券管理                     |            |                      |          |          |         |        |       |                |          |
| <i>n</i> ii | 次卡                       |            |                      |          |          |         |        |       |                |          |
| ii ii       | 优惠券                      |            |                      |          |          |         |        |       |                |          |
| ₽           | 购物卡                      |            |                      |          |          |         |        |       |                |          |
| 22          | 預付卡                      |            |                      |          |          |         |        |       |                |          |
| 20          | 礼品包                      |            |                      |          |          |         |        |       |                |          |
|             | 推广                       |            |                      |          |          |         |        |       |                |          |
|             | 营销通管理                    |            |                      |          |          |         |        |       |                |          |
| Ξα          | 推广员                      |            |                      |          |          |         |        |       |                |          |
| īd          | 推广员                      |            |                      |          |          |         |        |       |                |          |

# 3.4.1 创建预付卡

| 2           | 2 购物卡管理 × 2 预付卡管理 × + - □ × |              |                   |          |            |         |    |          |      |                        |  |  |  |
|-------------|-----------------------------|--------------|-------------------|----------|------------|---------|----|----------|------|------------------------|--|--|--|
| ÷           | $\rightarrow$ C (1) beta    | 19.pospal.cn | /PrepaidCard/Rule |          |            |         |    |          |      | ☆ 🕃 :                  |  |  |  |
| 2           | 场景营销<br>自动通知                | 预付卡管理        | 里                 |          |            |         |    |          |      | <b>11 (577章</b> ) (13) |  |  |  |
| Â           | 推荐商品策略                      | 创建预付卡        | 复制预付卡 售           | 卡明细 预付卡消 | <b>接明细</b> |         |    |          |      | 生鮮总店                   |  |  |  |
| Ŧ           | 短信发送记录                      | 序号           | 操作                | 制卡门店     | 预付卡名称      | 卡面金額≎   |    | 制卡门店:    | 生鲜总店 |                        |  |  |  |
|             | 营销活动                        | 1            | 制卡 查看             | 生鮮总店     | 购物卡-1000   | 1000.00 |    |          |      |                        |  |  |  |
| 뻔           | 邀请有礼                        |              |                   |          |            |         | 11 | 使用门店:    |      | 0 >                    |  |  |  |
| ន្រី        | 拼团                          |              |                   |          |            |         |    | 使用门店必填   |      |                        |  |  |  |
|             | 团购                          |              |                   |          |            |         | *  | 预付卡名:    |      |                        |  |  |  |
| $\otimes$   | 砍价                          |              |                   |          |            |         |    | *预付卡名称必填 |      |                        |  |  |  |
| <del></del> | 卡发管理                        |              |                   |          |            |         | 1  | 卡面金额:    |      | 元                      |  |  |  |
| ~~          | 次卡                          |              |                   |          |            |         |    | *卡面金额必填  |      |                        |  |  |  |
| สล่         | 优惠券                         |              |                   |          |            |         | 1. | 销售价格:    |      | 元                      |  |  |  |
| ±           | 购物卡                         |              |                   |          |            |         |    | 销售价必填    |      |                        |  |  |  |
|             | 預付卡                         |              |                   |          |            |         |    | 开始日期:    |      | 0                      |  |  |  |
| 23          | 礼品包                         |              |                   |          |            |         |    |          |      |                        |  |  |  |
|             |                             |              |                   |          |            |         |    | 结束日期:    |      | 不限制。                   |  |  |  |
|             | 1EJ                         |              |                   |          |            |         |    |          |      |                        |  |  |  |
|             | 當明通言理                       |              |                   |          |            |         |    |          |      |                        |  |  |  |
| ΞQ          | m/ 贝<br>商户联盟                |              |                   |          |            |         | 1  |          |      | 取消 保存                  |  |  |  |

# 3.4.2 制卡

|              | 购物卡管理                  | ×              | 2 预付卡管理       |      | × +                                                                  |        |           |         | - 0               | × |
|--------------|------------------------|----------------|---------------|------|----------------------------------------------------------------------|--------|-----------|---------|-------------------|---|
| ÷            | $\rightarrow$ C ( beta | 19.pospal.cn/l | PrepaidCard/R | ule  |                                                                      |        |           |         | *                 | : |
| $\hat{\sim}$ | 场景莹销自动通知               | 预付卡管理          |               |      |                                                                      |        |           |         | <b>2</b>   63   8 |   |
| Â            | 推荐商品策略                 | 创建预付卡          | 复制预付卡         | 售卡明细 | • 制卡 ×                                                               |        |           | 生鮮总店    |                   | • |
| (C)          |                        | 序号             | 操作            | 制    | 说明: 将制作好的预付卡批量导入到系统中, 导入文件包                                          | 格≑     | 已制卡数量     | 开始日期 🗘  | 结束日期:             |   |
|              | 营销活动                   | 1              | 制卡 查看         | 生鮮总  | 含预付卡号和对应的芯片ID。导入后的预付卡即可在收银<br>端开始销售,销售后收银端激活预付卡方可使用。                 | 900.00 |           |         |                   |   |
| 뻔            | 邀请有礼                   |                |               |      |                                                                      |        | 1 下裁制主    | - 横振 宛朝 | 書実枚               |   |
| Ă:           |                        |                |               |      | <ol> <li>1.还没创建辽导入数据文件、卜载导入模板</li> <li>2.已创建好导入数据文件、直接导入:</li> </ol> |        | 1. 「      | 、実似,細ヤ  | 1.化俗              |   |
| $\odot$      |                        |                |               |      |                                                                      |        | - 11 1-11 |         |                   |   |
|              |                        |                |               |      |                                                                      |        | 2. 选择制    | 」卡模板表演  | 格                 |   |
| ×            | 卡券管理                   |                |               |      | 卡面金额: 1000                                                           |        |           |         |                   |   |
| สม่          | 优惠券                    |                |               |      | 制卡数: 0 销售数: 0 总余额: 0                                                 |        |           |         |                   |   |
| ÷            | 购物卡                    |                |               |      | 请选择导入的文件 选择文件 上传                                                     |        | 3. 🛛      | 上传制卡模   | 板                 |   |
|              | 預付卡                    |                |               |      |                                                                      |        |           |         |                   |   |
| -22          |                        |                |               |      | 导入文件为.xls的excel文件,大小不超过3M,一次不超过<br>2000条                             |        |           |         |                   |   |
|              | 推广                     |                |               |      |                                                                      |        |           |         |                   |   |
|              | 营销通管理                  |                |               |      |                                                                      |        |           |         |                   |   |
| =            | 推广员                    |                |               |      |                                                                      |        |           |         |                   |   |

# 3.4.3 售卡明细

|              | 预付卡管理                        |         | × 🔁      | 唐卡明细                 | ×           | +      |         |           |              |                |                  | -       | - 🗆 X      |
|--------------|------------------------------|---------|----------|----------------------|-------------|--------|---------|-----------|--------------|----------------|------------------|---------|------------|
| $\leftarrow$ | $\rightarrow$ C $\odot$ beta | a19.pos | pal.cn/P | repaidCard/SalesReco | ords        |        |         |           |              |                |                  |         | ☆ 😩 :      |
| ⊅            | 场景营销<br>自动通知                 | 售卡      | 明细       |                      |             |        |         |           |              |                |                  | 1. 企业版  | 6 Ø        |
| Â            | 推荐商品策略                       | 导出      |          |                      |             |        | - 全部    | 8售卡门店 - 🔹 | 售卡时间 2019    | .08.19 00:00 - | 2019.08.19 23:59 | 卡号/芯片   | ID 查询      |
| ≆            | 短信发送记录                       | 序号      | 操作       | 预付卡名                 | 卡号          | 芯片ID   | 初始余额    | 当前余额      | 销售门店         | 销售价            | 支付方式             | 导购员     | 销售日期       |
|              | 营销活动                         | 1       | 对账       | 购物卡-1000             | 888009      |        | 1000.00 | 1000.00   | 生鲜1店         | 900.00         | 现金               | e .     | 2019-08-19 |
| 면            | 邀请有礼                         | 2       | 对账       | 购物卡-1000             | 888006      | ~      | 1000.00 | 1000.00   | 生鮮1店         | 900.00         | 现金               | ÷       | 2019-08-19 |
| Æ            | 拼团                           | 3       | 对账       | 购物卡-1000             | 888003      | ~      | 1000.00 | 1000.00   | <u>生</u> 鲜1店 | 900.00         | 现金               |         | 2019-08-19 |
| $\otimes$    | 砍价                           | 4       | 对账       | 购物卡-1000             | 888007      | ~      | 1000.00 | 1000.00   | 生鮮1店         | 900.00         | 现金               | -       | 2019-08-19 |
| æ            | 卡券管理                         | 5       | 对账       | 购物卡-1000             | 888004      | ~      | 1000.00 | 1000.00   | 生鮮1店         | 900.00         | 现金               | -       | 2019-08-19 |
|              | 次卡                           | 6       | 对账       | 购物卡-1000             | 888001      | ~      | 1000.00 | 1000.00   | 生鲜1店         | 900.00         | 现金               | -       | 2019-08-19 |
| ai.          | 优惠券                          | 7       | 对账       | 购物卡-1000             | 888008      | -      | 1000.00 | 1000.00   | 生鮮1店         | 900.00         | 现金               | -       | 2019-08-19 |
| ≢            | 购物卡                          | 8       | 对账       | 购物卡-1000             | 888005      |        | 1000.00 | 1000.00   | 生鮮1店         | 900.00         | 现金               | с.<br>С | 2019-08-19 |
| 23           | 预付卡                          | 9       | 对账       | 购物卡-1000             | 888002      | -      | 1000.00 | 1000.00   | 生鮮1店         | 900.00         | 现金               | e.,     | 2019-08-19 |
|              |                              |         |          |                      |             |        |         |           |              |                |                  |         |            |
|              | 营销通管理                        |         |          |                      |             |        |         |           |              |                |                  |         |            |
|              | 推广员                          |         |          |                      |             |        |         |           |              |                |                  |         |            |
| ΞQ           | 南户联盟                         | 记录:     | 9, 总实收:  | 8100.00, 卡面总额: 9000  | 0.00,总余额: 9 | 000.00 |         |           | K 首页         | 《前一页 第 1       | 页 共1页 下-         | -页》 尾页> | 每页50条 •    |

# 3.4.4 预付款消费明细

| 2            | 预付卡管理                    |        | × 🄁 预付卡消费明            | ⊞ ×           | +      |                     |          |             |         | - 🗆 X                    |
|--------------|--------------------------|--------|-----------------------|---------------|--------|---------------------|----------|-------------|---------|--------------------------|
| $\leftarrow$ | $\rightarrow$ C ( ) beta | a19.po | spal.cn/PrepaidCard/B | alanceUsedLog |        |                     |          |             |         | ☆ 🕃 :                    |
| ?            | 场景营销自动通知                 | 预付     | 计卡消费明细                |               |        |                     |          |             |         | <b></b> (2115) - (2)     |
|              | 推荐商品策略                   | 导题     | H                     |               |        | 全部门店                | • 2019.1 | 08.19 00:00 | - 2019. | 08.19 23:59 单号           |
| ۲            | 短信发送记录                   | 序号     | 预付卡名称                 | 售卡门店          | 卡号     | 消费时间                | 消费门店     | 金额          | 余额      | 单据号                      |
|              | 营销活动                     | 1      | 购物卡-1000              | 生鲜1店          | 888001 | 2019-08-19 11:03:52 | 生鮮1店     | -7          | 993     | 201908191103354440001    |
| 면            | 邀请有礼                     | 2      | 购物卡-1000              | 生鮮1店          | 888002 | 2019-08-19 11:04:10 | 生鮮1店     | -5          | 995     | 201908191104015890002    |
| Ř:           | 拼团                       |        |                       |               |        |                     |          |             |         |                          |
| $\otimes$    | 团购                       |        |                       |               |        |                     |          |             |         |                          |
| -            | 卡若管理                     |        |                       |               |        |                     |          |             |         |                          |
| 283          | 次卡                       |        |                       |               |        |                     |          |             |         |                          |
| íi.          | 优惠券                      |        |                       |               |        |                     |          |             |         |                          |
| ŧ            | 购物卡                      |        |                       |               |        |                     |          |             |         |                          |
| ~            | 預付卡                      |        |                       |               |        |                     |          |             |         |                          |
| 26           | 礼品包                      |        |                       |               |        |                     |          |             |         |                          |
|              | 推广                       |        |                       |               |        |                     |          |             |         |                          |
|              | 营销通管理                    |        |                       |               |        |                     |          |             |         |                          |
|              | 推广员                      |        |                       |               |        |                     |          |             |         |                          |
| ΞQ,          | 南户联盟                     | 记录数    | 奖: 2                  |               |        |                     | K 首页     | 《前一页        | 第 1 ]   | 页 共1页 下一页》 尾页 >> 每页50条 • |

# 3.4.5 门店统计

|              | 预付卡管理                        | ;        | × 🛛 🔁 预付卡管理                     | × 🔁 门店统计   | × +     |                | - 🗆 ×                             |
|--------------|------------------------------|----------|---------------------------------|------------|---------|----------------|-----------------------------------|
| $\leftarrow$ | $\rightarrow$ C $\odot$ beta | 19.pospa | al.cn/PrepaidCard/StorePrepaidC | ardSummary |         |                | ☆ 😩 :                             |
| 2            | 场景营销自动通知                     | 门店统      | 5it                             |            |         |                | 1 ( <u>1997)</u>                  |
|              | 推荐商品策略                       | 导出       |                                 |            |         | 2019.08.19 00: | :00 - 2019.08.19 23:59 <u></u> 通询 |
| (¥)          | 短信发送记录                       | 序号       | 店名                              |            | 销售概况    |                | 使用金额                              |
|              | 营销活动                         | 13. 3    |                                 | 张数         | 实收金额    | 卡面金额           |                                   |
| 면            | 邀请有礼                         | 1        | 生鮮1店                            | 9          | 8100.00 | 9000.00        | 12.00                             |
| æ            | 拼团                           | 2        | 生鮮总店                            | 0          | 0       | 0              | 0                                 |
| G            | 团购                           | 3        | 生鮮2号店                           | 0          | 0       | 0              | 0                                 |
| ×            | <del>奴</del> 价               |          | 总计                              | 9          | 8100.00 | 9000.00        | 12.00                             |
| 遼            | 卡券管理                         |          |                                 |            |         |                |                                   |
| ണ്           | 次卡                           |          |                                 |            |         |                |                                   |
| -            | 购物卡                          |          |                                 |            |         |                |                                   |
| =            | 預付卡                          |          |                                 |            |         |                |                                   |
| 23           | 礼品包                          |          |                                 |            |         |                |                                   |
|              | 推广                           |          |                                 |            |         |                |                                   |
|              | 营销通管理                        |          |                                 |            |         |                |                                   |
|              | 推广员                          |          |                                 |            |         |                |                                   |
| ΞQ           | 南户联盟                         |          |                                 |            |         |                |                                   |

# 3.5 礼品包

# 3.5.1 创建/编辑礼品包

|    | 礼品包                                                                                                    |     | × +   |       |                     |   |           |                     | - 🗆 X |  |
|----|----------------------------------------------------------------------------------------------------|-----|-------|-------|---------------------|---|-----------|---------------------|-------|--|
| ÷  | $\leftrightarrow$ $\rightarrow$ C $\odot$ beta19,pospal.cn/GiftPackage/Manage $\Rightarrow$ $\Rightarrow$ : |     |       |       |                     |   |           |                     |       |  |
| ?  | A品包 自动應知 A品包 副 企业版 (                                                                                        |     |       |       |                     |   |           |                     |       |  |
| Â  | 推荐商品策略                                                                                                    | 创建礼 | 品包 销售 | 明细    |                     |   |           | 生鮮总店・利品包名称          | 查询    |  |
| Ŧ  | 短信发送记录                                                                                                    | 序号  | 操作    | 礼品包名称 |                     |   | 礼品包名称     | 2                   |       |  |
|    | 营销活动                                                                                                    | 1   | 编辑    | 1     | 通用余额 X1元            |   | 礼品包名称必境   | 4                   |       |  |
| 면  | 邀请有礼                                                                                                    |     |       |       | 赠送积分 X1分            |   | 通用余额:     |                     | 元     |  |
| Ř: | 拼团                                                                                                    |     |       |       | 优惠券: 测试优惠券-全场抵现 X1张 |   | 膨出的公      |                     |       |  |
| 0  | 团购                                                                                                    |     |       |       |                     |   | XELC4703. |                     |       |  |
| ~  | 94.01                                                                                                    |     |       |       |                     |   | 优惠券:      | 已选中0种,0张优惠券         | ÷     |  |
| 宓  | 卡券管理                                                                                                    |     |       |       |                     | _ | 购物卡:      | 已选中 0 种购物卡, 共 0 元   |       |  |
| ณ่ | 次卡                                                                                                    |     |       |       |                     | _ | 10.0      |                     |       |  |
| -  | 购物卡                                                                                                    |     |       |       |                     | _ | 次卡:       | 已选中0种,0张次卡          | •     |  |
| #  | 预付卡                                                                                                    |     |       |       |                     | - | 礼品优惠券     | ③ 已选中 0 种, 0 张礼品优惠券 | 9     |  |
| 28 | 礼品包                                                                                                    |     |       |       |                     | _ | 礼品次卡:(?   | 已洗中0种,0张礼品次卡        |       |  |
|    | 推广                                                                                                    |     |       |       |                     |   | Tunio Cr. |                     |       |  |
|    | 营销通管理                                                                                                    |     |       |       |                     |   | 礼品包图片     |                     | 选择 >  |  |
|    | 推广员                                                                                                    |     |       |       |                     |   | -         | 77731/              |       |  |
| ΞQ | 商户联盟                                                                                                    |     |       |       |                     |   |           |                     | 保存    |  |

# 3.5.2 销售明细

|             | 礼品包销售明细                  |          | × +              |                 |        |       |     |                  |                    | – 🗆 X               |
|-------------|--------------------------|----------|------------------|-----------------|--------|-------|-----|------------------|--------------------|---------------------|
| ÷           | $\rightarrow$ C (1) beta | a19.post | oal.cn/GiftPacka | ge/SellInfoltem |        |       |     |                  |                    | ☆ 🕃 :               |
| 2           | 场景营销<br>自动通知             | 礼品       | 包销售明细            |                 |        |       |     |                  |                    | <b>11 (21)</b>      |
| Â           | 推荐商品策略                   | 导出       |                  |                 |        | 全部门店  | •   | 2019.08.19 00:00 | 0 - 2019.08.19 23: | 59 会员卡号/姓名/电话 查询    |
| Ŧ           | 短信发送记录                   | 序号       | 会员姓名             | 手机号             | 会员卡号   | 礼品包名称 | 导购员 | 销售门店             | 成交金额               | 购买时间                |
|             | 营销活动                     | 1        | 陈先生-0            | 18650807033     | 000000 | 测试大礼包 | 151 | 生鮮1店             | 111                | 2019-08-19 11:15:43 |
| 면           | 邀请有礼                     |          |                  |                 |        |       |     |                  |                    |                     |
| Ř           | 拼团                       |          |                  |                 |        |       |     |                  |                    |                     |
| 6           | 团购                       |          |                  |                 |        |       |     |                  |                    |                     |
| ×           | 积份                       |          |                  |                 |        |       |     |                  |                    |                     |
| 宓           | 卡券管理                     |          |                  |                 |        |       |     |                  |                    |                     |
| <i>r</i> ci | 次卡                       |          |                  |                 |        |       |     |                  |                    |                     |
|             | 优惠券                      |          |                  |                 |        |       |     |                  |                    |                     |
| Ħ           | 9970下<br>新付-F            |          |                  |                 |        |       |     |                  |                    |                     |
| 28          | 礼品包                      |          |                  |                 |        |       |     |                  |                    |                     |
|             |                          |          |                  |                 |        |       |     |                  |                    |                     |
|             | 1ED<br>营结通管理             |          |                  |                 |        |       |     |                  |                    |                     |
|             | 推广员                      |          |                  |                 |        |       |     |                  |                    |                     |
| īq          | 商户联盟                     | 记录数:     | 1                |                 |        |       |     | K首页 《前一页         | 第 1 页 共1页          | 下一页》 尾页 >   每页50条 • |

# 4.推广

# 4.1 营销通管理

| > 营销通管理                                        | × +                                            |           |                 | -                    |   |  |  |  |  |
|------------------------------------------------|------------------------------------------------|-----------|-----------------|----------------------|---|--|--|--|--|
| $\leftrightarrow$ $\rightarrow$ C $\odot$ beta | a19.pospal.cn/MarketingOpen/Manage             |           |                 | \$                   | 3 |  |  |  |  |
| ク 結准費 結                                        |                                                |           |                 |                      |   |  |  |  |  |
| る最营销                                           |                                                |           |                 |                      |   |  |  |  |  |
| 自动通知                                           |                                                |           | 100 (Ab V) 100  |                      |   |  |  |  |  |
| 推荐商品策略                                         | し 一世 日日 日 日 日 日 日 日 日 日 日 日 日 日 日 日 日 日 日      | 3         |                 | 系統成員                 |   |  |  |  |  |
| 短信发送记录                                         |                                                |           |                 |                      |   |  |  |  |  |
| 营销活动                                           | 宮明设直                                           |           |                 |                      |   |  |  |  |  |
| 邀请有礼                                           |                                                |           |                 |                      |   |  |  |  |  |
| ◎ #团                                           | 可推送到会员账户的优惠券(需设置为允许领取) 通过图文介绍活动推广消费(支持设置活动优惠券) |           |                 |                      |   |  |  |  |  |
| 团购                                             | 去役置                                            |           | 去设置             |                      |   |  |  |  |  |
|                                                |                                                |           |                 |                      |   |  |  |  |  |
| が、卡券管理                                         | 资料管理 (*上传文档将会被共享,请勿上传私密文件) 标签管理                |           |                 |                      |   |  |  |  |  |
| 次卡                                             | 凌约立独员教·0                                       | 入文卅夕初 西海  |                 |                      |   |  |  |  |  |
| 92 购物卡                                         |                                                |           | MB405           |                      |   |  |  |  |  |
| 预付卡                                            | 名称                                             | 上传时间      | 标签              | 操作                   |   |  |  |  |  |
| 礼品包                                            | 未查询到符合条件的记录                                    |           |                 |                      |   |  |  |  |  |
| 推广                                             |                                                |           |                 |                      |   |  |  |  |  |
| 营销通管理                                          |                                                |           |                 |                      |   |  |  |  |  |
| 推广员                                            | 同法任务                                           | 001 /1-41 | 2010.09.10.00.0 | 2010.09.10.22:50     |   |  |  |  |  |
| EQ 商户联盟                                        |                                                |           | 2019.08.19 00.0 | J = 2015.00.15 23.59 |   |  |  |  |  |

# 4.2 推广员

店铺会员可通过邀请有礼或新增会员时选择推荐人,绑定会员好友关系,好友消费可享受店 铺推广分佣。成为推广员需申请加入或付费加入,并提供便捷分享传播店铺商品的功能,实现快速裂变,转化成交。

|           | 推广员                      | ×            | +                    |                           |                      |                      |                                 |                  |              |       |         |
|-----------|--------------------------|--------------|----------------------|---------------------------|----------------------|----------------------|---------------------------------|------------------|--------------|-------|---------|
| ÷         | $\rightarrow$ C (1) beta | 19.pospal.cr | n/Distributer/Manage |                           |                      |                      |                                 |                  |              | ☆     |         |
| ?         | 促销活动<br>精准营销             | 推广员          |                      |                           |                      |                      |                                 |                  | 10           | 企业版   | )<br>() |
|           | 场景营销                     |              |                      |                           |                      |                      |                                 |                  | 生鮮息店         | •     |         |
| ŧ         | 自动通知 推荐商品策略              |              |                      |                           |                      |                      |                                 |                  |              |       |         |
| 면         | 短信发送记录                   |              | 推广员 店铺会员 加入, 并       | 同可通过邀请有礼或新<br>并提供便捷分享传播店籍 | 曾会员时选择推荐<br>甫商品的功能,到 | 享人,绑定会员如<br>实现快速裂变,转 | 子友关系,好友消费 <sup>。</sup><br>专化成交。 | 可享受店铺推广分价        | 11。成为推广员需申请) | 加入或付费 |         |
| Ř         | 营销活动                     |              |                      |                           |                      |                      |                                 |                  |              |       |         |
| $\otimes$ | 拼团                       |              | 推广统计                 | 升级统计                      | 推广员                  | 门店出佣                 | 佣金结算                            | 推广范围             | 设置           |       |         |
|           | 团购                       |              | 导出                   |                           | ■ 合并统计               | 商品 •                 | 2019.08.19 00:00 -              | 2019.08.19 23:59 | 推广员姓名        | 查询    |         |
| 283       | 砍价                       |              | 商品名称                 | 订单编号                      | 交易时                  | 恦                    | 实收金额                            | 推广佣金             | 推广员姓名        | 4     |         |
| mi        | 卡券管理                     |              |                      |                           |                      |                      |                                 |                  |              |       |         |
| =         | 次卡                       |              |                      |                           |                      | 未查询到符合领              | 系件的记录                           |                  |              |       |         |
|           | 优惠券                      |              |                      |                           |                      |                      |                                 |                  | ( ) »        | 跳转    |         |
| 23        | 购物卡                      |              |                      |                           |                      |                      |                                 |                  |              |       |         |
|           | 预付卡                      |              |                      |                           |                      |                      |                                 |                  |              |       |         |
|           | 礼品包                      |              |                      |                           |                      |                      |                                 |                  |              |       |         |
|           | 推广                       |              |                      |                           |                      |                      |                                 |                  |              |       |         |
|           | 营销通管理                    |              |                      |                           |                      |                      |                                 |                  |              |       |         |
|           | 推广员                      |              |                      |                           |                      |                      |                                 |                  |              |       |         |
| 20        | 商户联盟                     |              |                      |                           |                      |                      |                                 |                  |              |       |         |

## 4.3 商户联盟

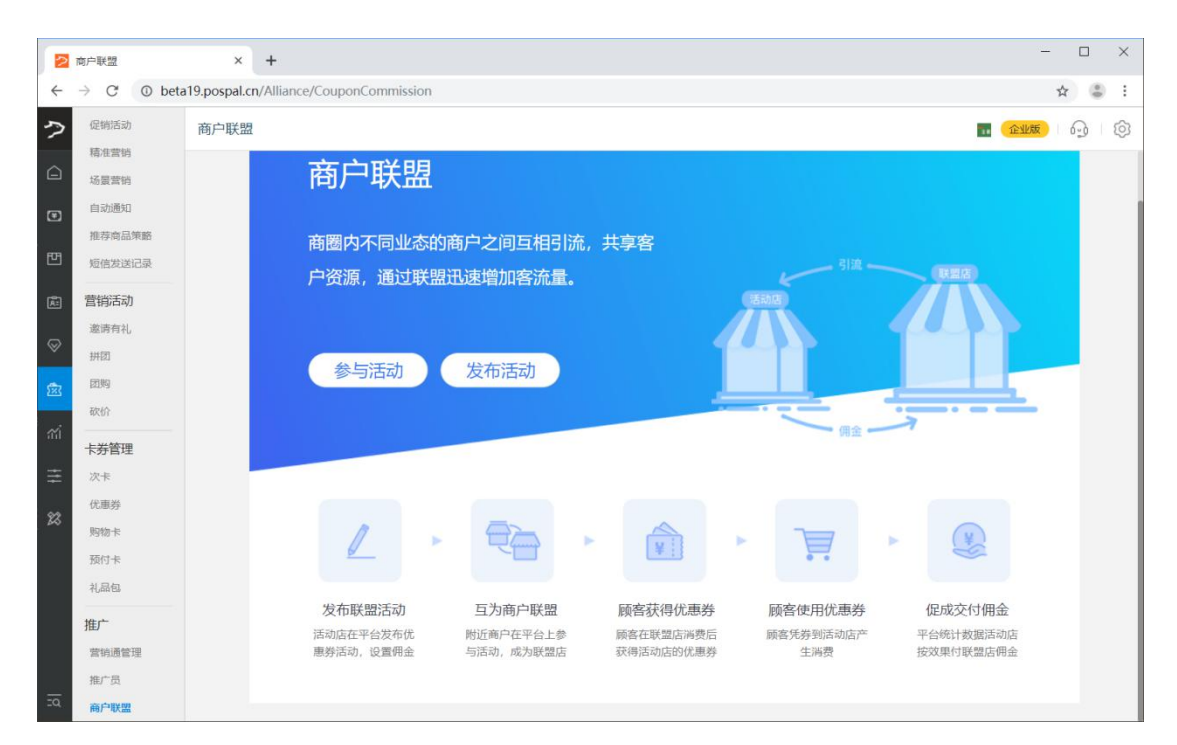

# 数据

页面显示当前账号数据报表导航,可以直接点击查看查询数据。

| ≥ 数据                            | ×  | +                           |        |          |                |         |        |                        |
|---------------------------------|----|-----------------------------|--------|----------|----------------|---------|--------|------------------------|
| $\leftrightarrow \rightarrow c$ |    | c <b>n</b> /dashboard/datam | enu    |          |                |         |        | ☆ 🕚 :                  |
| ウ银豹                             | 数据 |                             |        |          |                |         | 24     | <mark>企业版</mark> 6 6 6 |
| △ 概览                            |    |                             |        |          |                |         |        |                        |
| € 销售                            |    |                             | () 搜索  | 服表       |                |         |        |                        |
| 凹 商品                            |    |                             |        |          |                |         |        |                        |
| <b>園</b> 员工                     |    |                             |        |          |                |         |        |                        |
| ☞ 会员                            |    |                             |        |          |                |         |        |                        |
| 营销                              |    | 营业概况                        | 日结记录   | 交班记录     | 营业趋势分析         | 营业占比分析  | 商品销售统计 |                        |
| ☆ 数据                            |    | 销售单据 顾客预约                   | 网店订单   | 规金收支操作日志 | 第単价分析<br>原材料核算 | 所扣分析    | 山味销售统计 |                        |
| 主 设置                            |    |                             |        |          |                |         |        |                        |
| 23 定制                           |    |                             | ● 库存报表 |          |                | 会员报表    |        |                        |
|                                 |    | 库存查询                        | 商品概览   | 库存统计     | 会员概览           | 会员RFM分析 | 客单价分析  |                        |
|                                 |    | 库存预管                        | 变动明细   | 批次查询     | 近期消费时间         | 会员增长统计  | 会员消费汇总 |                        |
|                                 |    | 盘点历史                        | 商品报损   | 寄存统计     | 会员构成分析         | 会员储值统计  | 项目充值明细 |                        |
|                                 |    | 寄存取明细                       | 商品分析   |          | 储值卡分析          | 积分使用记录  | 积分分布   |                        |
|                                 |    |                             |        |          | 会员对账           |         |        |                        |

# 搜索报表

通过报表关键词搜索报表,查询查看数据。
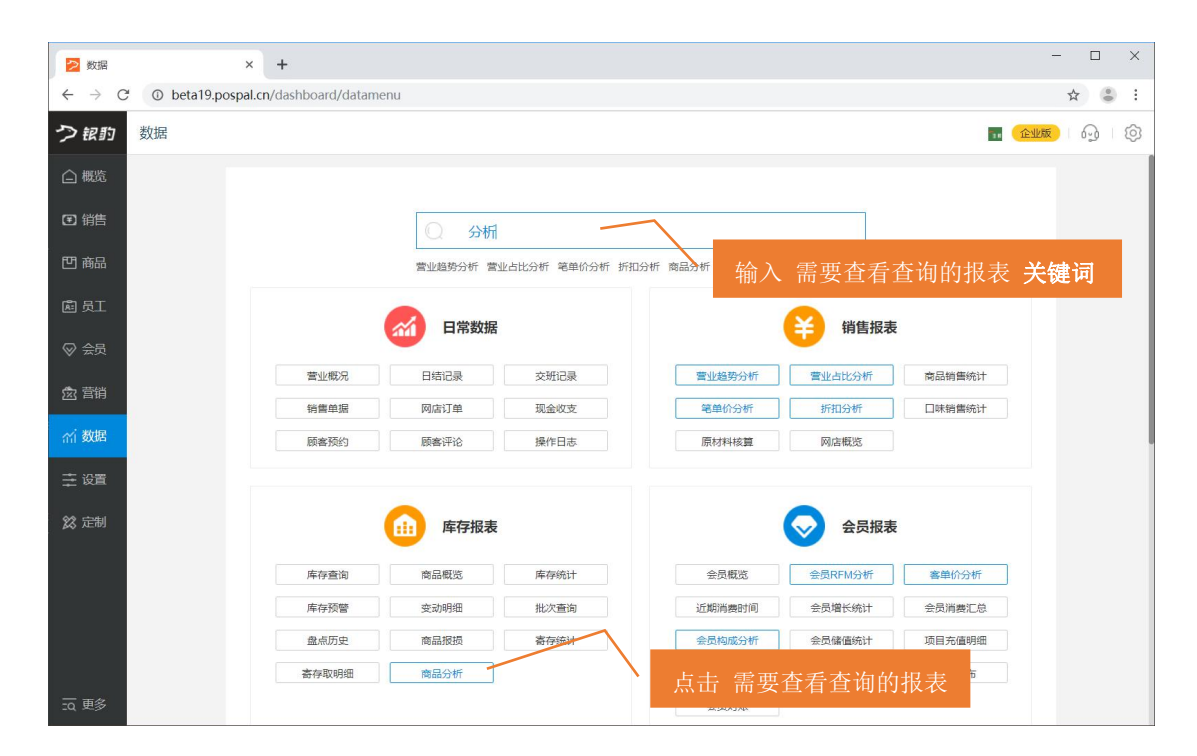

### 高级报表

高级报表涵盖营运分析、销利存趋势分析、营业额与毛利率、交易量与票单价、成本与成本 率、报损与报损率、高峰期趋势分析、月汇总报表、费用录入 这九大可读性强、高效观测 跟踪数据的报表。每个报表内都包含 365 天统计、月度总计、月度平均、同比增长的分析, 并且可以查看任意时段的数据。采用数据可视化的设计,更利于看数据的变动走势,发现数 据之间的潜在关联。利用颜色、动画创建生动明了、具有吸引力的图表,帮助用户快速获取 数据的变化。

| ▶ 数据                              | ×             | +                    |        |       |         |          |         | - 🗆 ×                |
|-----------------------------------|---------------|----------------------|--------|-------|---------|----------|---------|----------------------|
| $\leftrightarrow$ $\rightarrow$ G | beta19.pospal | .cn/dashboard/datame | nu     |       |         |          |         | ☆ 👶 :                |
| つ訳り                               | 数据            |                      |        |       |         |          | 2.0     | <mark>企业版</mark> 6 6 |
| 白概览                               |               |                      | 货流报表   |       |         | 营销报表     |         |                      |
| ☑ 销售                              |               | 门店订货                 | 采购单    | 货流管理  | 营销概览    | 次卡概况     | 购物卡概况   |                      |
| 円 商品                              |               | 明细查询                 | 商品调货统计 | 供货商结算 | 预付卡销售明细 | 分享拉新统计   | 拼团效果分析  |                      |
|                                   |               | 进货价分析                | 门店对账   |       | 团购效果分析  | 短信发送记录   |         |                      |
| 處 员工                              |               |                      |        |       |         |          |         |                      |
| ⊗ 会员                              |               |                      |        |       |         |          |         |                      |
| 盒 营销                              |               |                      |        |       |         | 日 高级版衣   |         |                      |
| ~/ 发柱星                            |               | 收银员业绩                | 导购员绩效  | 导购明细  | 营运分析    | 销利存趋势分析  | 营业额与毛利率 |                      |
| 111 <b>XX</b> 04                  |               |                      |        |       | 交易量与票单价 | 成本与成本率   | 报损与报损率  |                      |
| ⇒ 设置                              |               |                      |        |       | 高峰期趋势分析 | 月汇总报表    | 费用录入    |                      |
| ጰ 定制                              |               |                      |        |       | 周报      | 财务营业成本分析 | 异常单据    |                      |
|                                   |               |                      |        |       | 门店对账汇总  | 门店销售汇总   | 单据时段查询  |                      |
|                                   |               |                      |        |       | 分类销售概览  |          |         |                      |
|                                   |               |                      |        |       |         |          |         |                      |
| iq 更多                             |               |                      |        |       |         |          |         |                      |

### 1.营运分析

对全部门店有直观的概览,各项营运关键指标的情况,同比及环比的情况。 在这里就可以清楚的看到,所有门店谁营业额最高,谁毛利率最高,谁交易量最高,谁增长

| り正。    |           |              |                                      |                                                              |                                                     |                                                                                                   |                                                          |                                                      |                                             |                                                     |                       |                  |            |         |
|--------|-----------|--------------|--------------------------------------|--------------------------------------------------------------|-----------------------------------------------------|---------------------------------------------------------------------------------------------------|----------------------------------------------------------|------------------------------------------------------|---------------------------------------------|-----------------------------------------------------|-----------------------|------------------|------------|---------|
| ≥ 数据   |           | × 🔁          | 营运分析                                 |                                                              | × +                                                 |                                                                                                   |                                                          |                                                      |                                             |                                                     |                       |                  | -          |         |
| ← → C  | beta19.pd | ospal.cn/Adv | vanced/Busin                         | essCompariso                                                 | 'n                                                  |                                                                                                   |                                                          |                                                      |                                             |                                                     |                       |                  | Q 🟠        |         |
| > 营运分析 | f ⑦       |              |                                      |                                                              |                                                     |                                                                                                   |                                                          |                                                      |                                             |                                                     |                       | )                | 14 企业版     | ₽ ©     |
| 导出     |           |              |                                      |                                                              |                                                     |                                                                                                   |                                                          |                                                      |                                             | 已选中 0                                               |                       | 2019-08-0        | 1 - 2019-0 | 8-18 章词 |
|        |           | 营业额(元)       |                                      |                                                              | 毛利率                                                 |                                                                                                   |                                                          | 交易量(单)                                               |                                             |                                                     | 票单价(元)                |                  |            | 销售数量    |
|        | 实际        | 同比           | 环比                                   | 实际                                                           | 同比                                                  | 环比                                                                                                | 实际                                                       | 同比                                                   | 环比                                          | 实际                                                  | 同比                    | 环比               | 实际         | 同比      |
|        | 643       | -            | 2037.70%                             | -9.48%                                                       | ~                                                   | -109.48%                                                                                          | 6                                                        | ~                                                    | 50.00%                                      | 107.17                                              | -                     | 1325.13%         | 16         | -       |
|        | 5755      | ~            | 1984.68%                             | -65.08%                                                      |                                                     | -139.55%                                                                                          | 45                                                       | -                                                    | 181.25%                                     | 127.88                                              |                       | 641.22%          | 309        |         |
|        | 0         | -            | -98.73%                              | 0.00%                                                        | -                                                   | -100.00%                                                                                          | 1                                                        | -                                                    | 0.00%                                       | 0.28                                                | -                     | -98.73%          | 0          | -       |
|        | 6398      |              | 1849.85%                             | -59.49%                                                      |                                                     | -138.01%                                                                                          | 52                                                       |                                                      | 147.62%                                     | 123.04                                              |                       | 687.44%          | 325        |         |
| E<br>3 |           |              | 同<br>个)<br>环<br>这 <sup>、</sup><br>公3 | <b>比</b> :和」<br>月份作对<br><b>比</b> :和上<br>个周期和<br><b>式: (本</b> | :一年唐<br>比) <b>公</b><br>:一个连<br>2018-1<br><b>时间周</b> | 度同月份<br><b>式: (</b> :<br>(三)<br>(二)<br>(二)<br>(二)<br>(二)<br>(二)<br>(二)<br>(二)<br>(二)<br>(二)<br>(二 | ·平均值(<br><b>本期数-</b><br>间周期(<br>018-1-1<br><b>二一周期</b> ) | 故对比,<br><b>同期数)</b><br>故对比,<br>4 周期,<br><b>数) /上</b> | (例如:<br>) /同期<br>(例如:<br>对比)<br><b>:一周期</b> | 2017-7<br><b>数*100%</b><br>:2018-1<br><b>数*100%</b> | 和 2018<br>-<br>15 到 : | -7 这个<br>2018-1- | 两<br>20    |         |
|        |           |              |                                      |                                                              |                                                     |                                                                                                   |                                                          |                                                      |                                             |                                                     |                       |                  |            |         |

最高。然后就可以针对区域内大多数门店的营运情况,做出相对市场活动,以及未来的营运 调整。

#### 数据说明

统计门店营业情况汇总,包含(营业额、毛利率、交易量(单)、票单价(元)、销售数量、折 让金额(元)、成本(元)、成本率、报损(元)、报损率、客单价(元)、客单量)

在统计查询周期内统计以下数据:

**营业额(元)**:统计销售总额(目前只统计整数) 毛利率:统计利润占销售总额的比重。公式:利润/营业额\*100% 交易量(单):统计销售单据总单数 票单价:统计平均每个销售单的单价,公式:营业总额/单据数 销售数量:统计商品销售总数量 折让金额:统计商品销售折扣总额,公式:总应收-总实收 成本:统计销售商品的总成本 成本率:统计成本占实收金额的比重,公式:总成本/总实收\*100% 报损率:统计报损金额 报损率:统计报损金额占营业实收金额的比重,公式:报损总额/营业实收金额\*100% 客单价:统计平均每个客户消费的金额,公式:营业总额/客户数 客单量:统计平均每个客户销售商品的数量,公式:销售商品总数/客户数

#### 2. 销利存趋势分析

**时刻关注直接影响公司现金流的关键:销售额、毛利率、库存占比、库存总额** 销售额由于周间周末的区别,会出现周期性的波动,但是毛利率应该是一条相对平稳的折现, 波动不宜太大。毛利率波动太大,需要找出具体原因。比如面销方向,新品上市、盘存差异, 甚至飞单等。库存率也是相对平稳,在进货日,假节日会有增高,其它时间的库存占比波动 不宜太大。库存占比过高会影响现金流,会增加过期报废的几率、占比过低会容易断货。

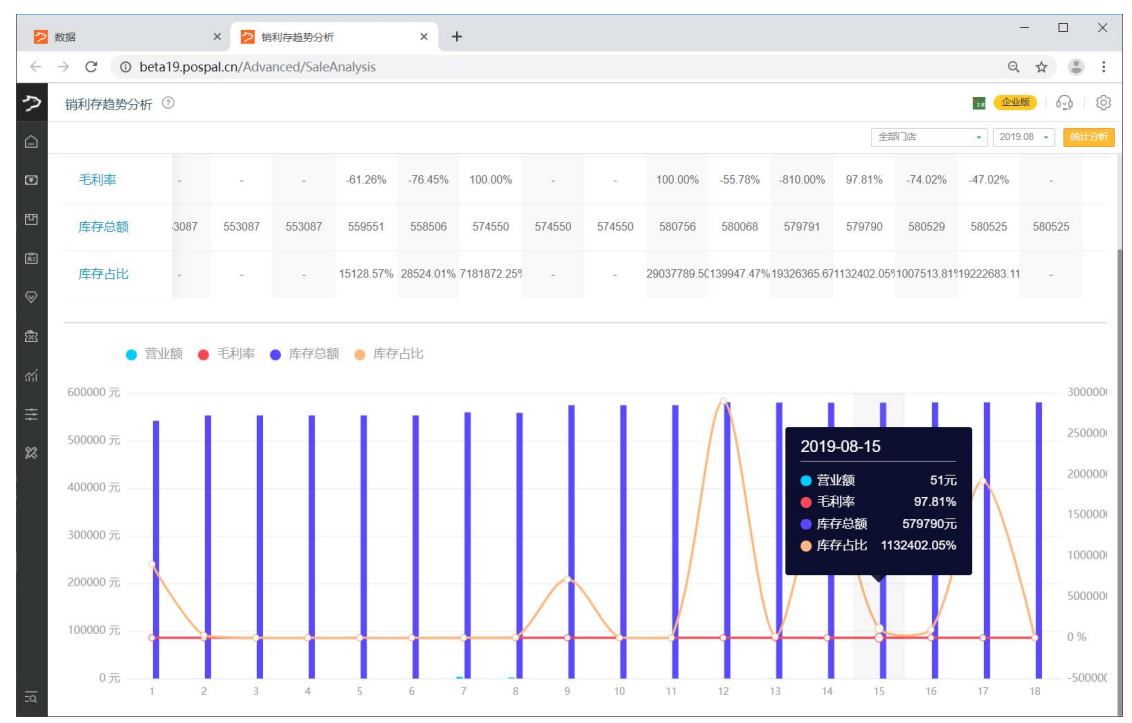

注:统计有操作收银产生了销售单据的天数,没收银的天显示为 - 。

统计营业额、毛利率、库存占比,生成报表。

**营业额:**统计营业销售实收金额(目前只统计整数) 毛利率:统计利润占营业额的比重,公式:利润/营业额 \*100% **库存总额:**统计库存总金额 (进货价) **库存占比:**统计库存总金额 (进货价)占 当天销售总金额的比重,公式:当天库存总金额 (进货价)/ 当天销售总金额 \*100%

#### 3.营业额与毛利率

运营者需要对营业额与毛利率进行分析,通过上年度与本年度的营业额对比分析、上年度 与本年度毛利率对比分析、营业额与毛利率的同比趋势分析,发现周期时间里同比的变化。 经营时间超过一年,理论上营业额和毛利率都应比去年同期有所增长。但增长过高或者出现 负增长,就需要详细分析具体原因。

| 2 30           | 据            | × 🔁         | 营业额与毛利      | 率        | ×      | +     |                 |    |    |     |                    |                   |                                        | - 🗆 X          |
|----------------|--------------|-------------|-------------|----------|--------|-------|-----------------|----|----|-----|--------------------|-------------------|----------------------------------------|----------------|
| $\leftarrow$ - | C 🛈 beta19.p | ospal.cn/Ac | lvanced/Tur | noverAnd | Profit |       |                 |    |    |     |                    |                   |                                        | ९ ☆ 🕃 :        |
| う              | 营业额与毛利率 ⑦    |             |             |          |        |       |                 |    |    |     |                    |                   | Te 🧧                                   | enne 🔮 🔯       |
| Â              |              |             |             |          |        |       |                 |    |    |     |                    | 全部门。              | ± 2                                    | 2019.08 • 統计分析 |
| Ŧ              | 本年度营业额       |             | -           | -        | ~      |       |                 | -  |    | -   | -                  | 6398              | 355                                    | -              |
| 빤              | 上年度毛利率       |             | -           | -        | ~      |       |                 | -  | -  |     |                    | -                 | -                                      | -              |
| Ē              | 本年度毛利率       | -           | -           | -        | -      | -     | -               | -  | -  |     | -                  | -                 | -59.49%                                | -              |
| ~              |              |             |             |          |        |       |                 |    |    |     |                    |                   |                                        |                |
| 22             | ● 上年度营       | 雪业额 😑       | 本年度营业額      | 页 🔸 上年   | 甲度毛利率  | ● 本年周 | 度毛利率            |    |    | -   |                    |                   |                                        |                |
| ണ<br>—         | 4000 元       |             |             |          |        |       |                 |    |    | - 2 | 2019-08-1          | 4                 |                                        | 200 %          |
| #              | 0            | ~           |             |          |        |       | $ \rightarrow $ | >  |    |     | ● 上年度营业<br>● 本年度营业 | レ額 0元<br>レ額 3元    | ~~~~~~~~~~~~~~~~~~~~~~~~~~~~~~~~~~~~~~ | 0 %            |
| 25             | 3000 元       |             |             |          |        |       |                 |    |    |     | )上年度毛利<br>本年度毛利    | 利率 0%<br>利率 -810% |                                        | -200 %         |
|                |              |             |             |          |        |       |                 |    |    |     |                    |                   |                                        |                |
| 2              | 2000 元       |             |             |          |        |       | 1               |    |    |     |                    |                   |                                        | -400 %         |
|                | 1000 元       |             |             |          |        |       |                 |    |    |     |                    |                   |                                        | -600 %         |
|                |              |             |             |          |        |       |                 |    |    |     |                    | Y                 |                                        | -800 %         |
| ī              | 0元1          | 2           | 4           | 5        | 6      | 7     | 8 9             | 10 | 11 | 12  | 13                 | 14 15             | 16 17                                  |                |

**注**: 同比增长: 根据取整后的数据计算, 和销利存趋势报表中存在偏差, 支持按门店/月份 查询。

#### 数据说明

统计营业额、毛利率、库存占比。

上年度营业额:统计上一年这个时间内的销售总实收金额 本年度营业额:统计本年度这个时间内的销售总实收金额 上年度毛利率:统计上一年这个时间内的毛利率 公式:上一年这个时间内的利润/上一年这个时间内的营业额 \*100% 本年度毛利率:统计本年度这个时间内的毛利率 公式:本年度这个时间内的利润/本年度这个时间内的销售额 \*100%

#### 4.交易量与票单价

分析营业额波动的异常点具体原因,通过上年度与本年度的交易量对比分析、上年度与本 年度票单价对比分析、交易量与票单价的同比趋势分析,帮助经营者快速找到交易量还是 票单价导致异动的营业额波动。

影响营业额的因素只有两个:交易量与票单价。异动的原因是什么?怎么解决?不要让本月 发生的问题持续在下个月发生。

| 2 2                          | 欠据                 | ×          | 🔁 交易:                  | 量与票单价      |             | × +        |       |   |    |                             |               |              |       |       | -         |        |
|------------------------------|--------------------|------------|------------------------|------------|-------------|------------|-------|---|----|-----------------------------|---------------|--------------|-------|-------|-----------|--------|
| ← -                          | > C () betal       | 9.pospal.o | c <b>n</b> /Advanc     | ed/Ticket( | QuantityAnd | dUnitPrice |       |   |    |                             |               |              |       |       | Q         | ☆ 👶 :  |
| 9                            | 交易量与票单价 ①          |            |                        |            |             |            |       |   |    |                             |               |              |       |       | 14 企业版    | 60     |
| Â                            |                    |            |                        |            |             |            |       |   |    |                             |               |              | 全部门   | ł     | • 2019.08 | • 統计分析 |
| ¥                            | 本年度交易量             | 0          | 0                      | 0          | 4           | 12         | 2     | 0 | 0  | 1                           | 5             | 3            | 2     | 3     | 9         | 0      |
| Ð                            | 上年度票单价             | -          |                        | -          | -           | -          |       | - | -  | -                           |               | -            | -     | -     |           | -      |
| ×.                           | 本年度票单价             | -          | -                      |            | 924.66      | 163.17     | 4.00  | - | ~  | 2.00                        | 82.90         | 1.00         | 25.60 | 19.21 | 0.34      |        |
| ±<br>130 ±<br>131 ±<br>132 ± | ● 上年<br>12単<br>10単 | 度交易量       | <ul> <li>本年</li> </ul> | 度交易量       | ● 上年度票      |            | 本年度票单 | 价 | 20 | )19-08-12<br>上年度交易<br>本年度交易 | 2<br>]료<br>]료 | <br>0単<br>1単 |       |       |           | 1000元  |
|                              | 8单6单               |            |                        |            |             |            |       |   | •  | 上年度票单                       |               | 0元<br>2元     |       |       |           | 600 元  |
|                              | 4单                 | +          |                        |            |             |            |       |   |    |                             |               |              |       |       |           | 400 元  |
|                              | 2单                 |            |                        |            |             |            |       |   |    |                             |               |              |       |       |           | 200元   |
| ī                            | 1                  | 2          | 3                      | 4          | 5           | 6 7        | 8     | 9 | 10 | 11 1                        | 12 13         | 14           | 15    | 16    | 17 1      | 8      |

注:支持按门店/月份查询。

#### 数据说明

统计本年度和上年度的交易量与票单价。

- 上年度交易量:统计上一年这个时间内的销售单据总数
- 本年度交易量:统计本年度同一时间范围内销售单据总数
- 上年度票单价:统计上一年度这个时间范围内,每笔销售单据的均价。
- 公式:上一年对应时间内的营业总额/总单据数
- **本年度票单价:**统计本年度同一时间范围内,每笔销售单据的均价。 公式:本年度对应时间营业总额/总单据数

#### 5.成本与成本率

#### 分析完营业额异动的原因,继续进行上年度与本年度的成本对比分析、上年度与本年度成 本率对比分析、成本与成本率的同比趋势分析。

经过一年的磨合,对产品结构、主推方向都应该已经明确,成本率将有所降低。如果成本率 同比去年同期居然还上升,那营运、市场、采购各部门就要引起重视了。

| 2 5 | 7据                       | × 🔁         | 成本与成本事     | 20         | ×     | +     |     |    |   |    |    |                                          |                      | - 🗆 X                                    |
|-----|--------------------------|-------------|------------|------------|-------|-------|-----|----|---|----|----|------------------------------------------|----------------------|------------------------------------------|
| ← - | → C ① beta19.p           | ospal.cn/Ac | dvanced/Co | stAnalysis |       |       |     |    |   |    |    |                                          |                      | २ 🕁 🕃 :                                  |
| 5   | 成本与成本率 ⑦                 |             |            |            |       |       |     |    |   |    |    |                                          | 34 🧰                 | MR 1 1 1 1 1 1 1 1 1 1 1 1 1 1 1 1 1 1 1 |
| Ô   |                          |             |            |            |       |       |     |    |   |    |    | 全部门店                                     | • 20                 | 019.08 • 統计分析                            |
| Ŧ   | 本年度成本                    | -           | -          | -          |       | -     |     | -  |   | -  | -  | 10204                                    | 567                  |                                          |
| 면   | 上年度成本率                   |             | -          | -          |       | ~     |     | -  | - |    |    | -                                        |                      | -                                        |
| æ   | 本年度成本率                   | -           | -          | -          | -     | -     | -   | -  |   | -  | -  | -                                        | 159.49%              | -                                        |
| *   |                          |             |            |            |       |       |     |    |   |    |    |                                          |                      |                                          |
| ~   | ● 上年度成                   | 体 😑 本       | 年度成本       | ● 上年度月     | 戓本率 🥚 | 本年度成為 | 本率  |    |   |    |    |                                          |                      |                                          |
| =   | 6000 元                   |             |            |            |       | 1     |     |    |   |    |    | 2019-08-16                               |                      | 1000 %                                   |
|     | 5000 元                   |             |            |            |       |       |     |    |   |    |    |                                          | 0几<br>100元<br>士      | 800 %                                    |
|     | 4000 元                   |             |            |            |       |       |     |    |   |    | /  | <ul> <li>上年度成本</li> <li>本年度成本</li> </ul> | 率 0.00%<br>率 174.04% |                                          |
|     | 3000 元                   |             |            |            |       |       | 1   |    |   |    |    |                                          |                      | 600 %                                    |
|     | 5000 /0                  |             |            |            |       |       |     |    |   |    |    |                                          |                      | 400 %                                    |
|     | 2000 元                   |             |            |            |       |       |     |    |   |    |    |                                          |                      |                                          |
|     | 1000 元                   |             |            |            |       |       |     |    |   |    | 1  |                                          | Z                    | 200 %                                    |
| ١q  | 0元 — <mark>今</mark><br>1 | 2           | 0          | 5          | 6     | 7     | 8 5 | 10 | 0 | 12 | 13 | 14 15 1                                  | 6 17                 | 0 %                                      |

注:支持按门店/月份查询。

#### 数据说明

统计本年度和上一年度的成本与成本率。

**上年度成本:**统计统计上一年度该时间内销售的所有商品的进价总和。 **本年度成本:**统计本年度该时间内销售的所有商品的进价总和。 **上年度成本率:**统计上一年度该时间内成本占总实收金额的比重。 **公式:**上一年度该时间内销售的商品总成本/总实收\*100%

**本年度成本率:**统计本年度该时间内总成本占总实收金额的比重。 今年该时间销售的商品成本之和/总实收 \*100%

公式:本年度该时间内销售的商品总成本/总实收\*100

#### 6.报损与报损率

#### 报废需要与报废率保持平稳,关注数据波动。

如果报废率波动较大,需要找到具体原因。报废率比较平稳,相对就不要太在意。

| 2 5       | 女据                  | >                                            | • 🔁 报     | 损与报损率    |           | ×       | +   |       |            |   |         |    |     |      |              | -         |            |
|-----------|---------------------|----------------------------------------------|-----------|----------|-----------|---------|-----|-------|------------|---|---------|----|-----|------|--------------|-----------|------------|
| ← -       | → C ① be            | eta19.pospa                                  | I.cn/Adva | nced/Dis | cardAnaly | sis     |     |       |            |   |         |    |     |      |              | @ ☆       | 6 :        |
| ゥ         | 报损与报损率 <sup>(</sup> | 0                                            |           |          |           |         |     |       |            |   |         |    |     |      | 24           | 企业版       | ₽ ©        |
| Â         |                     |                                              |           |          |           |         |     |       |            |   |         |    |     | 全部门。 | -            | 2019.08 • | 統计分析       |
| Ŧ         | 报损率(%TGF            | र)                                           |           |          | σē        | ~       |     |       | <b>#</b> 2 | ~ |         |    |     | -    | 3.91%        |           | <b>7</b> . |
| ᄪ         |                     |                                              |           |          |           |         |     |       |            |   |         |    |     |      |              |           |            |
| ×:        | <b>•</b> #          | る しょうしん そうしん そうしん そうしん そうしん しんしん しんしん しんしん し | 报损率       |          |           |         |     |       |            |   |         |    |     |      |              |           |            |
| $\otimes$ | 250元 ——             |                                              |           |          |           |         |     |       |            |   |         |    | ï   |      |              |           | 10000.0    |
| 癒         |                     |                                              |           |          |           |         |     |       |            |   |         |    |     |      |              |           |            |
| สล์       | 200元                |                                              |           |          |           |         |     |       |            |   |         |    | Â   |      |              |           | 8000.00    |
| ŧ         |                     |                                              |           |          |           | 2019-08 | -07 |       |            |   |         |    | //\ |      |              |           |            |
| 22        | 150元                |                                              |           |          | _         | ● 报损金   | 领   | 0元    |            |   |         |    |     |      |              |           | 6000.00    |
|           |                     |                                              |           |          |           | ● 报损率   |     | 0.00% |            |   |         |    |     |      |              |           |            |
|           | 100 元               |                                              |           |          |           |         |     |       |            |   |         |    |     |      |              |           | 4000.00    |
| r.        |                     |                                              |           |          |           |         |     |       |            |   |         |    |     |      |              |           |            |
|           | F0 ==               |                                              |           |          |           |         |     |       |            |   |         |    |     |      |              |           | 2000.00    |
|           | 50 /6               |                                              |           |          |           |         |     |       |            |   |         |    |     |      |              |           | 2000.00    |
|           |                     |                                              |           |          |           |         |     |       |            |   |         |    |     |      |              |           |            |
| ī         | 0元——0               | 1 2                                          | 3         | 0<br>4   | 5         | 6       | 7   | 8     | 9 10       | 0 | 0<br>12 | 13 | 14  | 15   | 0 0<br>16 17 | 0         | — 0.00 %   |

注:数值显示四舍五入后的整数,支持按门店/月份查询。

#### 数据说明

统计报损金额、报损率。

**报损金额:**统计报损商品的进价总和 报损率:统计报损金额占当天营业额的比重,公式:报损金额/营业额 \*100%

#### 7.高峰期趋势分析

查看任意时间段的营业额,商品数量,毛利,毛利率。及时了解营运高峰趋势的变化,做 准确的应对。

就可以有针对性的备货,避免卖断货或者积压库存,可以更有效的进行人力安排,避免营运 高峰人力不足,同时避免非营运高峰门店人力过剩,还可以进行精准的营销活动设计,有的 放矢,做到利益极大化。

| 2                                        | <b></b> 灾据                                                                                                    | × 🔁                      | 高峰期趋势分    | 析         | ×      | + |     |            |    |    |      |                                      |                                | - 🗆 X                                   |
|------------------------------------------|----------------------------------------------------------------------------------------------------|--------------------------|-----------|-----------|--------|---|-----|------------|----|----|------|--------------------------------------|--------------------------------|-----------------------------------------|
| ~ ·                                      | → C ① beta19.pos                                                                                               | spal.cn/Adv              | vanced/Ho | ursSaleAn | alysis |   |     |            |    |    |      |                                      | 0                              | ર ☆ ઢ :                                 |
| ゥ                                        | 高峰期趋势分析 ⑦                                                                                                    |                          |           |           |        |   |     |            |    |    |      |                                      | 🔢 🧰                            | <b>1116</b>   @                         |
|                                          |                                                                                                    |                          |           |           |        |   |     |            |    |    | 全部门店 | • 2019.08                            | • 14:00:00 - 1                 | 5:59:59 统计分析                            |
| ۲                                        | 商品数量                                                                                                    | -                        |           |           |        | - |     | <i>7</i> . |    | -  |      | 43                                   | 9                              |                                         |
| 면                                        | 利润                                                                                                    |                          |           |           | -      | - |     | -          | -  | -  |      | -                                    | -257.68                        |                                         |
| E:                                       | 毛利率                                                                                                    | -                        | -         | <i>.</i>  |        | - |     | ~          | ~  | -  |      |                                      | -101.67%                       |                                         |
| en en en en en en en en en en en en en e | <ul> <li>营业额</li> <li>1500元</li> <li>500元</li> <li>0元</li> <li>-500元</li> <li>-500元</li> <li>-1000元</li> </ul> | <ul> <li>商品数量</li> </ul> | ▲ 利润      | ) ● ₹¥    | J率<br> |   |     | ~~~        |    |    | 20   | 19-08-15<br>营业额<br>商品数量<br>利润<br>毛利率 | 1.20元<br>1<br>-0.04元<br>-3.33% | 100 %<br>50 %<br>0 %<br>-50 %<br>-100 % |
| īā                                       | -1500 元<br>1                                                                                                   | 2 3                      | 4         | 5         | 6      | 7 | 8 9 | 10         | 11 | 12 | 13   | 14 15                                | 16 17                          | -150 %<br>18                            |

注:已在使用的用户统计最近两个月数据,新开通的用户统计过去14个月数据

用于查看任意时间段统计的营业额,商品数量,毛利,毛利率。

**营业额:**默认统计 14:00-15:59 高峰时间的销售总额,高峰时间段可以自行选择。 商品数量:统计高峰时间内销售商品的总数量 利润:统计高峰时间内销售商品产生的总利润 毛利率:统计高峰时间总利润占总销售总额的比重 公式:高峰时间总利润/总销售额\*100%

#### 8.月汇总报表

#### 方便运营和财务做数据统计

在本报表中,通过选择门店和月份,可以查看对应的本月每日数据。通过单据数量、销售数 量和各类收款来源,企业能够快速掌握门店运营和财务基本情况。

| 2 数据 × 2 月汇总                                                  | i报表 ×               | +      |          |    |          | - 🗆 X       |
|---------------------------------------------------------------|---------------------|--------|----------|----|----------|-------------|
| $\leftarrow$ $\rightarrow$ C $\odot$ beta19.pospal.cn/Advance | ed/MonthlySaleCount |        |          |    |          | २ 🛧 🕃 :     |
| ▶ 月汇总报表 ⑦                                                     |                     |        |          |    | <b>1</b> | ante 🔮 🔯    |
| C Ba                                                          |                     |        |          |    | 生鮮总店     | 2019.08 🔹 🏥 |
|                                                               | 1.04                |        |          |    |          |             |
| 2019-08-02                                                    | 平日                  | -      | -        | -  | -        | -           |
| 2019-08-03                                                    | 周末                  |        | -        | -  |          |             |
| 2019-08-04                                                    | 周末                  |        | ~        | -  |          |             |
| 2019-08-05                                                    | 平日                  |        | -        | 0  | ÷        | 0           |
| 2019-08-06                                                    | 平日                  |        |          | -  |          |             |
| 2019-08-07                                                    | 平日                  |        | -        | 0  | e.       | 0           |
| 2019-08-08                                                    | 平日                  | 636.02 | 5        | 14 | 29.02    | 607.00      |
| 2019-08-09                                                    | 平日                  | 7.00   | 1        | 2  | ÷        | 7.00        |
| 2019-08-10                                                    | 周末                  | -      | ~        | -  | -        | -           |
| 2019-08-11                                                    | 周末                  |        | <u>^</u> | 0  | ÷        | ۵           |
| 2019-08-12                                                    | 平日                  | -      | ~        | -  | -        | -           |
| 2019-08-13                                                    | 平日                  | a      |          | •  | ÷        | ¢           |
| 2019-08-14                                                    | 平日                  | -      | -        | -  |          |             |
| 2019-08-15                                                    | 平日                  | a      | <u>م</u> |    |          | ÷           |
| 2019-08-16                                                    | 平日                  | -      | ~        | -  |          |             |
| 2019-08-17                                                    | 周末                  | a      | ~        | 0  | 5        | 4           |
| 2019-08-18                                                    | 周末                  | -      | ~        | -  | -        | -           |
| 总计                                                            | ×                   | 643.02 | 6        | 16 | 29.02    | 614.00      |

按月统计每天的营业概况及各个支付方式的营业额。

日期:当天有销售商品的会展示
类型:平日:时间为周一至周五,周末:时间为周六周天
金额:销售总额
总单数:销售单据总数
总销售数量:销售商品总数量
支付方式:具体使用的支付方式,包含:现金、储值卡、微信支付、次卡、微红包、店铺微

信钱包支付、购物卡、网店会员储值、店铺支付宝、预定金、店铺支付宝、微信、积分抵现、 预付卡...

#### 9.费用录入

#### 快速高效统计费用,自动生成简洁易懂的绿色损益表。

财务系统可以自动生成损益表,但是专业的财务系统费用过高,而且操作上需要一定的专业 知识。银豹系统一直以来都对营业额、成本、毛利这三个大类的数据进行分析整理。现在增加"费用录入"模块,就做到了营业额-成本=毛利,毛利-费用=净利。

|              | 数据              |                | × 🔁 费用录入                        | × +                     |                  |              | - (                                | x c           |
|--------------|-----------------|----------------|---------------------------------|-------------------------|------------------|--------------|------------------------------------|---------------|
| $\leftarrow$ | $\rightarrow$ ( | C 🛈 beta       | a19.pospal.cn/Advanced/IncomeRe | cord                    |                  |              | Q \$                               | <b>()</b> :   |
| \$           | 费用              | 禄入 ⑦           |                                 |                         |                  |              | 14 企业版 6                           | 9 0           |
|              | 967483          | 费用             |                                 |                         |                  |              | 2019.08.19 00:00 - 2019.08.19 23:5 | ) <b>1</b> 10 |
| E            | 序号              | 操作             | 项目                              | 金额                      |                  | 日期           |                                    |               |
| 면            |                 |                |                                 |                         |                  |              |                                    |               |
| ¢.           |                 |                |                                 |                         |                  |              |                                    |               |
| $\otimes$    |                 |                |                                 |                         |                  |              |                                    |               |
| ক্ষি         |                 |                |                                 |                         |                  |              |                                    |               |
| <i>m</i> i   |                 |                |                                 |                         |                  |              |                                    |               |
| _            |                 |                |                                 |                         |                  |              |                                    |               |
| =            |                 |                | 具体收                             | 支项目 添加修改 在云             | 后台的              |              |                                    |               |
| 23           |                 |                |                                 | 医兹设置                    | 设置进行添加修改         |              |                                    |               |
|              |                 |                | 反直 为                            | <del>、元反直·元立</del> 仪文远次 | <u>使且近日标</u> 加修以 |              |                                    |               |
| Ξα           | 记录数             | : 3, 金额(元):600 | .00                             |                         |                  | ★ 首页 ≪ 前一页 第 | 1 页 共1页 下—页》 尾页 > 每                | 页50条 🔹        |

注: 新增费用用于录入店内支出或收入,录入金额正数代表收入,负数代表支出

统计门店的现金收支状况,例如水电费等。

### 9.1 新增费用

| 2            | 数据              |              | × 🔁 赛用录入                            | × + |               | - 🗆 X                               |
|--------------|-----------------|--------------|-------------------------------------|-----|---------------|-------------------------------------|
| $\leftarrow$ | $\rightarrow$ ( | C O beta     | a19.pospal.cn/Advanced/IncomeRecord |     |               | ९ ☆ 😩 :                             |
| ?            | 费用              | 禄入 ①         |                                     |     |               | 11 ( <del>2411)</del> - 🖓 - 🔞       |
| Â            | 新聞              | 幾用           |                                     |     | _             | 2019.08.19 00:00 - 2019.08.19 23:59 |
| ۲            | 序号              | 操作           | 项目                                  | 金額  | 水电费           | 元                                   |
| 면            |                 |              |                                     |     | 店租            | 苑                                   |
| Ŕ.           |                 |              |                                     |     | 活动费           | 元                                   |
| _            |                 |              |                                     |     | * 录入金额正数代表收入, | 负数代表支出                              |
| ×            |                 |              |                                     |     |               | + 现金收支选项设置                          |
| 澎            |                 |              |                                     |     |               |                                     |
| สม่          |                 |              |                                     |     |               |                                     |
| Ŧ            |                 |              |                                     |     |               |                                     |
| 28           |                 |              |                                     |     |               |                                     |
|              |                 |              |                                     |     |               |                                     |
|              |                 |              |                                     |     |               |                                     |
| <u>=</u> Q   | 记录数:            | 3, 金额(元):600 | .00                                 |     |               | 取消 保 <del>存</del>                   |

# 10.周报

#### 快速高效的获得一周的经营状况报表。

以一周为周期,统计交易、会员、商品分析、库存/盘点概况生成报表。

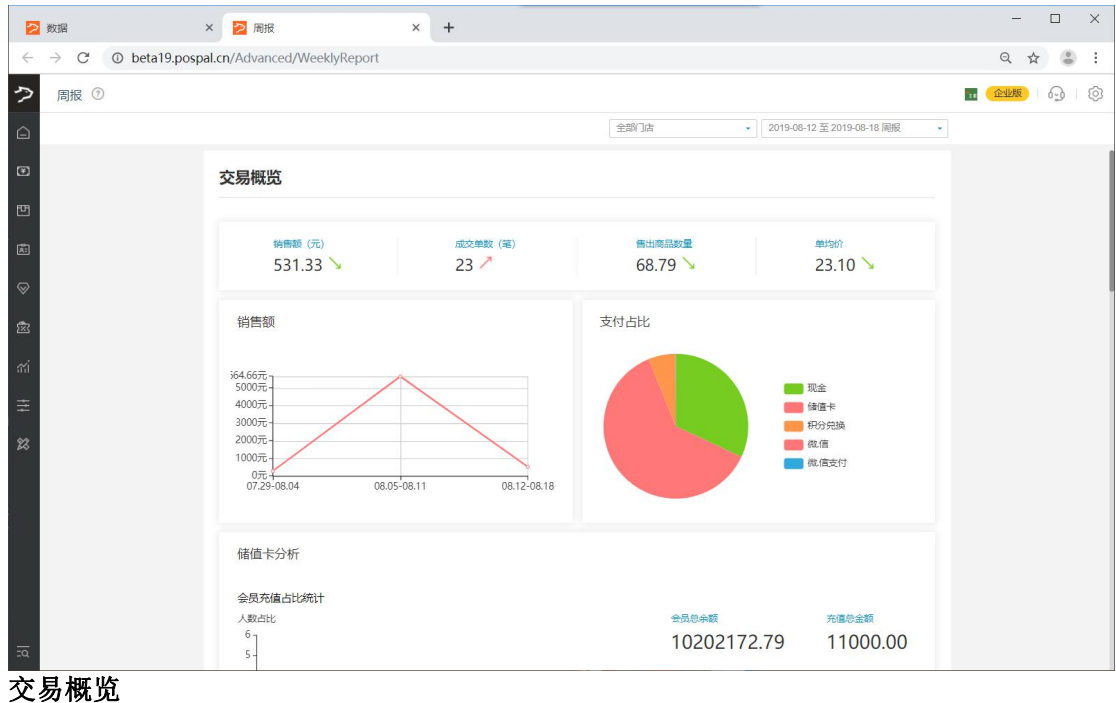

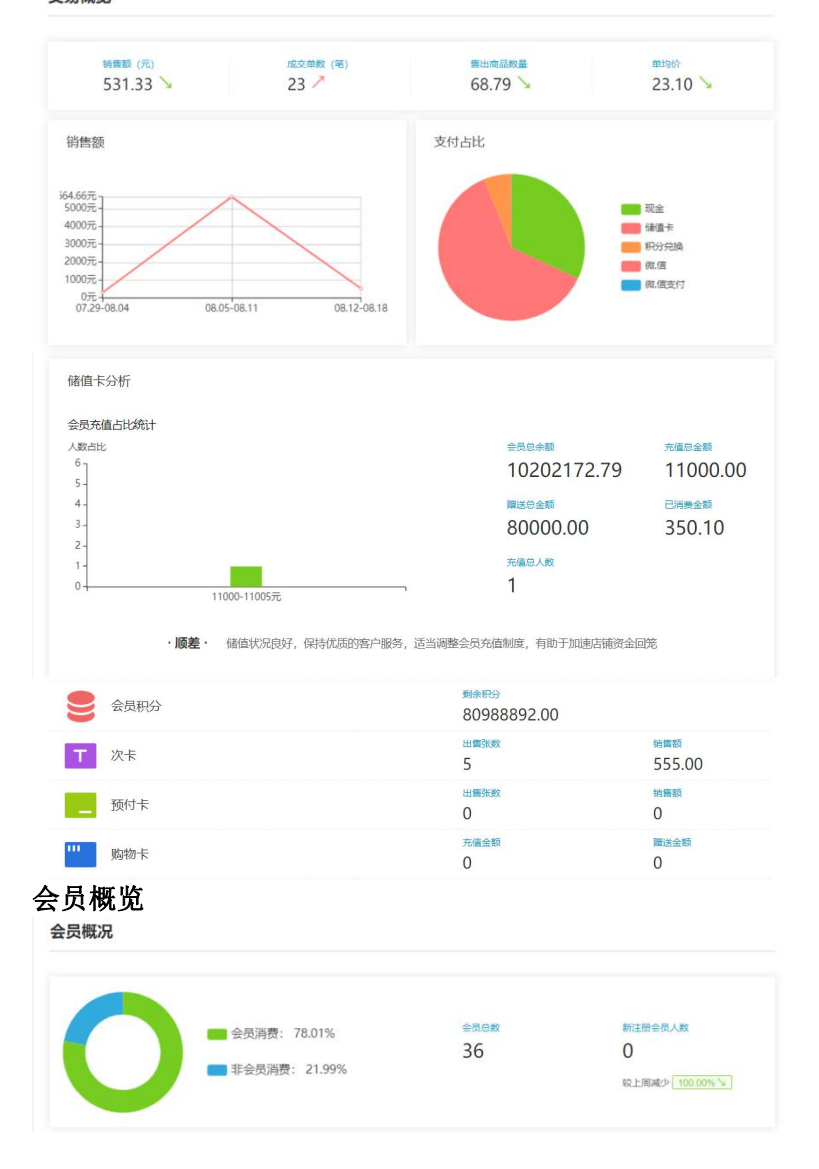

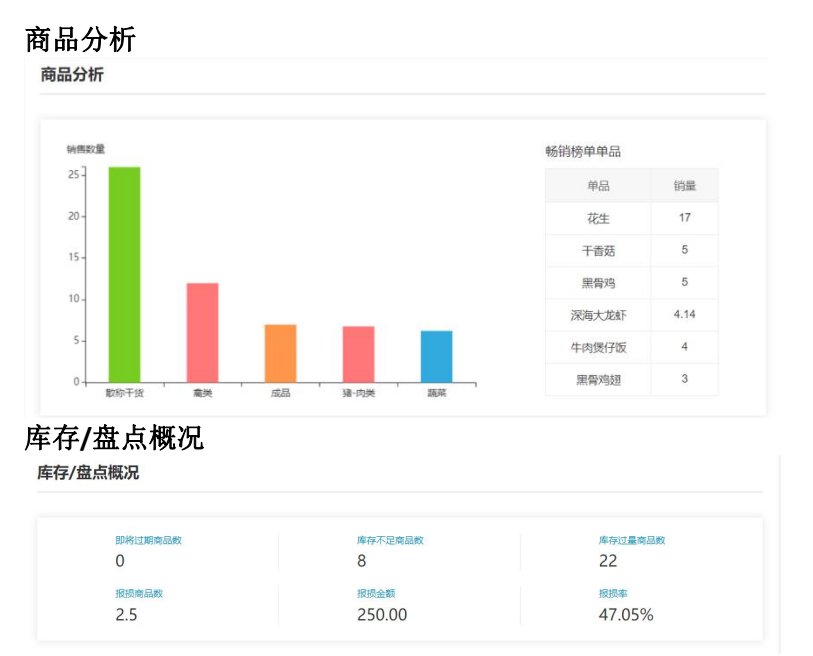

统计每周的经营数据,汇总生成交易、会员、商品分析、库存/盘点概况每周报表。

### 11.财务营业成本分析

通过上年度与本年度营业额,毛利率,成本与成本率的同比分析,理论上营业额和毛利率都 应比去年同期有所增长,成本率比去年同期有所降低。

| 2            | 数据                             | × 🔁 财务营业成本分析           | × +               |         |     |         |      |           | - 🗆 X    |  |
|--------------|--------------------------------|------------------------|-------------------|---------|-----|---------|------|-----------|----------|--|
| $\leftarrow$ | $\rightarrow$ C (1) beta19.pos | pal.cn/Advanced/CostAn | dTurnoverAnalysis |         |     |         |      |           | ☆ 🕚 :    |  |
| 7            | 财务营业成本分析 ⑦                     | )                      |                   |         |     |         |      | 企业版       | 6 G      |  |
|              |                                |                        |                   |         |     |         | 全部门店 | • 2019.08 | 3 • 统计分析 |  |
| _            | 自知 音い類 毛利率 成本 丸                |                        |                   |         |     |         |      |           |          |  |
| Œ            |                                | 本年度                    | 上年度               | 本年度     | 上年度 | 本年度     | 上年度  | 本年度       | 上年度      |  |
| 四            | 2019-08-01                     | 6.00                   |                   | 47.33%  |     | 3.17    | ~    | 52.83%    |          |  |
| ر<br>ایگا    | 2019-08-02                     | 195.87                 |                   | 98.83%  | -   | 2.30    |      | 1.17%     | -        |  |
| _            | 2019-08-03                     | 0.00                   | -                 | -       | -   | 0.00    | -    | -         | -        |  |
| $\otimes$    | 2019-08-04                     | 0.00                   | -                 | -       | -   | 0.00    | ~    | -         | -        |  |
| <u>يچ</u>    | 2019-08-05                     | 0.00                   |                   | 2       | 2   | 0.00    | 12   | 2         | 2        |  |
| สล่          | 2019-08-06                     | 0.00                   | -                 | 2       | 2   | 0.00    | -    | -         | -        |  |
|              | 2019-08-07                     | 3698.64                | 10                | -61.26% | 0   | 5964.35 | ~    | 161.26%   | -        |  |
| =            | 2019-08-08                     | 1958.02                | ~                 | -76.45% |     | 3455.00 | ~    | 176.45%   |          |  |
| 23           | 2019-08-09                     | 8.00                   |                   | 100.00% |     | 0.00    |      | 0.00%     | -        |  |
|              | 2019-08-10                     | 0.00                   |                   |         |     | 0.00    | ~    | -         | -        |  |
|              | 2019-08-11                     | 0.00                   |                   |         | -   | 0.00    | -    | -         | -        |  |
| -0           | 2019-08-12                     | 2.00                   | -                 | 100.00% | ÷   | 0.00    | -    | 0.00%     | -        |  |
|              | 2040-00-42                     | 444.40                 |                   | EC 70%  |     | 045 70  |      | 455 70%   |          |  |

### 12.异常单据

当收银时间与上传时间(实际云端时间)前后差异超过12个小时,记录在异常单据里,目 的是防止前台收银时间篡改

|              | 数据     | ×                   | ▶ 异常单据             | × +  |    |     |    |      |        |                      | -              |            |
|--------------|--------|---------------------|--------------------|------|----|-----|----|------|--------|----------------------|----------------|------------|
| $\leftarrow$ | → C    | D beta19.pospal.cn/ | Custom/ErrorTicket |      |    |     |    |      |        |                      | \$             | <b>3</b> : |
| ?            | 异常单捷   | ę 🤊                 |                    |      |    |     |    |      |        | 2.0                  | 企业版            | G   Ø      |
|              | 🗹 显示单据 | 明細                  |                    |      |    |     |    | 全部门店 | • 提交时间 | 2019.07.01 00:00 - 3 | 2019.07.31 23: | 59 查询      |
| ≆            | 操作     | 流水号                 | 单据日期               | 提交日期 | 类型 | 收银员 | 会员 | 商品数量 | 商品原价   | 实收金额                 | 利润             | 导购员        |
| _            | 未查询到符合 | 条件的记录               |                    |      |    |     |    |      |        |                      |                |            |
| С            |        |                     |                    |      |    |     |    |      |        |                      |                |            |
| Ř:           |        |                     |                    |      |    |     |    |      |        |                      |                |            |
| $\otimes$    |        |                     |                    |      |    |     |    |      |        |                      |                |            |
| 懲            |        |                     |                    |      |    |     |    |      |        |                      |                |            |
| สม่          |        |                     |                    |      |    |     |    |      |        |                      |                |            |
| ŧ            |        |                     |                    |      |    |     |    |      |        |                      |                |            |
| 23           |        |                     |                    |      |    |     |    |      |        |                      |                |            |
| ١å           |        |                     |                    |      |    |     |    |      |        |                      |                |            |

# 13.门店对账汇总

前提: 哪个门店的会员卡就得在哪个门店充值 \*本店会员异店消费: 开卡门店是'当前所选查询门店'的会员在对应结算门店消费的金额 \*异店会员本店消费: 对应结算门店的会员在'当前所选查询门店'消费的金额

| 2                        | 数据                  | × 🔁 门店对账汇总                      | ×                | +            |              |              |    |          |              |                  | -            |          |
|--------------------------|---------------------|---------------------------------|------------------|--------------|--------------|--------------|----|----------|--------------|------------------|--------------|----------|
| $\leftarrow$             | $\rightarrow$ G (0) | beta19.pospal.cn/CustomerReport | /StoreStatementC | ustomerMoney | Summary      |              |    |          |              |                  |              | ☆ 🕚 :    |
| ?                        | 门店对账汇               | 总 ⑦                             |                  |              |              |              |    |          |              |                  | 企业版          | Q (Q     |
|                          | 导出                  |                                 |                  |              |              | 生鲜总店         | •  | 全部       | •            | 2019.07.01 00:00 | - 2019.07.31 | 23:59 查询 |
|                          |                     | (+****                          | 店铺会              | 员            | 金卡           | 会员           |    | 钻石       | 会员           | 无                |              | 4+00     |
| (¥)                      | 1945                | 结料 加西                           | 本店会员<br>异店消费     | 异店会员<br>本店消费 | 本店会员<br>异店消费 | 异店会员<br>本店消费 | 本店 | 会员<br>消费 | 异店会员<br>本店消费 | 本店会员<br>异店消费     | 异店会员<br>本店消费 | 结异       |
| 면                        | 1                   | 生鮮1店                            | 0                | 0            | 0            | 0            |    | -110.70  | 0            | 0                | 0            | -110.70  |
| Ř                        | 2                   | 生鲜2号店                           | 0                | 0            | 0            | 0            |    | 0        | 0            | 0                | 0            | 0        |
| _                        | 总计                  |                                 | 0                | 0            | 0            | 0            |    | -110.70  | 0            | 0                | 0            | -110.70  |
| ۱۹ الله ۲۹ الز<br>۱۹ الز |                     |                                 |                  |              |              |              |    |          |              |                  |              |          |

# 14.门店销售汇总

汇总展示连锁子门店的会员卡充值金额和各项支付收款金额

| 2            | 数据 ×                 | ▶ 门店销售汇总 × +                            | 2 数据 x 2 门店销售ID总 x + - □ X          |      |                             |  |  |  |  |  |  |  |  |
|--------------|----------------------|-----------------------------------------|-------------------------------------|------|-----------------------------|--|--|--|--|--|--|--|--|
| $\leftarrow$ | → C ③ beta19.pospal. | cn/Extension/ZhengZhong/BusinessSummary | /                                   |      | ☆ 🕃 :                       |  |  |  |  |  |  |  |  |
| 2            | 门店销售汇总 ⑦             |                                         |                                     |      | <b>11 (Tradita)</b> (G) (G) |  |  |  |  |  |  |  |  |
| Â            | 导出                   |                                         | 2019.08.19.00:00 - 2019.08.19.23:59 |      |                             |  |  |  |  |  |  |  |  |
| (Ŧ)          | 门店                   |                                         | 现金支付                                | 银联支付 | 储值卡支付                       |  |  |  |  |  |  |  |  |
|              | <del>大</del> 经台店     | 销售: 0.00                                | 0.00                                | 0.00 | 0.00                        |  |  |  |  |  |  |  |  |
| 면            | <u></u>              | 储值卡充值:0                                 | 0.00                                | 0.00 | -                           |  |  |  |  |  |  |  |  |
| Ř:           | 总计                   | -                                       | 0.00                                | 0.00 | 0.00                        |  |  |  |  |  |  |  |  |
| $\otimes$    | 001 生鲜11年            | 销售: 12.00                               | 0.00                                | 0.00 | 0.00                        |  |  |  |  |  |  |  |  |
| ÷            | 001- 主幹 1)占          | 储值卡充值: 0                                | 0.00                                | 0.00 | -                           |  |  |  |  |  |  |  |  |
| 285          | 总计                   | -                                       | 0.00                                | 0.00 | 0.00                        |  |  |  |  |  |  |  |  |
| ai.          | 002 生料2月店            | 销售: 0.00                                | 0.00                                | 0.00 | 0.00                        |  |  |  |  |  |  |  |  |
| ŧ            | 002 - 工師2号泊          | 儲值卡充值: 0                                | 0.00                                | 0.00 | с.<br>С                     |  |  |  |  |  |  |  |  |
| 23           | 总计                   |                                         | 0.00                                | 0.00 | 0.00                        |  |  |  |  |  |  |  |  |
| Ī            | 2000 000 000 - T255  |                                         |                                     |      |                             |  |  |  |  |  |  |  |  |

# 15.单据时段查询

适用于早中晚班统计营业情况的门店,比如 24 小时便利店

| 2            | ≥ 数据 × ≥ 单照的资源 × + ×                                                                   |                       |                     |               |                     |        |         |            |            |               |           |                       |
|--------------|----------------------------------------------------------------------------------------|-----------------------|---------------------|---------------|---------------------|--------|---------|------------|------------|---------------|-----------|-----------------------|
| $\leftarrow$ | → C                                                                                    | ③ beta19.pospal.cn/E  | xtension/LongCheng  | XiDian/Ti     | ckets               |        |         |            |            |               | ☆         | (a) 1                 |
| ?            | 单据时间                                                                                   | 没查询 ⑦                 |                     |               |                     |        |         |            |            | 5.0           | 企业版       | \$ B                  |
| Â            | 导出                                                                                     | 2显示单据明细               |                     |               |                     | 全部     | • 有效单 • | 2019-08-19 | 2019-08-19 | 早班6:00-14:30  | • 流水·     | き 査询                  |
| (¥)          | 操作                                                                                     | 流水号                   | 日期                  | 类型            | 收银员                 | 会员     | 商品数量    | 商品原价       | 实收金额       | 折让金额          | 利润        | 导购员                   |
|              | 关闭 打印                                                                                  | 201908191103354440001 | 2019-08-19 11:03:52 | 销售            | 生鲜1店收银员1            | 15     | 5       | 9          | 7          | 2             | -1        | 3                     |
| Ē            |                                                                                        |                       |                     |               | test-jin ( 69029193 | 40407) | 1       | 2          | 2          | 0             | 0         | -                     |
| Æ            |                                                                                        |                       |                     | 百香果(2200201)  |                     |        | 1       | 3          | 2          | 1             | 1         | -                     |
| $\otimes$    |                                                                                        |                       |                     | 橙子(2200004)   |                     |        | 1       | 2          | 1          | 1             | 0         | -                     |
| ~            |                                                                                        |                       |                     | 火龙果(2200005)  |                     | 1      | 1       | 1          | 0          | -3            | -         |                       |
| 285          |                                                                                        |                       |                     | 苹果(2200001)   |                     |        | 1       | 1          | 1          | 0             | 1         | -                     |
| สล่          |                                                                                        |                       |                     | 牌号: 000       |                     |        |         |            |            | 牌号: 0001      |           |                       |
| ≢            |                                                                                        |                       |                     |               |                     |        |         |            | 3          | 5付方式: 预付卡 7.0 | 00 (预付卡卡号 | <pre>3: 888001)</pre> |
| 22           | 关闭 打印                                                                                  | 201908191104015890002 | 2019-08-19 11:04:10 | 销售            | 生鲜1店收银员1            | 14     | 4       | 10         | 5          | 5             | 0.82      |                       |
|              |                                                                                        |                       |                     | 黑骨鸡腿(2200072) |                     |        | 1       | 1          | 1          | 0             | -0.079    |                       |
|              |                                                                                        |                       |                     | 黑骨鸡(2200070)  |                     |        | 1       | 1          | 1          | 0             | 0         |                       |
|              |                                                                                        |                       |                     | 黑骨鸡翅(2200071) |                     |        | 1       | 2          | 1.5        | 0.5           | 0.4       | -                     |
| <u>.</u>     | 总单数: 2, 总应收: 19 00, 总实收: 12 00, 抗止: 7, 总利润: -0.18 K首页 《前一页 第 1 页 共1页 下一页》 尾页 米 每页50条 • |                       |                     |               |                     |        |         |            |            |               |           |                       |

# 16.分类销售概览

\*按品类统计(包括子分类)商品销售总金额、总数量及支付方式 \*不支持组合支付方式

|              | 数据              | ×                | ➢ 分类销售概览               | × +       |         |      |         |            |                 | - 🗆 X             |
|--------------|-----------------|------------------|------------------------|-----------|---------|------|---------|------------|-----------------|-------------------|
| $\leftarrow$ | $\rightarrow$ C | beta19.pospal.cr | n/Extension/Loreal/Cat | egorySale |         |      |         |            |                 | ☆ 🕃 :             |
| ゥ            | 分类特             | 消售概览 ⑦           |                        |           |         |      |         |            | <b>1</b>        | <b>LEE</b> 69 (2) |
| Â            | 导出              |                  |                        |           |         |      | 全部门店    | • 2019.08. | 01 00:00 - 2019 | .08.19 23:59      |
| _            | 皮里              | 只米               | 首会额                    | 首称带       |         |      | 支付方式    |            |                 |                   |
| ۲            | 19-5            | anse             | 石入田工作界                 | 25.9XIII  | 现金      | 积分兑换 | 储值卡     | 微信         | 预付卡             | 微.信支付             |
| 凹            | 1               | 卤肉熟食             | 1060.75                | 43.524    | 1060.75 | 0.00 | 0       | 0          | 0               | 0                 |
| ر<br>آيا     | 2               | 原材料              | 11.00                  | 12        | 11.00   | 0    | 0       | 0          | 0               | 0                 |
|              | 3               | 成品               | 11.70                  | 7         | 0       | 0    | 11.70   | 0          | 0               | 0                 |
| $\otimes$    | 4               | 散称干货             | 52.40                  | 26        | 52.40   | 0.00 | 0       | 0          | 0               | 0                 |
| 遬            | 5               | 水果               | 114.52                 | 9.912     | 107.24  | 0    | 0       | 0.28       | 7.00            | 0                 |
| ណ៍           | 6               | 海鮮水产             | 53.15                  | 8.432     | 23.45   | 0    | 29.70   | 0          | 0               | 0                 |
| ±            | 7               | 猪-肉类             | 4194.33                | 72.79     | 3207.33 | 0    | 987.00  | 0          | 0               | 0                 |
|              | 8               | 禽类               | 32.70                  | 21        | 15.00   | 0.00 | 11.70   | 0          | 5.00            | 1.00              |
| 23           | 9               | 蔬菜               | 236.28                 | 117.254   | 235.99  | 0    | 0       | 0          | 0               | 0.29              |
|              | 总计              | 9种品类             | 5766.83                | 317.912   | 4713.16 | 0.00 | 1040.10 | 0.28       | 12.00           | 1.29              |
|              |                 |                  |                        |           |         |      |         |            |                 |                   |
|              |                 |                  |                        |           |         |      |         |            |                 |                   |
| ΞQ           |                 |                  |                        |           |         |      |         |            |                 |                   |

# 设置

# 1.门店

# 1.1 门店广告

| 2         | 2 数据 × 2 门店广告 × + □ ×   |                |              |                  |     |                                   |  |  |  |  |  |
|-----------|-------------------------|----------------|--------------|------------------|-----|-----------------------------------|--|--|--|--|--|
| ÷         | $\rightarrow$ C (0 beta | 19.posp        | al.cn/Settir | g/SecondScreenAD |     | ☆ 😩 :                             |  |  |  |  |  |
| 2         | ⇒ 设置 ×                  | 门店厂            | 告            |                  |     | <b></b> (2000) - 69 - 69          |  |  |  |  |  |
| Â         | 门店                      | 新増             | 复制到          |                  |     | 生鮮急店                              |  |  |  |  |  |
| (¥)       | 门店广告                    | 序号             | 操作           | 标题♀              | 类型≎ | 广告状态: 爲用                          |  |  |  |  |  |
|           | 门店通知                    | 1              | 编辑           | 测试副屏图片           | 图片  | r-4+4−93                          |  |  |  |  |  |
| 면         | 网店                      | 2 编辑 测试自助点单机图片 |              |                  | 图片  | / 古你题:<br>* 广告稿题必道                |  |  |  |  |  |
| Æ         | 基础设置                    |                |              |                  |     | 文件类型: 图片                          |  |  |  |  |  |
| $\otimes$ | 小程序市场                   |                |              |                  |     |                                   |  |  |  |  |  |
|           | 网店公告                    |                |              |                  |     | 开始日期: 视频                          |  |  |  |  |  |
| 755       | 网店广告                    |                |              |                  |     | 适用范围: 🕗 副屏 🔘 自助点单机                |  |  |  |  |  |
| สล่       | 外卖服务                    |                |              |                  |     | 选择图片                              |  |  |  |  |  |
| ≞         | 自助服务                    |                |              |                  |     | *广告圈片:大小不超过500k, 类型: jpg.jpeg.png |  |  |  |  |  |
| 22        | 自助H5设置                  |                |              |                  |     |                                   |  |  |  |  |  |
|           | 系统                      |                |              |                  |     |                                   |  |  |  |  |  |
|           | 连锁管理                    |                |              |                  |     |                                   |  |  |  |  |  |
|           | 账户管理                    |                |              |                  |     |                                   |  |  |  |  |  |
| <u>=q</u> | 系统设置                    |                |              |                  |     | 取消 保存                             |  |  |  |  |  |

设置副屏/自助点餐机广告显示的图片或视频,在收银端播放。

# 1.2 门店通知

设置连锁子门店登录收银端时弹出通知的信息。

|           | 数据                           |         | × 🔁 🗅        | 店通知 ×           | +  | - 1               |      |  |  |
|-----------|------------------------------|---------|--------------|-----------------|----|-------------------|------|--|--|
| ÷         | $\rightarrow$ C $\odot$ beta | 19.posp | al.cn/Settir | ng/Notification |    | *                 | •    |  |  |
| ?         | ⇒设置 ×                        | 门店)     | 重知           |                 |    | ···· (2:2050) 6   | 3 6  |  |  |
|           | 门店                           | 新增油     | 691          |                 |    | - 全部通知            | D- • |  |  |
| €         | 门店广告                         | 序号      | 操作           | 标题              | 内容 | 通知门店:             | 0 >  |  |  |
|           | 门店通知                         | 未查询     | 副符合条件的证      | 录               |    | * 请至少选择一个使用促销的子门店 |      |  |  |
| 면         | 网店                           |         |              |                 |    | 有效期至:             |      |  |  |
| Ř:        | 基础设置                         |         |              |                 |    | ↓<br>* 通知截止日期必填   |      |  |  |
|           | 网店装修                         |         |              |                 |    | 通知标题:             |      |  |  |
| $\otimes$ | 小程序市场                        |         |              |                 |    | * 通知标题必填          |      |  |  |
| 遼         | 网店公告                         |         |              |                 |    | 内容                |      |  |  |
|           | 网店广告                         |         |              |                 |    |                   |      |  |  |
| ണ്        | 外卖服务                         |         |              |                 |    |                   |      |  |  |
| =         | 自助服务                         |         |              |                 |    |                   |      |  |  |
|           | 自定义热卖                        |         |              |                 |    |                   |      |  |  |
| 23        | 自助H5设置                       |         |              |                 |    |                   |      |  |  |
|           | 系统                           |         |              |                 |    | z jastninkovu (a  |      |  |  |
|           | 连锁管理                         |         |              |                 |    | <b>西知时县农村</b>     |      |  |  |
|           | 账户管理                         |         |              |                 |    |                   |      |  |  |
| <u>=q</u> | 系统设置                         |         |              |                 |    | 前 取消 保存           |      |  |  |

# 2.网店

### 2.1 基础设置

### 2.1.1 网店状态

网店状态、logo、访问地址、简介、模板会员卡优惠券、购物网址进行设置。

|        | 基础设置                    | × +                        |                             |                      |
|--------|-------------------------|----------------------------|-----------------------------|----------------------|
| ÷      | $\rightarrow$ C (0 beta | 19.pospal.cn/EShop/NewInfo |                             | ☆ 💲 :                |
| 5      | 门店通知                    | 基础设置                       |                             | <b>11</b> 全业版 63 1 ② |
| $\sim$ | 网店                      |                            |                             |                      |
|        | 基础设置                    |                            |                             |                      |
| ۲      | 网店装修                    |                            |                             |                      |
| FTR    | 网店公告                    | 网店状态                       |                             | 开启                   |
|        | 网店广告                    | MElogo                     | t k///2014/19-Pipe ince and |                      |
| Â:     | 外卖服务                    | Marcilogo                  |                             |                      |
| ~      | 自助服务                    |                            | キギ                          |                      |
| ~      | 自定义热卖                   |                            | ⊥ <u>=</u> +                | 上传图片                 |
| 遬      | 自助H5设置                  |                            |                             |                      |
|        | 系统                      | 访问地址                       | j9tds-19.pospal.cn/m        | 二维码                  |
| ា      | 账户管理                    | 网店简介                       |                             | 编辑                   |
| Ŧ      | 系统设置                    |                            |                             |                      |
| ~      | 票据打印模板                  | 积分兑换优惠券                    | 已设置1种优惠券积分兑换规则              | 编辑                   |
| 60     | 使用参数设置                  | 购物网址                       | j9tds-19.pospal.cn/m        | 编辑                   |
|        | 推送通知设置                  |                            |                             |                      |
| _      | 支付方式                    | 经营主体认证                     | 在线上店铺公示本店经营主体信息             | 编辑                   |
| ΞQ     | 操作日志                    |                            |                             |                      |

网店状态为 关闭,访问网店时提示如下:

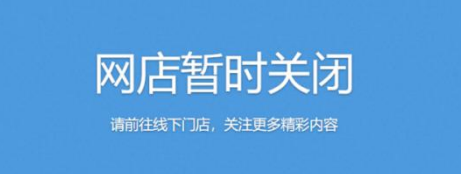

### 2.1.2 营业设置

| 设置网店营                                        | 业时间、                | 下单提醒、      | 零库存销售、           | 积分抵现、 | 显示商品库存 | <b>孑、生</b> | 日修改    | 限制 | l] ° |
|----------------------------------------------|---------------------|------------|------------------|-------|--------|------------|--------|----|------|
| ≥ 基础设置                                       | × +                 |            |                  |       |        |            | -      |    | ×    |
| $\leftrightarrow$ $\rightarrow$ C $\odot$ be | eta19.pospal.cn/ESh | op/NewInfo |                  |       |        |            | 3      | 4  | :    |
| <b>ク</b> 主设置 ×                               | 基础设置                |            |                  |       |        |            | 11 企业版 | 9  | \$   |
| △ 门店                                         | 营业设置                |            |                  |       |        | ×          |        |    |      |
| □店广告 ○                                       | 营业时间                | 00:00:00   | 至 23:59:59       |       | 增加     | 叩时段        | 编辑     |    |      |
| 四网店                                          |                     | 非营业时间分     | 许下单              |       | 允许     |            | 编辑     |    |      |
| 基础设置                                         | 下单提醒                | □ 手机短信     | 提醒 (需短信余额)       |       |        |            |        |    |      |
| ◎ 网店装修                                       |                     | □ 微信提醒     | *请先用手机微信扫描二维码,并确 | 认授权   |        |            | 设置     |    |      |
| 网店广告<br>交<br>外卖服务                            |                     |            |                  |       |        |            |        |    |      |
| 111 自助服务                                     |                     |            |                  |       |        |            |        |    |      |
| 自定义热卖<br>自助H5设置                              |                     |            |                  |       |        |            |        |    |      |
| 然 系统                                         |                     | ☑ 我的店铺     | 提醒               |       |        |            |        |    |      |
| 账户管理                                         | 零库存销                | 書 商品库存低于   | 0时, 允许继续销售       |       | 允许     |            |        |    |      |
| 票据打印模板                                       |                     |            |                  |       |        |            |        |    |      |
| 使用参数设置                                       |                     |            |                  |       | 取消     | 保存         |        |    |      |
| 推送通知设置<br>Q                                  |                     |            |                  |       |        |            |        |    |      |
| 古付方式                                         |                     |            |                  |       |        |            |        |    |      |

# 2.1.3 推广设置

设置网店新会员默认等级、入驻奖励

|            | 基础设置                         | × +                       |            |        |       |     | - 🗆 X                                                                                                    |
|------------|------------------------------|---------------------------|------------|--------|-------|-----|----------------------------------------------------------------------------------------------------|
| ÷          | $\rightarrow$ C $\odot$ beta | 19.pospal.cn/EShop/NewInf | D          |        |       |     | ☆ 👶 :                                                                                                    |
| 7          | ⇒设置 ×                        | 基础设置                      |            |        |       | n 🔒 | water in the second second sec |
|            | 门店                           | 推广设置                      |            |        |       | ×   |                                                                                                    |
| Ŧ          | 门店广告                         | 新会员默认等级                   | 店铺会员       |        |       |     |                                                                                                    |
| 면          | 网店                           | 会员入驻奖励                    | ○ 无奖励      |        |       |     |                                                                                                    |
| Å:         | 基础设置网店装修                     |                           |            | ○ 余额:  |       |     |                                                                                                    |
| $\otimes$  | 网店公告                         |                           | ○ 次卡:      | ○ 购物卡: |       |     |                                                                                                    |
| 邀          | 网店广告<br>外卖服务                 |                           | ○ 优惠券:     | ○ 礼品包: |       |     |                                                                                                    |
| mi         | 自助服务                         |                           |            |        |       |     |                                                                                                    |
| ŧ          | 自定义热卖<br>自助H5设置              |                           |            |        |       | 设置  | ĩ                                                                                                    |
| 23         | 系统                           |                           |            |        |       |     |                                                                                                    |
| 8          | 账户管理                         |                           |            |        |       |     |                                                                                                    |
|            | 系统设置                         |                           |            |        |       |     |                                                                                                    |
|            | 票据打印模板                       |                           |            |        |       | 设置  | 1                                                                                                    |
|            | 使用参数设置                       |                           |            |        | 取消 保存 |     |                                                                                                    |
| <u>=</u> 0 | 推送通知设置                       | ×1973AV                   | 大火不認、エリロスロ |        |       |     |                                                                                                    |

### 2.1.4 付款设置

设置网店支付方式

|           | 基础设置                     | ×            | +              |        |                     |          |    | -     |    | × |
|-----------|--------------------------|--------------|----------------|--------|---------------------|----------|----|-------|----|---|
| ÷         | $\rightarrow$ C (I) beta | 19.pospal.cn | /EShop/NewInfo |        |                     |          |    | 4     | 6  | : |
| ŝ         | ⇒设置 ×                    | 基础设置         |                |        |                     |          |    | 1 企业版 | 6. | © |
| Â         | 门店                       |              |                |        |                     |          |    |       |    |   |
| _         | 门店广告                     |              | 推广设置           |        |                     |          |    | 设置    |    |   |
| (*)       | 门店通知                     |              | 新会员默认等级        | 暂无设置   |                     |          |    |       |    |   |
| 凹         | 网店                       |              | 付款设置           |        |                     |          | ×  | :     |    |   |
| (Rei      | 基础设置                     |              |                |        |                     |          |    | -     |    |   |
|           | 网店装修                     |              | 支付方式           | 🗹 到店支付 |                     |          |    |       |    |   |
| $\otimes$ | 网店公告                     |              |                | ✓ 今日今麵 |                     |          |    | 设置    |    |   |
| 遼         | 网店广告                     |              |                |        |                     |          |    |       |    |   |
|           | 外卖服务                     |              |                |        |                     |          |    |       |    |   |
| - îî î    | 自助服务                     |              |                |        |                     |          |    |       |    |   |
| ≡         | 自定义热实                    |              |                |        |                     |          |    | 10140 |    |   |
| ~         | 目前175位直                  |              |                |        |                     |          |    | 马丽华国  |    |   |
| 66        | 系统                       |              |                |        |                     | 取消       | 保存 | 编辑    |    |   |
| S.        | 账户管理                     |              | -              |        |                     |          |    |       |    |   |
| t.        | 系统设置                     |              | 微信二维码          |        | *上传图片格式jpg、jpeg、png |          |    |       |    |   |
|           | 票据打印模板                   |              |                |        | *文件大小80K以内,建议尺寸80   | px*80px, |    |       |    |   |
|           | 使用参数设置                   |              |                | 王畦     |                     |          |    |       |    |   |
|           | 推送通知设置                   |              |                |        |                     |          |    | 上传图片  |    |   |
|           | 支付方式                     |              |                |        |                     |          |    |       |    |   |

# 2.1.5 客服设置

设置网店电话、QQ、微信二维码

|           | 基础设置                     | ×               | +             |                      |                           |      | - 🗆 X                       |
|-----------|--------------------------|-----------------|---------------|----------------------|---------------------------|------|-----------------------------|
| ÷         | $\rightarrow$ C ( ) beta | a19.pospal.cn/l | EShop/NewInfo |                      |                           |      | ☆ 🕃 :                       |
| 7         | ⇒设置 ×                    | 基础设置            |               |                      |                           |      | 11 ( <u>Carro</u> I 🖓 I (Q) |
|           | 门店                       |                 | 复制到           |                      |                           | 生鮮总店 | •                           |
| Ŧ         | 门店广告<br>门店通知             |                 | 支付方式          | 会员余额、到店支付            | 5                         |      |                             |
| 면         | 网店                       |                 | 客服设置          |                      |                           |      |                             |
| Ř         | <b>亚丽设置</b><br>网店装修      |                 | 电话            | 18650807033          |                           |      | 编辑                          |
| $\otimes$ | 小程序市场                    |                 | QQ            | 505763163            |                           |      | 编辑                          |
| র্গ্নিয   | 网店公告                     |                 |               |                      |                           |      | 70.9144                     |
|           | 网店广告                     |                 | 微信二维码         |                      | *上传图片楷式ipg、jpeg、png       |      |                             |
| mi        | 外卖服务                     |                 |               |                      | *文件大小80K以内,建议尺寸80px*80px。 |      |                             |
| =         | 自助服务                     |                 |               | 高級教育                 |                           |      |                             |
| =         | 自定义热卖                    |                 |               | <b>③</b> 微信扫一扫。使用小程序 |                           |      | 上传图片                        |
| 00        | 白田山島谷間                   |                 |               |                      |                           |      |                             |

### 2.2 网店装修

### 2.2.1 点单界面模版

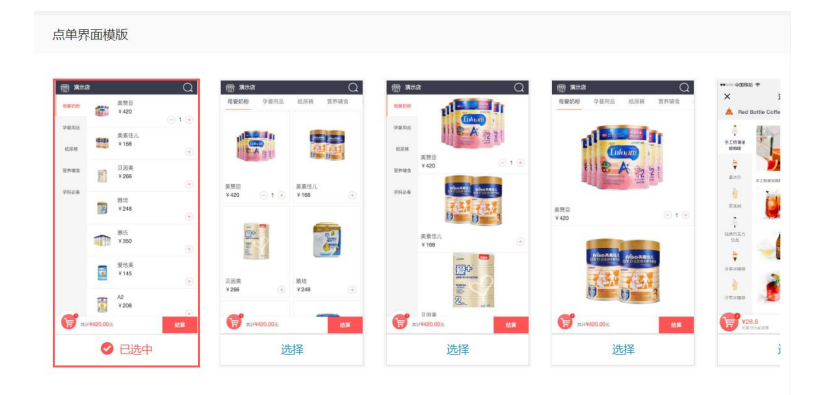

### 2.2.2 会员中心模版

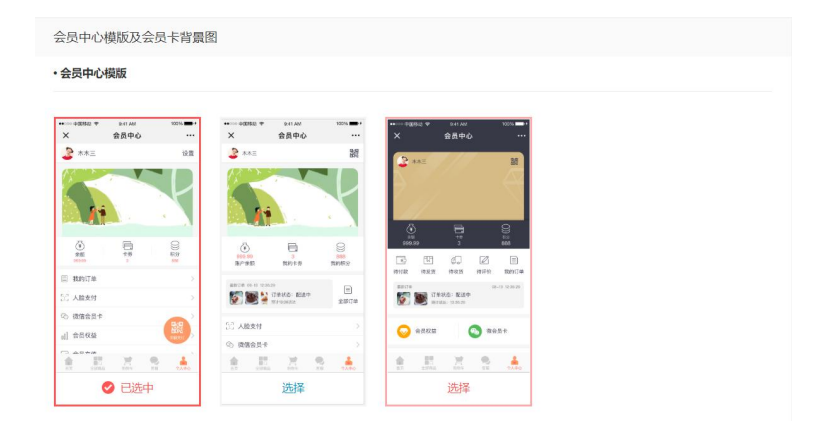

# 2.2.3 会员卡背景图

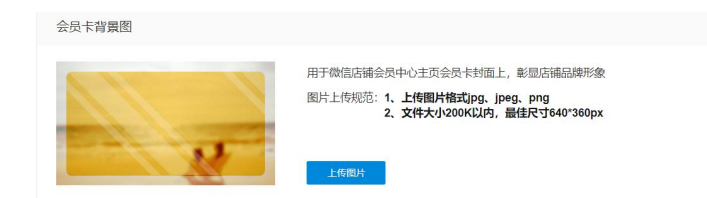

### 2.2.4 高级装修

高级装修即通过在线多信息图文编辑器,轻松搭建专业可视化应用,管理员直观地编辑界面内容,无需代码基础,编辑完成保存即可更新应用环境。

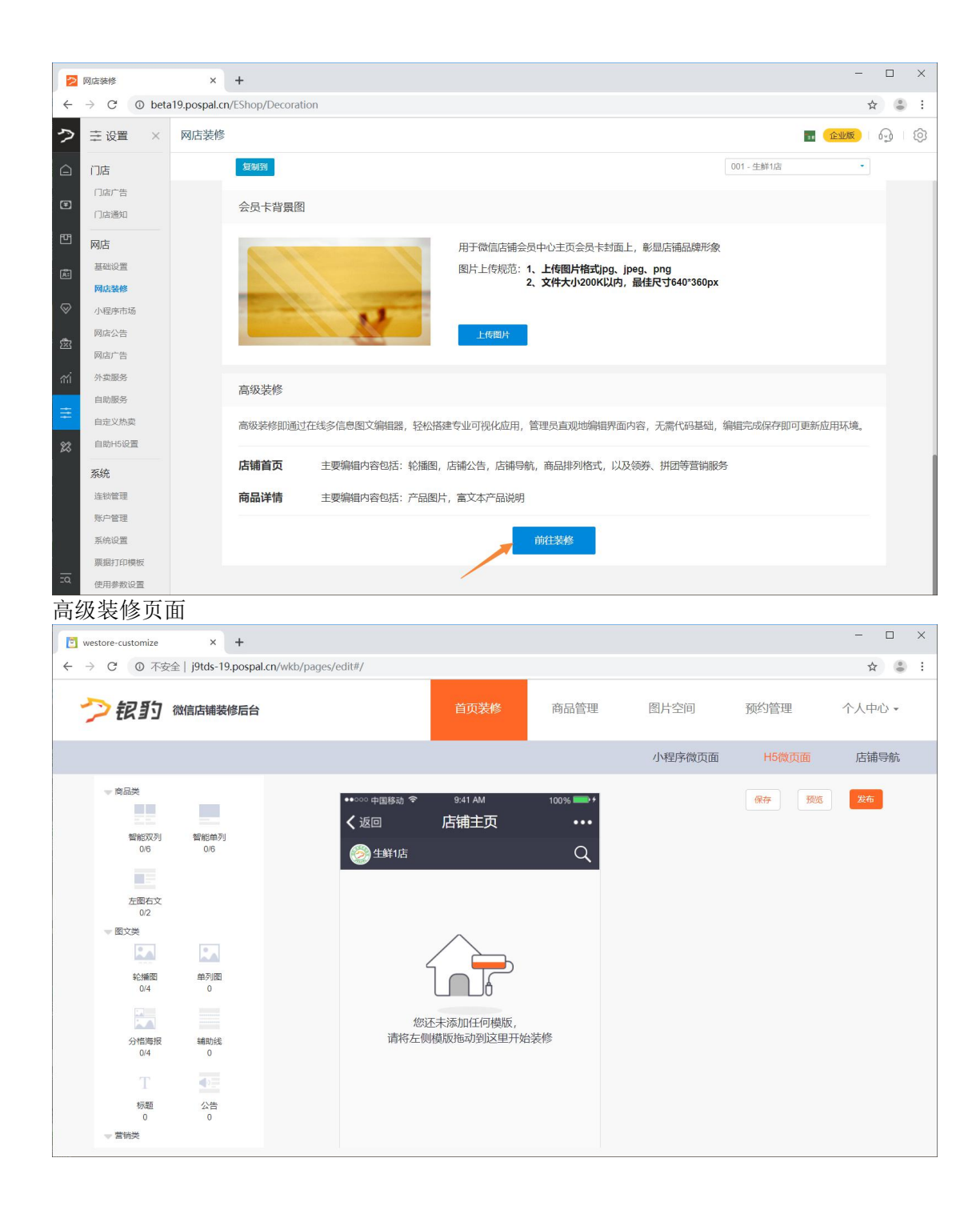

### 2.3 小程序市场

|           | 小程序市场                    | × 🔁 塢值服务 × 🕇 +                                                                                                    | - 🗆 X       |
|-----------|--------------------------|----------------------------------------------------------------------------------------------------|-------------|
| ÷         | $\rightarrow$ C (1) beta | a19.pospal.cn/Eshop/Wxminiapp                                                                                                    | ☆ 👶 :       |
| ?         | ⇒ 设置 ×                   | 小程序市场                                                                                                    | <b>(11)</b> |
| Â         | 门店                       | 小程序应用模板                                                                                                    | 开通小程序       |
| ۲         | 门店通知                     | ● 开通小程序微信支付功能,请联系支付专员。热线电话: 0592-2230720                                                                                                    |             |
| 면         | 网店                       | ■ 100 0 0 0 0 0 0 0 0 0 0 0 0 0 0 0 0 0                                                                                                     |             |
| Æ         | 基础设置                     | ▲ 可型近至 (名用石)<br>三                                                                                                    |             |
|           | 网店装修                     |                                                                                                    |             |
| $\otimes$ | 小程序市场                    | 1)(80)<br>1)(80)<br>1)(80) |             |
| ÷         | 网店公告                     | 2011年1日1日1日1日1日1日1日1日1日1日1日1日1日1日1日1日1日1日                                                                                                    |             |
| ~~~       | 网店广告                     | ※日本の                                                                                                    |             |
| าน่       | 外卖服务                     | 30.0 単式登録篇文法版20g                                                                                                    |             |
| -         | 自助服务                     | 8# V02                                                                                                    |             |
| =         | 自定义热卖                    | 13章107<br>次進 (84年年10)                                                                                                    |             |
| 23        | 自助H5设置                   | 春节以高<br>乳血液<br>和生素<br>和生素<br>和作素<br>本常の00g<br>10.2                                                                                                    |             |
|           | 系统                       |                                                                                                    |             |
|           | 连锁管理                     | 发布                                                                                                    |             |
| ΞQ        | 账户管理                     |                                                                                                    |             |

# 2.4 网店公告

商家自由设定日常温馨话语,发布店铺特定节假日活动公告,传递消息,吸引客户。

| 2            | 温馨提醒                     |          | × 🔁 增       | 值服务 × +  |          |      |                       |
|--------------|--------------------------|----------|-------------|----------|----------|------|-----------------------|
| $\leftarrow$ | $\rightarrow$ C (1) beta | a19.posp | oal.cn/ESho | p/Remind |          |      | ☆) 🍮 🗄                |
| ?            | 主 设置 X                   | 温馨       | 是醒          |          |          |      | <b></b> (2115) 63 (\$ |
|              | 门店                       | 新增出      | 262         | 生鮮总/密    |          |      |                       |
| F            | 门店广告                     | 序号       | 操作          | 开始时间 \$  | 结束时间 \$  |      | 是否启用                  |
| -            | 门店通知                     | 1        | 编辑          | 00:00:00 | 23:59:59 | 全场打折 |                       |
| 면            | 网店                       |          |             |          |          |      | 开始时间: 00:00:00        |
| Ř.           | 基础设置                     |          |             |          |          |      |                       |
|              | 网店装修                     |          |             |          |          |      | 结束时间: 23:59:59        |
| ×            | 小程序市场                    |          |             |          |          |      | 内容:                   |
| 邀            | 网店广告                     |          |             |          |          |      |                       |
| ണ്           | 外卖服务                     |          |             |          |          |      | * 1939-h 1972 / 18    |
|              | 自助服务                     |          |             |          |          |      | 1201117711172744      |
| =            | 自定义热卖                    |          |             |          |          | _    |                       |
| 23           | 自助H5设置                   |          |             |          |          |      |                       |
|              | 系统                       |          |             |          |          | _    |                       |
|              | 连锁管理                     |          |             |          |          |      |                       |
| Ξα           | 账户管理                     |          |             |          |          |      | 取消保存                  |
|              | 医综合管                     |          |             |          |          |      |                       |

# 2.5 广告管理

广告位管理,提供广告内容和播放时间的设定。可用于店铺品牌提供形象宣传,活动商品 提供促销宣传。

| 2       | 2 网质广告 × + -□ ×                                   |         |            |          |         |                                 |        |  |  |  |  |
|---------|---------------------------------------------------|---------|------------|----------|---------|---------------------------------|--------|--|--|--|--|
| ÷       | $\rightarrow$ C (1) beta                          | 19.post | al.cn/ESho | p/Banner |         |                                 | ☆ 🕃 :  |  |  |  |  |
| ?       | ⇒设置 ×                                             | 网店      | 告告         |          |         |                                 |        |  |  |  |  |
|         | 门店                                                | 新増の     | 告          |          |         | 生的                              | ¥总店 •  |  |  |  |  |
| F       | 门店广告                                              | 序号      | 操作         | 显示位置 😂   | 广告名称 🗧  | 显示位置微信店铺                        |        |  |  |  |  |
| _       | 门店通知                                              | 1       | 编辑         | 微信店铺     | 微店促销1   | 微信店铺                            |        |  |  |  |  |
| 면       | 网店                                                | 2       | 编辑         | 自助点单机    | 自助点餐广告1 | 名称: 自助点单机                       |        |  |  |  |  |
| æ       | 基础设置                                              |         |            |          |         | 开始                              | ſ      |  |  |  |  |
|         | 网店装修                                              |         |            |          |         | *开始时间必填                         | 选择广告图片 |  |  |  |  |
|         | 网店公告                                              |         |            |          |         | 结束:                             |        |  |  |  |  |
| ×       | 网店广告                                              |         |            |          |         |                                 |        |  |  |  |  |
| สล่     | 外卖服务                                              |         |            |          |         | * 广告图片:大小不超过200k,最佳尺寸 640 * 648 |        |  |  |  |  |
| ±       | 自助服务                                              |         |            |          |         |                                 | 0      |  |  |  |  |
|         | 自定义热卖                                             |         |            |          |         | SPAEIBIOD                       | 0 /    |  |  |  |  |
| 23      |                                                   |         |            |          |         |                                 |        |  |  |  |  |
| <i></i> | 条统                                                |         |            |          |         |                                 |        |  |  |  |  |
|         | <b>建</b> 成長 建 新 新 新 新 新 新 新 新 新 新 新 新 新 新 新 新 新 新 |         |            |          |         | 町沿                              | 原方     |  |  |  |  |
| ΞQ      | 发给边带                                              |         |            |          |         | - 取得                            | 体行     |  |  |  |  |

# 2.6 外卖服务

设定外卖自取、外卖配送模式,编辑相应配送费等服务条件。帮助商家省去第三方平台高额 扣点。

| 2         | 外卖服务设置                   | ×            | +                |          |          |              |         |        |                           | - 0          | × |
|-----------|--------------------------|--------------|------------------|----------|----------|--------------|---------|--------|---------------------------|--------------|---|
| ÷         | $\rightarrow$ C (1) beta | 19.pospal.cr | n/EShop/TakeAway | Setting  |          |              |         |        |                           | \$           | : |
| ?         | ⇒设置 ×                    | 外卖服务i        | 设置               |          |          |              |         |        | Ta 🤇                      | <u>企业版</u> 🕢 | ŝ |
| Â         | 门店                       |              |                  |          |          |              |         |        | 生鮮息店                      | •            |   |
|           | 门店广告                     |              |                  |          |          |              |         |        |                           |              |   |
| •         | 门店通知                     |              | 外卖服务设置           |          |          |              |         |        |                           |              |   |
|           | 网店                       |              | 自取模式开启自          | 1取模式后自取时 | 间默认为营业时间 |              |         |        | Ŧ                         | F.B          |   |
| Æ.        | 基础设置                     |              | wanted late to   |          |          |              |         |        |                           |              |   |
|           | 网店装修                     |              | 配送模式             |          |          |              |         |        | <del>,</del> <del>,</del> | [編           |   |
| $\otimes$ | 小程序市场                    |              | 配送范围:            | 超过       | 公里,不提住   | 地配送服务        |         |        |                           |              |   |
| হন্ন      | 网店公告                     |              |                  |          |          |              |         |        |                           |              |   |
|           | 网店广告                     |              | 配送费用:            | ◎ 按统一标准  | 设置 🔮 按配  | 送距离 3 公里为    | 》分界线,进行 | 分段设置   |                           |              |   |
| mi        | 外卖服务                     |              |                  | 3公里及以内:  | 消费       | 元起送, 配送费     | 元: 3    | 消费金额超过 | 元,免费配送                    |              |   |
| =         | 自助服务                     |              |                  |          |          |              |         |        |                           |              |   |
|           | 自定义热卖                    |              |                  | 3公里以外:   | 消费       | 元起送, 配送费     | 元; ;    | 消费金额超过 | 元,免费配送                    |              |   |
| 23        | 自助H5设置                   |              | 配送平台对接:          | ✓ 自配送    | ) 达达配送   | ○ 蜂鸟配送 ○ 快服务 | 配送 ⑦ (  | ◎ 顺丰配送 |                           |              |   |
|           | 系统                       |              |                  |          |          |              |         |        |                           |              |   |
|           | 连锁管理                     |              | 固定配送时间:          | ◎ 是 📀 ?  | 否 ⑦      |              |         |        |                           |              |   |
|           | 账户管理                     |              | 最长可预约            | 0        | Ŧ        |              |         |        |                           |              |   |
| ý.        | 系统设置                     |              | MXIC-JIX-J       |          |          |              |         |        |                           |              |   |
|           | 票据打印模板                   |              | 配送说明:            |          |          |              |         |        |                           |              |   |
|           | 使用参数设置                   |              |                  |          |          |              | 0/50    |        |                           |              |   |
|           | 推送通知设置                   |              |                  |          |          |              | 0100    |        |                           |              |   |

# 2.7 自助服务

商家根据店内管理方式可设定桌号模式、自助模式、叫号模式、桌边付,下载对应的桌码提 供客户扫码使用对应模式的自助服务。

### 2.7.1 桌号模式

适用中餐,多人点餐

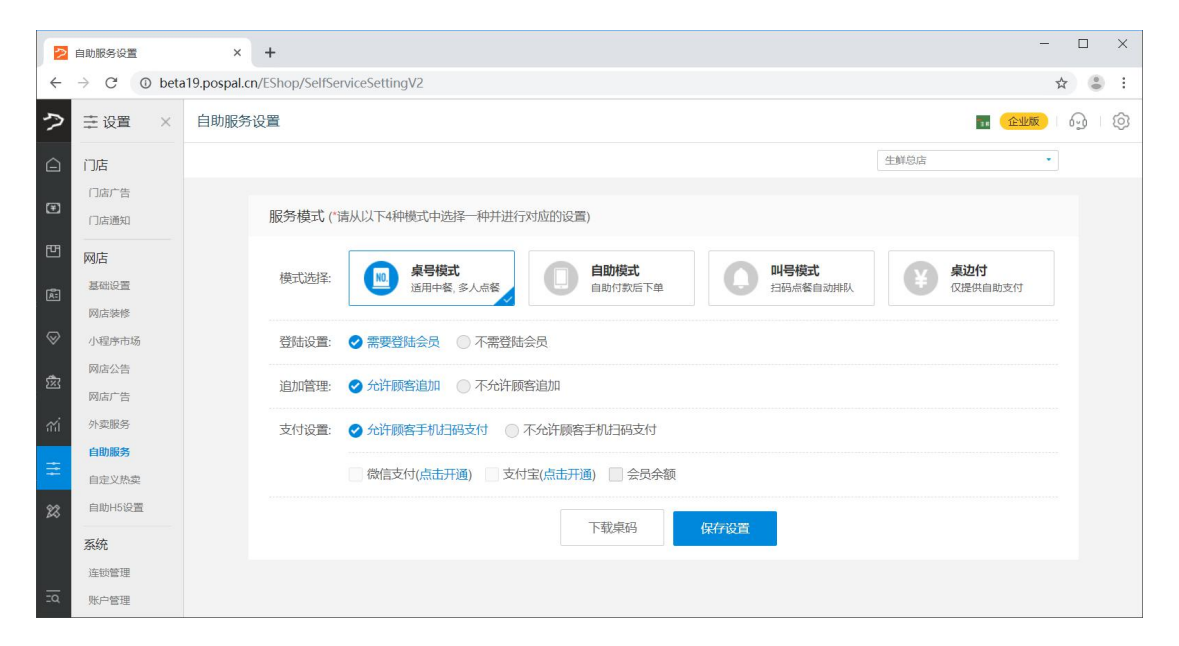

### 2.7.2 自助模式

自助付款后下单

|           | 自助服务设置                  | × + - □ >                                        |   |
|-----------|-------------------------|--------------------------------------------------|---|
| ÷         | $\rightarrow$ C (0 beta | a19.pospal.cn/EShop/SelfServiceSettingV2 😒 🔮     |   |
| 7         | ⇒设置 ×                   |                                                  | } |
|           | 门店                      | 生颜总店                                             |   |
| Ŧ         | 门店广告<br>门店通知            | 服务模式("请从以下4种模式中选择一种并进行对应的设置)                     |   |
| 면         | 网店                      |                                                  |   |
| æ         | 基础设置网店装修                |                                                  |   |
| $\otimes$ | 小程序市场                   | 自助模式: 🔮 扫桌号下单 -> 不支付 -> 挂单到桌号模式 -> 支持追加 -> 收銀台結账 |   |
| চ্হি      | 网店公告                    | ◎ 扫桌号下单 -> 支付 -> 收根台接网单挂单 -> 无法追加                |   |
|           | 网店广告                    |                                                  |   |
| ណ៍        | 外卖服务                    | 下载桌码 保存设置                                        |   |
| ŧ         | 自定义热型                   |                                                  |   |
| 22        | 自助H5设置                  |                                                  |   |
| ~         | 玄统                      |                                                  |   |
|           | 连锁管理                    |                                                  |   |
| ΞQ        | 账户管理                    |                                                  |   |

### 2.7.3 叫号模式

扫码点餐自动排队

|           | 白助服名设置            | x +                                                                        | × |
|-----------|-------------------|----------------------------------------------------------------------------|---|
| ÷         | → C ① beta        | a19.pospal.cn/EShop/SelfServiceSettingV2 🖈 💲                               | 1 |
| 5         | ⇒设置 ×             | 自助服务设置 🖬 📾 😡                                                               | ŝ |
|           | 门店                | 生鮮急店                                                                       |   |
| ۲         | 门店广告<br>门店通知      | 服务模式(请从以下4种模式中选择一种并进行对应的设置)                                                |   |
| Ð         | <b>网店</b><br>基础设置 | 模式选择: 图 <b>编号模式</b><br>适用+餐、多人点餐 图 自助模式 自助的数后下单 图 图 网络成 经自动排队 经 单位 仅提供自动支付 |   |
| $\otimes$ | 网店装修<br>小程序市场     | 支付设置: 📀 直接点单, 直接支付, 等候叫号 💿 先点单, 不支付, 提供一维码给收银台核对                           |   |
| 遼         | 网店广告              | 下载束码 保存设置                                                                  |   |
| สม่       | 外卖服务              |                                                                            |   |
| ≡         | 自定义热卖             |                                                                            |   |
| 23        | 自助H5设置            |                                                                            |   |
|           | 系统                |                                                                            |   |
| <u></u>   | 连锁管理<br>账户管理      |                                                                            |   |

# 2.7.4 桌边付

| 仅打        | 提供自助了                        | 支付           |                |                   |                  |                  |                       |             |
|-----------|------------------------------|--------------|----------------|-------------------|------------------|------------------|-----------------------|-------------|
|           | 自助服务设置                       | ×            | +              |                   |                  |                  |                       | - 🗆 X       |
| ÷         | $\rightarrow$ C $\odot$ beta | a19.pospal.c | n/EShop/SelfSe | erviceSettingV2   |                  |                  |                       | ☆ 🕃 :       |
| ?         | 主 设置 X                       | 自助服务         | 设置             |                   |                  |                  |                       | <b>16</b> 6 |
|           | 门店                           |              |                |                   |                  |                  | 生鮮总店                  | •           |
| ۲         | 门店广告<br>门店通知                 |              | 服务模式 (*        | 请从以下4种模式中选择一种并进行  | 行对应的设置)          |                  |                       |             |
| Ē         | 网店基础设置                       |              | 模式选择:          | 桌号模式<br>适用中餐,多人点餐 | 自助模式自助付款后下单      | 四号模式<br>扫码点餐自动排队 | <b>桌边付</b><br>仅提供自助支付 |             |
| $\otimes$ | 网店驶修<br>小程序市场                |              | 付款设置:          | 微信支付(点击开通) 支      | (村宝(点击开通) 🗌 会员余额 |                  |                       |             |
| 邀         | 网店公告                         |              |                |                   | 下载桌码             | 保存设置             |                       |             |
| สล่       | 外卖服务                         |              |                |                   |                  |                  |                       |             |
| ŧ         | 自助服务 自定义热卖                   |              |                |                   |                  |                  |                       |             |
| 23        | 自助H5设置                       |              |                |                   |                  |                  |                       |             |
|           | 系统                           |              |                |                   |                  |                  |                       |             |
| <u>.</u>  | 连锁管理<br>账户管理                 |              |                |                   |                  |                  |                       |             |

# 2.8 自定义热卖

定制网店热卖商品,分组管理,根据活动运营推广不同的阶段,切换热卖商品列表,优化顾客选购体验。

|           | ≥ 自定义热卖 × + - □ ×        |          |            |           |         |          |                      |  |  |  |  |
|-----------|--------------------------|----------|------------|-----------|---------|----------|----------------------|--|--|--|--|
| ÷         | $\rightarrow$ C (1) beta | a19.posp | al.cn/ESho | p/HotSale |         |          | ☆ 👶 🗄                |  |  |  |  |
| >         | 小程序市场                    | 自定义      | 义热卖        |           |         |          | <b>… 企业版</b> 1 🚱 1 🔞 |  |  |  |  |
| $\sim$    | 网店公告                     | 新増       | 复制到。       |           |         | 生鮮总店     |                      |  |  |  |  |
|           | 网店广告                     | 度長       | 操作         | 执壶夕称☆     | 开始时     |          |                      |  |  |  |  |
| ۲         | 白助服务                     | 1        | 编辑         | 外の推荐      | 2019-0: | 热卖名称:    |                      |  |  |  |  |
| 면         | 自定义热卖                    |          |            |           |         | 开始的问题    |                      |  |  |  |  |
| ر<br>ایگر | 自助H5设置                   |          |            |           |         | *开始时间必填  |                      |  |  |  |  |
| _         | 系统                       |          |            |           |         | 结束时间:    |                      |  |  |  |  |
| $\otimes$ | 连锁管理                     |          |            |           |         | * 结束时间必填 |                      |  |  |  |  |
| 邀         | 账户管理                     |          |            |           |         |          |                      |  |  |  |  |
| ഷ്        | 系统设置                     |          |            |           |         | 绑定商品     | 0 >                  |  |  |  |  |
|           | 使用参数设置                   |          |            |           |         |          |                      |  |  |  |  |
| Ŧ         | 推送通知设置                   |          |            |           |         |          |                      |  |  |  |  |
| 23        | 支付方式                     |          |            |           |         |          |                      |  |  |  |  |
| 20        | 操作日志                     |          |            |           |         |          | 取消 保存                |  |  |  |  |

# 2.9 自助 H5 设置

自助 H5 版本参数设置

|            | 自助H5界面配置                 | × +                                                         |         |
|------------|--------------------------|-------------------------------------------------------------|---------|
| ÷          | $\rightarrow$ C ( ) beta | 9.pospal.cn/Eshop/SelfServiceH5Setting                      | ☆ 👶 :   |
| ?          | 网店                       | 自助H5界面配置 🖬 🕞 🕰 🔊                                            | - Q - Ø |
| Â          | 基础设置网店装修                 | H5版本参数设置                                                    |         |
| Ŧ          | 小程序市场                    | 主题颜色设置:     ▼ 按钮、图标、相关文字将统 于主题颜色的设置                         |         |
| Ē          | 网店广告                     | 上传背景图片: 用于自助点幅机首页背景图                                        |         |
| æ<br>Ø     | 外卖服务<br>自助服务             | 上1時期82:<br>1、上時間片智式为jpg、jpeg、png<br>2、2M以内,最佳尺寸为1080*1920px |         |
| 邀          | 自定义热卖<br>自助H5设置          | Helsere Lteraph                                             |         |
| ണ്         | <b>系统</b><br>连锁管理        | 用餐方式图标:<br>1、上传题片指式为jpg、jpeg、png                            |         |
| #          | 账户管理<br>系统设置             | 2、建议尺寸为180 <sup>m</sup> 180px                               |         |
|            | 票据打印模板<br>使用参数设置         | 支付方式设置: 微信主扫 文付主主扫 Z 微信振扫 Z 文付主報扫 C 会员支付 G 储蓄卡支付            | **      |
|            | 推送通知设置                   |                                                             |         |
| <u>-</u> q | 支付方式<br>操作日志             | 恢复默认设置保存设置                                                  |         |

# 3.系统

# 3.1 连锁管理(企业版)

|                                      | 车锁设置                      | ×             | +                  |                  |                        |         |             |                |             | -                     |   | ×   |
|--------------------------------------|---------------------------|---------------|--------------------|------------------|------------------------|---------|-------------|----------------|-------------|-----------------------|---|-----|
| ÷                                    | → C ① 不安                  | 全   beta19.pd | ospal.cn/Setting/C | hainStoreSetting | ]                      |         |             |                |             |                       | ☆ | 9 E |
| $\mathfrak{P}$                       | 主设置 ×                     | 连锁设置          |                    |                  |                        |         |             |                | Ta (1       | 企业版                   | 6 | ¢   |
| <ul><li>☐</li><li><b>⊡</b></li></ul> | <b>门店</b><br>门店广告<br>门店通知 |               | 门店信息<br>门店总数: 11个  |                  |                        |         |             |                | ★ 店铺名称账号/编号 | <sup>代借门店</sup><br>查询 |   |     |
| 면                                    | 网店                        |               | 店铺名称               | 门店账号             | 门店编号                   | 门店类型    | 联系电话        | 门店地址           | 短信条数        | 操作                    |   |     |
| Â                                    | 基础设置                      |               | 生鲜1店               | sxcz_test1       | 001                    | 普通门店    | 18621801765 | 上海市长宁区长宁路1018号 | ₽ 0         | 编辑                    |   |     |
| $\otimes$                            | 小程序市场                     |               | 生鮮2店               | sxcz_test2       | 002                    | 普通门店    | 18621801765 | 上海市长宁区长宁路1018号 | <u>e</u> 0  | 编辑                    |   |     |
| চইই                                  | 网店公告                      |               | 生鮮3店               | sxcz_test3       | 003                    | 普通门店    | 18621801765 | 上海市宝山区123      | 0           | 编辑                    |   |     |
| _                                    | 网店广告                      |               | 生鮮4店               | sxcz_test4       | 004                    | 普通门店    | 18621801765 | 上海市宝山区111      | 0           | 编辑                    |   |     |
| ណ                                    | 外实服务<br>自助服务              |               | 生鮮仓库               | sxcz_ck          | 005                    | 仓库      | 18621801765 | 上海市宝山区仓库       | 0           | 编辑                    |   |     |
| ÷                                    | 自定义热卖                     |               |                    |                  |                        |         |             |                | « 1 2 3 »   | Go                    |   |     |
| 22                                   | 自助H5设置<br>系统              |               | 管理设置               |                  |                        |         |             |                |             |                       |   |     |
|                                      | 连锁管理                      |               | 连锁会员共享设置           | 连锁门店             | 将共享会员, 会员 <sup>.</sup> | 卡通用     |             |                | 全部共享        |                       |   |     |
|                                      | 账户管理<br>系统设置              |               | 连锁会员隐私显示           | 连锁店共同            | 享的会员,是否在               | 非开卡门店显示 | 隐私信息, 如: 姓名 | 1、电话等          | 五           | 2                     | ] |     |
|                                      | 票据打印模板                    |               | 子门店权限设置            | 可以限制             | 子门店对特定信息               | 的编辑     |             |                |             | 编辑                    |   |     |
| <u>-</u> 0                           | 使用参数设置                    |               | 子门店货流设置            | 设置子门。            | 吉订货、调货等相               | 关货流参数   |             |                |             | 编辑                    |   |     |

# 3.1.1 门店信息

#### 查看当前门店

|           |            |      |      |             |                |            | - imen- |
|-----------|------------|------|------|-------------|----------------|------------|---------|
| 」」占信息     |            |      |      |             |                |            | 間」店     |
| 门店总数: 11个 |            |      |      |             |                | 店铺名称/账号/编号 | 查询      |
| 店铺名称      | 门店账号       | 门店编号 | 门店类型 | 联系电话        | 门店地址           | 短信条数       | 操作      |
| 生鮮1店      | sxcz_test1 | 001  | 普通门店 | 18621801765 | 上海市长宁区长宁路1018号 | 0          | 编辑      |
| 生鮮2店      | sxcz_test2 | 002  | 普通门店 | 18621801765 | 上海市长宁区长宁路1018号 | 0          | 编辑      |
| 生鮮3店      | sxcz_test3 | 003  | 普通门店 | 18621801765 | 上海市宝山区123      | 0          | 编辑      |
| 生鮮4店      | sxcz_test4 | 004  | 普通门店 | 18621801765 | 上海市宝山区111      | 0          | 编辑      |
| 生鮮仓库      | sxcz_ck    | 005  | 仓库   | 18621801765 | 上海市宝山区仓库       | 0          | 编辑      |
|           |            |      |      |             |                | « 1 2 3 »  | Go      |

新增门店

|              | 连锁设置     | ×                         | +                  |            |                 |                | - 🗆 ×    |  |  |  |
|--------------|----------|---------------------------|--------------------|------------|-----------------|----------------|----------|--|--|--|
| $\leftarrow$ | → C ▲ 不安 | <mark>全</mark> ∣ beta19.p | oospal.cn/Setting/ | ChainStor  | eSetting        |                | ☆ 😩 :    |  |  |  |
| P            | 主设置 ×    | 连锁设置                      |                    |            |                 |                | <b></b>  |  |  |  |
| Â            | 门店       |                           | 门店信息               |            | •新增子门店 ×        |                | 新増门店     |  |  |  |
| <b>(#</b> )  | 门店通知     |                           | 门店总数: <b>11</b> 个  |            | 子门店账户:          | 店铺名            | 称账号编号    |  |  |  |
| Ē            | 网店       |                           | 店铺名称               |            | 登录密码:           | 〕店地址           | 短信条数 操作  |  |  |  |
| Ř:           | 基础设置     |                           | 生鮮1店               | sxcz_tes   | * 密码为必填项        | ;海市长宁区长宁路1018号 | 0 ####   |  |  |  |
| $\otimes$    | 小程序市场    |                           | 生鮮2店               | sxcz_tes   | 重复密码:           | ;海市长宁区长宁路1018号 | 0 編編     |  |  |  |
| Ċ            | 网店公告     |                           | 生鮮3店               | sxcz_tes   | 店铺名称:           | 海市宝山区123       | 0 编辑     |  |  |  |
| 265          | 网店广告     |                           | 生鮮4店               | sxcz_tes   | *门店名称必填         | _海市宝山区111      | 0 編編     |  |  |  |
| - 66Î        | 外卖服务     |                           | 生鮮仓库               | sxcz_ck    | 所属行业: 生鮮称重 🔹    | ;海市宝山区仓库       | 0 編編     |  |  |  |
| ≆            | 自定义热漠    |                           |                    |            | 所在省市: 上海 • 宝山 • | · · 1          | 2 3 » Go |  |  |  |
| 23           | 自助H5设置   |                           |                    |            | 详细地址            |                |          |  |  |  |
|              | 系统       |                           | 管理设置               |            | * 请输入详细地址       |                |          |  |  |  |
|              | 连锁管理     | 连锁会员共享设                   | <b>2</b> 1         | 联系电话:      |                 | 全部共享           |          |  |  |  |
|              | 账户管理系统设置 |                           | 连锁会员隐私显            | <b>示</b> 1 | 确认提交            | 电话等            | 是        |  |  |  |
| <u>.</u>     | 票据打印模板   |                           | 子门店权限设置            |            | I以限制子门店对特定信息的编辑 |                | 编辑       |  |  |  |

注:新增子门店,创建新的子门店账号,没有任何数据,可以单独登录使用。

### 3.1.2 管理设置

管理设置选项

| 管理设置     |                                     |      |
|----------|-------------------------------------|------|
| 连锁会员共享设置 | 连锁门店将共享会员,会员卡通用                     | 全部共享 |
| 连锁会员隐私显示 | 连锁店共享的会员, 是否在非开卡门店显示隐私信息, 如: 姓名、电话等 | 是    |
| 子门店权限设置  | 可以限制子门店对特定信息的编辑                     | 编辑   |
| 子门店货流设置  | 设置子门店订货、调货等相关货流参数                   | 编辑   |
| 连锁寄存取    | 是否允许在连锁门店内进行寄存取                     | 是    |

#### 连锁会员共享设置

| 管理设置     |                                     |              |
|----------|-------------------------------------|--------------|
| 连锁会员共享设置 | 连锁门店将共享会员,会员卡通用                     | 全部共享         |
| 连锁会员隐私显示 | 连锁店共享的会员, 是否在非开卡门店显示隐私信息, 如: 姓名、电话等 | 全部共享<br>全不共享 |
| 子门店权限设置  | 可以限制子门店对特定信息的编辑                     | 分组共享         |
| 子门店货流设置  | 设置子门店订货、调货等相关货流参数                   | 编辑           |

**全部共享**:设置所有子门店之间的会员信息共享通用。 **全部不共享**:设置所有子门店之间的会员信息相互独立互不通用。

#### 分组共享

在互不共享组里的子门店,会员信息独立互不共享通用。 在创建的共享分组里的子门店,会员信息在此分组里的子门店共享通用。

|           | 连锁设置             | +                 |                       |                |             |        | - 🗆 X                       |
|-----------|------------------|-------------------|-----------------------|----------------|-------------|--------|-----------------------------|
| ÷         | → C ▲ 不安全   beta | 19.pospal.cn/Sett | ing/ChainStoreSetting |                |             |        | ☆ 🕃 :                       |
| ?         | 主 设置 × 连锁设       | 置                 |                       |                |             |        | <b>.</b> (2115)   (2)   (2) |
| Â         | 门店               | 生鮮4店              | • 连锁会员共享设置            |                |             | ×      | 0 编辑                        |
| ۲         | 门店广告             | 生鮮仓库              | 互不共享组(该组的             | 门店, 创建的会员不参与共享 | 享)          | 一子     | 门店会员互不共享组                   |
| 면         | 网店               |                   | 1 生鲜仓库                |                | sxcz_ck     | 移动至    |                             |
| (ĀI)      | 基础设置             | AATTE: 1.7. 600   | 共享组 (6)               |                |             |        |                             |
|           | 网店装修             | 官理设直              | 1 生鲜总店                |                | sxcz_test   | 移动至 🔻  |                             |
| $\otimes$ | 小程序市场            | 连锁会员共             | 2 生鮮1店                |                | sxcz_test1  | 移动至 🔻  | 设置 分组共享 *                   |
| ŵ         |                  | 连锁会员和             | 3 生鲜2店                |                | sxcz_test2  | 移动至 💌  | 是                           |
| ണ്        | 外卖服务             | 子门店权限             | 4 生鮮3店                |                | sxcz_test3  | 移动至 🔸  | 编辑                          |
| =         | 自助服务             | 之门住他的             | 5 生鮮4店                |                | sxcz_test4  | 移动至 👻  | 新创建的公组具.                    |
|           |                  | וואמונ רכ         | 6 生鲜测试店铺-标准版          |                | sxczfree    | 移动至 🔻  | <b>初的建的万组</b> 花:            |
| 23        | 自助H5设置           | 连锁寄存明             | 区域共享店 (5)             |                |             | 20     | 会员共享的分组                     |
|           | 系统               |                   | 1 生鮮区域总账号             |                | sxczquyu    | 移动至 🔻  |                             |
|           | 连续管理             | 复制门店              | 创建新分组                 |                |             | 确定     |                             |
|           | 系统设置             | that mot          |                       |                |             | 40/4-  |                             |
| 29        | 票据打印模板           | 商品:               | · uur-王肆1)店           | 品牌 🔽 商品资料      | ☑ 原材料配方 ☑ 维 | 1装拆分 🔽 | 商品排序 🗹 次卡                   |

**连锁会员隐私显示:**连锁店共享的会员,是否在非开卡门店显示隐私信息,如:姓名、电话等。注:选择是,则隐私信息不显示。

子门店权限设置:可以限制子门店对特定信息的编辑

| 注意<br>← →     → | #设置<br>C ▲ 不安全   b | × +<br>eta19.posp | oal.cn/Setti | ng/ChainS | toreSetting |        |             |      |           |      |      |        |                  | \$            | • |
|-----------------|--------------------|-------------------|--------------|-----------|-------------|--------|-------------|------|-----------|------|------|--------|------------------|---------------|---|
| ≥ =             | E 设置 × 连锁          | 設置                |              |           |             |        |             |      |           |      |      |        |                  | <b>œut</b> 69 |   |
| a r             | •子门店权限设置(这         | 里设置的是             | 编辑权限)        |           |             |        |             |      |           |      | 填    | 同门店名称或 | 门店编号             | 搜索 ×          |   |
| <b>3</b>        |                    | 是否加盟              | 新增商品         | 编辑商品      | 新增商品分类      | 编辑商品分类 | 促销活动        | 充值赠送 | 新增会员      | 编辑会员 | 会员制度 | 账户管理   | 支付方式             | 查询连锁库存        |   |
| ۳ <b>5</b>      |                    |                   |              |           |             |        |             |      |           |      |      |        |                  |               |   |
| ā               | 生鮮1店               |                   |              |           |             |        |             |      |           |      |      |        |                  |               |   |
|                 | 生鲜2店               |                   |              |           |             |        |             |      |           |      |      |        |                  |               |   |
| 8°              | 生鮮3店               |                   |              |           |             |        |             |      |           |      |      |        |                  |               |   |
| ŝ               | 生鮮4店               |                   |              |           |             |        |             |      |           |      |      |        |                  |               |   |
| สเ              | 生鲜仓库               |                   |              |           |             |        |             |      |           |      |      |        |                  |               |   |
| *               | 生鲜测试店铺-标准版         |                   |              |           | ~           |        |             |      |           |      |      |        |                  |               |   |
|                 | 生鮮区域总账号            |                   |              |           |             |        |             |      |           |      |      |        |                  |               |   |
| ~               | 生鲜区域1店             |                   |              |           |             |        |             |      |           |      |      |        |                  |               |   |
|                 | 生鲜区域2店             |                   |              |           |             |        |             |      |           |      |      |        |                  |               |   |
|                 |                    |                   |              |           |             |        |             |      |           |      |      |        | 取消               | 保存            |   |
| 20, 3           | 条统设置<br>票据打印模板     |                   | 生鲜总店         | -         | 001 - 生鮮1店  | •      | ne 🗂 Venini |      | ni Zžinda |      |      |        | <b>1</b> 100 100 |               |   |

**子门店货流设置:** 设置子门店订货、调货等相关货流参数

|              | 连锁设置          | × +              |                 |              |           |          |                  |       | - 🗆 X       |
|--------------|---------------|------------------|-----------------|--------------|-----------|----------|------------------|-------|-------------|
| $\leftarrow$ | → C ▲ 不安全   比 | oeta19.pospal.cn | /Setting/Chains | StoreSetting |           |          |                  |       | ☆ 🕃 :       |
| ?            | 幸设置 × 连钉      | <b>尚设置</b>       |                 |              |           |          |                  |       | 🖬 🎰 🖓 I 🚳   |
| Â            | 门店            | •子门店货流;          | 段置              |              |           |          |                  | ×     | 0 編編        |
| ۲            | 门店广告          | 子门店              | 门店类型            | 指定配货门店       | 配货价格      | 在线支付货款 ? | 调货差异操作 2         | 货流运费? | 0 编辑        |
| 면            |               | 生鲜1店             | 普通门店 🔫          | 生鮮总店 🔻       | 配货门店销售价 🔻 | 关闭 🔻     | 允许编辑数量, 需出货方确认 🔻 | 元     | »Go         |
| 153          | 基础设置          | 生鲜2店             | 普通门店 🔻          | 生鮮总店         | 配货门店销售价 🔻 | 关闭       | 允许编辑数量, 需出货方确认 🔻 | 元     |             |
| 65           | 网店装修          | 生鲜3店             | 普通门店 🔻          | 无 🔹          | 无         | 关闭       | 不可编辑数量           | 元     |             |
| $\otimes$    | 小程序市场         | 生鲜4店             | 普通门店 🔻          | 无            | 无         | 关闭       | 不可编辑数量           | 元     | <b>共享</b> • |
| ŝ            |               | 生鲜仓库             | 仓库 🔹            | 无            | 无         | 关闭       | 不可编辑数量           | 元     | 是           |
| ഷ്           | 外卖服务          | 生鲜测试店铺-<br>标准版   | 普通门店 🔻          | 无 🔹          | 无         | 关闭       | 不可编辑数量           | 元     | 编辑          |
|              | 自助服务          | 生鲜区域总账号          | 普通门店 🔻          | 无 🔹          | 无         | 关闭       | 不可编辑数量           | 元     |             |
|              |               | 生鲜区域1店           | 普通门店 🔻          | 无 •          | 无         | 关闭       | 不可编辑数量           | 元     |             |
| 23           |               | 生鲜区域2店           | 普通门店 🔹          | 无            | 无         | 关闭       | 不可编辑数量           | 元     |             |
|              | 系统            | 生鮮区域3店           | 普通门店 🔻          | 无 🔹          | 无         | 关闭       | 不可编辑数量           | 元     |             |
|              | 连接管理<br>账户管理  |                  |                 |              |           |          | 取消               | 保存    |             |
|              | 系统设置          | 牛鮮总              | ŧ.              | 001-牛鲜1店     |           | _        |                  |       |             |
| ΞQ           | 票据打印模板        | 商品:              | ☑ 商品分           | 送 🛛 商品品      | 牌 🔽 商品资料  | 🔽 原材料配   | 方 🔽 组装拆分 🔽 商品    | 副作 🔽  | 次卡          |

连锁寄存取: 是否允许在连锁门店内进行寄存取。注: 选择是则允许

# 3.1.3 复制门店资料到目标门店

| 生鮮总店                                                                                                    | - 101 -                                                                                                    | 生鲜区域1店 •                                                                                                    |                                                                                                    |                                                      |        |           |          |
|----------------------------------------------------------------------------------------------------|----------------------------------------------------------------------------------------------------|----------------------------------------------------------------------------------------------------|----------------------------------------------------------------------------------------------------|------------------------------------------------------|--------|-----------|----------|
| 商品:                                                                                                    | ✓ 商品分类                                                                                                    | ✓ 商品品牌                                                                                                    | ✓ 商品資料                                                                                                   | ☑ 原材料配方                                              | ✓ 组装振分 | ✓ 商品排序    | ☑ 次卡     |
| 货流:                                                                                                    | ✓ 供貨商資料                                                                                                    |                                                                                                    |                                                                                                    |                                                      |        |           |          |
| 会员:                                                                                                    | ✓ 积分规则                                                                                                    |                                                                                                    |                                                                                                    |                                                      |        |           |          |
| 营销:                                                                                                    | ☑ 促销规则                                                                                                    | ✓ 优惠券                                                                                                    |                                                                                                    |                                                      |        |           |          |
| 设置:                                                                                                    | ☑ 网店基础设置                                                                                                    | ✓ 系统基础设置                                                                                                    | ✓ 通知提醒设置                                                                                                 | ✓ 支付方式                                               | ☑ 副屏广告 | 2 子门店权限设计 | <b>王</b> |
| 》针对以上标<br>品资料:                                                                                                    | 目关选项下更详细<br>复制新商品(复制)                                                                                                    | 的信息进行选择                                                                                                    | 막)                                                                                                    |                                                      | ✔ 新展品牌 | ✔ 供給券     | ✓ 生立日期   |
| 》针对以上标<br>品资料:                                                                                                    | <ul> <li>目关选项下更详细</li> <li>复制新商品(复制)</li> <li>✓ 进货价</li> <li>✓ 佐方 ト四</li> </ul>                                                                                                    | 田的信息进行选择<br>目标门店没有的商品资料                                                                                                    | <sup>與</sup> )<br>▼ 会员价<br>▼ 条注                                                                          | ✔ 会员折扣                                               | ✔ 所屬品牌 | ✔ 供货商     | ✔ 生产日期   |
| 》针对以上标<br>品资料:                                                                                                    | <ul> <li>目关选项下更详細</li> <li>复制新商品(复制)</li> <li>✓ 进货价</li> <li>✓ 庫存上限</li> <li>✓ 檜色是保ィ</li> </ul>                                                                                                    | <ul> <li>助信息进行选择</li> <li>目転口店没有的商品资料</li> <li>【北发价     </li> <li>「库存下限     </li> <li>※ 焼産株介の提供 で     </li> </ul>           | 역)<br>《 会员价<br>《 숨汪<br>後度特价 《 梁武                                                                         | ✓ 会员折扣                                               | ✔ 所履品牌 | ☑ 供货商     | ✔ 生产日期   |
| 》针对以上档<br>品资料:<br>3                                                                                                    | <ul> <li>目关选项下更详細</li> <li>复制新商品(复制)</li> <li>♥ 进货价</li> <li>♥ 単货价</li> <li>♥ 库存上限</li> <li>♥ 橙色是促销</li> </ul>                                                                                                    | 的信息进行选择<br>目标门店没有的商品资料<br>《批发价<br>《库存下限<br>《读度特价促销 《                                                                        | <ul> <li>(平)</li> <li>(平) 会员价</li> <li>(※) 留注</li> <li>(単度特介)</li> <li>(単度特介)</li> <li>(単) 測试</li> </ul> | ✓ 会员折扣 打折促销                                          | ✔ 所漏品牌 | ✔ 供货商     | ✔ 生产日期   |
| 》 针对以上标<br>5品资料:<br>2销活动:<br>::康券:                                                                                                    | <ul> <li>目关选项下更详细</li> <li>复制新斋品(复制)</li> <li></li> <li></li> <l< td=""><td>部的信息进行选择<br/>目标门店没有的商品资料</td><td><ul> <li>(平)</li> <li>(平) 会员价</li> <li>(平) 留注</li> <li>(制度特价) (平) 測试</li> <li>(現成)</li> </ul></td><td>会員55日</td><td>☑ 所屆融降</td><td>☑ 供货商</td><td>☑ 生产日期</td></l<></ul> | 部的信息进行选择<br>目标门店没有的商品资料                                                                                                    | <ul> <li>(平)</li> <li>(平) 会员价</li> <li>(平) 留注</li> <li>(制度特价) (平) 測试</li> <li>(現成)</li> </ul>            | 会員55日                                                | ☑ 所屆融降 | ☑ 供货商     | ☑ 生产日期   |
| <ul> <li>针对以上标</li> <li>品资料:</li> <li>3%     </li> <li>3%      </li> <li>3%      </li> <li>3%     </li> <li>3%     <td><ul> <li>相关选项下更详细</li> <li>复制新命品(复制)</li> <li>○ 进贷价</li> <li>ご 库存上限</li> <li>○ 宿色是促銷</li> <li>○ 満100送50</li> <li>○ 网店状态</li> </ul></td><td>田的信息进行选择<br/>目标() 店没有的商品资料<br/>・ 北发价<br/>・ 水发价<br/>・ 「库存下限<br/>・ 焼度特价促销 ・<br/>・<br/>、<br/>、<br/>、<br/>、<br/>、<br/>、<br/>、<br/>、<br/>、<br/>、</td><td>平)<br/>✓ 会员价<br/>✓ 会員价 ✓ 留注 3 構度特价 ▼ 測試 3 現式 3 現式</td><td><ul> <li>全员折扣</li> <li>打折磁精</li> <li>查服设置</li> </ul></td><td>♥ 所雇品牌</td><td>✔ 供货商</td><td>✔ 生产日期</td></li></ul> | <ul> <li>相关选项下更详细</li> <li>复制新命品(复制)</li> <li>○ 进贷价</li> <li>ご 库存上限</li> <li>○ 宿色是促銷</li> <li>○ 満100送50</li> <li>○ 网店状态</li> </ul>                                                                                                    | 田的信息进行选择<br>目标() 店没有的商品资料<br>・ 北发价<br>・ 水发价<br>・ 「库存下限<br>・ 焼度特价促销 ・<br>・<br>、<br>、<br>、<br>、<br>、<br>、<br>、<br>、<br>、<br>、 | 平)<br>✓ 会员价<br>✓ 会員价 ✓ 留注 3 構度特价 ▼ 測試 3 現式 3 現式                                                          | <ul> <li>全员折扣</li> <li>打折磁精</li> <li>查服设置</li> </ul> | ♥ 所雇品牌 | ✔ 供货商     | ✔ 生产日期   |

# 3.1.4【复制到】功能操作说明

当操作界面有【复制到】按钮,可以将当前设置复制到选择的子门店。

| 复制到 | 复制到 | 复制到                                                                                                    |
|-----|-----|----------------------------------------------------------------------------------------------------|
|     |     | and the second second sec |

#### 3.2 账户管理

#### 3.1.1 账户服务

查看当前登录的银豹账号开通业务信息详情。

| 2            | 账户管理              | × +                              |                |                              | - U | × |
|--------------|-------------------|----------------------------------|----------------|------------------------------|-----|---|
| $\leftarrow$ | → C ① 不安          | 全   beta19.pospal.cn/Setting/Inf | io             |                              | *   | : |
| ゥ            | 基础设置              | 账户管理                             |                | 11 企业版                       | 6   | Ś |
| Â            | 网店装修              |                                  | 用户名: sxcz_test | 注册时间: 2018-07-02             |     |   |
| Ŧ            | 网店公告              |                                  | 账户服务           |                              |     |   |
| 면            | (M)店) 告<br>外卖服务   |                                  | 专业版            | 有效明至: 2019-11-15             |     |   |
| ē.           | 自助服务自定义热卖         |                                  | 我的店铺           | 有效明至: 2019-11-16             |     |   |
| ~            | 自助H5设置            |                                  | 微信店铺           | 有效明至: 2019-11-16             |     |   |
| 285          | <b>杀统</b><br>连锁管理 |                                  | 微信通知           | 有效期至: 2019-11-16             |     |   |
| mi<br>+      | 账户管理              |                                  | web网店          | 网页版网店,终身免费使用                 |     |   |
| =            | 系统设置<br>票据打印模板    |                                  | 邻里尽至           | 手机端购物应用,终身免费使用               |     |   |
| -23          | 使用参数设置            |                                  | 收银端            | 分PC、安卓平板、iPad、手机Pos版本,终身免费使用 |     |   |
| _            | 支付方式              |                                  | 短信             | 可用: 0条                       |     |   |
| ΞQ           | 操作日志              |                                  |                |                              |     |   |

### 3.1.2 基本设置

设置账号密码、绑定信息、店铺名称、联系电话地址、行业版本。

| 2            | 账户管理          | × +                               |                                                       |                        |
|--------------|---------------|-----------------------------------|-------------------------------------------------------|------------------------|
| $\leftarrow$ | → C ① 不安      | 全   beta19.pospal.cn/Setting/Info |                                                       | ☆ 👶 :                  |
| 2            | 其研设署          | 账户管理                              |                                                       | n <u>企业版</u>   63   63 |
| ~            | 网店装修          |                                   |                                                       |                        |
|              | 小程序市场         |                                   | 基本设置                                                  |                        |
| Ŧ            | 网店公告          |                                   |                                                       |                        |
| हम्म         | 网店广告          |                                   | <b>登录密码</b> 6-32位字符组成 编                               | 眉                      |
| ~            | 外卖服务          |                                   | <b>绑定手机</b> 已螺定: 186****765 (找回密码等重要操作需要手机验证) 编       | 朣                      |
| Æ            | 自助服务<br>自定义热卖 |                                   | 337定制26 戸坂会・77147489のmg com (祭白重要空动等会会注意供通知(例) (金)    |                        |
| $\otimes$    | 自助H5设置        |                                   |                                                       |                        |
| 懲            | 系统            |                                   | 店铺名称 生鲜总店 (显示在收银小栗等地方) 编                              | ā                      |
| <i>m</i> i   | 连锁管理          |                                   | 联系电话 18621801765 (客人联系门店的电话) 编                        | 直                      |
|              | 账户管理          |                                   |                                                       |                        |
| Ŧ            | 系统设置          |                                   | PTI属(了业 生鮮核庫 (选择合适的了业,才能使用到行业的特性) 编号                  | <u>I</u>               |
| 92           | 票据打印模板        |                                   | 联系地址 上海市主山区上海市长宁区长宁路1018号龙之梦大厦1715室(填写准确地址,有助于门店推广) 编 | 置                      |
| ~            | 使用参数设置        |                                   | 0                                                     |                        |
|              | 推送通知设置        |                                   |                                                       |                        |
|              | 支付方式          |                                   | 清空数据:清空门店数据将不可恢复,请谨慎操作! 清空                            | 호                      |
| ΞQ           | 操作日志          |                                   |                                                       |                        |

#### 注: 【所属行业】切换行业,选择合适的行业,拥有行业的特性功能。

**绑定邮箱**:用于账户重要变动等会发送邮件通知和找回密码。 **绑定手机**:用于找回密码等重要操作需要手机验证。 **请填写真实有效的绑定邮箱和手机信息,如果有变更,请及时修改绑定。** 

#### 3.1.3 清空数据

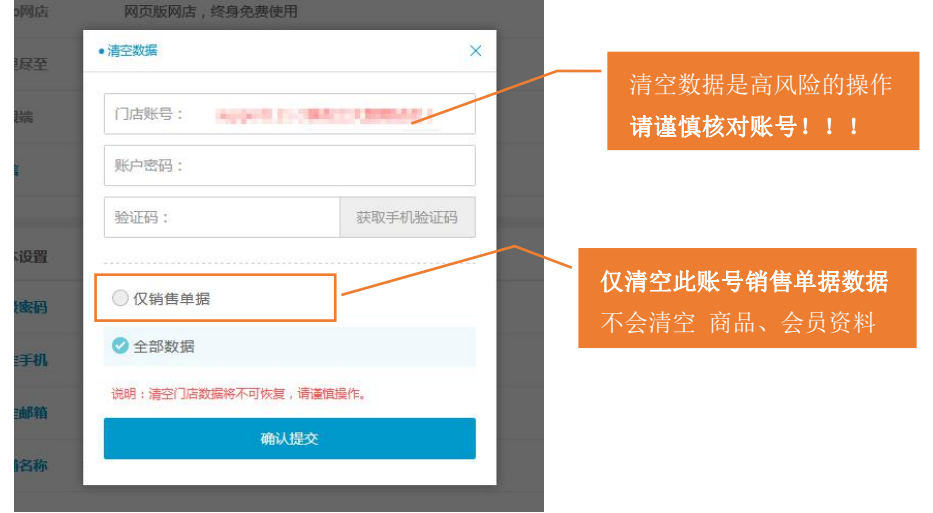

#### 清空数据:清空数据将不可恢复,请谨慎操作!

注:清空数据请在非高峰时间段操作(6-20 点外),请在 6:00 前或者 20:00 后操作清空。

# 3.3 系统设置

|           | 系统设置                  | ×             | +                           |                               | - C | 1 × |
|-----------|-----------------------|---------------|-----------------------------|-------------------------------|-----|-----|
| ÷         | → C ① 不安              | 全   beta19.pd | ospal.cn/Setting/BaseSysten | Setting                       | ☆   | • : |
| 5         | 网店                    | 系统设置          |                             |                               |     | 6   |
|           | 基础设置                  |               |                             |                               |     |     |
| ۲         | 网店装修<br>小程序市场         |               | 将当前设置复制到其它门                 | ά.                            | 复制到 |     |
| 면         | 网店公告<br>网店广告          |               | 云后台设置                       |                               |     |     |
| æ         | 外卖服务                  |               | 会员积分余额编辑                    | 进行会员新增、修改、批量导入操作,会员积分、余额是否可编辑 | 是   |     |
| $\otimes$ | 自助服务自定义热卖             |               | 商品库存允许编辑                    | 进行商品新增、修改、批量导入操作,商品库存是否可编辑    | 是   |     |
| 邀         | 自助H5设置                |               | 商品库存小于0禁售                   | 当系统中显示商品库存小于0时,是否禁止销售         | 是   |     |
| สม่       | 系统                    |               | 开启占用库存                      | 指已生成出货单,但未确认出货的这部分商品的库存       | 不开启 |     |
| ŧ         | 账户管理                  |               | 商品多会员价设置                    | 是否开启商品针对不同等级的会员,设置多个价格        | 是   |     |
| 23        | <b>系统设置</b><br>票据打印模板 |               | 商品批次管理                      | 是否开启按批次管理商品库存                 | 是   |     |
|           | 使用参数设置                |               | 导购员查看利润权限                   | 在CRM中, 导购员绩效是否显示利润            | 是   |     |
|           | 推送通知设置<br>支付方式        |               | 授权员工登陆                      | 是否允许使用账号+工号+工号密码登陆收银端         | 是   |     |
| ΞQ        | 操作日志                  |               | 云端登录微信验证                    | 开启后,登录云端除账号密码外,还需要进行微信扫描授权验证。 | 编辑  |     |

### 3.3.1 云后台设置

| 云后台设置      |                               |     |
|------------|-------------------------------|-----|
| 会员积分余额编辑   | 进行会员新增、修改、批量导入操作,会员积分、余额是否可编辑 | 是   |
| 商品库存允许编辑   | 进行商品新增、修改、批量导入操作,商品库存是否可编辑    | 是   |
| 商品库存小于0禁售  | 当系统中显示商品库存小于0时,是否禁止销售         | 是   |
| 开启占用库存     | 指已生成出货单,但未确认出货的这部分商品的库存       | 不开启 |
| 商品多会员价设置   | 是否开启商品针对不同等级的会员,设置多个价格        | 是   |
| 商品批次管理     | 是否开启按批次管理商品库存                 | 是   |
| 导购员查看利润权限  | 在CRM中,导购员绩效是否显示利润             | 是   |
| 授权员工登陆     | 是否允许使用账号+工号+工号密码登陆收银端         | 是   |
| 云端登录微信验证   | 开启后,登录云端除账号密码外,还需要进行微信扫描授权验证。 | 编辑  |
| 外卖单据金额计算   | 分三种模式:默认、商品实收、财务实收            | 编辑  |
| 企业版云后台LOGO | 图片大小不超过100k, 尺寸: 200 * 16     | 编辑  |
| 现金收支选项     | 有助于现金收支的查询和汇总                 | 编辑  |
| 开启自动日结     | 开启后,根据开始和结束时间自动生成日结记录         | 编辑  |

云后台设置选项说明

会员积分余额编辑 进行会员新增、修改、批量导入操作,会员积分、余额是否可编辑 商品库存允许编辑 进行商品新增、修改、批量导入操作,商品库存是否可编辑 商品库存小于 0 禁售 当系统中显示商品库存小于 0 时,是否禁止销售 开启占用库存 指己生成出货单,但未确认出货的这部分商品的库存 商品多会员价设置 是否开启商品针对不同等级的会员,设置多个价格 商品批次管理 是否开启按批次管理商品库存 导购员查看利润权限 在 CRM 中,导购员绩效是否显示利润

授权员工登陆 是否允许使用账号+工号+工号密码登陆收银端

云端登录微信验证 开启后,登录云端除账号密码外,还需要进行微信扫描授权验证

| 导购员查看利润权限  | • 微信登录授权                               |               | × | ·王     |
|------------|----------------------------------------|---------------|---|--------|
| 授权员工登陆     | 🗌 登录云端, 是否需要微信身                        | 份验证。          |   | 是      |
| 云端登录微信验证   | 5 feto orenero i trendoronento en el 1 |               |   | 99151  |
| 外卖单据金额计算   | 还未授权任何微信账号!                            |               |   |        |
| 企业版云后台LOGO |                                        |               |   | 99,951 |
| 现金收支选项     |                                        |               |   | 1953   |
| 开启自动日结     |                                        | (微信扫描,添加授权账号) |   | 5A     |

外卖单据金额计算 分三种模式:默认、商品实收、财务实收

| 授权员工登陆    | <ul> <li>◆外卖单据金额计算模式设置</li> </ul> | ×<br>是 |
|-----------|-----------------------------------|--------|
| 云端登录微信验证  | ◎ 默认模式 = 商品                       | 总价     |
| 外卖单据金额计算  | ◎ 商品实收模式 = 商品总价 - 商家优惠            | 金额     |
| 企业版云后台LOG | ⊘ 商家实收模式 = 商品总价 - 商家优惠金额 - 平台     | 佣金     |
| 现金收支选项    |                                   | (61R   |
| 开启自动日结    | 取消保存                              | 88     |

**企业版云后台 LOGO**图片大小不超过 100k,尺寸: 200 \* 16

#### 现金收支选项 有助于现金收支的查询和汇总

| 商品批次管理     |                                | ×  | 是          |
|------------|--------------------------------|----|------------|
| 导购员查看利润权路  |                                | ~  |            |
| 授权员工登陆     | - 現金収支造項(例:水电費,店租,活动實等)<br>水电费 | 0  | 是          |
| 云端登录微信验证   | 店租                             | 0  | <b>制</b> 组 |
| 外卖单据金额计算   | 活动费                            | 0  | 编辑         |
| 企业版云后台LOGC | 旧物处理                           | 0  | 编辑         |
| 现金收支选项     | + 添加                           |    | 编辑         |
| 开启自动日结     |                                |    |            |
|            |                                | _  |            |
| 收银端设置      | 取調                             | 保存 |            |

#### 开启自动日结 开启后,根据开始和结束时间自动生成日结记录

| 授权员工登陆     | • 开启自动日结 |          | ×          | 是  |
|------------|----------|----------|------------|----|
| 云端登录微信验证   | 是否启用     | 启用       | <u>₩</u> . | 编辑 |
| 外卖单据金额计算   | 开始时间:    | 08:00:00 |            | 编辑 |
| 企业版云后台LOGO | 结束时间:    | 20:00:00 |            | 编辑 |
| 现金收支选项     | -        | 选择时间     |            | 編編 |
| 开启自动日结     |          | 小时 (     |            | 编辑 |
|            |          | 分钟 🕘     | $\supset$  |    |

#### 3.3.2 收银端设置

| 收银端设置                              |                                                                                |         |     |             |
|------------------------------------|--------------------------------------------------------------------------------|---------|-----|-------------|
| 会员充值金额固定                           | 开启后,会员在前台只能充值预设的几档金额                                                           |         | [   | 否           |
| 会员收银找零转存                           | 收银找零时,是否提示转存到会员储值卡                                                             |         | 不转存 |             |
| 会员身份消费限制                           | 会员余额不足时,不享受会员折扣。                                                               |         |     | 否           |
| 储值卡支付使用密码                          | 使用储值卡、次卡、购物卡支付时,是否要求输入密码                                                       |         | 1   | 是           |
| 非储值卡支付使用密码                         | 使用现金、支付宝、微信支付等,是否要求输入密码                                                        |         |     | 否           |
| 会员储值卡余额退还                          | 是否允许客户端进行退还会员储值卡余额                                                             |         |     | 是           |
| 会员余额扣款方式选择                         | 选择对应扣款方式之后,系统将按照所选方式对会员进行扣款                                                    | 优先扣本金部分 |     | •           |
| 收银金额零头处理                           | 对最终的应收金额,零头处理方式                                                                |         | 不抹零 | 2.00        |
| 反结账已交接班单据                          | 已交接班过的单据,是否允许进行反结账操作                                                           |         |     | 是 111       |
|                                    |                                                                                |         |     | ~           |
| 退货打印收银小票                           | 进行退货操作,是否需要打印收银小票                                                              |         | l   | 足           |
| 退货打印收银小票<br>收银保留结算窗口               | 进行退货操作,是否需要打印收银小票<br>完成收银后,是否保留最后的结算窗口,适用于有客量的收银台                              |         | 1   | 是           |
| 退货打印收银小票<br>收银保留结算窗口<br>系统时间异常禁止登陆 | 进行退货操作,是否需要打印收银小票<br>完成收银后,是否保留最后的结算窗口,适用于有客量的收银台<br>当本地系统时间与实际时间存在差异,是否禁止工号登陆 |         |     | 是<br>是<br>否 |

#### 收银端设置选项说明

会员充值金额固定 开启后,会员在前台只能充值预设的几档金额

会员收银找零转存 收银找零时,是否提示转存到会员储值卡

| 会员收银找零转存  | 收银找零时,是否提示转存到会员储值卡       | 不转存           |
|-----------|--------------------------|---------------|
| 会员身份消费限制  | 会员余额不足时,不享受会员折扣。         | 不转存<br>转存全部找零 |
| 储值卡支付使用密码 | 使用储值卡、次卡、购物卡支付时,是否要求输入密码 | 只转存零头         |

会员身份消费限制 会员余额不足时,不享受会员折扣。

储值卡支付使用密码 使用储值卡、次卡、购物卡支付时,是否要求输入密码

非储值卡支付使用密码 使用现金、支付宝、微信支付等,是否要求输入密码

会员储值卡余额退还 是否允许客户端进行退还会员储值卡余额

会员余额扣款方式选择 选择对应扣款方式之后,系统将按照所选方式对会员进行扣款

收银金额零头处理 对最终的应收金额,零头处理方式

| 收银金额零头处理           | 对最终的应收金额,零头处理方式       | 不抹零      |
|--------------------|-----------------------|----------|
| 后体影力支持机械提          |                       | 不抹零      |
| 汉结束口父按如甲掂          | C文技和LUD中据,定台元计进行汉纳版操F | 四舍五入到'角' |
| 184647C01/468.1.86 |                       | 四舍五入到'元' |
| 返员打印收银小宗           | 近行返员探IF, 定台需要打印权银小票   | 抹掉霉头'分'  |
|                    |                       | 抹掉霉头'角'  |

反结账已交接班单据 已交接班过的单据,是否允许进行反结账操作

**退货打印收银小票**进行退货操作,是否需要打印收银小票 **收银保留结算窗口**完成收银后,是否保留最后的结算窗口,适用于有客显的收银台 **系统时间异常禁止登陆**当本地系统时间与实际时间存在差异,是否禁止工号登陆 按单寄存商品 会员寄存商品,需要关联购买商品的单据。

#### 3.3.3 外部对接配置

| 微信公众号绑定 | 使用微信开放功能的必要设置 |
|---------|---------------|
|---------|---------------|

| 2            | 系统设置     | × +                |                       |              |                                                            |                     |                    |          | - 🗆 X                                        |
|--------------|----------|--------------------|-----------------------|--------------|------------------------------------------------------------|---------------------|--------------------|----------|----------------------------------------------|
| $\leftarrow$ | → C ▲ 不安 | 全   beta19.pospal. | cn/Setting/BaseSyster | nSetting     |                                                            |                     |                    |          | ☆ 🕃 :                                        |
| ?            | 门店通知     | 系统设置               |                       |              |                                                            |                     |                    | <b>.</b> | <b>1</b> 1 1 1 1 1 1 1 1 1 1 1 1 1 1 1 1 1 1 |
| G            | 网店       |                    | 傾但卞文竹使用               | • 微信设置       | 4 <del>11 L.</del> 74 <sup>4</sup> <del>L.</del> 8667870-1 | N940Hal (1940)99044 | ■A密码<br>×          |          |                                              |
|              |          |                    | 非储值卡支付值               |              |                                                            |                     | 码                  |          |                                              |
| ۲            | 小程序市场    |                    | 会员储值卡余额               | 微信APPID:     |                                                            |                     |                    |          | 是                                            |
| 면            |          |                    | 全局全额扣款口               | * 微信APPID必填  |                                                            |                     | 吊进行扣款              | 伏先扣本全部分  |                                              |
| Æ            |          |                    | 22.3COURSD HOW        | * 微信Secret必填 |                                                            |                     | SAUGU JIMIN        |          |                                              |
| $\otimes$    |          |                    | 收银金额零头处               |              |                                                            |                     |                    | 不排       | *                                            |
|              |          |                    | 反结账已交接到               |              |                                                            |                     |                    |          | 是                                            |
| 283          | 自助H5设置   |                    | 退货打印收银                |              |                                                            |                     |                    |          | 是                                            |
| สม           | 系统       |                    | 收银保留结算的               |              |                                                            |                     | 客显的收银台             |          | 是                                            |
| Ŧ            | 连锁管理     |                    | 表体时间已尝想               |              |                                                            |                     | =7%1±              |          |                                              |
| 22           | 账户管理     |                    | 363003034763          |              |                                                            |                     | , na <u>ca</u> put |          |                                              |
|              | 系统设置     |                    | 按单寄存商品                |              |                                                            |                     |                    |          |                                              |
|              |          |                    |                       |              |                                                            |                     |                    |          |                                              |
|              | 使用参数设置   |                    |                       |              |                                                            |                     |                    |          |                                              |
|              | 推送通知设置   |                    | 外部对接配置                |              | 取消                                                         | 确定                  |                    |          |                                              |
|              |          |                    |                       |              |                                                            |                     |                    |          |                                              |
| ΞQ           | 操作日志     |                    | 微信公众号绑定               | 使用微          | 信升放功能的必要该                                                  | 置 微信模板消息            | 微信会员卡              |          | 编辑                                           |
| 自ī           | 动关注公会    | 众号设置               | 用户扫码                  | 使用功能i        | 前(如点                                                       | 单,支付                | 等) 需先美             | 关注公众号的   | J设置                                          |

|   | 系统设置     | × +                   |                     |             |   |       |         | -   |   | > |
|---|----------|-----------------------|---------------------|-------------|---|-------|---------|-----|---|---|
| ÷ | → C ▲ 不安 | 全   beta19.pospal.cn, | /Setting/BaseSyster | nSetting    |   |       |         | Ť   | * |   |
| 2 | 门店通知     | 系统设置                  |                     |             |   |       |         | 企业版 | 6 |   |
| Â | 网店基础设置   |                       | 会员余额扣款7             | • 自动关注公众号设置 | × | 员进行扣款 | 优先扣本金部分 |     |   | 1 |
| Ŧ | 网店装修     |                       | 收银金额零头处             | 微信号:        |   |       |         | 不抹零 |   | 1 |
| œ | 小程序市场    |                       | 反结账已交接到             | 微信号必填!      |   |       |         |     | 문 |   |
|   |          |                       | 退货打印收银              | 微信APPID:    |   |       |         |     |   |   |

| 100       |             | 收银金额零头如        |                                                                            |        | 不抹零 |
|-----------|-------------|----------------|----------------------------------------------------------------------------|--------|-----|
| Œ         |             |                | 微信号:                                                                       |        |     |
| F04       |             | 反结账已交接到        | 微信号必填!                                                                     |        | 是   |
|           |             |                | 微信APPID:                                                                   |        |     |
| Ā         |             | 退货打印收银机        | * 御信APPID必措                                                                |        | 是   |
|           | 外卖服务        |                |                                                                            |        |     |
| $\otimes$ |             | 收银保留结算!        | 微信Secret:                                                                  | 各显的权限合 | 定   |
|           |             | 系统时间导常         | * 微信Secret必填                                                               | 号答陆    |     |
| Ŵ         | contraction |                | 说明:                                                                        |        |     |
| 1.1       |             | 按单寄存商品         | <ol> <li>用户需在公众号平台,开启服务器配置</li> <li>开启服务器配置后 田户发送的消息终自动转发到该配置批批</li> </ol> |        |     |
| - 111     | 系统          |                | 并且在网站中设置的自动回复和自定义菜单将失效                                                     |        |     |
| =         | 连锁管理        |                | 3. 操作说明 <u>查看</u>                                                          |        |     |
|           | 账户禁锢        | 61. 2020世史画 28 |                                                                            |        |     |
| 23        | 25 45-10-99 |                |                                                                            |        |     |
|           | 550thein    | 微信公众号绑锁        |                                                                            | 微信会员卡  | 编辑  |
|           |             |                |                                                                            |        |     |
|           | 使用参数设置      | 自动关注公众         |                                                                            | 公众号的设置 | 编辑  |
|           | 推送通知设置      |                | 取消 确定                                                                      |        |     |
|           |             |                |                                                                            |        |     |
|           |             |                |                                                                            |        |     |

# 3.4 票据打印模板

设置编辑小票模版、标签模板。

| 2         | 模版设置                | ×            | +                        |                                 | – 🗆 ×         |
|-----------|---------------------|--------------|--------------------------|---------------------------------|---------------|
| ÷         | → ℃ ① 不安            | 全   beta19.p | oospal.cn/Settin         | g/TemplateSetting               | ☆ 😩 :         |
| ゥ         | 基础设置                | 模版设置         |                          |                                 | TH 企业版) 6 6 6 |
|           | 网店装修                |              |                          |                                 |               |
|           | 小程序市场               |              | 模板设置                     |                                 | 同步设置          |
| €         | 网店公告                |              | <ul> <li>小票模板</li> </ul> |                                 |               |
| 면         | 网店广告                |              |                          |                                 |               |
|           | 外实服务                |              | 收银小票                     | 收银台给顾客的小票,根据实际小票机类型,选择相应宽度的小票模板 | 编辑            |
| Ă:        | 自則服労<br>自完♡執壹       |              | ・标签模板                    |                                 |               |
| $\otimes$ | 自助H5设置              |              | 收银标签                     | 收银成功后打印际签,支持添加多种宽度配置相应标签模板      | 編成者開          |
| 遼         | 系统                  |              | 商品标签                     | 挑选商品逐个打印标签,支持添加多种宽度配置相应标签模板     | 编辑            |
| a'i       | 连锁管理                |              |                          |                                 |               |
|           | <b>账户管理</b><br>系统沿票 |              | 注: 商品标价                  | 签请前往客户端系统设置中编辑!                 |               |
| =         | 票据打印模板              |              |                          |                                 |               |
| 22        | 使用参数设置              |              |                          |                                 |               |
|           | 推送通知设置              |              |                          |                                 |               |
|           | 支付方式                |              |                          |                                 |               |
| ΞQ        | 操作日志                |              |                          |                                 |               |

### 3.4.1 小票模版

#### 选择小票模板

设置前需先选择小票规格(小票纸宽度)

| 🔁 模版设置 🛛 🗙          | +                                                             |                             | - U X |
|---------------------|---------------------------------------------------------------|-----------------------------|-------|
| ← → C ① 不安全   beta1 | 9.pospal.cn/Setting/TemplateSetting                           |                             | ☆ 👶 : |
| <del>~</del>        | 收银小                                                           | い 票模版设置                     |       |
|                     | 预览 🕑                                                          | 快速设置高级设置                    |       |
|                     | 邻里尽至旗舰店<br>收银员: 银小約<br>单据号: 0001<br>下単时间: 2018-08-08 08:08:08 | 小票规格<br>● 58mm<br>● 每行16个汉字 |       |
|                     | 商品名称 単价 数量 小计<br>商瓜 5 1 5<br>削皮切块                             | 小票模板内容                      |       |

编辑/预览模版
| 🔁 模版设置 🛛 🗙 🕂                                                          |                                       |           |                                                                                                    | -      |           |
|-----------------------------------------------------------------------|---------------------------------------|-----------|----------------------------------------------------------------------------------------------------|--------|-----------|
| ← → C ① 不安全   beta19.pospal.c                                         | n/Setting/TemplateSetting             |           |                                                                                                    |        | ☆ 👶 :     |
| <del>~</del>                                                          |                                       | 收银小票模版设置  |                                                                                                    |        |           |
|                                                                       | 按定      C                             |           | 注置 高级设置<br>高级设置<br>银行之4个汉字<br>更换模板<br>(不单时间)<br>(不单时间)<br>中价 数量 小计<br>#(单价) #(数量) #(小十)<br>#(单价) #(数量) #(小十) | 19参数字典 |           |
| 参数字典                                                                  |                                       |           |                                                                                                    |        |           |
| 授版设置 × 🤌 小票                                                           | 参数说明 × +                              |           |                                                                                                    | -      |           |
| ← → C ① 不安全   beta19.pospal.c                                         | :n/Setting/TemplateParameter?type=tic | ket       |                                                                                                    |        | ☆ ⑧ :     |
| ◇ 小票参数说明                                                              |                                       |           |                                                                                                    | 1 企业版  | 1 63 I 63 |
| <ul> <li>ご</li> <li>ご</li> <li>ご</li> <li>ご</li> <li>・外观参数</li> </ul> | ,                                     | 收银小票参数说明  |                                                                                                    |        |           |
|                                                                       | 5                                     | 说明        | 用法示例                                                                                                    |        |           |
| <b>證</b><br>#0                                                        | 参数占位符                                 |           | #{店名}显示当前店铺的名称                                                                                               |        |           |
| ារ                                                                    | 字体高度翻倍                                |           | [[#(店名)]] 显示的店名会拉高                                                                                           |        |           |
| ≡ [%%]                                                                | 字体高度和宽度翻倍                             | ž         | [%#(店名}%)显示的店名会放大一位                                                                                          | ÷      |           |
| ₩MG{}                                                                 | 打印图片1                                 |           | #IMG{图片1}在所在位置打印"图片                                                                                          | 1"     |           |
| #对齐<>                                                                 | 打印对齐参数: 居中                            | 9, 居左, 居右 | #{[店名]#对齐<居中>                                                                                                |        |           |
| - 占位符参数<br>- 云                                                        |                                       |           |                                                                                                    |        |           |

### 3.4.2 标签模版

**收银标签** 收银成功后打印标签,支持添加多种宽度配置相应标签模板 商品标签 挑选商品逐个打印标签,支持添加多种宽度配置相应标签模板 注:商品标价签、预包装模版 请前往客户端系统设置中编辑!

#### 新增/编辑标签模板

新增模板名称和规格

| ▶ 模版设置                         | ×            | +      |                       |           |                                                            |   | - 🗆 X |
|--------------------------------|--------------|--------|-----------------------|-----------|------------------------------------------------------------|---|-------|
| $\leftarrow \rightarrow$ C (0) | 不安全   beta19 | .pospa | II.cn/Setting/Templat | teSetting |                                                            |   | ☆ 🕚 : |
| <del>~</del>                   |              |        | _                     | _         | 收银标签模版                                                     | _ | 新増模板  |
|                                |              |        | ● 选择模板                |           | ×                                                          | 1 |       |
|                                |              |        | ·空白模版                 |           | #{店么}                                                      |   |       |
|                                |              |        | ·推荐模板1<br>40×30mm     |           | 外 実派単序号: #(毎日序号)<br>平台: #(点送方式)<br>品名: #(商品名称)<br>タム: #(存) |   |       |
|                                |              |        | ·推荐模板2<br>40×30mm     |           |                                                            |   |       |
|                                |              |        | ·推荐模板3<br>40×30mm     |           | # #{页码}                                                    |   |       |
|                                |              | l      |                       |           |                                                            | 4 |       |
|                                |              |        |                       |           | 使用模板                                                       |   |       |

#### 选择和填写模板内容

| ▶ 模版设置 × +                                      |                                                                                                    | - 🗆 X |
|-------------------------------------------------|----------------------------------------------------------------------------------------------------|-------|
| ← → C ① 不安全   beta19.pospal.cn/Setting/Template | Setting                                                                                                    | ☆ 😩 🗄 |
| <i>←</i>                                        | 收银标签模版                                                                                                    | 新增模板  |
|                                                 | ● 编辑模板                                                                                                    | ×     |
|                                                 | * 模板名称:                                                                                                    |       |
|                                                 | 模板规格: 40*30mm                                                                                                 | •     |
|                                                 | 模板内容                                                                                                    | 换模板   |
|                                                 | #(店名)<br>外支派単序号:#(毎日序号)<br>平台:#(点送方式)<br>品名:#(商品名称)<br>留注:#(街注)<br>数量:#(数量)<br>小计:#(总价)<br>#(销售时间)<br># #(页码) |       |
|                                                 | 参数说明 确定                                                                                                    |       |

参数说明

| 🔁 模版设置      | × 🔁 小票参数说明                      | × +                            |                     | - 0   |  |  |  |  |  |  |  |  |
|-------------|---------------------------------|--------------------------------|---------------------|-------|--|--|--|--|--|--|--|--|
| ← → C ① 不安望 | 全   beta19.pospal.cn/Setting/La | belTemplateParameter?type=sale |                     | ☆ 😮   |  |  |  |  |  |  |  |  |
| > 小票参数说明    |                                 |                                | · · · · · · · · ·   | uto 🕤 |  |  |  |  |  |  |  |  |
| <u>ے</u>    |                                 |                                |                     |       |  |  |  |  |  |  |  |  |
| Ŧ           | <ul> <li>外观参数</li> </ul>        |                                |                     |       |  |  |  |  |  |  |  |  |
| 9           | 符号                              | 说明                             | 用法示例                |       |  |  |  |  |  |  |  |  |
| 1           | #()                             | 参数占位符                          | #(店名)显示当前店铺的名称      |       |  |  |  |  |  |  |  |  |
| 2           | [[]]                            | 字体高度翻倍                         | [[#(店名)]] 显示的店名会拉高  |       |  |  |  |  |  |  |  |  |
| 3           | [%%]                            | 字体高度和宽度翻倍                      | [%#(店名)%]显示的店名会放大一倍 |       |  |  |  |  |  |  |  |  |
| ť.          | #{左边距n}                         | 打印内容距标签纸左边缘距离数值                |                     |       |  |  |  |  |  |  |  |  |
| =           |                                 |                                |                     |       |  |  |  |  |  |  |  |  |
| 8           | ▮ 店铺信息                          |                                | - 收起                |       |  |  |  |  |  |  |  |  |
|             | 参数                              | 说明                             | 示例                  |       |  |  |  |  |  |  |  |  |
|             | #(店名)                           | 当前店铺的名称                        | 邻里尽至旗舰店             |       |  |  |  |  |  |  |  |  |
| ā           | 员工信息                            |                                | - 收起                |       |  |  |  |  |  |  |  |  |

注意:后台设置模板之后,收银端软件需要在标签打印设置里选择这个模板,调用设置的 模板。

## 3.5 使用参数设置

|    | 参数设置     | × +                    |                     |                         | - 🗆 X          |
|----|----------|------------------------|---------------------|-------------------------|----------------|
| ÷  | → C ① 不安 | 全   beta19.pospal.cn/S | etting/SystemParams | Setting                 | ☆ 🕚 :          |
| ゥ  | 网店       | 参数设置                   |                     | E (                     | <u>企业版</u> 6 6 |
|    | 基础设置     |                        |                     |                         |                |
|    | 网店装修     |                        | 参数设置                |                         |                |
|    | 小程序市场    |                        | •会员                 |                         |                |
| 四  | 网店公告     |                        |                     |                         |                |
|    | 网店广告     |                        | 会员年龄段划分             | 划分会员年龄段,可用于分析会员组成结构     | 编辑             |
|    | 外卖服务     |                        | •标签                 |                         |                |
|    | 自助服务     |                        |                     |                         | -              |
|    | 自定义热卖    |                        | 门店标签设置              | 设置() 店标签,用于报表分析         | 编辑             |
| Ż  | 自助H5设置   |                        | 商品标签设置              | 有助于商品筛选和管理              | 编辑             |
|    | 系统       |                        | 销售单据标签设置            | 设置单据标签,可用于查询统计特殊类型的指售单据 | 编辑             |
|    | 连锁管理     |                        |                     |                         |                |
| =  | 账户管理     |                        | 会员标签设置              | 可用于精准查询会员,分析会员画像        | 编辑             |
| 23 | 系统设置     |                        | 员工标签设置              | 可用于设置导购员身份等级标签          | 编辑             |
|    | 票借打印候做   |                        |                     |                         |                |
|    | 推送通知设置   |                        | • 商品                |                         |                |
|    | 支付方式     |                        | 商品单位设置              | 有助于现金收支的查询和汇总           | 编辑             |
|    |          |                        |                     |                         |                |

### 3.5.1 会员

会员年龄段划分 划分会员年龄段,可用于分析会员组成结构

|           | 参数设置          | × +                     |                 |               |    |      |    |    |     | - 🗆 X                   |
|-----------|---------------|-------------------------|-----------------|---------------|----|------|----|----|-----|-------------------------|
| ÷         | → C ▲ 不安      | 全   beta19.pospal.cn/Se | etting/Syster   | mParamsSettin | g  |      |    |    |     | ☆ 🍮 🗄                   |
| 2         | 网店            | 参数设置                    |                 |               |    |      |    |    |     | <b>- (2115)</b>   @   @ |
|           | 基础设置          |                         | 谷米加四国           | • 会员年龄段划:     | 分  |      | _  |    | ×   | <                       |
| Ŧ         | 网店装修<br>小程序市场 |                         | 参 <u>奴</u> (以自) |               |    |      | 截止 |    |     |                         |
| त्वम      |               |                         | • 云穴            | 1             | 岁・ | 至    | 18 | 岁  | • @ |                         |
|           |               |                         | 会员年龄            | 18            | 岁• | 至    |    | 岁  | - 0 | 編輯                      |
| Ă:        | 外类服务          |                         | •标签             |               | 岁・ | 至    |    | 岁  | - 0 | >                       |
| $\otimes$ |               |                         | 门店标签            |               |    | + 添加 |    |    |     | 编辑                      |
| 2         | 自助H5设置        |                         | 商品标签            |               |    |      |    |    |     | 編輯                      |
| ari.      | 系统            |                         |                 |               |    |      |    |    |     |                         |
|           | 连锁管理          |                         | 销售单据            |               |    |      |    |    |     | 编辑                      |
| ÷         | 账户管理          |                         | 会员标签            |               |    |      |    |    |     | 编辑                      |
| 23        | 系统设置          |                         | 皇王振荡            |               |    |      | 取消 | 保存 |     | 615                     |
|           | 票据打印模板        |                         | Ser from        | _             | _  |      |    |    |     |                         |
| ΞQ        | 使用参数设置        |                         | • 商品            |               |    |      |    |    |     |                         |

## 3.5.2 标签

| 门    | 店标签设     | <b>置</b> 设置     | 门店标           | <b>示签,</b> 用于报        | 表分析 |    |   |                            |
|------|----------|-----------------|---------------|-----------------------|-----|----|---|----------------------------|
|      | 参数设置     | × +             |               |                       |     |    |   | - 🗆 X                      |
| 4    | → C ▲ 不安 | 全   beta19.posp | al.cn/Setting | g/SystemParamsSetting |     |    |   | ☆ 💲 :                      |
| う    | 网店       | 参数设置            |               |                       |     |    |   | <b>.</b> (215)   (2)   (2) |
| 0    | 基础设置     |                 | • 门店标3        | 感设置                   |     |    | × |                            |
|      | 网店装修     |                 | 操作            | 门店                    |     | 标签 |   |                            |
| ۲    | 小程序市场    |                 | 编辑            | ● 选择标签                |     | ×  |   |                            |
| 면    | 网店公告     |                 | 0.0           | ✓ 优秀的店                |     |    |   |                            |
|      | 网店广告     |                 | 1/16.725      |                       |     |    |   | 編樹                         |
| Ă:   | 外卖服务     |                 | 编辑            |                       |     |    |   |                            |
|      | 自助服务     |                 | 编辑            |                       |     |    |   |                            |
| ~    | 自定义热卖    |                 | 编辑            |                       |     |    |   | 編曲                         |
| Ŕ    | 自助H5设置   |                 | 编辑            | 生制                    |     |    |   | 编辑                         |
| 24   | 系统       |                 | (015          |                       |     |    |   |                            |
| - uu | 连锁管理     |                 | 4447.84       | Ŧ                     | ř.  |    |   | 编辑                         |
| Ŧ    | 账户管理     |                 | 编辑            | 管理协会                  |     | 備以 |   | 编辑                         |
| 92   | 系统设置     |                 | 编辑            | 生鮮区域2店                |     |    |   |                            |
| 20   | 票据打印模板   |                 | 编辑            | 生鮮区域3店                |     |    |   | 编辑                         |
|      | 使用参数设置   |                 | • 商品          | 2                     |     |    |   |                            |
| - 24 | 推送通知设置   |                 |               |                       |     |    |   |                            |

商品标签设置 有助于商品筛选和管理

|              | 参数设置               | ×            | 2 帝品资料 × +                                                            |     |            | - 🗆 X           |
|--------------|--------------------|--------------|-----------------------------------------------------------------------|-----|------------|-----------------|
| $\leftarrow$ | → ℃ ① 不安           | 全   beta19.p | <pre>spal.cn/Product/Manage?defaultAction=openProductTagManager</pre> |     |            | ☆ 👶 :           |
| う            | 商品分类               | 商品资料         | <ul> <li>商品标签设置</li> </ul>                                            | ×   | <b>.</b>   | 16 I Ø          |
| Â            | 南品设置               | 新増 导入        | 输入新标签名称 默认分组 • 新增                                                     |     |            | <b>憲</b> 綱 高級搜索 |
| Ŧ            | 排序管理               | ※ 操          | ■ 品类 (单选)                                                             | \$  | 销售价 💲      | 批发价:会员          |
| -            | 组装拆分               | 1 编辑         | ■ 材质 (多洗)                                                             | - 1 | 100 30.00  | 30.00           |
| -            | 原材料配置              | 2 65         | ■ 款式(多洗)                                                              | - 1 | 100 40.00  | 40.00           |
| Æ            | 调价单                | 3 464        | ■ 委节(务法)                                                              | -1  |            | 50.00           |
| $\odot$      | 库存                 | 4 编辑         | ■ 生产组(通法)                                                             | - 1 | 100 60.00  | 60.00           |
|              | 库存查询               | 5 编辑         |                                                                       | - 1 |            | 70.00           |
| 2255         | 库存统计               | 6 494        |                                                                       |     | 100 80.00  | 80.00           |
| ണ്           | 库存预警               | 7 编辑         | *** <sup>米丁</sup> ▲ 而                                                 |     | 100 90.00  | 90.00           |
| ⇒            | 批次查询               | 8 484        |                                                                       | 333 | 333 100.00 | 100.00          |
| 22           | 盘点历史               | 9 484        |                                                                       | - 1 | 2 14.00    | 14.00           |
|              | 商品报损               | 10 385       |                                                                       | 255 | 132 12.00  | 12.00           |
|              | 寄存统计<br>安在1999-199 | 11 (88)      |                                                                       | - 1 | 2 15.00    |                 |
|              | 商品分析               | 12 编辑        |                                                                       | _   | 2 10.00    | 10.00           |
| 20,          | 传流                 | 共 69 种商品,    | 新增标签组 关闭                                                              | 页   | 共2页 下一页》   | 電页3 每页50条 •     |

销售单据标签设置 设置单据标签,可用于查询统计特殊类型的销售单据

|           | 参数设置     | × +             |                               |             |            |    |     |   | - □ >   | × |
|-----------|----------|-----------------|-------------------------------|-------------|------------|----|-----|---|---------|---|
| ÷         | → C ▲ 不安 | 😤   beta19.posp | oal.cn/Setting/SystemParamsSe | etting      |            |    |     |   | * 🔹     | : |
| 7         | 门店广告     | 参数设置            | <ul> <li>销售单据标签设置</li> </ul>  |             |            |    |     | × | <b></b> |   |
| Â         | 网店       |                 | 2                             | 设置单据标签,可用于重 | 面统计特殊类型的销售 | 中据 |     |   |         |   |
| Ŧ         | 基础设置     |                 | 输入新标签名称                       |             | 默认分组       |    | 新増  |   |         |   |
|           | 网店装修     |                 | ≕ 性型(角洗) = ∞                  |             |            |    |     |   |         |   |
| 면         | 小程序市场    |                 |                               |             |            |    |     |   | 编辑      |   |
| (R)       | 网店公告     | 3               | 男客                            | 女客          |            |    |     |   |         |   |
|           | 网店广告     |                 |                               |             |            |    |     |   |         |   |
| $\otimes$ | 外窦服务     |                 |                               |             |            |    |     |   | 编辑      |   |
|           | 自助服务     |                 |                               |             |            |    |     |   |         |   |
| 2243      | 自定义热卖    |                 |                               |             |            |    |     |   | 编辑      |   |
| สม        | 自助H5设置   |                 |                               |             |            |    |     |   | 编辑      |   |
|           | 系统       |                 |                               |             |            |    |     |   |         |   |
| -         | 连锁管理     |                 |                               |             |            |    |     |   | 编辑      |   |
| 23        | 账户管理     |                 |                               |             |            |    |     |   | (218    |   |
|           | 系统设置     |                 |                               |             |            |    |     |   |         |   |
|           | 票据打印模板   |                 |                               |             |            |    |     |   |         |   |
|           | 使用参数设置   |                 |                               |             |            |    |     |   | 40/25   |   |
|           | 描送通知设置   |                 |                               |             |            |    |     |   |         |   |
|           | 支付方式     |                 | ++*1++==++1=                  |             |            |    | ¥61 |   | 编辑      |   |
| 20,       | 操作日志     |                 | 新谐标签组                         |             |            |    |     |   |         |   |

会员标签设置 可用于精准查询会员,分析会员画像

|              | 参数设置     | ×         | 🛛 🔁 会员资料          |                   | × +         | -               |                |     |                   |   |       |      | - [           |            |
|--------------|----------|-----------|-------------------|-------------------|-------------|-----------------|----------------|-----|-------------------|---|-------|------|---------------|------------|
| $\leftarrow$ | → ℃ ① 不安 | 全   beta1 | 19.pospal.cn/C    | ustomer/Mana      | ge?defaultA | ction=openCusto | omerTagManager |     |                   |   |       |      | ☆             | <b>3</b> : |
| う            | 会员资料     | 会员资料      | 料                 |                   |             |                 |                |     |                   | _ |       |      |               |            |
| Â            | 微会员卡     | 新増        | • 会员<br>导入        | 标签                |             |                 |                |     |                   | × |       |      | <b>唐海</b>   # | 級搜索        |
|              | 会员对账     |           | 操作                | 输入新标签             | 悠名称         |                 | 默认分组           |     | 新増                |   | 购物卡   | 优惠券  | 导购员           | 开卡门店       |
| Œ            | 权益互动     | 1         | 编辑 🗄 🚍 財          | 认分组 (多选)          |             |                 |                |     |                   |   | 4     |      |               | 生鮮总店       |
| 면            | 等級管理     | 2         | 编辑 计 熟客           |                   |             |                 |                |     |                   |   |       | 1    |               | 生鮮总店       |
| Â:           |          | 3         | 编辑 🗉 熟            | 客组 (多选)           |             |                 |                |     |                   |   |       |      | 导购-江          | 生鮮1店       |
| $\odot$      | 每日签到     | 4         | 编辑议               |                   |             |                 |                |     |                   |   |       | 1    |               | 生鮮总店       |
| ~            | 积分抽奖     | 5         | 编辑节               |                   |             |                 |                |     |                   |   |       |      | 导购-江          | 生鮮1店       |
| 253          | 统计报表     | 6         | 编辑书               |                   |             |                 |                |     |                   |   |       |      |               | 生鮮总店       |
| ണ്           | 会员RFM分析  | 7         | 编辑 计              |                   |             |                 |                |     |                   |   |       |      |               | 生鮮1店       |
| Ŧ            |          | 8         | 编辑记               |                   |             |                 |                |     |                   |   |       |      |               | 生鮮总店       |
| 23           | 会员增长统计   | 9         | 编辑节               |                   |             |                 |                |     |                   |   |       |      |               | 生鮮1店       |
|              | 会员消费汇总   | 10        | 编辑节               |                   |             |                 |                |     |                   |   |       |      |               | 生鮮总店       |
|              | 会员构成分析   | 11        | 编辑详               |                   |             |                 |                |     |                   |   |       |      |               | 生鮮1店       |
|              |          |           | 编辑计               |                   |             |                 |                |     |                   |   |       |      |               | 生鲜总店       |
|              | 储值卡分析    |           | 编辑 计              | 和增标签组             |             |                 |                |     | 关闭                |   |       |      |               | 生鮮1店       |
| 20,          | 积分使用记录   | 会员数:4     | 13, 充值seate - 110 | 06000.10, 100003. | 00000114    | _               |                | .10 | пж <u>ж</u> е ж : | - | 页 共1页 | 下一页》 | 尾页 >> 每页      | 50条 🔹      |

## 员工标签设置 可用于设置导购员身份等级标签

| 2            | 参数设置     |       | × 🔁 导购员资料           | ×                   | +                |              |        |       | - 🗆                      | ×  |
|--------------|----------|-------|---------------------|---------------------|------------------|--------------|--------|-------|--------------------------|----|
| $\leftarrow$ | → C ① 不安 | 全  be | ta19.pospal.cn/Guid | ler/Manage?default/ | Action=openGuide | erTagManager |        |       | \$                       | :  |
| 5            | ▲ 员工 ×   | 导购    | 员资料                 |                     |                  |              |        |       | <b>.</b> (215) (3)       |    |
|              | 员工中心     | 新增    | 导购员 标签管理            | 提成方式设置              |                  | 001 - 生鮮1店   | • 全部标签 | •     | 用 • 工号/姓名/电话             |    |
| (F)          | 收银员资料    | 序号    | 操作                  | 所属                  | 64.47 eb 122     | MERCHANNER   |        | 标签    | 使用营销通                    | 状态 |
|              | 导购员资料    | 1     | 编辑 业绩目标             | 生命                  |                  |              | ~ %    |       | 营销通便用入口 有效期至: 2019-09-12 | 启用 |
| 면            |          | 2     | 编辑 业绩目标             | 生身 共有 1 个标签         |                  | 请输入标签名称      | 新增 %   | 促销临时工 | 营销通使用入口 有效期至: 2019-09-12 | 启用 |
| Ē            | 员工业绩     | 3     | 编辑 业绩目标             | 生。促销临时工             | 5                |              | 96     |       | 开通                       | 启用 |
| $\otimes$    |          | 4     | 編鐵 业绩目标             | 生息                  |                  |              | 96     |       | 开通                       | 启用 |
| ź            |          |       |                     |                     |                  |              |        |       |                          |    |
|              |          |       |                     |                     |                  |              |        |       |                          |    |
| - îî l       |          |       |                     |                     |                  |              |        |       |                          |    |
| Ŧ            |          |       |                     |                     |                  |              |        |       |                          |    |
| 22           |          |       |                     |                     |                  |              |        |       |                          |    |
|              |          |       |                     |                     |                  |              |        |       |                          |    |
| 20           |          |       |                     |                     |                  |              |        |       |                          |    |

### 3.5.3 商品

商品单位设置 有助于现金收支的查询和汇总

| 2            | 参数设置     |         | × 🔁       | 商品资料             | ×                | +            |            |         |        |            |              |          | - 0              | ×  |
|--------------|----------|---------|-----------|------------------|------------------|--------------|------------|---------|--------|------------|--------------|----------|------------------|----|
| $\leftarrow$ | → C ① 不安 | 全   bet | ta19.posp | al.cn/Product/Ma | anage?defaultAc  | tion=openPre | oductUnit№ | 1anager |        |            |              |          | \$               | :  |
| ŝ            | 前品分类     | 商品      | 资料        |                  |                  |              |            |         |        |            |              | <b>.</b> | <b>2</b>   G     |    |
| Â            | 南品设置     | 新増      | 导入        | 导出复制到… 网         |                  |              |            | 品(生鮮总店  | • 全部分类 | •][:       | 全部标签 • 条码/名  |          | a 高级指            | 腰索 |
| -            | 排序管理     |         | 操作        | 商品名称:            |                  | 40040        | 11120777   |         |        | 主单位        | 进货价:         | 销售价:     | 批发价 🗘            | 会  |
|              |          | 1       | 编辑        | 猪-猪头             | • 商品甲位设置         | Ĩ.           |            | _       | )      | र्भ<br>भूम | 100          | 30.00    | 30.00            |    |
| E            | 原材料配置    | 2       | 编辑        | 猪-猪肺             | 共有 14 种单位        |              |            | 输入新单    | 位新增    | ST         |              | 40.00    | 40.00            |    |
| A            | 调价单      | 3       | 编辑        | 猪-猪肝             | kg               | 条            |            | 袋       | 瓶      | SF         |              | 50.00    |                  |    |
|              | 库存       | 4       | 编辑        | 猪-肋排             | 包                | g            |            | 箱       | 两      | :FT        |              | 60.00    | 60.00            |    |
|              | 库存查询     | 5       | 编辑        | 猪-猪心             | 斤                | KG           |            | 只       | 个      | :FT        |              |          | 70.00            |    |
| X            | 库存统计     | 6       | 编辑        | 猪-猪脚             | 份                | 公斤           |            |         |        | SF         |              | 80.00    | 80.00            |    |
| m            | 库存预警     | 7       | 编辑        | 猪-里脊肉            |                  |              |            |         |        | :FT        |              | 90.00    | 90.00            |    |
| ŧ            |          | 8       | 绸辑        | 原材料-猪            |                  |              |            |         |        | FF         |              | 100.00   | 100.00           |    |
| 92           | 盘点历史     | 9       | 编辑        | 猪脚               | 3100004          | -            | ZJ         | 猪肉      | 10     | я          | 2            | 14.00    | 14.00            |    |
| - 240        | 商品报损     |         | 编辑        | 五花肉              |                  |              | WHR        | 猪肉      | 31     |            | 11.3255132   | 12.00    | 12.00            |    |
| 20,          | 寄存统计     | 共 69 种  | 神商品,库存    | 总量: 20038, 总进    | 价: 91715.82, 总售付 | 介: 129840.48 |            |         | КĬ     | 页 《前-      | -页 第 1 页 共2页 | 下一页》尾    | <b>瓦</b> 另 每页50条 | -  |

### 商品品牌设置 可用于商品筛选和管理

|              | 参数设置     |        | × 🔁       | 商品资料             | ×               | +            |          |             |        |            |              |        | - 0              | ×  |
|--------------|----------|--------|-----------|------------------|-----------------|--------------|----------|-------------|--------|------------|--------------|--------|------------------|----|
| $\leftarrow$ | → C ▲ 不安 | 全   be | ta19.posp | al.cn/Product/Ma | anage?defaultA  | ction=openPi | roductBr | randManager |        |            |              |        | ☆ 🌔              | :  |
| 5            | 南品分类     | 商品     | 资料        |                  |                 |              |          |             |        |            |              |        | 5 6              |    |
|              | 商品设置     | 新増     | 导入        | 导出复制到… 网         |                 |              |          | 格商品 生鮮息店    | • 全部分类 | •][;       | 全部标签 • 条码/名  |        | 114 高级指          | 膝  |
| (3)          | 排序管理     |        | 操作        | 商品名称:            |                 | 40040        | 414 20   | 170 A 346   |        | <b>一单位</b> | 进货价 😂        | 销售价:   | 批发价:             | 会员 |
|              |          | 1      | 编辑        | 猪-猪头             | • 間前前前牌议        | <b>a</b>     | _        |             | ×      | ۶Ŧ         | 100          | 30.00  | 30.00            |    |
| E            | 原材料配置    | 2      | 编辑        | 猪-猪肺             | 共有2个品牌          |              |          |             | 新増     | গ্রন       |              | 40.00  | 40.00            |    |
| Ă:           | 调价单      | 3      | 编辑        | 猪-猪肝             | 一品猪             |              |          | 银豹生鲜        |        | T          |              | 50.00  |                  |    |
| $\otimes$    | 库存       | 4      | 编辑        | 猪-肋排             |                 |              |          |             |        | গ্র        |              | 60.00  | 60.00            |    |
| ~            | 库存查询     | 5      | 编辑        | 猪-猪心             |                 |              |          |             |        | :Fi        |              |        | 70.00            |    |
| 583          | 库存统计     | 6      | 编辑        | 猪-猪脚             |                 |              |          |             |        | Ť          |              | 80.00  | 80.00            |    |
| ണ്           |          | 7      | 编辑        | 猪-里脊肉            |                 |              |          |             |        | भ          |              | 90.00  | 90.00            |    |
| Ŧ            | 批次查询     | 8      | 綱領        | 原材料-猪            |                 |              |          |             |        | গ্রন       |              | 100.00 | 100.00           |    |
| 22           | 盘点历史     | 9      | 编辑        | 猪脚               | 3100004         | 2            | ZJ       | 猪肉          | 10     | 斤          | 2            | 14.00  | 14.00            |    |
|              | 商品报损     |        | 编辑        | 五花肉              |                 |              | WHR      | 猪肉          | 31     |            | 11.3255132   | 12.00  | 12.00            |    |
| 20           | 寄存统计     | 共 69 新 | 中商品,库存    | 总量: 20038, 总进(   | 价: 91715.82, 总售 | 价: 129840.48 |          |             | < 首引   | 瓦 《前-      | -页 第 1 页 共2页 | 下一页》尾  | <b>页</b> > 毎页50条 | -  |

### 报损原因设置 有助于对报损记录进行管理

| 2            | 参数设置                  | × 🔁 商品报损记录                       | × +                    |                                      |           |              |   | -   |       |
|--------------|-----------------------|----------------------------------|------------------------|--------------------------------------|-----------|--------------|---|-----|-------|
| $\leftarrow$ | → C ① 不安              | 全   beta19.pospal.cn/Inventory/D | iscardInventoryHistory | defaultAction=openDiscardReasonMana? | ger&&u    | serId=340277 | 8 | \$  | 8 :   |
| ?            | 南品分类                  | 商品报损记录                           |                        |                                      |           |              |   |     | G   Ø |
|              | 南品设置                  | 商品报授记录商品报损统计                     | • 报损原因设置               |                                      | ×         | -            |   |     |       |
| Ŧ            | 排序管理                  | 序号 操作 报损时                        |                        |                                      |           | 营业额占比        | ; | 报损人 | 备注    |
| FER          | 组装拆分                  | 未查询到符合条件的记录                      | 过保质期                   |                                      | 0         |              |   |     |       |
| -            | 原材料配置                 |                                  | 开箱破损                   |                                      | $\otimes$ |              |   |     |       |
| Ă.           | 调价单                   |                                  | 跑单                     |                                      | 0         |              |   |     |       |
| $\otimes$    | 库存                    |                                  | 腐烂                     |                                      | 0         |              |   |     |       |
| ŵ            | 库存查询                  |                                  |                        | • itatin                             |           |              |   |     |       |
| 285          | 库存统计                  |                                  |                        | + 18AUH                              |           |              |   |     |       |
| -ard         | 库存预警<br>The Take Bull |                                  |                        |                                      |           |              |   |     |       |
| Ŧ            | 支利明细<br>批次查询          |                                  |                        |                                      |           |              |   |     |       |
| 92           | 盘点历史                  |                                  | 复制网                    | 取消 周右                                |           |              |   |     |       |
| 50           | 商品报损                  |                                  | 200339                 | -PARTS DATE                          |           |              |   |     |       |
| 20           | 寄存统计                  |                                  |                        |                                      |           |              |   |     |       |

| 2            | 参数设置            |        | ×       | 🔁 订货价设       | 置         | ×             | +             |                   |               |                       |           | -            |         |
|--------------|-----------------|--------|---------|--------------|-----------|---------------|---------------|-------------------|---------------|-----------------------|-----------|--------------|---------|
| $\leftarrow$ | → C ① 不安        | 全   be | ta19.pc | ospal.cn/P   | roductReq | uest/Price?de | faultAction=0 | openProductReques | tLevelManager |                       |           |              | ☆ 🕃 :   |
| P            | 南品分类            | 订货     | 价设置     |              |           |               |               |                   |               |                       |           |              | 1 @ 1 @ |
|              | 商品设置            | 订货     | 等级      | 订货门店         | 订货分类      | • 订货门店管       | 管理            |                   |               |                       | × 全部标签    | • 条码/名称/     |         |
| (F)          | 排序管理            |        | 序号      | 操作           | 商品        |               |               |                   |               |                       | 10        | 销售价 🗧        | 创建日期 🗧  |
|              |                 |        | 1       | 设置           | 猪-猪头      | 门店名称          |               |                   | 展示库存          | 订货等级<br>十安 白伏 生 伊 代 - | 10        | 0 30.00      |         |
| Ē            | · 田駿浜方<br>原材料配置 |        | 2       | 设置           | 猎-猪师      | 土町町小山         |               |                   | 不             |                       | 10        | 0 40.00      |         |
| Æ            | 调价单             |        | 3       | 设置           | 猪-猪肝      | 工8+4/白        |               |                   | -             |                       | 10        |              |         |
|              | 库存              |        | 4       | 设置           | 猪-肋排      |               |               |                   |               |                       | 10        | 0 60.00      |         |
|              | 库存查询            |        | 5       | 12 <b>2</b>  | 猪-猪心      |               |               |                   |               |                       | 10        | 0 70.00      |         |
| 22           | 库存统计            |        | 6       | 设置           | 猪-猪脚      |               |               |                   |               |                       | 10        | 0 80.00      |         |
| mi           | 库存预警            |        | 7       | 10 <b>11</b> | 猪-里脊肉     |               |               |                   |               |                       | 10        | 0 90.00      |         |
| ŧ            |                 |        | 8       | 设置           | 原材料-猪     |               |               |                   |               |                       | 0.3333333 |              |         |
| 0.2          | 盘点历史            |        | 9       | 设置           | 猪脚        |               |               |                   | Busht         | Rta                   |           | 2 14.00      |         |
| 240          | 商品报损            |        |         |              |           |               |               |                   | AV/H          | DKIF                  |           |              |         |
| 29           | 寄存统计            |        | 本页全选    | • E          | 选中(0) 🔘 🖞 | 全部(69)        |               | 共 69 种商品          |               | 首页《前一页第               | 1 页 共2    | 页 下一页》 尾页 >> | 每页50条 • |

#### 订货门店等级 可用于设置不同等级门店的订货折扣

#### 退单品原因设置 适用于客户端挂单界面,作为删除商品操作原因选项

| 2    | 参数设置           | × +                                                                                                    |                                    | - 🗆 ×            |
|------|----------------|----------------------------------------------------------------------------------------------------|------------------------------------|------------------|
| ÷    | → C ▲ 不安       | 全   beta19.pospal.cn/Settin                                                                                                    | g/SystemParamsSetting              | ☆) 😩 🗄           |
| ?    | 网店             | 参数设置                                                                                                    |                                    | n (2005)   🔂   🔞 |
|      | 基础设置           | Ŗ                                                                                                    | 工标签 20 「日田工20番号約只自心等40に体<br>退货原因设置 | 海鏡               |
| ۲    | 网店装修           | •商                                                                                                    | <b>最</b>                           |                  |
| हम्म |                | 商                                                                                                    | 品单位 正常退货                           | ◎                |
|      |                | 商                                                                                                    |                                    |                  |
|      | 外與服务<br>自助服务   | 报                                                                                                    | <b>贵原因: +</b> 添加                   | 96448            |
| ~    |                | ប                                                                                                    | <u>我们唐</u>                         | 编辑               |
| Ř    | 自助H5设置         | 10                                                                                                    | 第二百                                |                  |
| ഷ്   | 系统             | 12                                                                                                    | - 10/3C                            |                  |
|      | 连锁管理           | 擳                                                                                                    | 单原因                                | 编辑               |
| =    |                | 1                                                                                                    | 关原因                                | 编辑               |
| 23   | 系统设置           | A CONTRACTOR OF A CONTRACTOR OF A CONTRACTOR OF A CONTRACTOR OF A CONTRACTOR OF A CONTRACTOR A CONTRACTOR A | 取消 保存                              |                  |
|      |                |                                                                                                    |                                    |                  |
| ΞQ   | 使用参数设置         |                                                                                                    |                                    |                  |
|      | M2141384030-99 |                                                                                                    |                                    |                  |

#### 撤单原因设置 适用于客户端挂单界面,作为作废单据操作原因选项

|         | 参数设置            | × +                                |                       |         | - 🗆 X   |
|---------|-----------------|------------------------------------|-----------------------|---------|---------|
| ÷       | → C ▲ 不安        | 全   beta19.pospal.cn/Setting/Syste | mParamsSetting        |         | ☆ 🕃 :   |
| ?       | 网店              | 参数设置                               |                       |         | <b></b> |
|         | 基础设置            | 员工标签举                              | 前田干心著号阶只自必年级行女 撤单原因设置 | ×       | 编辑      |
|         | 网店装修            | • 商品                               |                       |         |         |
| (¥)     | 小程序市场           |                                    | 撤单原因                  |         |         |
| 면       | 网店公告            | 商品单位                               | 整单作废                  | $\odot$ | 编辑      |
|         | 网店广告            | 商品品牌                               | 1                     | 0       | 编辑      |
| A       | 外卖服务            |                                    | • 224m                |         |         |
| $\odot$ | 自助服务            | 报损原因                               | + 3800                |         | 编辑      |
|         | 自定义热卖           | 订货门店                               |                       |         | 编辑      |
| 223     | 自助H5设置          |                                    |                       |         |         |
| ari.    | 系统              | 退甲品原                               |                       |         |         |
|         | 连锁管理            | 撤单原因                               |                       |         | 编辑      |
| ₽       | 账户管理            |                                    |                       |         |         |
| 22      | 系统设置            | 赠送原因                               | 取消 保存                 |         | - 編領    |
| ~~~     | 票据打印模板          |                                    | Pointa. Devia         |         |         |
|         | 使用参数设置          |                                    |                       |         |         |
|         | 101111300010-00 |                                    |                       |         |         |

|              | 参数设置     | × +                                 |               |     | - 🗆 X                        |
|--------------|----------|-------------------------------------|---------------|-----|------------------------------|
| $\leftarrow$ | → C ▲ 不安 | 全   beta19.pospal.cn/Setting/System | ParamsSetting |     | ☆ 😩 :                        |
| ?            | 网店       | 参数设置                                |               |     | <b>- (2105</b> )   (3)   (3) |
|              | 基础设置     | 员工标签设置                              |               | ×   | 编辑                           |
|              | 网店装修     | •商品                                 |               |     |                              |
| (¥)          | 小程序市场    |                                     | 赠送原因          |     |                              |
| Ē            |          | 商品单位                                | 老客户优惠         | 0   | 編组                           |
|              |          | 商品品牌                                | 1             | 0   | 编辑                           |
| A:           |          |                                     |               |     |                              |
| ~            | 自助服务     | 报损原因                                | + 添加          |     | 編編                           |
| ~            |          | 订货门店                                |               | - 1 | 编辑                           |
| 藗            | 自助H5设置   |                                     |               | - 8 |                              |
| -            | 系统       | 退单品原                                |               | - 1 | 编辑                           |
| -101         | 连锁管理     | 撤单原因                                |               | - 1 | 编辑                           |
| =            | 账户管理     |                                     |               | - 1 |                              |
| 0.9          | 系统设置     | 贈送原因                                | ROUM          | _   | 網鑽                           |
| 85           | 票据打印模板   |                                     | 取消 <b>保存</b>  |     |                              |
|              | 使用参数设置   |                                     |               |     |                              |

#### 赠送原因设置 适用于客户端商品详情,作为赠送商品操作原因选项

## 3.6 推送通知设置

### 3.6.1 推送到店员

| 门         | 古订货通知    | 知设置 当               | 门店请求记                | 订货时,        | 可通过邮件、             | 短信、 | 微信发送通知           | 1                     |
|-----------|----------|---------------------|----------------------|-------------|--------------------|-----|------------------|-----------------------|
| 2         | 通知提醒     | × 🔁 通知              | 提醒                   | × +         |                    |     |                  | - 🗆 X                 |
| ÷         | → ℃ ① 不安 | 全   beta19.pospal.c | n/Setting/SystemNot  | liceSetting |                    |     |                  | ☆ 🕃 :                 |
| 5         | 网店装修     | 通知提醒                |                      |             |                    |     |                  | <b></b> (2115) 69 (3) |
| ~         | 小程序市场    |                     |                      | • 门店订货请求通   | 知                  | ×   |                  |                       |
|           |          | 通知证                 | 受置                   |             |                    |     |                  | 复制到                   |
| ۲         |          | • 通知                | 到店员                  | 邮箱地址:       |                    |     |                  |                       |
| 면         |          |                     |                      | *多个邮箱地址用',' | 隔开                 | × 1 |                  |                       |
|           |          | 门店                  | 」货通知设置               | 手机号码:       |                    |     |                  | 現職                    |
| (A=)      | 自助H5设置   | 顾客                  | 提交评论通知               | *多个手机号码用;   | <b>鬲开,需账户有短信余额</b> |     |                  | 編辑                    |
| $\otimes$ | 系统       | 网络                  | 订单重复提醒               | 微信通知:       | 关闭                 |     | <b>发货,是否重复提醒</b> | 是                     |
| ź.        | 连锁管理     | (U-bB)              |                      | *用微信扫描二维码   | ,设置通知对象            |     |                  |                       |
|           | 账户管理     | 42.12               | <b>灾父按切</b> 团信       |             |                    |     |                  |                       |
| <u> </u>  | 系统设置     | ・通知                 | 到顾客                  |             |                    |     |                  |                       |
| Ŧ         | 票据打印模板   | 1.6                 | <b></b><br>再微信公众号模板消 |             |                    |     |                  |                       |
| 23        | 推送通知设置   |                     |                      |             | 取消                 | 17E |                  |                       |
|           |          | 订单                  | 确认提醒                 | 推送微店或小程     | 予下单成功通知。           |     |                  | 预览 美闭                 |
| 20,       | 操作日志     | 账户                  | 余额变动通知               | 推送消费或充值的    | 时产生的账户余额变动通知       |     |                  | <b>预览</b> 美闭          |

顾客提交评论通知 当顾客提交评论时,发送评论到指定微信号

|           | 通知提醒     | × 🔁 通知提醒                             | × +                                                                                                    |           | - 🗆 X                   |
|-----------|----------|--------------------------------------|----------------------------------------------------------------------------------------------------|-----------|-------------------------|
| ÷         | → ℃ ① 不安 | 全   beta19.pospal.cn/Setting/SystemN | loticeSetting                                                                                               |           | ☆ 👶 :                   |
| う         | 网店装修     | 通知提醒                                 |                                                                                                    |           | <b>.</b> (2115) (3) (3) |
| ~         | 小程序市场    |                                      | <ul> <li>         ·</li></ul>                                                                               | ×         |                         |
|           |          | 通知设置                                 |                                                                                                    |           | 复制到                     |
| ¥         |          | 197 konzulada PS                     | 微信通知: 开启                                                                                                    | •         |                         |
|           |          | • 通知到店员                              |                                                                                                    |           |                         |
| 면         | 自助服务     | 门店订货通知设置                             | "扫描二维码,设置通知对家                                                                                               |           | 编辑                      |
| Ā         |          |                                      |                                                                                                    |           |                         |
|           |          | 顾客提交评论通知                             |                                                                                                    |           |                         |
| $\otimes$ | 系统       | 网络订单重复提醒                             | 2012/05/07/05/02/07/05/07/05/07/05/07/05/07/05/07/05/07/05/07/05/07/05/05/05/05/05/05/05/05/05/05/05/05/05/ | 发货,是否重复提醒 | 是                       |
| Ŕ         | 连锁管理     |                                      |                                                                                                    |           |                         |
|           | 账户管理     | 收银员交接地理信                             |                                                                                                    |           |                         |
| - îîi     | 系统设置     | ・通知到顾客                               |                                                                                                    |           |                         |
| ±         | 票据打印模板   |                                      |                                                                                                    |           |                         |
|           | 使用参数设置   | ┃ 使用微信公众号模板:                         | 取消 确定                                                                                                    | 郑定 )      |                         |
| 23        | 推送通知设置   | 订单确认提醒                               | 推送微店或小程序下单成功通知。                                                                                             |           | 预览 关闭                   |
| _         |          |                                      |                                                                                                    |           |                         |
| EQ.       |          | 账户余额变动通知                             | 推送消费或充值时产生的账户余额变动通知                                                                                         |           | 税款 共同                   |

**网络订单重复提醒**用户在网店、微信平台、手机邻里尽至应用下单后,如果还未发货,是 否重复提醒

收银员交接班短信 收银员交接班后是否自动发送短信提醒, 需账户有短信余额

#### 3.6.2 通知到顾客

使用微信公众号模板消息推送以下通知 (温馨提示:确保已绑定认证过的微信服务号)

订单确认提醒 推送微店或小程序下单成功通知。

| 订单确认执   | 是醒                |
|---------|-------------------|
| 00月00日  |                   |
| 尊敬的客户   | ,您已成功下单!          |
| 订单编号::  | xxxxxxxx(外卖订单)    |
| 下单时间:   | 00:00:00 00-00-00 |
| 订单详情:   | 小苹果x1(备注:包甜)      |
| 订单金额:   | ¥19.9(会员余额支付)     |
| 客户信息:   |                   |
| 昵称小豹    |                   |
| 电话 0000 | 000000            |
| 位置 xx省  | xx市 xx区 xxx       |
| * 点击详情, | 参与评价【店名】          |

账户余额变动通知 推送消费或充值时产生的账户余额变动通知

| 00月00日<br>你感得0.00元的全局会 |     |
|------------------------|-----|
| 你萨得000元的全吊伞            |     |
| 10-2/1150.007043 A 942 | 2额! |
| 账户类型: 会员余额             |     |
| 操作类型: 赠送               |     |
| 操作内容: 赠送会员余            | ⇒都页 |
| 变动额度: 0.00             |     |
| 账户余额: 0.00             |     |

会员取餐通知 推送到指定档口取餐的通知, 需开通 KDS 服务

| 取容诵知   | 1       |  |
|--------|---------|--|
| 00月00日 | -       |  |
| 订餐详情:  | XXXXXXX |  |
| 支付状态:  | 已付款     |  |
| 取餐地点:  | XXX     |  |
|        |         |  |

#### 兑换码领取成功通知 推送当会员购买或奖励的优惠券到账户时的通知

| 兑换码      | 领取成功通知                |
|----------|-----------------------|
| 00月00    | 8                     |
| 您获得一     | 一张新的优惠券!              |
| 名称: ×    | xx                    |
| 兑换码:     | 0000000               |
| 有效期:     | 00/00/00 至 00/00/00   |
| (Tel:000 | 00000000)xx省xx市xx区xxx |

#### 会员积分变动通知 推送会员积分到账时的通知, 查看获得积分及原因等信息

| 枳分发动   | 7提醒        |  |
|--------|------------|--|
| 00月00日 |            |  |
| 您获得0.0 | 0个会员积分     |  |
| 获得时间:  | 0000-00-00 |  |
| 获得积分:  | 0.00       |  |
| 获得原因:  | 赠送         |  |
| 当前积分:  | 666        |  |

#### 到期提醒通知 推送临近三天过期的优惠券、购物卡到期通知

| > |
|---|
|   |

#### 卡金额变动通知 推送次卡、购物卡余额变动通知

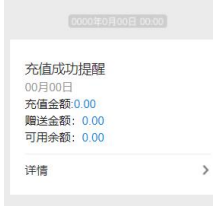

#### 消费评价提醒通知 会员消费后,发送评价通知

| 0月00日          |  |
|----------------|--|
| 07300 LL       |  |
| 國您为本次消費体验进行评价  |  |
| i家名称: xxx      |  |
| ·费金额: 0.00     |  |
| (妻时间: 00/00/00 |  |
| P价后馈赠奖励,并祝您愉快! |  |

#### 会员等级变动通知 会员等级发送变动后通知

| A K H M K K H M K H |  |
|---------------------|--|
| 00月00日              |  |
| 原先等级:普通会员           |  |
| 当前等级: 高级会员          |  |
| 到期时间: XX月xx日        |  |
| 变更原因: XXXX          |  |
|                     |  |
|                     |  |

使用短信推送以下通知 (温馨提示:确保您的短信账户有足够的余额)

|  | ī | 使用短信推送以下通知 | 温馨提示: | 确保您的短信账户有足够的余额, | 当前余额 ¥0 | 去充值) |
|--|---|------------|-------|-----------------|---------|------|
|--|---|------------|-------|-----------------|---------|------|

| 会员消费短信通知 | 会员消费后自动发送消费短信到会员手机号 | 是 |
|----------|---------------------|---|
| 会员充值短信通知 | 会员充值后自动发送消费短信到会员手机号 | 是 |
| 网单发货短信通知 | 网单发货后自动发送消费短信到会员手机号 | 是 |

**会员消费短信通知** 会员消费后自动发送消费短信到会员手机号 **会员充值短信通知** 会员充值后自动发送消费短信到会员手机号 **网单发货短信通知** 网单发货后自动发送消费短信到会员手机号

## 3.7 支付方式

### 3.7.1 支付方式设置

|           | 支付方式     | × +                               |        |                     |      | -         | - 🗆 X |
|-----------|----------|-----------------------------------|--------|---------------------|------|-----------|-------|
| ÷         | → C ① 不安 | 全   beta19.pospal.cn/Setting/PayM | Nethod |                     |      |           | ☆ 🕚 : |
| ゥ         | 网店       | 支付方式                              |        |                     |      | 1 企业版     | 6 Ø   |
|           | 基础设置     |                                   |        |                     | 生鮮总店 |           |       |
| _         | 网店装修     |                                   | 古什古书沿梁 | 地在苦心的も戦日古付方式        |      | 排序        |       |
| ۲         | 小程序市场    |                                   | 又刊力式设直 | 和时间加加为新队文的方式。       |      | 34073     |       |
| 면         | 网店公告     |                                   | 现金     | 收银端可用,充值可用,附加费率:0%  |      | 编辑        |       |
| নি        | 网店广告     |                                   | 会员储值卡  | 收银端可用,充值不可用,附加费率:0% |      | 编辑        |       |
| _         | 白動服务     |                                   |        |                     |      |           |       |
| $\otimes$ | 自定义热卖    |                                   | 银联卡    | 收银端可用,充值可用          |      | 编辑        |       |
| 邀         | 自助H5设置   |                                   | 店pos   | 充值不可用,附加费率:0%       |      | 编辑        |       |
| ณ์        | 系统       |                                   | 支付宝    | 系统集成支付宝当面付          |      | 申请        |       |
|           | 连锁管理     |                                   |        |                     |      |           |       |
| ÷         | 账户管理     |                                   | 微信支付   | 系统集成微信钱包支付          |      | 申请        |       |
| 23        | 系统设置     |                                   | 京东支付   | 系统集成京东支付            |      | 申请        |       |
|           | 票据打印模板   |                                   |        |                     |      |           |       |
|           | 使用参数设置   |                                   | 自定义    | 未使用                 |      | 编辑        |       |
|           | 推送通知设置   |                                   | 白白沙    | 主体田                 |      | 4白4日      |       |
|           | 支付方式     |                                   | HEX    | 不过出                 |      | (1997年1月) |       |
| ΞQ        | 操作日志     |                                   | 自完义    | 丰佳田                 |      | 信は日       |       |

注:系统默认支付方式【现金】【会员储值卡】【银联】 团购在线验证【美团】【大众点评】【百度糯米】注意必须填写准确名称 增值服务支付【微信支付】【支付宝】【京东支付】需要提交申请进行开通绑定

### 3.7.2 自定义支付方式

|              | 支付方式          | × +                               |                                       |      | - 🗆 X                  |
|--------------|---------------|-----------------------------------|---------------------------------------|------|------------------------|
| $\leftarrow$ | → C ① 不安      | 全   beta19.pospal.cn/Setting/Payl | Method                                |      | ☆ 🕃 :                  |
| 2            | 网店            | 支付方式                              |                                       |      | <b></b> (2115) - G (3) |
| Â            | 基础设置          |                                   |                                       | 生鲜总店 | •                      |
| Ŧ            | 网店装修          |                                   | 支付方式设置 排在首位的为默认支付方式                   |      | 排序                     |
| 면            | 网店公告          |                                   | 现: • 自定义支付方式 ×                        |      |                        |
| Ă:           | 网店广告          |                                   | 会 支付名称:                               |      |                        |
| $\otimes$    | 自助服务<br>自定义热卖 |                                   | - 可用于会员充值                             |      |                        |
| 慾            | 自助H5设置        |                                   | 「▲ ○ 附加费率 ○ 支付折扣                      |      |                        |
| ณ์           | 系统            |                                   | <b>支</b> 附加费率:                        |      |                        |
| Ŧ            | 连锁管理<br>账户管理  |                                   | 例: 附加遐率15%, 请输入15<br>微                |      |                        |
| 22           | 系统设置          |                                   | · · · · · · · · · · · · · · · · · · · |      |                        |
|              | 使用参数设置        |                                   | <b>自定义</b> 未使用                        |      |                        |
|              | 推送通知设置 支付方式   |                                   | 自定义未使用                                |      |                        |
| 20,          | 操作日志          |                                   | 自定义 未使田                               |      |                        |

注: 如果需要删除自定义支付方式,将支付名称不填,直接确认提交。

### 3.7.3 支付方式排序

点击【排序】拖动 ≡ 进行排序操作 注: 排在首位的为默认支付方式

|           | 支付方式           | × +                               |        |                     |      | - 0               | × |
|-----------|----------------|-----------------------------------|--------|---------------------|------|-------------------|---|
| ÷         | → ℃ ① 不安       | 全   beta19.pospal.cn/Setting/PayN | lethod |                     |      | \$                | : |
| ?         | 网店             | 支付方式                              |        |                     |      | <b>11 企业版</b> ) 🕢 | 6 |
|           | 基础设置           |                                   |        |                     | 生鲜总店 | •]                |   |
| æ         | 网店装修           |                                   | 支付方式设置 | 排在首位的为默认支付方式        | 伢    | 府                 |   |
| 면         | 网店公告           |                                   | 现金     | 收银端可用,充值可用,附加费率:0%  |      |                   |   |
| æ         | 网店厂告<br>外卖服务   |                                   | 会员储值卡  | 收银端可用,充值不可用,附加费率:0% |      |                   |   |
| $\otimes$ | 自助服务<br>自定义热卖  |                                   |        |                     |      |                   |   |
| 邀         | 自助H5设置         |                                   | 店pos   | 充值不可用,附加费率:0%       |      |                   |   |
| สก่       | 系统             |                                   | 支付宝    | 系统集成支付宝当面付          |      |                   |   |
| ŧ         | 账户管理           |                                   | 微信支付   | 系统集成微信钱包支付          |      |                   |   |
| 23        | 系统设置<br>票据打印模板 |                                   | 京东支付   | 系统集成京东支付            |      |                   |   |
|           | 使用参数设置         |                                   | 自定义    | 未使用                 |      |                   |   |
|           | 推送通知设置         |                                   | 白定义    | 未使田                 |      |                   |   |
|           | 支付方式           |                                   |        | V/18-113            |      |                   |   |
| -20       | 操作日志           |                                   | 自定义    | 未使用                 |      |                   | _ |

## 3.8 操作日志

### 3.8.1 云端日志

查看云端操作日志记录信息。

|            | ☑ 操作日志 x + - □ x |         |                                    |                     |                                                              |         |                       |  |  |
|------------|------------------|---------|------------------------------------|---------------------|--------------------------------------------------------------|---------|-----------------------|--|--|
| ÷          | → C ① 不安         | 全   bet | ta19.pospal.cn/Setting/OperationLo | gs                  |                                                              |         | ☆ 😩 :                 |  |  |
| \$         | ▶      Age A 2   |         |                                    |                     |                                                              |         |                       |  |  |
|            | 基础设置             | 导出      |                                    |                     | 全部操作门店 ● 」 云端日志 ● 全部类型 ● 2019.08.26 00:00 - 2019.08.26 23:59 |         |                       |  |  |
| m          | 网店装修             | 序号      | 操作人                                | 操作时间                | 类型                                                           | 影响门店    | 日志内容                  |  |  |
| 2          | 小程序市场            | 1       | 账号: sxcz_test                      | 2019-08-26 10:04:49 | 登录云端后台                                                       | 生鮮总店    | 登录云端后台                |  |  |
| 면          | 网店广告             | 2       | 账号: sxcz_test1                     | 2019-08-26 10:39:54 | 登录云端后台                                                       | 生鮮1店    | 登录云端后台                |  |  |
| Æ          | 外卖服务             | 3       | 账号: sxcz_test                      | 2019-08-26 11:02:43 | 编辑账户资料                                                       | 生鮮息店    | 修改所属行业,生鲜称重 -> 批发行业   |  |  |
|            | 自助服务             | 4       | 账号: sxcz_test                      | 2019-08-26 11:05:53 | 编辑账户资料                                                       | 生鮮总店    | 修改所属行业,批发行业 -> 生鮮称重   |  |  |
| Ť          | 自定义热卖            | 5       | 账号: sxcz_test1                     | 2019-08-26 14:27:18 | 登录云端后台                                                       | 生鲜1店    | 登录云端后台                |  |  |
| 宓          | 自助H5设置           | 6       | 账号: sxcz_test                      | 2019-08-26 16:17:29 | 登录云端后台                                                       | 生鲜总店    | 登录云端后台                |  |  |
| าก่        | 系统               | 7       | 账号: sxcz_test                      | 2019-08-26 16:38:51 | 编辑系统设置                                                       | 生鲜总店    | 桌边付,否 -> 是            |  |  |
| ÷          | 進切管理             | 8       | 账号: sxcz_test                      | 2019-08-26 16:38:58 | 编辑系统设置                                                       | 生鲜总店    | 桌边付,否 -> 是            |  |  |
| 92         | 系统设置             | 9       | 账号: sxcz_test                      | 2019-08-26 16:39:01 | 编辑系统设置                                                       | 生鲜总店    | 桌边付,否 -> 是            |  |  |
| <i>~</i> ~ | 票据打印模板           | 10      | 账号: sxcz_test                      | 2019-08-26 16:39:01 | 编辑系统设置                                                       | 生鲜总店    | 桌边付,否 -> 是            |  |  |
|            | 使用参数设置           | 11      | 账号: sxcz_test                      | 2019-08-26 16:39:09 | 编辑系统设置                                                       | 生鮮总店    | 桌边付,否 → 是             |  |  |
|            | 推送通知设置           | 12      | 账号: sxcz_test                      | 2019-08-26 17:08:44 | 编辑系统设置                                                       | 生鮮总店    | 连锁寄存取,否->是            |  |  |
| <u>=</u> 0 | 操作日志             | 共有记述    | 灵: 51                              |                     |                                                              | ド首页 《前一 | 页第1页共2页下一页》尾页为每页50条 • |  |  |

## 3.8.2 收银端日志

|           | 操作日志     |        | × +                               |                     |        |         | - 🗆 X                                       |  |
|-----------|----------|--------|-----------------------------------|---------------------|--------|---------|---------------------------------------------|--|
| ÷         | → ℃ ① 不安 | 全   be | ta19.pospal.cn/Setting/OperationL | ogs                 |        |         | ☆ 😩 :                                       |  |
| っ         | 网店 操作日志  |        |                                   |                     |        |         |                                             |  |
|           | 基础设置     | 导出     |                                   |                     |        | 全部操作门店  | 組志 • 2019.08.26 00:00 - 2019.08.26 23:59 商询 |  |
| 3         | 网店装修     | 序号     | 操作人                               | 操作时间                | 类型     | 影响门店    | 日志内容                                        |  |
|           | 小程序市场    | 1      | 账号: sxcz_test                     | 2019-08-26 10:04:49 | 登录云端后台 | 生鮮总店    | 登录云端后台                                      |  |
| 면         | 网店广告     | 2      | 账号: sxcz_test1                    | 2019-08-26 10:39:54 | 登录云端后台 | 生鮮1店    | 登录云满后台                                      |  |
| R.        | 外卖服务     | 3      | 账号: sxcz_test                     | 2019-08-26 11:02:43 | 编辑账户资料 | 生鮮总店    | 修改所屬行业,生鲜称重 -> 批发行业                         |  |
| $\otimes$ | 自助服务     | 4      | 账号: sxcz_test                     | 2019-08-26 11:05:53 | 编辑账户资料 | 生鮮总店    | 修改所属行业,批发行业 -> 生鲜称重                         |  |
|           | 自定义热卖    | 5      | 账号: sxcz_test1                    | 2019-08-26 14:27:18 | 登录云端后台 | 生鮮1店    | 登录云端后台                                      |  |
| x         | 目助H5设直   | 6      | 账号: sxcz_test                     | 2019-08-26 16:17:29 | 登录云端后台 | 生鮮总店    | 登录云端后台                                      |  |
| ണ്        | 系统       | 7      | 账号: sxcz_test                     | 2019-08-26 16:38:51 | 编辑系统设置 | 生鮮总店    | 桌边付,否->是                                    |  |
| ÷         | 账户管理     | 8      | 账号: sxcz_test                     | 2019-08-26 16:38:58 | 编辑系统设置 | 生鮮总店    | 桌边付,否->是                                    |  |
| 22        | 系统设置     | 9      | 账号: sxcz_test                     | 2019-08-26 16:39:01 | 编辑系统设置 | 生鮮总店    | 桌边付,否->是                                    |  |
| ~         | 票据打印模板   | 10     | 账号: sxcz_test                     | 2019-08-26 16:39:01 | 编辑系统设置 | 生鮮总店    | 桌边付,否->是                                    |  |
| ř.        | 使用参数设置   | 11     | 账号: sxcz_test                     | 2019-08-26 16:39:09 | 编辑系统设置 | 生鮮总店    | 桌边付,否->是                                    |  |
|           | 推送週知设置   | 12     | 账号: sxcz_test                     | 2019-08-26 17:08:44 | 编辑系统设置 | 生鮮总店    | 连锁寄存取,否->是                                  |  |
| <u>=q</u> | 操作日志     | 共有记述   | 灵: 51                             |                     |        | k首页 ≪前- | -页 第 1 页 共2页 下-页》 尾页>   每页50条 •             |  |

# 定制

## 1. 定制

## 1.1 电子价签管理

| 🔁 电子价签                                                                                                    |            | × +     |              |       |               | - 🗆 X                    |  |  |  |  |  |  |  |
|----------------------------------------------------------------------------------------------------|------------|---------|--------------|-------|---------------|--------------------------|--|--|--|--|--|--|--|
| $\leftarrow$ $\rightarrow$ C $\odot$ beta19.pospal.cn/ElectronicPriceTag/Manage?userId=3402778 $\bigstar$ |            |         |              |       |               |                          |  |  |  |  |  |  |  |
| か ☆ 定制 ×                                                                                                  | 电子价签 🖬 😢 😡 |         |              |       |               |                          |  |  |  |  |  |  |  |
| 自 电子价签管理                                                                                                  | 新增         | 电子价签    | 鮮总店 · 全部分类 · |       |               |                          |  |  |  |  |  |  |  |
| (Ŧ)                                                                                                    | 序号         | 条码      | 商品名称 \$      | 销售价 🗧 | 主单位           | 价签展示价 💲                  |  |  |  |  |  |  |  |
|                                                                                                    | 1          | 2200007 | 四季豆          | 1     | 00 斤          | 1.00 500g                |  |  |  |  |  |  |  |
| 면                                                                                                    | 2          | 2200026 | 鸭脖           | 2     | 00 kg         | 1.00 500g                |  |  |  |  |  |  |  |
| R:                                                                                                    | 3          | 2200006 | 西蓝花          | 1.    | 00 斤          | 1.00 500g                |  |  |  |  |  |  |  |
| $\otimes$                                                                                                 | 4          | 2200027 | 鸭骨架          | 3.    | 00 斤          | 3.00 500g                |  |  |  |  |  |  |  |
| <del>()</del>                                                                                             | 5          | 2200010 | 生菜           | 0     | 01 斤          | 0.01 500g                |  |  |  |  |  |  |  |
|                                                                                                    | 6          | 2200002 | 香蕉           | 2     | 00 KG         | 1.00 500g                |  |  |  |  |  |  |  |
| สน์                                                                                                    | 7          | 2200003 | 影响机          | 2     | 00 KG         | 1.00 500g                |  |  |  |  |  |  |  |
| ÷                                                                                                    | 8          | 2200030 | 加风应          | 3.    | 00 斤          | 3.00 500g                |  |  |  |  |  |  |  |
| 23                                                                                                    | 9          | 2200028 | 卤猪蹄          | 2     | 00 <i>F</i> r | 2.00 500g                |  |  |  |  |  |  |  |
|                                                                                                    | 10         | 2200004 | 橙子           | 2     | 00 斤          | 2.00 500g                |  |  |  |  |  |  |  |
| e                                                                                                    | 11         | 2200008 | 白菜           | 0.    | 01 斤          | 0.01 500g                |  |  |  |  |  |  |  |
|                                                                                                    | 12         | 2200001 | 苹果           | 1     | 00 KG         | 0.50 500g                |  |  |  |  |  |  |  |
| ΞQ                                                                                                    | 共 15       | 种商品,    |              |       | ★ 首页 《前一页 第 1 | 页 共1页 下一页》 尾页 >> 每页50条 • |  |  |  |  |  |  |  |

## 1.1.1 新增电子价签

|           | ▶ 创建电子价资 × + - □ ×                                                              |    |         |      |        |           |       |        |     |     |  |  |  |  |  |
|-----------|---------------------------------------------------------------------------------|----|---------|------|--------|-----------|-------|--------|-----|-----|--|--|--|--|--|
| ÷         | ← → C ▲ 不安全   beta19.pospal.cn/ElectronicPriceTag/Create?userId=3402778&s=1 🖈 💲 |    |         |      |        |           |       |        |     |     |  |  |  |  |  |
| 5         | ⑦ 创建电子价签 ■ 企业委 6.0 1 (ĝ. )                                                      |    |         |      |        |           |       |        |     |     |  |  |  |  |  |
| Â         |                                                                                 |    |         |      |        |           |       |        |     |     |  |  |  |  |  |
| Œ         | 序号                                                                              | 操作 | 条码      | 商品名称 | 销售价    | 主单位       | 价签展示价 | 价签展示单位 | 会员价 | 促销价 |  |  |  |  |  |
| RTH.      | 1                                                                               | 删除 | 2200014 | 三文鱼  | 5      |           | 5     |        |     |     |  |  |  |  |  |
|           |                                                                                 |    |         |      |        |           |       |        |     |     |  |  |  |  |  |
| A:        |                                                                                 |    |         |      | • 系统消息 |           | ×     |        |     |     |  |  |  |  |  |
| $\otimes$ |                                                                                 |    |         |      |        |           |       |        |     |     |  |  |  |  |  |
| 2         |                                                                                 |    |         |      |        | 请输入价签展示单位 | ž –   |        |     |     |  |  |  |  |  |
| ണ്        |                                                                                 |    |         |      |        |           |       |        |     |     |  |  |  |  |  |
|           |                                                                                 |    |         |      |        |           |       |        |     |     |  |  |  |  |  |
| -         |                                                                                 |    |         |      |        |           |       |        |     |     |  |  |  |  |  |
| 23        |                                                                                 |    |         |      |        |           |       |        |     |     |  |  |  |  |  |
|           |                                                                                 |    |         |      |        |           |       |        |     |     |  |  |  |  |  |
|           |                                                                                 |    |         |      |        |           |       |        |     |     |  |  |  |  |  |
| 29        |                                                                                 |    |         | ł    | 要索     |           |       |        |     | 创建  |  |  |  |  |  |

## 1.1.2 电子价签

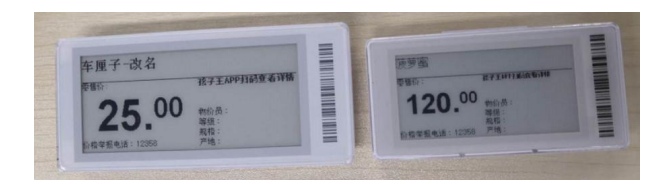

## 2.更多定制功能

如需要更多定制功能请联系专属客服

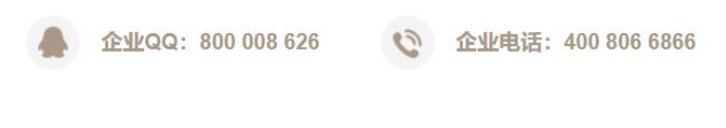